# Système **3**COH

### Manuel de l'utilisateur

Page 2. Système 3COH, PRÉSENCES International SARL

### Mise en œuvre du système de comptabilité de gestion au sein des établissements hospitaliers

projet 3COH

3COH > PRÉSENCES International > février 2010/ juin 2013

Projet **3**COH

Système de triple comptabilité hospitalière 3COH, MANUEL DE L'USAGER Page 3

### Mise en œuvre du système de comptabilité de gestion

#### projet 3COH

Le projet de mise en œuvre d'un système de comptabilité de gestion au sein des établissements hospitaliers vise à doter ceux-ci d'un système homogène et intégré de comptabilité, comprenant à la fois une comptabilité **patrimoniale** (comptabilité générale), une comptabilité **budgétaire** et une comptabilité **analytique**.

#### Le logiciel 3COH

Le système est basé sur l'utilisation du logiciel de gestion 'triple comptabilité hospitalière' ou, plus simplement, **3COH** (lire « trico »). Outre la gestion purement comptable, ce logiciel assure la prise en charge de tous les systèmes de gestion de l'établissement :

- Gestion des achats et de la relation fournisseurs ;
- Gestion des stocks ;
- Gestion des immobilisations ;
- Système de facturation ;
- Gestion des consommations ;
- Suivi budgétaire ;
- Gestion de la trésorerie ;
- Comptabilité générale ;
- Comptabilité analytique ;
- États financiers ;
- Tableaux de bord.

La mise en œuvre de ce logiciel a débuté au début de l'année 2010 devrait se terminer à la fin du mois de novembre 2010. A cette date, les 300 établissements concernés seront prêts à démarrer l'exercice 2011 avec le nouveau système. Un ambitieux plan de formation concernant près d'un millier de personnes (informaticiens, comptables, gestionnaires) est en cours d'élaboration et de réalisation : comptabilité, informatique, gestion, passage d'une comptabilité publique à une comptabilité d'engagement, ... sont au menu de cette formation.

#### Un projet innovant

Au-delà de la dimension technique de la mise en œuvre d'un système de comptabilité de gestion, ce projet introduira au sein des établissements concernés un nouveau mode gestion basé sur des paramètres tels que

- La gestion en temps réel ;
- Le travail collaboratif ;
- La circulation de l'information ;
- La gestion transparente.

« Saisir l'information – utile à la gestion –  $\mathbf{o}$  elle naît et **quand** elle naît » est le principe de base de la nouvelle gestion inhérente aux nouveaux outils.

Dans cette approche, **tous et chacun sont concernés** :

- le directeur de l'établissement intéressé par les indicateurs de gestion et les tableaux de bord nécessaires au pilotage de son organisation ;
- le comptable soucieux de contrôler la cohérence et la fiabilité des données ;
- le contrôleur qui doit veiller au respect de la réglementation et des procédures ;
- l'informaticien (devenu maintenant « gestionnaire du système d'information ») qui doit assurer sécurité et confidentialité des données tout en veillant à optimiser les performances des outils matériels et logiciels dont il a la responsabilité;
- la pharmacienne qui désire notamment connaître l'état des stocks, le contrôle des dates de péremption et assurer une gestion optimale de son service ;
- l'administrateur qui disposera d'éléments relatifs aux coûts des activités ;

Page 4. Système 3COH, PRÉSENCES International SARL

De ce fait, chacun devra apporter sa contribution à la construction de ce **bien commun** qui profitera autant à l'établissement qu'aux personnes qui l'alimentent, l'utilisent, l'exploitent ou en assurent la maintenance et la pérennité.

#### Plan de mise en œuvre

La mise en œuvre du projet a démarré par l'étude diagnostic (septembre 2009 à janvier 2010) des systèmes d'information de 14 sites désignés comme **pilotes** :

- EH Skikda,
- CHU de Batna,
- EPSP Sétif,
- CHU Bab-el-oued,
- EH Bologhine,
- CHU Mustapha,
- EHS Drid Hocine,
- EHS Dr Maouche,
- CHU Beni-Messous,
- EH Koléa,
- CHU Blida,
- CHU Oran,
- EHU Oran,
- CHU Sidi-Bel-Abbès.

A la fin de cette étape, chacun des sites s'est doté d'une salle entièrement aménagée et équipée pour être le **« centre de traitement des données »** dédié spécialement au projet **3COH.** 

Animée par l'équipe de PRÉSENCES International, une formation de base d'une semaine (du 7 au 11 février 2010) a été dispensée au personnel de ces établissements, dans locaux de l'ENMAS (El Marsa, Alger).

A la suite de cette formation, l'implantation proprement dite dans ces sites a démarré :

 Installation des logiciels dans les centres de traitement des données des sites (mifévrier/mi-mars)

- Collecte des données pour reconstituer le « bilan de l'établissement au 31.08.2010 » (voir Annexe B)
- Préparation des documents de saisie du mois de septembre 2010
- Démarrage des opérations de saisie des opérations de janvier septembre 2010 au moyen du logiciel 3COH
- Parallèlement au travail de saisie des opérations, chaque établissement reconstituera le fichier de son patrimoine immobilisé au 31.08.2010
- A la mi-octobre 2010, chacun des établissements pilotes aura produit au moyen du logiciel 3COH ses états financiers et états de synthèse au 30.09.2010

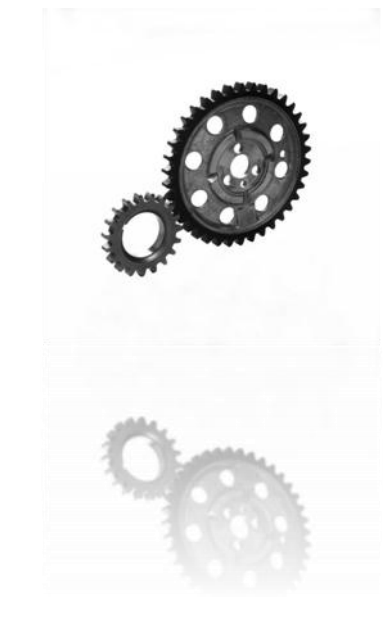

L'extension aux 286 autres sites débutera en septembre 2010 par un programme national de formation, suivi d'implantations graduelles dans les sites à travers le pays.

#### Table des matières

- I. Introduction et principes de fonctionnement
- II. Installation du logiciel 3COH

#### III. Paramétrage de base

#### III. I. Notion de table

- III.I.I. Comptes
- III.1.2. Journaux
- III.1.3. Catégories de tiers
- III.1.4. Unités de compte
- III.1.5. Magasins
- III.1.6. Fournisseurs
- III.1.7. Laboratoires
- III.1.8. Clients et services

#### III.2. L'utilitaire 3COH\_UMS

#### IV. Importation de la « situation de départ »

#### IV.I. L'importation des stocks

- IV.1.1. Notion de famille
- IV.1.2. Notion de sous-famille
- IV.1.3. Importation des articles
- IV.1.3. L'état des stocks à la situation de départ

#### IV.2. L'importation des immobilisations

- IV.2.1. L'état des immobilisations è la situation de départ
- IV.3. L'importation des dettes
- IV.4. L'importation des créances

#### IV.5. Constitution de la balance générale

#### V. Fonctions des modules

- V.I. La gestion des STOCKS
- V.II. La fonction ACHATS
- V.III. Le suivi des CONSOMMATIONS des services et des biens stockés
- V.IV. Le traitement des opérations de TRÉSORERIE
- V.V. La gestion des IMMOBILISATIONS
- V.VI. La comptabilité générale
- V.VII. Traitement des opérations relatives à la paye
- V.VIII. Gestion budgétaire
- V.IX. Comptabilité analytique
- V.X. Tableaux de bord
- V.XI. Tableaux de synthèse

#### VI. Annexes

- VI.1. Installation du système
- VI.II. Éléments de comptabilité générale
- VI.III. De la comptabilité générale à la comptabilité analytique
- VI.IV. Qu'est ce qu'un système intégré ?
- VI.V. Plan comptable hospitalier
- VI.VI. Nomenclature des actes médicaux et paramédicaux

Page 6. Système 3COH, PRÉSENCES International SARL

### I. Organisation et principes de fonctionnement

Système de triple comptabilité hospitalière 3COH, MANUEL DE L'USAGER Page 7

Page 8. Système 3COH, PRÉSENCES International SARL

#### I. Introduction et principes de fonctionnement

#### **I.I.** Fonctions et caractéristiques de base

Le logiciel 3COH vise à prendre en charge, de façon intégrée, la gestion du système d'information comptable des établissements hospitaliers.

Les principales fonctions du système dont

- La prise en charge du système de **comptabilité générale** de l'établissement : gestion du plan comptable, saisie des écritures, production des documents de base tels que la balance générale, le grand livre, le journal général et même les états financiers (bilan, compte de résultat, tableau des flux de trésorerie, ...)
- Le traitement des opérations d'achat et d'approvisionnements : gestion des dossiers des fournisseurs, gestion et suivi des marchés et des conventions, émission et gestion des bons de commandes, enregistrement et comptabilisation des bons de réceptions, traitement des factures d'chat, engagements et liquidations budgétaires,...
- Le suivi des consommations des biens et services stockés : prise en compte des demandes des services, livraisons aux services (livraisons ponctuelles, livraisons sur dotations, livraisons sur ordonnances avec identification du malade), livraison aux tiers autres que les services, suivi des consommations par service, par tiers, par article, par familles d'articles, par DCI (médicaments), ...
- Gestion complète de tous les types de stocks : médicaments, produits d'alimentation, produits d'entretien, pièces de rechange, consommables, .... Traitement des divers mouvements d'entrées, de sorties, de réintégration, de régularisation, ... avec comptabilisation par la génération automatique des écritures comptables ;
- La gestion du **patrimoine immobilisé** : acquisitions, amortissements, réformes, cessions,.... Suivi par famille et par localisation. Calcul automatique des amortissements avec ventilation automatique des charges d'amortissement par service.
- Système de **facturation** au comptant et à terme ;
- Suivi de la **trésorerie** avec respect de la séparation des fonctions de l'ordonnateur et de celles du receveur ;
- Le calcul des coûts de revient des prestations fournies. A partir des valeurs extraites de la comptabilité générale (incluant les amortissements) et des données physiques importées des services, le système détermine le coût de revient des prestations livrées par l'établissement ;
- La production des états financiers mensuels et de divers indicateurs de gestion utiles au pilotage de l'établissement.

#### I.2. Organisation du système et concepts de base

#### I.2.1. Notion de transaction et de module

La fonction de base du système est de produire des états financiers à partir de transactions saisies (ou importées d'un autre logiciel) par un usager dûment autorisé.

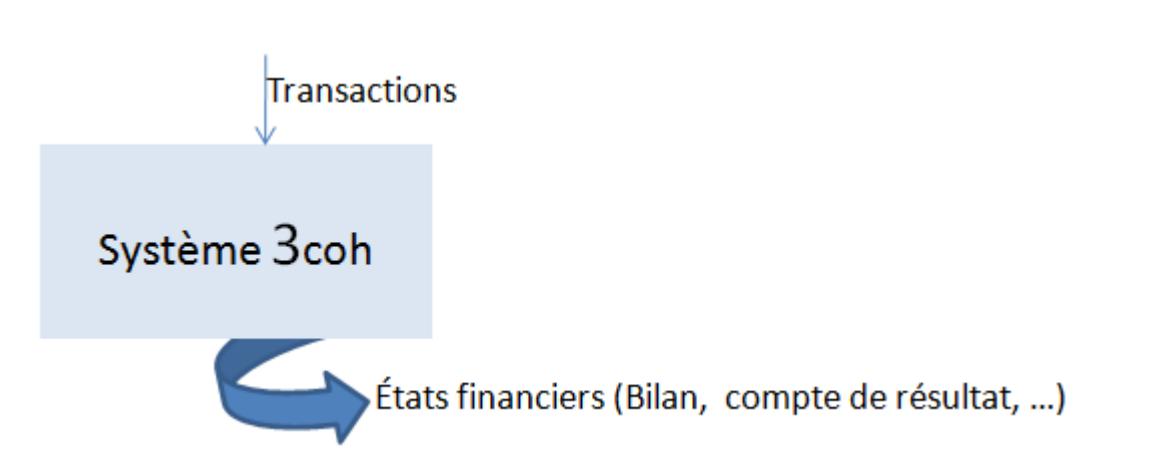

Une transaction peut être une facture émise ou reçue, un bon de commande, un bon de livraison ou de livraison, le règlement d'un fournisseur, la constatation d'une charge salariale, etc.

Dans la pratique, ces transactions sont classées par nature et sont prises en charge par des « modules » spécialisés : le module ACHAT traitera les transactions relatives aux achats, le module IMMOBILISATIONS sera responsable du traitement des opérations relatives aux immobilisations, ...

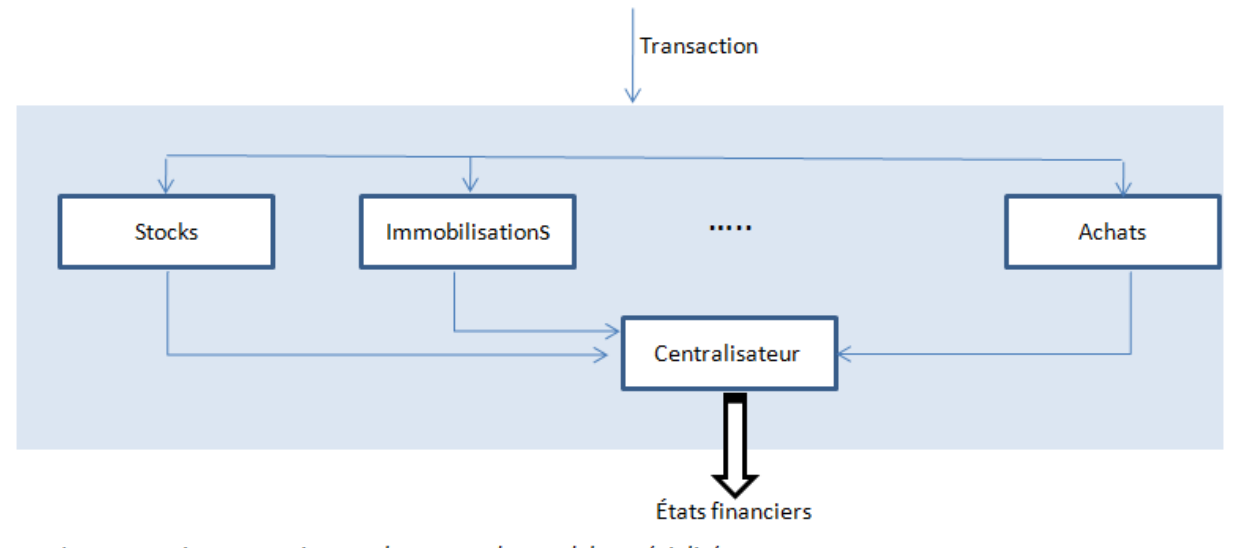

Les transactions sont prises en charge par des modules spécialisés. Le module « Centralisateur » enregistre, en fin de période, le sommaire.

On dira que le **système** est **modulaire**, dans le sens où il est composé de sous-systèmes assurant des fonctions complémentaires spécialisées.

L'une des questions de base que vous aurez à vous poser est de savoir quel module utiliser pour prendre en charge telle ou telle transaction ou telle ou telle opération.

Le tableau ci-dessus vous aidera à répondre à cette question :

Page 10. Système 3COH, PRÉSENCES International SARL

| Transaction                                       | Module                        | Observation       |
|---------------------------------------------------|-------------------------------|-------------------|
| Création d'un dossier fournisseur                 | FOURNISSEURS                  |                   |
| Création du dossier d'un laboratoire              | FOURNISSEURS                  |                   |
| Saisie d'un marché d'achat                        | ACHATS                        |                   |
| Convention avec un fournisseur                    | ACHAT                         |                   |
| Saisie d'une livraison d'un fournisseur           | ACHATS                        |                   |
| Saisie d'une facture d'achat                      | ACHATS                        | résultant d'un BC |
| Saisie d'une facture d'achat                      | COMPTABILIÉ (OD fournisseur)  | sans BC           |
| Saisie d'un avoir sur achat                       | ACHATS                        | résultant d'un BC |
| Constatation des charges salariales (solde)       | COMPTABILITÉ (OD hors tiers)  |                   |
| Saisie d'un avoir sur achat                       | COMPTABILITÉ (OD fournisseur) |                   |
| Enregistrement d'un trop perçu sur salaire        | COMPTABILITÉ (OD Client)      |                   |
| Enregistrement d'une commande d'un service        | CONSOMMATIONS                 |                   |
| Enregistrement d'une commande client              | CONSOMMATIONS                 |                   |
| Enregistrement d'une ordonnance                   | CONSOMMATIONS                 |                   |
| Livraison à un service ou à un client             | CONSOMMATIONS                 |                   |
| Règlement par un client (encaissement)            | TRÉSORERIE                    |                   |
| Règlement d'un fournisseur (décaissement)         | TRÉSORERIE                    |                   |
| Création d'un dossier client (ou service)         | SERVICES ET REDEVABLES        |                   |
| Règlement d'un fournisseur                        | TRÉSORERIE                    |                   |
| Règlement d'une charge (hors dettes)              | TRÉSORERIE (hors tiers)       |                   |
| Vente au comptoir                                 | VENTE AUCOMPTOIR              |                   |
| Opérations sur patrimoine immobilisé (inventaire) | IMMOBILISATIONS               |                   |
| Création d'un article en stock                    | STOCKS                        |                   |
| Opérations sur stocks                             | STOCKS                        |                   |
| Saisie (importation) du budget primitif           | COMPTABILITÉ BUDGÉTAIRE       |                   |
| Transferts de budget                              | COMPTABILITÉ BUDGÉTAIRE       |                   |
| Création d'un dossier salarié                     | PERSONNEL                     |                   |
| Saisie des activités des services                 | COMPTABILITÉ ANALYTIQUE       |                   |

Dans la pratique, le menu principal du logiciel présente la liste des modules qui le composent :

| 💕 3coh,          | 2010                      | -                        | and the second                 |                        | ALC: NOT THE OWNER OF |                |
|------------------|---------------------------|--------------------------|--------------------------------|------------------------|-----------------------|----------------|
| Fichiers         | Opérations                | Comptabilité             | États Maintenance du système A | propos Aide Références |                       |                |
| C                | Système<br>HC             | de comptat<br>SPITALIÈRE | jilité                         |                        |                       |                |
| 3col<br>v. 1.01, | <b>h</b><br>03.2010.14 NB | /DZ                      | 14/03/2010                     | 22:34:                 | 16                    |                |
| 1.               | Opérat                    | tions                    | 2. Tiers                       | 3. Comptabilité        | 4. Résultats          | 5. Maintenance |
|                  | ACHAT                     | rs                       | SERVICES / REDEVABLES          | GÉNÉRALE               | ÉTATS FINANCIERS      | PARAMÈTRES     |
| GEST             | TION DES                  | stocks                   | FOURNISSEURS                   | BUDGÉTAIRE             | TABLEAUX DE BORD      |                |
| імі              | MOBILISA                  | TIONS                    | PERSONNEL                      | ANALYTIQUE             |                       |                |
| co               | ON SOMM#                  | TIONS                    | FACTURATION                    | TRÉSORERIE             |                       |                |
| GE               | STION CU                  | JISINE                   |                                |                        |                       |                |
| MALIKO (         | (prv 2 . svc = 5)         | . Connecté à 22          | :34:04                         |                        |                       |                |

Nous reviendrons plus loin sur le détail du fonctionnement des divers modules.

#### I.2.2. Notion de journal

Les transactions saisies sont enregistrées dans le système dans des journaux (électroniques). On peut définir un journal comme un contenant de transactions de même nature, habituellement classées selon leur ordre chronologique.

Nous parlerons du journal des commandes ou du journal des bons de livraisons ou du journal des factures d'achat, par exemple.

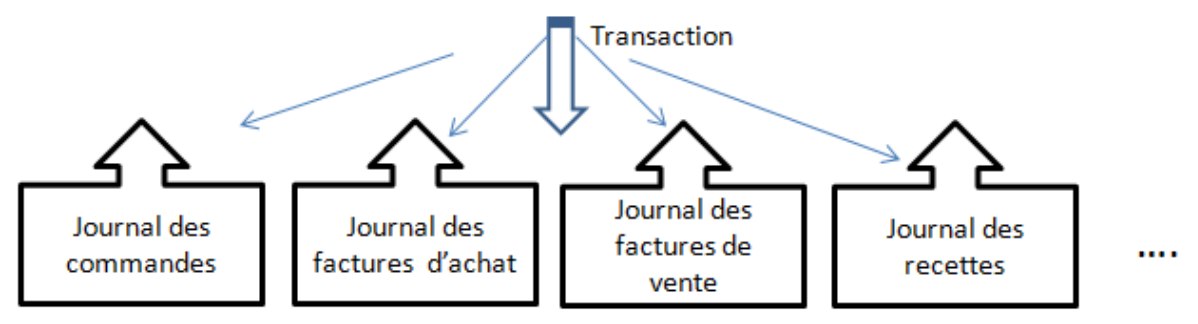

Un journal enregistre des transactions de même nature

Page 12. Système 3COH, PRÉSENCES International SARL

Dans la pratique, il y a plusieurs journaux de même type : nous trouverons par exemple plusieurs journaux de commandes d'achat : journal des commandes de médicaments, journal des commandes de produits alimentaires, journal des commandes de produits d'entretien, journal des commandes de prestations d'entretien et de réparation, ...

Nous verrons que le système comportera ainsi des dizaines de journaux ; ce qui facilite le classement, la gestion et la protection (nous expliquerons plus loin pourquoi) des transactions.

#### 1.2.3. Saisir, mettre à jour, valider, centraliser

Nous verrons d'expliquer qu'une transaction est saisie par un usager et qu'elle alimente un journal. Une telle transaction possède toujours les caractéristiques suivantes :

- Sa date (d'enregistrement) ; c'est la date de saisie que vous propose le système ;
- Son numéro unique. En effet, deux transactions de même nature ont (généralement) deux numéros distincts;
- Le numéro de la **pièce justificative** qui lu a donnée naissance. En effet, une transaction est toujours saisie à partir d'un document qui est sa « pièce justificative ». Le contenu de la transaction (électronique) devra toujours être identique à celui de la pièce qui lui a donné naissance ;
- L'identification de l'utilisateur qui l'a enregistrée ainsi que la date et l'heure à laquelle cette saisie a été réalisée.

Il est toujours possible que des erreurs soient introduites au moment de la saisie d'une transaction. C'est pour cette raison que 3COH offre la possibilité de corriger (**mettre à jour**) toute transaction. Normalement, la mise à jour d'une transaction ne peut être exécutée par l'usager qui a créé la transaction. (Nous préciserons ce point dans la section relative à la gestion des **droits d'accès** et de la **sécurité**).

Mais, on peut se poser des questions sur la fiabilité des données s'il est ainsi possible de les modifier. En effet, si on pouvait modifier à loisir les transactions enregistrées dans le système, le critère de fiabilité des données enregistrées dans 3COH ne sera pas respecté : il n'est possible de mettre à jour une transaction que si celle-ci n'a pas été **validée**. Autrement dit, une transaction validée ne peut être mise à jour.

La dernière étape dans la « vie » d'une transaction est celle de la centralisation (voir 1.2.1) : le processus de centralisation consiste à transférer le sommaire des transactions d'une période vers le module de la comptabilité générale afin de permettre à ce dernier de produire les états de synthèse dont les états financiers (le processus de centralisation sera expliqué en détail dans le chapitre consacré à la comptabilité générale).

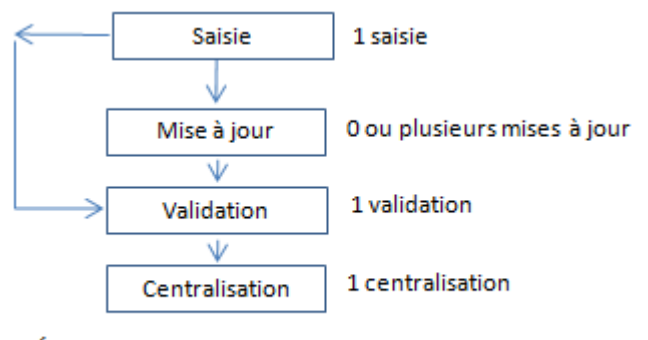

Étapes de la vie d'une transaction

#### I.2.4. Notion de période et d'exercice

La comptabilité décompose le temps en exercices et les exercices en périodes. En Algérie un exercice (financier) correspond à une année calendaire. Il débute donc le 1<sup>er</sup> janvier et se termine le 31 décembre. Par ailleurs, l'exercice est lui-même découpé en 12 périodes correspondant aux 12 mois de l'exercice.

A la fin de chaque période, le responsable du système d'information, en collaboration avec le service de la comptabilité, doit procéder à la centralisation des opérations. Rappelons que cette opération consiste à établir une synthèse des opérations saisies au niveau des divers modules. Si le processus de centralisation se déroule normalement, il faut alors procéder à la **clôture de la période** ; ce qui interdit toute saisie de transaction ultérieure qui affecterait cette période.

A la fin de l'exercice, tous les modules, à l'exception de celui de la comptabilité générale, doivent procéder à l'opération dit de **clôture de l'exercice**. Cette opération est nécessaire à cause du fonctionnement en temps réel imposé par le système.

Le système 3COH est conçu pour permettre la production des états financiers à la fin de chaque période ; c'est-à-dire à la fin de chaque mois.

### II. Installation du logiciel 3COH

Système de triple comptabilité hospitalière 3COH, MANUEL DE L'USAGER Page 15

La première étape dans la mise en œuvre du système 3COH est celle de l' « installation du système ». Les détails de cette procédure sont donnés en annexe A.

Page 16. Système 3COH, PRÉSENCES International SARL

### III. Paramétrage de base

Système de triple comptabilité hospitalière 3COH, MANUEL DE L'USAGER Page 17

Page 18. Système 3COH, PRÉSENCES International SARL

#### III. Qu'est ce que le paramétrage ?

Maintenant que le système est installé, vous devriez pouvoir l'exécuter (voir la section « Installation du système »). Cependant, 3COH ne sera opérationnel que si vous réalisez un certain nombre d'opérations préliminaires qui constituent le « **paramétrage de base** ». On peut comprendre par « paramétrage » les différentes opérations qui vous vous permettre d'ajuster le logiciel aux besoins spécifiques de votre établissement.

Ces opérations consistent principalement à garnir un certain nombre de « **tables** » qui vont constituer la « base de données » de l'établissement. Une fois ces tables garnies, il faudra introduire la « situation de départ », autrement dit l'état du système d'information de l'établissement à une date donnée bine précise. Comme il a été retenu de saisir toutes les opérations de l'exercice 2009, cette « date de départ » est le 31.12.2008. Autrement dit, il faudra introduire dans le système les différentes situations au 31.12.2008 : état des stocks, état des immobilisations, état des dettes, … A partir de cette situation de départ, vous pourrez produire, au moyen de 3COH, le bilan d'ouverture. Vous pouvez débuter la saisie des opérations de l'exercice 2009 : le système est opérationnel.

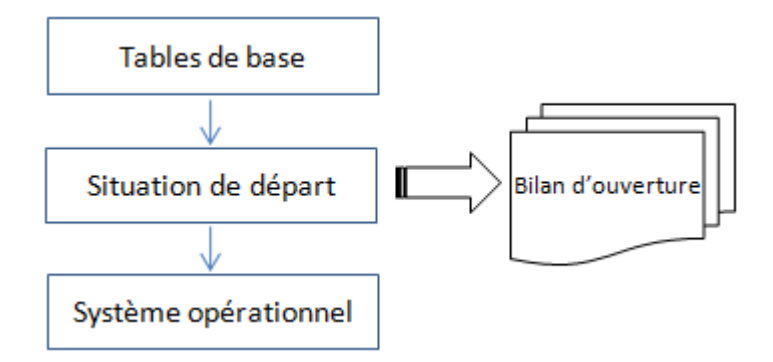

#### III.I. Notion de table

Les données que le logiciel 3COH vous permettra de manipuler prennent essentiellement la forme de « tables ». On peut dire, d'une façon très générale, qu'une table correspond à un ensemble homogène d'informations. A titre d'exemple, la liste des fournisseurs de l'établissement sera rangée dans la « table des fournisseurs »; la table des magasins est la liste des magasins de l'établissement, etc.

On représente une table sous la forme d'un tableau dans lequel chaque ligne correspond à un élément de l'ensemble (un fournisseur, un magasin, un malade, ...) et chaque colonne à un attribut (on parle de « champ ») spécifique de cet élément.

| Numéro | Code   | Raison sociale                    | Adresse                     | Ville   |
|--------|--------|-----------------------------------|-----------------------------|---------|
| I      | FS0001 | Les établissements BOUZID et fils | 12, rue de la gare          | Blida   |
| 2      | FS0002 | MEDICO-MEDICI                     | 25, avenue de la République | Ouargla |
| 3      | FS0003 | INMED                             | 8, place ROME               | Barika  |
| 4      | •••    |                                   |                             |         |

Exemple : tables des fournisseurs (5 champs par fournisseur).

Le logiciel 3COH vous offre différents outils pour accéder (visualiser, imprimer, modifier, supprimer, …) le contenu de ces tables. Au nombre de ceux-là, le programme utilitaire 3COH\_UMS ('Utilitaire de maintenance du système') permet notamment d'**importer** le contenu de ces tables à partir de fichiers EXCEL (nous allons expliquer un peu plus loin le processus d'importation des données).

Faisons un rapide survol des principales tables nécessaires à la phase d'importation de la situation de départ.

#### III.I.I. Classes et comptes

A la base de la comptabilité est la notion de **compte** (pour plus de détails, voir l'annexe B). L'ensemble des comptes de l'établissement constitue sa **nomenclature des comptes**. (Une brève introduction aux éléments de base de la comptabilité est donnée en annexe).

Les comptes de cette nomenclature sont regroupés en 7 classes, numérotées de I à 7. Tous les comptes d'une classe portent un numéro qui débute avec le numéro de cette classe :

- Les numéros des comptes de la classe 4 débutent par 4
- Les comptes de la classe 6 débutent par 6

Pour obtenir la liste des classes, vous pouvez activer, à partir du menu principal, le module PARAMETRES, puis « Tables de base », puis « Cadre comptable » pour obtenir la fenêtre suivante qui donne le contenu de la table des classes :

| 🚺 Co | mptes princ  | ipaux du plan co              | mptable               |                      |           | -              |         |     |          |                   |              |            |            | x     |
|------|--------------|-------------------------------|-----------------------|----------------------|-----------|----------------|---------|-----|----------|-------------------|--------------|------------|------------|-------|
|      |              |                               | H Plan o              | omntable de          | e hônitai | IV.            |         |     |          |                   |              |            |            |       |
|      | • •          |                               |                       | omptable de          | s nopitat |                |         |     |          |                   |              |            |            |       |
|      |              |                               |                       |                      |           |                |         |     |          |                   |              |            |            |       |
|      |              |                               |                       |                      |           |                |         |     |          |                   |              |            |            |       |
|      |              | ,                             |                       |                      |           |                |         |     |          |                   |              |            |            |       |
| Nume |              | e                             | •                     |                      |           |                |         |     |          |                   |              |            |            | 2     |
| 1    | Co           | mptes de cap                  | oitaux                |                      |           |                |         |     |          |                   |              |            |            | -     |
| Etat |              | Section                       | Solde normal          | Collectif            | Budg      | étisable       | -       |     |          |                   |              |            |            |       |
|      |              | C Actif                       |                       | Aucun     Trésorerie | Venti     | lahla 🗖        |         |     |          |                   |              |            |            |       |
| •    | Bilan        | Passif                        | C Débit               | C Créditeurrs        | venu      | able j         |         |     |          |                   |              |            |            |       |
|      |              | C Produits                    |                       | C Débiteurs          | Solde     | nul 🗌          |         |     |          |                   |              |            |            |       |
|      |              | C Charges                     |                       | C Clients            | Résu      | tat 🔽          | 1       |     |          |                   |              |            |            |       |
| 0    | Gestion      | C of a v                      | (• Crédit             | C Mixte              | Chiff     | e d'affaires 🗌 | -       |     |          |                   |              |            |            |       |
|      |              | <ul> <li>Resultats</li> </ul> |                       | C Salariés           |           | e a amares j   |         |     |          |                   |              |            |            |       |
| No   | Intitulé     |                               |                       |                      | Solde     | État           | Section | Nul | Résultat | Collectif         | Budget       | Ventilable | Chiffre Af | íf. 🔺 |
| 1    | Comptes d    | e capitaux                    |                       |                      |           |                |         |     |          |                   |              |            |            |       |
| 10   | Capital, rés | pital, réserves et assimilés  |                       |                      |           |                |         |     |          |                   |              |            |            |       |
| 11   | Report à n   | ouveau                        |                       |                      |           |                |         |     |          |                   |              |            |            | Ξ     |
| 12   | Résultat de  | e l'exercice                  |                       |                      |           |                |         |     |          |                   |              |            |            | _     |
| 13   | Produits &   | charges différés-t            | hors cycle d'exploita | t                    |           |                |         |     |          |                   |              |            |            |       |
| 15   | Provisions   | pour charges-pas              | sifs non courants     |                      |           |                |         |     |          |                   |              |            |            |       |
| 16   | Emprunts e   | et dettes assimilés           |                       |                      |           |                |         |     |          |                   |              |            |            |       |
|      | Dettes ratt  | achees a des parti            | icipations            |                      |           |                |         |     |          |                   |              |            |            |       |
| 18   | Comptes d    | e liaison                     |                       |                      |           |                |         |     |          |                   |              |            |            |       |
| 20   | Immobilie at | innobilisations               |                       |                      |           |                |         |     |          |                   |              |            |            |       |
| 21   | Immobilisat  | ions corporelles              |                       |                      |           |                |         |     |          |                   |              |            |            |       |
| 23   | Immobilisat  | ions en cours                 |                       |                      |           |                |         |     |          |                   |              |            |            |       |
| 26   | Participatio | ons et créances rat           | ttachées à des parti  | c                    |           |                |         |     |          |                   |              |            |            |       |
| 27   | Autres imn   | nobilisations financ          | ières                 |                      |           |                |         |     |          |                   |              |            |            |       |
| 28   | Amortisser   | ments des immobili            | sations               |                      |           |                |         |     |          |                   |              |            |            |       |
| 29   | Pertes de    | valeurs sur immobi            | lisations             |                      |           |                |         |     |          |                   |              |            |            |       |
| 3    | Comptes d    | e Stocks et d'en-ce           | ours                  |                      |           |                |         |     |          |                   |              |            |            |       |
| 31   | Matières p   | remières et fournit           | ures                  |                      |           |                |         |     |          |                   |              |            |            |       |
| 32   | Autres app   | provisionnements              |                       |                      |           |                |         |     |          |                   |              |            |            |       |
| 33   | En cours d   | le production de bi           | ens                   |                      |           |                |         |     |          |                   |              |            |            |       |
| 1    | 1 1          | 1 1                           |                       |                      |           |                |         |     |          | 1                 |              |            | 1          |       |
| 14   | < ►          | ▶ 65                          |                       |                      |           |                |         |     | Sup      | orimer <u>M</u> e | ettre à jour | Addition   | 🗸 🗸 🔍 Qui  | itter |
| _    |              |                               |                       |                      |           |                |         |     |          |                   |              |            |            | _     |

Page 20. Système 3COH, PRÉSENCES International SARL

| Classe | Désignation               |
|--------|---------------------------|
| I      | Comptes de capitaux       |
| 2      | Comptes d'immobilisations |
| 3      | Comptes de stocks         |
| 4      | Comptes de tiers          |
| 5      | Comptes financiers        |
| 6      | Comptes de charges        |
| 7      | Comptes de produits       |

Le « cadre comptable » renferme les classes (numéros de comptes à une position)

et les comptes à 2 positions. La nomenclature des comptes est accessible dans le module COMPTABILITÉ GÉNÉRALE, puis PLAN COMPTABLE.

| Ą | ۲ No | menclatur | e des comptes                                             |               | x         |
|---|------|-----------|-----------------------------------------------------------|---------------|-----------|
|   | H.   | < > >     | PCH Plan comptable des hôpitaux                           |               |           |
| - |      |           |                                                           |               |           |
|   |      |           |                                                           |               | <u> </u>  |
|   |      |           |                                                           |               |           |
|   |      |           |                                                           |               | N         |
|   |      |           |                                                           |               | H         |
|   |      |           |                                                           |               | ω         |
|   |      |           |                                                           |               | 4         |
|   |      |           |                                                           |               | $\square$ |
|   |      |           |                                                           |               | თ         |
|   |      |           |                                                           |               | $\vdash$  |
| Γ | Cl   | asse      | Intitulé                                                  | -             | െ         |
| Þ | •    | 1         | Comptes de capitaux                                       |               | $\vdash$  |
|   |      | 2         | Comptes d'immobilisations                                 |               | ~         |
|   |      | 3         | Comptes de Stocks et d'en-cours                           | H             |           |
|   |      | 4         | Comptes de tiers                                          |               |           |
|   |      | 5         | Comptes financiers                                        |               |           |
|   |      | 6         | Comptes de charges                                        |               |           |
|   |      | 1         | Comptes de produits                                       |               |           |
|   |      |           |                                                           |               |           |
|   |      |           |                                                           |               |           |
|   |      |           |                                                           | -             |           |
| ĺ | 14   | 5 🔎       | EXCEL Marimer 💊 Suppression 🔁 Mettre à jour 🧿 Additionner | <u>Q</u> uitt | er        |

Pour le moment, nous pouvons ignorer les détails et les notions purement comptables. Ils seront précisés lors de l'étude du module de COMPTABILITÉ GÉNÉRALE. Retenons tout simplement que le système 3COH est livré avec un plan comptable standard : le PCH (**Plan comptable des hôpitaux**). Sauf cas particulier, l'usager « ordinaire » n'aura pas à se soucier de l'existence ou de l'organisation de ce plan.

#### III.1.2. Journaux

Nous avons déjà introduit la notion importante de journal (i.2.2). La gestion des journaux est réalisée au moyen de fonctions disponibles au niveau du module PARAMÈTRES (option « Journaux »).

#### III.1.3. Catégories de tiers

Il existe principalement deux types de tiers : les **clients** et les **fournisseurs**. Nous entendons par client, toute personne morale ou physique, susceptible de consommer des biens et/ou des services fournis par

Page 22. Système 3COH, PRÉSENCES International SARL

l'établissement. Les services sont donc des clients, tout comme les malades ou les autres établissements hospitaliers.

De la même manière, est considérée comme fournisseur toute personne morale ou physique susceptible de fournir à l'établissement des biens et/ou des services. Il pourra donc s'agir d'un fournisseur ordinaire (de médicaments, de produits alimentaires, de matériel médical, de services de formation....) ou d'un autre établissement qui assure par exemple la prise en charge des malades de l'établissement.

Ces clients et ces fournisseurs sont classés en **catégories** : les catégories de clients et les catégories de fournisseurs. Chaque catégorie porte un numéro qui lui est propre. Chaque tiers individuel porte également un numéro individuel.

Pour définir, modifier ou supprimer ces catégories, il faudra utiliser l'option « CATEGORIES DE TIERS » dans le module PARAMETRES.

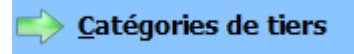

|    | Cate                                             | égorie  | s de tiers     |                   | - Test Martin         | . Farmers        | iner-      |      |        |            |               |            | ×   |
|----|--------------------------------------------------|---------|----------------|-------------------|-----------------------|------------------|------------|------|--------|------------|---------------|------------|-----|
|    | M                                                |         | <   ►          | M                 | 8                     |                  |            |      |        | Type de ti | ers — 🕐       | Fournisseu | ırs |
| Γ  | Code                                             |         | 20             | Nom               | Caisse Nationale Séc  | curité Sociale   |            |      |        | Numé       | ro CN0003     |            |     |
|    | Numér                                            | o min   | CN0001         | Cpte collectif    | Caisse nationale de s | sécurité sociale |            |      |        | ▼ Colle    | ctif unique 🔽 |            |     |
|    | Numéro max CN9999 Cpte avances CNAS - avances re |         |                |                   |                       | ues              |            |      |        | ▼ Effec    | tif 🔽         |            |     |
|    |                                                  |         |                |                   |                       |                  |            |      |        |            |               |            |     |
| IC | Code                                             | e Dé    | signation      |                   |                       | No minimum       | No maximum | Туре | Numéro | Collectif  | Avance        | Unique     |     |
|    |                                                  | 5 Se    | vices interne  | s                 |                       | SVC001           | SVC999     | 0    | SVC040 | 18100      | 18100         | 1          |     |
|    |                                                  | 10 Ho   | spitalisés     |                   |                       | HO0001           | HO9999     | 0    | HP0004 | 41110      | 41910         | 0          |     |
|    | •                                                | 20 Cai  | sse Nationale  | e Sécurité Social | e                     | CN0001           | CN9999     | 0    | CN0003 | 41120      | 41920         | 0          |     |
|    | :                                                | 30 Au   | tres tiers pay | ants              |                       | AT0001           | AT9999     | 0    | AT0001 | 41130      | 41930         | 0          |     |
|    |                                                  | 40 Éta  | t              |                   |                       | ET0001           | ET9999     | 0    | ET0002 | 41140      | 41940         | 0          |     |
|    |                                                  | 50 Éta  | blissements p  | oublics de santé  |                       | ES0001           | ES9999     | 0    | ES0001 | 41150      | 41950         | 0          |     |
|    | (                                                | 50 Clie | ents conventio | onnés             |                       | CL0001           | CL9999     | 0    | CL0003 | 41160      | 41960         | 0          |     |
|    | (                                                | 65 Sal  | ariés redevat  | bles              |                       | SL0001           | SL9999     | 0    | SL0002 | 42870      | 42600         | 0          |     |
| Γ  |                                                  |         |                |                   |                       |                  |            |      |        |            |               |            |     |

L'exemple ci-dessus indique qu'il y a 8 catégories de clients enregistrés dans le système. Ces catégories portent les numéros 5, 10, 20, ... 65. La signification des divers champs sera précisée plus loin.

#### III.1.4. Unités de compte

Les unités de compte sont utilisées pour mesurer les articles stockés (biens ou services). Leur gestion est assurée dans PARAMETRES | UNITES.

Ce qui permet de visualiser la table des unités :

| N<br>1 | 0  | Désignation<br>Unité |             | Abréviation   | Type<br>Élémentaire Composée | Facteur<br>1<br>Décimales<br>0 |   |
|--------|----|----------------------|-------------|---------------|------------------------------|--------------------------------|---|
|        | No | Désignation          | Abréviation | Тире          | Factour                      | Décimales                      |   |
| Н      | 1  | Unitá                |             | Élémentaire   | 1                            | Decimales                      |   |
| H      | 2  | Diàce                | DIFCE       | Élémentaire   | 1                            | 0                              |   |
| Н      | 3  | Aérosol              | AFROSOL     | Élémentaire   | 1                            | 0                              |   |
| Н      | 4  | Ampoule              |             | Élémentaire   | 1                            | 0                              |   |
| Н      | 5  | Bidon                | BIDON       | Élémentaire   | . 1                          | 0                              | Ξ |
| Н      | 6  | Bloc                 | BIDON       | Élémentaire   | . 1                          | 0                              |   |
| H      | 7  | Boîte                | BOITE       | Élémentaire   | 1                            | 0                              |   |
| H      | 8  | Boîte de 2           | B/02        | Composée      | 2                            | 0                              |   |
| H      | 9  | Boîte de 06          | B/06        | Composée      | 6                            | 0                              |   |
| H      | 10 | Boîte de 10          | B/10        | Composée      | 10                           | 0                              |   |
| Н      | 11 | Boîte de 12          | B/12        | Composée      | 12                           | 0                              |   |
| П      | 12 | Boîte de 14          | B/14        | Composée      | 14                           | 0                              |   |
| П      | 13 | Boîte de 20          | B/20        | Composée      | 20                           | 0                              |   |
| Π      | 14 | Boîte de 50          | B/50        | Composée      | 50                           | 0                              |   |
| Π      | 15 | Boîte de 100         | B/100       | Composée      | 100                          | 0                              |   |
| Π      | 16 | Barquette            | BARQUE      | Élémentaire   | 1                            | 0                              |   |
|        | 17 | Bidon                | BIDON       | Élémentaire   | 1                            | 0                              |   |
|        | 18 | Bouteille            | BOUTEILLE   | Élémentaire   | 1                            | 0                              |   |
|        | 19 | Barquette de 6       | BQ/06       | Composée      | 6                            | 0                              |   |
|        | 20 | Barquette de 10      | BQ/10       | Composée      | 10                           | 0                              |   |
|        | 21 | Barquette de 12      | BQ/12       | Composée      | 12                           | 0                              |   |
|        | 22 | Barquette de 20      | BQ/20       | Composée      | 20                           | 0                              |   |
|        | 23 | Capsule              | CAPS        | Élémentaire   | 1                            | 0                              |   |
|        | 24 | Carpule              | CARP        | Élémentaire   | 1                            | 0                              |   |
|        | 25 | Carton               | CARTON      | Élémentaire   | 1                            | 0                              |   |
| μ      | 26 | Cartouche            | CARTOU      | Élémentaire   | 1                            | 0                              |   |
|        | 54 | Importer Vider       | Supprimer   | Mettre à jour | Additionner                  | Quitter                        | • |

Il y a 2 types d'unités : les unités élémentaires (ayant un « facteur » de 1) et les unités composées. Ces dernières sont les unités de conditionnement, alors que les premières sont les unités de consommation. Par exemple, tel médicament sera consommé en COMPRIMÉS (COMP en abrégé) et conditionné en BOITES DE 10 (B/10).

Page 24. Système 3COH, PRÉSENCES International SARL

Décimale représente le nombre de positions de la partie fractionnaire de l'unité. COMP a 0 décimales (on ne fractionne pas des comprimés) ; KG aura sans doute 3 décimales, puisque l'on peut consommer 0.275 KG de viande, par exemple.

#### III.1.5. Magasins

Un magasin est un lieu où sont susceptibles d'être entreposés des articles en stock. Chaque magasin doit être défini et identifié par un numéro unique à 2 positions alphanumériques. L'option

📫 <u>M</u>agasins

permet d'accéder aux fonctions de gestion de ces magasins

| 1          | CONSOMMABLES                | PHARMACIE) |               |
|------------|-----------------------------|------------|---------------|
| ſype<br>€C | de magasin<br>onsommation C | Réserve    | C Quarantaine |
| L          | iste des magasins           |            |               |
| N          | o Désignation               |            | Туре          |
| • 01       | 1 CONSOMMABLES (PHAR        | MACIE)     | Consommation  |
| 02         | 2 REACTIFS                  |            | Consommation  |
| 03         | 3 INSTRUMENTATION MEDI      | CALE       | Consommation  |
| 04         | 4 Produits dentaires        |            | Consommation  |
| 05         | 5 Films de radiologie       |            | Consommation  |
| 00         | 6 Pharmacie d'urgence       |            | Consommation  |
| 07         | 7 Médicaments               |            | Consommation  |
| 08         | 8 Chambre froide            |            | Consommation  |
| - 10       | 0 Magasin central           |            | Consommation  |
| 20         | 0 Produits alimentaires     |            | Consommation  |
| 21         | 1 Chambre froide            |            | Consommation  |
| - 30       | Magasin produits d'entret   | ien        | Consommation  |
| 4(         | Magasin matériaux de co     | nstruction | Consommation  |
| 50         | 0 Magasin de linge          |            | Consommation  |

Dans l'exemple ci-dessus, le magasin de PRODUITS ALIMENTAIRES porte le numéro 20.

NOTA : Le « type » de magasin n'est pas utilisé dans la version actuelle de 3COH.

Le menu du bas de la fenêtre :

| Importer Vider Mettre à jour Additionner Quitter | Importer | ⊻ider | <u>M</u> ettre à jour | Additionner | ■ Quitter |
|--------------------------------------------------|----------|-------|-----------------------|-------------|-----------|
|--------------------------------------------------|----------|-------|-----------------------|-------------|-----------|

Vous fournit les fonctions de gestion de la table des magasins.

- Importer autorise l'importation de la table des magasins à partir d'une feuille EXCEL ;
- Vider vide la table des magasins (ATTENTION : DANGER !) ;
- Additionner permet de créer un nouveau magasin ;
- Mettre à jour permet de modifier les attributs (à l'exception du numéro) d'un magasin ;

#### III.1.6. Fournisseurs

La table des fournisseurs peut être soit saisie, un fournisseur à la fois, dans le module FOURNISSEURS (décrit en détail plus loin), soit importée à partir d'une feuille EXCEL au moyen de 3COH\_UMS. Il est clair que l'on ne peut saisir ou importer de dossiers fournisseurs que si l'on a, au préalable, créé les catégories de fournisseurs qui leur correspondent : un fournisseur appartient obligatoirement à une catégorie.

#### III.1.7. Laboratoires

Les laboratoires sont les fabricants de produits (notamment de médicaments). Comme 3COH exige la donnée du laboratoire dans la définition des médicaments, il faut garnir la table des laboratoires avant de pouvoir importer les stocks de médicaments. Tout comme pour les fournisseurs, vous pouvez soit saisir les fiches des laboratoires individuellement (module FOURNISSEURS | LABORATOIRES), soit les importer à partir de feuilles EXCEL.

#### III.1.8. Clients et services

Le terme client désigne toute entité physique ou morale susceptible de consommer des biens et/ou des services fournis par l'établissement hospitalier.

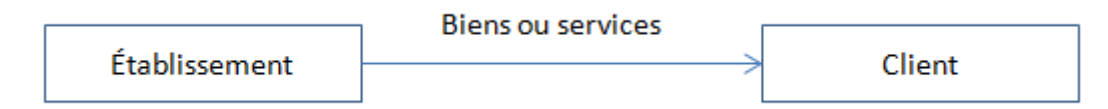

Au nombre des clients, nous pouvons citer

- . ĽÉtat
- . La CNAS
- . Les autres tiers payants
- . Les clients subventionnés
- . Les autres établissements publics susceptibles de consommer des biens ou des services de l'établissement
- . Les hospitalisés
- . Des clients divers

Tout comme les stocks sont organisés en familles, les clients sont classés en catégories. Une catégorie correspondant grossièrement à une classification comptable. Dans la base de données modèle qui vous a été remise, un certain nombre de catégories ont été créées. Comment les trouver pour éventuellement les ajuster ou compléter ? Tout simplement en activant PARAMETRES | CATEGORIES DE TIERS.

| Catégories de tiers                                    |                  | _          |                 |        |                  |                       | -        |           | X   |
|--------------------------------------------------------|------------------|------------|-----------------|--------|------------------|-----------------------|----------|-----------|-----|
| I I I I I I I I I I I I I I I I I I I                  |                  |            |                 |        | С <sup>Тур</sup> | e de tiers<br>Clients | ۰        | Fournisse | urs |
| Code 20 Nom Caisse Nationale Séc                       | urité Sociale    |            |                 |        |                  | Numéro                | CN0003   | 1         |     |
| Numéro min CN0001 Cpte collectif Caisse nationale de s | sécurité sociale |            |                 |        | •                | Collectif             | unique 🔽 |           |     |
| Numéro max CN9999 Cpte avances CNAS - avances reç      | ues              |            |                 |        | •                | Effectif              |          |           |     |
| , , , ,                                                |                  |            |                 |        |                  |                       |          |           |     |
| Code Désignation                                       | No minimum       | No maximum | Туре            | Numéro | Collec           | tif Av                | /ance    | Unique    | *   |
| 5 Services internes                                    | SVC001           | SVC999     | 0               | SVC040 | 18100            | 18                    | 100      | 1         |     |
| 10 Hospitalisés                                        | HO0001           | HO9999     | 0               | HP0004 | 41110            | 41                    | 910      | 0         |     |
| 20 Caisse Nationale Sécurité Sociale                   | CN0001           | CN9999     | 0               | CN0003 | 41120            | 41                    | 920      | 0         |     |
| 30 Autres tiers payants                                | AT0001           | AT9999     | 0               | AT0001 | 41130            | 41                    | 930      | 0         |     |
| 40 État                                                | ET0001           | ET9999     | 0               | ET0002 | 41140            | 41                    | 940      | 0         |     |
| 50 Établissements publics de santé                     | ES0001           | ES9999     | 0               | ES0001 | 41150            | 41                    | 950      | 0         |     |
| 60 Clients conventionnés                               | CL0001           | CL9999     | 0               | CL0003 | 41160            | 41                    | 960      | 0         |     |
| 65 Salariés redevables                                 | SL0001           | SL9999     | 0               | SL0002 | 42870            | 42                    | 600      | 0         |     |
|                                                        |                  |            |                 |        |                  |                       |          |           | E   |
|                                                        |                  |            |                 |        |                  |                       |          |           | Ŧ   |
|                                                        |                  | Addition   | ner <u>S</u> up | primer | Mettre           | à Jour                | Quitter  |           |     |

Ces tiers peuvent être des clients ou des fournisseurs (le groupe radio « Type de tiers » permet de faire la sélection du type de tiers que vous voulez visionner. Chaque catégorie est caractérisée par

- Son numéro (ou code). Dans l'exemple ci-dessus, la catégorie « Autres tiers payants » a pour code 30)
- Sa désignation (p. ex. « Clients conventionnés »)
- La plage des numéros de ses composants. Par exemple, les numéros (individuels) des clients conventionnés seront compris entre CL0001 et CL9999 ;
- Le numéro du prochain élément. C'est le numéro que le système attribuera au prochain élément de la catégorie que vous allez créer ;
- Les codes comptables liées qui lui sont liés.

Tout comme les familles de stock, les catégories de tiers sont liées à des comptes de la comptabilité générale (ce qui permet la génération automatique des écritures comptables), notamment le compte CLIENTS (ou REDEVABLE) et le compte AVANCES RECUES DES CLIENTS. Ces comptes figurent dans la classe 4, sous-compte 41 CLIENTS ET COMPTES RATTACHÉS.

| P | Nomen  | lature des comptes                                 |                        | x        |
|---|--------|----------------------------------------------------|------------------------|----------|
| Г | Classe | Intitulé                                           |                        | 1        |
|   | 40     | Fournisseurs et comptes rattachés                  |                        |          |
| Þ | 41     | Redevables et comptes rattachés                    |                        |          |
| Γ | 42     | Personnel et comptes rattachés                     |                        |          |
|   | 43     | Sécurité sociale, org. sociaux et cptes rattachés  | E                      | -        |
| E | 44     | Etat, collect.territor. org.intern.&cptes rattaché |                        | <u> </u> |
| E | 45     | Groupes et associés                                |                        |          |
|   | 46     | Débiteurs et créditeurs divers                     |                        | 1.       |
| L | 47     | Comptes transitoires ou d'attente                  |                        |          |
|   | 48     | Charges ou produits constates d'avance&provisions  |                        | ω        |
| Ĺ | 49     | Pertes de valeurs sur comptes de tiers             |                        |          |
|   |        |                                                    |                        |          |
|   |        |                                                    | -                      | 4        |
| Γ | Compt  | e Intitulé                                         |                        |          |
| Þ | 41110  | Hospitalisés (part du malade)                      |                        |          |
| L | 41120  | Caisse nationale de sécurité sociale               |                        | 0        |
| L | 41130  | Autres tiers payants                               |                        |          |
| L | 41140  | État                                               |                        | 6        |
| L | 41150  | Établissements publics de santé                    |                        | 0,       |
| L | 41160  | Clients                                            |                        |          |
| L | 41910  | Hospitalisés - avances reçues                      |                        | ~        |
| L | 41920  | CNAS - avances reçues                              |                        | 1        |
| L | 41930  | Autres tiers payants - avances reçues              |                        |          |
| L | 41940  | État - avances reçues                              |                        |          |
| L | 41950  | Établissements publics de santé - avances reçues   |                        |          |
| L | 41960  | Clients - avances reçues                           |                        |          |
|   |        |                                                    |                        |          |
|   |        |                                                    |                        |          |
|   |        |                                                    |                        |          |
|   |        |                                                    |                        |          |
|   |        |                                                    |                        |          |
|   | 12     | EXCEL 🕒 Imprimer 💊 Suppression 🗺 Mettre à jou      | r 🔯 Additionner 🗌 Quit | ater     |

Le compte CLIENTS (411xx dans l'exemple ci-dessus) est débité à lorsque l'établissement facture el client ; il est crédité lors de l'enregistrement du règlement par ce client ou l'inscription d'une facture d'avoir. Le compte AVANCES (419xx) est crédité à l'enregistrement d'une avance reçue du client et est débité lors de restitution de cette avance au client.

NOTE : les services internes de l'établissement sont considérés comme des clients puisqu'ils sont consommateurs de biens et de services (p. ex. le service CHIRURGIE consomme des médicaments)

Comment gérer le fichier des redevables ? De deux manières

a) En l'important au moment de la mise en place du système : utilisez la même procédure que vous avez utilisée pour importer les articles en stock ; c'est-à-dire au moyen du logiciel 3COH\_UMS, en choisissant évidemment l'option SERVICES ET REDEVABLES.

Page 28. Système 3COH, PRÉSENCES International SARL

b) en utilisant le module CLIENTS ET REDEVABLES pour la gestion au quotidien de ces dossiers : ajouter un nouveau client, changer les paramètres d'un dossier existant, consulter un dossier existant, obtenir la liste des clients, ...

Pour pouvoir importer le fichier des clients, il faut connaître le format de la feuille EXCEL. Vous pouvez l'obtenir en cliquant sur le bouton 2 au niveau de la fenêtre d'importation :

| 🗊 Format                                     | des données clients à importer 🛛 🗖 💌 💌              |  |  |  |
|----------------------------------------------|-----------------------------------------------------|--|--|--|
| Format EXCEL du fichier client à importer    |                                                     |  |  |  |
| ******** Clients de la même famille ******** |                                                     |  |  |  |
| Colonne                                      | Champ                                               |  |  |  |
| 1                                            | No d'ordre                                          |  |  |  |
| 2                                            | Code client (non utilisé; généré automatiquement)   |  |  |  |
| 3                                            | Code "interne" (sur 6 positions)                    |  |  |  |
| 4                                            | Nom (sur 50 positions maximum)                      |  |  |  |
| 5                                            | Prénom (35 positions maximum)                       |  |  |  |
| 6                                            | Sexe ('M' ou 'F')                                   |  |  |  |
| 7                                            | Spécialité (secteur d'activités) - 3 positions -    |  |  |  |
| 8                                            | Date ouverture du dossier (jj/mm/aaaa)              |  |  |  |
| 9                                            | Téléphone (max de 15 positions)                     |  |  |  |
| 10                                           | e-mail (max de 50 positions)                        |  |  |  |
| 11                                           | Pays (code 3 positions)                             |  |  |  |
| 12                                           | Région (territoire) : code du territoire            |  |  |  |
| 13                                           | Langue de communication (code 3 positions)          |  |  |  |
| 14                                           | Devise (code à 1 position, selon table des devises) |  |  |  |
| 14                                           | Adresse 1 (35 positions)                            |  |  |  |
| 15                                           | Adresse 2 (35 positions)                            |  |  |  |
| 16                                           | Adresse 3 (35 positions)                            |  |  |  |
| 1/                                           | Code postal (7 positions)                           |  |  |  |
| 18                                           | Client interne (1) ou externe (0)                   |  |  |  |
| 1                                            | <u></u> k                                           |  |  |  |

Même si le système effectue de nombreux contrôles, veillez à saisir vos données dans le respect des champs requis :

- Spécialité : prendre la valeur dans la table des spécialités : PARAMETRES | SPECIALITÉS.
   Inscrivez le code de la spécialité
- Pays : inscrivez le code pays tel qu'il figure dans la table des pays : PARAMETRES | PAYS
- Région : Prendre le code région dans la table des régions : PARAMETRES | TERRITOIRES (REGIONS). Dans la version qui vous est livrée les territoires correspondent aux wilayas.

ATTENTION : pour les clients INTERNES (les services) n'oubliez pas d'inscrire la valeur 1 dans la colonne 18 Évidemment, le prénom, la date de naissance et le sexe ne sont significatifs que si le client est une personne physique

#### III.2. L'utilitaire \_3COH\_UMS

Le programme utilitaire 3COH\_UMS fait partie de la liste des outils 3COH. Il n'est pas accessible à partir du menu principal du système, car il n'est exécuté qu'occasionnellement, soit pour résoudre des problèmes techniques, soit pour importer des données (ce qui est l'objet de ce paragraphe).

Comment exécuter 3COH\_UMS ? Comme tous les autres programmes exécutables de 3COH, ce programme se trouve donc dans le répertoire 3COH\3COHEXE\, tout comme les autres exécutables de 3COH.

A son exécution, il vous affiche son menu principal :

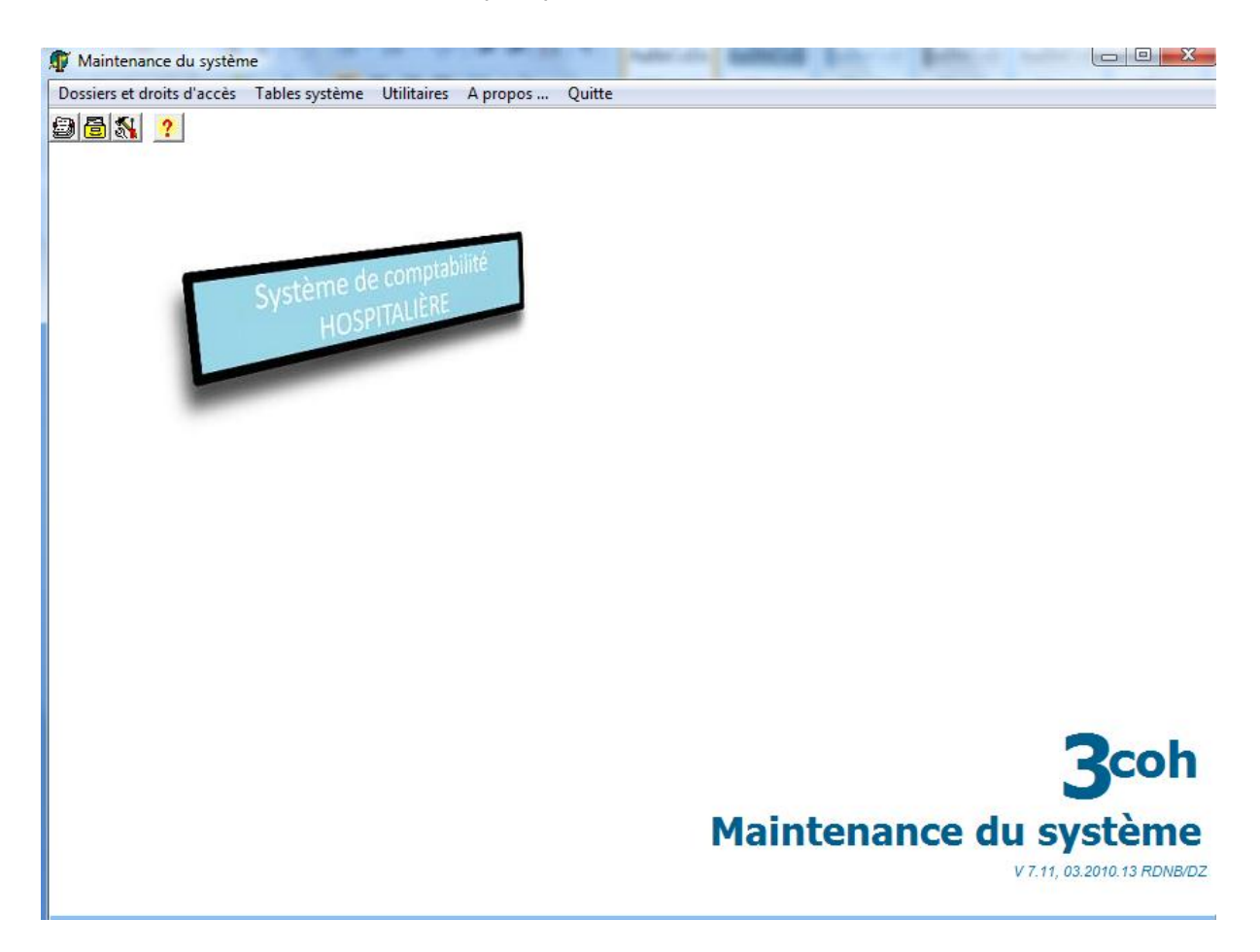

Pour importer les données, activer Utilitaires | Importation

Page 30. Système 3COH, PRÉSENCES International SARL

| Dossiers et droits d'accès Tables système | Utilitaires A propos Quitte                                                                                                    |   |                                                   |
|-------------------------------------------|----------------------------------------------------------------------------------------------------|---|---------------------------------------------------|
| 2 6 N. ?                                  | Format des états et formulaires<br>Activation, désactivation de taxes<br>Reconstitution des à nouveau<br>Création d'un exercice | , |                                                   |
| i hand di                                 | Importation                                                                                                    | • | Plan comptable et écritures de journal            |
| Systeme of                                | Ajustement de tables                                                                                                    | • | Importation des créances et des commandes clients |
| 100                                       | Compression des données                                                                                                    | • | Unités de mesure                                  |
|                                           |                                                                                                    |   | Classes thérapeutiques et DCI                     |
| -                                         |                                                                                                    |   | Articles en stock                                 |
|                                           |                                                                                                    |   | État du stock de départ                           |
|                                           |                                                                                                    |   | Patrimoine immobilisé                             |
|                                           |                                                                                                    |   | Importation des tables de PAYE                    |
|                                           |                                                                                                    |   | Laboratoires                                      |
|                                           |                                                                                                    |   | Fournisseurs                                      |
|                                           |                                                                                                    |   | Dettes et commandes fournisseurs                  |
|                                           |                                                                                                    |   |                                                   |

Page 32. Système 3COH, PRÉSENCES International SARL

## *IV. Importation de la « situation de départ »*

Système de triple comptabilité hospitalière 3COH, MANUEL DE L'USAGER Page 33

Page 34. Système 3COH, PRÉSENCES International SARL

#### IV. Importation de la situation de départ

Rappelons donc que 'vous ne pourrez démarrer l'utilisation du système 3COH que si vous avez, au préalable, enregistré dans votre base de données la « situation de départ ». Comme il a été retenu de saisir toutes les opérations à partir du 1<sup>er</sup> janvier 2011, cette situation de départ sera celle du 31.12.2010; autrement dit, il faudra injecter dans le système (nous dirons « importer » ou « saisir ») la « photographie » de l'établissement telle qu'elle était au 31.12.2010. Cette photographie va prendre la forme d'un certain nombre de feuilles EXCEL que vous allez préparer ou compléter (\*) en vue de leur importation.

Après avoir importé la situation de départ, vous procéderez à la « clôture » de l'exercice 2010. Vous serez alors prêt à saisir les mouvements du mois de janvier 2011. Pour cela, il faudra au préalable classer les pièces justificatives (bons de commande, factures, bons de livraison, ordres de versement, décaissements, …) par **ordre chronologique**. Cet ordre est important car le système vous obligera à respecter la chronologie des opérations, autrement dit, il ne sera pas possible de faire « marche arrière » : vous ne pouvez saisir une pièce datée d'une date D si vous avez au préalable saisi une pièce de même nature datée d'une date postérieure è D.

Exemple : Le dernier bon de commandes de médicaments saisi est daté du 18 janvier 2011 Vous ne pourrez plus saisir de bons de commandes de médicaments portant une date antérieure au 18 janvier 2011.

Nous reviendrons sur ces points plus. Commençons par le début ; à savoir la saisie de la situation de départ.

#### IV.1. Importation des stocks

L'état des stocks au 31.12.2010 constitue sans doute la donnée la plus importante, et qu'il faut obligatoirement reconstituer. Il s'agit de TOUTES LES FORMES DE STOCKS :

- Produits pharmaceutiques
- Produits alimentaires
- Produits d'entretien
- Consommables divers
- Pièces de rechange
- ...

Il faut faire la distinction entre « bien stocké » et « bien immobilisé » : un bien est « stocké » s'il est consommé au premier usage (les médicaments ou les produits alimentaires sont des stocks). Un bien immobilisé est réutilisable et a une « durée d'utilité » supérieure à une année. Autrement dit, la « consommation » d'un bien immobilisé s'étale sur plusieurs années (voir 2.3 Le patrimoine immobilisé). Un ordinateur, un équipement médical ou un terrain sont des biens immobilisés.

#### IV.I.I. Familles et sous-familles

Les stocks sont classés en « familles », c'est-à-dire des groupes homogènes de produits : on parlera de la « famille des produits alimentaires » ou de la « famille des produits pharmaceutiques ». Pour des considérations purement techniques, il est attribué à chaque famille un code ; le **code de la famille**. Dans le logiciel 3COH, ce code a deux positions alphanumériques. Nous pourrons ainsi avoir, par exemple

| Code famille | Désignation de la famille |
|--------------|---------------------------|
| 01           | Produits pharmaceutiques  |
| 02           | Produits alimentaires     |
| 03           | Produits d'entretien      |
| 04           | Consommables divers       |

Même si, les familles de stocks sont à peu près les mêmes dans les établissements hospitaliers, chaque établissement confectionnera sa liste en fonction de sa réalité propre.

Pour des raisons de facilité de repérage de l'information, pour des fins statistiques ou d'analyse, il est souvent utile de subdiviser les familles en « sous-familles ». Chaque sous-famille est identifiée par son propre code (à 2 postions dans 3COH). Nous pourrons ainsi avoir :

| Code famille | Désignation de la famille | Code sous-famille | Désignation de la sous-famille |
|--------------|---------------------------|-------------------|--------------------------------|
| 01           | Produits pharmaceutiques  | 01                | Médicaments                    |
|              |                           | 02                | Réactifs de laboratoire        |
|              |                           | 03                | Consommables                   |
|              |                           | 04                | Films radiologiques            |

Le stock proprement dit est constitué d'« articles ». Il peut y en avoir des centaines ou des milliers ; chaque article possède son code propre : le « **code article** ».

(\*) La version de 3COH qui vous a été fournie renferme un certain nombre de tables standard. Vous pouvez les visionner, et même en modifier le contenu au moyen du module PARAMETRES. Par exemple, pour visualiser les tables correspondant aux familles, exécuter PARAMETRES, puis cliquez sur l'option de menu **Familles, sous-familles** ; actions que nous allons noter « PARAMETRES I Familles-sous-familles ».

#### IV.1.2. Comment saisir la situation des stocks au 31.08.2010?

a) Il faut d'abord constituer toutes les familles et sous-familles, sans n'en omettre aucune.

Comment créer ces familles et sous-familles ?

Evidemment en utilisant le module PARAMETRES et en activant :

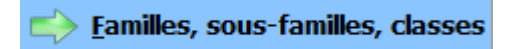

Page 36. Système 3COH, PRÉSENCES International SARL
| 15 🖂 < 🕨 🖬                                                                                                    |                                                                                                    | Imprimer Additionner                                                     | Supprimer Mettre à jour Quitter  |
|----------------------------------------------------------------------------------------------------|----------------------------------------------------------------------------------------------------|--------------------------------------------------------------------------|----------------------------------|
| amille ]<br>11 Médicaments                                                                                                    | Type-                                                                                                    | n C Service Codification                                                 | au C 2 niveaux C 3 niveaux 🕫 DCI |
| Comptes ]<br>Stock<br>Achats / Production<br>Achats groupe<br>Cessions reçues<br>Consommation vente<br>Consommation production<br>Vente<br>Consommation groupe<br>Vente groupe<br>Variation de stocks<br>Travaux en cours | PCH Plan comptable des hôpitaux                                                                                    | Attributs de base       Attributs de         [Classe]                    | es ventes                        |
| Production stockée<br>oduction entreprise pour elle-même                                                                                                    |                                                                                                    | <ul> <li>No de lot</li> <li>Lot avec date péremption</li> </ul>          | C Mixte                          |
| ious-famille ]<br>to Itom<br>01 Médicaments<br>02 Sérums et vaccins<br>03 Produits laitiers et diététiques                                                                                                    | Stock 31101 Médicaments<br>Achat 381101 Achats stock<br>Consommation 601101 Achats cons<br>Vente 7001 Rétrocession | Budget<br>Budget<br>0.40101<br>kés de médicaments<br>ommés de médicament |                                  |

La famille '11' (exemple ci-dessus) a pour nom 'MEDICAMENTS'. C'est une famille dont les articles sont des biens (et non des services). Elle comporte 3 sous-familles ('01', '02' et '03' appelées respectivement 'MEDICAMENTS', 'SÉRUMS ET VACCINS' et 'PRODUITS LAITIERS ET DIÉTÉTIQUES'). Cette famille utilise une codification de type 'DCl' (explications ci-dessous « Remarque sur le code article »). La saisie d'un article exige date de péremption et numéro de lot.

Nous verrons plus loin la signification des autres attributs - de moindre importance -.

b) Dans la section PARAMETRES I Unités, vérifiez que toutes les unités de mesure que vous utilisez existent, sinon complétez la table au moyen du menu qui vous est proposé (voir III.1.4.)

# IV.1.2.1. Cas des médicaments

Préparer une feuille EXCEL ayant le format suivant :

| No | Famille | Sous-famille | Code article   | Désignation | Unité de mesure | Laboratoire |
|----|---------|--------------|----------------|-------------|-----------------|-------------|
| I  | FF      | SS           | CCS sss LLLLLL |             |                 |             |
| 2  |         |              |                |             |                 |             |
| 3  |         |              |                |             |                 |             |

#### Remarque sur le code article

Nous entendons par article, le produit commercial, et non la DCI. Le code de cet article (convention EPIPHARM) est constitué comme suit

CCS sss est le code DCI LLLLLL est le code du laboratoire (sur 6 positions)

Le code DCI se décompose lui-même en

01A 009

| СС          | code de la classe thérapeutique (2 positions) |
|-------------|-----------------------------------------------|
| S           | code de la sous-classe (une lettre)           |
| SSS         | no séquentiel à l'intérieur de la classe      |
| Par exemple |                                               |
| 01          | ALLERGOLOGIE                                  |
| 01A         | ANTIHISTAMINIQUES                             |

MEQUITAZINE

La table des DCI est accessible dans PARAMETRES | GESTION DES STOCKS I DCI

Que faire une fois que la feuille EXCEL est prête ? Il faut évidemment l'injecter (l'«importer » dans le système). Mais, comment faire pour l'importer dans le système ? Au moyen d'un outil logiciel approprié. En effet, le logiciel 3COH est fourni avec un ensemble d'outils sous la forme d'un logiciel : 3COH\_UMS (Utilitaires de maintenance du système). A l'exécution, cet utilitaire vous offre une panoplie de fonctions, dont la fonction d'IMPORTATION.

Sous la rubrique 'UTILITAIRES' figure l'option 'Importation' qui contient elle-même un certain nombre de sous-options, dont

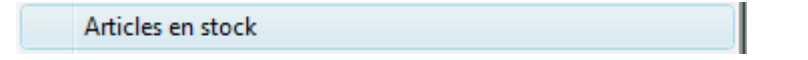

C'est l'option à activer pour importer la liste des articles (selon le format indiqué plus haut - 1.2.2.1 -). Le processus est extrêmement simple ; il suffit de suivre les directives du logiciel. Toute anomalie est signalée ; par exemple

- Famille non trouvée (avez-vous créé toutes les familles ?)
- Sous-famille non trouvée (la sous famille n'existe pas)
- Code article erronée (un code article doit avoir exactement 13 positions)
- DCI non trouvée (vérifiez le code)
- Laboratoire non trouvé (le code renferme un code laboratoire inconnu<sup>\*</sup>)
- Article en double (un code article figure plus d'une fois dans la feuille d'entrée)
- Unité non trouvée (l'unité de mesure n'existe pas. Vérifiez la table des unités)
- Unité de mesure non élémentaire (ne doit pas être une unité de conditionnement)
- Désignation vide ou incomplète (la désignation doit avoir au moins 3 positions

Système 3COH, PRÉSENCES International SARL Page 38.

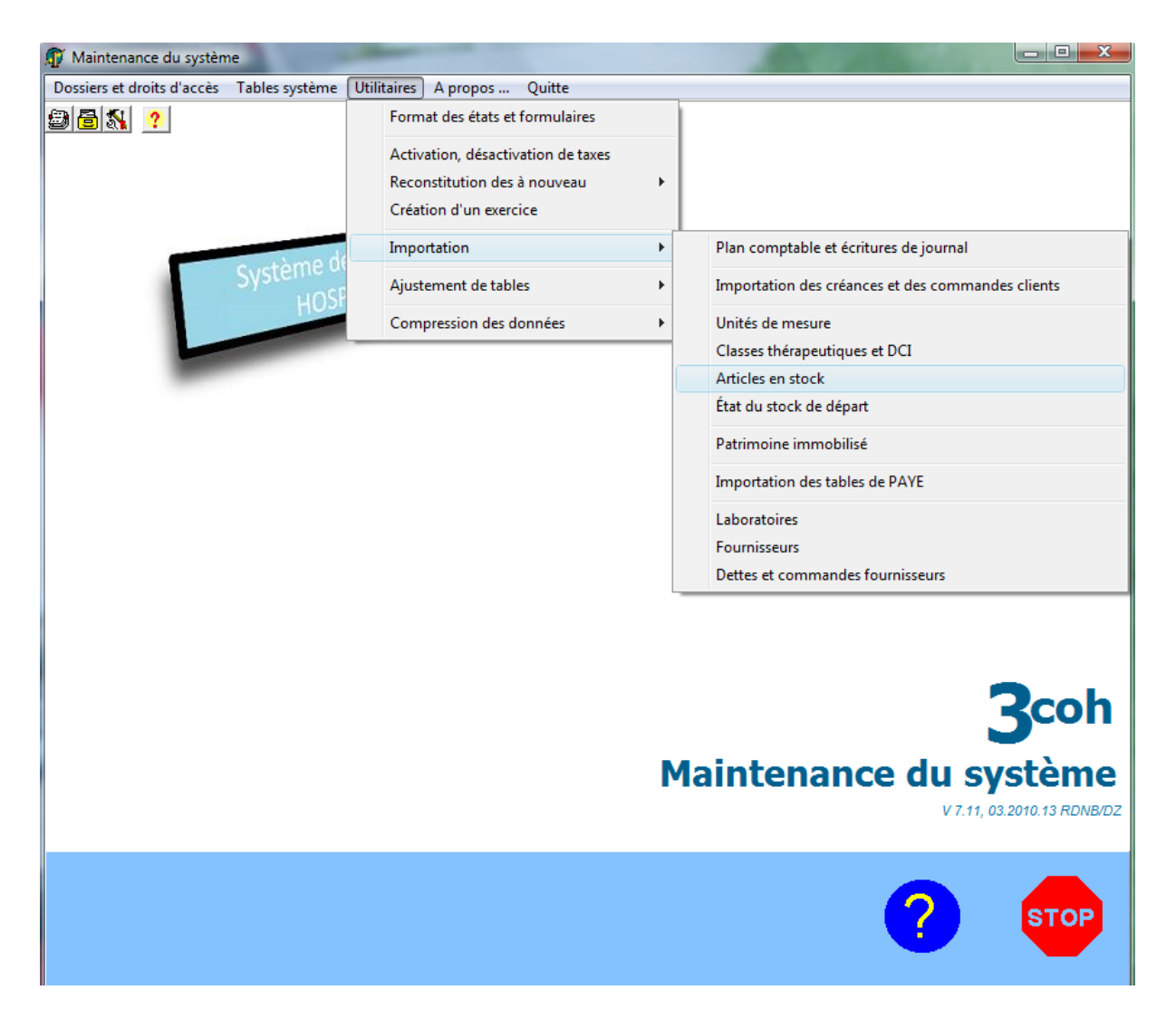

(\*) La table des laboratoires peut être visualisée dans FOURNISSEURS | LABORATOIRES. Il est également possible d'importer la table des laboratoires : voir PARAMETRES | UTILITAIRES | Importation | Laboratoires.

Si le processus d'importation des articles se déroule sans problèmes, vous pouvez visionner ceux-ci ou en obtenir la liste imprimée ou à l'écran dans le module GESTION DES STOCKS.

#### IV. I.2.2. Cas des autres types de stocks (produits alimentaires, d'entretien, papeterie, ...)

Le format du fichier d'entrée est légèrement différent : il ne comporte pas la colonne 'LABORATOIRE'.

| No | Famille | Sous-famille | Code article   | Désignation | Unité de mesure |
|----|---------|--------------|----------------|-------------|-----------------|
| I  | FF      | SS           | CCS sss LLLLLL |             |                 |
| 2  |         |              |                |             |                 |
| 3  |         |              |                |             |                 |

Le principe est exactement le même. La seule différence réside dans le système de codification que vous aurez décidé d'adopter. Ce système de codification est défini au niveau de la famille (PARAMETRES I Famille).

Système 3COH, MANUEL DE L'USAGER. PRÉSENCES International SARL

| Codification |            |           |             |       |
|--------------|------------|-----------|-------------|-------|
| C Libre      | O 1 niveau | 2 niveaux | C 3 niveaux | O DCI |

- Dans le système de codification « libre », le logiciel ne vous impose aucune contrainte ; vous pouvez codifier vos articles comme vous le voulez. Le système vérifie uniquement l'unicité du code ; autrement, deux articles différents doivent obligatoirement avoir deux codes différents (contrainte de la « clé unique »).
- Si vous optez pour la codification à « I niveau », le code article aura la forme « FFssss » où FF est le code de la famille et ssss le numéro d'ordre è l'intérieur de cette famille. Avec type de codification, les codes des articles de la famille « Produits d'entretien (voir 1.1. ci-dessus) auront la forme 03xxxx.
- Le format « **2 niveaux** » a la configuration suivante : FFSSssss, où FF est le code famille, comme précédemment, FF le code de la sous-famille et ssss le numéro d'ordre à l'intérieur de la sous-famille
- La codification peut introduire un troisième niveau; celui des « classes »; une classe étant une subdivision d'une famille. Le code prend alors la forme (rarement utilisée) FFSSCCssss; FF étant toujours le code famille, SS le code sous-famille. CC représente la classe, alors que sss est le numéro d'ordre à l'intérieur de la classe.
- La codification de **type DCI** s'applique à la famille des médicaments (voir plus haut c)

Comme précédemment la fonction d'importation peut déceler un certain nombre d'erreurs dans le fichier d'entrée, par exemple

Code erroné ; c'est-à-dire non conforme aux spécifications figurant dans la définition de la famille.

## Qu'est ce que l'unité de mesure ?

C'est l'unité de consommation. Pour un médicament, cela pourra être le comprimé ou l'ampoule ou le flacon. Il ne s'agit donc pas de l'unité de conditionnement (une « boite de 10 » ou un « paquet de 50 »).

# IV.1.3. Stocks au 31.12.2010

Au cours de l'étape d'Importation des articles, vous aurez uniquement constitué le fichier des articles. Il vous faut introduire le stock tel qu'il était au 31.12.2010; c'est-à-dire indiquer les quantités, les valeurs et la localisation des stocks au 31.12.2010.

Il vous faut préparer des tables renfermant ces informations, en distinguant encore une fois les médicaments des autres articles :

# IV.1.3.1. Cas des médicaments

La table à importer doit indiquer le numéro de lot et la date de péremption, selon le format suivant :

| No | Code    | Désignation | Quantité | UM | Coût unitaire | Coût total | Magasin | DDP | LOT |
|----|---------|-------------|----------|----|---------------|------------|---------|-----|-----|
| Ι  | DC labo |             |          |    |               |            |         |     |     |
| 2  |         |             |          |    |               |            |         |     |     |
| 3  |         |             |          |    |               |            |         |     |     |

- Le code a le format DCI (7 positions) suivi du code du laboratoire (6 positions) comme expliqué plus haut ;
- La colonne Désignation n'est pas utilisée par le logiciel ; elle peut rester vide ;
- UM est l'unité de mesure ; elle peut être l'unité de conditionnement (B/10, par exemple pour « boîte de 10 ») ou l'unité de consommation (par exemple, « comprimé ») ;
- Le coût unitaire est le coût de l'unité indiqué dans la colonne UM
- La quantité représente le nombre d'unités UM
- Le coût total est le coût de la quantité totale. Si vous indiquez une valeur dans cette colonne, le coût unitaire sera déterminé comme Coût total/ Quantité ; sinon le cout total sera égal è Coût unitaire \* Quantité. Pour des considérations d'erreurs d'arrondi, il est parfois préférable d'importer le coût total, plutôt que le coût unitaire ;
- DD est la date de péremption, sous la forme JJ/MM/AAAA
- Lot est le numéro de lot, sur un maximum de 12 positions ;
- Magasin est le code du magasin ; c'est-à-dire le lieu d'entreposage du stock. Avant d'importer le stock, vous devez donc vous assurer que vous avez défini tous les magasins (PARAMETRES I MAGASINS)

Il est donc possible que le même article figure sur plusieurs lignes, s'il existe en plusieurs lots et/ou s'il est stocké dans plusieurs magasins.

### IV.1.3.2. Cas des autres stocks

Importer les produits autres que les médicaments se fait exactement selon le même procédé, à l'exception du fait que vous n'aurez rien à indiquer dans les colonnes DDP et LOT.

| No | Code    | Désignation | Quantité | UM | Coût unitaire | Coût total | Magasin |
|----|---------|-------------|----------|----|---------------|------------|---------|
| Ι  | DCIIabo |             |          |    |               |            |         |
| 2  |         |             |          |    |               |            |         |
| 3  |         |             |          |    |               |            |         |

En l'absence de message d'erreur, comment vous assurer que le stock a bien été importé ? Vous pouvez tout simplement exécuter le module GESTION DES STOCKS, puis activer l'option ÉTAT DES STOCKS qui devrait correspondre au stock tel que vous l'avez enregistré dans vos feuilles EXCEL.

# IV.I.4. Liens avec la comptabilité

Le système 3COH génère de façon automatique la comptabilisation des opérations que vous aurez à saisir. Pour que cela soit possible, il faudra mettre en place un paramétrage approprié qui prend la forme de liens entre la définition des familles et sous-familles et la nomenclature des comptes.

Clarifions ce point : globalement, les stocks sont concernés par au moins 3 comptes

- a) Le compte de STOCKS (classe 3) associé à la famille ; ce compte figure en classe 3. Ce compte est mouvementé en DEBIT lors d'une entrée en stock, et en crédit lors d'une sortie de stock.
- b) Le compte d'ACHATS STOCKÉS (classe 3, sous-classe 38) : ce compte est affecté au crédit lors d'une entrée en stock (normalement sur la base d'un bon de livraison d'un fournisseur), et est débité à l'enregistrement de la facture du fournisseur.
- c) Le compte d'ACHATS CONSOMMÉS (classe 6) qui est débité lors de la consommation des stocks ; par exemple, à la livraison des produits aux services.

Ces comptes peuvent être visualisés en utilisant COMPTABILITÉ GÉNÉRALE | PLAN COMPTABLE. Dans l'onglet de droite où figurent les 7 classes, vous pouvez sélectionner la classe 3, puis la sous-classe 31 'MATIERES PREMIERES ET FOURNITURES'.

Les comptes de cette sous-classe figurent dans la fenêtre du bas (page suivante). Vous noterez à titre d'exemple que le compte '311 PRODUITS PHARMACEUTIQUES' renferme 13 sous-comptes, tous préfixés par 311 :

31101 Médicaments31102 Sérums et vaccins31103 Produits laitiers et diététiques...

Si vous avez créé une seule famille 'PRODUITS PHAMACEUTIQUES', elle devra comprendre 13 sous-familles car à une sous-famille correspond obligatoirement un compte de stock (311xx).

Il fau bien comprendre que la nomenclature des comptes qui vous est fournie n'est pas figée ; vous pouvez l'enrichir (l'assistance d'un comptable est indispensable) ou l'alléger, donc y ajouter (bouton « ADDITIONNER ») ou en soustraire (bouton « SUPPRIMER ») des comptes.

NOTA : ces fonctions sont expliquées dans la section du manuel dédiée à la COMPTABILITÉ GÉNÉRALE.

| T  | Nomena | lature       | e des comptes                             | L                   |          | x        |
|----|--------|--------------|-------------------------------------------|---------------------|----------|----------|
|    | Classe | Intitu       | ılé                                       |                     | <b>^</b> |          |
| Þ  | 31     | Mati         | ères premières et fournitures             |                     |          |          |
| Г  | 32     | Autre        | es approvisionnements                     |                     |          | !        |
|    | 33     | En c         | ours de production de biens               |                     | =        |          |
|    | 34     | En c         | ours de production de services            |                     | -        | <u> </u> |
|    | 35     | Stoc         | ks de produits                            |                     |          |          |
|    | 36     | Stoc         | ks provenant d'immobilisations            |                     |          |          |
|    | 37     | Stoc         | ks à l'extérieur                          |                     |          |          |
|    | 38     | Acha         | ats stockés                               |                     |          |          |
|    | 39     | Perte        | es de valeurs sur stocks et en-cours      |                     |          | ω        |
|    |        |              |                                           |                     |          |          |
|    |        |              |                                           |                     | 1        |          |
|    |        |              |                                           |                     | -        | 4        |
| 'n | Compte | e            | Intitulé                                  |                     | <b>^</b> |          |
| Þ  | 311    |              | Produits pharmaceutiques                  |                     |          |          |
| Г  | 31101  |              | Médicaments                               |                     |          | თ        |
|    | 31102  |              | Sérums et vaccins                         |                     | =        |          |
|    | 31103  |              | Produits laitiers et diététiques          |                     | _        |          |
|    | 31104  |              | Consommables pharmaceutiques              |                     |          | °"       |
|    | 31105  |              | Produits dentaires                        |                     |          |          |
|    | 31106  |              | Réactifs                                  |                     |          | ~        |
|    | 31107  |              | Produits chimiques                        |                     |          | 1        |
|    | 31108  |              | Consommables de laboratoire               |                     |          |          |
|    | 31109  |              | Milieux de culture                        |                     |          |          |
|    | 31110  |              | Petits instruments et accessoires         |                     |          |          |
|    | 31111  |              | Films et produits de radiologie           |                     |          |          |
| L  | 31112  |              | Fluides et gaz médicaux                   |                     |          |          |
|    | 31119  |              | Autres produits pharmaceutiques           |                     |          |          |
|    | 312    |              | Produits alimentaires                     |                     |          |          |
| L  | 31201  |              | Produits alimentaires                     |                     |          |          |
|    | 313    |              | Produits d'entretien ménager              |                     | -        |          |
|    | 31     | $\mathbf{P}$ | EXCEL 🛛 🖺 Imprimer 😽 Suppression 😂 Mettre | à jour 0 Additionne | r Quitte | er       |

Si vous consultez la section '38 ACHATS STOCKÉS', vous allez noter qu'il y aune correspondance biunivoque entre les comptes de stocks (par exemple '311 STOCKS DE PRODUITS PHARMACEUTIQUES'). Le numéro du compte 'ACHATS STOCKÉS' est obtenu en insérant le chiffre 8 en 2èeme position dans le numéro du compte de stock. C'est ainsi que '381101' est le compte d'achats stockés lié au compte de stocks '31101', le compte '381201' est 'ACHATS STOCKÉS DE PRODUITS ALIMENTAIRES', etc.

Système 3COH, MANUEL DE L'USAGER. PRÉSENCES International SARL

| T  | Nomena | lature des comptes                                                                                                    |                       | X        |
|----|--------|----------------------------------------------------------------------------------------------------|-----------------------|----------|
| Г  | Classe | Intitulé                                                                                                    |                       |          |
|    | 31     | Matières premières et fournitures                                                                                                    |                       |          |
|    | 32     | Autres approvisionnements                                                                                                    |                       |          |
|    | 33     | En cours de production de biens                                                                                                    |                       |          |
|    | 34     | En cours de production de services                                                                                                    |                       | -        |
|    | 35     | Stocks de produits                                                                                                    |                       | H        |
| IL | 36     | Stocks provenant d'immobilisations                                                                                                    |                       | N        |
|    | 37     | Stocks à l'extérieur                                                                                                    |                       |          |
|    | 38     | Achats stockés                                                                                                    | E                     | 1        |
| IL | 39     | Pertes de valeurs sur stocks et en-cours                                                                                                    |                       | ω        |
|    |        |                                                                                                    |                       |          |
|    |        |                                                                                                    |                       |          |
|    |        |                                                                                                    | -                     | 4        |
|    | Compte | Intitulé                                                                                                    | ^                     |          |
|    | 381101 | Achats stockés de médicaments                                                                                                    |                       |          |
|    | 381102 | Achats stockés de sérums et vaccins                                                                                                    |                       | 5        |
| IL | 381103 | Achats stockés de produits laitiers et diététiques                                                                                                    |                       | $\vdash$ |
| IL | 381104 | Achats stockés de consommables pharmaceutiques                                                                                                    | _                     | പ        |
| IL | 381105 | Achats stockés de produits dentaires                                                                                                    |                       |          |
| IL | 381106 | Achats stockés de réactifs                                                                                                    |                       | F        |
|    | 381107 | Achats stockés de produits chimiques                                                                                                    |                       |          |
|    | 381108 | Achats stockés de consommables de laboratoire                                                                                                    |                       |          |
|    | 381109 | Achats stockés de milieux de culture                                                                                                    |                       |          |
|    | 381110 | Achats stockés de petits instruments et accessoires                                                                                                    |                       |          |
|    | 381111 | Achats stockés defilms et produits de radiologie                                                                                                    |                       |          |
|    | 381112 | Achats stockés de fluides et gaz médicaux                                                                                                    | _                     |          |
|    | 381119 | Achats stockés d'autres produits pharmaceutiques                                                                                                    |                       |          |
|    | 381201 | Achats stockés de produits alimentaires                                                                                                    |                       |          |
|    | 381301 | Achats stockés de produits d'entretien ménager                                                                                                    | -                     |          |
|    | 381401 | Achats stockes de lingerie et literie                                                                                                    | -                     |          |
|    | 381501 | Achats stockesde fournitures de bureau                                                                                                    | -                     |          |
|    | 21     | EXCEL EXCEL Suppression Mettre à journement de la pression Mettre à journement de la pression Mettre à journement de l | ur 🔯 Additionner 🛛 Qu | itter    |

Les comptes de charge 'ACHATS CONSOMMÉS' fonctionnement selon un principe similaire. Activez la section '61 ACHATS CONSOMMÉS'. Vous noterez que, pour obtenir le numéro du compte d'ACHATS CONSOMMÉS à partir du numéro de compte de stocks, il suffit de remplacer le chiffre 3 (première position du numéro de compte par '60'). C'est ainsi que

- 601101 est le compte d'ACHATS CONSOMMÉS DE MEDICAMENTS (31101)
- 601201 est le compte 'ACHATS CONSOMMÉS DE PRODUITS ALIMENTAIRES' (301201)

Maintenant que vous savez qu'à une sous-famille sont associés (au moins) 3 comptes : STOCKS, ACHATS STOCKÉS et ACHATS CONSOMMÉS. Comment faire le lien entre les sous-familles et les comptes ?

Page 44. Système 3COH, PRÉSENCES International SARL

•••

Cela est fort simple et se fait en utilisant les outils offerts par le module PARAMETRES. Activez donc PARAMETRES I Familles :

| Familles, sous-familles et classes                                                                                                    | des biens et services           |                                                                                         |                                                                                 |                                                                                                    |                                                               |                                |                                                                                     |
|----------------------------------------------------------------------------------------------------|---------------------------------|-----------------------------------------------------------------------------------------|---------------------------------------------------------------------------------|----------------------------------------------------------------------------------------------------|---------------------------------------------------------------|--------------------------------|-------------------------------------------------------------------------------------|
| 15 🖂 < 🕨 🖬                                                                                                    |                                 |                                                                                         |                                                                                 | 🕒 jmp                                                                                                    | orimer A                                                      | dditionner <u>S</u> up         | primer Mettre à jour                                                                |
| [ Famille ]         No 11       Médicaments         [ Comptes ]       Image: Stock         Stock       Achats / Production         Achats groupe       Cessions reçues                                 | PCH <mark>Plan comptable</mark> | des hôpitaux                                                                            | ⊂Type                                                                           | Attributs de la<br>Classe ]<br>Marchandis<br>Matière pre<br>Fourniture<br>Produit sen                                                                                             | odification<br>Libre<br>base<br>se<br>mière                   | C 1 niveau<br>Attributs des ve | C 2 niveaux C 3 niveaux C DCI<br>entes                                              |
| Consommation vente<br>Consommation production<br>Vente<br>Consommation groupe<br>Vente groupe<br>Variation de stocks<br>Travaux en cours<br>Production stockée<br>Production entreprise pour elle-même |                                 |                                                                                         |                                                                                 | <ul> <li>Produit en o</li> <li>Produit fini</li> <li>Déchet/ ret</li> <li>Sans no de</li> <li>No de série</li> <li>No de série</li> <li>No de lot</li> <li>Lot avec de</li> </ul> | cours<br>out<br>série<br>e unique<br>e multiple<br>ate péremp | tion                           | Unité mesure Unité<br>Décimales 0<br>Origine<br>© Achats<br>© Production<br>© Mixte |
| [Sousfamille]<br>No Nom<br>01 Médicaments<br>02 Sérums et vaccins<br>03 Produits laitiers et diététiques                                                                                               |                                 | Interface comptable<br>Stock 31101<br>Achat 381101<br>Consommation 601101<br>/ente 7001 | Médicaments<br>Achats stockés de m<br>Achats consommés c<br>Rétrocession de méd | édicaments<br>le médicament<br>icaments                                                                                                    | Budget<br>040101                                              | Classe ]<br>No Nom             |                                                                                     |
|                                                                                                    |                                 | Met                                                                                     | tre à jour <u>S</u> upprim                                                      | er <u>A</u> dditio                                                                                                    | onner                                                         |                                |                                                                                     |

Vous notez que, dans la définition de chaque sous-famille figurent les comptes (oublions pour le moment le compte 'VENTE' et la colonne 'BUDGET' sur lesquels nous reviendrons plus loin). Comment modifier, compléter ou supprimer la liaison entre sous-familles et comptes ? Il suffit d'utiliser les boutons appropriés (« Mettre à jour », « Supprimer » et « Additionner ») qui permettent respectivement de mettre à jour les caractéristiques d'une sous-famille, de supprimer une sous-famille ou d'en ajouter une nouvelle.

### 1. Retour sur la notion de table de base

Vous avez noté que, pour importer l'état des stocks, il a fallu que soient créées, au préalable, un certain nombre de tables de base : les unités de mesure, les magasins et les laboratoires notamment. Ces tables peuvent être soit saisies, élément par élément, à partir du clavier, soit importées à partir de fichiers EXCEL préalablement garnis.

La fonction d'importation fait partie des options du programme utilitaire \_3COH\_UMS.EXE, vu plus haut. Chaque option d'importation renferme un bouton d'aide qui vous renseigne sur le format, c'est-à-dire le contenu des colonnes, du fichier à importer.

Il faut faire bien attention à respecter scrupuleusement ce format, faute de quoi le processus donnera des résultats imprévisibles : par exemple, si le système exige une date dans une colonne donnée, ne mettez pas autre chose qu'une date (une donnée de format jj/mm/aaaa) ; si le système exige une valeur entière dans une colonne, n'y mettez pas une date ou un texte.

Dans pratiquement toutes les options d'importation, un bouton <u>Vider</u> vous est proposé. Faites bien attention, si vous cliquez sur ce bouton, car il a pour effet d'EFFACER DÉFINITIVEMENT la table concernée. En un seul clic, vous pouvez donc vider la table des fournisseurs, ou la table des laboratoires, à titre d'exemple.

# IV.2. Importation du patrimoine immobilisé

#### IV.2.1. Notion d'immobilisation et d'amortissement

L'une des grandes innovations amenée par la mise en œuvre du logiciel 3COH est l'introduction de la gestion du patrimoine immobilisé.

Il semble que la distinction entre bien stocké et bien immobilisé n'est pas bien claire pour le personnel des établissements hospitaliers. Précisions ces notions d'« immobilisation » et d'« amortissement ».

Le système comptable financier algérien (SCF) sur lequel est base le plan comptable des hôpitaux (PCH) sur lequel repose le logiciel 3COH classe les immobilisations en deux grandes catégories :

- Les immobilisations corporelles
- Les immobilisations **incorporelles**

Les immobilisations corporelles comprennent les terrains, les constructions, les installations techniques, le matériel et l'outillage, ainsi que les installations générales, agencements, matériel de transport, matériel et mobilier de bureau, matériel informatique, emballages récupérables. Quant aux immobilisations incorporelles, elles comprennent les frais de recherche et de développement, les logiciels, les concessions et droits similaires, brevets, licences, marques, procédés ainsi que le droit au bail commercial.

Dans le cadre de la mise en place du système 3COH, chaque établissement devra faire l'inventaire **exhaustif** valorisé de son patrimoine immobilisé au 31.12.2010.

Est considéré comme faisant partie du patrimoine immobilisé de l'établissement tout élément corporel ou incorporel dont la durée d'utilité dépasse une année et qui ne se consomme pas par le premier usage. Cela regroupe grossièrement ce qui est qualifié actuellement de biens « inventoriés » et qui sont consignés dans les **registres d'inventaire**.

Précisons cette notion de consommation :

Un établissement fait l'acquisition, auprès de ses fournisseurs

- a) De biens destinés à être stockés dans des magasins avant d'être consommés. Il s'agira par exemple de produits alimentaires, de produits d'entretien ou de médicaments.
- b) De biens dont la durée d'utilité dépasse une année et qui ne se consomment pas par le premier usage
- c) De services divers : entretien du matériel, réparations, utilisation du téléphone, ...

Les biens des deux premières transitent par une phase intermédiaire avant d'être consommés : ils sont stockés ou « inventoriés », alors que les services sont consommés immédiatement ; lors de la réception de la facture du fournisseur.

La « consommation » d'un bien immobilisé s'étale sur plusieurs années. Ces consommations « partielles » constituent l'« amortissement » du bien : l'amortissement constate donc la dépréciation du bien dont la valeur se modifie par usage, usure, désuétude ou obsolescence.

Tous les biens sont-ils amortissables ? Non. Il existe en effet certaines catégories de biens « non amortissables. Il s'agit par exemple des terrains, des bois ou des étangs qui prennent de la valeur avec le temps.

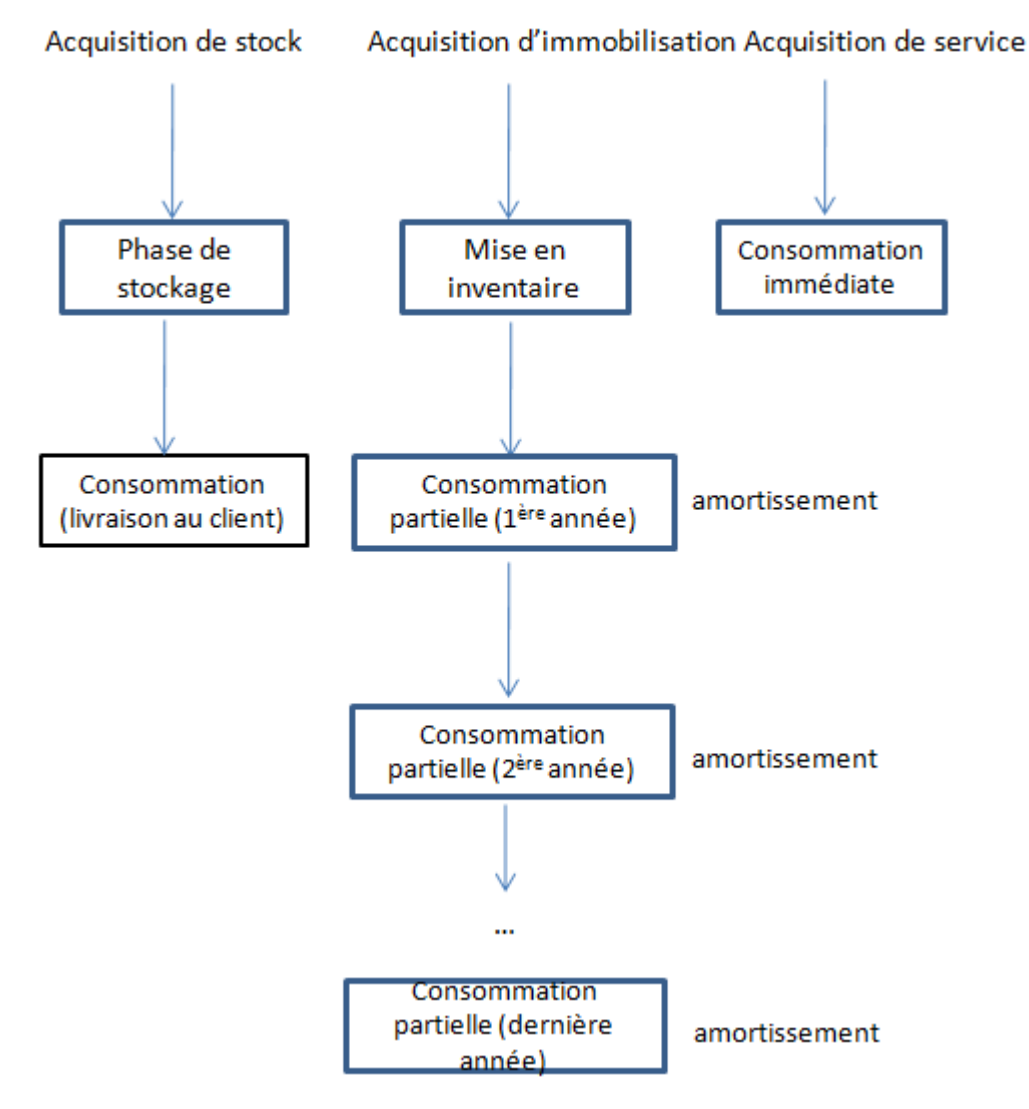

Comment calculer l'amortissement d'un bien ?

L'annuité d'amortissement, c'est-à-dire le montant à allouer annuellement à l'amortissement se calcule comme

Annuité d'amortissement = Valeur d'acquisition / nombre d'années prévisionnelles d'utilisation

#### Exemple

- Un scanner est acquis au prix de 2 800 000 DA
- Sa durée probable d'utilisation est fixée à 7 ans
- L'annuité (la « dotation d'amortissement annuelle ») sera de 2 800 000/7 ; sot 400 000 DA. La comptabilité constatera donc une charge (d'amortissement) annuelle de 400 000 DA.

#### Un bien immobilisé sera ainsi caractérisé par

Page 48. Système 3COH, PRÉSENCES International SARL

- Sa valeur d'acquisition (ou d'entrée dans le patrimoine). Usuellement c'est le prix d'achat TTC du bien ;
- Le montant des amortissements cumulés depuis la date d'acquisition du bien
- Sa « valeur nette comptable » qui est la différence entre les deux valeurs précédentes.

VNC = VACQ – AMOC

Dans l'exemple, ci-dessus, à la fin de seconde année, la VNC du scanner sera de

VNC = 2 800 000 - 800 000 ; soit 2 000 000.

#### Questions et réponses

 Un rideau dont la valeur est de 3 000 DA doit-il être considéré comme bien stocké ou bien immobilisé ? A priori, il s'agit d'un bien immobilisé puisqu'il n'est pas consommé par le premier usage et que, probablement il sera utilisé pendant plus d'une année.

Mais, dans la question, on nous précise que '... c'est un drap de très mauvaise qualité qu'il faudra jeter après 5 ou six usages'. Dans ce cas-ci, il faudra considérer ce bien comme une charge, au même titre qu'un service ; c'est-à-dire que le bien sera traité comme s'il était consommé dès son acquisition.

- 2. Tel climatiseur qui est encastré dans le bureau du Directeur doit-il être considéré comme une immobilisation ? Très certainement, mais sans doute dans la famille « aménagements et installations » non pas « équipement ».
- 3 Comment déterminer la durée d'utilité d'un bien ? Sans entrer dans trop de considérations sur l'usage qui est fait d'un bien (la durée d'utilité d'une ambulance est-elle égale à celle de la voiture du Directeur Général de l'hôpital ?), disons que c'est è la Direction de l'établissement de décider, dans les limites habituelles suivantes :

| Catégorie                      | Durée minimum | Durée maximum |
|--------------------------------|---------------|---------------|
| Bâtiments                      | 20            | 100           |
| Matériel                       | 6             | 15            |
| Matériel médical               | 3             | 10            |
| Outillage                      | 4             | 10            |
| Matériel roulant (automobiles) | 4             | 10            |
| Mobilier                       | 10            | 20            |
| Matériel de bureau             | 5             | 20            |
| Agencements et installations   | 10            | 40            |
| Logiciels                      | 2             | 2             |

#### IV.2.2. Importation des biens immobilisés

Tout comme les stocks, les biens immobilisés sont classés en « familles » ; une famille étant un ensemble de biens de même nature. « Mobilier de bureau », « terrains », « matériel roulant », « constructions », … sont des exemples de familles.

Dans la nomenclature comptable, les immobilisations sont représentées par des comptes de la classe 2 (« Comptes d'immobilisations »)

Système 3COH, MANUEL DE L'USAGER. PRÉSENCES International SARL

| 1 | 🛙 Nomen | lature des comptes                                      |                        | x        |
|---|---------|---------------------------------------------------------|------------------------|----------|
| Γ | Classe  | Intitulé                                                | *                      |          |
| ľ | 20      | Immobilisations incorporelles                           |                        |          |
|   | 21      | Immobilisations corporelles                             |                        |          |
|   | 23      | Immobilisations en cours                                |                        | Ι.       |
|   | 26      | Participations et créances rattachées à des partic      | =                      | <b>_</b> |
|   | 27      | Autres immobilisations financières                      |                        |          |
|   | 28      | Amortissements des immobilisations                      |                        | N        |
|   | 29      | Pertes de valeurs sur immobilisations                   |                        |          |
|   |         |                                                         |                        | 3 4      |
| ľ | Compt   | e Intitulé                                              |                        |          |
|   | 211     | Terrains                                                |                        |          |
|   | 2110    | Terrains                                                |                        | S.       |
|   | 213     | Constructions                                           | _                      |          |
|   | 2131    | Bâtiments                                               | =                      | <b>_</b> |
|   | 2132    | Logement du personnel                                   |                        | <b>–</b> |
|   | 2133    | Infrastructures sanitaires                              |                        |          |
|   | 2134    | Espaces verts                                           | _                      | ~        |
|   | 2135    | Matériel de construction                                |                        |          |
|   | 215     | Installations techniques, matériel et outillage médical |                        |          |
|   | 21531   | Installations techniques                                |                        |          |
|   | 21532   | Matériel médical                                        |                        |          |
|   | 21533   | Outillage médical                                       |                        |          |
|   | 21534   | Accessoires et outillage pour matériel médical          |                        |          |
|   | 218     | Autres immobilisations corporelles                      |                        |          |
|   | 2181    | Immobilisations acquises par la pharmacie               |                        |          |
|   | 21811   | Instrumentation générale                                |                        |          |
|   | 21812   | Instrumentation dentaire                                | -                      |          |
| Ī | 27      | P                                                       | ur O Additionner Quitt | er       |

En fait, deux comptes caractérisent les immobilisations : le compte d'immobilisation (p. ex. « 21532 Matériel médical ») qui constate, à son débit, la valeur d'acquisition des biens et le compte d'amortissements cumulés qui enregistre, à son crédit le total des amortissements constatés depuis la date d'acquisition du bien.

Par exemple, si l'établissement dispose de matériel médical d'une valeur (d'acquisition) de 8 000 000 DA et que ce matériel a subit des amortissements pour 3 200 000 DA, la comptabilité indiquera

| Compte |                                       | DÉBIT     | CRÉDIT    |
|--------|---------------------------------------|-----------|-----------|
| 21532  | Matériel médical                      | 8 000 000 | 2 200 000 |
| 291532 | Amortissement cumulé matériel médical |           | 3 200 000 |

NOTEZ : le numéro de compte 'Amortissements cumulés' est obtenu, à partir du compte d'immobilisations, en insérant le chiffre 9 en deuxième position.

Page 50. Système 3COH, PRÉSENCES International SARL

#### Comment importer l'état des immobilisations au 31.12.2010 ?

Avant de passer à l'importation proprement dite, assurez-vous que vous avez bien défini TOUTES les familles qui constituent le patrimoine immobilisé de l'établissement.

Mais, où trouver la liste de ces familles ? Tout simplement, dans le module IMMOBILISATIONS | FAMILLES

| 🕼 Gestion des familles de biens            |                                 |      |                  |                         |             |                                   |                  |
|--------------------------------------------|---------------------------------|------|------------------|-------------------------|-------------|-----------------------------------|------------------|
| H → ► ► 16 Imprimer                        |                                 |      |                  |                         | A           | dditionner Supprimer Mettre       | à jour Quitter   |
|                                            | ilier de burea                  |      |                  |                         |             |                                   |                  |
|                                            | iner de burea                   |      |                  |                         |             |                                   |                  |
| Amortissement                              | Date de référen                 | се   |                  | Unité de calcul de l'am | ortissement | Bien réévaluable                  |                  |
| C Dégrapping                               | <ul> <li>Acquisition</li> </ul> |      |                  | C Jour                  |             | Non                               |                  |
| C Aucun 20,00                              | O Mise en serv                  | vice |                  | Mois                    |             | O Oui                             |                  |
|                                            |                                 |      |                  |                         |             |                                   |                  |
| No Abv Désignation                         |                                 | ^    |                  |                         |             |                                   |                  |
| 01 LOG Logiciels                           |                                 |      |                  |                         |             |                                   |                  |
| 02 All Autres immobilisations incorporelle |                                 |      | Comptabilisat    | ion PCN                 |             |                                   |                  |
| 03 TER Terrains                            |                                 |      |                  |                         |             |                                   |                  |
| 11 ISG Instrumentation générale            |                                 |      |                  |                         |             |                                   |                  |
| 12 ISD Instrumentation dentaire            |                                 |      | Туре             |                         | Compte      | Intitulé                          | <u>^</u>         |
| 21 MOB Mobilier de bureau                  |                                 |      | immobilisations  |                         | 21821       | Mobilier de bureau                |                  |
| 22 EQB Équipement de bureau                |                                 |      | Amortissement    | s cumulés               | 281821      | Amort.cumulé du mobilier de bur   | eau              |
| 23 PNE Pneumatiques                        |                                 |      | Dotation aux ar  | nortissements           | 68100       | Dotations amts, provis. & pertes  | actifs non coura |
| 24 LIL Lingerie et literie                 |                                 |      | Val résiduelle d | les biens cédés         | 67500       | Valeurs comptables des élément    | ts d'actif cédés |
| 25 OUT Outillage immobilisé                |                                 |      | Liaison acquisi  | tion                    | 58200       | Liaison achats-immobilisations    |                  |
| 26 EEM Équipement électroménager           |                                 |      | Écart de rééva   | uation                  | 10500       | Ecarts de réévaluation            | =                |
| 31 IST Installations techniques            |                                 | =    | Valeur comptai   | ole biens mis au rebut  | 67500       | Valeurs comptables des élément    | ts d'actif cédés |
| 32 MTR Matériel roulant                    |                                 |      | Valeur comptai   | ole biens réformés      | 67500       | Valeurs comptables des élément    | ts d'actif cédés |
| 33 MMD Matériel médical                    |                                 |      | Immobilisations  | en cours                | 23200       | Immobilisations corporelles en co | ours             |
| 34 APR Accessoires et PR/ matériel médical |                                 |      | Charges sur ex   | ercices antérieurs      | 67401       | Dépenses sur exercices clos       |                  |
| 35 OUM Outillage médical                   |                                 |      | Produits sur ex  | ercices antérieurs      | 77401       | Recettes sur exercices clos       |                  |
|                                            |                                 | •    |                  |                         |             |                                   |                  |

Dans l'exemple ci-dessus, nous avons défini 16 familles de biens, chacun étant notamment caractérisée par son code, son abréviation et sa désignation. Ainsi, la famille « Mobilier de bureau », abrégé « MOB » a pour code 21. Notons parmi les autres attributs

- le type d'amortissement (« aucun », « linéaire » ou « dégressif ». Nous ne considérerons que le cas de l'amortissement linéaire dans lequel les annuités d'amortissements sont égales.
- Le taux d'amortissement (20% dans l'exemple ; ce qui correspond à une durée d'utilité de 5 ans)
- Les comptes comptables associés à la famille, en particulier, le compte d'immobilisations et le compte d'amortissements cumulés.

Si la table des familles n'est pas complète, il faut la compléter au moyen des options qui vous sont offertes (boutons en haut de la fenêtre).

L'importation proprement dite se fait avec les mêmes outils (3COH\_UMS) dans le respect du format exigé :

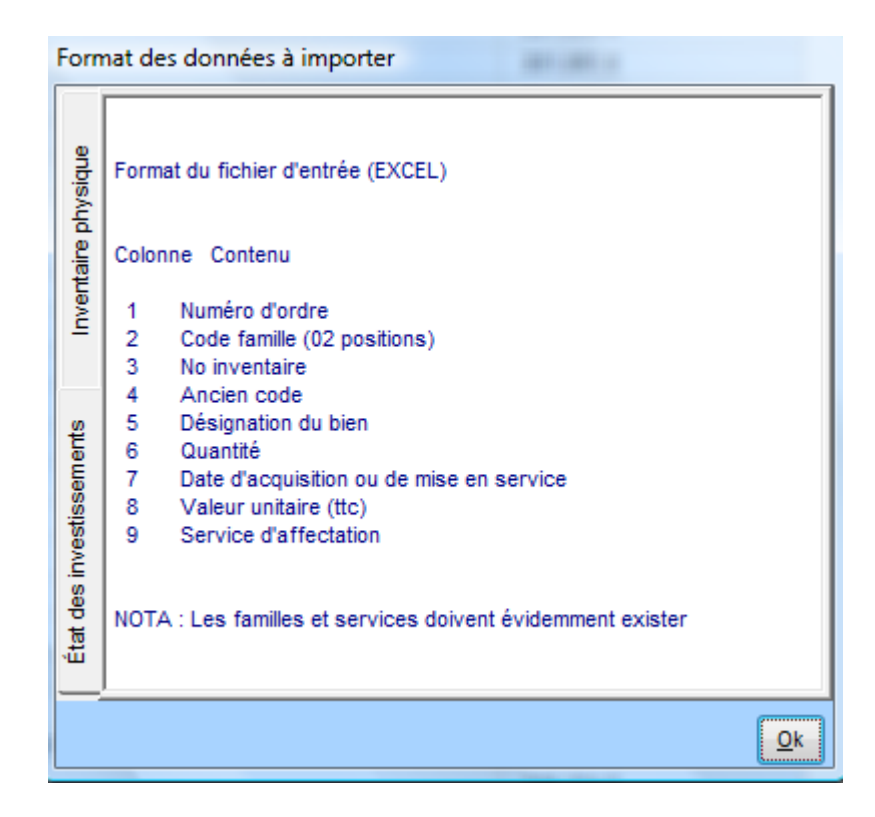

La colonne « Service d'affectation » renferme le code du service (sur 6 positions). Il faut donc que la table des services ait été créée au préalable.

Après importation des biens immobilisations, vous pouvez, au moyen du module IMMOBILISATIONS, produire l'état des immobilisations pour vous assurer qu'il est conforme à la situation que vous avez établie au moyen de feuilles EXCEL.

Système 3COH, MANUEL DE L'USAGER

# V. Fonctions des modules

Système de triple comptabilité hospitalière 3COH, MANUEL DE L'USAGER Page 53

Système 3COH, MANUEL DE L'USAGER. PRÉSENCES International SARL

Page 54. Système 3COH, PRÉSENCES International SARL

Système 3COH, MANUEL DE L'USAGER

# Menu principal de 3COH

L'ensemble des sous-systèmes (à l'exception des outils de maintenance technique UMS), sont accessibles à partir du menu principal du système :

| 🕻 3coh, i | 2010                       | -                        |         | frequencies.           |          |      | -          |               |      |                |
|-----------|----------------------------|--------------------------|---------|------------------------|----------|------|------------|---------------|------|----------------|
| Fichiers  | Opérations                 | Comptabilité             | États   | Maintenance du système | A propos | Aide | Références |               |      |                |
| C         | Système<br>HC              | de comptat<br>SPITALIÈRE | pilité  | )                      |          |      |            | 0             |      |                |
| 3col      | <b>)</b><br>06.2010.09 NB/ | /DZ                      | 20      | 6/06/2010              | 21       |      | 43:        | 49            |      |                |
| 1         | Opérat                     | tions(                   | 2.      | Tiers                  | 3.       | Co   | mptabilité | 4. Résultat   | s    | 5. Maintenance |
|           | ACHAT                      | rs                       | SER     | /ICES / REDEVABLE      | s        | GÉN  | NÉRALE     | ÉTATS FINANC  | IERS | PARAMÈTRES     |
| GEST      | ION DES                    | втоскв                   | F       | OURNISSEURS            |          | BUD  | GÉTAIRE    | TABLEAUX DE I | BORD |                |
| імі       | MOBILISA                   | TIONS                    |         | PERSONNEL              |          | ANA  |            |               |      |                |
| сс        | NSOMMA                     | TIONS                    |         | FACTURATION            |          | TRÉ  | SORERIE    |               |      |                |
| GE        | STION CU                   | JISINE                   |         |                        |          |      |            |               |      |                |
| MALIKO (  | da 2 . profil = 5          | i). Connecté à 2         | 1:43:41 |                        |          |      |            |               |      |                |
|           |                            |                          |         | Hopital standa         | rd       |      |            |               |      |                |

Système 3COH, MANUEL DE L'USAGER. PRÉSENCES International SARL

Page 56. Système 3COH, PRÉSENCES International SARL

Système 3COH, MANUEL DE L'USAGER

# V.1. Gestion des STOCKS

Système de triple comptabilité hospitalière 3COH, MANUEL DE L'USAGER Page 57

Système 3COH, MANUEL DE L'USAGER. PRÉSENCES International SARL

Page 58. Système 3COH, PRÉSENCES International SARL

## I. Introduction

Le module GESTION DES STOCKS est sans doute l'un des plus importants du système ; il est tout naturellement couplé aux modules de base que sont les modules ACHATS et CONSOMMATIONS. Fondamentalement, ce module assure la gestion des « articles » (voir 2. Le fichier des articles) et tous les mouvements dont ceux-ci sont l'objet.

Le menu principal du module se présente comme suit :

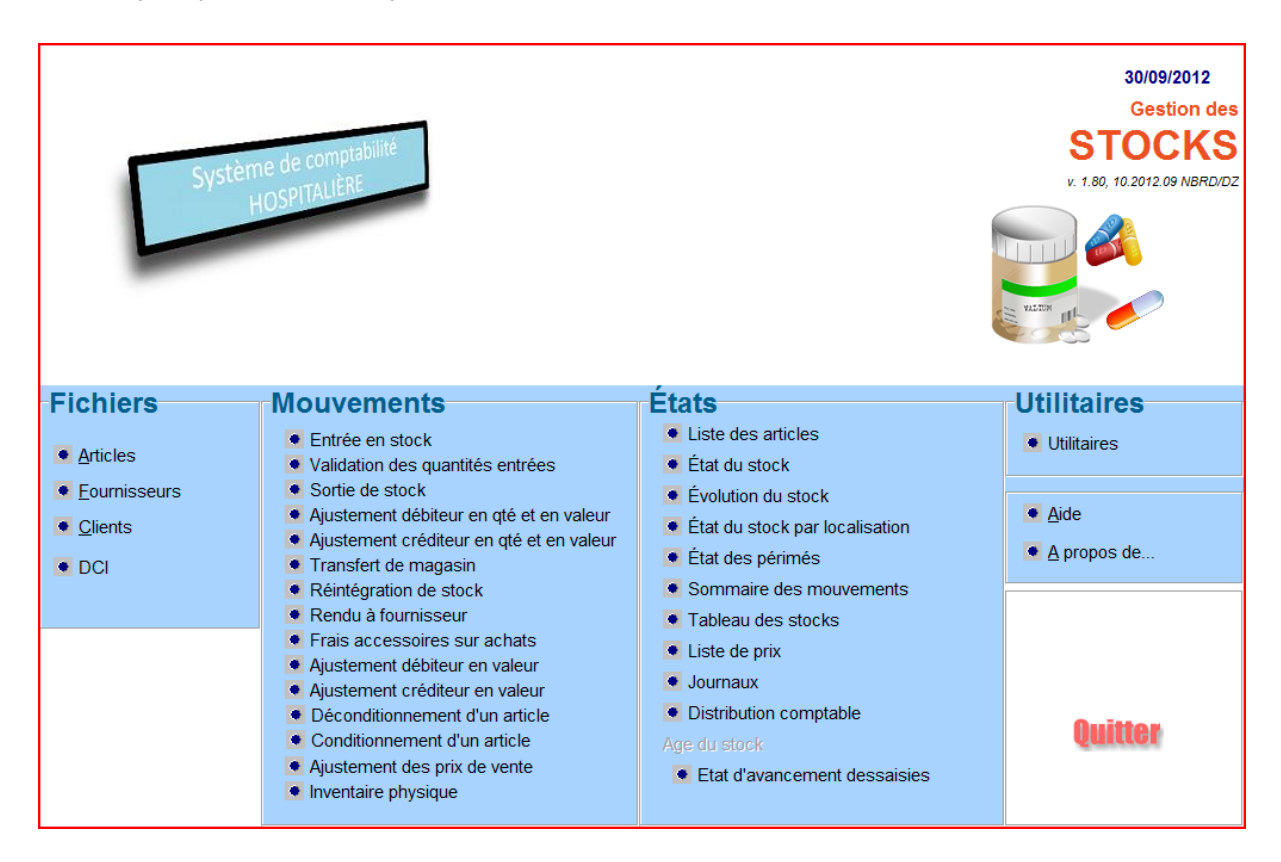

#### La date du jour

La date du module est affichée en haut et à la droite de la fenêtre. Elle constitue la valeur **par défaut** que le système utilisera notamment lors de la saisie des mouvements. Dans un système fonctionnant en temps réel, cette date devrait correspondre à la date réelle du calendrier.

Cette date peut être modifiée de 2 manières

a) de façon **temporaire**, pendant la durée de la session.

Si vous modifiez la date en cliquant sur sa valeur affichée, le changement ne sera effectif que pendant votre session de travail. Autrement dit, lors du prochain lancement du module, cette date retrouvera sa valeur d'origine (avant changement). De plis, ce changement affecte uniquement le poste de travail de l'usager qui l'a effectué ; les postes des autres usagers ne sont nullement affectés.

b) de façon permanente

Le changement permanent de la date du module peut être réalisé de 2 façons

- . en modifiant la date du module STOCKS grâce à PARAMETRES | DISPONIBILITES
- . en utilisant l'option « CHANGEMENT PERMANENT DE LA DATE » de la fonction UTILITAIRES du module STOCKS

Changement permanent de la date du module

Il faut cependant ben faire attention : un changement permanent de la date affectera automatiquement les dates du même module de tous les autres postes de travail. C'est pour cette raison que cette modification n'est autorisée que pour les usagers munis d'un mot de passe avec droit de validation.

# 2. Le fichier des articles

La gestion des STOCKS est basée sur la notion d' « article » ; un article pouvant être un bien physique (une pièce de rechange, un médicament ou une fourniture de bureau), un « service » (une prestation achetée ou vendue, un acte médical,...) ou un élément du catalogue des biens immobilisés. Un article appartient obligatoirement à une « famille » de stock, éventuellement à une « sous-famille » à l'intérieur de cette famille, et parfois même à une « classe » à l'intérieur de cette sous-famille.

#### 2.1. Codification des articles

Quelle que soit sa famille et quelle que soit sa nature, tout article est d'abord défini au moyen de son code unique : le « code article ». (Le système de codification a été introduit dans la section IV. Importation de la situation de départ.

#### 2.2. Edition des articles

La fonction « ARTICLES » assure l'édition du fichier des articles : Ajout, Mise à jour, Suppression :

#### 2.2.1. Ajout d'un article

Cette fonction permet d'ajouter un article dans le fichier des articles; il pourra s'agir d'un bien stocké (un médicament ou une fourniture de bureau), un service (une prestation achetée ou vendue) ou une entrée dans le catalogue des biens immobilisés.

| Aiouter |  | Aiouter |
|---------|--|---------|
|---------|--|---------|

Cette fonction, matérialisée par le bouton n'est accessible qu'aux usagers munis du mode d'accès « Saisie » ou « Saisie/ Validation ». Pour les usagers munis d'un autre mode d'accès, ce bouton est tout simplement invisible (Pour la définition et la gestion des usagers, voir le chapitre consacré au module utilitaire UMS).

Pour ajouter un article, vous devez renseigner les champs suivants :

Page 60. Système 3COH, PRÉSENCES International SARL

- a) **Famille de l'article**. Choisissez cette famille dans la liste que vous propose le système. Cette liste ne renferme que les familles inscrites dans le profil de l'usager actif :
  - 11 Médicaments ₹ édicamen 12 Consommables 13 Produits dentaires 14 Produits de laboratoire 15 Petite instrumentation 16 Films et produits de radiologie 17 Fluides et gaz médicaux 18 Autres produits pharmaceutiques 19 Consommable Instrumentation 20 Produits alimentaires 21 Produits d'entretien 22 Lingerie et literie 30 Petit outillage 40 Fournitures de bureau 50 Carburants, lubrifiants et PR 60 Prestations consommées 70 Prestations médicales et paramédicales 75 Prestations facturées 95 Biens immobilisés
- b) **Sous-famille de l'article**. Dans le cas où la famille a une ou plusieurs sous-familles, il faut sélectionner la sous-famille de l'article en cours de création dans le combo box prévu à cet effet.
- c) **Classe de l'article**. Certaines sous-familles sont décomposées en classes (p. ex. dans la famille des ACTES MEDICAUX ET PARAMEDICAUX). Dans ce cas, il faut choisir la classe de l'article.
- d) Code l'article. Après avoir renseigné les champs Famille et éventuellement sous-famille et classe, positionnez le curseur sur le champ « Code de l'article ». Sauf dans le cas de la « codification libre », le code est automatiquement proposé par le système. Vous devriez valider ce code et passer au champ suivant.

Dans l'exemple ci-dessus, le nouvel article appartient à la famille 20 (Produits alimentaires) et la sousfamille 06 (Légumes secs). Comme la famille 20 indique un système de « codification à 2 niveaux », le code proposé a pris la valeur « 20060006 » car la liste des légumes secs déjà enregistrés comporte 5 éléments : 20060001, 20060002, ... 20060005.

| Famille/ sous | -famille/ classe         | Source        |    | Code article          |
|---------------|--------------------------|---------------|----|-----------------------|
| Famille       | 20 Produits alimentaires | Producteur 🔍  |    | Bien C Service C Immo |
| Sous-famille  | 06 Légumes secs 🗨        | Fournisseur 🔍 |    |                       |
| Classe        | •                        | DCI 🔍 x00000x | B) | 20060006              |

- e) Désignation de l'article. C'est le nom en clair de l'article comportant un maximum de 50 positions alphanumériques.
- f) Seconde désignation. Un deuxième champ optionnel de 50 positions alphanumériques est prévu pour enregistrer une seconde désignation. Il pourra par exemple s »agir de la désignation technique ou dans une autre langue (anglais, par exemple) de l'article.

g) Type d'article. Le système reconnaît l'un des 3 types prédéfinis : Bien, service ou immobilisation.

 Bien C Service C Immo

Un bien est un article physique susceptible d'être stocké ; il pourra s'agir d'un médicament, d'une fourniture de bureau ou d'un produit d'entretien. Un service peut être consommé (une réparation d'un matériel, la formation du personnel, une consultation d'expert, ...) ou fourni (une journée d'hospitalisation, une consultation, une radiographie, ...). Une immobilisation est une entrée dans le catalogue des biens immobilisés. Dans la version actuelle (2012), le catalogue des biens immobilisés est défini au moyen de la famille 95 (« Biens immobilisés').

Il faut bien faire la distinction entre le catalogue des biens immobilisés (famille 95) et les familles des biens immobilisés gérées au niveau du module des immobilisations.

- h) Unité de compte. Il s'agit de l'unité élémentaire de consommation de cet article. Cette notion est importante ; il faut surtout éviter les unités dont l'interprétation peut prêter à confusion, telles que BOITE, FLACON ou CARTON. On trouvera comme unité de compte GR (gramme), KG (kilogramme), COMP (comprimé), PORTION (portion) dont la signification est claire. En effet, indiquer par exemple comme unité BOUTEILLE pour l'article HUILE est une erreur, BOUTEILLE pouvant avoir plusieurs interprétations : 100 ml, 750 ml, IL, 5L, .... Une erreur à ce niveau pourra avoir des conséquences importantes sur toute la gestion des stocks : On ne mesurera pas le nombre de bouteilles achetées ou consommées (ce qui ne veut rien dire), mais le nombre de litres achetés ou consommés ; ce qui est précis.
- TAXES. Indiquez la ou les taxes normalement applicables à l'article en cours de définition. Pour les articles non taxables, il faut laisser ces champs vides. Habituellement, un article taxable a une seule taxe. En 2012, en Algérie, un article ne peut pas à la fois être taxé à 7% et à 17%. Si vous indiquez les deux taxes, el système appliquera un taux de 24% (somme des deux taux).
- j) Disponible à la vente. Vous cocherez ce champ si l'article est susceptible d'être livré à des clients (clients externes à l'établissement ou services internes). Rappelons que les livraisons aux clients peuvent être enregistrées au moyen du module CONSOMMATION ou VENTES AU COMPTOIR.
- k) **Source d'approvisionnent**. Ces 3 champs (Producteur, Fournisseur et DCI) s'appliquent notamment aux articles de la famille MEDICAMENTS
  - 1) **Producteur (laboratoire)** : L'identification du producteur doit être sélectionnée en cliquant sur le bouton de recherche prévu à cet effet
  - 2) **Fournisseur**. Il s'agit du fournisseur habituel de l'article qu'il faut sélectionner dans la liste affichée suite au clic de souris sur le bouton de recherche
  - 3) DCI. Rappelons que la codification des médicaments est de type « selon DCI » ; autrement dit le code d'un article (produit commercial) a la forme ddd dddpppppp (où ddd ddd est le code DCI sur 7 positions – incluant l'espace après le 3èeme caractère – et pppppp le code du producteur).

| Source      |                                                     |          |
|-------------|-----------------------------------------------------|----------|
| Producteur  | 039001 LABO SCHERING S.A.                           |          |
| Fournisseur | Θ.                                                  |          |
| DCI         | 02B 011 PROPOFOL/SOLUTION INJECTABLE IV./200MG/20ML | <b>B</b> |

Page 62. Système 3COH, PRÉSENCES International SARL

Le système contrôle la cohérence entre le code article et le code DCl ; autrement dit les 7 premières positions au code doivent correspondre au code DCl et les 6 suivantes au code producteur.

I) Liens avec la comptabilité. Dans la grande majorité des cas, les mouvements de stocks donnent lieu à la génération automatique d'écritures comptables. Cet automatisme provient du paramétrage que vous aurez introduit, soit au niveau des sous-familles de stock (voir le détail dans la section consacrée au PARAMÉTRAGE du système, section FAMILLES/ SOUS-FAMILLES), soit au niveau des articles.

Rappelons qu'une sous-famille est notamment définie au moyen des comptes comptables qui la caractérisent :

| [ ] | Sous-f | amille }                         |   |               |        |                                |        |
|-----|--------|----------------------------------|---|---------------|--------|--------------------------------|--------|
|     | No     | Nom                              | * | Comptabilisat | tion   | Attributs                      |        |
| Þ   | 01     | Médicaments                      |   |               |        |                                |        |
|     | 02     | Sérums et vaccins                |   | -             |        |                                | Budget |
| Π   | 03     | Produits laitiers et diététiques | - | Stock/ Immos  | 31101  | Medicaments                    | 040101 |
| ۲   |        |                                  | = | Achat         | 381101 | Achats stockés de médicaments  |        |
| L   |        |                                  |   | Consommation  | 601101 | Achats consommés de médicament |        |
|     |        |                                  |   | Vente         | 7001   | Rétrocession de médicaments    |        |
|     |        |                                  |   | Conso groupe  | 601101 | Achats consommés de médicament |        |
|     |        |                                  |   | Vente groupe  | 601101 | Achats consommés de médicament |        |
|     |        |                                  |   | T.E.C         |        |                                | _      |
|     |        |                                  | Ŧ | Prod. stockée |        |                                |        |

#### I. Cas des articles stock de type BIENS

Dans l'exemple ci-dessus (Sous-familles de la famille MEDICAMENTS), le compte

- STOCKS/ IMMOS est le compte de stocks (31101). Ce compte correspond aux MEDICAMENTS en tant qu'actif de l'établissement : une augmentation des stocks (une entrée en stock, par exemple) se traduira par le DEBIT de ce compte, alors qu'une diminution de la valeur des MEDICAMENTS (une consommation ou un ajustement créditeur) donnera lieu au CREDIT de ce même compte.
- ACHAT. Le compte achat est mouvementé par les opérations d'achat de stocks. Il est CREDITÉ lors de l'entrée en stock (DEBIT du compte STOCKS) à l'enregistrement de la livraison par le fournisseur et DÉBITÉ du même montant lors de l'enregistrement de la facture de ce même fournisseur. Il en résulte que le compte ACHATS est nécessairement soldé (DÉBITÉ et CRÉDITÉ du même montant) à la fin de l'exercice si le bon de livraison (du fournisseur) et la facture ont été reçus pendant le même exercice (voir module COMPTABILITE GENERALE pour le traitement des « factures non parvenues »).
- CONSOMMATION. Il s'agit du compte de charge (classe 6) qui est débité lors de l'opération de consommation. Rappelons que la consommation est constatée au moment de la livraison des articles au client (client externe ou service interne).
- VENTE. Le compte VENTE est crédité au moment de l'enregistrement d'une facture de vente par l'établissement à un client. A noter que, pour les établissements hospitaliers qui ne vendent pas de marchandises, ceci s'applique essentiellement aux prestations fournies.

- CONSOMMATION GROUPE/ VENTE GROUPE. Ces comptes ne sont pas utilisés dans la version actuelle de 3COH.
- TEC (Travaux en cours). Ce compte n'est pas utilisé dans la version actuelle de 3COH
- PRODUCTION STOCKÉE. Ce compte est utilisé pour les familles d'articles FABRIQUÉS par l'établissement (LINGERIE, EBENISTERIE, certains produits pharmaceutiques, ...). Dans le plan comptable des hôpitaux, on utilise le compte 72xxx PRODUCTION STOCKEE OU DESTOCKEE. Ce compte est crédité à l'augmentation des stocks (production) et débité lors de la diminution du stock (livraison à un service).

#### II. Cas des services

| -[ | Sous-t | amille j             |   |                 |       |                                       |          |
|----|--------|----------------------|---|-----------------|-------|---------------------------------------|----------|
|    | No     | Nom                  | * | Comptabilisatio | on    | Attributs                             |          |
|    | 01     | Entretien            | _ |                 |       |                                       |          |
| Γ  | 02     | Réparation           |   |                 |       |                                       | Budget   |
| •  | 03     | Formation            | Ξ | Stock/ Immos    |       |                                       | _        |
| Γ  | 04     | Assistance technique |   | Achat 6         | 63806 | Frais de formation,perfect.,recylag   | e 020501 |
|    | 05     | Energie              |   | Consommation 6  | 63806 | Frais de formation, perfect., recylag | e 020501 |
|    | 06     | Hébergement          |   | Vente           |       |                                       |          |
|    | 07     | HYGIENE              |   | Conso groupe 6  | 53806 | Frais de formation,perfect.,recylag   | e 020501 |
|    | 08     | Publicité            |   | Vente groupe    |       |                                       |          |
|    | 09     | ABONNEMENT           |   | TE O            |       |                                       | -        |
| Γ  | 10     | Communication        |   | T.E.C           |       |                                       | -        |
|    |        | ·                    | Ŧ | Prod. stockée   |       |                                       |          |

Rappelons une différence fondamentale entre la consommation des biens et celle des services : un bien est consommé au moment de sa livraison au service final (client externe ou service interne) ; tant qu'il n'est pas consommé, il est stocké (il figure dans les actifs de l'établissement). Il peut donc s'écouler un délai important entre le moment où le bien est reçu et celui où il est consommé. Par contre, un service est considéré comme consommé au moment de la livraison par le fournisseur qui traduit par la réception d'une facture par ce dernier. Dans le cas des services, les comptes STOCKS et ACHATS sont inutiles. Le seul compte utilisé est le compte CONSOMMATION ; celle-ci est constatée (DEBIT du compte de charge) au moment de l'enregistrement de la facture.

Par ailleurs, il est possible que la même sous-famille soit associée à plusieurs comptes de charges. A titre d'exemple, prenons le cas de la sous-famille ENTRETIEN ET REPARATION DE MATERIEL qui peut comporter plusieurs articles :

- . ENTRETIEN ET REPARATION DE BATIMENTS
- . ENTRETIEN ET REPARATION DE MATERIEL MEDICAL
- . ENTRETIEN ET REPARATION DE MATERIEL INFORMATIQUE
- . ---

chacun associé à un compte comptable différent (et à une imputation budgétaire différente). Dans ce tel cas, le système utilisera, non pas le compte de consommation qui figure dans la sous-famille, mais celui inscrit directement dans l'article.

Page 64. Système 3COH, PRÉSENCES International SARL

Dans ce genre de situation, il faut renseigner les comptes dans la définition de l'article, au moment de la création de celui-ci ou au moyen d'une opération de mise à jour. Si vous omettez d'inscrire ces comptes, le logiciel utilisera ceux qui figurent dans la sous-famille.

| <ul> <li>Interfac</li> </ul> | e comptable             |        |                                                  |                   |
|------------------------------|-------------------------|--------|--------------------------------------------------|-------------------|
| H                            |                         | РСН    | Plan comptable des hôpitaux                      |                   |
| Type of Con                  | le compte<br>nsommation | C A    | chats C Ventes                                   |                   |
| Compte                       |                         |        |                                                  | ✓ Insérer Effacer |
| Modèle                       | Section                 | Compte | Intitulé                                         |                   |
| 0 PCH                        | Consommation            |        |                                                  |                   |
| 0 PCH                        | Achats                  |        |                                                  |                   |
| 0 PCH                        | Ventes                  | 61525  | Entretien et réparation installations techniques |                   |

Pour enregistrer l'interface comptable de l'article

Fixez le type de compte (Consommation, Achats ou Ventes). (Le compte ACHATS n'est en fait pas utilisé)

- . Sélectionnez le compte dans le plan comptable en cliquant sur le bouton « Loupe » intitulé COMPTE
- . Insérez le compte
- . Recommencez les opérations ci-dessus pour un autre type éventuellement
- . En cas d'erreur, vous pouvez « Effacer » la ligne

#### III. Cas des immobilisations

Pour les articles qui composent le catalogue des biens immobilisés, l'interface comptable set vide ; le système utilise les familles de biens immobilisés (module IMMOBILISATIONS) pour produire les écritures comptables.

- m) Forme, conditionnement. Ces deux champs ne sont utiles que pour les articles de la famille MEDICAMENTS
- n) Autres champs. Le groupe

| – Propriétés –               |                 |  |  |
|------------------------------|-----------------|--|--|
| N° série / lot Sans no série |                 |  |  |
| Marque                       | 0 Aucune marque |  |  |
| Marque                       |                 |  |  |
| Dernier coût                 | 0.00            |  |  |
|                              |                 |  |  |
| Disponible a la vente j      |                 |  |  |
|                              |                 |  |  |

renferme d'autres paramètres

- No de série/Lot : indique une gestion spécifique de l'article
  - o Sans numéro de série : l'article ne subira aucun traitement particulier
  - No de série unique : chaque article devra avoir un numéro de série unique
  - No de série multiple : l'article fait partie d'un ensemble ayant un numéro de série (carnet de chèque ou de bons d'essence)

- No de lot : l'article doit obligatoirement avoir un numéro de lot (12 positions alphanumériques)
- No de lot et date de péremption : l'article doit avoir un numéro de lot ET une date de péremption
- . Marque : ce champ n'est pas utilisé dans la version actuelle de 3COH
- . Dernier coût : Vous pouvez indiquer le coût unitaire historique dans cette zone
- . **Disponible à la vente** : L'article est susceptible d'être livré à un client (modules CONSOMMATION et FACTURATION AU COMPTOIR vente « REGIE » -)

#### o) Frais directs sur achats

Certains services constituent des frais directs sur achats. Les frais directs sur achats sont des charges dont la valeur s'ajoute au coût des biens achetés. Par exemple, si une facture d'un bien indique

| • | Article (bien)     | 1 000.00 |
|---|--------------------|----------|
| • | Frais de transport | 120.00   |

Si l'article « Frais de transport » est défini comme étant des frais sur achats, la valeur de l'article sera de l 120.00 et le système ne comptabilisera aucune charge de transport (elle est intégrée dans la valeur du stock). Si, par contre, « Frais de transport » n'a pas l'attribut « Frais directs », la valeur du stock sera de l 000.00 et le système comptabilisera une charge de 120.00.

| Frais directs sur achats |
|--------------------------|
|--------------------------|

Si l'article est paramétré comme constituant des frais directs sur achats, sa valeur (au moment de l'enregistrement de la réception des biens) peut être saisie (montant fixe) ou calculée automatiquement par le système comme un taux applicable aux biens reçus.

#### 2.2.2. Mise à jour d'un article

La mise à jour d'un article permet d'en modifier la majorité des paramètres, à l'exception toute fois de son code qui ne peut être altéré de quelque façon que ce soit.

#### 2.2.3. Suppression d'un article

Vous pouvez supprimer un article à la seule condition qu'il n'ait fait l'objet d'aucun mouvement. Un article mouvementé ne pourra jamais être supprimé, même si sa fiche indique une quantité et une valeur nulle.

#### 2.2.4. Visualisation d'un article

Pour visualiser à l'écran les données relatives à un article

- Activez l'option « ARTICLES »
- Saisissez le code EXACT de l'article si vous le connaissez

Page 66. Système 3COH, PRÉSENCES International SARL

|      | No            | Désignation |        |
|------|---------------|-------------|--------|
| HAFM | 02C 033033013 |             | $\sim$ |

#### ou le début de la désignation de l'article

|  |        |   |   | No | Désignation |              |
|--|--------|---|---|----|-------------|--------------|
|  | $\leq$ | ► | M |    | PARACE      | $\mathbf{P}$ |

et cliquez sur le bouton « LOUPE ». Le système affiche alors la liste (si elle n'est pas vide) des articles dont la désignation débute par la chaîne saisie :

| amille xx Toutes les fa<br>Recherche<br>Chaine PARACE<br>Position | milles                  | $( \hat{\bullet} ) >= 0$<br>$( \hat{\bullet} ) > 0$<br>$( \hat{\bullet} ) = 0$<br>$( \hat{\bullet} ) < seuil$<br>$( \hat{\bullet} ) Indifférent$ | de<br>à zzzzzzzzzzzzzzzzzzzzzzzzzzzzzzzzzzzz | •     | Numéro     Désignation     Quantité | © Tous<br>C Biens<br>C Services | <ul> <li>Tous</li> <li>Non</li> <li>Oui</li> </ul> |
|-------------------------------------------------------------------|-------------------------|----------------------------------------------------------------------------------------------------|----------------------------------------------|-------|-------------------------------------|---------------------------------|----------------------------------------------------|
| Article                                                           | Désignation             |                                                                                                    |                                              | Unité | Qté en stock                        | Valeur du stock                 | Coût unitaire                                      |
| 03B 030033001                                                     | PARACETAMOL SOL INJ 500 | MG/ SOLUTION                                                                                                    | INJECTABLE/ 5                                | UNITE | 68.00                               | 7 350.78                        | 108.10                                             |
| 7044010041                                                        | PARACETAMOL             |                                                                                                    |                                              | UNITE | 0.00                                | 0.00                            |                                                    |
| 7044010042                                                        | PARACETAMOLEMIE         |                                                                                                    | UNITE                                        | 0.00  | 0.00                                |                                 |                                                    |

Sélectionnez l'article, puis cliquez sur « VALIDER »

La fiche de l'article affiche tous les détails relatifs à l'article, en particulier

|    |                           | Quantités  |                      |                     |                                 |
|----|---------------------------|------------|----------------------|---------------------|---------------------------------|
| I) | La <b>quantité totale</b> | Totale     | 68.00                | est la quantité (en | unités élémentaires) disponible |
|    | en stock                  |            |                      |                     |                                 |
| 2) | La valeur totale (        | du stock   | Val. totale du stock | 7 350               | .78 correspond à la valeur      |
| ,  | enregistrée dans le       | système qu | ui en déduit le coût | unitaire moyen (7   | 350.78/68.00 dans l'exemple) :  |
|    | Coût revient unitaire     |            | 108.10               |                     |                                 |

- Le dernier coût d'achat est celui qui figurait sur la dernière entrée en stock
   Dernier coût unitaire d'achat
   84.90
- 4) La disponibilité du stock dans les magasins de l'établissement (onglet MAGASINS, LOTS).

Chaque ligne donne

- . Le numéro et le nom du magasin
- . Le numéro de lot
- La date de péremption (la date 1/1/1900 indique une absence de date)
- L'unité de compte (KG, B/10, FLACON500ML, ...)
- . La quantité en début de l'année courante

- . La variation des quantités depuis le début de l'année
- . La quantité actuelle (quantité. En début d'année + variation depuis el début de l'année)
- . La valeur du stock

Dans l'exemple ci-dessous, 2 lignes indiquent des quantités positives

- . 2 boîtes B/12 (total de 24 unités) pour le lot IG65561 pour une valeur de 2 037.56
- . 44 unités pour le lot 1664394 pour une valeur totale de 5 313.22

Soit une valeur totale en stock de 7 350.78 ; ce qui correspond (heureusement) à la valeur totale du stock.

| Mag. | Désignation        | No lot  | Date PER.  | Unité | Qté début | Valeur début | Variation | Quantité | Valeur   |
|------|--------------------|---------|------------|-------|-----------|--------------|-----------|----------|----------|
| 01   | Pharmacie centrale | OH54881 | 31/08/2012 | UNITE | 0.00      | 0.00         | 0.00      | 0.00     | 0.00     |
| 01   | Pharmacie centrale | OH54881 | 31/08/2012 | B/12  | 0.00      | 0.00         | 0.00      | 0.00     | 0.00     |
| 01   | Pharmacie centrale | 03.013  | 01/03/2013 | B/12  | 0.00      | 0.00         | 0.00      | 0.00     | 0.00     |
| 01   | Pharmacie centrale | 1C75681 | 01/03/2013 | B/12  | 0.00      | 0.00         | 0.00      | 0.00     | 0.00     |
| 01   | Pharmacie centrale | 1C75680 | 31/03/2013 | UNITE | 0.00      | 0.00         | 0.00      | 0.00     | 0.00     |
| 01   | Pharmacie centrale | 1C75680 | 31/03/2013 | B/12  | 0.00      | 0.00         | 0.00      | 0.00     | 0.00     |
| 01   | Pharmacie centrale | 1D65091 | 01/04/2013 | UNITE | 120.00    | 14 490.84    | -120.00   | 0.00     | 0.00     |
| 01   | Pharmacie centrale | 1D65091 | 01/04/2013 | B/12  | 20.00     | 28 982.00    | -20.00    | 0.00     | 0.00     |
| 01   | Pharmacie centrale | 16643J7 | 01/07/2013 | UNITE | 0.00      | 0.00         | 0.00      | 0.00     | 0.00     |
| 01   | Pharmacie centrale | 1665561 | 01/07/2013 | UNITE | 0.00      | 0.00         | 0.00      | 0.00     | 0.00     |
| 01   | Pharmacie centrale | 1G64775 | 01/07/2013 | UNITE | 0.00      | 0.00         | 0.00      | 0.00     | 0.00     |
| 01   | Pharmacie centrale | 16643J7 | 01/07/2013 | B/12  | 0.00      | 0.00         | 0.00      | 0.00     | 0.00     |
| 01   | Pharmacie centrale | 1664775 | 01/07/2013 | B/12  | 0.00      | 0.00         | 0.00      | 0.00     | 0.00     |
| 01   | Pharmacie centrale | 1665463 | 01/07/2013 | B/12  | 0.00      | 0.00         | 0.00      | 0.00     | 0.00     |
| 01   | Pharmacie centrale | 1665561 | 01/07/2013 | B/12  | 0.00      | 0.00         | 0.00      | 0.00     | 0.00     |
| 01   | Pharmacie centrale | 1G64775 | 01/07/2013 | B/12  | 0.00      | 0.00         | 0.00      | 0.00     | 0.00     |
| 01   | Pharmacie centrale | 1G65561 | 01/07/2013 | B/12  | 0.00      | 0.00         | 2.00      | 2.00     | 2 037.56 |
| 01   | Pharmacie centrale | 1664394 | 31/07/2013 | UNITE | 0.00      | 0.00         | 44.00     | 44.00    | 5 313.22 |
| 01   | Pharmacie centrale | 1664394 | 31/07/2013 | B/12  | 0.00      | 0.00         | 0.00      | 0.00     | 0.00     |

REMARQUE : A noter que ne figurent dans cette liste que les magasins inscrits dans le profil de l'usager.

5)

Les variations en unités élémentaires et en valeur du stock pour chacune des périodes de l'année en couts et des années précédents (onglet STOCKS):

- La période DEBUT (quand elle existe) donne l'état du stock au début de l'année. Ces valeurs sont inscrites par la procédure de CLOTURE DE L'EXERCICE (voir plus loin).
- Chaque période indique
  - Les augmentations de stocks en quantités (QUANTITES +)
  - Les diminutions de stock en quantités (QUANTITES -)
  - Les augmentations en valeurs (VALEURS +)
  - Les diminutions en valeurs (VALEURS -)
  - L'écart en quantités
  - L'écart en valeur

Page 68. Système 3COH, PRÉSENCES International SARL

| Période   | Quantités + | Valeur +   | Quantités - | Valeur -   | Variation Qte | Variation valeur |
|-----------|-------------|------------|-------------|------------|---------------|------------------|
| Début     | 360.00      | 43 472.84  | 0.00        | 0.00       | 360.00        | 43 472.84        |
| janvier   | 240.00      | 28 982.00  | 150.00      | 18 113.76  | 90.00         | 10 868.24        |
| février   | 240.00      | 28 982.20  | 96.00       | 11 592.96  | 144.00        | 17 389.24        |
| mars      | 0.00        | 0.00       | 180.00      | 21 736.08  | - 180.00      | - 21 736.08      |
| avril     | 0.00        | 0.00       | 226.00      | 27 291.76  | - 226.00      | - 27 291.76      |
| ▶ mai     | 240.00      | 28 982.00  | 204.00      | 24 634.76  | 36.00         | 4 347.24         |
| juin      | 240.00      | 28 982.00  | 144.00      | 17 389.20  | 96.00         | 11 592.80        |
| juillet   | 240.00      | 20 375.60  | 288.00      | 28 323.60  | - 48.00       | - 7 948.00       |
| août      | 240.00      | 20 375.60  | 180.00      | 18 724.26  | 60.00         | 1 651.34         |
| septembre | 0.00        | 0.00       | 222.00      | 19 277.72  | - 222.00      | - 19 277.72      |
| octobre   | 120.00      | 10 187.80  | 162.00      | 15 905.16  | - 42.00       | - 5717.36        |
|           |             |            |             |            |               |                  |
|           | 1 920.00    | 210 340.04 | 1 852.00    | 202 989.26 | 68.00         | 7 350.78         |

La somme des variations donne le stock actuel (quantité de 68 UNITES et valeur de 7 350.78 DA, dans l'exemple ci-dessus), conforme aux valeurs globales indiquées ci-dessus.

Vous pouvez visionner les variations des autres exercices en sélectionnant l'exercice dans la grille :

|   | Exercice |  |  |  |  |  |  |
|---|----------|--|--|--|--|--|--|
|   | 2009     |  |  |  |  |  |  |
|   | 2010     |  |  |  |  |  |  |
|   | 2011     |  |  |  |  |  |  |
| ۲ | 2012     |  |  |  |  |  |  |

Vous noterez que les soldes à la fin d'une année donnée A correspondent aux valeurs qui figurent dans la période DEBUT de l'année A+1. Si tel n'est pas le cas, cela signifie que la procédure de clôture de l'exercice A s'est mal déroulée ou n'a pas été exécutée. Ceci set évidemment une anomalie grave qui peut engendrer de sérieuses erreurs dans la gestion des stocks de l'établissement.

# 2.2.5. Fiche de stock

La fiche de stock donne le détail des mouvements ayant affecté l'article sélectionné pour une période donnée. Par défaut, le système utilise comme bornes de cette période la date de but de la période en cours et la date du module STOCK.

Si vous voulez obtenir l'ensemble des mouvements depuis le début de l'année, il faut sélectionner l'option Exercice :

|                | Systè                               | me 3COH, MANUEI | . DE L'USAGER. | PRÉSENCES Inter | rnational SARL |
|----------------|-------------------------------------|-----------------|----------------|-----------------|----------------|
|                |                                     |                 |                |                 |                |
|                |                                     |                 |                |                 |                |
| Fiche de stock | Solde début<br>© Exercice   Période | du 01/01/2012   | au 31/10/2012  | No de lot       |                |

La dernière ligne donne, sous la colonne SOLDE A LA FIN, la valeur actuelle du stock en quantité (unité élémentaire) et en valeur :

| 15/10/2012 SS 761 761CD002 01 | SVM009 121CD086 002577 | B/12 | 1G65561 | 01/07/2013 | 1 018.78 | 2.00 | 2 037.56 | 104.00 | 10 407.12 |
|-------------------------------|------------------------|------|---------|------------|----------|------|----------|--------|-----------|
| 21/10/2012 SS 761 761CD289 01 | SVM009121CD401002594   | B/12 | 1G65561 | 01/07/2013 | 1 018.78 | 1.00 | 1 018.78 | 92.00  | 9 388.34  |
| 22/10/2012 SS 761 761CD344 01 | SVM009121CD456000851   | B/12 | 1G65561 | 01/07/2013 | 1 018.78 | 2.00 | 2 037.56 | 68.00  | 7 350.78  |
|                               |                        |      |         |            |          | •    |          |        |           |

**REMARQUE : La** valeur du stock et la quantité figurent dans quatre emplacements

- Comme attributs de l'article (valeur totale, quantité totale)
- Dans l'onglet des magasins et des lots
- Dans l'onglet des périodes de l'exercice
- Comme valeur de fin de la fiche de stock

Ces valeurs doivent OBLIGATOIREMENT être identiques ; une différence même infime peut entraîner des anomalies de fonctionnement du système.

Système 3COH, MANUEL DE L'USAGER

# 3. La saisie des mouvements

Les mouvements affectent les stocks en quantité et/ou en valeur. Le système 3COH reconnaît 14 types de mouvements dont vous pouvez avoir la liste dans PARAMETRES | MOUVEMENTS DE STOCKS.

- 01. Entrée en stock
- 02. Ajustement débiteur en quantité et en valeur
- 03. Réintégration
- 04. Frais accessoires sur achats
- 05. Ajustement débiteur en valeur
- 06. Déconditionnement
- 07. Conditionnement
- 08. Transfert de magasin
- 09. Sortie de stock
- 10. Ajustement créditeur en quantité et en valeur
- 11. Travaux en cours
- 12. Produits en cours
- 13. Rendu fournisseur
- 14. Ajustement créditeur en valeur

NOTA : Les mouvements 04 Frais accessoires sur achats, 11 Travaux en cours et 12 Produits en cours ne sont pas utilisés dans la version actuelle de 3COH.

Un mouvement est toujours caractérisé par

- Le journal où il est rangé. Une entrée en stock sera nécessairement inscrite dans un journal de « type » STOCK et de « sous-type » ENTREE DE STOCK (voir section PARAMETRAGE DU SYSTEME pour la définition des journaux)
- 2. Sa date d'enregistrement
- 3. Son numéro sur 8 positions. En général, ce numéro a la forme JJJAnnnn (où JJJ est le code du journal; par exemple '711'; A correspond à l'année d'enregistrement du mouvement avec la convention A = 2010, B = 2011,mm C = 2012, etc.; nnn est le numéro d'ordre du mouvement : Ainsi 711C0486 représente le 486ème mouvement de l'année 2012 dans le journal 711).

Par ailleurs, un mouvement

- peut affecter I ou plusieurs articles
- est, en général, accompagné de sa « distribution comptable », presque toujours générée automatiquement par le système.

# 3.1. Les entrées en stock

Normalement les entrées en stock sont saisies dans le module ACHATS sous la forme de réceptions résultant de commandes émises à un fournisseur. Cette option ne devrait en fait jamais être utilisée dans le fonctionnement normal de 3COH.

# 3.2. Les sorties de stock

De la même façon, les sorties de stocks sont saisies dans le module CONSOMMATIONS sous la forme de livraisons, à la suite de commandes reçues des fournisseurs. Cette option ne devrait en fait jamais être utilisée dans le fonctionnement normal de 3COH.

# 3.3. Les ajustements de stock

3COH permet de traiter quatre (4) types d'ajustements :

- Les ajustements débiteurs
  - En quantité et en valeur
  - En valeur
- Les ajustements créditeurs
  - En quantité et en valeur
  - En valeur

Les ajustements en valeur n'affectent que la valeur des stocks sans en altérer les quantités, alors que les ajustements en quantité et en valeur ajustent quantité et valeur des articles auxquels ils s'appliquent.

En général, les articles augmentent, suite à des opérations de réception (suite à une commande) ou diminuent, à la suite d'une opération de livraison à un service (ou à un client externe). Dans la terminologie comptable on parlera de débit plutôt que d'augmentation et de crédit plutôt que de diminution.

Le stock peut également être débité (augmenté) à cause dune opération de réintégration (retour de stock par un service, suite à une livraison) ou crédité (réduit) à cause d'un mouvement de rendu à un fournisseur, suite à une réception.

Ces quatre opérations fondamentales (réception, rendu, livraison, réintégration) sont prises en charge par les deux modules spécialisés ACHATS et CONSOMMATIONS. Elles ne devraient donc pas être saisies au niveau du module GESTION DES STOCKS.
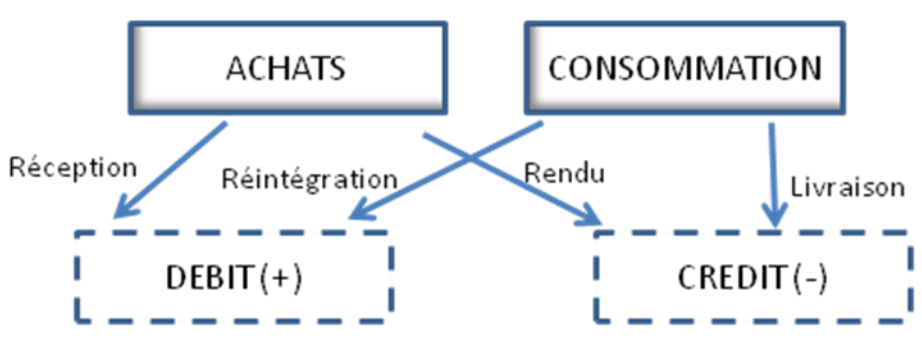

4 principaux mouvements de stock

## 3.3.1. Définition des ajustements

Les ajustements de stock sont donc TOUS les autres mouvements qui affectent les valeurs ou les quantités en stock et qui ne sont pas les 4 principaux mouvements décrits ci-dessus. On pourra ainsi avoir comme ajustements créditeurs (réduction des stocks) les vols, les partes, les avaries, les corrections de stock... et comme ajustements débiteurs (augmentation des stocks) les dons reçus, les échantillons gratuits, etc.

Ces ajustements doivent être définis dans le système puisqu'ils peuvent varier d'un établissement à un autre. Ces définitions sont évidemment introduites en utilisant le module PARAMETRES, option AJUSTEMENTS DE STOCK qui permet de gérer la table des ajustements.

Un ajustement est défini au moyen des attributs suivants :

| Numéro  | Abréviation | Description                             |        |
|---------|-------------|-----------------------------------------|--------|
| 12      | AC2         | AJUSTEMENT CREDITEUR V PETIT OUTILLAGE  | C D(b) |
| Compte  | 65890       | Autres charges de gestion courante      | ODebit |
| Journal | 7C5         | Ajustement CT valeur de petit outillage | Crédit |

- Son numéro. Il faut attribuer à chaque ajustement un numéro qui l'identifie de façon unique (12, dans l'exemple ci-dessus);
- Son nom en abrégé (AC2 dans l'exemple ci-dessus) ;
- Sa désignation en clair, sur 50 positions au maximum ;
- Son sens : Débit ou crédit. Un ajustement débiteur augmente la quantité et/ou la valeur du stock, alors qu'un ajustement créditeur les diminue
- Le compte non stock à débiter ou à créditer lors de la saisie de l'ajustement : un ajustement débiteur débite le compte de stock (classe 3), il doit donc créditer un compte, généralement un compte de produits (classe 7). Un ajustement créditeur créditant le compte de stocks, doit nécessairement débiter un autre compte, normalement un compte

**de charge** (classe 6). C'est ce compte qu'il faudra indiquer. A titre d'exemple, vous allez probablement associer à l'ajustement AVARIES, un compte 6xxx AVARIES, de sorte à ce que les ajustements de ce type débiteront ce compte. Le solde de ce compte donnera la valeur des avaries constatées. Il est donc clair, qu'avant de créer l'ajustement, il faut avoir défini au préalable (dans le module COMPTABILITE GENERALE) le compte qui lui est associé. Il est possible de créer plusieurs ajustements pour la même correction de stocks. A titre d'exemple, vous pourrez créer 2 ajustements AVARIES : « Avaries de produits pharmaceutiques » et « Avaries de produits alimentaires » ; chaque ajustement aura sa définition propre et son compte spécifique.

Notez que vous pouvez modifier ce compte au moment de la saisie de l'ajustement.

 Le journal auquel il est associé. Comme tous les autres mouvements, les ajustements de stocks sont enregistrés dans des journaux. Il faut donc définir les journaux qui devront enregistrer ces ajustements, puis associer ceux-ci à ceux là.

#### 3.3.2. Saisie des ajustements

Pour saisir un ajustement, il faut sélectionner l'option appropriée dans le bloc « SAISIE DES MOUVEMENTS » du menu principal du module GESTION DES STOCKS :

| - | _  |                                         |
|---|----|-----------------------------------------|
| Ν | 10 | ouvements                               |
|   | ٠  | Entrée en stock                         |
|   | ٠  | Validation des quantités entrées        |
|   | ٠  | Sortie de stock                         |
|   | ٠  | Ajustement débiteur en qté et en valeur |
|   | ٠  | Ajustement créditeur en qté et en valeu |
|   | ٠  | Transfert de magasin                    |
|   | ٠  | Réintégration de stock                  |
|   | ٠  | Rendu à fournisseur                     |
|   | ٠  | Frais accessoires sur achats            |
|   | ٠  | Ajustement débiteur en valeur           |
|   | ٠  | Ajustement créditeur en valeur          |
|   | ٠  | Déconditionnement d'un article          |
|   | ٠  | Conditionnement d'un article            |
|   | ٠  | Ajustement des prix de vente            |
|   | ٠  | Inventaire physique                     |
|   |    |                                         |

Quel que soit le type d'ajustement sélectionné, 3COH présente une fenêtre de saisie similaire à :

| Tiers | Journal 721 Ajustement DT QV stock produits pharmaceutiques r / / >> | Date 31/10/2012 |
|-------|----------------------------------------------------------------------|-----------------|
|       | Description Pièce                                                    | No 721C0008     |
|       |                                                                      | Dinar Algérien  |
|       | Ajustement Périmés                                                   | Taux 1.0000     |
|       | Ajustement AJUSTEMENT DEBITEUR                                       |                 |
|       | Compte 75890 Autres produits de gestion courante 🔍                   |                 |

- 1. Assurerez-vous que la date affichée (date du jour) est bien la date que vous voulez affecter à l'enregistrement de l'ajustement. Si tel n'est pas le cas, vous pouvez en modifier la valeur.
- 2. En utilisant le navigateur Ajustement AJUSTEMENT DEBITEUR sélectionnez

l'ajustement que vous voulez enregistrer. Vous noterez que le système affiche automatiquement le journal et le compte liés à l'ajustement sélectionné.

- 3. Renseignez ensuite les champs suivants de l'en-tête du mouvement
  - a. TIERS. Vous devrez sélectionner un client (généralement un client « interne ») ou un fournisseur (normalement un fournisseur « interne ») auquel sera imputé le mouvement.
  - b. **Description** : un texte descriptif de l'opération ayant une longueur maximale de 50 positions alphanumériques.
  - c. **Pièce** : Numéro de la pièce justificative (PV ou autre document) relative à l'opération.
  - d. **Service et unité**. Pour les besoins de la comptabilité analytique, vous devez indiquer le service et l'unité auxquels sera associé l'ajustement

| -Service/ unité- |  |  |  |
|------------------|--|--|--|
| <b>€</b>         |  |  |  |

4. Complétez l'opération en sélectionnant les différents articles affectés par l'ajustement :

Pour chaque article, indiquez

- Le numéro de lot
- La date de péremption
- L'unité de compte
- La quantité
- Dans le cas d'un ajustement débiteur, il faut spécifier le coût unitaire

L'ajustement ne sera enregistré que si les données qu'il renferme sont considérées comme valides et que si ce mouvement n'entraînera pas des anomalies dans le système de gestion des stocks.

Le système refusera la transaction si

- vous n'avez pas renseigné l'un des champs suivants : Pièce, Description ou Tiers
- le code comptable de l'ajustement n'est pas défini

- vous n'avez sélectionné aucun article
- les quantités ou les valeurs indiquées sont trop élevées et entraineront un stick négatif, dans le cas d'un ajustement créditeur
- le système détecte pour l'un des articles choisis un mouvement portant une date postérieure à la date de l'ajustement (t6ransaction « dans le futur')
- deux lignes identiques (même article même lot, même date de péremption, même unité de compte, même magasin) figurent dans la transaction

et vous informera de la nature de l'erreur au moyen d'un message d'erreur spécifique.

Si la transaction est acceptée, vous pourrez la visionner dans le journal où elle a été enregistrée (voir option ETATS | JOURNAUX) et en vérifier l'effet en consultant les articles qu'elle a affectés.

Cas particulier : Traitement des articles périmés ou en voie de péremption. Si l'ajustement porte sur les articles périmés ou en voie de péremption (p. ex. Destruction des périmés), le système peut sélectionner automatiquement ces articles, vous évitant d'en faire une sélection manuelle, processus qui peut être fort long. Pour cela, activer l'onglet PERIMÉS

| Famille        | Date         | Jours  | <u> </u> |
|----------------|--------------|--------|----------|
| 11 Médicaments | • 31/10/2012 | 🔮 60 🌩 |          |

- Sélectionnez la famille d'articles
- Précisez le nombre de jours pour déterminer la date jusqu'à laquelle le système considérera les articles comme périmés. Dans l'exemple ci-dessus, les articles de la famille MEDICAMENTS dont la date de péremption est antérieure ou égale à 30/12/2012 (31/10/2012 + 60 jours) seront considérés comme périmés ou en voie de péremption.
- Cliquez sur le bouton d'importation pour charger les articles périmés ou en voie de péremption

#### 3.4. Les transferts de magasin

L'opération de transfert de magasin n'a aucune incidence sur la valeur des stocks. Elle consiste tout simplement à constater le transfert de certains articles d'un magasin vers un autre ; par exemple du STOCK PRINCIPAL DE LA PHARMACIE vers le magasin CHAMBRE FROIDE.

Il est évident que l'usager n'a accès qu'aux seuls magasins qui figurent dans son profil.

Cette fonctionnalité est notamment utilisée pour la gestion des **produits périmés**. La procédure est la suivante :

- 1. Créer un « magasin » fictif appelé par exemple PERIMES
- 2. Inscrire dans le profil d'un usager X ce magasin

Page 76. Système 3COH, PRÉSENCES International SARL

- 3. Transférer périodiquement dans ce magasin les articles périmés ou en voie de péremption. Ce transfert ne peut être fait que par X qui, seul, a accès au magasin PERIMES
- 4. Ne pas inscrire dans le profil des usagers responsables des livraisons le magasin PERIMES pour qu'aucune livraison depuis ce magasin ne puisse se faire
- 5. Le jour de la destruction des périmés, X (seul habilité à le faire) procède à l'ajustement créditeur en quantité et en valeur DESTRUCTION DES PERIMES du magasin PERIMES.

A noter que les opérations de transfert de magasin n'ont aucun impact sur la comptabilité puisqu'elles ne modifient pas la valeur des stocks.

#### **3.5.** Conditionnement et déconditionnement

Tout comme les mouvements de transfert de magasin, les opérations de conditionnement et de déconditionnement n'ont aucun impact ni sur la valeur ni sur les quantités élémentaires des articles qu'elles affectent. De ce fait, elles ne produisent aucune écriture comptable.

Déconditionner consiste à transformer des quantités conditionnées en unités élémentaires.

Par exemple, supposons que la fiche de tel article indique les quantités suivantes

10 B/20 15 B/10 150 UNITES

soit un total de 500 UNITES (10\*20 + 15\*10 + 150)

Si vous décidez de déconditionner 3 B/20 (boîtes de 20), la fiche de l'article indiquera

07 B/20 15 B/10 210 UNITES

et donc un total inchangé de 500 UNITES.

L'opération de conditionnement réalise le traitement inverse.

## 4. La validation des mouvements

Les mouvements saisis doivent obligatoirement être validés. Cette validation a une double signification : elle

- Confirme que les services responsables des stocks ont bien contrôlé la conformité des données saisies avec le contenu des pièces justificatives
- Autorise le service de la comptabilité à procéder à la centralisation (voir module COMPTABILITE GEBERALE pour la définition du processus décentralisation) des écritures générées par les mouvements de stocks.

Cela signifie donc que si vous ne validez pas les mouvements de stocks, il sera impossible au service de la comptabilité de procéder à leur centralisation et donc de produire la balance générale et les états financiers.

L'option VALIDATION fait partie du groupe de fonctions de la rubrique UTILITAIRES.

Pour exécuter cette option,

- Fixez la période sur laquelle doit porter la validation (par défaut, le système propose le mois courant)
- Choisissez le mode de validation individuel ou global. Dans le mode individuel, vous validez les mouvements un à la fois, alors que dans le mode global, les mouvements sont validés en bloc. Généralement, compte tenu de l'important volume de données à traiter, on utilise plutôt le mode « global »
- Précisez le journal (ou l'ensemble des journaux) d'où doivent être extraits les mouvements

| -Période   |   | Mode de validation - | Journal           | Date du jour | 31/10/2012      |   |
|------------|---|----------------------|-------------------|--------------|-----------------|---|
| 01/10/2012 | 0 |                      | 000 tous les jour | rnaux        |                 | • |
| 31/10/2012 |   | Global               |                   | Va           | lidé par MALIKO |   |

 Sélectionnez les mouvements qui sont alors affichés à l'écran en cliquant sur le bouton « Sélectionner »

|   | Période    |             | ]             | Mode de validation       | Journal   | C            | Date du jour | 31/1              | 0/2012 |   |
|---|------------|-------------|---------------|--------------------------|-----------|--------------|--------------|-------------------|--------|---|
| L | 01/10/201  | 2           | 151           |                          | 000 tous  | les journaux | ĸ            |                   |        | - |
|   | 31/10/201  | 2           |               | Global                   |           |              | Y            | √alidé par        | MALIKO |   |
|   | Date       | Numéro      | Tiers         | Description              |           |              |              |                   |        |   |
| Þ | 08/10/2012 | 711C0228    | FP0014        | Bon de réception du 08/1 | 10/2012   |              |              |                   |        |   |
| Γ | 03/10/2012 | 711C0229    | FP0009        | Bon de réception du 03/1 | 10/2012   |              |              |                   |        |   |
| Γ | 08/10/2012 | 711C0230    | FP0015        | Bon de réception du 08/1 | 10/2012   |              |              |                   |        |   |
|   | 08/10/2012 | 711C0231    | FP0014        | Bon de réception du 08/1 | 10/2012   |              |              |                   |        |   |
|   | 08/10/2012 | 711C0232    | FP0014        | Bon de réception du 08/1 | 10/2012   |              |              |                   |        |   |
| Ľ | 09/10/2012 | 711C0233    | FP0014        | Bon de réception du 09/1 | 10/2012   |              |              |                   |        |   |
|   | 07/10/2012 | 711C0234    | FP0032        | Bon de réception du 07/1 | 10/2012   |              |              |                   |        |   |
|   | 09/10/2012 | 711C0235    | FP0014        | Bon de réception du 09/1 | 10/2012   |              |              |                   |        |   |
|   | 09/10/2012 | 711C0236    | FP0014        | Bon de réception du 09/1 | 10/2012   |              |              |                   |        |   |
|   | 09/10/2012 | 711C0237    | FP0014        | Bon de réception du 09/1 | 10/2012   |              |              |                   |        |   |
|   | 11/10/2012 | 711C0238    | FP0014        | Bon de réception du 11/1 | 10/2012   |              |              |                   |        |   |
|   | 11/10/2012 | 711C0239    | FP0014        | Bon de réception du 11/1 | 10/2012   |              |              |                   |        |   |
|   | 15/10/2012 | 711C0240    | FP0014        | Bon de réception du 15/1 | 10/2012   |              |              |                   |        |   |
| Ľ | 18/10/2012 | 711C0241    | FP0014        | Bon de réception du 18/1 | 10/2012   |              |              |                   |        |   |
|   | 10/10/2012 | 711C0242    | FP0014        | Bon de réception du 10/1 | 10/2012   |              |              |                   |        |   |
|   |            |             |               |                          |           |              |              |                   |        | - |
|   | Compte     | Intitulé    |               |                          |           | Débit        |              | Crédit            |        | * |
| Ł | 31101      | Médicaments | 3             |                          | :         | 31 664.40    |              | 0.00              |        |   |
| L | 381101     | Achats stoc | kés de médica | aments                   |           | 0.00         |              | 31 664.40         |        |   |
| L |            |             |               |                          |           |              |              |                   |        |   |
| L |            |             |               |                          |           |              |              |                   |        | = |
| L |            |             |               |                          |           |              |              |                   |        | - |
| L |            |             |               |                          |           |              |              |                   |        |   |
| L |            |             |               |                          |           |              |              |                   |        |   |
| L |            |             |               |                          |           |              |              |                   |        |   |
| L |            |             |               |                          |           |              |              |                   |        |   |
| L |            |             |               |                          |           |              |              |                   |        |   |
| L |            |             |               |                          |           |              |              |                   |        |   |
| L |            |             |               |                          |           |              |              |                   |        |   |
|   |            |             |               |                          |           |              |              |                   |        | - |
|   |            |             |               |                          |           | (            |              |                   | 1      |   |
|   |            |             |               |                          | ✓ Valider | <u>Sélec</u> | ctionner     | 👗 <u>Q</u> uitter |        |   |

L'exemple ci-dessus indique que 1515 mouvements ont été sélectionnés, extraits de tous les journaux de stocks, pour la période du 01/10/2012 au 31/10/2012.

La validation proprement dite est exécutée quand vous cliquez sur le bouton « Valider ».

## 5. États et rapports

La plupart des résultats produits par le système prennent la forme d'états et de rapports accessibles à partir de la section ETATS du menu principal du module :

| États                          |
|--------------------------------|
| Liste des articles             |
| État du stock                  |
| Évolution du stock             |
| État du stock par localisation |
| État des périmés               |
| Sommaire des mouvements        |
| Tableau des stocks             |
| Liste de prix                  |
| Journaux                       |
| Distribution comptable         |
| Age du stock                   |
| Etat d'avancement des saisies  |
| Etat d'avancement des saisies  |

## 5.1. Liste des articles

Cette première option permet de produire la liste des articles d'une famille donnée, selon plusieurs critères de sélection :

- Choix de la famille et de la sous-famille (éventuellement)

| Famille                     |   |  |
|-----------------------------|---|--|
| 11 Médicaments              | • |  |
| Sous-famille                |   |  |
| 00 toutes les sous-familles | • |  |

- Choix du magasin (par défaut, le système utilise « tous les magasins »)

| Magasin               |   |  |
|-----------------------|---|--|
| 000 tous les magasins | - |  |

- Choix du format : Sommaire ou détaillé

Page 80. Système 3COH, PRÉSENCES International SARL

| ſ | Format               |
|---|----------------------|
|   | Sommaire             |
|   |                      |
|   | 🔘 Détaillé (par lot) |

Dans le format détaillé le système donne le détail des lots (éventuellement) de chaque article. En mode sommaire, une seule ligne est produite par article.

 Choix de la plage des quantités en stock. Si vous désirez obtenir uniquement la liste des articles dont la quantité (unité élémentaire) en stock est comprise entre 0.01 et 1000, vous indiquerez :

| -Plage des quantités |         |  |  |
|----------------------|---------|--|--|
| Entre                | 0.01    |  |  |
| Et                   | 1000.þ0 |  |  |

 Choix de la plage des numéros d'articles. De la même manière, vous pouvez sélectionner les articles dont les numéros sont compris entre les deux valeurs indiquées dans cette option.

| Plage des numéros |          |  |  |  |  |  |  |  |  |
|-------------------|----------|--|--|--|--|--|--|--|--|
| Entre             |          |  |  |  |  |  |  |  |  |
| Et                | ZZZZZZZZ |  |  |  |  |  |  |  |  |

De plus, vous avez l'option de choisir le type de tri désiré : les articles peuvent être présentés classés selon

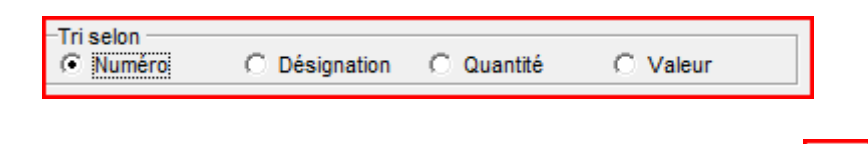

et en mode ascendant ou descendant : cliquer sur le bouton marqué d'une flèche

En format Sommaire, la liste produite donne :

| Liste des articles                                               |       |           |              |           |               |
|------------------------------------------------------------------|-------|-----------|--------------|-----------|---------------|
| Numéro Désignation                                               | Unité | Qté début | Valeur début | Qté stock | Valeur        |
| 02A 002033008 FENTANYL SOL INJ 0,5 MG/ 10ML/ SOLUTION INJECTAB   | UNITE | 436.00    | 43 933.02    | 362.00    | 35 620.40     |
| 02B 006033027 HALOTHANE INHAL 50 MG/ SOLUTION INHALATION FLA     | UNITE | 3.00      | 4 346.76     | 5.00      | 7 124.92      |
| 02B 009096001 KETAMINE SOL INJ 50 MG/ SOLUTION INJECTABLE/ 50M   | UNITE | 120.00    | 10 254.15    | 90.00     | 7 718.90      |
| 02B 011039001 PROPOFOL SOL INJ 200MG/ SOLUTION INJECTABLE IV.    | UNITE | 905.00    | 80 689.38    | 1 267.00  | 114 674.54    |
| 02B 012039002 THIOPENTONE SODIUM SOL INJ 500MG/ POUDRE SOLUT     | UNITE | 380.00    | 28 019.32    | 580.00    | 42 689.32     |
| 02B 013039002 THIOPENTAL SODIUM SOL INJ 1G/ POUDRE SOLUTION I    | UNITE | 300.00    | 29 632.59    | 350.00    | 34 463.33     |
| 02C 018033011 LIDOCAINE 1% SOL INJ/ SOLUTION INJECTABLE/ 1%      | UNITE | 56.00     | 1 323.88     | 176.00    | 4 148.32      |
| 02C 019033011 LIDOCAINA 2% SOL INJ/ SOLUTION INJECTABLE/ 2%      | UNITE | 139.00    | 1 945.11     | 6.00      | 167.76        |
| 02C 027215001 LIDOCAINE VISQUEUSE GEL 2G%/ GEL/ 2G %             | UNITE |           |              | 51.00     | 10 317.30     |
| 02C 033033013 PROCAINE SOL INJ 2%/ SOLUTION INJECTABLE/ 2%       | UNITE | 140.00    | 3 035.53     | 70.00     | 1 475.26      |
| 02C 044033023 BUPIVACAINE SOL INJ 0,5% F/20ML/ SOLUTION INJECT/  | UNITE | 122.00    | 17 290.51    | 108.00    | 8 264.00      |
| 02D 038041001 VECURONIUM BROMURE SOL INJ IV 4MG/ML/ POUDRE S     | UNITE | 3 865.00  | 539 974.44   | 2 225.00  | 310 441.53    |
| 02D 047215003 ATRACURIUM SOL INJ 50MG/5ML/ AMPOULE INJECTABI     | UNITE |           |              | 20.00     | 3 960.00      |
| 03A 004033016 ACETYLSALICYLATE DE LYSINE SOL INJ 900 MG/ SOLI    | UNITE | 1 170.00  | 32 312.50    | 1 293.00  | 40 117.11     |
| 03B 008033001 PROPARACETAMOL SOL INJ 1G/ SOLUTION INJECTABL      | UNITE | 1 896.00  | 393 510.59   | 3 721.00  | 609 000.48    |
| 03B 030033001 PARACETAMOL SOL INJ 500 MG/ SOLUTION INJECTABL     | UNITE | 360.00    | 43 472.84    | 68.00     | 7 350.78      |
| 03F 013033006 BUPRENORPHINE SOL INJ 0,3MG/ML/ SOLUTION INJECT/   | UNITE |           |              | 54.00     | 8 368.77      |
| 04B 004215002 DICLOFENAC SOL INJ 75MG/ SOLUTION INJECTABLE/ 75   | UNITE | 1 565.00  | 22 792.18    | 260.00    | 5 762.70      |
| 05A 010090001 CYCLOPHOSPHAMIDE PDRE SOL INJ 500 MG/ POUDRE S     | UNITE | 9.00      | 1 237.50     | 28.00     | 3 850.00      |
| 05A 011090001 CYCLOPHOSPHAMIDE 50MG /COMPRIME/50MG               | UNITE |           |              | 350.00    | 4 435.40      |
| 05B 043033045 AZATHIOPRINE 50MG/ COMPRIME/ 50MG                  | UNITE | 820.00    | 13 660.18    | 1 870.00  | 29 606.50     |
| 05C 052033054 MESNA /SOLUTION INJECTABLE /400MG                  | UNITE | 15.00     | 2 200.12     | 15.00     | 2 249.77      |
| 06A 001033022 ADRENALINE SOL INJ 0,25MG/ SOLUTION INJECTABLE/    | UNITE | 34.00     | 1 480.85     | 445.00    | 20 623.90     |
| 06A 002033022 ADRENALINE SOL INJ 1MG/ SOLUTION INJECTABLE/ 1N    | UNITE | 59.00     | 2 588.52     | 15.00     | 687.45        |
| 06A 003033019 DOBUTAMINE SOL INJ 250 MG/ SOLUTION INJECTABLE/    | UNITE | 150.00    | 20 359.26    | 280.00    | 33 690.80     |
| 06B 016033020 NICARDIPINE SOL INJ IV 10MG/10ML/ SOLUTION INJECT/ | UNITE | 224.00    | 39 766.72    | 780.00    | 136 501.24    |
| 06C 038039005 TRINITRINE SOL INJ 10MG/ 10MG                      | UNITE | 90.00     | 11 488.05    | 210.00    | 25 157.01     |
| 06E 052213002 CAPTOPRIL COMP 25 MG/ COMPRIME/ 25MG               | UNITE |           |              | 60.00     | 140.64        |
| 06G 081033005 DIGOXINE SOL INJ 0,5MG/ML/ SOLUTION INJECTABLE IV  | UNITE | 140.00    | 2 901.05     | 60.00     | 1 260.00      |
|                                                                  |       |           |              |           |               |
|                                                                  |       |           | 9 074 041.60 |           | 10 638 410.01 |

A noter que les quantités et valeurs affichées sont les dernières valeurs inscrites dans les fiches des articles, donc indépendantes de la date du module.

Dans le format détaillé. Le système donne le détail pour chaque lot (pour les familles paramétrées « avec lot », comme les MEDICAMENTS) :

|        | Liste o             | les articles                                               |                         |                                                                                    |                            |                             |                                  |
|--------|---------------------|------------------------------------------------------------|-------------------------|------------------------------------------------------------------------------------|----------------------------|-----------------------------|----------------------------------|
|        | Numéro              | Désignation                                                | Unité                   | Qté début                                                                          | Valeur débi                | ıt Qté stock                | Valeur                           |
| ▶      | 02A 002033          | 008 FENTANYL SOL INJ 0,5 MG/ 10ML/ SOLUTION INJECTAB       | UNITE                   | 436.00                                                                             | 43 933.0                   | 362.00                      | 35 620.40                        |
|        | 02B 006033          | 027 HALOTHANE INHAL 50 MG/ SOLUTION INHALATION FLA         | UNITE                   | 3.00                                                                               | 4 346.7                    | 76 5.00                     | 7 124.92                         |
|        | 02B 009096          | 001 KETAMINE SOL INJ 50 MG/ SOLUTION INJECTABLE/ 50M       | UNITE                   | 120.00                                                                             | 10 254.1                   | 5 90.00                     | 7 718.90                         |
|        | 02B 011039          | 001 PROPOFOL SOL INJ 200MG/ SOLUTION INJECTABLE IV./       | UNITE                   | 905.00                                                                             | 80 689.3                   | 1 267.00                    | 114 674.54                       |
|        | 02B 012039          | 002 THIOPENTONE SODIUM SOL INJ 500MG/ POUDRE SOLUT         | UNITE                   | 380.00                                                                             | 28 019.3                   | 32 580.00                   | 42 689.32                        |
|        | 02B 013039          | 002 THIOPENTAL SODIUM SOL INJ 1G/ POUDRE SOLUTION IN       | UNITE                   | 300.00                                                                             | 29 632.5                   | i9 350.00                   | 34 463.33                        |
|        | 02C 018033          | 011 LIDOCAINE 1% SOL INJ/ SOLUTION INJECTABLE/ 1%          | UNITE                   | 56.00                                                                              | 1 323.8                    | 38 176.00                   | 4 148.32                         |
|        | 02C 019033          | 11 LIDOCAINA 2% SOL INJ/ SOLUTION INJECTABLE/ 2%           | UNITE                   | 139.00                                                                             | 1 945.1                    | 1 6.00                      | 167.76                           |
|        | 02C 027215          | 001 LIDOCAINE VISQUEUSE GEL 2G%/ GEL/ 2G %                 | UNITE                   |                                                                                    |                            | 51.00                       | 10 317.30                        |
|        | 02C 033033          | 013 PROCAINE SOL INJ 2%/ SOLUTION INJECTABLE/ 2%           | UNITE                   | 140.00                                                                             | 3 035.9                    | 53 70.00                    | 1 475.26                         |
|        | 02C 044033          | 23 BUPIVACAINE SOL INJ 0,5% F/20ML/ SOLUTION INJECT        | UNITE                   | 122.00                                                                             | 17 290.5                   | 51 108.00                   | 8 264.00                         |
|        | 02D 038041          | 001 VECURONIUM BROMURE SOL INJ IV 4MG/ML/ POUDRE S         | UNITE                   | 3 865.00                                                                           | 539 974.4                  | 4 2 225.00                  | 310 441.53                       |
|        | 02D 047215          | 003 ATRACURIUM SOL INJ 50MG/5ML/ AMPOULE INJECTABL         | UNITE                   |                                                                                    |                            | 20.00                       | 3 960.00                         |
|        | 03A 004033          | 016 ACETYLSALICYLATE DE LYSINE SOL INJ 900 MG/ SOLU        | UNITE                   | 1 170.00                                                                           | 32 312.5                   | 50 1 293.00                 | 40 117.11                        |
|        |                     |                                                            |                         |                                                                                    |                            |                             |                                  |
|        |                     |                                                            |                         |                                                                                    |                            |                             |                                  |
| -<br>[ | Magasin             | Nom du magasin                                             | No de                   | lot D.D.P.                                                                         | Unité                      | Quantité                    | Valeur                           |
|        | Magasin<br>01       | Nom du magasin<br>Pharmacie centrale                       | No de<br>CABO           | tot D.D.P.<br>K00 01/12/201                                                        | Unité<br>4 B/10            | Quantité<br>20.00           | Valeur<br>19 679.80              |
|        | Magasin<br>01<br>01 | Nom du magasin<br>Pharmacie centrale<br>Pharmacie centrale | No de<br>CABO<br>CABO   | Iot         D.D.P.           K00         01/12/201           K00         01/12/201 | Unité<br>4 B/10<br>4 UNITE | Quantité<br>20.00<br>162.00 | Valeur<br>19 679.80<br>15 940.60 |
|        | Magasin<br>01<br>01 | Nom du magasin<br>Pharmacie centrale<br>Pharmacie centrale | No de<br>CABOI<br>CABOI | Iot         D.D.P.           K00         01/12/201           K00         01/12/201 | Unité<br>4 B/10<br>4 UNITE | Quantité<br>20.00<br>162.00 | Valeur<br>19 679.80<br>15 940.60 |

Le bouton « Imprimer » permet d'imprimer la liste produite :

| EPH Algérie                               |                    |                                    |            |           |             |        |             | Date :   | 31/10/2012 Exe | rcice 2012 |
|-------------------------------------------|--------------------|------------------------------------|------------|-----------|-------------|--------|-------------|----------|----------------|------------|
| EPH Algérie                               | Famille (11)       | ) Médic                            | aments     | / toute   | es les sous | s-fami | lles        |          |                |            |
|                                           |                    | Etat des STOCKS Liste des articles |            |           |             |        |             |          |                |            |
| Désignation des produits                  |                    |                                    |            |           |             |        |             |          |                |            |
| No Nature                                 | Référence          | Forme                              | C          | onditionr | ement       | Unité  | Q           | uantité  | Prix unitaire  | Valeur     |
| 1 FENTANYL SOL INJ 0,5 MG/ 10ML/ SOLUTION | 02A 002033008      |                                    |            |           |             | UNITE  |             | 362.00   | 98.40          | 35 620.40  |
|                                           | Magasin            | Lot                                | D.D.P.     | Unité     | Quantité    |        | Valeur      |          |                |            |
|                                           | Pharmacie centrale | CAB0K00                            | 01/12/2014 | B/10      | 20.00       |        | 19 679.80   |          |                |            |
|                                           | Pharmacie centrale | CAB0K00                            | 01/12/2014 | UNITE     | 162.00      |        | 15 9 4 0.60 |          |                |            |
| 2 HALOTHANE INHAL 50 MG/ SOLUTION         | 02B 0060 33027     |                                    |            |           |             | UNITE  |             | 5.00     | 1 424.98       | 7 124.92   |
|                                           | Magasin            | Lot                                | D.D.P.     | Unité     | Quantité    |        | Valeur      |          |                |            |
|                                           | Pharmacie centrale | 3170                               | 31/10/2014 | UNITE     | 1.00        |        | 1 448.92    |          |                |            |
|                                           | Pharmacie centrale | 8964                               | 01/07/2016 | UNITE     | 2.00        |        | 2 838.00    |          |                |            |
|                                           | Pharmacie centrale | 8964                               | 01/07/2016 | FL/250    | 2.00        |        | 2 838.00    |          |                |            |
| 3 KETAMINE SOL INJ 50 MG/ SOLUTION        | 02B 009096001      |                                    |            |           |             | UNITE  |             | 90.00    | 85.77          | 7 718.90   |
|                                           | Magasin            | Lot                                | D.D.P.     | Unité     | Quantité    |        | Valeur      |          |                |            |
|                                           | Pharmacie centrale | 00417                              | 31/08/2012 | UNITE     | 65.00       |        | 5 492.81    |          |                |            |
|                                           | Pharmacie centrale | 10266                              | 01/05/2013 | B/25      | 1.00        |        | 2 226.09    |          |                |            |
| 4 PROPOFOL SOL INJ 200MG/ SOLUTION        | 02B 011039001      |                                    |            |           |             | UNITE  |             | 1 267 00 | 90.51          | 114 674 54 |
|                                           | Magasin            | Lot                                | D.D.P.     | Unité     | Quantité    |        | Valeur      |          |                |            |
|                                           | Pharmacie centrale | 16FA 0327                          | 01/12/2014 | B/05      | 52.00       |        | 23 1 10 36  |          |                |            |
|                                           | Pharmacie centrale | 16FA 0327                          | 01/12/2014 | UNITE     | 7.00        |        | 622 18      |          |                |            |
|                                           | Pharmacie centrale | 16FB0310                           | 01/01/2015 | B/05      | 200.00      |        | 90 942 00   |          |                |            |

Système de triple comptabilité hospitalière 3COH, MANUEL DE L'USAGER Page 83

## 5.2. Etat des stocks

L'état des stocks est sans doute l'état le plus important. Il doit être produit chaque mois pour chaque famille et rangé au niveau du service (Pharmacie, Dépense, Économat, ...) responsable de la gestion de la dite famille.

Tout comme la liste précédente, cet état peut être produit pour toute famille et éventuellement sous-famille. Vous avez par ailleurs le choix d'une production des résultats en quantité ou en valeur.

| Famili<br>Sous- | e<br>fami | <br>Ile | 11 Médicament<br>toutes les sol | s 🔽                                | Cuantité 💽 Valei | 31/10/2012    | 2 M<br>Entrée | en stock produits pha | rmaceutiques  |               |
|-----------------|-----------|---------|---------------------------------|------------------------------------|------------------|---------------|---------------|-----------------------|---------------|---------------|
| No              | FM        | SF      | Article                         | Désignation                        | Début            | Entrées ant.  | Sorties ant.  | Entrées cour.         | Sorties cour. | Fin           |
| 1               | 11        | 01      | 01A 0110830                     | PROMETHAZINE 50 MG SOL INJ/ SOLU   | TI 3 089.41      | 1 152.80      | 4 242.21      |                       |               |               |
| 2               | 11        | 01      | 02A 0020330                     | FENTANYL SOL INJ 0,5 MG/ 10ML/ SOL | U 43 933.02      | 87 029.20     | 84 213.98     |                       | 11 127.84     | 35 620.40     |
| 3               | 11        | 01      | 02B 0060330                     | HALOTHANE INHAL 50 MG/ SOLUTION    | N 4 346.76       | 5 676.00      | 2 897.84      |                       |               | 7 124.92      |
| 4               | 11        | 01      | 02B 0070440                     | SEVOFLURANE SOL INH FL 250ML/SO    | .L               | 31 520.18     | 31 520.18     |                       |               |               |
| 5               | 11        | 01      | 02B 0090960                     | KETAMINE SOL INJ 50 MG/ SOLUTION I | NJ 10 254.15     |               | 1 267.65      |                       | 1 267.60      | 7 718.90      |
| 6               | 11        | 01      | 02B 0110390                     | PROPOFOL SOL INJ 200MG/ SOLUTION   | II 80 689.38     | 52 573.36     | 102 419.35    | 90 942.00             | 7 110.85      | 114 674.54    |
| 7               | 11        | 01      | 02B 0120390                     | THIOPENTONE SODIUM SOL INJ 500MG   | 28 019.32        | 23 472.00     | 5 134.50      |                       | 3 667.50      | 42 689.32     |
| 8               | 11        | 01      | 02B 0130390                     | THIOPENTAL SODIUM SOL INJ 1G/ POU  | D 29 632.59      | 29 619.00     | 17 929.79     |                       | 6 858.47      | 34 463.33     |
| 9               | 11        | 01      | 02C 0180330                     | LIDOCAINE 1% SOL INJ/ SOLUTION INJ | 1 323.88         | 5 114.69      | 2 054.55      |                       | 235.70        | 4 148.32      |
| 10              | 11        | 01      | 02C 0190330                     | LIDOCAINA 2% SOL INJ/ SOLUTION INJ | E( 1 945.11      | 19 230.44     | 21 007.79     |                       |               | 167.76        |
| 11              | 11        | 01      | 02C 0272150                     | LIDOCAINE VISQUEUSE GEL 2G%/ GEL   | /:               | 16 184.00     | 4 248.30      |                       | 1 618.40      | 10 317.30     |
| 12              | 11        | 01      | 02C 0320330                     | PROCAINE SOL INJ 1%/ SOLUTION INJE | C 2 195.66       |               | 2 195.66      |                       |               |               |
| 13              | 11        | 01      | 02C 0330330                     | PROCAINE SOL INJ 2%/ SOLUTION INJE | C 3 035.53       |               | 3 035.53      | 2 107.36              | 632.10        | 1 475.26      |
| 14              | 11        | 01      | 02C 0440330                     | BUPIVACAINE SOL INJ 0,5% F/20ML/ S | D 17 290.51      | 9 719.49      | 25 265.47     | 7 599.40              | 1 079.93      | 8 264.00      |
| 15              | 11        | 01      | 02D 0380410                     | VECURONIUM BROMURE SOL INJ IV 4N   | G 539 974.44     |               | 214 137.31    |                       | 15 395.60     | 310 441.53    |
| 16              | 11        | 01      | 02D 0472150                     | ATRACURIUM SOL INJ 50MG/5ML/ AMP   | o                | 7 920.00      | 3 960.00      |                       |               | 3 960.00      |
| 17              | 11        | 01      | 03A 0040330                     | ACETYLSALICYLATE DE LYSINE SOL     | N. 32 312.50     | 72 342.71     | 68 949.10     | 12 892.00             | 8 481.00      | 40 117.11     |
| 18              | 11        | 01      | 03B 0080330                     | PROPARACETAMOL SOL INJ 1G/ SOLU    | T 393 510.59     | 1 690 650.28  | 1 579 881.27  | 249 058.00            | 144 337.12    | 609 000.48    |
| 19              | 11        | 01      | 03B 0300330                     | PARACETAMOL SOL INJ 500 MG/ SOLI   | JT 43 472.84     | 156 679.40    | 187 084.10    | 10 187.80             | 15 905.16     | 7 350.78      |
| 20              | 11        | 01      | 03F 01303300                    | BUPRENORPHINE SOL INJ 0,3MG/ML/ S  | D                | 88 814.52     | 68 202.46     |                       | 12 243.29     | 8 368.77      |
| 21              | 11        | 01      | 04B 0042150                     | DICLOFENAC SOL INJ 75MG/ SOLUTIOI  | 22 792.18        | 17 478.30     | 40 270.48     | 11 082.50             | 5 319.80      | 5 762.70      |
| 22              | 11        | 01      | 05A 0100900                     | CYCLOPHOSPHAMIDE PDRE SOL INJ 5    | 00 1 237.50      | 6 187.50      | 3 162.50      |                       | 412.50        | 3 850.00      |
| 23              | 11        | 01      | 05A 0110900                     | CYCLOPHOSPHAMIDE 50MG /COMPRIN     | E                | 8 575.60      | 4 140.20      |                       |               | 4 435.40      |
| 24              | 11        | 01      | 05B 0430330                     | AZATHIOPRINE 50MG/ COMPRIME/ 50M   | G 13 660.18      | 36 636.26     | 49 966.98     | 31 664.40             | 2 387.36      | 29 606.50     |
| 25              | 11        | 01      | 05C 0520330                     | MESNA /SOLUTION INJECTABLE /400M   | G 2 200.12       | 2 999.69      | 2 650.06      |                       | 299.98        | 2 249.77      |
| 26              | 11        | 01      | 06A 0010330                     | ADRENALINE SOL INJ 0,25MG/ SOLUTI  | 1 480.85         | 51 848.25     | 28 381.75     |                       | 4 323.45      | 20 623.90     |
|                 |           |         |                                 |                                    | 10 484 910.26    | 32 618 967.10 | 32 883 978.78 | 3 614 243.76          | 3 195 732.33  | 10 638 410.01 |

Notez que, contrairement à la liste précédente, vous avez la possibilité de fixer la date de production de l'état. Normalement cette date doit correspondre à la date du dernier jour du mois.

Partant de l'hypothèse que l'état des stocks est produit et contrôlé de façon systématique à chaque fin de mois, vous devez vérifier les 2 colonnes (ENTREES COURANTES et SORTIES COURANTES) qui correspondent au mois courant, les autres mois ayant été contrôlés précédemment.

DEBUTdonne la valeur (ou la quantité) en début d'exercice ;ENTREES PRECaffiche la valeur des entrées (somme des entrées, des ajustements débiteurs,<br/>des transferts de stocks entrant, des conditionnements et des<br/>déconditionnements en entrée) des mois précédents

| SORTIES PREC | donne la valeur des sorties (somme des sorties, des ajustements créditeurs,               |  |  |  |  |  |  |  |  |
|--------------|-------------------------------------------------------------------------------------------|--|--|--|--|--|--|--|--|
|              | des transferts de stock sortant, des conditionnements et des                              |  |  |  |  |  |  |  |  |
|              | déconditionnements en sortie) des mois précédents                                         |  |  |  |  |  |  |  |  |
| ENTREES COUR | donne les valeurs en entrée de la période courante (correspondant à la date sélectionnée) |  |  |  |  |  |  |  |  |
| SORTIES COUR | donne les valeurs en sortie de la période courante (correspondant à la date sélectionnée) |  |  |  |  |  |  |  |  |
| VALEUR FIN   | Elle vaut : DEBUT + ENTREES PREC – SORTIES PREC + ENTREES COUR – SORTIES COUR             |  |  |  |  |  |  |  |  |

Remarque : Les valeurs de la colonne FIN devraient obligatoirement égaler celles qui figurent dans la liste des articles.

## 5.3. État des stocks par localisation

Comme son nom l'indique cet état permet d'obtenir la liste des articles par magasin (localisation). Cette option vous permet de fixer plusieurs paramètres de sélection :

| Magasins<br>Magasin                      | Famille                                    |   |
|------------------------------------------|--------------------------------------------|---|
| 000 tous les magasins                    | <ul> <li>xx Toutes les familles</li> </ul> | - |
| sous-famille 00 toutes les sous-familles | Tri selon Famille/article Article          |   |

- Magasin spécifique ou ensemble des magasins qui figurent dans le profil de l'usager
- Famille en particulier ou ensemble des familles inscrites dans le profil de l'usager
- Sous-famille donnée (si choix d'une famille spécifique) ou ensemble des sous-familles
- Mode de présentation : selon code article, ou selon code famille suivi du code article

|    | EPH Algérie<br>Etat des stocks par magasin<br>Pharmacie centrale<br>En date du 31/10/2012<br>Famille (xx) Toutes les familles<br>Sous-famille (00) toutes les sous-familles |                        |       |    |                                          |           |            |        |           |           |                  |            |            |
|----|----------------------------------------------------------------------------------------------------|------------------------|-------|----|------------------------------------------|-----------|------------|--------|-----------|-----------|------------------|------------|------------|
| MG | S I                                                                                                    | Désignation<br>Article | FM    | SF | Désignation                              | No de Lot | D.D.P.     | Unité  | Qté début | Variation | Coût<br>unitaire | Qté finale | Valeur     |
| 01 | 1                                                                                                    | Pharmacie cen          | trale |    | 5                                        |           |            |        |           |           |                  | -          |            |
|    | 1 (                                                                                                    | 02A 002033008          | 11    | 01 | FENTANYL SOL INJ 0,5 MG/ 10 ML/ SOLUTION | CAB0K00   | 01/12/2014 | B/10   | 0         | 20        | 983.99           | 20         | 19 67 9.80 |
|    | 2 (                                                                                                    | 02A 002033008          | 11    | 01 | FENTANYL SOL INJ 0,5 MG/ 10 ML/ SOLUTION | CAB0K00   | 01/12/2014 | UNITE  | 0         | 162       | 98.40            | 162        | 15 940.60  |
|    | 3 (                                                                                                    | 02B 006033027          | 11    | 01 | HALOTHANE INHAL 50 MG/ SOLUTION          | 3170      | 31/10/2014 | UNITE  | 3         | -2        | 1 4 4 8.92       | 1          | 1 448.92   |
|    | 4 (                                                                                                    | 02B 006033027          | 11    | 01 | HALOTHANE INHAL 50 MG/ SOLUTION          | 8964      | 01/07/2016 | FL/250 | 0         | 2         | 1 4 19.00        | 2          | 2 838.00   |
|    | 5 (                                                                                                    | 02B 006033027          | 11    | 01 | HALOTHANE INHAL 50 MG/ SOLUTION          | 8964      | 01/07/2016 | UNITE  | 0         | 2         | 1 4 19.00        | 2          | 2 838.00   |
|    | 6 (                                                                                                    | 02B 009096001          | 11    | 01 | KETAMINE SOL INJ 50 MG/ SOLUTION         | 10266     | 01/05/2013 | B/25   | 1         | 0         | 2 226.09         | 1          | 2 226.09   |
|    | 7 (                                                                                                    | 02B 009096001          | 11    | 01 | KETAMINE SOL IN J 50 MG/ SOLUTION        | 00417     | 31/08/2012 | UNITE  | 95        | -30       | 84.50            | 65         | 5 492.81   |

#### 5.4. Journaux

Les différents mouvements que vous enregistrez dans le système sont enregistrés dans les journaux de stocks. Si le volume des données est important, ces journaux peuvent devenir volumineux. Il est cependant sage d'en procéder à l'impression systématique à la fin de chaque mois, après que tous les mouvements aient été saisis.

Ces journaux imprimés doivent être classés en ordre chronologique avec les pièces qui ont permis la saisie des mouvements.

Pour produire un journal, il faut

- Sélectionner le type de journal (entrée, sortie, réintégration, ...)
- Choisir le journal spécifique à imprimer
- Fixer la période de référence (par défaut, le système propose le mois courant)
- Cliquer sur le bouton « Afficher »

| Journaux                                     |                                   |  |  |  |  |  |  |  |  |  |
|----------------------------------------------|-----------------------------------|--|--|--|--|--|--|--|--|--|
| Journal                                      |                                   |  |  |  |  |  |  |  |  |  |
| 711 Entrée en stock produits pharmaceutiques |                                   |  |  |  |  |  |  |  |  |  |
| Transactions validées                        |                                   |  |  |  |  |  |  |  |  |  |
| Toutes C Validées C Non validées             |                                   |  |  |  |  |  |  |  |  |  |
| Écritures cent                               | ralisées                          |  |  |  |  |  |  |  |  |  |
| <ul> <li>Toutes</li> </ul>                   | C Centralisées C Non centralisée: |  |  |  |  |  |  |  |  |  |
| de l'entrée                                  | à l'entrée ZZZZZZZZ               |  |  |  |  |  |  |  |  |  |
| du ftiers                                    | au tiers zzzzz                    |  |  |  |  |  |  |  |  |  |

| EPH Algérie<br>Période du 01/09/2012 au 30/09/2012<br>Entrées en stock<br>Entrée en stock produits pharmaceutiques |             |              |                 |      |                                |            |               |            |            |
|----------------------------------------------------------------------------------------------------|-------------|--------------|-----------------|------|--------------------------------|------------|---------------|------------|------------|
| No Date                                                                                                    | Numéro      | Tiers        | Pièce           | Réf. | Description                    |            |               |            | Montant    |
| Article                                                                                                    | Désignatio  | on           |                 |      | UNITE                          | Quantité   | Cout unitaire | Cout total | Total      |
| 1 04/09/2012                                                                                                    | 711C0209    | FP0015       | 151C0144        |      | Bon de réception du 04/09/2012 |            |               |            | 71 280.00  |
| 25G 020213006                                                                                                    | CONCENTRE   | POUR HEMOD   | NALYSE          |      | BID/10L                        | 100.00     | 712.80        | 71 280.00  |            |
| 2 04/09/2012                                                                                                    | 711C0218    | FP0014       | 151C0153        |      | Bon de réception du 04/09/2012 |            |               |            | 2 979.90   |
| 13E 032213012                                                                                                    | ROVAMYCIN   | E COMP 3000  | 000 UV          |      | B/15                           | 10.00      | 297.99        | 2 979.90   |            |
| 3 05/09/2012                                                                                                    | 711C0208    | FP0014       | 151C0143        |      | Bon de réception du 05/09/2012 |            |               |            | 15 400.00  |
| 06H 087215002                                                                                                    | FUROSEMIDE  | SOL INJ 20M  | G / SOLUTION    |      | B/50                           | 20.00      | 770.00        | 15 400.00  |            |
| 4 05/09/2012                                                                                                    | 711C0226    | FP0014       | 151C0161        |      | Bon de réception du 05/09/2012 |            |               |            | 20 440.00  |
| 11H 027090008                                                                                                    | HYANE       |              |                 |      | B/28                           | 200.00     | 102.20        | 20 440.00  |            |
| 5 06/09/2012                                                                                                    | 711C0210    | FP0014       | 151C0145        |      | Bon de réception du 06/09/2012 |            |               |            | 316 282.00 |
| 12J 047 03301 0                                                                                                    | GELATINE FL | UIDE MODIFIE | E SOL INJ F/ 50 | 0    | UNITE                          | 200.00     | 267.21        | 53 442.00  |            |
| 14G 044033022                                                                                                    | SERUM GLUC  | OSE 5% FL.5  | 00ML/ SOLUTI    | DN   | UNITE                          | 1 0 0 0.00 | 72.61         | 72 610.00  |            |
| 14G 078213001                                                                                                    | SODIUM CHLC | ORUREB 0.9%  | 6 FL/500ML/     |      | UNITE                          | 3 000.00   | 63.41         | 190 230.00 |            |

Page 86. Système 3COH, PRÉSENCES International SARL

Pour une analyse plus fine des résultats produits, vous pouvez également spécifier une plage de tiers (ceci pourra vous permettre par exemple d'obtenir la liste des réceptions d'un fournisseur spécifique) ou de numéros d'entrée.

Il est important de vérifier que le nombre d'entrées dans le journal correspond au nombre de pièces justificatives dûment rangées avec ce dit journal. A titre d'exemple, si le journal des entrées en stock de médicaments indique 428 mouvements, vous devrez obligatoirement disposer de 428 bons de livraison de médicaments pour la même période. Par ailleurs, le montant total affiché avec le journal doit correspondre exactement au total des montants des pièces justificatives qui l'accompagnent.

## 5.5. Distribution comptable

La majorité des mouvements produisent des « distributions comptable ». La distribution comptable est la traduction en comptabilité, en termes de débits et de crédits de compte, du mouvement de stock.

A la fin de chaque mois, vous devez faire accompagner la production des journaux de leur distribution comptable dont vous devez vérifier la cohérence. Par exemple, le total des entrées en stock d'un journal doit égaler le débit des comptes STOCKS (3xx) de sa distribution comptable.

Le total des entrées en stock (3 056 545.31)

|                                                                          | EPH Algérie<br>Période du 01/09/2012 au 30/09/2012<br>Entrées en stock<br>Entrée en stock produits pharmaceutiques |             |      |                       |           |          |               |            |                  |  |
|--------------------------------------------------------------------------|----------------------------------------------------------------------------------------------------|-------------|------|-----------------------|-----------|----------|---------------|------------|------------------|--|
| No Date<br>Article                                                       | Numéro Tiers<br>Désignation                                                                                        | Pièce       | Réf. | Description           | UNITE     | Quantité | Cout unitaire | Cout total | Montant<br>Total |  |
| 14G 055033013                                                            | MAGNESIUM SULFATE S                                                                                                | OL INJ 15%/ |      |                       | B/100     | 3.00     | 1 718.50      | 5 155.50   |                  |  |
| 19 26/09/2012                                                            | 711C0227 FP0015                                                                                                    | 151C0160    |      | Bon de réception du 2 | 6/09/2012 |          |               |            | 228 096.00       |  |
| 25G 020213006 CONCENTRE POUR HEMODIALYSE BID/10L 320.00 712.80 228 096.0 |                                                                                                    |             |      |                       |           |          |               | 228 096.00 |                  |  |
|                                                                          |                                                                                                    |             |      |                       |           |          |               |            | 3 056 545.31     |  |

égale le débit du compte STOCK (3 056545.31)

| EPH Algérie<br>Entrées en stock<br>Période du 01/09/2012 au 30/09/2012<br>Entrée en stock produits pharmaceutiques |                                         |             |              |              |  |  |  |  |
|----------------------------------------------------------------------------------------------------|-----------------------------------------|-------------|--------------|--------------|--|--|--|--|
| Compte                                                                                                    | Nbre                                    | Désignation | Débit        | Crédit       |  |  |  |  |
| 31101                                                                                                    | 19                                      | Médicaments | 3 056 545.31 |              |  |  |  |  |
| 381101                                                                                                    | 381101 19 Achats stockés de médicaments |             |              |              |  |  |  |  |
|                                                                                                    |                                         |             | 3 056 545.31 | 3 056 545.31 |  |  |  |  |

Bien évidemment le premier contrôle à effectuer sur les distributions comptables est de vous assurer que le total des débits égale le total des crédits.

| EPH Algérie<br>Sorties de stock<br>Période du 01/09/2012 au 30/09/2012<br>Sortie de stocks produits pharmaceutiques |      |                                                  |              |              |  |  |  |
|----------------------------------------------------------------------------------------------------|------|--------------------------------------------------|--------------|--------------|--|--|--|
| Compte                                                                                                    | Nbre | Désignation                                      | Débit        | Crédit       |  |  |  |
| 601101                                                                                                    | 1332 | Achats consommés de médicaments                  | 3 187 889.79 |              |  |  |  |
| 601102                                                                                                    | 29   | Achats consommés de sérums et milieux de culture | 46 364.70    |              |  |  |  |
| 31101                                                                                                    | 1332 | Médicaments                                      |              | 3 187 889.79 |  |  |  |
| 31102                                                                                                    | 29   | Sérums et vaccins                                |              | 46 364.70    |  |  |  |
|                                                                                                    |      |                                                  | 3 234 254.49 | 3 234 254.49 |  |  |  |

Page 88. Système 3COH, PRÉSENCES International SARL

## 6. Le processus d'inventaire physique

#### 6.1. Introduction

Avant de démarrer les opérations d'un nouvel exercice, il est nécessaire de procéder à l'**inventaire physique** des stocks de l'établissement et d'enregistrer les résultats obtenus dans la base de données gérée par 3COH.

Nous entendons par « inventaire physique » le résultat du décompte des **stocks réellement disponibles** dans les magasins, à une date donnée. Par opposition, l'« inventaire théorique » correspond aux stocks tels qu'ils sont enregistrés au moyen du logiciel.

Dans une situation idéale, les deux inventaires devraient donner les mêmes résultats, en quantité et en valeur. Autrement dit, on devrait avoir, pour chaque article en stock,

- Quantité théorique = Quantité physique (ou réelle)
- Valeur théorique = Valeur physique (réelle)

En pratique, ces égalités sont rarement vérifiées. Des pertes, des bris, des erreurs de saisie, ... sont autant de raisons qui font que l'inventaire physique donne des résultats différents de l'inventaire théorique.

Il faut donc ramener les valeurs de l'inventaire théorique à celles de l'inventaire physique.

#### 6.2. Réalisation avec 3COH

Avec 3COH, il est possible de réaliser les opérations dites de l'« inventaire physique » une fois par mois; c'est la procédure idéale qui correspond à la périodicité de production des résultats de synthèse produits par le système. Une prise d'inventaire mensuelle permettra d'avoir des résultats plus fiables.

En pratique cependant, on réalise l'inventaire physique, une fois par année.

Avant de lancer le processus dit de l'« inventaire physique », assurez-vous que tous les mouvements (entrées, sorties, …) de l'exercice ont été saisis.

La fonction « Inventaire physique » fait partie des options du module de GESTION DES STOCKS :

Inventaire physique

La première opération à réaliser est celle de l'**importation**, à partir de feuilles EXCEL, de l'inventaire physique, à raison d'une feuille de calcul par triplet (Famille, sous-famille, magasin). Par exemple, si la famille MEDICAMENTS renferme 2 sous-familles (MEDICAMENTS et REACTIFS) et que les articles sont stockés dans 2 magasins (MAGASIN PRINCIPAL et CHAMBRE FROIDE), il vous faudra constituer 4 feuilles de calcul EXCEL :

- (MEDICAMENTS, MAGASIN PRINCIPAL)
- (MEDICAMENTS, CHAMBRE FROIDE)
- (REACTIFS, MAGASIN PRINCIPAL)
- (REACTIFS, CHAMBRE FROIDE)

## 6.2.1. L'importation de l'inventaire physique

Afin de faciliter la prise d'inventaire, 3COH vous prépare les feuilles de calcul qu'il suffit de compléter. Pour obtenir une feuille de calcul,

a) fixez la période à Décembre

| Période  |      |
|----------|------|
|          |      |
| décembre | 2011 |
|          |      |

b) fixez les paramètres du triplet (Famille, sous-famille, magasin)

| Famille      | 40 Fournitures de bureau   |   |
|--------------|----------------------------|---|
| Sous-famille | 01 Fournitures de bureau   | • |
| Magasin      | 10 MAGASIN M ET EQUIPEMENT | • |

c) Cliquez sur le bouton « FEUILLE DE SAISIE EXCEL »

| Eeuille de saisie |
|-------------------|
|-------------------|

 d) Sélectionnez un répertoire (idéalement un sous-répertoire de 3cohDATA; par exemple INVENTAIRE\_2012) et attribuez un nom significatif à la feuille de calcul que 3COH va créer; par exemple MEDICAMENTS\_MAG\_PRINCIPAL

Utilisez la feuille de calcul produite par le système pour réaliser la prise d'inventaire physique. Renseignez les 2 colonnes

- QUANTITE PHYSIQUE
- VALEUR PHYSIQUE

Une fois votre feuille dûment renseignée, utilisez l'option IMPORTER pour l'importer, puis ENREGISTRER.

Page 90. Système 3COH, PRÉSENCES International SARL

Toute éventuelle erreur vous sera signalée par un message explicite. Dans un tel cas, il faudra – selon le type d'erreur – soit rectifier la feuille de calcul, soit ajuster l'article ou les articles objet de l'erreur.

L'erreur la plus fréquente est celle de **l'UNITE ERRONEE** : si vous indiquez sur votre feuille de calcul une unité élémentaire différente de l'unité de consommation de l'article, l'importation est naturellement annulée.

Tant que l'inventaire ainsi importé n'est pas validé, vous pouvez le supprimer et le réimporter de nouveau. Notez qu'une nouvelle importation efface automatiquement l'inventaire antérieur.

## 6.2.2. Calcul des écarts

Si vous affichez l'inventaire physique, vous notez que le système aura calculé les écarts en quantité et en valeur (PHYSIQUE – THEORIQUE).

Vous avez le choix d'afficher

- Toutes les entrées
- Celles qui indiquent un écart négatif (inventaire physique < inventaire théorique)
- Celles qui indiquent un écart positif (inventaire physique > inventaire théorique)

Un écart négatif signifie donc qu'il réduire l'inventaire théorique; c'est-à-dire qu'il faudra inscrire un **ajustement créditeur en quantité et en valeur**. A l'inverse – ce sera le cas le plus fréquent -, il faudra enregistrer un **ajustement débiteur en quantité en en valeur**.

3COH vous permet d'exporter sous la forme d'une feuille EXCEL l'inventaire physique avec les écarts calculés. Vous allez donc produire une feuille de calcul pour les écarts négatifs et une autre pour les écarts positifs. Pour cela,

- Choisissez comme « mode d'affichage » : écarts < 0
- Cliquez sur le bouton EXCEL
- Choisissez un répertoire et un nom de fichier pour la feuille EXCEL qui sera créée

Répétez la même opération pour les écarts > 0

#### 6.2.3. Ajustement de l'inventaire théorique

La dernière étape du processus consiste à inscrire les ajustements créditeurs et débiteurs qui vont ajuster l'inventaire théorique.

Pour cela,

- Assurez-vous que la date de saisie est fixée au 31.12.xxx
- Sélectionnez « Ajustement créditeur en quantité et en valeur »
- Choisissez le journal approprié (Ajustement MEDICAMENTS, OUTILLAGE, ...)
- Choisir le bon ajustement (INVENTAIRE PHYSIQUE)

- Importez la feuille EXCEL des écarts négatifs créée ci-dessus en cliquant sur le bouton d'importation (en bas et à la gauche de la fenêtre)
- Enregistrez la transaction

Exécutez le même processus pour les écarts positifs en choisissant « **Ajustement débiteur en quantité et en valeur** » et en important la feuille EXCEL des écarts positifs.

Réalisez les opérations pour l'ensemble des triplets (Famille, sous-famille, magasin).

## 6.3. Stock après inventaire

A la fin de ce processus, les inventaires théorique et physique devraient indiquer les mêmes valeurs. Il faudra cependant faire valider ces résultats par les responsables des services concernés (pharmacie, économat, ...) en leur remettant l'état des stocks après inventaire qu'ils devront signer et classer.

## Plus aucune opération affectant le stock ne devrait être saisie dans l'exercice courant.

## 7. La clôture de l'exercice

- Si
- TOUS les mouvements de l'exercice ont été saisis,
- TOUS les mouvements de l'exercice saisis ont été dûment validés,
- Vous avez effectué les opérations de l'inventaire physique et fait valider les états de stock par TOUS les responsables des services concernés,

vous pouvez procéder à la clôture de l'exercice.

Cette opération est réalisée en sélectionnant l'option UTILITAIRES, puis en cliquant sur le bouton

Clôture de l'exercice

Il faut cependant au préalable vous assurer que

- le responsable informatique a pris au moins une copie de sécurité de la base de données
- la date du jour du module GESTION DES STOCKS est fixée au 31.12 de l'année en cours

L'option CLOTURE DE L'EXERCICE affiche sa fenêtre propre. Par défaut, le système procède à la clôture des stocks de toutes les familles. Vous pouvez cependant décider de procéder à une clôture sélective ; pour cela, sélectionnez (en cochant les cases appropriées) les familles à clôturer.

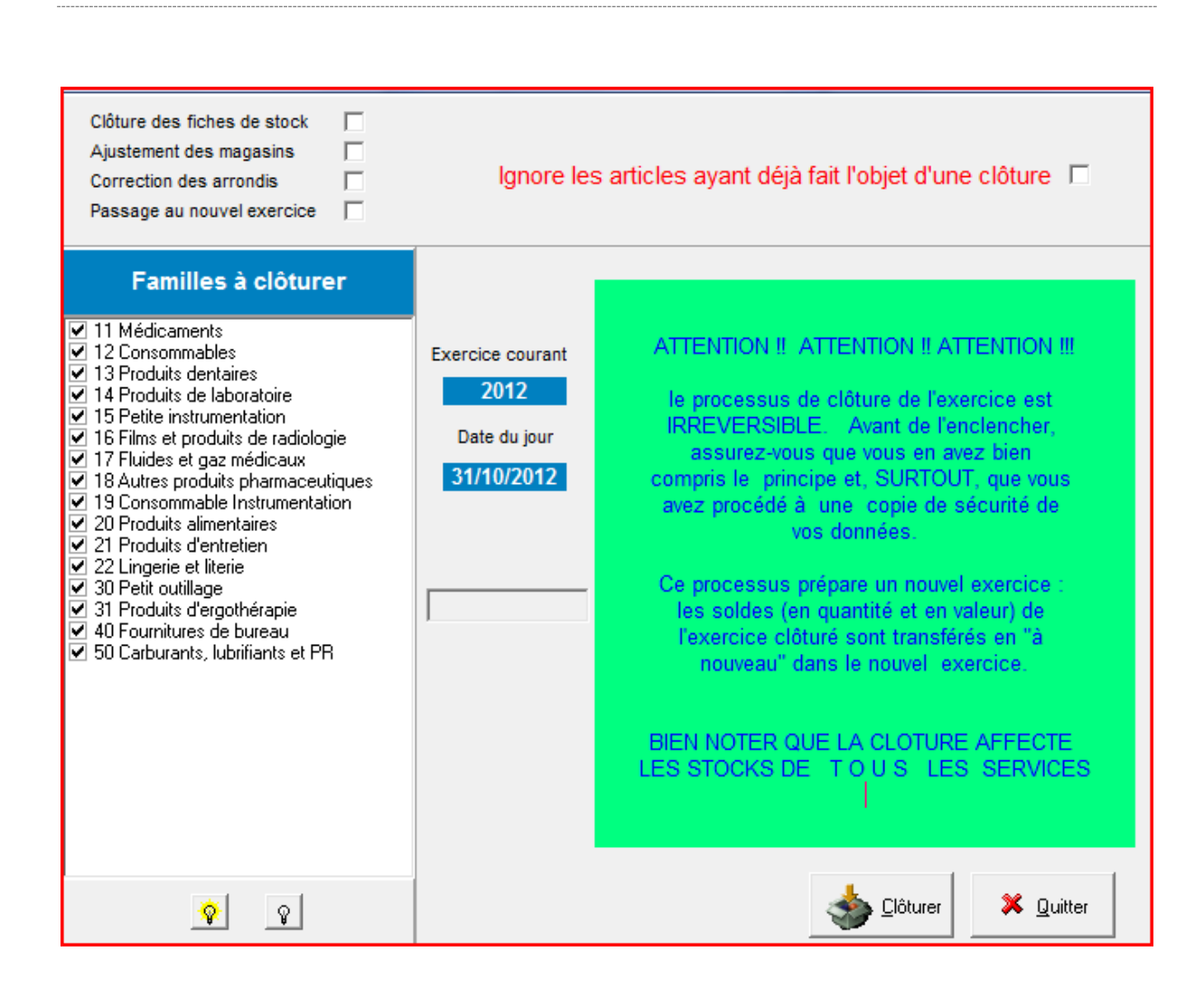

A la fin du processus de clôture,

- La date du module est portée au 01.01.x+1 (x étant l'exercice clôturé)
- Les stocks au 31.12.x sont reportés comme stocks de début de l'exercice x+1. Vous pouvez vous en assurer, soit en consultant quelques articles (une période DEBUT est créée dans chaque article), soit en produisant l'état des stocks au 31.01.x+1 (la colonne DEBUT donne la valeur du stock reportée).

REMARQUE : La clôture des STOCKS peut également être exécutée dans le module COMPTABILITE GENERALE qui dispose d'une fonction CLOTURE DES AUXILIAIRES. Vous pouvez utiliser l'une ou l'autre des méthodes, selon le partage des responsabilités qui a été défini au niveau de votre établissement.

# V.2. La fonction ACHATS

Système de triple comptabilité hospitalière 3COH, MANUEL DE L'USAGER Page 95

Système 3COH, MANUEL DE L'USAGER. PRÉSENCES International SARL

Page 96. Système 3COH, PRÉSENCES International SARL

#### I. Introduction

Le module « ACHATS » assure la majorité des opérations en relation avec les fournisseurs de l'établissement, et ce, quels que soient les biens ou services achetés auprès de ces fournisseurs. Ces opérations peuvent être l'édition d'un marché, la saisie d'un bon de réception, l'émission d'un bon de commande, l'enregistrement d'une facture d'achat.

Activé à partir du menu principal par un clic sur le bouton

## ACHATS

le module présente son menu propre :

| Relations fournisseurs    | and the second second                        |                              |                          |                             |  |  |  |  |  |  |
|---------------------------|----------------------------------------------|------------------------------|--------------------------|-----------------------------|--|--|--|--|--|--|
| Commandes Réceptions Fact | uration Utilitaires États, rapports A propos | de Quitter                   |                          |                             |  |  |  |  |  |  |
|                           | Hôpi                                         | ital standard                |                          |                             |  |  |  |  |  |  |
|                           |                                              |                              |                          | 31/01/2009                  |  |  |  |  |  |  |
|                           |                                              |                              |                          |                             |  |  |  |  |  |  |
| u hana de co              | omptabilité                                  |                              |                          | destion des                 |  |  |  |  |  |  |
| Systeme de la             | LIÈRE                                        |                              |                          |                             |  |  |  |  |  |  |
| HOST                      | ACHATS                                       |                              |                          |                             |  |  |  |  |  |  |
|                           |                                              |                              |                          | v. 2.01, 06.2010.12 NB/RDDZ |  |  |  |  |  |  |
|                           |                                              |                              |                          |                             |  |  |  |  |  |  |
|                           |                                              |                              |                          |                             |  |  |  |  |  |  |
| Fichiers de base          | Marchés et commandes                         | Facturation                  | États                    | Utilitaires                 |  |  |  |  |  |  |
|                           |                                              |                              |                          |                             |  |  |  |  |  |  |
| ⊂> Filières               | Marchés, conventions, proforma               | □ Factures                   | Journaux                 | Changement de date          |  |  |  |  |  |  |
| Laboratoires              | Marché     Convention                        | 🖙 Factures d'avoir           | ➡ Distribution comptable | Validation                  |  |  |  |  |  |  |
| Fournisseurs              | <ul> <li>Proforma</li> </ul>                 | Liquidation des factures     | ➡ Balance fournisseurs   | Autoriser paiement          |  |  |  |  |  |  |
| i DCI                     | Traitement des commandes                     |                              |                          |                             |  |  |  |  |  |  |
| Catalogue général         |                                              | Frais accessoires            | Grand livre fournisseurs | Clôture exercice            |  |  |  |  |  |  |
| Stocks et prestations     | Engagement des dépenses                      |                              | 🖒 État des taxes         |                             |  |  |  |  |  |  |
| ightarrow Budget          | Réception biens et services                  |                              |                          |                             |  |  |  |  |  |  |
| 🖒 Biens immobilisés       | 🔿 Rondu à fournissour                        |                              |                          | Quittor                     |  |  |  |  |  |  |
| Services et clients       |                                              |                              |                          | Quillef                     |  |  |  |  |  |  |
|                           |                                              |                              |                          |                             |  |  |  |  |  |  |
|                           | État des dépenses                            |                              |                          |                             |  |  |  |  |  |  |
| MALIKO prv (2)            |                                              |                              |                          |                             |  |  |  |  |  |  |
|                           | MALIKO, s                                    | ession ouverte jusqu'à 23:59 |                          |                             |  |  |  |  |  |  |

#### 2. Les fichiers de base

Le bloc de gauche « Fichiers de base » affiche, en mode « consultation » les principaux fichiers de base utiles à la fonction ACHATS

- Filières d'achat

Système de triple comptabilité hospitalière 3COH, MANUEL DE L'USAGER Page 97

- Laboratoires
- Fournisseurs
- DCI
- Catalogue des biens immobilisés
- Stocks et prestations achetées
- Budget
- Biens immobilisés
- Services et clients

Il n'est pas possible de modifier le contenu de ces fichiers dont la gestion est assurée par des modules spécialisés. Rappelons notamment que la gestion du fichier des fournisseurs de l'établissement est assurée par le module FOUNISSEURS. Cela signifie par exemple qu'il n'est pas possible de créer le dossier d'un fournisseur dans le module ACHATS.

#### 3. Le processus d'ACHAT

Le processus d'achats tel que pris en charge par le module ACHATS se compose de 5 étapes séquentielles que nous allons décrire ci-après

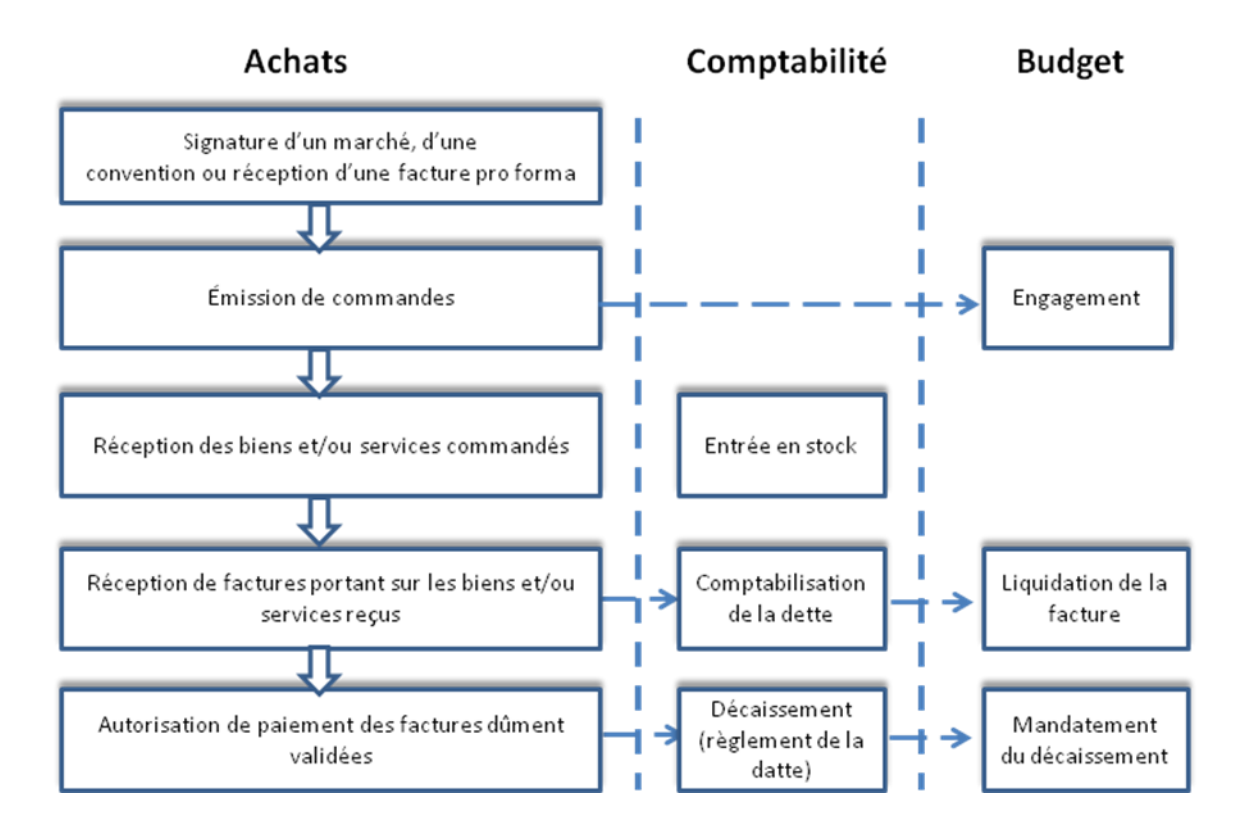

#### 3.1. Paramètres de saisie

Avant de saisir une opération, il faut fixer les « paramètres de saisie » en utilisant l'option appropriée. Ces paramètres sont constitués essentiellement des journaux et des magasins qui figurent dans votre profil et que vous êtes susceptibles d'utiliser dans le module ACHATS.

Page 98. Système 3COH, PRÉSENCES International SARL

| Туре            | Journal | Intitulé                                 |                 |
|-----------------|---------|------------------------------------------|-----------------|
| Magasin         | 20      |                                          |                 |
| Pro forma       | 1P4     | Pro forma pour produits alimentaires     |                 |
| Commandes       | 134     | Commandes de produits alimentaires       |                 |
| Réception       | 151     | Réception de produits pharmaceutiques    |                 |
| Entrée en stock | 714     | Entrée en stock de produits alimentaires |                 |
| Facture d'achat | 61D     | FACTURE PRODUITS ALIMENTAIRES            |                 |
| Engagements     | 161     | Engagements                              |                 |
| Dégagements     | 163     | Liquidations                             |                 |
| Liquidations    | 163     | Liquidations                             |                 |
|                 |         |                                          |                 |
| Magasin courant | 20 M    | lagasin Produits alimentaires            |                 |
|                 |         | Saisir                                   | <u>Q</u> uitter |

Dans l'exemple ci-dessus, le journal par défaut de saisie des factures pro forma est le journal « IP4 Pro forma produits alimentaires » et le magasin par défaut le magasin « 20 Magasin produits alimentaires ». Cela signifie donc que si vous saisissez une facture pro forma, le système vous présentera, par défaut, le journal « IP4 ». Si vous enregistrez une réception, celle-ci alimentera, par défaut, le magasin « 20 ».

Cette notion de paramètres de saisie permet d'éviter les erreurs fréquemment rencontrées qui consistent à enregistrer des mouvements dans les mauvais journaux et les mauvais magasins (réception de produits pharmaceutiques dans le journal des entrées de fournitures de bureau ou de produits d'entretien).

Il est une bonne pratique, de toujours vérifier ces paramètres de saisie au lancement du module.

Comment modifier ces paramètres de saisie ? Il suffit de cliquer sur le bouton gaisir puis de fixer, au moyen de doubles clics, les journaux désirés. Pour choisir le magasin, il faut utiliser le composant navigateur.

#### 3.2. Marchés, conventions et pro forma

La première étape du processus d'achat est l'enregistrement d'un marché ou d'une convention signée avec un fournisseur ou la saisie d'une facture pro forma reçue d'un fournisseur.

Ceci suppose que les conditions suivantes aient été réunies :

- Le dossier du fournisseur a dûment été enregistré dans le système (module FOURNISSEURS)
- Les biens et/ou services objet du marché, de la convention ou de la pro forma ont été définis dans le système (module STOCKS ou PARAMETRES pour les DCI).

| 🔁 Marchés,conventions,proforma |            |  |  |  |  |  |  |
|--------------------------------|------------|--|--|--|--|--|--|
|                                | Marché     |  |  |  |  |  |  |
|                                | Convention |  |  |  |  |  |  |
|                                | Proforma   |  |  |  |  |  |  |

Pour enregistrer un marché, une convention ou une facture pro forma, il faut sélectionner – dans le groupe radio – le type de document à saisir, puis cliquer sur « Marchés, conventions, pro forma ».

NOTE : La seule différence entre un marché et une convention est sa durée de validité : un marché est normalement conclu pour une année, alors que la durée d'une convention est de 6 mois, normalement.

La fenêtre affichée présente les fonctions disponibles sous la forme d'une série de boutons :

| Validar | Imprimor | Cuparimar | Mattra à iour        | Coinir         | Outtor  |
|---------|----------|-----------|----------------------|----------------|---------|
| valider | imprimer | Supprimer | <u>Mettre a jour</u> | <u>o</u> aisir | Quitter |
|         |          |           |                      |                |         |

- Quitter : ferme la fenêtre courante et affiche le menu principal du module ACHATS
- **Saisir** : Saisie d'une nouvelle entrée (marché, convention ou pro forma)
- Mettre à jour : Autorise la mise à jour d'une entrée préalablement enregistrée et non validée
- Supprimer : Permet la suppression d'une entrée préalablement enregistrée et non validée
- Imprimer : Permet d'imprimer l'entrée sélectionnée
- Valider : Valide l'entrée préalablement enregistrée et sélectionnée

#### 3.2.1. Sélection d'une entrée

Pour sélectionner une entrée préalablement enregistrée, il faut utiliser le bouton de sélection est à la gauche de la fenêtre. Cette sélection est réalisée sur la base des paramètres fixés en haut et en base de la fenêtre :

| •        | Journal                                  |   |             |                      |   | Transactions validées | Tri selon                                             |
|----------|------------------------------------------|---|-------------|----------------------|---|-----------------------|-------------------------------------------------------|
| <u> </u> | 1P4 Pro forma pour produits alimentaires | • | Livraison   | Toutes les commandes | - | O Oui                 | Date                                                  |
|          | No fournisseur                           |   | Facturation | Toutes les commandes | • | C Non                 | C Numero<br>C Fournisseur                             |
|          |                                          |   | Devises     | 1 Dinar Algérien     | • | Toutes                | <ul> <li>Raison sociale</li> <li>Référence</li> </ul> |

Page 100. Système 3COH, PRÉSENCES International SARL

|    | Période    | Numéro   | Fournisseur |                        |
|----|------------|----------|-------------|------------------------|
| de | 15/11/2012 | 00000000 | 000000      |                        |
| à  | 15/11/2012 | ZZZZZZZZ | ZZZZZZ      | 2222222222222222222222 |

Par défaut, le système utilise le journal (1P4 dans l'exemple ci-dessus) que vous avez fixé dans « PARAMETRES DE SAISIE » (voir 3.2. ci-dessous) et la date du jour (date du module ACHAT).

Vous pouvez par exemple obtenir la liste des factures pro forma non validées d'un fournisseur donné pour le mois en cours.

En cliquant sur « VALIDER », vous rendez l'entrée courante active ; c'est-à-dire que vous pouvez la visualiser, l'imprimer et même la supprimer, la mettre à jour ou la valider si elle n'a pas déjà été validée.

#### 3.2.2. La saisie des opérations

#### 3.2.2.1. En-tête de l'opération

La saisie d'une nouvelle entrée (marché, convention ou facture pro forma) se fait en cliquant sur le bouton « Saisir ». Le système vous présente alors le journal que vous avez fixé comme journal par défaut (« IP4 » pour les factures pro forma, dans notre exemple).

| Fournisseur | Journal                    | Pièce        | Pro forma   |                           |                                       |
|-------------|----------------------------|--------------|-------------|---------------------------|---------------------------------------|
| Θ           | ◄ ► 1P4 Pro forma pour pro | No           | No 1P4C0057 |                           |                                       |
|             | bjet                       |              |             | Date 15/11/2012           | Date 15/11/2012                       |
|             | Type Type de pro           |              | Hat         |                           |                                       |
|             | C Convention Stocks        | Services DCI | Immos       | Validité<br>du 15/11/2012 | ····································· |
|             |                            |              |             |                           |                                       |

La plupart des paramètres affichés sont extraits des caractéristiques du journal

- a) Date de saisie : c'est la date de la dernière saisie dans le journal. A bien noter que le système de permet pas la saisie rétroactive de mouvements dans un même journal. Autrement dit, vous devez obligatoirement respecter la chronologie des opérations dans un même journal : la « marche-arrière » est interdite
- b) Numéro d'opération ; c'est le numéro suivant la dernière opération saisie dans le journal ;
- c) **Type de produits** : Un journal prévu pour la saisie de produite de type « service » ne pourra enregistrer de produits de type « stocks » par exemple.

Avant de saisir le détail des biens et/ou services objet de l'opération, vous devez compléter l'en-tête de l'opération

- a) **Sélection du fournisseur** : le système vous permet de sélectionner un fournisseur dans la ou les catégories et dans la ou les filières qui figurent dans votre profil.
- b) **Description de l'opération** : Texte de 50 positions alphanumériques donnant une brève description de l'opération
- c) **Référence de la pièce justificative** : numéro (sur 8 positions alphanumériques) et date du document physique qui a permis la saisie du mouvement.

| Fournisseur J Journal |                        |                                              |        |          |  | Pièc  | e          | Pro forma          |      |            |
|-----------------------|------------------------|----------------------------------------------|--------|----------|--|-------|------------|--------------------|------|------------|
| Ð,                    | FA0003 AKHEMOUM BRAHIM | ■ ► 1P4 Pro forma pour produits alimentaires |        |          |  |       | No         | AK/12.15           | No   | 1P4C0057   |
|                       | AZAZGA                 | Objet Offre spécaile produits alimentatires  |        |          |  |       | Date       | 15/11/2012         | Date | 15/11/2012 |
|                       | AZAZGA                 | Type de produits                             |        |          |  |       |            |                    |      |            |
|                       | TIZI OUZOU             | C Marché<br>C Convention<br>© Proforma       | Stocks | Services |  | lmmos | Vali<br>du | dité<br>15/11/2012 | au 1 | 5/12/2013  |

Après avoir renseigné les divers champs de l'en-tête, il faut saisir le détail du mouvement ; c'est-à-dire la liste des articles (biens et/ou services) objets de l'opération.

#### 3.2.2.2. Saisie du détail de l'opération

Dans la colonne « article », il faut saisir le code de l'article (ou de la DCl, selon le cas). Le système en affiche automatiquement la désignation. Si vous tapez un code incomplet (« 2005 » dans l'exemple ci-dessous, 3COH ouvre une fenêtre pour vous permettre la sélection du bon article.

| No | STK | Code | Famille | Description | U.M. | Quantité | Prix unitaire X1 X2 | Taxes | Montant H.T. |
|----|-----|------|---------|-------------|------|----------|---------------------|-------|--------------|
| 1  | STK | 2005 |         |             |      |          |                     |       |              |
|    |     |      |         |             |      |          |                     |       |              |

|          |               |                           | Numéro          | Désignation                             |        | -Tri selon      | Type         |          |   |
|----------|---------------|---------------------------|-----------------|-----------------------------------------|--------|-----------------|--------------|----------|---|
| Famille  | xx Toutes les | familles 🗸                | de 2005         |                                         |        | 🔺 📀 Numé        | aro C T      | ous      |   |
|          | ,<br>         |                           | 2005            |                                         |        | C Désid         | nation 💿 E   | liens    |   |
| Chaine   | L             |                           | a 2005zzzzzzzzz | 222222222222222222222222222222222222222 |        | Z O Quar        | tité Os      | Services | s |
| Quantité | • >= 0        | C > 0 $C = 0$ $C < seuil$ | Magasin         |                                         |        | C Code          | interne O Ir | nmos     |   |
|          |               |                           |                 |                                         |        |                 |              |          | - |
| Artic    | le            | Désignation               |                 | Qté en stock                            | Unité  | Valeur du stock | Coût unita   | ire 🔺    |   |
| 2005     | 0001          | AIL                       |                 | 15.00                                   | KG     | 2 889.00        | 192          | .60      |   |
| 2005     | 0002          | BETTERAVES                |                 | 31.00                                   | KG     | 1 523.50        | 49           | .15      |   |
| 2005     | 0003          | CAROTTE                   |                 | 55.00                                   | KG     | 2 589.22        | 47           | .08      |   |
| 2005     | 0004          | CONCOMBRE                 |                 | 6.00                                    | KG     | 385.20          | 64           | .20      |   |
| 2005     | 0005          | COURGETTE                 |                 | 68.00                                   | KG     | 4 684.31        | 68           | .89      |   |
| 2005     | 0006          | HARICOT VERT              |                 | 0.00                                    | KG     | 0.00            | 84           | .53      |   |
| 2005     | 0007          | OIGNON SEC                |                 | 24.00                                   | KG     | 1 027.08        | 42           | .80      | 1 |
| 2005     | 8000          | SALADE VERTE              |                 | 113.00                                  | KG     | 7 231.72        | 64           | .00      |   |
| 2005     | 0009          | TOMATE FRAICHE            |                 | 137.00                                  | KG     | 7 954.87        | 58           | .06      |   |
| 2005     | 0010          | FENOUIL                   |                 | 0.00                                    | KG     | 0.00            | 29           | .96      |   |
| 2005     | 0011          | CHOUX VERT                |                 | 0.00                                    | KG     | 0.00            | 32           | .10      |   |
| 2005     | 0012          | OIGNONS VERT              |                 | 0.00                                    | KG     | 0.00            | 40           | .66      |   |
| 2005     | 0013          | POIVRON                   |                 | 0.00                                    | KG     | 0.00            | 53           | .50      |   |
| 2005     | 0015          | CHOUX FLEUR               |                 | 0.00                                    | KG     | 0.00            | 40           | .66      |   |
| 2005     | 0016          | CELERI                    |                 | 0.00                                    | KG     | 0.00            | 42           | .80      |   |
| 2005     | 0018          | PERSIL                    |                 | 0.00                                    | KG     | 0.00            |              |          |   |
| 2005     | 0019          | BEURRE                    |                 | 0.00                                    | PAQUET | 0.00            |              |          |   |

Notez dans l'exemple ci-dessus que le système a pris comme plage des numéros à afficher « 2005 » à « 2005zzzz », autrement dit tous les articles dont le code débute par « 2005 » (le code partiel saisi). Il suffit de sélectionner le bon article et de « Valider ». En cas d'erreur, il suffit d' « Annuler » et de saisir un autre code.

| No | STK | Code     | Famille | Description  | U.C. | Quantité | Prix unitaire | X1 X2 | Taxes | Montant H.T. |
|----|-----|----------|---------|--------------|------|----------|---------------|-------|-------|--------------|
| 1  | STK | 20050006 | 20      | HARICOT VERT | KG   |          | 84.53         | 2     |       |              |
|    |     |          |         |              |      |          |               |       |       |              |

A la saisie de l'article, le système affiche automatiquement **l'unité de compte élémentaire** de l'article dans la colonne U/C. Il affiche également le dernier prix d'achat unitaire et les codes taxes applicables. Si vous

Page 102. Système 3COH, PRÉSENCES International SARL

voulez indiquer une unité de conditionnement, il faut positionner le curseur sur la colonne U/C et enfoncer la touche <FI> qui affiche la liste des unités de compte.

| s alimentaires   | Unité    | 2 | te         |
|------------------|----------|---|------------|
| produits         | DRAPS    |   |            |
| s 🗆 Services 🗖 D | ETUI     |   | alidité    |
|                  | FL/100ML |   | u 1        |
|                  | FL/125ML |   |            |
|                  | FL/200ML |   |            |
|                  | FL/250   |   |            |
|                  | FL/2L    |   |            |
|                  | FL/500ML |   |            |
|                  | FL/5ML   |   |            |
| U.C. Quantité    | FLACON   |   | <b>K</b> 2 |
| KG               | GEL      |   | 2          |
|                  | GR       |   |            |
|                  | Н        |   |            |
|                  | J/02     |   |            |
|                  | J/04     | _ |            |
|                  | ▶ KG     |   |            |
|                  | KGS      |   |            |
|                  | LITRE    | = |            |
|                  | M2       |   |            |
|                  | M3       |   |            |
|                  | METRE    |   |            |
|                  | PACK     |   |            |
|                  | PAIRE    |   |            |

Positionnez le curseur sur la ligne de l'unité à sélectionner et enfoncez la touche <RETURN>. Il faut bien faire attention à ne pas sélectionner une unité élémentaire différente de celle de l'article.

Dans la colonne « QUANTITE », saisissez la quantité. Le montant hors taxes, le montant des taxes et le prix total sont calculés. Vous pouvez évidemment modifier le prix unitaire en saisissant celui qui figure sur la pièce justificative. Vous pouvez également activer ou désactiver la ou les taxes (tapez 0 pour annuler une taxe ou le code de la taxes -1, 2, 3, ...- pour appliquer une taxe. Notez que la liste des taxes apparaît en bas de la fenêtre.

| 🔲 1 TVA 17   |
|--------------|
| 📃 2 TVA 7%   |
| 🔲 3 TPF 7.5% |
| 4 TCT        |

Dans l'exemple ci-dessus, le système a appliqué la taxe 2 (TVA à 7%) car la fiche de l'article indique un code TVA de 2 ; autrement dit, le système applique, par défaut, la taxe telle qu'elle figure dans l'article (voir chapitre GESTION DES STOCKS pour plus de détails).

| No      | STK | Code     | Famille | Description  | U.C. | Quantité | Prix unitaire | K1 X2 | Taxes           | Montant H.T. |
|---------|-----|----------|---------|--------------|------|----------|---------------|-------|-----------------|--------------|
| 1       | STK | 20050006 | 20      | HARICOT VERT | KG   | 28       | 84.53         | 2     | 165.68          | 2 366.84     |
|         |     |          |         |              |      |          |               |       |                 |              |
|         |     |          |         |              |      |          |               |       |                 |              |
|         |     |          |         |              |      |          |               |       |                 |              |
|         |     |          |         |              |      |          |               |       |                 |              |
|         |     |          |         |              |      |          |               |       |                 |              |
|         |     |          |         |              |      |          |               |       |                 |              |
|         |     |          |         |              |      |          |               |       |                 |              |
|         |     |          |         |              |      |          |               |       |                 |              |
|         |     |          |         |              |      |          |               |       |                 |              |
|         |     |          |         |              |      |          |               | т     | otal hore taxes | 2 366 84     |
| -       |     |          |         |              |      |          |               | Ť     | axes            | 165.68       |
| <u></u> | 8   |          |         |              |      |          |               | т     | otal TTC        | 2 532.52     |

Il y a cependant des cas où vous voudrez modifier la taxe

- Cas no I : annuler la taxe : il suffit de taper 0 dans les colonnes XI et X2
- Cas no 2 : Supposons que nous voulons appliquer la TVA à 17% (taxe de code 1). Il suffit de taper 1 dans la colonne X1 (activation de la TVA à 17%) et 0 dans la colonne X2 (annulation de la TVA à 7%)

| No | STK | Code     | Famille | Description  | U.C. | Quantité | Prix unitaire X1 X2 | Taxes  | Montant H.T. |
|----|-----|----------|---------|--------------|------|----------|---------------------|--------|--------------|
| 1  | STK | 20050006 | 20      | HARICOT VERT | KG   | 28       | 84.53 1             | 402.36 | 2 366.84     |
|    |     |          |         |              |      |          |                     |        |              |

 Cas no 3 : Nous voulons conserver la TVA à 7%, mais en changer le montant (ce cas devrait être purement théorique et ne jamais se présenter ; cependant, si la pièce justificative dûment signée – le marché par exemple – renferme une erreur de faible valeur (0.01 DA par exemple), vous pouvez modifier cette valeur en utilisant l'option 'TAXE MANUELLE'.

| No | STK | Code     | Famille | Description  | U.C. | Quantité | Prix unitaire | X1 | X2 | Taxes  | Montant H.T. |
|----|-----|----------|---------|--------------|------|----------|---------------|----|----|--------|--------------|
| 1  | STK | 20050006 | 20      | HARICOT VERT | KG   | 28       | 84.53         | 2  |    | 165.68 | 2 366.84     |
|    |     |          |         |              |      |          |               |    |    |        |              |

(TVA à 7% : 165.68 calculée par le système). On veut changer pour un montant de 165.69

Il faut cocher la case de la TVA de code 2, saisir le nouveau montant (165.69), puis cliquer sur le bouton  $\checkmark$ . La situation devient :

| No | STK | Code     | Famille | Description  | U.C. | Quantité | Prix unitaire X1 X | 2 Taxes | Montant H.T. |
|----|-----|----------|---------|--------------|------|----------|--------------------|---------|--------------|
| 1  | STK | 20050006 | 20      | HARICOT VERT | KG   | 28       | 84.53 <b>*2</b>    | 165.69  | 2 366.84     |
| 2  | STK |          |         |              |      |          |                    |         |              |
|    |     |          |         |              |      |          |                    |         |              |

▶ Page 104. Système 3COH, PRÉSENCES International SARL

**ATTENTION** : il faut désactiver le mode TAXE MANUELLE sinon le système l'appliquera à toutes les lignes suivantes.

NOTA : le caractère \* qui précède le code TVA indique que le montant a été saisi par l'usager et n'a pas été calculé par le logiciel.

#### 3.2.2.3. Calcul global des taxes

Supposons la situation suivante :

| No       | STK | Code     | Famille | Description   | U.C.  | Quantité | Prix unitaire | X1 | X2 Taxes         | Montant H.T. |
|----------|-----|----------|---------|---------------|-------|----------|---------------|----|------------------|--------------|
| 1        | STK | 20050006 | 20      | HARICOT VERT  | KG    | 28       | 84.53         | *2 | 165.69           | 2 366.84     |
| 2        | sтк | 20030006 | 20      | POIRE         | KG    | 15       | 163.80        | 1  | 417.69           | 2 457.00     |
| 3        | sтк | 20010013 | 20      | YAOURT NATURE | UNITE | 40       | 14.52         | 1  | 98.74            | 580.80       |
| 4        | sтк |          |         |               |       |          |               |    |                  |              |
|          |     |          |         |               |       |          |               |    |                  |              |
|          |     |          |         |               |       |          |               |    |                  |              |
|          |     |          |         |               |       |          |               |    |                  |              |
|          |     |          |         |               |       |          |               |    |                  |              |
|          |     |          |         |               |       |          |               |    |                  |              |
|          |     |          |         |               |       |          |               |    |                  |              |
|          |     |          |         |               |       |          |               |    | Total hors taxes | 5 404.64     |
| <b>B</b> | A   |          |         |               |       |          |               |    | Taxes            | 682.12       |
|          |     |          |         |               |       |          |               |    | Total TTC        | 6 086.76     |

Imaginons qu'à la suite d'erreurs, nous voulons recalculer les montants des taxes

a) Cas no I : Calcul selon les taxes qui figurent dans la définition des articles. Dans ce cas de figure, il faut choisir l'option « Selon article » dans le groupe radio « Calcul des taxes ».

| Calcul des taxes |
|------------------|
| Selon article    |
| Selon sélection  |
|                  |

Puis cliquer sur le bouton  $\Sigma$ 

| No       | STK | Code     | Famille | Description   | U.C.  | Quantité | Prix unitaire | X1 | X2 Taxes         | Montant H.T. |
|----------|-----|----------|---------|---------------|-------|----------|---------------|----|------------------|--------------|
| 1        | STK | 20050006 | 20      | HARICOT VERT  | KG    | 28       | 84.53         |    | 2 165.68         | 2 366.84     |
| 2        | STK | 20030006 | 20      | POIRE         | KG    | 15       | 163.80        | 1  | 417.69           | 2 457.00     |
| 3        | STK | 20010013 | 20      | YAOURT NATURE | UNITE | 40       | 14.52         | 1  | 98.74            | 580.80       |
| 4        | STK |          |         |               |       |          |               |    |                  |              |
|          |     |          |         |               |       |          |               |    |                  |              |
|          |     |          |         |               |       |          |               |    |                  |              |
|          |     |          |         |               |       |          |               |    |                  |              |
|          |     |          |         |               |       |          |               |    |                  |              |
|          |     |          |         |               |       |          |               |    |                  |              |
|          |     |          |         |               |       |          |               |    |                  |              |
|          |     |          |         |               |       |          |               |    |                  | 5 404 64     |
|          |     |          |         |               |       |          |               |    | Total hors taxes | 0 404.64     |
| <b>B</b> |     |          |         |               |       |          |               |    | Taxes            | 682.11       |
|          |     |          |         |               |       |          |               |    | Total TTC        | 6 086.75     |

b) Cas no 2 : Supposons que nous voulons appliquer le même taux (pat exemple TVA à 17% à tous les articles). Dans ce cas, il faut utiliser le mode « selon sélection », sans oublier d'activer la TVA à 17% et de désactiver les autres taxes.

| Taxes<br>↓ 1 TVA 17<br>↓ 2 TVA 7% | -Taxe man<br>Saisie ma | uelle<br>anuelle des taxes 🥅 | Calcul des taxes |  |  |
|-----------------------------------|------------------------|------------------------------|------------------|--|--|
| 3 TPF 7.5%                        | Montant                | 165.69 🖌                     | Selon sélection  |  |  |

Un clic sur le bouton  $\sum$  donne :

| No       | STK | Code     | Famille | Description   | U.C.  | Quantité | Prix unitaire | X1 | X2 | Taxes           | Montant H.T. |
|----------|-----|----------|---------|---------------|-------|----------|---------------|----|----|-----------------|--------------|
| 1        | STK | 20050006 | 20      | HARICOT VERT  | KG    | 28       | 84.53         | 1  |    | 402.36          | 2 366.84     |
| 2        | STK | 20030006 | 20      | POIRE         | KG    | 15       | 163.80        | 1  |    | 417.69          | 2 457.00     |
| 3        | STK | 20010013 | 20      | YAOURT NATURE | UNITE | 40       | 14.52         | 1  |    | 98.74           | 580.80       |
| 4        | ѕтк |          |         |               |       |          |               |    |    |                 |              |
|          |     |          |         |               |       |          |               |    |    |                 |              |
|          |     |          |         |               |       |          |               |    | Т  | otal hors taxes | 5 404.64     |
| <b>B</b> |     |          |         |               |       |          |               |    | Та | axes            | 918.79       |
|          |     |          |         |               |       |          |               |    | Т  | otal TTC        | 6 323.43     |

Vous noterez que le système a appliqué la TVA de 17% à HARICOT VERT, même si la fiche de cet article indiquer un taux de TVA de 7%.

**ATTENTION** : Si vous cochez plus d'une taxe, le système en fait la somme (le cas ci-dessous donnera un taux de 24 % (17 + 7) pour tous les articles:

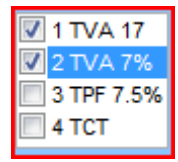

| No       | STK | Code     | Famille | Description   | U.C.  | Quantité | Prix unitaire | X1 | X2 | Taxes           | Montant H.T. |
|----------|-----|----------|---------|---------------|-------|----------|---------------|----|----|-----------------|--------------|
| 1        | STK | 20050006 | 20      | HARICOT VERT  | KG    | 28       | 84.53         | 1  | 2  | 568.04          | 2 366.84     |
| 2        | sтк | 20030006 | 20      | POIRE         | KG    | 15       | 163.80        | 1  | 2  | 589.68          | 2 457.00     |
| 3        | sтк | 20010013 | 20      | YAOURT NATURE | UNITE | 40       | 14.52         | 1  | 2  | 139.40          | 580.80       |
| 4        | sтк |          |         |               |       |          |               |    |    |                 |              |
|          |     |          |         |               |       |          |               |    |    |                 |              |
|          |     |          |         |               |       |          |               |    |    |                 |              |
|          |     |          |         |               |       |          |               |    | Т  | otal hors taxes | 5 404.64     |
| B.       |     |          |         |               |       |          |               |    | т  | axes            | 1 297.12     |
| <u> </u> |     |          |         |               |       |          |               |    | т  | otal TTC        | 6 701.76     |

#### 3.2.2.4. Sauvegarde, récupération d'une opération en cours de saisie

Certaines opérations (c'est le cas notamment des marchés) peuvent être longues et leur saisie nécessiter un temps considérable. Si une panne électrique venait à survenir pendant que vous êtes en train de saisir une telle opération, vous risquez de perdre plusieurs heures de travail d'être obligé de reprendre le travail à zéro. Pour éviter de telles situations fort désagréables, 3COH vous offre l'option de sauvegarder l'opération en cours de saisie et de la reprendre ultérieurement.

Les 2 boutons et le correspondent respectivement aux fonctions de sauvegarde et de récupération. En cliquant sur le premier, vous sauvegardez l'opération en cours de saisie dans le fichier ...\3COH\3COHSAVE\MCEuuuuuu.txt où uuuuuu est le nom de l'usager.

Pour récupérer une opération préalablement sauvegardée, il faut cliquer sur le bouton de récupération après avoir ressaisi l'en-tête.

#### 3.2.3. Importation d'une opération

Au lieu de saisir une opération, ce qui peut être fastidieux, il est préférable de l'importer à partir d'un fichier EXCEL, à condition de respecter scrupuleusement le format proposé par 3COH. Ce format est accessible si

vous cliquez sur le bouton

| Format du fichier d'entrée (EXCEL)                                                                |
|---------------------------------------------------------------------------------------------------|
| Colonne Contenu                                                                                   |
| 1 Numéro d'ordre                                                                                  |
| 2 Type de ligne (STK = stock; SVC = service; DCI = DCI; IMO = Immo)                               |
| 3 Référence (no d'article ou code DCI)                                                            |
| 4 Code tamilie<br>5 Désignation de l'article                                                      |
| 6 Code unité de compte (ATTENTION : code NUMERIQUE et non ABREVIATION)                            |
| 7 Quantité (en unité de compte)                                                                   |
| 8 Prix unitaire                                                                                   |
| 9 Code taxe 1 (selon table des taxes)                                                             |
| 10 Code taxe 2                                                                                    |
| 11 Montant taxe                                                                                   |
| 12 Prix total                                                                                     |
| NOTA : Les articles doivent évidemment exister                                                    |
| ATTENTION : Le système ne procède fait les validatons minimales;<br>PRIERE DE RESPECTER CE FORMAT |

Il faut bien faire ATTENTION aux détails suivants :

- Le code famille est alphanumérique '09' est différent de '9'
- Il faut inscrire le code NUMERIQUE de l'unité de compte et non pas l'abréviation (voir PARAMETRES | UNITES)

#### 3.2.4. Validation d'une opération

La validation d'une opération donne à celle-ci son caractère de permanence. Une fois validée par un usager dûment habilité à le faire, une opération **ne peut plus être altérée de quelque façon que ce soit**. Elle ne pourra évidemment ni être supprimée ni être mise à jour.

Il faudra donc être ABSOLUMENT sûr de la qualité de l'information saisie avant de valider l'opération. Il faudra notamment VEILLER SCRUPULEUSEMENT à ce que l'information saisie soit IDENTIQUE à celle qui figure sur la pièce justificative.

Ci-dessous un exemple (réel) de ce qu'il ne faut PAS faire :

| Saisi le    | 17/09/2012 14:57:56 | par | BERRAI |
|-------------|---------------------|-----|--------|
| Validé le 🔽 | 17/09/2012 14:57:59 | par | BERRAI |

- L'opération a été saisie et validée par la même personne
- La validation a eu lieu juste après la saisie (l'usager n'a pas eu le temps de faire les contrôles indispensables)

Page 108. Système 3COH, PRÉSENCES International SARL
#### 3.3. Emission et édition des commandes

L'émission te l'édition des commandes d'achat suit le même processus que celui de la saisie des marchés, des conventions ou des pro forma. Cependant, la saisie d'une commande nécessite l'existence préalable d'un marché, d'une convention ou d'une facture pro forma.

Au moment de la saisie de la commande, le système exige la sélection préalable de ce marché de cette convention ou de cette facture pro forma.

| Fournisseur Unité | Journal                                    | Pièce                     | Commande          |
|-------------------|--------------------------------------------|---------------------------|-------------------|
|                   | ▲ ► 134 Commandes de produits alimentaires | No                        | No 134D0119       |
|                   | Marché, convention ou pro forma            | Date 31/03/2013           | Date 31/03/2013 📑 |
|                   | C Marché C Conv      Pro forma             |                           | Budgétisable 🔽    |
|                   | Objet Commande du 31/03/2013               | Validité<br>du 31/03/2013 |                   |
|                   | Stocks 🔽 Services 🗌 DCI 🗌 Immos 🗍          | au 30/04/2013 📑           | 31/03/2013 🖻      |

En fonction de la définition du journal choisi, une commande peut être spécifique ; c'est-à-dire qu'elle ne porte que sur un seul type de produits ou mixte ; c'est-à-dire que l'on peut y enregistrer des articles de stocks et des services et/ou des biens immobilisés. Dans l'exemple ci-dessus, la définition du journal 134 « Commandes de produits alimentaires » n'autorise que des commandes de stocks. On ne pourra pas (à moins de modifier la définition du journal 134 – PARAMÈTRES | JOURNAUX -) commander des services ou des biens immobilisés en utilisant ce journal.

Une commande budgétisable donnera lieu à un engagement budgétaire (voir plus bas).

# 3.4. Le processus d'engagement budgétaire

Une commande budgétisable et dûment validée doit être « engagée ». L'engagement (voir module BUDGET) est la traduction budgétaire d'une commande.

| Dérinde            |          | Type de comm                 | andae    | Tri              | Evercice | Type         | -      |                     | Data da lava      | _   |
|--------------------|----------|------------------------------|----------|------------------|----------|--------------|--------|---------------------|-------------------|-----|
| Ferrous            |          | Cype de comm                 | anaca    | selon            | LAGIGIGG | Type         |        |                     | Date du jour      |     |
| du 🔮 01/           | 03/2013  | <ul> <li>Validees</li> </ul> |          | O Date           |          | Engagement   |        |                     | 07/02/2012        |     |
|                    |          | 🔘 Non validée                | es       | Numéro           |          |              | lour   | nal                 |                   |     |
| au 💾 31/           | 03/2013  | Toutes                       |          | Fournisseur      | 1 C 2012 | O Dégagement |        |                     |                   | _   |
|                    |          | Toules                       |          | Montant T        | J        |              | 134    | Commandes de prod   | uits alimentaires | _   |
| Commande           |          |                              |          |                  |          |              |        |                     |                   |     |
| Numéro<br>43400042 | Date     | Fourniss                     | eur      |                  |          |              |        |                     | 00.025            |     |
| 13400042           | 077030   | 2013 FA0016                  |          | .NA ADU EL NALIM |          |              |        | Montant H.T.        | 99 935.           | 00  |
| Objet              | Comma    | ande du 07/03/20             | 13       |                  |          |              |        | laxes               | 10 900.3          | 35  |
|                    |          |                              |          |                  |          |              |        | Montant T.T.C       | 116 923.9         | 15  |
| Date               | Numér    | o Fournisseur                | Nom ou   | u raison sociale |          | Monta        | ant HT | Taxes               | Montant TTC       |     |
| 04/03/2013         | 134D00   | 40 FA0013                    | TALHA    | MOHAMED          |          | 87           | 970.00 | 10 181.90           | 98 151.90         |     |
| 04/03/2013         | 134D00   | 41 FA0016                    | TALHA    | ABD EL HALIM     |          | 95           | 195.00 | 16 183.15           | 111 378.15        |     |
| 07/03/2013         | 134D00   | 42 FA0016                    | TALHA    | ABD EL HALIM     |          | 99           | 935.00 | 16 988.95           | 116 923.95        |     |
| 07/03/2013         | 134D00   | 43 FA0014                    | METNA    | SNC & FRERES     |          | 26           | 188.80 | 4 452.10            | 30 640.90         |     |
| 10/03/2013         | 134D00   | 44 FA0004                    | ТІАСНТІ  | NE KHELIFA       |          | 125          | 918.00 | 0.00                | 125 918.00        |     |
| 11/03/2013         | 134D00   | 45 FA0016                    | TALHA    | ABD EL HALIM     |          | 115          | 735.00 | 19 674.95           | 135 409.95        |     |
| 11/03/2013         | 134D00   | 46 FA0013                    | TALHA    | MOHAMED          |          | 94           | 070.00 | 10 515.90           | 104 585.90        |     |
| 13/03/2013         | 134D00   | 47 FA0016                    | TALHA    | ABD EL HALIM     |          | 104          | 280.00 | 17 727.60           | 122 007.60        |     |
| 14/03/2013         | 134D00   | 48 FA0013                    | TALHA    | MOHAMED          |          | 45           | 220.00 | 5 444.40            | 50 664.40         |     |
| 14/03/2013         | 134D00   | 49 FA0004                    | ТІАСНТІ  | NE KHELIFA       |          | 155          | 324.00 | 0.00                | 155 324.00        |     |
| 17/03/2013         | 134D00   | 50 FA0013                    | TALHA    | MOHAMED          |          | 105          | 010.00 | 12 852.70           | 117 862.70        |     |
|                    | 1        | 1                            |          |                  |          |              |        |                     |                   |     |
|                    |          |                              |          |                  |          |              |        |                     |                   |     |
| No eng.            | du       | journal                      | -        |                  |          | Saisi I      | 8      | 11/03/2013 15:41:53 | par BERRAI        |     |
| 161D0167           | 07/03/20 | 13 Engagemen                 | ts       |                  |          | Validé       | e 🔽 le | 11/03/2013 15:41:55 | par BERRAI        |     |
| Code               |          | Désignation du               | poste b  | udgétaire        |          |              |        |                     | Montant           |     |
| 030101             |          | Dépenses d'alime             | entation |                  |          |              |        |                     | 116 923.95        | - F |
|                    |          |                              |          |                  |          |              |        |                     |                   |     |
|                    |          |                              |          |                  |          |              |        |                     |                   |     |
|                    |          |                              |          |                  |          |              |        |                     |                   |     |
|                    |          |                              |          |                  |          |              |        |                     |                   |     |
|                    |          |                              |          |                  |          |              |        |                     |                   |     |
|                    |          |                              |          |                  |          |              |        |                     |                   |     |

#### 3.5. La réception des biens et services commandés

Le processus de réception des biens commandés se fait en deux étapes :

- a) L'enregistrement de la réception
- b) La validation de la réception

#### 3.5.1. Réception d'une commande

La réception d'une commande validée est enregistrée au moyen de la fonction « Saisie des réceptions ». Les réceptions ont enregistrées dans des journaux de type RÉCEPTION. Lors de la réception, système crée la transaction de réception en considérant que tous les articles commandés ont été livrés (ceci est généralement le cas). Dans l'hypothèse où les quantités ou les articles réceptionnés diffèrent de ceux commandés, l'usager doit modifier la réception pour y inscrire les bons articles et les bonnes quantités.

Système 3COH, MANUEL DE L'USAGER

En général, la réception est saisie sur la base du bon de livraison du fournisseur avant éventuelle vérification des articles effectivement réceptionnés. Pour cette raison, il ne FAUT PAS valider la réception dès sa saisie. Des vérifications s'imposent. En cas d'erreur, il est possible de mettre à jour, voire de supprimer une réception.

Au moment de la saisie de la réception, il est possible d'ajouter des éléments qui ne figurent pas sur la commande originale ; il s'agit en général de frais directs sur achats (Frais de transport, de mise en marche,...). Pour que le système propose l'inscription éventuelle de tels frais, il faut que ceux-ci aient été définis comme tels (voir module STOCKS | ARTICLES).

# 3.5.2. Validation de la réception

C'est l'opération de « Validation » qui donne leur caractère de permanence aux réceptions. Une réception validée ne peut plus être ni modifiée, ni supprimée.

a) Réceptions de stocks. Si certains éléments de la réception portent sur des articles en stock, le système créera autant d'entrées en stock. Si certains de ces articles appartiennent à des familles gérées en lots et dates de péremption, le système exigera pour chacun le numéro de lot (12 caractères maximum) et la date de péremption. Pour les articles commandés en DCI, le système exigera la sélection du laboratoire producteur. En effet, le code commercial d'un article (médicaments, en général) géré en DCI est obtenu par la concaténation du code DCI et de celui du laboratoire.

Par exemple 02B 025033001 est interprété comme 02B 025 (DCI) concaténé à 033001 (code du laboratoire) (la gestion des laboratoires est assure par les fonctions du module FOURNISSEURS)

b) Réception de biens immobilisés. Les biens immobilisés sont commandés en utilisant le catalogue (voir module IMMOBILISATIONS). De la même façon que la validation d'une réception crée des entrées en stock pour les lignes de type stock, elle crée une « acquisition » pour chaque entrée de type IMMOS. De plus le code catalogue est remplacé.par le code définitif des biens ainsi acquis (plus de détails dans le chapitre IMMOBILISATIONS)

#### 3.5.3. Rendu au fournisseur

L'opération de rendu au fournisseur est saisie lorsqu'une partie ou la totalité des biens et/ou services réceptionnés est retournée au fournisseur.

Pour saisir un rendu fournisseur, il faut

- a) qu'ait été défini un journal de rendu fournisseur et que celui-ci ait été fixé dans les paramètres de saisie
- b) que l'usager sélectionne la réception validée sur laquelle doit porter le rendu

#### 3.6. Le traitement des factures d'achat

#### 3.6.1. Saisie des factures

Une facture traduit une dette reconnue par l'établissement à l'égard d'un fournisseur. Cette dette traduit également un transfert de propriétés des biens reçus du fournisseur vers l'établissement.

Une facture peut porter sur une ou plusieurs réceptions validées d'une seule commande (cas usuel). Elle peut également porter sur une ou plusieurs réceptions de plusieurs commandes.

| Fournisseur        | [                                       |                           |             |                           |             |         |            |          |   | Facture      |          |
|--------------------|-----------------------------------------|---------------------------|-------------|---------------------------|-------------|---------|------------|----------|---|--------------|----------|
| Example 10 FP0014  | PHARMACIE CENTRALE DES HOPITA           | AUX                       | Journal     |                           | CTURE PRODU | I S ALI | IENTAIRES  |          |   |              | 0040     |
| _                  | 11 ROUTE ,OUED SAMMER                   |                           | Description | Facture d'achat du 31/03  | /2013       |         |            |          |   | 31/03/       | 2013     |
|                    |                                         |                           |             |                           | Commondoo   |         |            |          |   | Numéro       |          |
|                    | DAR EL BEIDA                            |                           |             |                           | Commandes   |         |            |          | _ | 6100         | 0001     |
|                    | Taxes                                   |                           | Pièce       | Réf                       |             | No      | Date       | Commande | - |              | 0001     |
|                    | Recalcul                                | ■ 1 TVA 17                | Command     | es                        | Période     | 1       | 16/01/2012 | 131C0001 |   |              |          |
|                    |                                         | 3 TPF 7.5%                | Plusieurs   | Tous les journaux         | du 🔮        | 2       | 16/01/2012 | 131C0002 |   | Budgétisable | <b>V</b> |
| Collectif multiple |                                         | 4 TCT                     |             | · ► <sup>134</sup>        | 01/01/2012  | 3       | 16/01/2012 | 131C0009 |   |              |          |
|                    |                                         |                           | Commande    | s de produits alimentaire | au 🔤        | 4       | 16/01/2012 | 131C0020 |   | Devise       |          |
| JnI Application a  | voir 🔣 🖉 🕨 🖬 490 Jnl des ap             | plications de décaissemer |             |                           |             | 5       | 16/01/2012 | 132C0002 |   |              | DA       |
| Cpte fournisseur   | • I I I I I I I I I I I I I I I I I I I | sseurs de produits pharma |             |                           | 31/03/2013  | 6       | 18/01/2012 | 132C0001 |   |              |          |
| Cpte fournisseur   | immos 40401 Fournis                     | sseurs d'immobilisations  |             |                           | 305         | 7       | 20/02/2012 | 131C0005 |   | Taux         | 1.000000 |

Au moment de la saisie, l'usager doit sélectionner le fournisseur, signifier au système si la facture porte sur une ou plusieurs commandes et identifier celles-ci. Il doit ensuite sélectionner la ou les réceptions objet de la facture. Le calcul de la facture est automatique.

| Nouvelle facture                                                |    |      |     |               |            |                                      |           |           |               |          |             |
|-----------------------------------------------------------------|----|------|-----|---------------|------------|--------------------------------------|-----------|-----------|---------------|----------|-------------|
| RÉCEPTIONS                                                      | No | Туре | FAM | Code          | Lot        | Description                          | Quantité  | U.M.      | Prix unitaire | Taxes    | Montant H   |
| Numéro Date Cmde                                                | 1  | 2    | 11  | 12J 047033010 | 9203H51    | GELATINE FLUIDE MODIFIEE /SOLUTION I | 200.000   | UNITE     | 280.93        |          | 56 186      |
| ✓ 151C0029 26/03/2012 131C0032 ▲                                | 2  | 2    | 11  | 14G 044033022 | 1.2.009.12 | GLUCOSE /SOLUTION INJECTABLE FLAC    | 2 000.000 | UNITE     | 61.05         |          | 122 100     |
| ✓ 151C0035 29/03/2012 131C0035 ✓ 152C0097 30/05/2012 132C0084   | 3  | 2    | 11  | 14G 064213001 | 1-4-073-11 | SOLUTE DE REHYDRATATION /SOLUTIO     | 500.000   | UNITE     | 77.00         |          | 38 500      |
| ✓ 152C0140 03/07/2012 132C0119 =                                | 4  | 2    | 11  | 14G 069033022 | 19EE05GA   | SODIUM BICARBONATE /SOLUTION INJE    | 120.000   | UNITE     | 86.02         | 1 754.81 | 10 322      |
| ✓ 151C0142 22/08/2012 131C0093 ✓ 151C0161 05/09/2012 131C0110   | 5  | 2    | 11  | 25F 016033013 | 19DG22GC   | MANNITOL /SOLUTION INJECTABLE /10%   | 120.000   | UNITE     | 124.08        | 2 531.23 | 14 889      |
| ✓ 151C0170 09/10/2012 131C0115                                  | 6  | 2    | 11  | 02A 002033008 | AKB2100    | FENTANYL SOL INJ 500 µG/ 10ML /SOLU  | 40.000    | B/10      | 1 191.74      |          | 47 669      |
| 151C0212 05/12/2012 131C0125 151C0213 05/12/2012 131C0125       | 7  | 0    | 19  | 19010045      |            | CATHETER COURT G 22                  | 800.000   | UNITE     | 17.82         | 2 423.52 | 14 256      |
| ✓ 151C0214 05/12/2012 131C0125                                  | 8  | 0    | 19  | 19010158      |            | SONDE ENDOTRACHEALE A/B 6,5 MM       | 100.000   | UNITE     | 47.29         | 803.93   | 4 729       |
| ✓ 151C0215 05/12/2012 131C0125 ✓ 151C0230 18/12/2012 131C0141   | 9  | 0    | 19  | 19010172      |            | SONDE FOLEY A/B P/H CH 16            | 150.000   | UNITE     | 95.46         | 2 434.23 | 14 319      |
| ✓ 151C0239 18/12/2012 131C0142                                  | 10 | 2    | 11  | 02A 002033008 | CAB0K00    | FENTANYL SOL INJ 500 µG/ 10ML /SOLU  | 40.000    | B/10      | 983.99        |          | 39 359      |
| 152C0307 19/12/2012 132C0241 152C0305 18/12/2012 132C0252       | 11 | 2    | 11  | 11H 027090008 | HY107      | LEVONORGESTREL /COMPRIME /0.03MG     | 200.000   | B/28      | 102.20        |          | 20 440      |
| ✓ 152C0308 19/12/2012 132C0252                                  | 12 | 2    | 11  | 02C 033033013 | 200237     | PROCAINE /SOLUTION INJECTABLE /2%    | 1.000     | B/100     | 2 107.36      |          | 2 107       |
| ✓ 151C0229 16/12/2012 131C0150 ✓ 152C0303 18/12/2012 132C0262 - | 13 | 2    | 11  | 06C 038039005 | 5402001    | TRINITRINE /SOLUTION INJECTABLE /10M | 5.000     | B/10      | 1 095.70      | 931.35   | 5 478       |
|                                                                 | 14 | 2    | 11  | 06A 003033019 | F1039      | DOBUTAMINE /SOLUTION INJECTABLE /2   | 30.000    | B/10      | 1 203.24      |          | 36 097      |
| S Charger                                                       | •  |      |     |               |            |                                      |           |           |               |          | ۰.          |
| Σ                                                               |    |      |     |               |            |                                      | 8 894     | 243.3     | 36 319 99     | 94.16 9  | 214 237.52  |
|                                                                 |    |      |     |               |            |                                      | Total h   | nors taxe | es            | Taxes    | Total T.T.C |

Facture multi-commandes portant sur 55 réceptions du fournisseur PCH

La facture ainsi calculée par le système devrait être identique à celle du fournisseur qui sert de pièce justificative de la saisie. En cas d'erreur

- Si l'erreur est le fait du fournisseur, il faut retourner à ce dernier sa facture pour correction et annuler la saisie
- Si l'erreur est d'une autre nature (cas usuel, mauvais calcul de la TVA par le fournisseur donnant une erreur de quelques centimes), il faut enregistrer l'écart dans une rubrique d'.écart (voir annexe – NOTES TECHNIQUES -)

# 3.6.2. Factures d'avoir

De la même façon qu'une facture porte sur une ou plusieurs réceptions, une facture d'avoir porte sur un ou plusieurs rendus fournisseur facturés. Au moment de la saisie de la facture d'avoir, l'usager a le choix de son **application « immédiate »** à facture qu'il aura sélectionnée au préalable ou son **application différée**.

L'expression « application immédiate » signifie que le système va utiliser la facture d'avoir pour réduire (ou annuler, si le montant de la facture d'avoir égale celui de la facture) la dette correspondant è la facture. Si l'usager opte pour l'option « application différée », cela signifie qu'il se réserve le droit d'utiliser la facture d'avoir ultérieurement pour l'appliquer à d'autres factures éventuelles du même fournisseur. Cette application différée se fait en utilisant la fonction « Application d'avoir fournisseur » du module COMPTABILITÉ.

# 3.6.3. Validation des factures

Comme pour toutes les transactions du système, les factures et les factures d'avoir doivent être validées pour prendre leur caractère de permanence. Cette validation est interne au service acheteur.

# 3.6.4. Validation comptable des factures

La validation « comptable » a une autre signification : les transactions validées « comptablement » peuvent être centralisées par le service de la comptabilité générale (voir COMPTABILITÉ GÉNÉRALE)). De plus le service acheteur ne peut autoriser que le paiement des factures comptablement validées.

## 3.6.5. Autorisation de paiement des factures

Afin que le service TRÉSORERIE puisse payer une facture, il faut que le service acheteur en « autorise » le paiement. Pour autoriser le paiement d'une ou de plusieurs factures, il faut activer l'option 'Autorisation de paiement », fixer la valeur du paramètre « action » à « Autoriser paiement », sélectionner les factures et cliquer sur « Ajuster »

Le système vous présentera à la droite de l'écran les factures ayant l'état « ouverte » et les coche signifiant qu'il va en autoriser le paiement. Vous pouvez décocher certaines factures si ne voulez pas en autoriser le paiement.

Système 3COH, MANUEL DE L'USAGER. PRÉSENCES International SARL

| Sélection des factures                                    |                       |           |                                       |
|-----------------------------------------------------------|-----------------------|-----------|---------------------------------------|
| Période                                                   |                       | Tri selon |                                       |
| du 01/03/2013 📄 au 31/03/2013                             | Validées uniquement 🔽 | Oate      | C Fournisseur                         |
| du fournisseur Premier da au fournisseur zzzzz Dernier da | Echues uniquement     | C Numéro  | C Montant                             |
| <u>_</u>                                                  |                       |           |                                       |
| Date Numéro Échéance Tiers Montant                        |                       |           | ▲ €1CD0079~PC0008, 31/03/2013 (45781) |
| 03/03/2013 617D0001 03/03/2013 FD0014 85 995.00           |                       |           |                                       |
| 06/03/2013 612D0077 06/03/2013 FP0003 142 770.77          |                       |           |                                       |
| 06/03/2013 616D0003 06/03/2013 FE0003 65 110.50           |                       |           |                                       |
| 10/03/2013 61ND0009 10/03/2013 FI0033 44 500.00           |                       |           |                                       |
| 13/03/2013 611D0055 13/03/2013 FP0015 239 502.00          |                       |           |                                       |
| 13/03/2013 612D0068 13/03/2013 FP0015 600 058.37          |                       |           |                                       |
| 13/03/2013 61Rb0062 13/03/2013 PS0012 326 430.00          |                       |           |                                       |
| 14/03/2013 612D0059 14/03/2013 FP0015 367 796.52          |                       |           |                                       |
| 18/03/2013 612D0060 18/03/2013 FP0015 606 032.11          |                       |           |                                       |
| 18/03/2013 612D0061 18/03/2013 FP0015 4 670.64            |                       |           |                                       |
| 18/03/2013 61BD0019 18/03/2013 FS0014 86 404.50           |                       |           |                                       |
| 20/03/2013 612D0074 20/03/2013 FP0006 169 630.12          |                       |           |                                       |
| 21/03/2013 61Rb0061 21/03/2013 PS0012 311 922.00          |                       |           |                                       |
| 25/03/2013 61BD0020 25/03/2013 FS0014 18 720.00           |                       |           |                                       |
| 28/03/2013 612D0078 28/03/2013 FP0036 107 382.60          |                       |           |                                       |
| 28/03/2013 61BD0021 28/03/2013 FS0014 3 744.00            |                       |           |                                       |
| 31/03/2013 61CD0079 31/03/2013 PC0008 45 781.00           |                       |           |                                       |
| 31/03/2013 61Rb0060 31/03/2013 PS0012 48 087.00           |                       |           |                                       |
| 31/03/2013 61Rb0063 31/03/2013 PS0012 124 300.80          |                       |           |                                       |
|                                                           |                       |           | -                                     |
|                                                           |                       |           | =                                     |
|                                                           |                       |           |                                       |
|                                                           |                       |           |                                       |
|                                                           |                       |           |                                       |
|                                                           |                       |           |                                       |
|                                                           |                       |           |                                       |
|                                                           |                       |           |                                       |
|                                                           |                       |           | <b>T</b>                              |
| Action                                                    | Par MALIKO 1          |           | (2) Annuler C Enregistrer             |
| C Suspendre C Activer to Autoriser palement               |                       |           |                                       |

Cette option vous permet également de suspendre le paiement d'une facture (Action : « suspendre ») ou de réactiver le paiement d'une facture suspendue (Action : « Activer »).

# 3.7. La liquidation des factures

Tout comme l'engagement est la traduction budgétaire d'une commande, la liquidation est l'expression budgétaire d'une facture budgétisable dûment validée. L'opération de liquidation d'une facture peut être réalisée dans le module ou dans le module BUDGET.

# 4. États et rapports

Plusieurs rapports sont disponibles dans le module. Ils ont notamment

- 4.1. Les journaux : Commandes, réceptions, entrées en stocks, rendus fournisseurs, factures et factures d'avoir
- 4.2. Les distributions comptables associées aux journaux
- 4.3. Le tableau nominatif des dettes qui donne la variation de la dette par compte et par fournisseur individuel.
- **4.4.** Le grand livre des tiers fournisseurs donne le détail de tous les mouvements comptables (factures, factures d'avoir, règlement) ayant affecté le dossier de chaque fournisseur
- 4.5. Le registre des engagements

Page 114. Système 3COH, PRÉSENCES International SARL

Système 3COH, MANUEL DE L'USAGER

# 5. Le traitement de fin d'exercice

A la fin de l'exercice, lorsque toutes les opérations d'achat de l'exercice auront été saisies, il faut clôturer l'exercice. Cette option qui peut également être exécutée dans le module COMPTABILITÉ a pour effet de transférer en a nouveau sur le nouvel exercice les soldes de fin de l'exercice courant.

Système 3COH, MANUEL DE L'USAGER. PRÉSENCES International SARL

Page 116. Système 3COH, PRÉSENCES International SARL

Système 3COH, MANUEL DE L'USAGER

# V.3. Le suivi des CONSOMMATIONS

Système de triple comptabilité hospitalière 3COH, MANUEL DE L'USAGER Page 117

Système 3COH, MANUEL DE L'USAGER. PRÉSENCES International SARL

Page 118. Système 3COH, PRÉSENCES International SARL

# I. Introduction

Le module CONSOMMATION prend en charge toutes les opérations de consommations effectuées soit par les services internes, soit par les autres établissements ou les clients externes de l'établissement.

Dans ce module, toute entité susceptible de consommer un bien ou un service est considérée comme « client » de l'établissement. Ainsi, le service CARDIOLOGIE qui commande des médicaments à la PHARMACIE est un « client » de celle-ci. Dans le même ordre d'idées, le laboratoire externe qui achète des pochettes de sang à l'hôpital est également un client. Dans le premier cas, il s'agira d'un client « interne » et dans le second d'un client « ordinaire » susceptible d'être facturé. Les autres établissements publics qui consomment des biens ou des services de l'établissement sont également considérés comme clients externes de l'établissement. Pour les distinguer des autres clients externes, ces établissements ont le qualificatif de clients « groupe ».

Tout client, quel que soit son statut (interne, externe ou externe groupe) doit avoir un dossier dûment ouvert au moyen des fonctions du module CLIENTS ET REDEVABLES.

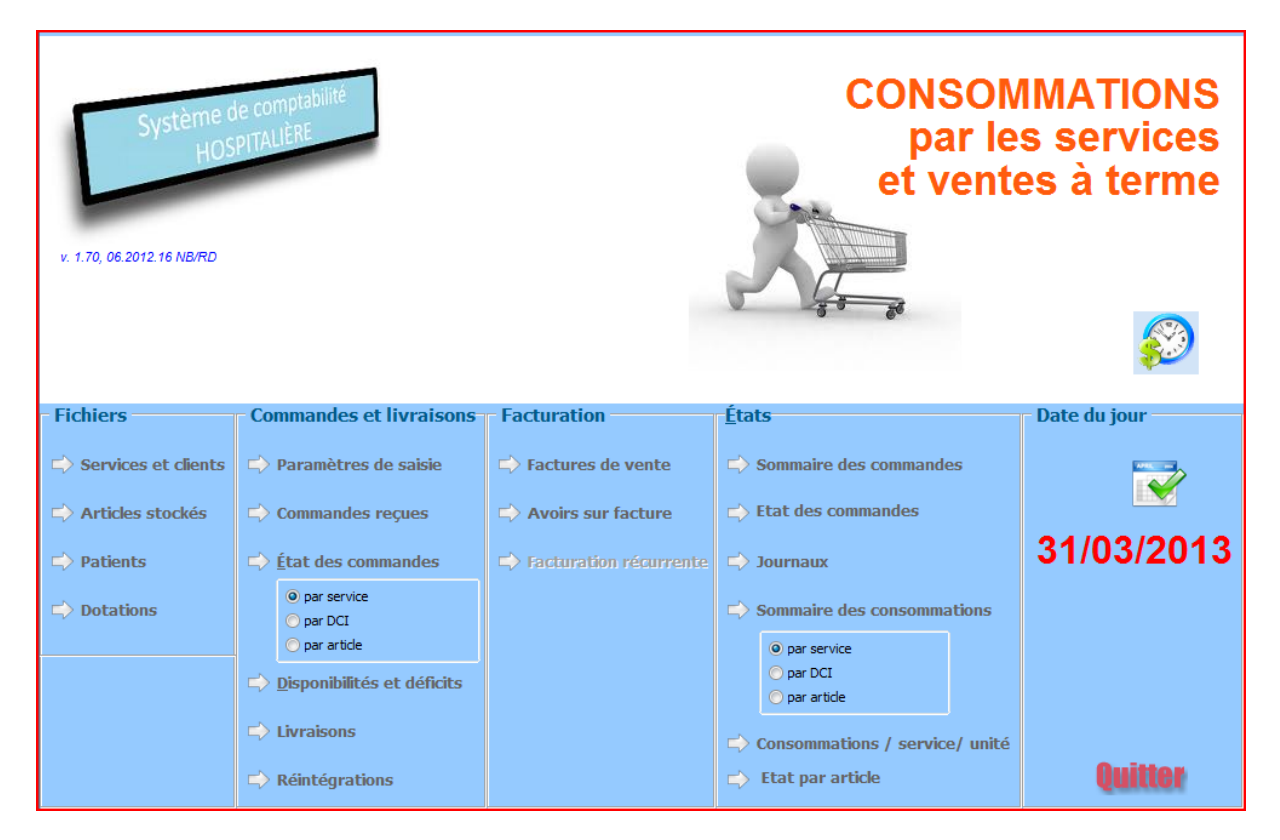

Le module CONSOMMATION présente le menu suivant :

# 2. La date du jour

La date qui apparaît à la droite de la fenêtre est la date du module COMSOMMATION. Elle constitue la date qui est utilisée par le système comme date par défaut dans toutes les opérations du module.

Lorsque le système 3COH est utilisé en mode « temps réel » comme il est censé l'être, cette date coïncidera avec la date réelle.

Dans le contexte de l'utilisation multipostes, plusieurs services peuvent exécuter simultanément ce module. Il est possible que ces services fonctionnent à des rythmes différents. Supposons par exemple que le service de la PHAMACIE travaille en temps et qu'il est en train de saisir les mouvements du 25 juin 2013 et que le service de l'ÉCONOMAT accuse un retard de quelques jours et qu'il veut saisir les opérations du 18 juin 2013. Le premier fixera la date du module au 25 juin 2013 et le second au 18 juin 2013. Le changement effectué par un service ne sera effectif que pendant la durée de la session de travail et affectera uniquement le poste qui l'a initié. Autrement dit, le changement de date effectué au niveau du poste de la PHAMACIE n'aura aucun impact sur le fonctionnement du poste de l'ÉCONOMAT et vice-versa.

Le changement permanent de la date du module est effectué par l'administrateur du système en utilisant la fonction DISPONIBILIÉS du module PARAMÈTRES.

| lion a c |      | Mars |      | 2013 |      |      |
|----------|------|------|------|------|------|------|
| dim.     | lun. | mar. | mer. | jeu. | ven. | sam. |
|          |      |      |      |      | 1    | 2    |
| 3        | 4    | 5    | 6    | 7    | 8    | 9    |
| 10       | 11   | 12   | 13   | 14   | 15   | 16   |
| 17       | 18   | 19   | 20   | 21   | 22   | 23   |
| 24       | 25   | 26   | 27   | 28   | 29   | 30   |
| 31       |      |      |      |      |      |      |

Pour modifier la date du module, il suffit de cliquer sur la zone d'affichage de cette date :

Et d'utiliser le calendrier (ci-dessus) affiché pour fixer la nouvelle date.

# 3. Fichiers

La section de gauche de la fenêtre du module affiche les différents fichiers dont on peut consulter le contenu. Il s'agit du fichier

- des services (internes) et des clients
- des articles de stock et des services disponibles à la consommation
- des patients (dont les noms figurent sur des ordonnances)
- des dotations des services (voir plus loin « Dotations »)

NOTA : Dans le module CLIENTS, vous ne pouvez créer ni dossier client ni ficher article, Il faut pour cela utiliser les modules spécialisés SERVICES/REDEVABLES et GESTION DES STOCKS.

Page 120. Système 3COH, PRÉSENCES International SARL

# Gestion des dotations

Les dotations sont des commandes récurrentes saisies une fois (habituellement par année) et livrées périodiquement. L'option dotation assure la gestion de ces commandes récurrente. Les commandes effectives seront confectionnées à partir de ces dotations (voir plus bas **4.1. Nouvelle commande**).

# 4. Le processus de consommation

Le processus de consommation proprement dit se déroule en quatre étapes consécutives :

- a) Enregistrement puis validation de la commande du client
- b) Livraison des biens ou services commandés
- c) Facturation éventuelle des biens et/ou services livrés

Une partie ou la totalité des biens peut être retournée par le service ; ceci donne lieu à une réintégration d'une partie ou de la totalité de la livraison.

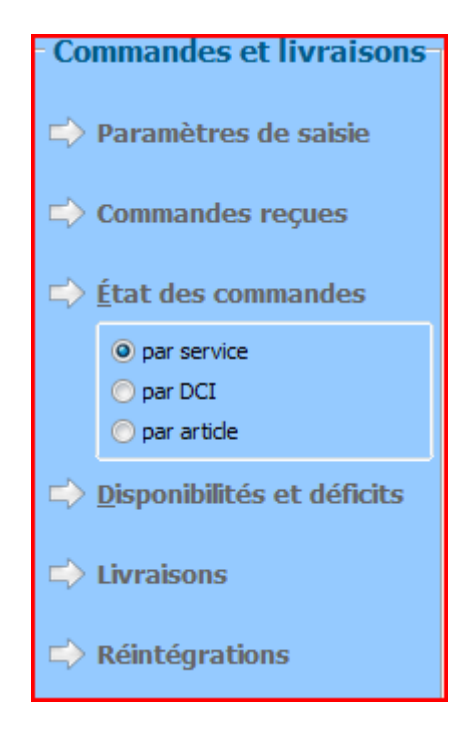

# 4.1. Paramètres de saisie

Afin de minimiser le risque de choisir les mauvais journaux au moment de la saisie des opérations de commande ou de livraison, le système vous propose de « fixer » les valeurs par défaut des journaux. Ceci est fort important si le profil de l'usager lui donne accès à plusieurs journaux. Par exemple, si l'usager a accès à la fois au journal de livraison des produits pharmaceutiques et à celui de la livraison des produits élémentaires, il ne faut pas qu'il mélange POULET et PARACÉTAMOL dans le même journal.

Pour fixer les journaux de saisie, cliquez sur l'option « Paramètres de saisie » qui affiche sa fenêtre de sélection des journaux. Les paramètres par défaut (s'il y en a) sélectionnés par l'usager au cours des sessions précédentes apparaissent en bas de la fenêtre.

Pour saisir de nouvelles valeurs comme journaux par défaut, il faut cliquer sur « Saisir » pour faire apparaître un groupe radio avec l'intitulé des 5 types de journaux (commandes reçues, livraisons, réintégrations, factures de vente, avoirs sur factures de vente) utilisés par le module CONSOMMATION. Pour sélectionner un journal, il suffit de double cliquer sur la rubrique appropriée.

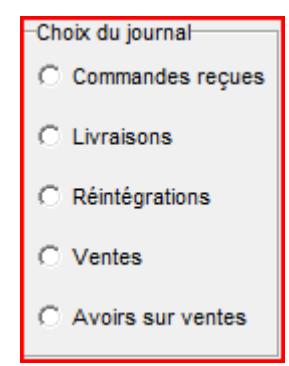

Les 5 types de journaux utilisés par le module CONSOMMATION

|   |                  | Cho | oix du journal      |             |                         |            |       |   |
|---|------------------|-----|---------------------|-------------|-------------------------|------------|-------|---|
|   |                  | ۲   | Commandes reçues    | 125         | Commandes de petit outi | llage      |       |   |
|   |                  | 0   | Livraisons          |             |                         |            |       |   |
|   | C Réintégrations |     |                     |             |                         |            |       |   |
|   | C Ventes         |     |                     |             |                         |            |       |   |
|   |                  | 0   | Avoirs sur ventes   |             |                         |            |       |   |
|   | Jour             | mal | Intitulé            |             |                         |            |       | - |
|   | 121              |     | Commandes de prod   | luits pha   | armaceutiques           |            |       |   |
|   | 122              |     | Commande de conso   | mmable      | s et accessoires        |            |       |   |
|   | 123              |     | Commandes d' instru | ments e     | t pdts dentaires        |            |       |   |
|   | 124              |     | Commandes de prod   | uits alim   | entaires                |            |       | _ |
| Þ | 125              |     | Commandes de petit  | outillage   | •                       |            |       | = |
|   | 126              |     | Commandes de prod   | uits d'en   | tretien                 |            |       |   |
|   | 127              |     | Commandes de linge  | rie et lite | rie                     |            |       |   |
|   | 128              |     | Commandes de carb   | urant, lu   | brifiants et PR         |            |       |   |
|   | 129              |     | Commandes de fourr  | nitures d   | le bureau               |            |       |   |
|   |                  |     |                     |             |                         |            |       | Ŧ |
|   |                  |     |                     |             |                         | Valider Ar | nuler |   |

Un double clic sur un journal (p. ex. 125 « Commandes petit outillage ») le fixe comme journal par défaut

# 4.2. La saisie des commandes

La saisie proprement dite des commandes est réalisée au moyen de l'option « Commandes reçues » qui permet d'enregistrer de nouvelles commandes, de visualiser, de mettre à jour, de supprimer – sous certaines conditions –, de lister ou d'imprimer des commandes anciennes.

▶ Page 122. Système 3COH, PRÉSENCES International SARL

#### Il est évident que l'usager n'a accès qu'aux seuls journaux qui figurent dans son profil.

#### Le menu de l'option se présente comme suit :

| Service ou client Unité Client ou service Unité Signataire                                                                                                    | Journal<br>Description<br>Pièce Date<br>Saisie le par<br>Validé I∕ le par<br>Patient<br>Numéro Nom, prénom | Commande<br>Du<br>No<br>Type de commande<br>C Ordinaire<br>C Ordinaire<br>C Ordonnance individuelle<br>C Ordonnance groupe<br>Mode<br>C Article<br>C DCI |
|----------------------------------------------------------------------------------------------------|----------------------------------------------------------------------------------------------------|----------------------------------------------------------------------------------------------------|
| Article         Désignation         U/M         Qté           Image: Image: Imag | cmdée Qté livrée Qté rendue Qté facturée Prix unitaire Taxes                                               | Montant                                                                                                    |
|                                                                                                    | Hors taxes Taxes                                                                                           | Saisir 🔲 Quitter                                                                                                    |

Le panneau du bas de la fenêtre renferme deux types de boutons ; à la gauche, les boutons de visualisation et à la droite les boutons d'action.

Les boutons de visualisation

- Les anciennes commandes
- Les biens et services susceptibles d'être consommés
- La ou les livraisons de la commande affichée (il faut au préalable sélectionner une commande)
- Les dossiers des services et des clients

## 4.2.1. Nouvelle commande

La saisie d'une nouvelle commande est initiée par un clic sur le bouton « Saisir ». Ceci provoque l'affichage de la fenêtre de saisie. L'en-tête de celle-ci identifie le client et les paramètres de base de la commande :

Système 3COH, MANUEL DE L'USAGER. PRÉSENCES International SARL

| Service ou client Unité Client ou service        | Journal 121 Commandes de produits pharmaceutiques                                     | Commande<br>Date 31/03/2013               |
|--------------------------------------------------|---------------------------------------------------------------------------------------|-------------------------------------------|
|                                                  | Pièce Date 31/03/2013                                                                 | No 121D9818                               |
|                                                  |                                                                                       | Artiele par artiele                       |
| 11-34                                            |                                                                                       | <ul> <li>Famille d'articles</li> </ul>    |
| Signataire                                       |                                                                                       | Article unique                            |
|                                                  | Patient                                                                               |                                           |
| Type de commande                                 | Ke (e) le         25/01/2010         Sexe         M         F         Age         100 | Saisie par                                |
| normale sur dotation ordonnance ordonnance goupe | Nom, prénom                                                                           | <ul> <li>Articles</li> <li>DCI</li> </ul> |

Notez que cette fenêtre ne s'affiche que si vous avez fixé un journal de commandes au moyen de l'option « Paramètres de saisie » (voir plus haut 4.1).

- a) **Client qui a émis la commande**. Il faut d'abord sélectionner le client ou le service qui a émis la commande. Ceci peut être fait soit en saisissant le code de ce client (méthode rapide) s'il est connu, soit en cliquant sur le bouton qui affiche la fenêtre de recherche client.
- b) Signataire de commande. Toute commande émise par un client interne doit être signée. Les dossiers des signataires doivent être créés dans le module PERSONNEL et identifiés comme signataires dans le module SERVICES/REDEVABLES.
- c) Type de commande. Ce champ peut avoir l'une des quatre (4) valeurs suivantes :
  - Normale : c'est le cas le plus fréquent. Les différents éléments de la commande sont saisis sur la base de la pièce transmise par le service ou le client.
  - **Sur dotation**. La commande est confectionnée à partir des éléments d'une dotation (option Dotation) préalablement enregistrée
  - Ordonnance individuelle. Ce type (et le suivant) n'est utilisable que pour les journaux (voir PARAMÈTRES | JOURNAUX) pour lesquels l'option « Identification patient » est active. Pour ce type, le système exigera les coordonnées du patient ou la création d'un nouveau patient (voit plus bas)
  - **Ordonnance groupe**. Ce type est utilisé dans le cas où l'ordonnance concerne plusieurs patients.
- Journal : Par défaut, le système se positionne sur le journal fixé dans les paramètres de saisie. Si l'usager a accès à plusieurs journaux, il peut toujours sélectionner un autre journal au moyen du navigateur (composant avec des flèches). Le numéro interne de la prochaine commande est automatiquement affiché (121D9818 dans l'exemple)
- e) **Description**. L'usager doit saisir un commentaire de 50 positions maximum dans cette zone.
- f) Pièce et date : Il s'agit du numéro et de la date de la pièce justificative du service ; c'est-à-dire le numéro et la date du service. Pour éviter des double saisies, le système interdit l'enregistrement, pour la même date et le même (service, unité) de deux numéros identiques.

# 4.2.1.1. Commande « normale »

C'est le cas le plus fréquent. Dans la grille de saisie, l'usager doit saisir les différents articles et les quantités commandées. Un article commandé peut figurer dans le fichier des articles en stock (biens ou services) ou être une DCI. Le choix de la commande selon DCI ne s'applique qu'aux articles (normalement ceux de la famille MÉDICAMENTS codifiés selon DCI – voir PARAMETRES | FAMILLES).

| Saisie par |  |
|------------|--|
| Articles   |  |
| DCI        |  |

Page 124. Système 3COH, PRÉSENCES International SARL

| NO | Référence | Designation           | Quantité | U.M.  | Prix unitaire | Taxes | Montant H.T. |
|----|-----------|-----------------------|----------|-------|---------------|-------|--------------|
| 1  | 02C 025   | LIDOCAINE/NAPHAZOLINE | 1.000    | UNITE | 250           |       | 250.00       |
| 2  |           |                       |          |       |               |       |              |
|    |           |                       |          |       |               |       |              |

Sélection selon DCI. Ce mode est habituellement celui utilisé pour les commandes de médicaments. Pour sélectionner une DCI, l'usager peut soit saisir le code DCI (p. ex. 02C 025) dans la zone « Référence », soit saisir la désignation ou partie de la désignation. Si l'information saisie est incomplète (p. ex. 02C au lieu de 02C 025 ou LIDOC) le système affiche une fenêtre de recherche pour permettre è l'usager de cokpl.ter sa saisie.

| Γ | Code    | Dénomination cimmune internationale | Forme                   | Dosage  | Unité |
|---|---------|-------------------------------------|-------------------------|---------|-------|
| Þ | 02C 018 | LIDOCAINE                           | SOLUTION INJECTABLE     | 1%      | UNITE |
| Γ | 02C 019 | LIDOCAINE                           | SOLUTION INJECTABLE     | 2%      | UNITE |
|   | 02C 024 | LIDOCAINE/NORADRENALINE             | CARPULE                 | 1,8ML   | UNITE |
| Γ | 02C 025 | LIDOCAINE/NAPHAZOLINE               | SOLUTION NON INJECTABLE | 5/0,02% | UNITE |
|   | 02C 026 | LIDOCAINE                           | SPRAY                   | 5%      | UNITE |
|   | 02C 027 | LIDOCAINE VISQUEUSE                 | GEL                     | 2G %    | UNITE |

La saisie de LIDOCA provoque l'affichage d'une fenêtre de recherche

Pendant la saisie, l'usager peut supprimer une ligne erronée en enfonçant la touche **<DELETE>** (ou **<SUPPRIME>** sur les claviers français). Il peut également insérer une nouvelle ligne en enfonçant la touche **<INSERT>**.

A la fin de la saisie des différents éléments de la commande, l'usager doit cliquer sur « Enregistrer » ou « Annuler » pour terminer le processus de saisie.

# 4.2.1.2. Ordonnance individuelle

Une ordonnance individuelle est une commande normale qui identifie un patient spécifique. Si le dossier du patient existe déjà dans le système parce qu'il a été créé lors d'une commande antérieure (ou au moyen de la

fonction PATIENT), il suffit de le sélectionner dans la liste affichée au clic du bouton . Si le dossier du patient n'existe pas, il faut le créer au moyen de la fonction « ADDITIONNER » disponible dans la fenêtre PATIENT.

NOTA : **Identifiant PATIENT**. Chaque patient est identifié par un code unique de 15 positions ayant le format suivant : NNNPaaaammjjsss

où

NNN sont les trois premières initiales du nom (BOU pour BOURAS) P est l'initiale du prénom (M pour Mohamed) aaaa est l'année de naissance mm est le mois de naissance (augmenté de 50 pour une personne du sexe féminin) jj est le jour de naissance sss est un numéro d'ordre permettant de distinguer les jumeaux magnétiques

Exemple

BOURAS Mohamed, né le 25 avril 1985 pourra avoir pour identifiant BOUM19850425001 BOUHALI Malika également née le 25 avril 1985 aura pour identifiant BOUM19855425001

mais

BOUZIDI Malik, né le 25 avril 1984 sera identifié par BOUM 19850425002

# 4.2.1.2. Ordonnance groupe

Comme son nom l'indique, une ordonnance groupe concerne plusieurs patients qu'il faut donc identifier. De plus, il faut répartir chaque article (médicament) par patient. Comment fonctionne ce processus ?

- D'abord choisir le type « ordonnance groupe »
- Pour chaque article commandé, ventiler la quantité sur les patients. Pour cela, positionner le curseur sur la colonne PATIENT et foncer la touche <INSERT>. Une nouvelle fenêtre de sélection des patients apparaît ; il faut y sélectionner les patients un à la fois et, pour chaque patient indiquer la quantité. Il est évident que le total des quantités ventilées doit égaler la quantité commandée.

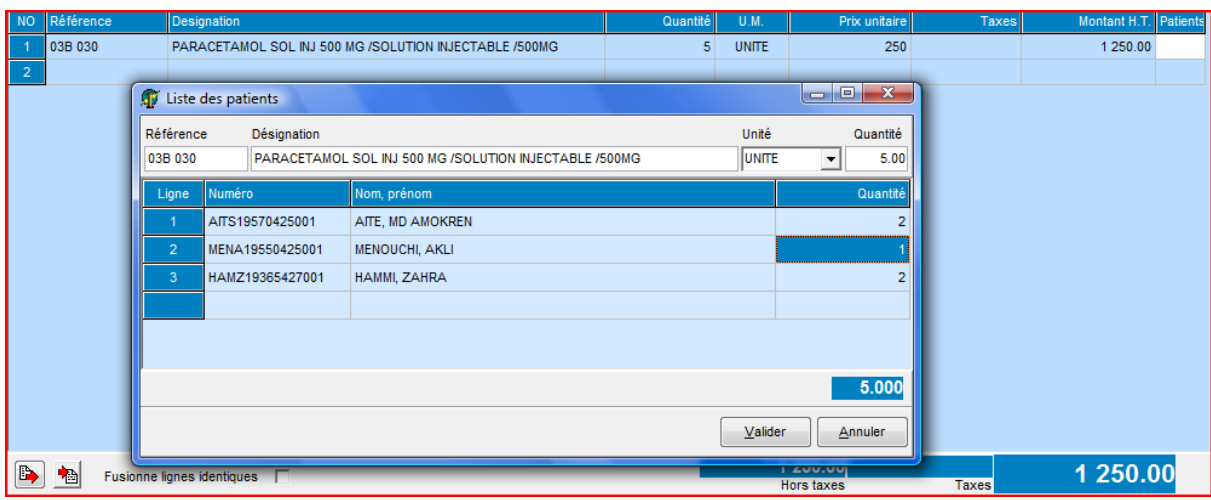

La quantité ventilée égale la quantité commandée.

# 4.2.1.3 Commande par famille d'articles

Pour les familles d'articles dont le nombre est peu élevé (p.ex. les PRODUITS ALIMENTAIRES), la méthode de saisie ligne par ligne peut s'avérer fastidieuse. Il est, dans ce cas, préférable d'utiliser le mode « Famille d'articles »

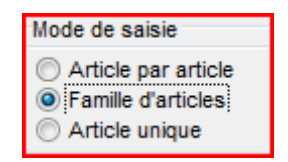

Dans ce modèle, le système affiche les articles d'une famille sous la forme d'une feuille de calcul dans laquelle l'usager saisit uniquement la quantité commandée.

Pour afficher la feuille de saisie, il faut cliquer sur le bouton prévu à cet effet :

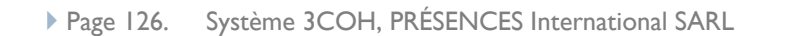

Système 3COH, MANUEL DE L'USAGER

| Article | s                           |                            |               |            |           |          |
|---------|-----------------------------|----------------------------|---------------|------------|-----------|----------|
| Famille | e 20 Produits ali           | mentaires 💌                |               |            |           | 84       |
| Ligne   | Référence                   | Désignation                | Coût unitaire | Disponible | Unité     | Quantité |
| 1       | 20050001                    | AIL                        | 214.00        | 18.500     | KG        |          |
| 2       | 20030001                    | BANANE                     | 175.50        | 170.000    | KG        |          |
| 3       | 20050002                    | BETTERAVES                 | 64.20         | 35.000     | KG        |          |
| 4       | 20050019                    | BEURRE                     |               |            | PAQUET    |          |
| 5       | 20020009                    | BICARBONATE                | 3.51          | 100.000    | BOITE     |          |
| 6       | 20110001                    | BOEUF                      | 754.00        | 212.000    | KG        |          |
| 7       | 20010001                    | CAFE                       | 690.30        | 94.000     | KG        |          |
| 8       | 20020007                    | CANNELLE                   | 40.95         | 30.000     | UNITE     |          |
| 9       | 20100003                    | CARDE                      | 48.15         |            | KG        | 4.5      |
| 10      | 20050003                    | CAROTTE                    | 69.55         | 311.000    | KG        | 2        |
| 11      | 20050016                    | CELERI                     | 85.60         | 1.000      | KG        |          |
| 12      | 20030011                    | CERISE                     | 350.00        | 50.000     | KG        |          |
| 13      | 20050015                    | CHOUX FLEUR                | 69.55         |            | KG        |          |
| 14      | 20050011                    | CHOUX VERT                 | 69.55         | 153.000    | KG        | 3        |
| 15      | 20050004                    | CONCOMBRE                  | 80.25         | 12.000     | KG        |          |
| 16      | 20020002                    | COQUILLETE                 | 86.27         | 226.000    | KG        |          |
| 17      | 20050005                    | COURGETTE                  | 80.25         | 32.000     | KG        |          |
| 18      | 20080001                    | COUSCOUS                   | 92.02         | 357.000    | KG        |          |
| 19      | 20070002                    | CROISSANT                  | 10.00         |            | PIECE     |          |
| 20      | 20070004                    | CROQUETS                   |               |            | UNITE     |          |
| 21      | 20020003                    | CUMIN                      | 52.65         | 30.000     | UNITE     |          |
| 22      | 20010021                    | EAU MINERAL BOUTEILLE 0.5L | 15.21         |            | UNITE     |          |
| 23      | 20010002                    | EAU MINIRALE               | 26.91         | 91.000     | BOUTEILLE |          |
| 24      | 20050010                    | FENOUIL                    | 53.50         | 1.000      | KG        |          |
| 25      | 20040007                    | FRANCE LAIT 1ER AGE        | 340.00        | 21.000     | BOITE     |          |
| 26      | 20040008                    | FRANCE LAIT 2EM AGE        | 350.00        | 9.000      | BOITE     |          |
| 27      | 20060001                    | FRICK                      | 107.00        |            | KG        |          |
|         |                             |                            |               |            | 3         | 564.43   |
|         | Nore articles Valeur totale |                            |               |            |           |          |

Une fois la saisie terminée, cliquer sur « Enregistre » pour inscrire les données saisies dans la commande.

# 4.2.1.3. Commande pour un article unique

Afin de répondre à un besoin exprimé notamment par les magasiniers des produits alimentaires, nous avons introduit un nouveau mode de saisie des commandes; le mode 'Article unique'. Ce mode complète les deux modes actuels : le mode «Article » et le mode « Feuille ». Dans ces deux modes, il fallait saisir, pour un service donné, la liste des articles commandés. Dans le nouveau mode, le mode « Article unique », il faut saisir, pour un seul article, l'ensemble des services qui l'ont commandé, à une date donnée. Cela s'applique par exemple à des articles comme le pain qui sont livrés quotidiennement.

Le fonctionnement de ce mode est détaillé en annexe B.2

# 4.2.2. Validation d'une commande

L'opération de validation d'une commande donne à celle-ci son caractère de permanence ; une commande validée ne peut être ni mise à jour ni supprimée. Pour sélectionner une commande préalablement enregistrée il faut utiliser le bouton « jumelles » qui affiche la fenêtre de recherche des commandes.

# 4.2.3. Mise à jour, suppression d'une commande

Il est possible de mettre à jour et même de supprimer une commande tant que celle-ci n'a pas été validée.

# 4.2.4. Impression d'une commande

Un clic sur le bouton « Imprimer » provoque la prévisualisation de la commande. Vous pouvez l'imprimer en cliquant sur le bouton avec l'icône représentant une imprimante.

| EPH ALGERIE                                          |                  |            |              |            |
|------------------------------------------------------|------------------|------------|--------------|------------|
| AZ4.25A                                              |                  |            | Bondecom     | mande      |
| 7ël. :                                               |                  |            | Numéro: 12   | 1D3527     |
|                                                      |                  |            | Service : SV | M001       |
|                                                      |                  |            | Date : 03/   | 03/2013    |
|                                                      |                  |            | Plèce : 000  | 3401       |
| Clientou service MEDECINE INTERNE                    | HOSPITALI        |            | MES          |            |
|                                                      |                  |            |              |            |
|                                                      |                  |            |              |            |
| Objet Commande du 03/03/2013                         |                  |            |              |            |
|                                                      | Qte              | Qte        | Prix         | Montantnet |
| No Article Designation                               | Cmdêe UM         | disponible | U/M unitaire | total      |
| 1 01A011 PROMETHAZINE/SOLUTION NUBCTABLE50/IG        | 20.000 UNITE     | 845.00     | 15.84        | 316.80     |
| 2 03B 008 PROPARACETAMOL/SOLUTION                    | 24.000 UNITE     | 3 783.00   | 151.80       | 3 643.20   |
| 3 05A 002 ADREVALINESOLUTIONINJECTABLE*ING/ML        | 10.000 UNITE     | 1 150.00   | 4535         | 453.50     |
| 4 06H 087 RJROSEMIDES OLUTIONINJECTABLE 20MG         | 80.000 UNITE     | 3 270.00   | 15.40        | 1 232.00   |
| 5 07P077 FOLY/DONE IODEE/SOLUTION                    | 3000 UNITE       | 1 369.00   | 90.42        | 271.25     |
| 6 07P079 SULFADIAZINE ARGENTIQUEORE/JE1%             | 1.000 UNITE      | 94.00      | 290.40       | 290.40     |
| 7 09H 026 HYDROCORTSONE HEMISUCONA TEPOLORE          | 100.000 UNITE    | 13183.00   | 40.70        | 4 070.00   |
| 8 09H 030 METHYL PREDNISOLONE POLIDRE SOLUTION       | 50.000 UNITE     | 3 693.00   | 87.0E        | 4 353.00   |
| 9 10A.002 RANTONESOLUTION NUE/TABLESONG              | 100.000 UNITE    | 9 200.00   | 11.50        | 1 150.00   |
| 10 10C 088 ONEFFAZOLESOL NJ40MG                      | 10.000 UNITE     | 399.00     | 185.75       | 1 857.50   |
| 11 10F 042 NETOCLOFRAMIDE/SOLUTION                   | 20.000 UNITE     | 5 760.00   | 1216         | 243.20     |
| 12 12D 015 PHY TO/IBNADONESOLUTION INJECTABLE        | 20.000 UNITE     | 266.00     | 102.25       | 2 045 20   |
| 13 13G 043 AMOXOLLINEPOLORESOLUTION                  | 100.000 UNITE    | 4 723.00   | 38.71        | 3 871.00   |
| 14 14G 044 GLUCOSE/SOLUTION INJECTABLEFLACON         | 160.000 UNITE    | 6 510.00   | 70.70        | 11 312.00  |
| 15 140 058 ROTASSIDII CHLORUR ESOLUTION              | 10.000 UNITE     | 1 08200    | 1310         | 131.00     |
| 16 143078 SODUM CHORDRESOLUTION NECTABLE             | 120000 UNITE     | 7 585.00   | 66.87        | 8 024.40   |
| 17 143 080 SOUNI CHORDRESOLUTION INSECTABLE          | 10.000 UNITE     | 745.00     | 16.15        | 161.50     |
|                                                      | 200 0412         | 512.00     | 101.20       |            |
|                                                      |                  |            | Total        | 43 828.48  |
| Quarante troismille huitcent vingt huit DA et quaran | nte huit centime | 5          |              |            |
|                                                      |                  |            |              |            |
| Signe par <u>SI-SAID ép. TAHR, SALIMA</u>            |                  |            |              |            |

# 4.3. La livraison des commandes

Une commande dûment enregistrée et validée peut donner lieu à une livraison au client ou au service qui l'a émise. Une livraison est effectuée en exécutant la fonction

Page 128. Système 3COH, PRÉSENCES International SARL

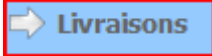

Une livraison se traduit, pour les articles de stock, par une sortie de stock. Pour cela, le système utilise le journal fixé dans les paramètres.

| -Service ou client        | Journal 761 Sortie de stocks produits pharmaceutiques | Sortie de stock |
|---------------------------|-------------------------------------------------------|-----------------|
|                           | Description                                           | Date 31/03/2013 |
|                           |                                                       | No 761D9770     |
|                           | Magasin                                               |                 |
| Unité                     |                                                       |                 |
| Commande<br>M Numéro du D |                                                       | 31/03/2013 📄    |

Pour effectuer une livraison, il faut

- a) sélectionner le client et la commande à livrer
- b) inscrire une observation dans la zone description
- c) saisir un numéro et une date de pièce justificative

L'usager peut fixer un magasin (case à cocher « Fixe »). Dans ce cas, ce système utilisera le seul magasin qui est fixé pour effectuer la livraison.

La livraison est effectuée de façon automatique par le système, Si les quantités en stock sont suffisantes, la livraison correspond exactement à la commande. Si les quantités sont insuffisantes, le système livrera les quantités disponibles. Cependant, il ne tentera pas de livrer une quantité supérieure à la quantité disponible. L'usager peut modifier les quantités en double cliquant sur la colonne « QUANTITÉ » et en modifiant la quantité proposée.

## 4.3.1. CONDITIONNEMENT ET DÉCONDITIONNEMENT

Certains articles peuvent exister en plusieurs conditionnements ; ce qui peut parfois obliger à procéder à des déconditionnements.

#### Exemple

Supposons que l'article commandée PARACETAMOL (en comprimés) est disponible en boîtes de 20 et que la fiche de stock indique les disponibilités suivantes dans le magasin sélectionné

| COMPRIMES | : | 12 |
|-----------|---|----|
| B/20      | : | 4  |

(donc un total de 92 comprimés).

Si la commande indique 7 comprimés, cela ne posera aucun problème au système qui livrera les 7 comprimés de sorte à ce que la situation, après livraison, devient

| COMPRIMES | : | 5 |
|-----------|---|---|
| B/20      | : | 4 |

Mais, si la commande indique 15 comprimés, le système livrera une boîte de 20 comprimés. Après livraison, la situation devient

| COMPRIMÉS | : | 12 |
|-----------|---|----|
| B/20      | : | 3  |

Que faire dans ce cas ? Il faut déconditionner une boîte, le système ne le faisant pas automatiquement. Le déconditionnement donnera le résultat suivant :

| COMPRIMÉS | : | 32 |
|-----------|---|----|
| B/20      | : | 3  |

Il ne reste plus qu'à livrer les 15 comprimés demandés pour obtenir un stock final COMPRIMÉS : 17 B/20 : 3

ATTENTION : Lors de la confection de la livraison, le système uniquement les articles qui n'ont pas été livrés. Si vous voulez malgré tout livrer une quantité additionnelle d'un article totalement livré, il faut utiliser la touche <INSERT> pour ajouter de nouveaux articles à la livraison. Ceci signifie donc que vous pouvez

- a) effectuer plusieurs livraisons d'une même commande
- b) livrer des articles non commandés (articles de substitution, par exemple)
- c) livrer des quantités supérieures aux quantités commandées.

#### 4.3.2. Cas des commandes en DCI

Lors de la livraison, les articles commandés en DCI sont remplacés par des produits commerciaux de la même DCI. Ceci s'applique notamment au cas des articles de la famille MÉDICAMENTS. Puisque cette famille est gérée par lots, le système sélectionnera d'abord les articles dont la date de péremption est la plus proche.

#### 4.4. Réintégration

La réintégration exprime le retour par un client de produits qui lui ont été préalablement livrés. Il ne peut donc y avoir de réintégration sans livraison préalable. Pour saisir une réintégration, il faut donc d'abord

sélectionner la livraison 🖳 sur laquelle elle porte, puis « Saisir » la réintégration.

Par défaut le système réintégrera la totalité des biens et services livrés. Si la r.intégration ne porte que sur une partie de la livraison, l'usager doit

- Supprimer les lignes qui correspondent à des articles non retournés (touche <DELETE> sur les lignes à supprimer)
- Modifier les quantités en saisissant les quantités effectivement retournées (double clic sur les quantités à modifier)

#### NOTA : Une réintégration ne peut porter sur une livraison non validée.

Page 130. Système 3COH, PRÉSENCES International SARL

Système 3COH, MANUEL DE L'USAGER

# 5. La facturation

# 5.1. Facture de vente

Le processus de consommation se poursuit par la production d'une facture que l'établissement devra établir au nom du client. Le processus de facturation est simple car une facture porte sur une commande (quel que soit le nombre de livraisons).

Pour établir une facture, il faut

- a) qu'un journal de factures de vente soit inscrit dans le profil de l'usager
- b) qu'un journal de ventes soit fixé dans les paramètres de saisie

Dans le cas des clients groupe (autres établissements publics), les produits livrés sont « facturés » è leur coût. Pour les clients externes, le système utilisera le prix de vente. Le prix de vente des produits est enregistré au moyen de la fonction « AJUSTEMENT DES PRIX DE VENTE » du module STOCKS.

Une facture crée une créance sur le client. Cette créance sera soldée par le règlement de ce client qui se traduira par un encaissement saisi au niveau du module TRÉSORERIE.

# 5.2. Avoir sur facture de vente

De la même façon qu'une facture de vente porte sur une ou plusieurs livraisons à un client, une facture d'avoir sur vente porte sur une ou plusieurs réintégrations. Pour pouvoir saisir une facture d'avoir, il faut au préalable sélectionner la facture sur laquelle doit porter cette facture d'avoir.

On peut considérer qu'une facture d'avoir est une facture « négative » dans le sens où elle réduit la créance à l'égard du client.

La saisie d'une telle opération n'est possible que si

- a) un journal de type « facture d'avoir sur vente » est inscrit dans le profil de l'usager
- b) un journal d'avoir sur vente est fixé dans les paramètres de saisie.

# 6. États, rapports, résultats

Plusieurs états, rapports et résultats divers sont disponibles dans le module ; il suffit de sélectionner les bonnes options pour les obtenir

61. État des commandes : par DCI, par article, par Service pour une période donnée

# 6.2. Sommaire des commandes par journal

# 6.3. Journaux des commandes, journaux des livraisons

|              | EPH ALGERIE<br>Commandes de produits pharmaceutiques<br>Période du 01/03/2013 au 31/03/2013 |                |                  |                         |          |       |               |          |
|--------------|---------------------------------------------------------------------------------------------|----------------|------------------|-------------------------|----------|-------|---------------|----------|
| No Date      | Numéro                                                                                      | Journal        | Tiers            | Nom ou raison sociale   | Quantitá | Unitó | Driv unitairo | Total    |
| ATTICIE      | 42402252                                                                                    | 404            | C)/110.02        |                         | Quantite | Unite | Filx unitalle | TOTAL    |
| 1 01/03/2013 | 12100002                                                                                    | 121            | SVM003           | GTNECOLOGIE OBSTETRIQUE |          |       |               |          |
| 13U 136      | VA                                                                                          | ACCIN ANTI-HEP | PATITE B/VACCI   | V                       | 9        | UNITE | 95.68         | 861.12   |
| 13U 138      | VA                                                                                          | CCIN ANTI-POL  | LIO MYEL ITIQUE/ | DRAL                    | 1        | UNITE | 382.03        | 382.03   |
| 13U 142      | VA                                                                                          | CCIN BCG/INJE  | CTION INTRA-DE   | RMIQUE/0,5ML            | 1        | UNITE | 636.73        | 636.73   |
|              |                                                                                             |                |                  |                         |          |       | -             | 1 879.88 |

# 6.4. Sommaire des consommations : par DCI, par article, par service

|               |         | EPH ALGERIE<br>Etat des consommations d'un service<br>Médicaments<br>Période du 01/03/2013 au 31/03/2013<br>GYNECOLOGIE OBSTETRIQUE / GYNECOLOGIE |       |          |           |
|---------------|---------|----------------------------------------------------------------------------------------------------|-------|----------|-----------|
| No Date       | Article | Désignation                                                                                                    | Unité | Quantité | Coût      |
| 1 01/03/2013  | 12B 055 | ENOXAPARINE SODIQUE 40MG/0,4ML                                                                                                    | UNITE | 3.000    | 841.50    |
| 2 01/03/2013  | 13B 013 | CEFAZOLINE                                                                                                    | UNITE | 12.000   | 475.20    |
| 3 02/03/2013  | 12B 055 | ENOXAPARINE SODIQUE 40MG/0,4ML                                                                                                    | UNITE | 3.000    | 841.50    |
| 4 03/03/2013  | 10A 002 | RANITIDINE                                                                                                    | UNITE | 30.000   | 409.50    |
| 5 03/03/2013  | 10F 042 | METOCLOPRAMIDE                                                                                                    | UNITE | 30.000   | 364.80    |
| 6 03/03/2013  | 12B 055 | ENOXAPARINE SODIQUE 40 MG/0,4 ML                                                                                                    | UNITE | 3.000    | 841.50    |
| 7 03/03/2013  | 12J 049 | IMMUNO GLOBU LINE HUMAINE                                                                                                    | UNITE | 1.000    | 4 424.53  |
| 8 03/03/2013  | 14G 058 | POTASSIUM CHLORURE                                                                                                    | UNITE | 20.000   | 262.00    |
| 9 04/03/2013  | 03B 008 | PROPARACETAMOL                                                                                                    | UNITE | 12.000   | 1 7 48.40 |
| 10 04/03/2013 | 04B 004 | DICLOFENAC                                                                                                    | UNITE | 10.000   | 294.70    |
| 11 04/03/2013 | 06B 016 | NICARDIPINE                                                                                                    | UNITE | 10.000   | 1 765.80  |
| 12 04/03/2013 | 07P 077 | POLYVIDONE IODEE                                                                                                    | UNITE | 2.000    | 174.98    |
| 13 04/03/2013 | 09H 030 | METHYLPREDNISOLONE                                                                                                    | UNITE | 20.000   | 873.40    |

Page 132. Système 3COH, PRÉSENCES International SARL

Système 3COH, MANUEL DE L'USAGER

# V.4. Les opérations de TRESORERIE

Système de triple comptabilité hospitalière 3COH, MANUEL DE L'USAGER Page 133

Système 3COH, MANUEL DE L'USAGER. PRÉSENCES International SARL

Page 134. Système 3COH, PRÉSENCES International SARL

# I. Introduction

Le module TRÉSORERIE prend en charge les opérations liées aux mouvements de fonds : encaissements et décaissements. Il permet également de saisir les opérations qui affectent les comptes de « quasi-trésorerie » 4661 « MANDATS A PAYER » et 4662 « FONDS DÉTENUS PAR LE MINISTÈRE ».

Le menu principal du module affiche :

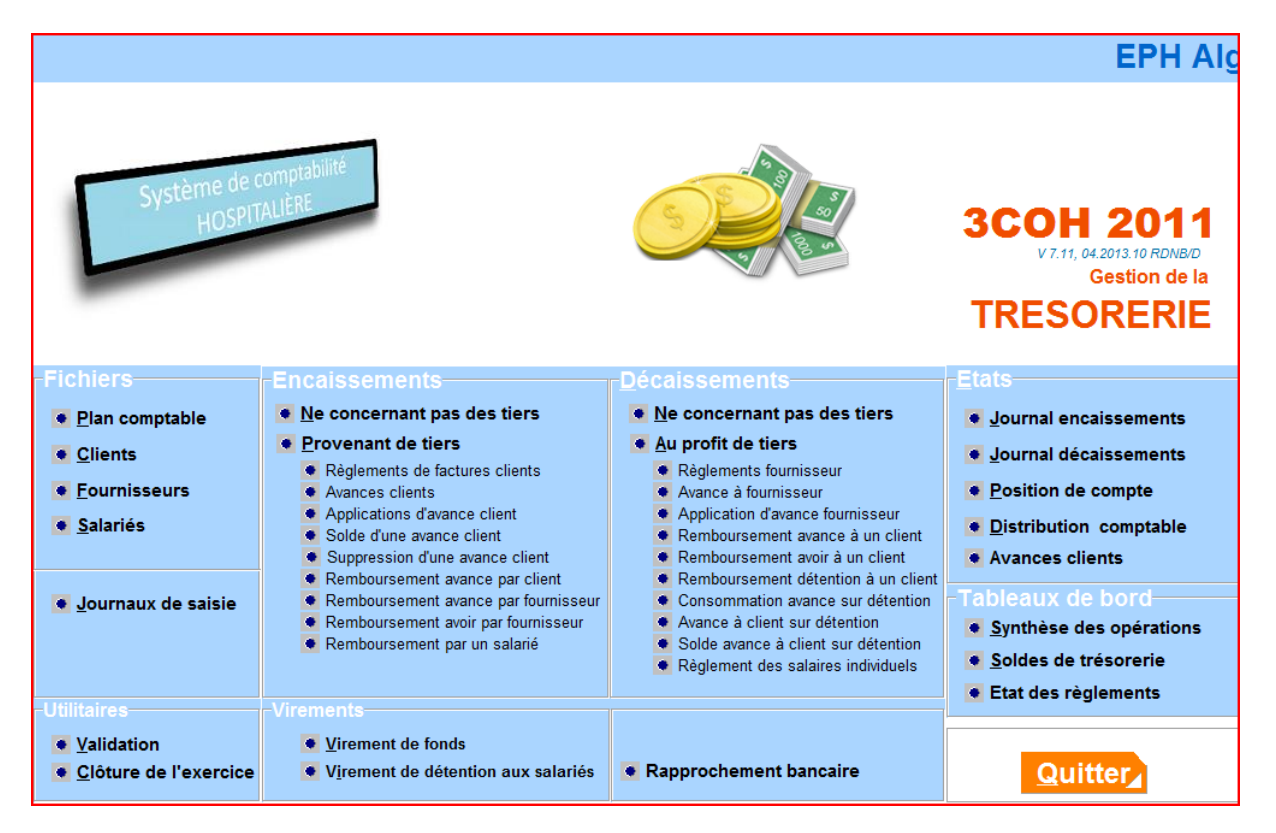

On y trouve principalement deux blocs ENCAISSEMENTS et DÉCAISSEMENTS.

#### I. Les opérations d'encaissement

Une opération d'encaissement traduit une entrée de fonds dans un poste de trésorerie (compte au Trésor géré par la Receveur, Caisse de l'économe, caisse Régie,...). Cet encaissement peut provenir d'un tiers (l'État, la CNAS, un salarié qui rembourse un trop perçu, ...) ou ne pas être lié à un tiers (une société qui paye les frais liés au retrait d'un cahier des charges, ...).

Dans le premier cas, le tiers concerné règle une dette préalablement constatée par l'établissement comme créance. Dans le second cas, l'encaissement n'est pas précédé par l'enregistrement préalable d'une créance.

#### a) Encaissement non lié è un tiers

C'est le cas le plus simple. Pour l'enregistrer, il suffit

- de choisir le journal
- d'indiquer le ou les comptes à créditer, et, pour chaque compte le montant du crédit

- d'enregistrer l'opération

Choix du journal (les flèches du « navigateur » permettent de passer d'un journal à un autre – précédent, suivant, premier, dernier) dans la liste des journaux qui figurent dans le profil de l'usager

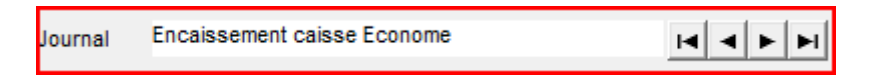

Pour sélectionner le ou les comptes à créditer, vous pouvez soit taper directement le numéro du compte s'il est connu, soit cliquer sur le bouton Cpte >>>> pour afficher la fenêtre de recherche des comptes.

| No  | Compte  | Intitulé                       | Débit | Crédit   |
|-----|---------|--------------------------------|-------|----------|
| 1   | 758883  | Retrait des cahiers de charges |       | 2 500.00 |
|     |         |                                |       |          |
|     |         |                                |       |          |
|     |         |                                |       |          |
|     |         |                                |       |          |
|     |         |                                |       |          |
|     |         |                                |       |          |
|     |         |                                |       |          |
|     |         |                                |       |          |
|     |         |                                |       |          |
|     |         |                                |       |          |
|     |         |                                |       |          |
|     |         |                                |       |          |
|     |         |                                |       |          |
|     |         |                                |       |          |
|     |         |                                |       |          |
|     |         |                                |       |          |
|     |         |                                |       |          |
|     |         |                                |       |          |
|     |         |                                |       |          |
|     |         |                                |       |          |
| Cpt | e >>>   |                                | 0.00  | 0.00     |
| 51  | <u></u> | Compte d'équilibre             |       | 0.500.00 |
| Σ   | 5       | 53200 Caisse économe           |       | 2 500.00 |

Après saisie du dernier compte à créditer, il faut cliquer sur le bouton pour équilibrer l'écriture dans le compte de trésorerie (compte « d'équilibre ») associé au journal (compte 53200 « Caisse économe » dans l'exemple).

| No | Compte | Intitulé                       | Débit    | Crédit   |
|----|--------|--------------------------------|----------|----------|
| 1  | 758883 | Retrait des cahiers de charges |          | 2 500.00 |
| 2  | 53200  | Caisse économe                 | 2 500.00 |          |
|    |        |                                |          |          |
|    |        |                                |          |          |

Il faut bien faire attention à créditer les comptes de produits et non pas à les débiter.

Il est évident que le système n'enregistrera l'opération que si elle est équilibrée (total des débits = total des crédits).

Page 136. Système 3COH, PRÉSENCES International SARL

| No  | Compte | Intitulé                       | Débit    | Crédit   |
|-----|--------|--------------------------------|----------|----------|
| 1   | 758883 | Retrait des cahiers de charges |          | 2 500.00 |
| 2   | 53200  | Caisse économe                 | 2 500.00 |          |
|     |        |                                |          |          |
|     |        |                                |          |          |
|     |        |                                |          |          |
|     |        |                                |          |          |
|     |        |                                |          |          |
|     |        |                                |          |          |
|     |        |                                |          |          |
|     |        |                                |          |          |
|     |        |                                |          |          |
|     |        |                                |          |          |
|     |        |                                |          |          |
|     |        |                                |          |          |
|     |        |                                |          |          |
|     |        |                                |          |          |
|     |        |                                |          |          |
|     |        |                                |          |          |
| Cpt | e >>>  |                                | 0.00     | 0.0      |
|     |        | ompte d'équilibre              | 2 500 00 | 2 500 00 |

# b) Encaissements liés à un tiers

Un encaissement lié à un tiers correspond en général au règlement d'une dette par un tiers (l'état, la CNAS, un employé qui rembourse un trop perçu, ...) ; autrement dit d'une créance préalablement enregistrée par l'établissement.

Cette créance a été enregistrée soit sous la forme d'une O.D. débit client dans le module COMPTABILITÉ ou d'une facture de vente dans le module CONSOMMATION.

Pour saisir le règlement d'une créance par un client, il faut d'abord sélectionner le client en question en cliquant

sur le bouton qui affiche la fenêtre de recherche de clients. Si le dossier du client renferme des factures validées, non soldées et dont la date est antérieure à la date de l'encaissement, le système en affiche la liste.

| _      |                  |                |                    |                  |                |         |                |
|--------|------------------|----------------|--------------------|------------------|----------------|---------|----------------|
| Client |                  |                |                    | Avances          |                |         | Date du jour   |
| CN0003 | 3 <mark>[</mark> |                |                    | Date Description |                | Montant |                |
| CNAS   |                  |                |                    |                  |                |         |                |
| x      |                  |                |                    |                  |                |         |                |
| ^      |                  |                |                    |                  |                |         | 31/03/2013     |
| х      |                  |                |                    |                  |                |         | 0.000.2010     |
|        |                  |                |                    |                  |                |         | <b>B</b> I     |
|        |                  |                |                    |                  |                |         | [het           |
|        |                  |                |                    |                  |                |         |                |
|        |                  |                |                    |                  |                |         |                |
|        |                  |                |                    |                  |                |         |                |
|        |                  |                |                    |                  |                |         |                |
|        |                  |                |                    |                  |                |         |                |
|        |                  |                |                    |                  |                |         |                |
|        | Règlement        | F              | actures dues       | Solde client     |                |         |                |
|        | -                |                |                    |                  |                |         |                |
| Jnl    | Date Nurr        | néro Piece     | Description        |                  | Montant        | Crédits | Solde          |
| ► 520  | 31/03/2013 5200  | 00001 CNAS2013 | Dotation CNAS 2013 |                  | 120 000 000.00 | 0.00    | 120 000 000.00 |
|        |                  |                |                    |                  |                |         |                |
|        |                  |                |                    |                  |                |         |                |
|        |                  |                |                    |                  |                |         |                |
|        |                  |                |                    |                  |                |         |                |
|        |                  |                |                    |                  |                |         |                |
|        |                  |                |                    |                  |                |         |                |
|        |                  |                |                    |                  |                |         |                |
|        |                  |                |                    |                  |                |         |                |
|        |                  |                |                    |                  |                |         |                |
|        |                  |                |                    |                  |                |         |                |
|        |                  |                |                    |                  |                |         |                |
|        |                  |                |                    |                  |                |         |                |
|        |                  |                |                    |                  |                |         |                |
|        |                  |                |                    |                  |                |         |                |
|        |                  |                |                    |                  |                |         |                |
|        |                  |                |                    |                  |                |         |                |
|        |                  |                |                    |                  |                |         |                |
|        |                  |                |                    |                  |                |         |                |
|        |                  |                |                    |                  |                |         |                |
|        |                  |                |                    |                  |                |         |                |
|        |                  |                |                    |                  |                |         |                |
|        |                  |                |                    |                  |                |         |                |
|        |                  |                |                    |                  |                |         |                |
|        |                  |                |                    |                  |                |         |                |
|        |                  |                |                    |                  |                |         |                |
|        |                  |                |                    |                  |                |         |                |
| Avan   | ces reques (0)   |                |                    |                  | 120 000 000 00 |         | 120 000 000 00 |
| Aran   | (U) (U)          |                |                    |                  | 120 000 000.00 |         | 120 000 000.00 |

Cliquer sur le bouton « Saisir » pour faire basculer le système en mode Saisie. Le système affiche toutes les factures dues par le client sélectionné.

ll faut alors

- Saisir une description de l'opération et le numéro de pièce
- Changer de journal éventuellement (le système est automatiquement positionné sur le journal fixé..
   par défaut voir 2. Fixation des journaux de saisie)
- Saisir le montant de l'encaissement

| Client<br>CNOOS E<br>CNAS<br>x<br>x              | Journal Encaissement caisse Econome<br>Paiement Chèque<br>Application du règlement |                                                                   | Date<br>31/03/2013<br>Numéro<br>360D0001 |
|--------------------------------------------------|------------------------------------------------------------------------------------|-------------------------------------------------------------------|------------------------------------------|
|                                                  | Description<br>1ère tranche dotation CNAS                                          | No de pièce         Montant           0V 1250         40000000.00 |                                          |
| Nouveau règlement                                |                                                                                    |                                                                   |                                          |
| No Jnl Date Numéro Pièce                         | Description Montant                                                                | Crédits Solde                                                     | Paiement                                 |
| 1 520 31/03/2013 520D0001 CNAS2013 Dotation CNAS | S 2013 120 000 000.00                                                              | 120 000 000.00                                                    |                                          |

Page 138. Système 3COH, PRÉSENCES International SARL

Pour chaque facture réglée qui apparaît dans la grille, vous pouvez soit saisir le montant du payement, soit enfoncer la touche <FI> pour prendre la valeur automatiquement par le système.

Dans l'exemple ci-dessus, le dossier du client CNAS indique un solde de 120 000 000.00. Ce client règle partiellement sa dette en payant 40 000 000.00. Ce montant est saisi dans la zone réservée à cet effet, ensuite, en enfonçant <F1>, le système solde la facture.

A la fin de l'opération, le solde du client CNAS indiquera un montant de 80 000 000.00.

#### 2. Fixation des journaux de saisie

Dans les opérations de saisie, vous devez toujours sélectionner un journal. Dans le cas où le profil de l'usager renferme plusieurs journaux, le risque de se tromper de journal est grand. Afin de minimiser ce risque d'erreur, le système vous impose de « fixer » les journaux de saisie. Cette expression signifie que vous devez indiquer au logiciel quel journal d'encaissement et quel journal de décaissement utiliser par défaut lors des opérations de saisie.

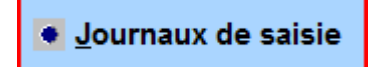

Pour fixer un journal, il suffit de cliquer sur « Saisir », puis de double-cliquer sur l'option appropriée qui affiche la liste des journaux disponibles.

| Encais    | sements             |          |                               |         |                   |   |
|-----------|---------------------|----------|-------------------------------|---------|-------------------|---|
| C Applica | ation encaissements |          |                               |         |                   |   |
| O Décais  | sements             | 450      | Décaissements mandats à payer |         |                   |   |
| C Applica | ation décaissements |          |                               |         |                   |   |
| Journal   | Intitulé            |          |                               |         |                   |   |
| 330       | Encaissements CCP   |          |                               |         |                   | Ξ |
| 360       | Encaissement caiss  | e Econor | ne                            |         |                   |   |
|           |                     |          |                               |         |                   | Ŧ |
|           |                     |          |                               | Valider | r <u>A</u> nnuler |   |

Il faut alors sélectionner l'un des journaux affichés dans la grille du bas, puis de cliquer sur « Valider ».

# 3. Les opérations de décaissements

Un décaissement correspond à une sortie de fonds d'un compte de trésorerie (classe 5), soit pour régler une dette préalablement constatée ou une charge. Dans le premier cas, il s'agit de « décaissements concernant des tiers », dans le second de « décaissements ne concernant pas des tiers ».

#### 3.1. Décaissements no concernant pas des tiers

Ces décaissements sont constatés par l'ordonnateur. Ils correspondent en général soit à des règlements de menues dépenses au moyen d'une caisse (caisse de l'économe) soit aux règlements des dettes et détentions pour comptes liés à la paye.

Pour effectuer un tel décaissement,

- a) Sélectionner la date du décaissement et le journal (type 4 : décaissement)
- b) Pour chaque compte à débiter, indiquer le montant
- c) Enregistrer l'opération

#### L'option « Décaissements ne concernant pas des tiers » présente son menu propre :

| En-tête de la transaction |                |               |
|---------------------------|----------------|---------------|
| Journal<br>Description    | Devise<br>Taux | Date Date     |
|                           | Validé le 🕅    | Numéro Numéro |
|                           | par            |               |
| Distribution comptable    |                |               |
| Compte Intitulé           |                | Débit Crédit  |
|                           |                |               |
|                           |                |               |
|                           |                |               |
|                           |                |               |
|                           |                |               |
|                           |                |               |
|                           |                |               |
|                           |                |               |
|                           |                |               |
|                           |                |               |
|                           |                |               |
|                           |                |               |
|                           |                |               |
|                           |                |               |
|                           |                |               |
|                           |                | 0 0           |
|                           | Supprimer      | Mettre à jour |

Page 140. Système 3COH, PRÉSENCES International SARL

Si visu n'avez pas « fixé » le journal par défaut, le système vous invite à le faire au moyen de l'option « Journal de saisie ». Si un journal de saisie par défaut a été fixé, le système le sélectionne dès que vous cliquez sur le bouton saisir.

Dans l'exemple, ci-dessous, nous avons fixé comme journal par défaut le journal 460 « Journal décaissements économe ». La date du module ENCAISSEMENTS est le 30/04/2013 et le numéro du prochain décaissement dans le journal 460 est 460D0001.

Nous allons distinguer le cas des décaissements non liés à la paye des décaissements liés à la paye :

#### a) Décaissements non liés à la paye

| Journal    | Journal décaissements économe | Devise | Taux 1.0000 | Pièce<br>Date 🕀 | 30/04/2013 | Ecrit<br>Date | ure<br>30/04/2013 | - |
|------------|-------------------------------|--------|-------------|-----------------|------------|---------------|-------------------|---|
| Descriptio | n                             |        |             | No              |            | No            | 460D0001          |   |
| Décaisser  | nent lié à la paye 🕅          |        |             |                 |            |               |                   |   |

Dans l'en-tête de l'opération, il faut saisir

- a) Une description de l'opération
- b) Le numéro de la pièce justificative à l'origine de l'opération

| lournal     | Journal décaissements économe            | Devise |             |                           | Pièce  |            |      | Ecrit | ure                      |  |
|-------------|------------------------------------------|--------|-------------|---------------------------|--------|------------|------|-------|--------------------------|--|
| Journal     |                                          | DA     | Taux 1.0000 | $<$ $\blacktriangleright$ | Date 🔍 | 18/04/2013 | I AN | Date  | <mark>30</mark> /04/2013 |  |
| Description | Carburant (évacuation Alger-Ain El Melh) |        |             |                           | No     | BON 1542   |      | No    | 460D0001                 |  |

Dans la zone de saisie du bas de la fenêtre, il faut sélectionner le ou les comptes à débiter ainsi que le montant.

| Cpte >>> 0.00 0.00 |          |      |      |  |
|--------------------|----------|------|------|--|
|                    | Cpte >>> | 0.00 | 0.00 |  |

Pour sélectionner un compte, vous pouvez soit saisir son numéro si vous le connaissez, soit cliquer le bouton « Cpte >>> » pour afficher la fenêtre de sélection des comptes.

| Cpte >>> | 62301 | Annonces, insertions | 17500,00 | 0.00 |
|----------|-------|----------------------|----------|------|
|          |       |                      |          |      |

Dès que vous enfoncez la touche <TAB>, le compte et el montant sont enregistrées dans la grille de saisie et le système repositionne le curseur dans la zone de saisie du numéro de compte vous invitant à saisir un autre numéro.

| No       | Compte       | Intitulé             | Débit     | Crédit |
|----------|--------------|----------------------|-----------|--------|
| 1        | 62301        | Annonces, insertions | 17 500.00 |        |
|          |              |                      |           |        |
|          |              |                      |           |        |
|          |              |                      |           |        |
|          |              |                      |           |        |
|          |              |                      |           |        |
|          |              |                      |           |        |
|          |              |                      |           |        |
|          |              |                      |           |        |
|          |              |                      |           |        |
|          |              |                      |           |        |
|          |              |                      |           |        |
|          |              |                      |           |        |
|          |              |                      |           |        |
|          |              |                      |           |        |
|          |              |                      |           |        |
|          |              |                      |           |        |
|          |              |                      |           |        |
|          |              |                      |           |        |
|          |              |                      |           |        |
| Cpte     | e >>>        |                      | 0.00      | 0.00   |
| 51       | <b>a</b> l [ | Compte d'équilibre   | 47 500 00 |        |
| <u> </u> | <b>5</b>     | 53200 Caisse économe | 17 500.00 |        |

Lorsque vous aurez fini de saisir les différents comptes à débiter, cliquez sur le bouton effet d'équilibrer l'écriture par le crédit du compte « d'équilibre » lié au journal de décaissement :

| No  | Compte | Intitulé             | Débit     | Crédit     |      |
|-----|--------|----------------------|-----------|------------|------|
| 1   | 62301  | Annonces, insertions | 17 500.00 |            |      |
| 2   | 53200  | Caisse économe       |           | 17 500.00  |      |
|     | •      |                      |           |            |      |
|     |        |                      |           |            |      |
|     |        |                      |           |            |      |
|     |        |                      |           |            |      |
|     |        |                      |           |            |      |
|     |        |                      |           |            |      |
|     |        |                      |           |            |      |
|     |        |                      |           |            |      |
|     |        |                      |           |            |      |
|     |        |                      |           |            |      |
|     |        |                      |           |            |      |
|     |        |                      |           |            |      |
|     |        |                      |           |            |      |
|     |        |                      |           |            |      |
|     |        |                      |           |            |      |
|     |        |                      |           |            |      |
|     |        |                      |           |            |      |
|     |        |                      |           |            |      |
| Cot |        |                      | 0.0       | 0 0        | 0.00 |
|     |        | Compte d'équilibre   | <br>0.0   | ·          |      |
| Σ   | 5      | 3200 Caisse économe  | 17 500.0  | 0 17 500.0 | 00   |

Si l'écriture correspond aux éléments qui figurent dans la pièce justificative, enregistrez l'opération. Il est clair que le système refusera d'enregistrer toute opération non équilibrée.

Page 142. Système 3COH, PRÉSENCES International SARL

Système 3COH, MANUEL DE L'USAGER

## b) Décaissements liés à la paye

Les décaissements liés à la paye consistent à solder les dettes constatées au moyen de la constatation de la paye (voir section « Opérations liées à la paye »). Ces dettes ont été constatées au profit du Receveur (Traitements nets des employés), de la CNAS (par salariés et part employeur), du Trésor (IRG retenu), Mutuelle éventuellement (Cotisations retenues), … Une paye donnera donc lieu à l'émission de plusieurs décaissements, un décaissement au profit de chaque « tiers » lié à la paye.

Pour saisir un décaissement lié à la paye, il faut

- Constater la paye (voir « Opérations liées à la paye »)
- Valider cette constatation (module COMPTABILITÉ)
- Sélectionner le journal (\*) comme précédemment
- Cocher la case « décaissement lié à la paye »
- Identifier le tiers (Receveur, CNAS, Trésor,...)
- Sélectionner la transaction de constatation de la paye (\*\*)

(\*) Les décaissements liés à la paye sont obligatoirement enregistrés dans le journal **« Mandats à payer** » dont le compte d'équilibre est le compte **4661 « Mandats à payer »** puisque c'est le Receveur qui, en définitive, effectuera le virement aux tiers concernés (Salariés, CNAS, Trésor, ...).

(\*\*) Normalement, vous n'aurez aucune saisie à faire, puisque le système compose automatiquement l'écriture de décaissement à partir de la constatation de la paye.

| Journal Décaiss<br>Description Receve<br>Décaissement lié à I<br>Nou | ements mandats à payer       Image: Second state     Image: Second state       Pur du CHU, PAYE MARS PERSONNEL ADMINISTRAIF       Ia payei IV     Tiers       Ia receveur du CHU       Ivelle entrée | Pièce         Ecriture           Date         31/03/2013         Image: Construct of the state of the state of |
|----------------------------------------------------------------------|----------------------------------------------------------------------------------------------------|----------------------------------------------------------------------------------------------------|
| No Compte                                                            | Intitulé                                                                                                    | Débit Crédit                                                                                                    |
| 1 4211.03                                                            | Traitements nets dus, personnel administratif                                                                                                    | 1 292 846.08                                                                                                    |
| 2 4212.03                                                            | Primes et indemnités dues, personnel administratif                                                                                                    | 1 026 780.50                                                                                                    |
| 3 4217.03                                                            | Indemnités à caractère familial à payer, personnel administratif                                                                                                    | 148 058.75                                                                                                    |
| 4 4243.03                                                            | Absences, personnel administratif                                                                                                    | 90 619.23                                                                                                    |
| 5 46612                                                              | Mandats à payer                                                                                                    | 2 558 304.56                                                                                                    |
|                                                                      |                                                                                                    |                                                                                                    |
| Cpte >>>                                                             |                                                                                                    | 0.00 0.00                                                                                                    |
| Σ 🕐                                                                  | Compte d'équilibre<br>46612 Mandats à payer                                                                                                    | 2 558 304.56 2 558 304.56                                                                                                    |

Dans l'exemple ci-dessus, nous avons sélectionné la paye 811B0552 du 23/04/2013 « Paye personnel administratif » de mars 2013 en choisissant le tiers « Receveur », ce qui veut dire que nous sommes en train d'enregistrer le décaissement des salaires.

Bien évidemment, le système refusera que vous enregistriez le même décaissement plus d'une fois :

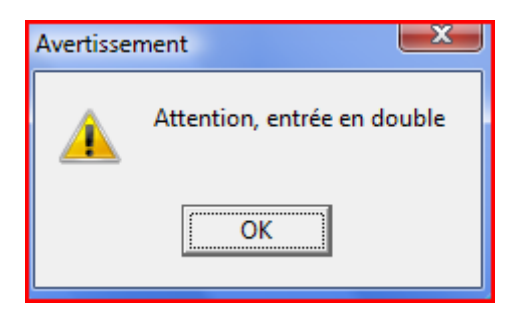

# 3.2. Le règlement de fournisseurs

## 3.2.1. Règlement d'un fournisseur

Les règlements des factures des fournisseurs sont saisis au moyen de l'option

Page 144. Système 3COH, PRÉSENCES International SARL
|  | Système | 3COH, | MANUEL | DE | ĽU | ISAGER |
|--|---------|-------|--------|----|----|--------|
|--|---------|-------|--------|----|----|--------|

Règlements fournisseur

Il faut d'abord choisir le fournisseur, soit en tapant son code

| Fournisseur                 |                                         |
|-----------------------------|-----------------------------------------|
|                             |                                         |
| -Compte collectif fournisse |                                         |
|                             | Fournisseurs de produits pharmaceutique |

soit en cliquant sur le bouton 🔀 qui affiche la fenêtre de sélection des fournisseurs

| ( | Catégorie 0 1 | outes les catégories                   | Numéro Nom o<br>de 000000      | u raison sociale                        | Cla               | <b>sse</b><br>Toutes |
|---|---------------|----------------------------------------|--------------------------------|-----------------------------------------|-------------------|----------------------|
|   | Chaine        |                                        | à zzzzz zzzz                   | 222222222222222222222222222222222222222 | zzz ©             | Fournisseur          |
|   | Tri selon (   | Numéro C Nom C C                       | atégorie 🔿 Téléphone           | C Code post                             | al 🛉 O            | Groupe               |
|   | Type<br>Tous  | C Indéfini C Stocks                    | C Investissements C Servie     | ces C Admin                             | istration C Mixte | •                    |
|   | Numéro        | Nom ou raison sociale                  | Catégorie                      | Téléphone                               | Code postal       |                      |
| Þ | FA0001        | ATEK MOULOUD                           | Fournisseurs produits alimenta | 0770.37.26.20                           |                   |                      |
|   | FA0002        | ZELLAL AMAR                            | Fournisseurs produits alimenta | 0772.42.86.65                           |                   | =                    |
|   | FA0003        | AKHEMOUM BRAHIM                        | Fournisseurs produits alimenta | 0557.38.80.09                           |                   |                      |
|   | FA0004        | TIACHTINE KHELIFA                      | Fournisseurs produits alimenta | 0772.85.49.01                           |                   |                      |
|   | FA0005        | OUANDJELI HAKIM                        | Fournisseurs produits alimenta | 0775.84.50.52                           |                   |                      |
|   | FA0006        | ATEK MOHAND OURAMDANE                  | Fournisseurs produits alimenta | 0770372620                              | 15300             |                      |
|   | FA0007        | CEAVI SPA                              | Fournisseurs produits alimenta | 026228708                               | 15327             |                      |
|   | FA0008        | CHEHRIT AHCENE                         | Fournisseurs produits alimenta | 00213771353404                          | 15300             |                      |
|   | FA0009        | OUERDI MOHAMED ETS                     | Fournisseurs produits alimenta | 07 73 14 53 00                          | 15300             |                      |
|   | FA0012        | ATEK TARIK                             | Fournisseurs produits alimenta |                                         | 15300             |                      |
|   | FA0013        | TALHA MOHAMED                          | Fournisseurs produits alimenta | 0 21.89.93.64                           | 16000             |                      |
|   | FA0014        | METNA SNC & FRERES                     | Fournisseurs produits alimenta | 00 00 00 00                             | 1555              |                      |
|   | FA0015        | CEFRE EURL                             | Fournisseurs produits alimenta | 061 87 60 55                            | 15000             |                      |
|   | FA0016        | TALHA ABD EL HALIM                     | Fournisseurs produits alimenta | 0550416099                              | 090000            |                      |
|   | FA0017        | BOULIL MADJID                          | Fournisseurs produits alimenta | 034203818                               | 06000             |                      |
|   | FB0001        | IMPRIMERIE R SAIBI                     | Fournisseurs fournituresde bu  | 021 86 20 84/90                         |                   |                      |
|   | FB0002        | TERZI AMAR OUALI ETS                   | Fournisseurs fournituresde bu  | 026224693                               | 15000             |                      |
|   | FB0003        | SNC NEW STREET LEGHLID ET SAID EL HAD. | Fournisseurs fournituresde bu  | 026 26 98 62                            | 15000             |                      |
|   | FD0001        | ETS ALI CHERIF MAHMOUD                 | Fournisseurs produits divers   | 06 61 57 69 42                          |                   |                      |
|   | FD0002        | MESSADI HACENE                         | Fournisseurs produits divers   | 026 34 29 18                            |                   |                      |

A la sélection du fournisseur, le système affiche la liste des factures validées, non soldées, **autorisées de paiement** (voir module ACHATS) et dont la date est antérieure ou égale à la date de saisie du décaissement.

Dans l'exemple ci-dessous, le système indique que l'établissement doit un montant de 294 294.30 au fournisseur PS0002 « ANEP ». Ce montant correspond à 2 factures : 61CD0078 et 61CD00980

| Fournisseur                |                   |                         |                  | Avances  |             |                     |               |            | 1 Date du jour |            |
|----------------------------|-------------------|-------------------------|------------------|----------|-------------|---------------------|---------------|------------|----------------|------------|
|                            |                   |                         |                  | Date     | Description |                     |               | Montant    | Date du jour   |            |
| PS0002                     |                   |                         |                  | Duto     | beschption  |                     |               | montant    | 30/04/201      | 3 🖬        |
| ANEP                       |                   |                         |                  |          |             |                     |               |            | 00/04/201      | Ŭ <u>□</u> |
| 01 AVENUE PASTEUR          |                   |                         |                  |          |             |                     |               |            | No             |            |
| ALGER                      |                   |                         |                  |          |             |                     |               |            | Device         |            |
|                            |                   |                         |                  |          |             |                     |               |            | Devise         |            |
| Compte collectif fournis   | sseur             |                         |                  |          |             |                     |               |            |                | DA         |
| <b>I I I I I I I I I I</b> | Prestataire       | s de services           |                  |          |             |                     |               |            | Taux           | 1.0000     |
| Factures du                | ies               | Règi                    | ement            |          |             |                     |               |            |                |            |
| Jnl Date N                 | uméro Des         | cription                |                  |          |             |                     | Montant       | Règlements | Solde          | *          |
| 61C 02/01/2013 61          | 1CD0078 Fac       | ture d'achat du 12/12/2 | 2012             |          |             |                     | 120 393.00    | 0.00       | 120 393.00     |            |
| 61C 03/04/2013 61          | 1CD0098 Fac       | ture d'achat du 03/04/2 | 2013             |          |             |                     | 174 201.30    | 0.00       | 174 201.30     |            |
|                            |                   |                         |                  |          |             |                     |               |            |                |            |
|                            |                   |                         |                  |          |             |                     |               |            |                |            |
|                            |                   |                         |                  |          |             |                     |               |            |                | E          |
|                            |                   |                         |                  |          |             |                     |               |            |                |            |
|                            |                   |                         |                  |          |             |                     |               |            |                |            |
|                            |                   |                         |                  |          |             |                     |               |            |                |            |
|                            |                   |                         |                  |          |             |                     |               |            |                |            |
|                            |                   |                         |                  |          |             |                     |               |            |                |            |
|                            |                   |                         |                  |          |             |                     |               |            |                |            |
|                            |                   |                         |                  |          |             |                     |               |            |                |            |
|                            |                   |                         |                  |          |             |                     |               |            |                |            |
|                            |                   |                         |                  |          |             |                     |               |            |                |            |
| Compto                     | ulá               |                         |                  |          |             | Montant             |               |            |                | •          |
| A0100 Prest                | tataires de servi | icae                    |                  |          |             | 120 393 00          | -             |            |                |            |
| Fiest                      | tatalies de servi | 1003                    |                  |          |             | 120 333.00          | ]             |            |                |            |
|                            |                   |                         |                  |          |             |                     |               |            |                |            |
|                            |                   |                         |                  |          |             |                     |               |            |                |            |
|                            | _                 |                         |                  |          |             |                     |               |            |                |            |
| Montants en DA             | , T               | aux Mo<br>1000 120.3    | ontant<br>193.00 | Regiemer | nts         | Solde<br>120 393 00 | Ecart/ change |            |                |            |
| A la unie de la lacture    | 1.                | 120 3                   | 93.00            |          |             | 120 393 00          |               |            |                |            |
| Aujoura'nui                |                   | 120 3                   | 100.00           |          | _           | 120 000.00          |               |            |                |            |
| <b>2</b> A                 | vances reçues     |                         | 0                | 29       | 4 594.30    |                     | 294 5         | 94.30      |                |            |
|                            |                   |                         |                  |          |             |                     |               |            |                |            |

Pour effectuer la saisie proprement dite, il faut cliquer sur le bouton 🕅 Saisir

Si vous voulez régler l'intégralité de la dette, il suffit d'enfoncer la touche <FI> dans la zone de saisie du Montant

294594.30 Si vous ne payez qu'une partie de cette dette, il faut saisir le montant du payement. Il est évident que le montant saisir ne peut être ni négatif, ni supérieur au montant total de la dette (294 594.30, dans l'exemple).

Le cas le plus fréquent est celui dans lequel les factures les plus anciennes sont payées en premier. Dans ce cas, déplacez le curseur dans le grille, sur chaque ligne de facture, et enfoncez la touche <FI>

|    | Règle      | ments    |                               |     |      |            |            |            |          |
|----|------------|----------|-------------------------------|-----|------|------------|------------|------------|----------|
| No | DATE       | NUMERO   | DESCRIPTION                   | JNL | TAUX | MONTANT    | REGLEMENTS | SOLDE      | PAIEMENT |
| 1  | 02/01/2013 | 61CD0078 | Facture d'achat du 12/12/2012 | 61C | 1.00 | 120 393.00 |            | 120 393.00 |          |
| 2  | 03/04/2013 | 61CD0098 | Facture d'achat du 03/04/2013 | 61C | 1.00 | 174 201.30 |            | 174 201.30 |          |
|    |            |          |                               |     |      |            |            |            |          |

#### Après que la touche <FI> ait été enfoncée

| - 1 | lo | DATE       | NUMERO   | DESCRIPTION                   | JNL | TAUX | MONTANT    | REGLEMENTS | SOLDE      | PAIEMENT   |
|-----|----|------------|----------|-------------------------------|-----|------|------------|------------|------------|------------|
|     | 1  | 02/01/2013 | 61CD0078 | Facture d'achat du 12/12/2012 | 61C | 1.00 | 120 393.00 |            | 120 393.00 | 120 393.00 |
|     | 2  | 03/04/2013 | 61CD0098 | Facture d'achat du 03/04/2013 | 61C | 1.00 | 174 201.30 |            | 174 201.30 |            |

Page 146. Système 3COH, PRÉSENCES International SARL

Système 3COH, MANUEL DE L'USAGER

Donc, si vous voulez payer l'intégralité des factures les plus anciennes, enfoncez <FI> dans la zone de saisie du montant du payement, puis encore <FI> dans la colonne PAIEMENT de chaque ligne de facture.

Supposons que dans l'exemple ci-dessus, nous voulons payer totalement la seconde facture et pas la première.

Nous allons saisir le montant de 174 201.30 dans la zone de du décaissement 174210.30, puis enfoncer la touche <FI> après avoir positionné le curseur sur la ligne correspondant à la seconde ligne

| No | DATE       | NUMERO   | DESCRIPTION                   | JNL | TAUX | MONTANT    | REGLEMENTS | SOLDE      | PAIEMENT   |
|----|------------|----------|-------------------------------|-----|------|------------|------------|------------|------------|
| 1  | 02/01/2013 | 61CD0078 | Facture d'achat du 12/12/2012 | 61C | 1.00 | 120 393.00 |            | 120 393.00 |            |
| 2  | 03/04/2013 | 61CD0098 | Facture d'achat du 03/04/2013 | 61C | 1.00 | 174 201.30 |            | 174 201.30 | 174 201.30 |

Autre cas de figure (fort rare dans les établissements hospitaliers) : vous voulez effectuer un paiement partiel d'une facture. Exemple : paiement partiel de 50 000.00 de la facture 61C0098. Il faut donc saisir le montant de 50 000.00 au niveau de la zone de saisie du décaissement, puis <F1> au niveau de la seconde ligne.

Dernière possibilité : paiement partiel de 100 000.00 pour la première facture et de 50 000.00 pour la seconde.

Le montant du décaissement est de 150 000.00 150000.00. Au niveau de la première ligne, il faut saisir 100 000.00 et enfoncer <FI> au niveau de la seconde.

### 3.2.2. Annulation d'un règlement

Un règlement fournisseur peut éventuellement être annulé. Pour cela, il faut

- Activer l'option « Règlement fournisseur »
- Sélectionner le dossier du fournisseur
- Sélectionner, au moyen du bouton de recherche le décaissement à annuler. Le système l'affiche (450D0577 du 30/04/2013 dans l'exemple) avec la liste des factures réglées.

| D        | ate        | Numéro    | Tiers         |     |                               | Nul     | Timbre | Montant    |
|----------|------------|-----------|---------------|-----|-------------------------------|---------|--------|------------|
| 3        | 0/04/2013  | 450D0577  | PS0002        | A   | IEP                           | Non     | 0.00   | 294 594.30 |
|          | Date déc.  | Facture   | Date fac.     | Jnl | Description                   |         |        | Montant    |
| Þ        | 30/04/2013 | 61CD0078  | 02/01/2013    | 61C | Facture d'achat du 12/12/2012 |         |        | 120 393.00 |
|          | 30/04/2013 | 61CD0098  | 03/04/2013    | 61C | Facture d'achat du 03/04/2013 |         |        | 174 201.30 |
|          |            |           |               |     |                               |         |        |            |
|          |            |           |               |     |                               |         |        |            |
|          |            |           |               |     |                               |         |        |            |
|          |            |           |               |     |                               |         |        |            |
|          |            |           |               |     |                               |         |        |            |
|          |            |           |               |     |                               |         |        |            |
|          |            |           |               |     |                               |         |        |            |
|          |            |           |               |     |                               |         |        |            |
|          |            |           |               |     |                               |         |        |            |
|          |            |           |               |     |                               |         |        |            |
|          | Compte     | Intitulé  |               |     |                               | Dé      | bit    | Crédit     |
|          | 40109      | Prestatai | res de servic | es  |                               | 294 594 | .30    |            |
|          | 46612      | Mandats   | à payer       |     |                               |         |        | 294 594.30 |
| <u> </u> |            |           |               |     |                               |         |        |            |

Il suffit alors de cliquer sur le bouton Annuler le règlement. La dette est alors reconstituée et les factures payées sont marquées comme non payées.

## 4. L'opération de virement de fonds

L'opération de virement de fonds permet de transférer des fonds d'un poste de trésorerie vers un autre poste de trésorerie. Le premier subit donc un décaissement et le second un encaissement. C'est donc une opération qui affecte deux journaux : un journal de décaissement et un journal d'encaissement.

A titre d'exemple, l'alimentation de la caisse de l'économe par le Receveur est une opération de virement de fonds.

Pour faire le lien entre les deux journaux, le système utilise le compte de liaison 58100 « Virements de fonds » qui doit avoir les attributs suivants : Bilan, actif, solde normal créditeur, solde nul, non imputable.

Virement de fonds

L'option affiche à la gauche le journal source (décaissement) et à la droite le journal destination (encaissement). Pour saisir le virement, il suffit

- de sélectionner les deux journaux en positionnant le curseur sur l'un et l'autre
- de cliquer sur le bouton « Saisir »
- de saisir la description de l'opération, le numéro de la pièce justificative et le montant

| Jnl | Désignation                            | Solde            |  |          | Jnl | Désignation                 |
|-----|----------------------------------------|------------------|--|----------|-----|-----------------------------|
| 430 | Décaissement compte CCP                | - 335 119 453.33 |  |          | 330 | Encaissements CCP           |
| 440 | Décaissement compte au trésor          |                  |  | Þ        | 360 | Encaissement caisse Econome |
| 460 | Journal décaissements économe          |                  |  | <b>—</b> |     |                             |
| 470 | Décaissementd détentions de la Tutelle | - 37 105 236.40  |  |          |     |                             |

## 5. La validation des opérations

Afin de permettre leur mandatement (en comptabilité budgétaire) et leur centralisation en comptabilité générale, les opérations d'encaissement et de décaissement doivent être validées au moyen de l'option appropriée :

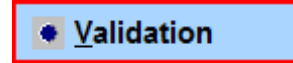

Il suffit de sélectionner les journaux et la période, puis « Valider ».

Il est évident que le système ne présente que les journaux qui figurent dans le profil de l'usager.

## 6. États et journaux

L'option États et journaux présente les différents états disponibles dans le module

- Journaux (encaissements, décaissements)
- Distribution comptable
- Position d'un compte de trésorerie

Page 148. Système 3COH, PRÉSENCES International SARL

Système 3COH, MANUEL DE L'USAGER

# V.5. La gestion des IMMOBILISATIONS

Système de triple comptabilité hospitalière 3COH, MANUEL DE L'USAGER Page 149

Page 150. Système 3COH, PRÉSENCES International SARL

## I. Introduction

Le module IMMOBILISATIONS assure la gestion complète du patrimoine immobilisé de l'Établissement. Cela signifie que 3COH permet

- de maintenir à jour le fichier des biens immobilisés (bâtiments, terrains, matériel médical, mobilier, etc.)
- de traiter les différents mouvements qui affectent ce patrimoine (acquisitions, transferts, amortissements, cessions, réformes,...)
- d'assurer le suivi par service et par unité dans ce service de chaque bien
- de produire divers états relatifs au patrimoine immobilisé utiles à la gestion

Ce module est couplé aux autres modules du système, notamment ACHATS (acquisitions) et COMPTABILITÉ.

Son menu principal présente les principales fonctions :

| Système de comptabi<br>HOSPITALIÈRE                                                                                                    | iné                                                                                                    |                                                                                                    | IMMOBILISA<br>V 1.08, 06                                                                                                    | EPH A<br>Gestion des<br>TIONS<br>.2013.19 RDNB/DZ |
|----------------------------------------------------------------------------------------------------|----------------------------------------------------------------------------------------------------|----------------------------------------------------------------------------------------------------|----------------------------------------------------------------------------------------------------|---------------------------------------------------|
| Fichiers  Fichier des biens  État comptable des immobilisations  État des immobilisations par famille  Localisation des biens par service  Liste des biens  Age du patrimoine immobilisé  Tableau des biens  Tableau des investissements  Catalogue des biens  Catalogue des biens | Mouvements  Saisie des mouvements  Amortissements  Transfert de biens  Validation des mouvements  Inscription numéros d'inventaire  Ajustement des acquisitions | Listes et rapports  Journaux  Distribution comptable  Listes des biens  Nouvellement acquis Réformés Cédés | <ul> <li>Paramètres</li> <li>Eamilles de biens</li> <li>Sous-familles de biens</li> <li>État des biens</li> <li>État des biens</li> </ul> | Quitter                                           |

## 2. Familles, sous-familles et biens immobilisés

#### 2.1. Famille de biens immobilisés

Le patrimoine immobilisé de l'établissement hospitalier est constitué de milliers, voire de dizaines de biens. Ces biens sont classés en groupes homogènes appelés « Familles » : Terrains, Construction, Matériel roulant, Matériel médical, Mobilier, etc.

Ces familles sont elles-mêmes subdivisées en sous-familles.

La gestion de ces familles est assurée par l'option « Familles de biens » qui en affiche la liste :

| r< < > > 34 Imprimer                                                                                                    |                  |                                               | Additio    | nner Supprimer Mettre à jour Quitter            |
|----------------------------------------------------------------------------------------------------|------------------|-----------------------------------------------|------------|-------------------------------------------------|
| No 01 Abréviation LOG Nom Logiciel                                                                                          |                  |                                               |            |                                                 |
| Amortissement<br>C Linéaire<br>C Dégressif<br>C Aucun<br>Dégressif<br>C Aucun<br>Dégressif<br>C Second<br>C Mise en service | e                | Unité de calcul de l'amorti<br>C Jour<br>Mois | issement   | Bien réévaluable<br>Non<br>C Oui                |
| No Abv Désignation                                                                                                    | •                |                                               |            |                                                 |
| ▶ 01 LOG Logiciel                                                                                                    | 1                |                                               |            |                                                 |
| 02 All Autres immobilisations incorporelles                                                                                 | Comptabilisa     | tion PCH                                      |            |                                                 |
| 05 TER Terrains                                                                                                    | 1                |                                               |            |                                                 |
| 10 BAT Bâtiments                                                                                                    |                  | 1                                             |            |                                                 |
| 12 IFS Infrastructures sanitaires                                                                                           | Туре             | C                                             | Compte Int | titulé                                          |
| 13 ESV Espaces verts                                                                                                    | immobilisations  | 2                                             | 2010 Lo    | giciels                                         |
| 14 MTC Matériel de construction =                                                                                           | Amortissement    | s cumulés 2                                   | 28010 An   | nort. cumulé des logiciels                      |
| 20 IST Installations techniques                                                                                             | Dotation aux a   | mortissements 6                               | 58100 Do   | tations amts, provis. & pertes actifs non coura |
| 21 MTM Matériel médical                                                                                                    | Val résiduelle ( | des biens cédés 6                             | 67500 Va   | leurs comptables des éléments d'actif cédés     |
| 22 OUM Outillage médical                                                                                                    | Liaison acquisi  | tion 5                                        | 58210 Ac   | chats d'immobilisations                         |
| 23 AMM Accessoires pour outillage médical                                                                                   | Ecart de rééva   | luation 1                                     | 10500 Ec   | arts de reevaluation                            |
| 24 MOM Mobilier médical                                                                                                    | Valeur compta    | ble biens mis au rebut                        | 57500 Va   | leurs comptables des elements d'actif cedes     |
| 26 ETM Equipement électroménager                                                                                            | Valeur compta    | ble biens réformés 6                          | 57500 Va   | leurs comptables des éléments d'actif cédes     |
| 30 ISG Instrumentation générale                                                                                             | Immobilisations  | en cours 2                                    | 23200 Imr  | mobilisations corporelles en cours              |
| 31 ISD Instrumentation dentaire                                                                                             | Charges sur e    | kercices antérieurs 6                         | 55890 Au   | itres charges de gestion courante               |
| 40 MOB Mobilier de bureau                                                                                                   | Produits sur ex  | tercices anterieurs                           | 55890 Au   | itres charges de gestion courante               |
| 41 EQB Equipement de bureau                                                                                                 |                  |                                               |            |                                                 |
| 42 MTI Matetiel informatique                                                                                                |                  |                                               |            |                                                 |
| 43 MAT Materiel audiovisuel et de telecommunication                                                                         |                  |                                               |            |                                                 |
|                                                                                                    |                  |                                               |            |                                                 |
|                                                                                                    |                  |                                               |            |                                                 |
| 52 OUE Outillage de triaumente                                                                                              |                  |                                               |            |                                                 |
| 54 OUE Outlinge d'entretien                                                                                                 |                  |                                               |            |                                                 |
| 55 OUS Outilage de cuisine                                                                                                  |                  |                                               |            |                                                 |
| 56 OPY Outillage polyvalent                                                                                                 |                  |                                               |            |                                                 |
| 57 OUN Outillage de menuiserie                                                                                              |                  |                                               |            |                                                 |
| 58 OUR Outillage de forgerie                                                                                                |                  |                                               |            |                                                 |
|                                                                                                    | -                |                                               |            |                                                 |

Chaque famille est caractérisée par

- Son numéro unique ; p. ex. 42
- Son abréviation également unique ; p. ex. MTI. Cette abréviation sera utilisée préfixe du code des biens de la famille (voir plus loin « Codification des biens »)
- Sa désignation ; p.ex. « Matériel informatique »
- Son qualificatif d'amortissement ; (Oui ; les biens de la famille sont amortissables ; Non : les biens de la famille ne sont pas amortissables)
- La date de référence pour le calcul des amortissements : date d'acquisition ou de mise en service ;
- Le mode de calcul des amortissements : linéaire, dégressif, aucun amortissement
- Le taux d'amortissement par défaut
- Unité de calcul des amortissements (normalement en mois).

Par ailleurs, à chaque famille sont associés un certain nombre de comptes comptables. Les quatre plus importants sont

- Le compte d'immobilisations : 20xxx, ou 21xxx
- Le compte d'amortissements cumulés : 28xxx
- Le compte de dotation aux amortissements 68xx
- Le compte d'achat d'immobilisations (compte de liaison) 58xxx

▶ Page 152. Système 3COH, PRÉSENCES International SARL

Système 3COH, MANUEL DE L'USAGER

Ces comptes interviennent dans les opérations qui affectent le patrimoine immobilisé

- a) Immobilisations : ce compte est débité par une opération d'acquisition ou de réévaluation par le crédit du compte achat d'immobilisations; il est crédité lors d'une opération de sortie du patrimoine (cession, réforme, mise au rebut, ...);
- b) Amortissement cumulé : est crédité lors de l'opération d'amortissement par le débit du compte de dotation aux amortissements. Il est débité lors d'une opération de sortie du patrimoine du montant de l'amortissement résiduel.
- c) Le compte de **dotation aux amortissements** est débité par l'opération d'amortissements par le crédit du compte **d'amortissements cumulés** ;
- d) Le compte 58xxx Achats d'immobilisations est crédité lors d'une opération d'acquisition par le débit du compte d'immobilisations. Ce compte est débité lors de l'enregistrement de la facture dans le cas d'un achat constaté dans le module ACHATS.

A la mise en place du système, il faut bien faire attention au bon paramétrage des familles.

NOTA :

- a) Vous ne pouvez accéder qu'aux seules familles qui figurent dans le profil de l'usager qui accède au module des immobilisations.
- b) Lors du changement le taux d'amortissement d'une famille, le système vous offre la possibilité d'appliquer ce changement à tous les biens de cette famille

#### 2.2. Sous -familles et catalogue de biens immobilisés

Chacune des familles de biens est elle-même subdivisée en une ou plusieurs sous-familles. La gestion de ces dernières est assurée par les fonctions de l'option **« Sous-familles ».** 

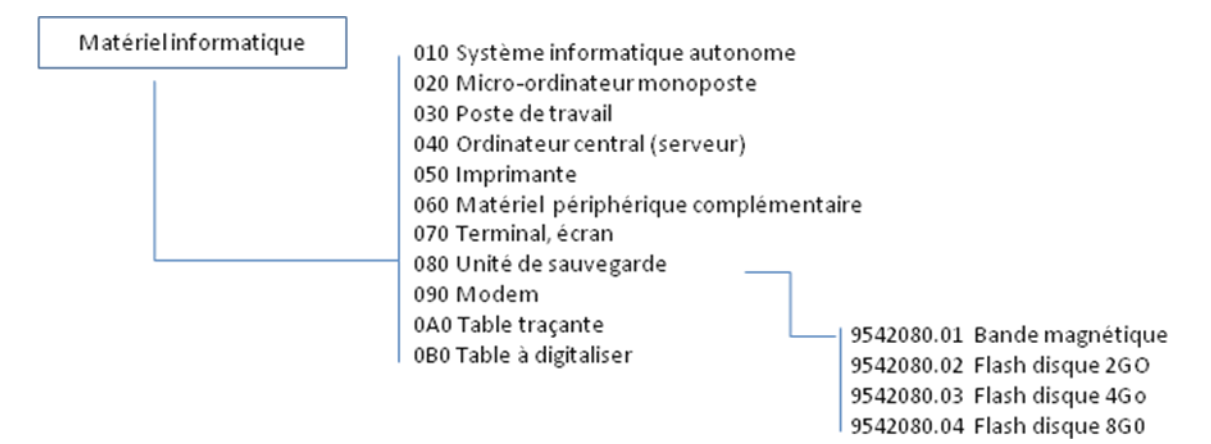

Par ailleurs, chaque sous-famille est associée à une ou plusieurs entrées du catalogue des biens immobilisés. Dans l'exemple ci-dessus, la famille 42 « Matériel informatique » renferme 11 sous-familles '010', 020', ... '0B0 ». La sous-famille '080' Unité de sauvegarde correspond à 4 entrées dans le catalogue '9542080.01', ... '9542080.04'.

Le catalogue est notamment utilisé par le module ACHATS pour commander des biens immobilisés aux fournisseurs. Ce catalogue peut comporter un nombre illimité d'entrées. Techniquement ce catalogue est défini par une « famille » de type « Bien » (voir module PARAMÈTRES | FAMILLES) dont les éléments peuvent

être gérés (créés, modifiés, ...) au moyen de la fonction ARTICLES du module STOCK, tout comme les articles stockés ou les services (voir module STOCK).

Le code d'une entrée du catalogue a exactement 10 positions 95ffssx.nn

95 est le code de la famille « catalogue » ff est le code de la famille de biens (p. ex. 42 Matériel informatique) sss est le code de la sous-famille (p. ex. 080 Unité de sauvegarde) nn un numéro d'ordre alphanumérique

### **CODIFICATION DES BIENS**

Chaque bien immobilisé (un ordinateur, une chaise, un appareil de radiographie, une ambulance,...) a un code qui l'identifie de façon unique. Ce code est composé de 12 positions alphanumériques et a la structure suivante :

AAA.SSS.nnnn

où

AAA est l'abréviation de la sous-famille (p. ex.MTI pour la famille « «Matériel informatique ») SSS est el code de la sous-famille Nnnn un numéro d'ordre alphanumérique

exemple

- MTI.050.0425 est l'imprimante (sous-famille '050 imprimante') no '0425' dans la famille 42 (abréviation MTI)

Par ailleurs, un bien peut avoir un numéro d'inventaire qui correspond à son inscription dans le registre des inventaires de l'établissement.

## ACHATS ET CATALOGUE

Les commandes de biens immobilisés, enregistr.es dans le module ACHATS, utilisent le catalogue. A la validation de la réception, le système crée une acquisition du bien reçu et modifie le code catalogue en le remplaçant par le code du bien reçu.

Exemple

Une commande au fournisseur porte sur une quantité de deux (2) articles (Catalogue) 9542080.03 « Imprimante laser 20 PPM ». Au moment de la réception des 2 imprimantes. Le système remplace les codes catalogue par les codes définitifs, Dans l'exemple, si la dernière imprimante acquise avait pour code MTI.050.0074, deux nouvelles acquisitions auront pour codes MTI.050.0075 et MTI.050.0076.

## 3. Le fichier des biens immobilisés

L'option « Fichier des biens » permet d'assure la gestion du fichier des biens. Elle permet notamment de créer de nouveaux biens, de lister les biens selon divers critère, de mettre à jour certaines caractéristiques de certains biens et même de supprimer des biens qui n'ont subi aucun mouvement.

Il y a deux façons de créer la fiche d'un bien,

Page 154. Système 3COH, PRÉSENCES International SARL

- au moyen de la fonction « Ajouter » de la section « Fichier des biens »
- en validant une réception de biens dans le module ACHATS

On utilisera la création d'un bien dans le module IMMOBILISATION dans le cas où l'acquisition de ce bien n'a pas fait l'objet d'un achat enregistré dabs le module ACHATS. A titre d'exemple, l'enregistrement d'un bien reçu comme don se fera en utilisant exclusivement les fonctions du module IMMOBILISATIONS : il faut créer la ficher du bien, ensuite enregistrer son acquisition en introduisant un mouvement d'acquisition (voir 4. Mouvements d'immobilisations).

|     |      |                                      |   | Recherche |               |             |          |
|-----|------|--------------------------------------|---|-----------|---------------|-------------|----------|
| 7 🗨 | 7191 | $\boxtimes \lhd \blacktriangleright$ | M | Numéro    | No inventaire | Désignation | <u> </u> |

La fonction FICHIERS affiche le nombre total de biens enregistrés (7191 dans l'exemple ci-dessus) et permet d'accéder à la fiche d'un bien par son numéro, par son numéro d'inventaire ou par sa désignation, ou partie de cette désignation. Un clic sur le bouton « loupe » affiche la liste des biens

|                                          |                                       |     | Num       | éro [          | Désignation        |             | Acquisition  | Ces       | ssion       | Acquisition  |              |          |
|------------------------------------------|---------------------------------------|-----|-----------|----------------|--------------------|-------------|--------------|-----------|-------------|--------------|--------------|----------|
| Famille 00                               | Toutes les familles                   |     | 📕 de 000  | 000            |                    |             | G Tours      |           | Tour        | Acquisition  | 7            |          |
| S/Famille xxx toutes les sous-familles 🗸 |                                       |     | → à zzz   | ZZZZZZZZZ      | 222222222222222222 | ZZZZZ       | ie rous      |           | Tous        | C Définitive | entre        |          |
| Chaina                                   |                                       |     |           |                | Groupage           |             | -            |           |             |              | 01/01/1900   | 0 🔤      |
| Chaine                                   |                                       |     |           |                | C Tous             |             | O Non acquis | 0         | Non cédés   | C Provisoire | at           |          |
| ri selon 🖉                               | Numéro C Désignation C Famille C Dat  | e   | C Inventa | aire 🛉         | Non dégroupés      | s           |              |           |             | 0.7          | 27/06/201    | 3 🖬      |
|                                          |                                       |     |           |                | C Dégroupés        |             | C Acquis     | 0         | Cédés       | U Tous       | 21/00/201    | <u> </u> |
| Amor                                     | tis pendant l'exercice                |     |           |                |                    |             |              |           |             |              |              |          |
| Numéro                                   | Désignation                           | FAM | Service   | Date acq.      | Acquisition        | Am. antérie | eurs Am. e   | xercice   | С           | ession V     | aleur nette  | No ir 🔺  |
| BAT.010.00                               | 01 cloture de l'hopital               | 10  | SVA005    | 31/12/1994     | 4 454 872.58       | 4 009 38    | 35.32 54     | \$ 878.87 |             | 0.00         | 390 608.39   |          |
| BAT.010.00                               | 02 immeubles de l'hopital             | 10  | SVA005    | 31/12/1994     | 124 840 000.00     | 112 356 00  | 00.00 1 537  | 7 884.06  |             | 0.00 1       | 0 946 115.94 |          |
| BAT.020.00                               | 01 Logement de fonction               | 10  | SVM011    | 31/12/1994     | 2 800 000.00       | 2 520 00    | 0.00 34      | 492.76    |             | 0.00         | 245 507.24   |          |
| BAT.020.00                               | 02 Logement de fonction               | 10  | SVM011    | 31/12/1994     | 2 800 000.00       | 2 520 00    | 00.00 34     | 492.76    |             | 0.00         | 245 507.24   |          |
| BAT.020.00                               | 03 logement de fonction               | 10  | SVM011    | 31/12/1994     | 2 800 000.00       | 2 520 00    | 0.00 34      | 492.76    |             | 0.00         | 245 507.24   |          |
| BAT.020.00                               | 04 logement de fonction               | 10  | SVM011    | 31/12/1994     | 2 800 000.00       | 2 520 00    | 00.00 34     | 492.76    |             | 0.00         | 245 507.24   |          |
| BAT.020.00                               | 05 logement de fonction               | 10  | SVM011    | 31/12/1994     | 2 800 000.00       | 2 520 00    | 00.00 34     | 492.76    |             | 0.00         | 245 507.24   |          |
| BAT.020.00                               | 06 logement de fonction               | 10  | SVA001    | 31/12/1994     | 2 800 000.00       | 2 520 00    | 00.00 34     | 492.76    |             | 0.00         | 245 507.24   |          |
| EQB.030.00                               | 01 Machine a calculer GM              | 41  | SVM012    | 31/12/2007     | 5 616.00           | 5 61        | 16.00        | 0.00      |             | 0.00         |              | 66       |
| EQB.030.00                               | 02 Machine a calculer GM              | 41  | SVA005    | 31/12/2007     | 5 616.00           | 5 61        | 16.00        | 0.00      |             | 0.00         |              | 70       |
| EQB.030.00                               | 03 calculatrice MM                    | 41  | SVA001    | 31/12/2007     | 200.00             | 20          | 00.00        | 0.00      |             | 0.00         |              |          |
| EQB.030.00                               | 04 Machine a calculer GM              | 41  | SVA003    | 31/12/2007     | 5 616.00           | 5 61        | 6.00         | 0.00      |             | 0.00         |              | 67       |
| EQB.030.00                               | 05 Machine a calculer GM              | 41  | SVA005    | 31/12/2008     | 5 382.00           | 4 30        | 05.60        | 260.95    |             | 0.00         | 815.45       | 003      |
| EQB.030.00                               | 06 Machine a calculer GM              | 41  | SVA002    | 31/12/2008     | 5 382.00           | 4 30        | 05.60        | 260.95    |             | 0.00         | 815.45       | 002      |
| EQB.030.00                               | 07 Machine a calculer GM              | 41  | SVA003    | 31/12/2008     | 5 382.00           | 4 30        | 05.60        | 260.95    |             | 0.00         | 815.45       | 005      |
| EQB.030.00                               | 08 Machine a calculer GM              | 41  | SVA003    | 31/12/2007     | 5 382.00           | 5 38        | 32.00        | 0.00      |             | 0.00         |              | 68       |
| EQB.030.00                               | 09 machine a ecrire Ronéo             | 41  | SVA002    | 31/12/1998     | 30 000.00          | 30 00       | 00.00        | 0.00      |             | 0.00         |              |          |
| EQB.030.00                               | 10 AGRAFFEUSE GEANTE WEX 11-1140-40   | 41  | SVM012    | 29/12/2011     | 3 276.00           | 65          | 5.20         | 162.64    |             | 0.00         | 2 458.16     |          |
| EQB.030.00                               | 11 AGRAFFEUSE GEANTE WEX 11-1140-40   | 41  | SVA002    | 29/12/2011     | 3 276.00           | 65          | 5.20         | 162.64    |             | 0.00         | 2 458.16     |          |
| EQB.040.00                               | 01 Photocopieur PNANASONIC 1510       | 41  | SVA001    | 27/06/2008     | 123 076.00         | 110 76      | 68.40 6      | 5 153.81  |             | 0.00         | 6 153.79     | 1358     |
| EQB.040.00                               | 02 Photocopieur FS 1118               | 41  | SVA005    | 31/12/2008     | 47 500.00          | 38 00       | 00.00        | 2 303.04  |             | 0.00         | 7 196.96     | 473      |
| EQB.040.00                               | 03 PHOTOCOPIEUR KYOCERA 1505          | 41  | SVA001    | 31/12/2008     | 45 630.00          | 36 50       | 04.00        | 2 212.36  |             | 0.00         | 6 913.64     | A785     |
| EQB.040.00                               | 04 Photocopieur MITA KYOCER 1016      | 41  | SVA002    | 31/12/2008     | 45 630.00          | 36 50       | 04.00        | 2 212.36  |             | 0.00         | 6 913.64     | 1171     |
| EQB.040.00                               | 05 PHOTOCOPIEUR mita kyocera mita1500 | 41  | SVA003    | 31/12/2003     | 175 000.00         | 175 00      | 00.00        | 0.00      |             | 0.00         |              | 618 -    |
| •                                        |                                       |     |           |                |                    |             |              |           |             |              |              | •        |
|                                          | 1-1                                   |     |           | 675 524 42     | 1.18 375 32        | 8 873.01    | 10 100 3     | 364.72    |             | 10 326.76    | 290 084      | 856.69   |
|                                          |                                       |     | Acquis    | sition Am. ex. | antérieurs         | Am. ex.     | courant      | Cess      | on/ réforme | Valeu        | ur nette     |          |

Les biens affichés correspondent aux critères saisis en haut de la fenêtre :

Mode de tri Période d'acquisition Famille spécifique ou ensemble des familles

Pour afficher un bien spécifique, il suffit de positionner le curseur où il est affiché et de cliquer sur le bouton « Valider ».

| Identification du bien                       |                                            |                   |                     |             |                    |                                 |
|----------------------------------------------|--------------------------------------------|-------------------|---------------------|-------------|--------------------|---------------------------------|
| Famille                                      |                                            | Sous-             | famille             |             |                    | Numéro inventaire               |
| 41 Équipement d                              | e hureau                                   | 040               | Photoconieu         | -           |                    | 4705                            |
| 41 Equipement u                              | e bureau                                   | 040               | Thorocopied         | •           |                    | A785                            |
| Désignation                                  |                                            |                   |                     | No de sé    | rie                | Numéro                          |
| PHOTOCOPIEUR I                               | VOCERA 1505                                |                   |                     |             |                    | EQB.040.0003                    |
| Description                                  | Valeurs                                    | Mouveme           | ents                | Mutations   | Inventaire         |                                 |
| [ Valeur ]                                   |                                            |                   |                     |             | [Amortissement]    |                                 |
| E                                            | stimée 🔽 Valeur d'a                        | cquisition        | 45 6                | 30.00       | Mode               | Dégressif C Aucun               |
|                                              | Ecart de réé                               | valuation         |                     | 0.00        | Taux               | 20                              |
|                                              | - Amort. exercices a                       | antérieurs        | 36 5                | 04.00       | Base/ origine      | 45 630.00                       |
|                                              | - Amortissement de                         | l'exercice        | 2 2                 | 12.36       | Base/ réévaluation | 0.00                            |
| Acquisition                                  | Va                                         | leur nette        | 6 9                 | 913.64      | Valeur résiduelle  | 0                               |
| C Cession inter-unités                       | Valeur de cession ou à la                  | a réforme         |                     | 0.00        | Réévaluable        | -Amortissement selon            |
| C Production                                 | +/- value                                  | / cession         |                     | 0.00        | Non                | <ul> <li>Acquisition</li> </ul> |
|                                              | Va                                         | leur nette        | 6 9                 | 13.64       | O Oui              | C Mise en service               |
| -[Dates]<br>Acquisition Data<br>31/12/2008 3 | ernier amort. Prochain entret<br>1/03/2013 | tien Mise en serv | rice Fin de garanti | e Remplacem | nent Réforme C     | ession Mise au rebut            |

## 4. Mouvements d'immobilisations

La fonction « Saisie des mouvements » permet de saisir les différents mouvements qui affectent le patrimoine immobilisé de l'établissement.

4.1. **Acquisition définitive**. C'est l'entrée dans le patrimoine immobilisé acquis autrement que par la procédure d'achats ordinaire du module ACHATS. Pour enregistrer une telle acquisition, il faut créer au préalable la fiche de ce bien.

4.2. **Amortissement**. L'amortissement est normalement calculé une fois par mois de façon globale pour l'ensemble des biens de l'établissement. Cela se fait en utilisant l'option Amortissement du menu principal du module. Il est toutefois possible de calculer l'amortissement de quelques biens uniquement en utilisant l'option Amortissement de la section « Saisie des mouvements ».

4.3. **Réforme**, Cession, mise au rebut Ces opérations sortent définitivement du patrimoine le ou biens concernés. L'opération de cession doit être complétée par une autre opération, soit un encaissement dans le module TRÉSORERIE si la cession est faite au comptant, soit une O.D. Débit dans le module COMPTABILITÉ pour constater la créance résultant de cette cession. Quel que soit le mode de paiement, cette seconde opération crédite le compte 77500 « Produits de cession d'actifs ».

4.4. **Décomposition.** Cette opération n'est pas utilisée dans la version actuelle du logiciel.

## 5. Amortissements

L'amortissement est la constatation de la consommation partielle d'un bien. Pour les besoins de la comptabilité analytique, cette opération doit être exécutée une fois par mois, après toutes les autres opérations qui affectent les biens immobilisés.

| Système 3COH, MANUEL DE L'USAGER                                                                                                    |                                                                                                    |
|----------------------------------------------------------------------------------------------------|----------------------------------------------------------------------------------------------------|
| Cette fonction est activée au moyen de l'option<br>exécutée que si le journal des amortissements figure<br>Journal IC I FI 913 Journal des amortisser<br>Description | Amortissements Cependant elle ne peut être dans le profil de l'usager. Transaction No 913D0816 Date 27/06/2013 |
| du bien au bien zzzzzzzzzzzzzzzzzzzzzzzzzzzzzzzzzzzz                                                                                                    | <text><text></text></text>                                                                                     |
|                                                                                                    | <u> </u>                                                                                                    |

Pour calculer les amortissements, il suffit de saisir une description (p.ex. AMORTISSEMENTS AU 31/05/2013), un numéro de pièce justificative et de cliquer sur le bouton « Amortir ».

## 6. Transfert d'immobilisations

Le transfert de biens immobilisés est l'opération qui consiste à placer sous la responsabilité d'un centre de responsabilité un ou plusieurs biens. Ce transfert correspond généralement à un transfert (déplacement) physique de ces biens. L'affectation du patrimoine immobilisé par centre de responsabilité va permettre au module ANALYTIQUE de répartir les charges d'amortissement.

Les mouvements de transferts de biens étant enregistrés dans un journal spécifique, il faut que ce journal soit disponible dans le profil de l'usager pour qu'il puisse exécuter cette option.

Dans l'en-tête de l'opération, il faut d'abord indiquer le service et l'unité qui transfèrent (source) et le service et l'unité qui reçoivent (destination). Au clic du bouton « Saisir », le système affichera pour sélection les biens sous le contrôle de l'unité source. Vous pouvez choisir de faire afficher les biens au niveau de l'unité ou au niveau du service (option « niveau de sélection »).

| du service/ unité                 | au service/ unité                        | Famille                                |  |  |  |
|-----------------------------------|------------------------------------------|----------------------------------------|--|--|--|
| SVA001 DIRECTION GENERALE         | SVA002 DIRECTION DES RESSOURCES HUMAINES | 00 toutes les familles 🔹               |  |  |  |
| 01 DIRECTION GENERALE (DIRECTEUR) | O1 DIRECTION DES RESSOURCES HUMAINES     | Niveau de sélection<br>Service O Unité |  |  |  |

Vous pouvez également choisir les biens uniquement d'une famille spécifique ou ceux de toutes les familles. Si le transfert n'affecte que du mobilier, il faudra donc choisir la famille « Mobilier ».

| du service/ unité   | au servic                                     | e/ unité       |            | _  |              |                     | Famille                                               |               |
|---------------------|-----------------------------------------------|----------------|------------|----|--------------|---------------------|-------------------------------------------------------|---------------|
| SVM012 PHARMAC      | E CENTRALE                                    | CHIRURGIE GENE | RALE       |    |              | -                   | 00 toutes les familles                                |               |
| 01 PHARMACIE C      | SPITALISATION H                               | OMMES          |            |    | •            | Niveau de sélection |                                                       |               |
| Journal <u>I</u>    | 91B Journal des transferts                    | Piè            | ce         |    |              |                     | No         91BD0151           Date         27/06/2013 |               |
| Liste des biens à l | transférer                                    |                |            |    |              |                     |                                                       |               |
| Code                | Désignation                                   | No inventaire  | <b>^</b>   | No | Code         | Désig               | ination                                               | No inventaire |
| EQB.030.0001        | Machine a calculer GM                         | 66             |            | 1  | ETM.010.0001 | REFR                | EGIRATEUR 350S                                        | 205           |
| EQB.030.0010        | AGRAFFEUSE GEANTE WEX 11-1140-40              | 526            | E          | 2  | ISD.010.0002 | DAV                 | ER HAUT PM -MOLAIRE                                   | 60            |
| EQB.099.0008        | CALCULATRICE                                  | 413            |            |    |              |                     |                                                       |               |
| EQB.099.0009        | CALCULATRICE                                  | 1346           |            |    |              |                     |                                                       |               |
| EQB.099.0010        | Cachet rectangulaire                          | 378            |            |    |              |                     |                                                       |               |
| EQB.099.0011        | Cachet rectangulaire                          | 157            |            |    |              |                     |                                                       |               |
| EQB.099.0012        | Cachet Griffe                                 | 193            |            |    |              |                     |                                                       |               |
| EQB.099.0013        | Cachet Griffe                                 | 172            |            |    |              |                     |                                                       |               |
| EQB.099.0099        | CACHET AUTOMATIQUE 4911 (Mr AOUJIT MASSINISSA | 4 24           |            |    |              |                     |                                                       |               |
| EQB.099.0100        | CACHET AUTOMATIQUE 4911(MLLE OUERDANE)        | 25             |            |    |              |                     |                                                       |               |
| ETM.010.0001        | REFREGIRATEUR 350S                            | 205            |            |    |              |                     |                                                       |               |
| ETM.010.0002        | REFREGIRATEUR                                 | 298            |            |    |              |                     |                                                       |               |
| ETM.010.0003        | REFRIGIRATEUR350S                             | 76             |            |    |              |                     |                                                       |               |
| ETM.010.0004        | Resistence electrique                         | 792            |            |    |              |                     |                                                       |               |
| ISD.010.0002        | DAVIER HAUT PM -MOLAIRE                       | 60             |            |    |              |                     |                                                       |               |
| ISD.010.0003        | DAVIER HAUT PM- MOLAIRE                       | 61             |            |    |              |                     |                                                       |               |
| ISD.010.0004        | DAVIER HAUT PM-MOLAIRE                        | 62             |            |    |              |                     |                                                       |               |
| ISD.010.0027        | ELEVATEUR B                                   | 157            |            |    |              |                     |                                                       |               |
| ISD.010.0028        | ELEVATEUR B                                   | 158            |            |    |              |                     |                                                       |               |
| ISD.010.0029        | ELEVATEUR B                                   | 159            |            |    |              |                     |                                                       |               |
| ISD.010.0030        | ELEVATEUR B                                   | 160            | -          |    |              |                     |                                                       |               |
| 333 Chaine d        | le recherche No inventaire                    | Qua            | ntité<br>1 |    | 2            |                     |                                                       |               |

Dans l'exemple ci-dessus, nous avons demandé le transfert de biens du service SVM0122 Pharmacie centrale, unité 01 vers l'unité 01 Hospitalisation hommes du service SVM002 Chirurgie générale. Le système nous indique que l'unité 01 de la pharmacie gère 333 biens immobilisés. Pour transférer un bien, il suffit de le sélectionner dans la grille de gauche et de faire un double clic. (Nous en avons déjà transféré dans l'exemple ci-dessus).

## 7. Inscription des numéros d'inventaire

Les numéros d'inventaire sont attribués aux biens après leur acquisition. Ces numéros correspondent aux numéros d'inscription dans les registres d'inventaire de l'établissement. L'option « Inscription des numéros d'inventaire » vise à faciliter cette tâche à l'usager.

Elle présente son intérêt lorsque l'on veut affecter des numéros d'inventaire consécutifs à une suite consécutive de biens. Par exemple, si l'établissement fait l'acquisition de 20 chaises dans la même opération et

Page 158. Système 3COH, PRÉSENCES International SARL

que celles-ci portent des numéros d'inventaire consécutifs, il suffit de sélectionner le premier bien du lot et d'indiquer le numéro d'inventaire de la première chaise.

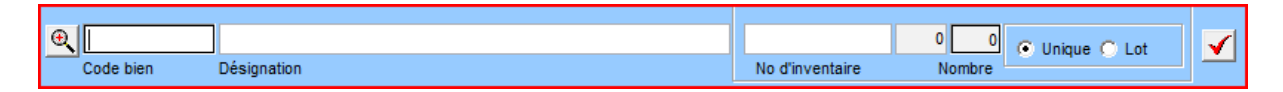

On peut sélectionner un bien par la donnée de son code ou utilisant la fenêtre de recherche (bouton « loupe »).

| ISD.010.0159 | daviers enfant | SVM010 | 01 |
|--------------|----------------|--------|----|
| ISD.010.0160 | daviers enfant | SVM010 | 01 |
| ISD.010.0161 | daviers enfant | SVM010 | 01 |
| ISD.010.0162 | daviers enfant | SVM010 | 01 |

Sélection du premier bien (« daviers enfants ») d'un lot de 3.

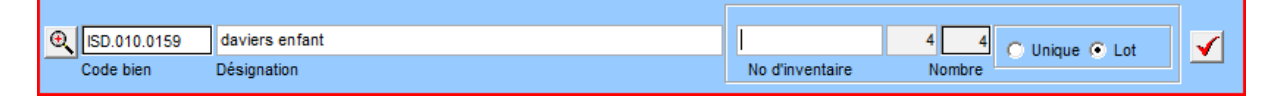

Il faut saisir un numéro de lot et indiquer s'il s'applique au bien sélectionné (choix « unique ») ou au lot dont (option « lot ») le bien sélectionné est le premier. Dans l'exemple ci-dessus, le lot comporte quatre (4) biens. Si nous saisissons comme numéro d'inventaire 0125, le système attribuera aux quatre biens les numéros 0125, 0126, 0127 et 0128.

| No |              |                |      |            |      |
|----|--------------|----------------|------|------------|------|
|    | Code         | Désignation    |      | No inventa | lire |
|    | ISD.010.0159 | daviers enfant |      | 01         | 25   |
| 2  | ISD.010.0160 | daviers enfant |      | 01         | 26   |
| 3  | ISD.010.0161 | daviers enfant |      | 01         | 27   |
|    | ISD.010.0162 | daviers enfant |      | 01         | 28   |
|    |              |                |      |            |      |
|    |              |                |      |            |      |
|    |              |                |      |            |      |
|    |              |                |      |            |      |
|    |              |                |      |            |      |
|    |              |                |      |            |      |
|    |              |                |      |            |      |
|    |              |                |      |            |      |
|    |              |                |      |            |      |
|    |              |                |      |            |      |
|    |              |                |      |            |      |
|    |              |                |      |            |      |
|    |              |                |      |            |      |
|    |              |                |      |            |      |
|    |              |                |      |            |      |
|    |              |                |      |            |      |
|    |              |                |      |            |      |
|    |              |                |      |            |      |
|    |              |                |      |            |      |
|    |              |                |      |            |      |
|    |              |                |      |            |      |
|    |              |                |      |            |      |
|    |              |                |      |            |      |
|    |              |                |      |            |      |
| ലി | 50.010.0150  | aviers enfant  | 0125 |            |      |

Page 160. Système 3COH, PRÉSENCES International SARL

# 8. États et résultats

Le système vous permet d'obtenir divers résultats sous la forme d'états ou de graphe.

- 8.1. Immobilisations par famille. Cet état donne la valorisation du patrimoine immobilisé par famille.
- 8.2. **Immobilisations par âge.** Le patrimoine immobilisé peut également être produit en fonction de son âge.

| Liste âgé | e du patrim | oine immo | bilisé         |
|-----------|-------------|-----------|----------------|
| Numéro    | Année       | Nombre    | Valeur         |
| 5         | 1988        | 1         | 1 000.00       |
| 6         | 1990        | 25        | 1 327 295.44   |
| 7         | 1991        | 18        | 1 277 236.80   |
| 8         | 1992        | 19        | 3 119 184.20   |
| 9         | 1993        | 95        | 89 561 451.02  |
| 10        | 1994        | 100       | 146 671 728.58 |
| 11        | 1995        | 59        | 262 701.90     |
| 12        | 1996        | 151       | 1 030 596.91   |
| 13        | 1997        | 23        | 1 204 016.00   |
| 14        | 1998        | 176       | 6 073 460.14   |
| 15        | 1999        | 93        | 1 499 358.00   |
| 16        | 2000        | 165       | 2 697 631.69   |
| 17        | 2001        | 79        | 6 490 615.48   |
| 18        | 2002        | 78        | 6 896 264.77   |
| 19        | 2003        | 126       | 9 441 983.72   |
| 20        | 2004        | 110       | 15 646 226.80  |
| 21        | 2005        | 332       | 22 527 904.40  |
| 22        | 2006        | 47        | 147 125 127.45 |
| 23        | 2007        | 532       | 25 507 036.88  |
| 24        | 2008        | 1024      | 20 988 372.98  |
| 25        | 2009        | 1042      | 68 556 097.17  |
| 26        | 2010        | 1214      | 38 728 499.44  |
| 27        | 2011        | 1351      | 28 801 243.34  |
| 28        | 2012        | 103       | 7 192 511.78   |
| 29        | 2013        | 201       | 22 490 391.17  |
|           |             | 7169      | 675 259 435.52 |

A titre d'exemple, nous notons que l'établissement a acquis, en 1994, 100 biens pour une valeur d'acquisition totale de 146 671 728.58. Pour avoir le détail de ces acquisitions, il suffit d'enfoncer la touche <FI>.

Ces mêmes résultats peuvent être obtenus sous forme graphique. Pour cela, il faut sélectionner l'onglet graphe et d »indiquer l'année de départ.

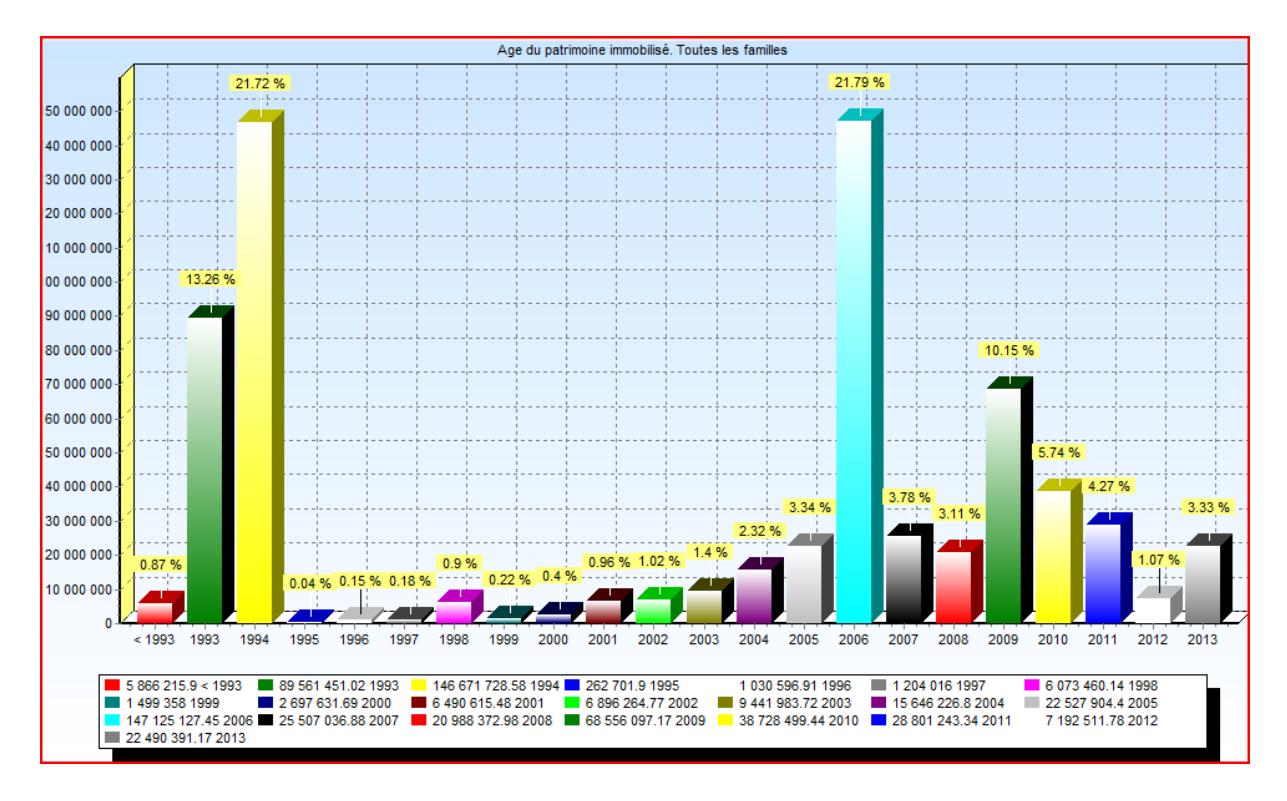

- 8.3. **Immobilisations par localisation**. Il s'agit en fait de la répartition des biens par centre de responsabilité
- **8.4.** Journaux. Les différents journaux (acquisition, amortissements, réforme, ...) peuvent être affichés ou imprimés
- **8.5.** Distribution comptable. Les distributions comptables qui accompagnent les journaux peuvent également être affichées ou imprimées.

Système 3COH, MANUEL DE L'USAGER

# V.6. Traitement de la COMPTABILITE GENERALE

Système de triple comptabilité hospitalière 3COH, MANUEL DE L'USAGER Page 163

Page 164. Système 3COH, PRÉSENCES International SARL

Système 3COH, MANUEL DE L'USAGER

## I. Introduction

Le module de COMPTABILITÉ GÉNÉRALE est le **cœur du système** ; c'est vers lui que convergent, en fin de mois, les sommaires comptables des autres modules (STOCKS, ACHATS, CONSOMMATION, ...) qualifiés de « modules auxiliaires » par opposition au module central qu'est celui de la comptabilité générale. En effet, ce module prend en charge le sommaire des opérations, le détail étant géré .au niveau de ces modules auxiliaires.

De plus, la comptabilité générale ne prend en compte que les valeurs et ne se préoccupe nullement des quantités.

Fondamentalement, ce module permet d'assurer les fonctions suivantes :

- a) Gestion du plan comptable de l'établissement
- b) Saisie et validation des « opérations diverses » (O.D)
- c) Centralisation des journaux auxiliaires
- d) Production de divers états, dont la balance générale

Ces différentes fonctions apparaissent dans le menu principal du module qui se présente comme suit :

|                                                               |                                                                                    |                          | EPH                                                                                                    | AZAZGA                                                                                                    |  |  |
|---------------------------------------------------------------|------------------------------------------------------------------------------------|--------------------------|----------------------------------------------------------------------------------------------------|----------------------------------------------------------------------------------------------------|--|--|
| Système de<br>HOSPI                                           | comptabilité<br>TALIÈRE                                                            |                          |                                                                                                    | 31/12/2011<br>Comptabilité<br>générale<br>V7.11, 07.2012.09 RDNB/DZ<br>V7.11, 07.2012.09 RDNB/DZ                                                     |  |  |
| Fichiers                                                      | Saisie des écriture                                                                | s                        | Centralisation                                                                                                | Etats                                                                                                    |  |  |
| • <u>P</u> lan comptable                                      | <ul> <li><u>O</u>.D. générales</li> <li><u>O</u>.D. tiers</li> </ul>               |                          | • <u>C</u> entralisation                                                                                      | <ul> <li><u>N</u>omenclature des comptes</li> <li>Balances</li> </ul>                                                                                |  |  |
| <ul> <li>Tiers clients</li> <li>Tiers fournisseurs</li> </ul> | <ul> <li>O.D. débit</li> <li>O.D. crédit</li> </ul>                                | Clients     Fournisseurs | -Analyses<br><u>A</u> nalyse de compte                                                                        | <ul> <li>Balance générale</li> <li>Balance générale en EXCEL</li> <li>Balance auxiliaire clients</li> <li>Balance auxiliaire fournisseurs</li> </ul> |  |  |
| • <u>T</u> iers salariés                                      | <ul> <li>Applications</li> <li>Validation des écri</li> </ul>                      | O Paye                   | <u>A</u> nalyse de tiers <u>A</u> nalyse des centralisations                                                  | <ul> <li>Journal général</li> <li>Grand livre général</li> <li>Journal centralisateur</li> </ul>                                                     |  |  |
|                                                               | <ul> <li><u>O</u>.D. générales</li> <li><u>O</u>.D. tiers et trésorerie</li> </ul> |                          | <ul> <li>Synthèse des operations</li> <li>Synthèse comptes de tiers</li> <li>État des réalisations</li> </ul> | Clôture<br>Clôture de la période<br>Clôture de l'exercice<br>Clôture des auxiliaires                                                                 |  |  |
|                                                               |                                                                                    |                          | MALIKO, sessio                                                                                                | n ouverte jusqu'à 23:59                                                                                                    |  |  |

## 2. La gestion du plan comptable

Le plan comptable est la liste des comptes de l'établissement et leurs règles de fonctionnement (voir Annexe B « Éléments de comptabilité générale »).

|    |              | Système 3COH, MANUEL DE L'USAGER. PRÉSENCES Internation                  | nal SARL              |
|----|--------------|--------------------------------------------------------------------------|-----------------------|
| La | fonction     | • Plan comptable comporte les options qui permettent la gestion de cette | liste de              |
| ŀ  | 4 4 <b>F</b> | PCH Plan comptable des hôpitaux                                          |                       |
|    |              |                                                                          | 1<br>2<br>3<br>4<br>5 |
|    | Classe       | Intitulé                                                                 | ്റ                    |
| ۲  | 1            | Comptes de capitaux                                                      |                       |
|    | 2            | Comptes d'Immobilisations                                                | _ ~                   |
|    | 4            | Comptes de tiers                                                         |                       |
|    | 5            | Comptes financiers                                                       |                       |
|    | 6            | Comptes de charges                                                       |                       |
|    | 7            | Comptes de produits                                                      |                       |
|    |              |                                                                          | Ŧ                     |
|    | 251          | EXCEL 💾 Imprimer 🗞 Supprimer 😂 Mettre à jour 🔯 Ajouter                   | <u>Q</u> uitter       |

L'onglet de droite de la fenêtre indique les numéros (1 à 7) des classes du cadre comptable ; celles-ci sont reprises, avec leurs intitulés, au milieu de la fenêtre. Par ailleurs le système le nombre de comptes composant le plan comptable (251, dans l'exemple ci-dessus).

Les boutons en bas de l'écran indiquent les différentes options disponibles

- « EXCEL » permet d'exporter dans une feuille EXCEL la liste des comptes préalablement affichée ;
- « Imprimer » réalise évidemment la fonction d'impression de la même liste de comptes
- « Supprimer » efface le compte préalablement sélectionné, à la condition que celui-fait n'a fait l'objet d'aucun mouvement
- « Mettre à jour » autorise la modification de certains attributs d'un compte

Page 166. Système 3COH, PRÉSENCES International SARL

Système 3COH, MANUEL DE L'USAGER

- « Ajouter » permet la création d'un nouveau compte

Pour afficher la liste des comptes d'une classe donnée, il suffit de cliquer sur le numéro de celle-ci tel qu'il figure dans l'onglet de droite. Par exemple, en cliquant sur « 3 », nous avons obtenu :

|   | Classe | Intit        | ulé                                       |        |             |      | ٠     |          |
|---|--------|--------------|-------------------------------------------|--------|-------------|------|-------|----------|
| Þ | 31     | Mati         | ères premières et fournitures             |        |             |      |       |          |
|   | 32     | Autr         | es approvisionnements                     |        |             |      |       |          |
|   | 33     | En c         | ours de production de biens               |        | =           |      |       |          |
|   | 34     | En c         | ours de production de services            |        |             |      |       | _        |
|   | 35     | Stoc         | ks de produits                            |        |             |      |       |          |
|   | 36     | Stoc         | ks provenant d'immobilisations            |        |             | l    |       |          |
|   | 37     | Stoc         | ks à l'extérieur                          |        |             |      |       |          |
|   | 38     | Ach          | ats stockés                               |        |             |      |       |          |
|   | 39     | Pert         | es de valeurs sur stocks et en-cours      |        |             |      |       | ω        |
| Γ |        |              |                                           |        |             |      |       |          |
|   |        |              |                                           |        |             |      |       |          |
|   |        |              |                                           |        |             |      | ÷     | 4        |
|   | Compt  | e            | Intitulé                                  |        |             |      | *     |          |
| ▶ | 311    |              | Produits pharmaceutiques                  |        |             | ſ    |       |          |
| ÷ | 31101  |              | Médicaments                               |        |             |      |       | СЛ       |
|   | 31102  |              | Sérums et vaccins                         |        |             |      | =     |          |
|   | 31103  |              | Produits laitiers et diététiques          |        |             |      |       |          |
|   | 31104  |              | Consommables pharmaceutiques              |        |             |      |       | െ        |
|   | 31105  |              | Produits dentaires                        |        |             | l    | -     |          |
|   | 31106  |              | Réactifs                                  |        |             |      |       |          |
|   | 31107  |              | Produits chimiques                        |        |             |      |       | ~        |
|   | 31108  |              | Consommables de laboratoire               |        |             |      |       | <u> </u> |
|   | 31109  |              | Milieux de culture                        |        |             |      |       |          |
|   | 31110  |              | Petits instruments et accessoires         |        |             |      |       |          |
|   | 31111  |              | Films et produits de radiologie           |        |             |      |       |          |
|   | 31112  |              | Fluides et gaz médicaux                   |        |             |      |       |          |
|   | 31119  |              | Autres produits pharmaceutiques           |        |             |      |       |          |
|   | 312    |              | Produits alimentaires                     |        |             |      |       |          |
|   | 31201  |              | Produits alimentaires                     |        |             |      |       |          |
|   | 313    |              | Produits d'entretien ménager              |        |             |      | -     |          |
| E |        |              |                                           |        |             |      |       |          |
|   | 35     | $\mathbf{P}$ | EXCEL 🛛 🖺 Imprimer 🛛 🗞 Supprimer 🔀 Mettre | à jour | O Ajoute    | er Q | luitt | er       |
|   |        |              |                                           |        | · · · · · · |      | _     |          |

Le haut de la fenêtre indique les comptes principaux à 2 positions (ou « sous-classes », les comptes proprement dits dont les numéros ont 3 positions ou plus apparaissent en bas de la fenêtre. La classe 3 cidessus renferme 35 comptes dont vous pouvez obtenir la liste en cliquant sur « Imprimer ».

## 2.1. Nouveau compte

Pour créer un nouveau compte, il faut sélectionner la classe, puis la sous-classe à laquelle ce compte doit appartenir, puis cliquer sur le bouton « Ajouter ». Dans la fenêtre qui apparaît alors, il faut renseigner les différents champs.

Par exemple, pour créer un nouveau compte de banque (Classe 5 « comptes financiers » et sous-classe 51 « Banques, établissements financiers et assimilés »), il faut sélectionner la classe 5 et positionner le curseur sur la sous-classe 51 :

|   | Classe | Intit | ulé                                          |  | * |
|---|--------|-------|----------------------------------------------|--|---|
|   | 50     | Vale  | urs mobilières de placement                  |  |   |
|   | 51     | Ban   | ques, établissements financiers et assimilés |  |   |
|   | 53     | Cais  | se                                           |  |   |
|   | 54     | Régi  | es d'avances et accréditifs                  |  | _ |
|   | 58     | Virer | ments internes                               |  | = |
|   | 59     | Prov  | / dépréciation des cptes financiers          |  |   |
| Γ |        |       |                                              |  |   |
|   |        |       |                                              |  |   |
|   |        |       |                                              |  |   |
| L |        |       |                                              |  |   |
|   |        |       |                                              |  | - |
|   | Compt  | e     | Intitulé                                     |  |   |
|   | 51120  |       | Chèques bancaires à encaisser                |  |   |
|   | 51140  |       | Chèques postaux à encaisser                  |  |   |
|   | 51150  |       | Cartes bancaires à l'encaissement            |  |   |
|   | 51180  |       | Autres valeurs à l'encaissement              |  |   |
|   | 51190  |       | Chèques impayés                              |  |   |
|   | 51210  |       | Compte bancaire                              |  |   |
|   | 51240  |       | Comptes en monnaies étrangères               |  |   |
|   | 51400  |       | Compte Courant Postal                        |  |   |
|   | 51501  |       | Compte au Trésor Public                      |  |   |
|   | 51502  |       | Compte Etablissements publics                |  |   |
|   | 51700  |       | Autres Organismes financiers                 |  |   |
|   | 51800  |       | Intérêts courus                              |  |   |
| L |        |       |                                              |  |   |
| L |        |       |                                              |  |   |
| L |        |       |                                              |  |   |
|   |        |       |                                              |  |   |
|   |        |       |                                              |  |   |

Créons le compte 51220 'Compte CPA' en renseignant les attributs suivants

- Numéro de compte : il doit obligatoirement débuter par 51 (code de sa sous-classe) et avoir un maximum de 10 positions alphanumérique. Le numéro d'un compte est l'identifiant unique de celui-ci ; autrement dit, deux comptes différents doivent avoir 2 codes différents.
- Intitulé du compte : C'est sa désignation sur une longueur maximale de 50 positions ;
- Solde normal : il peut être débiteur ou créditeur et correspond à la « positivité » du compte : le solde d'un compte à solde normal débiteur augmente par une opération de débit, celui d'un compte à solde normal crédit augmente suite à une opération de crédit ;

Page 168. Système 3COH, PRÉSENCES International SARL

- Type : Bilan ou Gestion. Dans le plan comptable des hôpitaux, inspiré du système comptable financier (SCF), les comptes des classes I à 5 sont des comptes de bilan, alors que les comptes des classes 6 et 7 sont des comptes de gestion ;
- Section ; elle peut être 'Actif' ou 'Passif' pour les comptes de bilan et 'Produits' ou 'Charges' pour les comptes de gestion ;
- Collectif : Il est important de renseigner cet attribut avec la bonne valeur. Dans l'exemple du compte 'Compte CPA', nous avons indiqué « Trésorerie' puisqu'il s'agit d'un compte de trésorerie ; c'est-à-dire susceptible d'enregistrer des encaissements ou des décaissements. Si nous avions attribué une autre valeur à ce champ, le compte ne pourrait être reconnu compte de trésorerie. Il faudra associer la valeur « Clients » ou « Fournisseurs » si le compte était lié à des tiers clients ou fournisseurs ;
- Autres attributs
  - Compte imputable : le compte peut faire l'objet d'imputations comptables ;
  - Compte à solde nul : Le compte doit être soldé en fin d'exercice ; il s »agira notamment des comptes de liaison (58xxx) et des comptes Achats de stocks (38xxx).
  - Compte résultats : Les comptes résultats (comptes 12xxx, dans la nomenclature actuelle) ne font pas l'objet d'imputations (ils sont non imputables). Leur solde est calculé par le système lors de la production des états financiers (voir la section « TABLEAUX DE SYNTHESE »)
  - Contribue au **chiffre d'affaires**. Les soldes des comptes pour lesquels cet attribut a une valeur constituent le « chiffre d'affaires » de l'établissement ;
  - **Budgétisable** : Il s'agit des comptes liés à un poste budgétaire. Si vous cochez cet attribut, le système vous invite, à travers une fenêtre, à choisir le poste budgétaire lié à ce compte.
- Tiers lié à la paye

Les comptes 'liés à des tiers paye' sont les comptes de détentions et de dettes résultant de la paye (p. ex. les comptes « IRG retenu », « Cotisations sociales à payer » sont de tels comptes). Le tiers associé est le créditeur à qui il faudra adresser des mandats pour débiter le compte de détention ou de dette. Il s »'agit des tiers liés à la paye (définis dans le module PARAMETRES) : RECEVEUR, CAISSE DE SECURITE SOCIALE, MUTUELLE, TRESOR, FONDS DES ŒUVRES SOCIALES, ...

Notez que le système initialise les divers attributs aux valeurs par défaut inscrites dans la classe et la sousclasse. En général, vous n'aurez pas à les modifier.

#### 2.2. Mise à jour d'un compte

Cette option vous autorise à modifier tout attribut d'un compte, à l'exception de son numéro. Il faut évidemment faire attention à ne pas introduire d'incohérences dabs le système. Par exemple, changer l'état d'un compte, le faire passer de BILAN à GESTION peut entraîner des conséquences fâcheuses lors des opérations de clôture de l'exercice.

#### 2.3. Suppression d'un compte

Cette option permet d'effacer complètement du système le compte sélectionné. Il est évidemment impossible de supprimer un compte qui a été mouvementé, c'est-à-dire qui a fait l'objet d'au moins d'une écriture comptable.

| <ul> <li>Classe</li> <li>5, Comptes financiers</li> <li>51, Banques, établissem</li> </ul> | ents financiers et assimilés |                                              |
|--------------------------------------------------------------------------------------------|------------------------------|----------------------------------------------|
| Attributs du compte                                                                        |                              |                                              |
| Numéro 51220                                                                               |                              |                                              |
| Intitulé Compte CPA                                                                        |                              |                                              |
| ⊂Type<br>ົ Bilan                                                                           | Solde normal                 | Section<br>• Actif<br>• Passif<br>• Produits |
| O Gestion                                                                                  | C Crédit                     | C Charges<br>C Résultats                     |
| Collectif Trésorerie                                                                       | •                            |                                              |
| Autres attributs de compte-                                                                |                              |                                              |
| Compte imputable                                                                           | V                            |                                              |
| Compte résultat                                                                            |                              |                                              |
| Compte à solde nul                                                                         |                              |                                              |
| Contribue au chiffre d'affai                                                               | res 🗖                        |                                              |
| Budgétisable                                                                               |                              |                                              |
| Tiers lié à la paye                                                                        |                              |                                              |
| 0 aucu                                                                                     | n tiers                      |                                              |

#### 2.4. Imprimer

En cliquant sur le bouton marqué « Imprimer », vous pouvez imprimer une plage de comptes. Par défaut le système vous propose la plage des comptes correspondant à la classe sélectionnée. Par exemple, si vous sélectionnez la classe 3 (STOCKS) et que vous cliquez sur « Imprimer », 3COH vous propose :

| du compte | 3     |
|-----------|-------|
| au compte | 32222 |

#### 2.5. Exportation vers EXCEL

Au lieu d'imprimer une liste de comptes, vous pouvez l'exporter dans une feuille EXCEL. Il suffit, pour cela, de cliquer sur le bouton EXCEL et d'indiquer le chemin du fichier où sera rangée cette feuille.

Page 170. Système 3COH, PRÉSENCES International SARL

### 3. La saisie des opérations diverses (OD)

Le module de COMPTABILITÉ GÉNÉRALE vous permet de saisir des écritures comptables, sous la forme d'O.D (Opérations diverses). On parle d'O.D par opposition aux opérations qui sont saisies dans les modules auxiliaires (ACHATS, STOCKS, FACTURATION, ...). Il s'agira d'opérations en faible volume.

Nous distinguerons quatre (4) types d'O.D.

- Les O.D. générales ;
- Les O.D. fournisseurs ;
- Les O.D. clients ;
- Les O.D. liées à la paye.

## 3.1. Les O.D. « générales »

On peut les éditer au moyen de l'option **Q.D. générales** qui propose son menu propre :

| En-tête de    | l'écriture  |  |  |      |                 |                |                 |
|---------------|-------------|--|--|------|-----------------|----------------|-----------------|
| Nomenclature  |             |  |  | Pièc | e justificative | Écriture       |                 |
| Journal       |             |  |  | Date | •               | Date           |                 |
| Description   |             |  |  | Num  | éro             | Numéro         |                 |
| Service/Unite |             |  |  |      |                 | Budgétis       | able 🔽          |
|               |             |  |  |      |                 |                |                 |
| Distribution  | n comptable |  |  |      |                 |                | I               |
| Numéro        | Intitulé    |  |  | Débi | it              | Crédit         |                 |
|               |             |  |  |      |                 |                |                 |
|               |             |  |  |      |                 |                |                 |
|               |             |  |  |      |                 |                |                 |
|               |             |  |  |      |                 |                |                 |
|               |             |  |  |      |                 |                |                 |
|               |             |  |  |      |                 |                |                 |
|               |             |  |  |      |                 |                |                 |
|               |             |  |  |      |                 |                |                 |
|               |             |  |  |      |                 |                |                 |
|               |             |  |  |      |                 |                |                 |
|               |             |  |  |      |                 |                |                 |
|               |             |  |  |      |                 |                |                 |
|               |             |  |  |      |                 |                |                 |
|               |             |  |  |      |                 |                |                 |
|               |             |  |  |      |                 |                |                 |
|               |             |  |  |      |                 |                |                 |
|               |             |  |  |      | 0               | 0              |                 |
| <b>A</b>      |             |  |  |      | Mettre à jour   | <u>S</u> aisir | <u>Q</u> uitter |

| <b>#</b> | Ŷ |
|----------|---|
| 679      | ¥ |

vous permettent de visualiser les écritures (jumelles) déjà

enregistrées ou les « écritures modèle ».

Les boutons de visualisation

Les écritures d'O.D. générales sont enregistrées dans des journaux **non centralisateurs de type « 19 »** (Comptabilité générale) – voir I.2.2. Notion de journal -. Il faut évidemment que ces journaux figurent dans le profil de l'usager.

### 3.1.1. Saisie d'une écriture

Il faut évidemment cliquer sur le bouton « Saisir » pour saisir une nouvelle O.D. :

| I I I I I I I I I I I I I I I I I I I                                            |       |                                           |
|----------------------------------------------------------------------------------|-------|-------------------------------------------|
| lournal IC   190 Journal des O.D.                                                | Plèce | Ecriture                                  |
| Description                                                                      | No    | NO 19180001                               |
| Service/unité 🕀                                                                  | Date  | 31/12/2011         Date         1/12/2011 |
| Budgétisable 🗸                                                                   |       |                                           |
| Ecriture comptable                                                               |       |                                           |
| Ligne Compte Intitulé                                                            |       | Débil Crédil                              |
|                                                                                  |       |                                           |
|                                                                                  |       |                                           |
|                                                                                  |       |                                           |
|                                                                                  |       |                                           |
|                                                                                  |       |                                           |
|                                                                                  |       |                                           |
|                                                                                  |       |                                           |
|                                                                                  |       |                                           |
|                                                                                  |       |                                           |
|                                                                                  |       |                                           |
|                                                                                  |       |                                           |
|                                                                                  | _     |                                           |
|                                                                                  |       | 0 0                                       |
|                                                                                  |       | 0.00 0.00                                 |
| 10 5 10 10 10 10 10 10 10 10 10 10 10 10 10                                      | C     | Compte d'équilibre                        |
| Sauvegarder comme écriture modèle<br>dans Journal des opérations modèle 990B0001 |       | Enregistrer Annuler                       |

Journal : C'est le journal dans lequel sera enregistrée l'O.D. Le numéro de l'opération et la date du jour sont affichées à la droite de la fenêtre. La valeur par défaut de cette date est celle qui figure dans le module COMPTABILITE (voir PARAMETRES | DISPONIBILITES). Si vous avez créé plusieurs journaux d'O.D. (de type 19), vous pouvez faire la sélection au moyen du navigateur Journal

Page 172. Système 3COH, PRÉSENCES International SARL

- **Description** : C'est la description (texte de 50 caractères maximum) de l'opération ;
- Pièce : Dans ce champ, il faut inscrire le numéro (sur 8 positions alphanumériques) de la pièce justifiant la saisie de l'O.D. Par défaut la date de la pièce est celle de l'O.D. Vous pouvez évidemment la changer.
- Service/ Unité : Inscrivez en les sélectionnant au moyen du bouton « jumelles » le service et l'unité de ce service auxquels sera imputé l'O.D. en cours de saisie ;
- Détail de l'opération. C'est la liste des comptes qui y sont mouvementés. Pour les saisir, il faut utiliser la ligne de saisie du bas de la fenêtre :

| 鐏 | 0.00 | 0.00 |
|---|------|------|
|   |      |      |

Pour introduire un numéro de compte, vous pouvez soit le saisir dans la zone prévue à cet effet, soit utiliser le bouton « jumelle » pour le sélectionner dans la liste qui sera alors affichée. Il faut ensuite introduire le montant au débit ou au crédit. Vous pouvez passer d'une zone à l'autre en utilisant la touche <RETOUR> ou <TAB>.

| 鹡                                     | 74131 Subventions pour soutien de program | me 0.00 | 145000,00 |
|---------------------------------------|-------------------------------------------|---------|-----------|
| · · · · · · · · · · · · · · · · · · · |                                           |         |           |

Le compte ainsi saisi s'inscrit dans la zone de détail de l'opération :

| Ligne | Compte | Intitulé                              | Débil | Crédi      |
|-------|--------|---------------------------------------|-------|------------|
| 1     | 74131  | Subventions pour soutien de programme |       | 145 000.00 |
|       |        |                                       |       |            |

En cas d'erreur, vous pouvez supprimer une ligne en y positionnant le curseur et en enfonçant la touche <DEL> (ou <SUPP>).

Au fur et à mesure que vous saisissez des lignes, le système calcule et affiche le total des débits et le total des crédits.

Si vous cliquez sur « Enregistrer », le système inscrit l'opération dans le journal, à condition que

- a) l'opération n'est pas vide; c'est-à-dire qu'elle renferme au moins une ligne de détail ;
- b) qu'aucun compte n'y figure en double, dans le même sens ; autrement dit, un compte peut apparaître deux fois dans une écriture, une fois au débit, et l'autre au crédit, mais jamais plus d'une fois au débit ou plus d'une fois au crédit ;
- c) le total des débits égale le total des crédits ; autrement dit, l'écriture est équilibrée

Si l'une de ces conditions n'est pas respectée, le système affiche un message vous informant de l'erreur.

Une écriture peut être sauvegardée comme « écriture modèle », c »'est-à-dire réutilisable plus tard. Cette fonction peut s »'avérer utile dans le cas des écritures récurrentes. Pour cela, il suffit de cocher la case 'Sauvegarder comme écriture modèle' et de sélectionner le journal des écritures modèle (type 99).

Important : Les OD générales sont automatiquement centralisées.

### 2.2. Les O.D. liées à un tiers

Outre les O.D. générales, le module COMPTABILITE GENERALE permet de saisir des opérations liées à des tiers (fournisseurs ou clients). L'option

| • O.D. tiers  |                             |
|---------------|-----------------------------|
| 🔹 O.D. débit  | <ul> <li>Clients</li> </ul> |
| 💽 O.D. crédit | C Fournisseurs              |
| Applications  | C Paye                      |

a été prévue pour cela

## 2.2.1. O.D. Fournisseurs

Les O.D. fournisseurs sont en fait des factures (O.D. crédit) ou des factures d'avoir (O.D. débit). Elles correspondent aux « factures hors bons de commandes », donc hors du cycle normal des achats tel que décliné dans le module ACHATS. Ce sera le cas des factures de téléphone ou d'électricité, et également les « factures » pour frais de missions des employés (dans ce cas, les employés sont considérés comme des fournisseurs puisqu'ils fournissent une 'prestation' – frais de mission - à l'établissement).

IMPORTANT : Pour ces opérations, le système utilise la date du module ACHATS et non pas la date du module COMPTABILITÉ GÉNÉRALE.

Une O.D. fournisseur est nécessairement lié à un fournisseur

## 2.2.1.1. Saisie d'une O.D. fournisseur

Il faut sélectionner Fournisseur, puis cliquer sur OD Crédit ou OD Débit, selon le cas.

| -Fournisseur -  |        |                  |                                    |  |  |  |  |
|-----------------|--------|------------------|------------------------------------|--|--|--|--|
| <u> </u> FA0002 | ZELLA  | AL AMAR          |                                    |  |  |  |  |
| _               | ROUT   | TE NATIONAL Nº12 |                                    |  |  |  |  |
|                 | AZAZGA |                  |                                    |  |  |  |  |
|                 |        |                  |                                    |  |  |  |  |
| Devise          | DA     | 1.0000           | Dinar Algérien                     |  |  |  |  |
| Compte          | 4010   | 4 Fou            | rnisseurs de produits alimentaires |  |  |  |  |

La première opération à effectuer est la sélection du fournisseur : Vous pouvez soit saisir son code ('FA0002'

dans l'exemple ci-dessus), soit le choisir dans la liste qui est affichée si vous cliquez sur Le système affiche l'adresse et le compte collectif (40104 « Fournisseurs de produits alimentaires », dans l'exemple) lié à ce fournisseur.

Page 174. Système 3COH, PRÉSENCES International SARL

## En-tête de l'opération

- Date de l'opération : Par défaut, le système affiche la date du module des ACHATS. Normalement, les OD fournisseurs sont saisies dans le service qui correspond au module ACHATS. Par exemple, si la date du module ACHATS est comprise entre le 1/1/2012 et le 31/12/2012, l'opération sera normalement saisie à l'intérieur de cette plage de valeurs. Cependant, si le module de COMPTABILITE GENERALE n'est pas clôturé et qu'il est en retard d'un exercice, le logiciel accepte que la transaction soit datée de l'exercice antérieur. Par exemple, si le module COMPTABILITRE est fixé en 2011 et le module ACHATS en 2012, 3COH vous autorise à saisir une OD fournisseur en 2011;
- Journal : Vous devez sélectionner le journal (de type 6 et de sous-type 'Facture' ou 'Facture d'avoir, selon que vous avez choisi 'OD Crédit' ou 'OD Débit') en utilisant le navigateur sur la liste des journaux. Il est évident que ne figurent dans cette liste que les journaux présents dans le profil de l'usager.

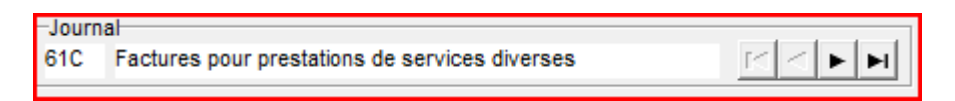

- Numéro de l'opération : Il est automatiquement extrait du journal
- **Numéro et date de la pièce justificative** : Ces 2 champs sont obligatoires. Par défaut la date de la pièce est égale à la date de l'opération ;
- Description : La zone de description de l'opération a un maximum de 50 caractères alphanumériques
- **Service/ unité** : il faut indiquer, en les sélectionnant dans la liste affichée, les service et unité auxquels cette opération sera imputée.

#### Détail de l'opération

Comme pour une OD générale, il faut saisir les divers comptes avec leur valeur associée (au débit ou au crédit). A la différence d'une OD générale, une OD Fournisseur doit affecter au moins un compte ayant l'attribut 'Collectif FOURNISSEURS'. Si la case à cocher 'Fournisseurs multi-comptes' est cochée, le système accepte plusieurs comptes fournisseurs dans l'écriture.

Une OD Crédit doit créditer un (ou plusieurs) comptes fournisseurs ; une OD débit débite un ou plusieurs comptes fournisseurs. Le montant à créditer ou à débiter peut être calculé automatiquement ; il suffit, pour

cela, de cliquer sur le bouton 🛄 qui équilibre automatiquement l'écriture.

## 2.2.1.2 . Consultation d'un OD fournisseur

Les OD fournisseurs préalablement enregistrées peuvent être visualisées en utilisant le bouton 'Jumelles' en bas

de la fenêtre : Pous pouvez également accéder à la fenêtre de sélection des fournisseurs en cliquant sur le bouton

| Écriture                 | Clas       | sement par    |                   |                  |               |           |         | Journa | I           |             |                            |
|--------------------------|------------|---------------|-------------------|------------------|---------------|-----------|---------|--------|-------------|-------------|----------------------------|
| 24                       |            | Date          | C Numéro          | C Tiers          | C Piè         | ce C      | Montant | 61C F  | actures pou | r prestatio | ons de services diverses 💌 |
| Numéro                   | Date       | Tiers         | Description       |                  |               |           |         |        | Pièce       | Jnl         | Total                      |
| 61CC0036                 | 10/01/2012 | PC0001        | AISSAT ABDELLA    | λH               |               |           |         | :      | 3/240       | 61C         | 250.00                     |
| 61CC0021                 | 12/01/2012 | PC0001        | AROUA MADJID 1    | 2/01/2012        |               |           |         | :      | 3/240       | 61C         | 250.00                     |
| 61CC0007                 | 15/01/2012 | PS0014        | Facture d'achat d | u 15/01/2012     |               |           |         | (      | 0162DOS1    | 61C         | 6 084.00                   |
| 61CC0032                 | 18/01/2012 | PC0001        | AOUDJIT MASSIN    | ISSA             |               |           |         |        | 11/498      | 61C         | 250.00                     |
| 61CC0033                 | 18/01/2012 | PC0001        | HADJ SAID ALI     |                  |               |           |         |        | 1/213       | 61C         | 250.00                     |
| 61CC0004                 | 23/01/2012 | PS0012        | ANNUITE 2012 DE   | 69 OBUS          |               |           |         |        | 137767      | 61C         | 363 285.00                 |
| 61CC0018                 | 23/01/2012 | PC0001        | MANSOUR YOUC      | EF23/01/2012     |               |           |         | (      | 08/379      | 61C         | 500.00                     |
| 61CC0026                 | 23/01/2012 | PC0001        | CHAKIR DJAMEL2    | 3/01/2012        |               |           |         |        | 11/498      | 61C         | 250.00                     |
| ▶ 61CC0028               | 23/01/2012 | PC0001        | KADJIT RABAH23    | 3/01/2012        |               |           |         | 1      | 2/219       | 61C         | 250.00                     |
| 61CC0037                 | 23/01/2012 | PC0001        | AISSAT ABDELLA    | AH               |               |           |         | :      | 3/240       | 61C         | 500.00                     |
| 61CC0034                 | 24/01/2012 | PC0001        | HADJ SAID ALI     |                  |               |           |         |        | 1/219       | 61C         | 250.00                     |
| 61CC0008                 | 26/01/2012 | PS0005        | CONSSOMATION      | DE EAU POUR      | LE MOIS DE JA | ANVIER 12 |         | 1      | D1230/12    | 61C         | 198 571.00                 |
| 61CC0029                 | 30/01/2012 | PC0001        | KADJIT RABAH30    | )/01/2012        |               |           |         | :      | 2/219       | 61C         | 250.00                     |
| 61CC0023                 | 31/01/2012 | PC0001        | IRSANE AMAR31/    | /01/2012         |               |           |         |        | 1/200       | 61C         | 500.00                     |
| 61CC0030                 | 31/01/2012 | PC0001        | ABAOUI DJAMEL     | 1/200            |               |           |         |        | 1/200       | 61C         | 500.00                     |
| Compte                   | Intitulé   | é             |                   |                  |               |           |         |        |             | Débit       | Crédit                     |
| 63808                    | Frais d    | e Mission     |                   |                  |               |           |         |        | 2           | 250.00      | 0.00                       |
| 40110                    | Person     | nel Créditeur |                   |                  |               |           |         |        |             | 0.00        | 250.00                     |
|                          |            |               |                   |                  |               |           |         |        |             |             |                            |
| Période<br>de 01/01/2012 | à 3        | 1/01/2012     | Nu                | méro<br>00000000 | ZZZZZZZZ      | Tiers     | 000 zzz | zzz    | Mon         | tant        | 999 999 999 999.           |

## 2.2.2. O.D. Clients

Les O.D. clients sont similaires aux O.D. fournisseurs :

- Une OD client concerne un client
- Une OD débit est une facture de vente et est enregistrée dans un journal de vente (type 5, sous-type 0)
- Une OD crédit est une facture d'avoir et est inscrite dans un journal de facture d'avoir (type 5, soustype 1)
- Une OD Client renferme au moins un compte collectif Clients ;
- Par défaut, la date d'une OD Client est celle du module 'CONSOMMATION ET VENTES A TERME' .

A titre d'exemple, on trouve comme OD débit les factures de loyer adressées au personnel. Dans cet exemple, les employés sont des « clients » puisqu'ils reçoivent une prestation de l'établissement. Ce dernier doit les « facture ». Cette « facture » prend la forme d'un OD Débit.

| Écriture Classement par Journal |            |                 |                               |                |           |       |          |             |        |               |   |
|---------------------------------|------------|-----------------|-------------------------------|----------------|-----------|-------|----------|-------------|--------|---------------|---|
| 364                             | 4 <b>F</b> | • Date          | O Numéro                      | C Tiers        | O Pièce   | O M   | ontant 5 | 12 VENTE LO | CATION | •             |   |
| Numéro                          | Date       | Tiers           | Description                   |                |           |       |          | Pièce       | Jni    | Total         |   |
| 512B0078                        | 30/04/2011 | LC0016          | LOYER 04/2011 IKE             | ENE AKLI       |           |       |          | A/0071      | 512    | 400.00        |   |
| 512B0079                        | 30/04/2011 | LC0017          | LOYER 04/2011 KA              | ASHI RABAH     |           |       |          | A/0744      | 512    | 912.96        |   |
| 512B0080                        | 30/04/2011 | LC0006          | LOYER 04/2011 BE              | RCHICHE SAID   |           |       |          | A/0858      | 512    | 912.96        |   |
| 512B0081                        | 30/04/2011 | LC0024          | LOYER 04/2011 ST              | ITTI ALI       |           |       |          | A/0879      | 512    | 912.96        |   |
| 512B0082                        | 30/04/2011 | LC0005          | LOYER 04/2011 AC              | DUANE SAID     |           |       |          | A/0881      | 512    | 912.96        | - |
| 512B0083                        | 30/04/2011 | LC0023          | LOYER 04/2011 SA              | AIM FATIMA     |           |       |          | A/0882      | 512    | 400.00        |   |
| ▶ 512B0084                      | 30/04/2011 | LC0015          | LOYER 04/2011 IG              | UER SAID       |           |       |          | A/0894      | 512    | 912.96        |   |
| 512B0085                        | 30/04/2011 | LC0020          | LOYER 04/2011 MC              | OUAZER RACHID  |           |       |          | A/0900      | 512    | 912.96        |   |
| 512B0086                        | 30/04/2011 | LC0007          | LOYER 04/2011 BC              | OUHANIK MD MED | JEBER     |       |          | A/0919      | 512    | 912.96        |   |
| 512B0087                        | 30/04/2011 | LC0018          | LOYER 04/2011 LA              | ARABI HASSENE  |           |       |          | A/0935      | 512    | 400.00        |   |
| 512B0088                        | 30/04/2011 | LC0001          | LOYER 04/2011 AF              | T AIDER MAKHLO | UF        |       |          | A/1063      | 512    | 400.00        |   |
| 512B0089                        | 30/04/2011 | LC0011          | LOYER 04/2011 DJ              | ENNANE KHALED  | )         |       |          | A/1122      | 512    | 400.00        |   |
| 512B0090                        | 30/04/2011 | LC0022          | LOYER 04/2011 RE              | DJEB ABDELHAK  | KIM       |       |          | A/1245      | 512    | 912.96        |   |
| 512B0091                        | 30/04/2011 | LC0021          | LOYER 04/2011 MOUSSAOUI FARID |                |           |       |          | A/1246      | 512    | 400.00        |   |
| 512B0092                        | 30/04/2011 | LC0003          | LOYER 04/2011 AKSOUH SMAIL    |                |           |       |          | B/0126      | 512    | 400.00        |   |
| 512B0093                        | 30/04/2011 | LC0025          | LOYER 04/2011 YO              | DUNSI OTMANE   |           |       |          | B/0286      | 512    | 400.00        |   |
| 512B0094                        | 30/04/2011 | LC0002          | LOYER 04/2011 AF              | TYAHYA ALI     |           |       |          | B/0329      | 512    | 912.96        | _ |
| Compte                          | Intitu     | ılé             |                               |                |           |       |          |             | Débit  | Crédit        |   |
| 42870                           | Produ      | its à recevoir  | du personnel                  |                |           |       |          |             | 912.96 |               |   |
| 70811                           | Loger      | ments, location | 15                            |                |           |       |          |             |        | 912.96        |   |
|                                 |            |                 |                               |                |           |       |          |             |        |               |   |
|                                 |            |                 |                               |                |           |       |          |             |        |               | H |
|                                 |            |                 |                               |                |           |       |          |             |        |               |   |
|                                 |            |                 |                               |                |           |       |          |             |        |               |   |
|                                 |            |                 |                               |                |           |       |          |             |        |               | - |
|                                 |            |                 |                               |                |           |       |          |             |        |               |   |
|                                 |            |                 |                               |                |           |       |          |             |        |               |   |
|                                 |            |                 |                               |                |           |       |          |             |        |               |   |
|                                 |            |                 |                               |                |           |       |          |             |        |               | Ŧ |
| Période                         |            |                 | Numé                          | éro            | Tiers     |       |          | Montant     |        |               |   |
| de 01/01/                       | 2011 📑     | à 31/03/201     | 2 🔮 de 0(                     | 00000 à zzz    | zzzz de ( | 00000 | à zzzzz  | de          |        | à 999 999 999 |   |

#### 2.2.3. O.D. liées à la paye

Les OD liées à la paye sont traitées dans la section V.6. 'Traitement des opérations de PAYE'. Les OD paye correspondent aux constatations des payes et sont inscrites dans des journaux de salaires (de type 8). Généralement, il y a un seul journal des salaires dans un établissement.

#### 3. La validation des écritures

Dans 3COH, le terme « Validation » a deux significations : il peut s'agir de la validation réalisée au niveau des services pour indiquer qu'une opération a été contrôlée et acceptée par ce service. A titre d'exemple, le service de la pharmacie peut valider une commande ou une facture d'achat. Cela signifie, au niveau de ce service, que la transaction ne peut plus ni être mise à jour, ni supprimée. Il existe par ailleurs, un deuxième type de validation ; c'est la **validation comptable** : valider « comptablement » une opération signifie que le service de la comptabilité peut la **centraliser** (voir 4. Le processus de centralisation).

NOTA : La budgétisation des écritures ne peut être réalisée que si celles-ci ont été validées. A titre d'exemple, vous ne pourrez pas engager ou liquider une écriture de paye si elle n'a pas été validée. Vous ne pourrez pas non plus mandater un décaissement non validé (un décaissement est une opération de trésorerie qui peut être validée, soit dans le module TRESORERIE, soit dans le module COMPTABILITE GENERALE – voir 3.1. Validation des OD tiers et opérations de trésorerie-).

## 3.1. Validation des OD générales

Elle s'effectue au moyen de l'option :

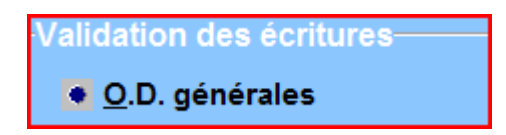

qui propose son menu propre :

| Ecritures du                                 | au<br>11 🔮 31 | E<br>/12/2011 | itat<br>Ion validées | <u>.</u>      | Journal<br>Journal les jou | urnaux               | T         | Mode<br>Individuel Global |
|----------------------------------------------|---------------|---------------|----------------------|---------------|----------------------------|----------------------|-----------|---------------------------|
| <u>    ∎                                </u> | ession d'u    | ne entré      | e ! Atte             | ntion ! Dév   | alidation                  |                      |           |                           |
| Journal                                      | Numéro        | Date          | Descripti            | on            |                            |                      |           | Etat                      |
| Numéro Da                                    | ite           |               | Éta                  | t Description |                            |                      | Compte    | Nº pièce                  |
|                                              |               |               |                      |               |                            |                      |           |                           |
|                                              |               |               |                      |               |                            |                      |           |                           |
|                                              |               |               |                      |               |                            |                      |           |                           |
|                                              |               |               |                      |               |                            |                      |           |                           |
|                                              |               |               |                      |               |                            |                      |           |                           |
|                                              |               |               |                      |               |                            |                      |           |                           |
|                                              |               |               |                      |               |                            |                      |           |                           |
|                                              |               |               |                      |               |                            |                      |           |                           |
| •                                            |               |               |                      |               |                            |                      |           | Þ                         |
| Compte                                       | Intitulé      |               |                      |               |                            | Débit                |           | Crédit                    |
|                                              |               |               |                      |               |                            |                      |           |                           |
|                                              |               |               |                      |               |                            |                      |           |                           |
|                                              |               |               |                      |               |                            |                      |           |                           |
|                                              |               |               |                      |               |                            |                      |           |                           |
|                                              |               |               |                      |               |                            |                      |           |                           |
|                                              |               |               |                      |               |                            |                      |           |                           |
|                                              |               | D1            |                      |               |                            | ✓ <u>V</u> alidation | Sélection | <b>Q</b> uitter           |

#### 3.1.1. Validation des écritures

Pour valider les écritures, il faut d'abord les sélectionner. Cette sélection se fait sur la base des paramètres que vous fixez au préalable :

- plage des dates. Le système propose le mois courant (selon la date du module de COMPTABILITE) par défaut ;

Page 178. Système 3COH, PRÉSENCES International SARL

- journal ou l'ensemble des journaux (de type 19 et non centralisateurs)
- type d'écritures : Toutes (peu importe leur état), validées ou non validées

La validation Globale valide toutes les écritures sélectionnées, alors que le mode de validation individuelle ne permet de valider qu'une écriture à la fois ; celle qui est active (sous le curseur). La validation porte automatiquement la date du jour et indique comme auteur l'usager actif.

## 3.1.2. Dévalidation

Il est parfois utile de pouvoir « dévalider » certaines écritures ; en particulier les écritures de centralisation. Cela est possible grâce à l'option de 'Dévalidation' (bouton « Dévalider »). Pour dévalider une écriture, il faut la sélectionner, puis cliquer sur « Dévalider ». Vous noterez alors que l'indicateur d'état bascule de 'V' (validée) à 'N' (non validée).

! Attention ! Dévalidation

### 3.1.3. Suppression d'une OD

Dans cette même section, il est possible de supprimer une OD, à condition que celle-ci ne soit pas validée. Pour supprimer une OD générale (ou une OD de centralisation), il faut d'abord la dévalider (si elle est validée) avant de pouvoir la suppression. La suppression ajuste automatiquement la balance générale (voir 5.1. Balance générale).

# i <u>Suppression</u> d'une entrée

#### 3.2. Validation des O.D. tiers et opérations de trésorerie

Le module de COMPTABILITÉ GÉNÉRALE permet de valider les OD tiers (clients et fournisseurs) ainsi que les opérations de trésorerie (ENCAISSEMENTS et DECAISSEMENTS), à condition que les journaux qui leur sont associés soient inscrits dans le profil de l'usager.

Pour valider un journal auxiliaire, il faut activer l'option

• <u>O</u>.D. tiers et trésorerie

qui propose

- de sélectionner le type d'opération à valider,
- de fixer la période sur laquelle doit porter la validation,
- de choisir le journal d'où seront extraites les opérations,
- le mode de validation (Globale ou Individuelle)

| Туре              | Période       |       | -Mode de validation - | Journal               |          |
|-------------------|---------------|-------|-----------------------|-----------------------|----------|
| Encaissements     |               |       |                       |                       |          |
| O Décaissements   | du 31/12/2011 |       | O Individuel          | 000 tous les journaux | <b>_</b> |
| C OD Clients      | au 31/12/2011 | म्लमे |                       |                       |          |
| C OD Fournisseurs |               |       | G Clobal              | Validé par            |          |
| C OD Pave         |               |       | Giobai                | MALIKO                |          |
|                   |               |       |                       |                       |          |

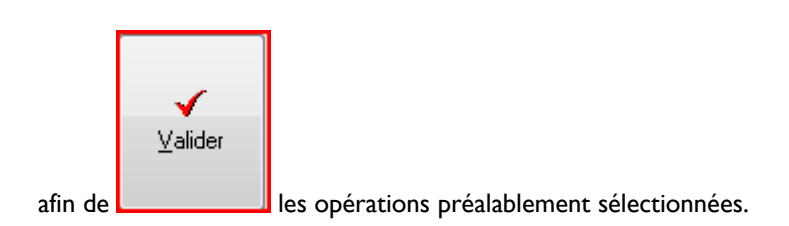

## 4. Le processus de centralisation

## 4.1. Définition

Le processus dit de « centralisation » consiste à inscrire en comptabilité générale le **sommaire** des transactions saisies dans les journaux auxiliaires. Autrement dit, le processus de centralisation prépare la **balance générale** à partir des mouvements nés dans les journaux auxiliaires.

Ce processus de centralisation crée en fait des écritures, dites écritures de centralisation, qui sont inscrites dans les journaux centralisateurs (de type 19 avec l'attribut centralisateur coché).

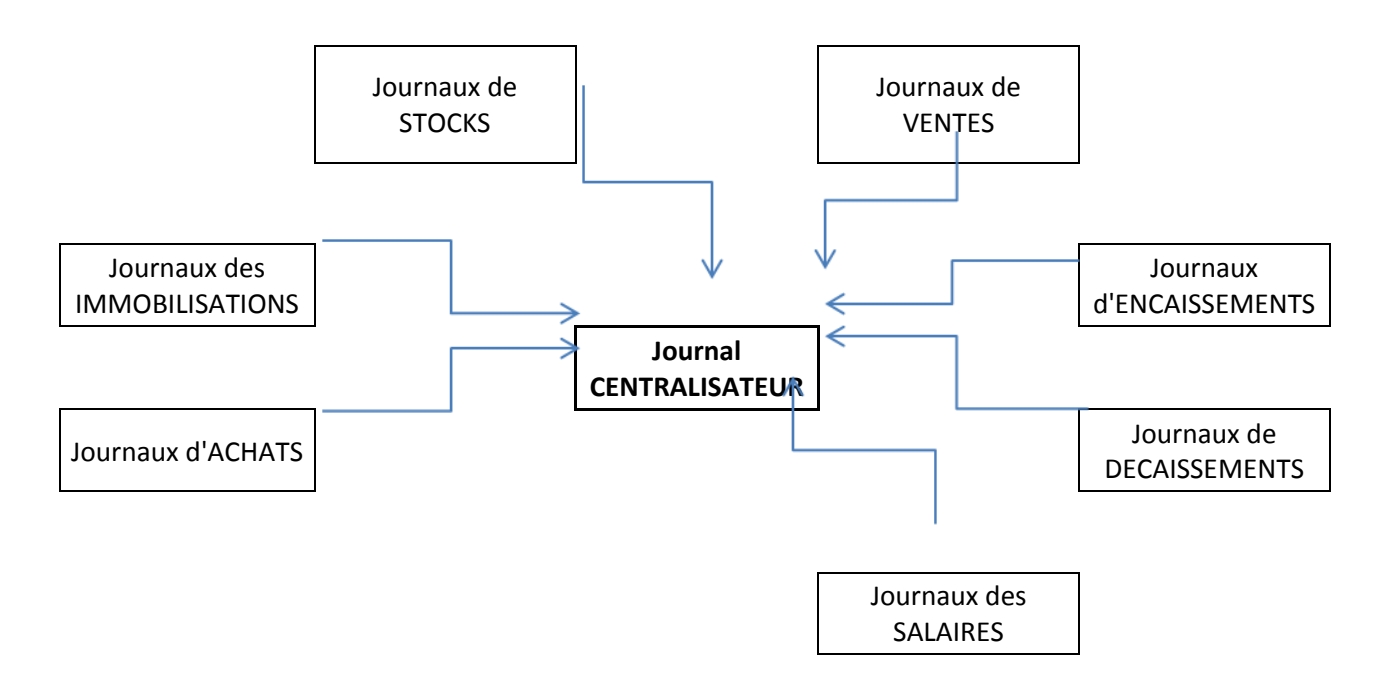

On comprend bien que la centralisation enregistre le sommaire des écritures, le détail restant dans les journaux auxiliaires. A titre d'exemple, le journal 711 enregistre toutes les entrées en stock de MEDICAMENTS ; il pourra ainsi y avoir des centaines d'entrées dans ce journal pendant un mois, chaque entrée correspondant à un bon de réception validé. La centralisation des opérations de ce journal créera UNE écriture comptable dans le journal 197 (par exemple) « Centralisation des STOCKS).

Comment se fait le lien entre le journal auxiliaire (711, dans notre exemple) et le journal centralisateur (197, dans notre exemple) ? Tout simplement en inscrivant dans le journal auxiliaire (711) la référence au journal centralisateur (voir PARAMETES | JOURNAUX)

Page 180. Système 3COH, PRÉSENCES International SARL
| Туре               | 7 Stocks      | \$                        | Sous-type<br>1 Entrée en sto | ick            | No Prochain no<br>711 711C0207 |
|--------------------|---------------|---------------------------|------------------------------|----------------|--------------------------------|
| Désignation        | Entrée e      | n stock produits pharmace | utiques                      | centralisateur | Effectif                       |
| Compte d'équilibre |               |                           |                              |                |                                |
| Centralise dans    | Centralisatio | on des stocks             |                              | •              |                                |

Le processus de centralisation doit être exécuté lorsque TOUTES les opérations des modules auxiliaires ont été saisies et validées. En effet, ce processus prépare la production des ETATS FINANCIERS. Il est donc indispensable **qu'aucune opération ne soit omise**. On comprend pourquoi il est important que tous les services travaillent en temps réel avec 3COH. Il suffit qu'un service soit en retard dans le traitement de ses données pour que la centralisation, et donc la production des états financiers, soit impossible.

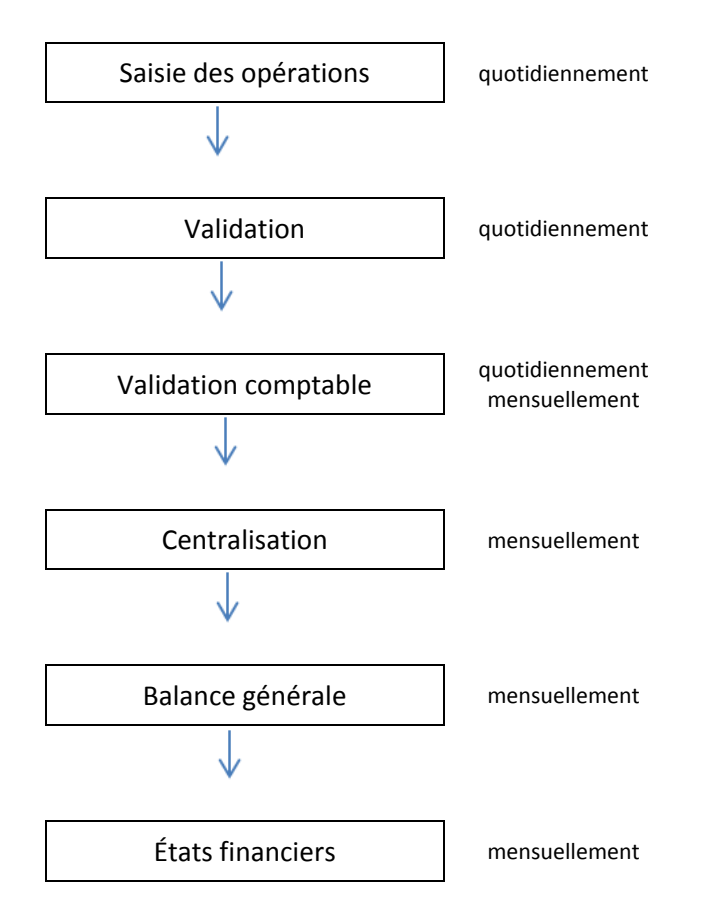

#### 4.2. Mise en œuvre

La centralisation est réalisée au moyen de l'option

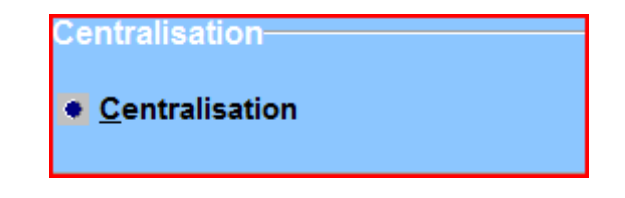

qui propose :

| [Journal]        |                |                                  |                           |
|------------------|----------------|----------------------------------|---------------------------|
| No Journal       |                |                                  | période du au             |
| No Centralis     | ateur          |                                  | 01/12/2011 🙀 31/12/2011 🙀 |
| Sélection        | Compte         | Intituló                         | Débit Crédit              |
|                  | Comple         |                                  | Debit                     |
|                  | ┝┛             |                                  |                           |
| Encaissements    |                |                                  |                           |
|                  |                |                                  |                           |
|                  |                |                                  |                           |
| Décaissements    |                |                                  |                           |
|                  |                |                                  |                           |
| Ventes           |                |                                  |                           |
|                  |                |                                  |                           |
|                  |                |                                  |                           |
| Achats           |                |                                  |                           |
|                  |                |                                  |                           |
| Charles          |                |                                  |                           |
| M Stocks         |                |                                  |                           |
|                  |                |                                  |                           |
| Paye             |                |                                  |                           |
|                  |                |                                  |                           |
| _                |                |                                  |                           |
| Immobilisations  |                |                                  |                           |
|                  |                |                                  |                           |
| Production       |                |                                  |                           |
| - Production     |                |                                  |                           |
|                  |                |                                  |                           |
|                  |                |                                  |                           |
|                  |                |                                  |                           |
| P 😵              |                |                                  |                           |
|                  |                |                                  |                           |
| 6                |                |                                  | 0 0                       |
|                  |                |                                  | 0                         |
|                  |                | Attention ! processus irre       | éversible.                |
| Comptes 0        |                | o ágrituras da contralication no | ortoront la data du jour  |
|                  | Le             | s echares de centransation po    |                           |
| [Mode]           |                |                                  | Visueliser Ouitter        |
| Visualisation () | Centralisation |                                  |                           |

Les cases à cocher à la gauche de la fenêtre permettent de sélectionner les types de journaux à centraliser. Au

moyen des boutons « ampoule » vous pouvez cocher in ou décocher in l'ensemble des types de journaux.

Le processus de centralisation fonctionne selon deux (2) modes : le mode « Visualisation » et le mode « Centralisation ». Dans le premier, le système compose les écritures de centralisation des types de journaux sélectionnés et les affiche à l'écran, SANS les enregistrer. Il vous permet de visionner ces écritures et de vous assurer qu'elles sont bien équilibrées (total des débits égale total des crédits). Dans le mode centralisation, le système compose les écritures de centralisation ET les enregistre effectivement dans les journaux de centralisation appropriés. Cet enregistrement s'accompagne de la préparation de la balance générale qui peut être imprimée.

Page 182. Système 3COH, PRÉSENCES International SARL

NOTA : le processus de centralisation étant délicat et irréversible, il est sage de prendre une copie de sécurité de la base de données avant de l'enclencher.

La centralisation ne pourra être exécutée dans les cas suivants :

- L'écriture de centralisation n'est pas équilibrée ; autrement dit, le total des débits n'égale pas le total des crédits. Dans ce cas, exceptionnel, il faut vérifier le journal auxiliaire dans lequel cette anomalie est apparue et corriger l'écriture erronée. Le responsable système devrait être en mesure de résoudre le problème qui est certainement dû à un mauvais paramétrage. Des outils, disponibles dans UMS, permettent de corriger ce type d'erreur.
- Le journal de centralisation n'a pas été trouvé. Cette erreur signifie que vous avez omis d'associer au journal en cours de centralisation son journal centralisateur. Activez l'option PARAMETRES | JOURNAUX et associez au journal en question le journal centralisateur approprié.

#### 5. La production des états

Le module COMPTABILITÉ GÉNÉRALE permet de produire un certain nombre d'états qui figurent dans l'option.

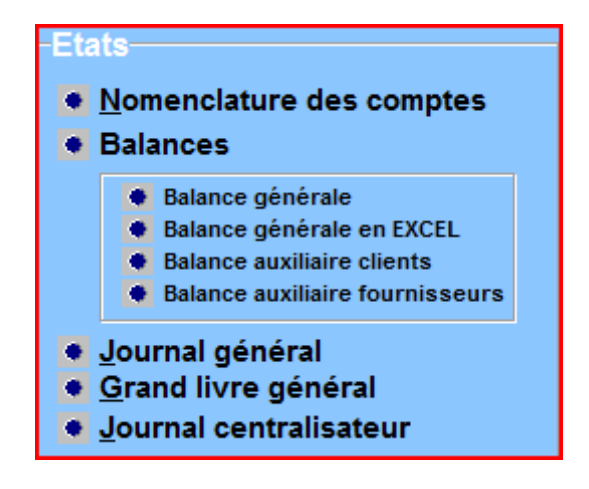

Ces états peuvent être affichés à l'écran ou imprimés. Dans certains cas, ils peuvent être exportés sous la forme d'une feuille EXCEL.

#### 5.1. Nomenclature des comptes

Il s'agit de la liste partielle ou totale des comptes de votre plan comptable ; spécifiez la plage des comptes à produire puis cliquez sur « Afficher » ou « Imprimer ».

### EPH AZAZGA

# Nomenclature des comptes

En date du 31/12/2011

Du compte (218) au compte (218zzzz)

| Ordre | Compte | Intitulé                                 | Solde<br>normal | Etat  | Budget |
|-------|--------|------------------------------------------|-----------------|-------|--------|
|       | 21     | Immobilisations corporelles              |                 |       |        |
| 1     | 218    | Autres immobilisations corporelles       | Débit           | Bilan |        |
| 2     | 2181   |                                          | Débit           | Bilan |        |
| 3     | 21811  | Instrumentation générale                 | Débit           | Bilan | 040103 |
| 4     | 21812  | Instrumentation dentaire                 | Débit           | Bilan | 040103 |
| 5     | 2182   |                                          | Débit           | Bilan |        |
| 6     | 21821  | Mobilier de bureau                       | Débit           | Bilan | 080302 |
| 7     | 21822  | aquipement de bureau et de communication | Débit           | Bilan | 080301 |
| 8     | 21823  | aquipement informatique                  | Débit           | Bilan | 080301 |
| 9     | 21824  | MATERIEL AUDIOVISUEL ET DE COMMUNICATION | Débit           | Bilan | 080301 |
| 10    | 2183   |                                          | Débit           | Bilan |        |
| 11    | 21831  | Outillage d'électricité immobilisé       | Débit           | Bilan | 080301 |
| 12    | 21832  | Outillage de plomberie immobilisé        | Débit           | Bilan | 080301 |
| 13    | 21833  | Outillage de chaufferie immobilisé       | Débit           | Bilan | 080301 |
| 14    | 21834  | Outillage de froid immobilisé            | Débit           | Bilan | 080301 |
| 15    | 21835  | Outillage d'entretien immobilisé         | Débit           | Bilan | 080301 |
| 16    | 21836  | Outillage de cuisine immobilisé          | Débit           | Bilan | 080301 |

#### 5.1. Balance générale

La balance générale peut être obtenue après que vous ayez procédé à la centralisation des journaux auxiliaires. Cette balance peut être obtenue selon 5 formats différents :

- Contrôle
- Liste sur 2 colonnes
- Liste sur 6 colonnes
- Liste sur 8 colonnes
- Liste sur 10 colonnes

#### 5.1.1. Le format CONTROLE

| Format   |
|----------|
| Controle |
| 🔘 Liste  |

Pour l'obtenir sélectionnez dans le groupe radio « Format », puis sélectionnez « Balance », puis « Afficher ». Ce format vous donne le total des DEBITS et le total des CREDITS à la fin de la période correspondant à la date du module. Il permet essentiellement de vous assurer de l'équilibre de la balance qui devrait être TOUJOURS vérifié.

Page 184. Système 3COH, PRÉSENCES International SARL

#### 5.1.2. Balance à 2 colonnes

C'est le format en liste le plus simple ; il donne, pour chaque compte, le solde en fin de période (correspondant à la date du module), au DEBIT ou au CREDIT. Bien évidemment, le total des débits doit égaler le total des crédits.

#### 5.1.3. Balance à 6 colonnes

Les 2 premières colonnes donnent, pour chaque compte, le solde en début d'exercice (report à nouveau de l'exercice antérieur) ; Les 2 colonnes suivantes donnent le total des débits et le total des crédits pour les périodes allant de la première à la période courante. Les 2 dernières colonnes donnent le solde à la fin de la période courante.

Il est évident que les soldes des balances à 2 ou à 6 colonnes doivent être identiques.

#### 5.1.4. Balance à 8 colonnes

Elle est similaire à la balance à 6 colonnes ; cependant la signification des valeurs des colonnes 3 et 4 dépend du paramètre « **inclut période courante** ». Si ce paramètre est coché, ces colonnes donnent les totaux des débits et des crédits de la période I à la période courante ; s'il ne l'est pas, les colonnes 3 et 4 donnent les totaux des débits et des crédits des périodes I à la période précédant la période courante. Les colonnes 5 et 6 donnent les mouvements au débit et les mouvements au crédit de la période courante. Les 2 dernières colonnes donnent le solde du compte à la fin de la période courante.

#### 5.1.5. Balance à 10 colonnes

C'est le format qui donne le maximum de détail :

| Colonnes I et 2 : | solde en début d'exercice                                         |
|-------------------|-------------------------------------------------------------------|
| Colonnes 3 et 4 : | soldes de la période I à la période précédant la période courante |
| Colonnes 5 et 6 : | soldes de la période courante                                     |
| Colonnes 7 et 8 : | Soldes de la période I à la période courante                      |
| Colonnes 9 et 10: | Solde à la fin de la période courante                             |

A la fin de chaque mois, il faut procéder à la production de la balance générale. Cependant, il ne suffit pas de produire la balance, il faut en analyser le contenu

- La balance est-elle en équilibre ? Telle devrait être la première question à se poser. Si cela n'est pas le cas, il faut soumettre le cas au responsable du système d'information. Si le problème n'est pas résolu au niveau de l'établissement, il faut le transmettre, dans les meilleurs délais, à PRÉSENCES In'l.
- Les comptes indiquent-ils des soldes normaux ? Un compte à solde normal débiteur devrait être débiteur et un compte à solde normal créditeur devrait être créditeur. Par exemple, un compte de STOCKS (solde normal débit) ne devrait JAMAIS être créditeur ; un compte FOURNISSEUR ne peut pas être débiteur. Ces anomalies devraient faire l'objet d'une analyse approfondie (voir plus loin « Analyse de compte ») pour en déceler la source.

Les comptes à solde nul sont-ils soldés ? Un compte à solde nul doit être débité et crédité d'un même montant pendant une période. Par exemple, un compte de virement interne est débité et crédité simultanément lors d'une opération de virement interne (voir TRÉSORERIE) ; son solde est donc nécessairement nul. Un compte d'ACHATS d'immobilisations (28210) ou de STOCKS est crédité lors de l'acquisition du bien ou des articles en stocks ; il est débité, du même montant à la réception de la facture résultant de l'acquisition ou de la réception. Un compte d'achat DÉBITEUR peut signifier que l'on n'a pas enregistré ou la facture (facture non reçue ou oubliée) ; un compte d'achats CRÉDITEUR est une situation tout à fait anormale : elle peut signifier que l'on a enregistré une facture sans qu'il y ait au préalable de réception.

#### 5.2. Journal général

Le journal général donne, classée, par ordre chronologique la liste des OD générale et/ou les écritures de centralisation.

#### 5.3. Grand livre général

Le grand livre général détaille les soldes qui figurent dans la balance générale. Cette dernière donne uniquement les soldes en fin de période, alors que le grand livre fournit le détail des opérations. Alors que le format « Sommaire » ne donne que les écritures qui figurent dans le journal général et les journaux centralisateurs, le format « Détaillé » extrait les données des journaux auxiliaires. Il est clair donc que le grand livre en format « Détaillé » pour un compte comme « Stock de médicaments » risque d'être volumineux car il renfermera tous les mouvements qui ont affecté ce compte pour la période considérée.

#### 6. Les outils d'analyse

Il ne suffit pas de produire des états pour considérer le travail comme terminé, il faut également en analyser le contenu pour s'assurer que l'information produite par le système est fiable. Pour cela, 3COH vous fournit un certain nombre d'outils.

#### a. Analyse des centralisations

Cette option permet de confronter les données centralisées avec celles enregistrées dans les journaux auxiliaires. Le total centralisé des encaissements est-il égal à la somme des encaissements qui figurent dans tous les journaux d'encaissements ? Le total centralisé des stocks est-il égal à la somme des mouvements de stocks qui figurent dans tous les journaux de stocks ? ... Les réponses à ces questions devraient être affirmatives.

La fonction

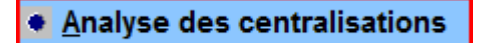

Vous permet de comparer le solde d'un journal centralisateur avec les montants qui figurent dans les journaux auxiliaires qu'il centralise.

Dans l'exemple ci-dessous, nous avons demandé l'analyse des centralisations du journal « 197 Centralisation des stocks » pour la période du 01/12/2011 au 31/12/2011 pour tous les journaux auxiliaires qui centralisent dans ce journal 197.

Page 186. Système 3COH, PRÉSENCES International SARL

| du 01/12/20                                | du 01/12/2011 E Écritures validées Écritures centralisées Journaux<br>Toutes Toutes Toutes Tous Centralisation des stocks |             |                 |                 |      |   |  |  |  |  |  |
|--------------------------------------------|----------------------------------------------------------------------------------------------------|-------------|-----------------|-----------------|------|---|--|--|--|--|--|
| au 31/12/20                                | Débit                                                                                                    | Crédit      |                 |                 |      |   |  |  |  |  |  |
| C Non validées C Non centralisées C Actifs |                                                                                                    |             |                 |                 |      |   |  |  |  |  |  |
| Toute                                      |                                                                                                    |             |                 |                 |      |   |  |  |  |  |  |
| Journal                                    | Désignation                                                                                                    | Débit       | Crédit          | Nbre            |      |   |  |  |  |  |  |
| 726                                        | Ajustement DT QV stock de produits d'entretien                                                                            |             | 112 171.45      | 112 171.45      | 6    |   |  |  |  |  |  |
| 727                                        | Ajustement DT QV stock de lingerie et literie                                                                             |             | 78 030.00       | 78 030.00       | 6    |   |  |  |  |  |  |
| 728                                        | Ajust. DT QV stock de carburant, lubrifiants et PR                                                                        |             | 13 120.00       | 13 120.00       | 8    |   |  |  |  |  |  |
| 729                                        | Ajustement DT QV stock de fournitures de bureau                                                                           |             | 526 258.66      | 526 258.66      | 13   |   |  |  |  |  |  |
| 731                                        | Réintégration stock produits pharmaceutiques                                                                              |             | 10 502.35       | 10 502.35       | 8    |   |  |  |  |  |  |
| 732                                        | Réintégration stock consommables et accessoires                                                                           |             | 1 693.27        | 1 693.27        | 6    |   |  |  |  |  |  |
| 734                                        | Réintégtaion stock de produits alimentaires                                                                               |             | 1 303.26        | 1 303.26        | 8    |   |  |  |  |  |  |
| 761                                        | Sortie de stocks produits pharmaceutiques                                                                                 |             | 4 259 463.60    | 4 259 463.60    | 3540 |   |  |  |  |  |  |
| 762                                        | Sortie de stocks consommables et accessoires                                                                              |             | 5 838 967.41    | 5 838 967.41    | 508  |   |  |  |  |  |  |
| 763                                        | Sortie de stocks instruments et pdts dentaires                                                                            |             | 43 585.93       | 43 585.93       | 6    |   |  |  |  |  |  |
| 764                                        | Sortie de stocks de produits alimentaires                                                                                 |             | 2 342 759.77    | 2 342 759.77    | 176  |   |  |  |  |  |  |
| 765                                        | Sortie de stocks de petit outillage                                                                                       |             | 158 196.57      | 158 196.57      | 320  |   |  |  |  |  |  |
| 766                                        | Sortie de stocks de produits d'entretien                                                                                  |             | 264 169.99      | 264 169.99      | 152  |   |  |  |  |  |  |
| 767                                        | Sortie de stocks de lingerie et literie                                                                                   |             | 18 337.47       | 18 337.47       | 26   |   |  |  |  |  |  |
| 768                                        | Sortie de stocks de carburant, lubrifiants et PR                                                                          |             | 162 101.76      | 162 101.76      | 102  |   |  |  |  |  |  |
| 769                                        | Sortie de stocks de fournitures de bureau                                                                                 |             | 264 558.38      | 264 558.38      | 206  |   |  |  |  |  |  |
| 76A                                        | sortie de stock fluide et gaz medicaux                                                                                    |             | 493 271.06      | 493 271.06      | 2    |   |  |  |  |  |  |
| 771                                        | Ajustement CT QV produits pharmaceutiques                                                                                 |             | 339 006.81      | 339 006.81      | 10   |   |  |  |  |  |  |
| 772                                        | Ajust. CT QV consommables et accessoires                                                                                  |             | 1 473 746.29    | 1 473 746.29    | 14   |   |  |  |  |  |  |
| 773                                        | Ajust. CT QV instruments et pdts dentaires                                                                                |             | 2 141.10        | 2 141.10        | 2    |   |  |  |  |  |  |
| 775                                        | Ajustement CT QV de petit outillage                                                                                       |             | 170 391.02      | 170 391.02      | 6    | Ξ |  |  |  |  |  |
| 776                                        | Ajustement CT QV de produits d'entretien                                                                                  |             | 4 406.05        | 4 406.05        | 4    |   |  |  |  |  |  |
| 777                                        | Ajustement CT QV de lingerie et literie                                                                                   |             | 176 469.75      | 176 469.75      | 10   |   |  |  |  |  |  |
| 778                                        | Ajust. CT QV de carburant, lubrifiants et PR                                                                              |             | 15 574.34       | 15 574.34       | 9    |   |  |  |  |  |  |
| 779                                        | Ajustement CT QV de fournitures de bureau                                                                                 |             | 358 362.54      | 358 362.54      | 6    |   |  |  |  |  |  |
| ▶ 7B2                                      | Rendu fournisseur consommables et accessoires                                                                             |             | 44 522.11       | 44 522.11       | 4    |   |  |  |  |  |  |
|                                            |                                                                                                    |             |                 |                 |      | Ŧ |  |  |  |  |  |
|                                            |                                                                                                    |             | 37 990 555.51   | 37 990 555.51   |      |   |  |  |  |  |  |
|                                            | Centralisé -                                                                                                    | auxiliaires | - 37 990 555.51 | - 37 990 555.51 |      |   |  |  |  |  |  |

Le système nous indique que le montant centralisé est nul et que le total des montants dans les journaux auxiliaires est de 37 990 555.51 ; d'où l'écart de – 37 990 555.51 Cela vient du fait que nous n'avons pas centralisé, pour la période choisie, les auxiliaires de stocks.

Nous avons alors centralisé les STCOKS et obtenu ceci :

| du 01/12/2011 C Toutes Centralisées Journaux<br>Toutes Toutes Centralisées Journaux<br>Toutes C Toutes Centralisées Journaux<br>C Toutes C Toutes C Toute |                                                                 |                 |                 |           |   |  |  |  |  |  |  |
|----------------------------------------------------------------------------------------------------|-----------------------------------------------------------------|-----------------|-----------------|-----------|---|--|--|--|--|--|--|
| au 31/12/2                                                                                                    | au 31/12/2011 M C Validées C Centralisées Débit                 |                 |                 |           |   |  |  |  |  |  |  |
| C Non validées C Non centralisées C Actifs 11 604 671.23 11 604 671                                                                                                    |                                                                 |                 |                 |           |   |  |  |  |  |  |  |
| Toutes les transactions                                                                                                    |                                                                 |                 |                 |           |   |  |  |  |  |  |  |
| Lournal Désignation                                                                                                    |                                                                 |                 |                 |           |   |  |  |  |  |  |  |
| 726                                                                                                    | Aiustement DT OV stock de produits d'entretien                  | 112 171 45      | 112 171 45      | nore<br>6 |   |  |  |  |  |  |  |
| 727                                                                                                    | Ajustement DT OV stock de lingerie et literie                   | 78 030 00       | 78 030 00       | 6         |   |  |  |  |  |  |  |
| 728                                                                                                    | Ajust DT OV stock de carburant lubrifiants et PD                | 13 120 00       | 13 120 00       | 8         |   |  |  |  |  |  |  |
| 729                                                                                                    | Ajustement DT OV stock de fournitures de hureau                 | 526 258 66      | 526 258 66      | 13        |   |  |  |  |  |  |  |
| 731                                                                                                    | Réintégration stock produits pharmaceutiques                    | 10 502 35       | 10 502 35       | 8         |   |  |  |  |  |  |  |
| 732                                                                                                    | Réintégration stock produits pharmaceutiques                    | 1 693 27        | 1 693 27        | 6         |   |  |  |  |  |  |  |
| 734                                                                                                    | Réintégration stock de produits alimentaires                    | 1 303 26        | 1 303 26        | 8         |   |  |  |  |  |  |  |
| 761                                                                                                    | Sortie de stocks produits pharmaceutiques                       | 4 259 463 60    | 4 259 463 60    | 3540      |   |  |  |  |  |  |  |
| 762                                                                                                    | Sortie de stocks consommables et accessoires                    | 5 838 967 41    | 5 838 967 41    | 508       |   |  |  |  |  |  |  |
| 763                                                                                                    | Sortie de stocks instruments et odts dentaires                  | 43 585.93       | 43 585.93       | 6         |   |  |  |  |  |  |  |
| 764                                                                                                    | Sortie de stocks de produits alimentaires                       | 2 342 759.77    | 2 342 759.77    | 176       |   |  |  |  |  |  |  |
| 765                                                                                                    | Sortie de stocks de petit outillage                             | 158 196.57      | 158 196.57      | 320       |   |  |  |  |  |  |  |
| 766                                                                                                    | Sortie de stocks de produits d'entretien                        | 264 169.99      | 264 169.99      | 152       |   |  |  |  |  |  |  |
| 767                                                                                                    | Sortie de stocks de lingerie et literie                         | 18 337.47       | 18 337.47       | 26        |   |  |  |  |  |  |  |
| 768                                                                                                    | Sortie de stocks de carburant, lubrifiants et PR                | 162 101.76      | 162 101.76      | 102       |   |  |  |  |  |  |  |
| 769                                                                                                    | Sortie de stocks de fournitures de bureau                       | 264 558.38      | 264 558.38      | 206       |   |  |  |  |  |  |  |
| 76A                                                                                                    | sortie de stock fluide et gaz medicaux                          | 493 271.06      | 493 271.06      | 2         |   |  |  |  |  |  |  |
| 771                                                                                                    | Ajustement CT QV produits pharmaceutiques                       | 339 006.81      | 339 006.81      | 10        |   |  |  |  |  |  |  |
| 772                                                                                                    | Ajust. CT QV consommables et accessoires                        | 1 473 746.29    | 1 473 746.29    | 14        |   |  |  |  |  |  |  |
| 773                                                                                                    | Ajust. CT QV instruments et pdts dentaires                      | 2 141.10        | 2 141.10        | 2         |   |  |  |  |  |  |  |
| 775                                                                                                    | Ajustement CT QV de petit outillage                             | 170 391.02      | 170 391.02      | 6         | Ξ |  |  |  |  |  |  |
| 776                                                                                                    | Ajustement CT QV de produits d'entretien                        | 4 406.05        | 4 406.05        | 4         |   |  |  |  |  |  |  |
| 777                                                                                                    | Ajustement CT QV de lingerie et literie                         | 176 469.75      | 176 469.75      | 10        |   |  |  |  |  |  |  |
| 778                                                                                                    | Ajust. CT QV de carburant, lubrifiants et PR                    | 15 574.34       | 15 574.34       | 9         |   |  |  |  |  |  |  |
| 779                                                                                                    | Ajustement CT QV de fournitures de bureau 358 362.54 358 362.54 |                 |                 |           |   |  |  |  |  |  |  |
| ▶ 7B2                                                                                                    | Rendu fournisseur consommables et accessoires                   | 44 522.11       | 44 522.11       | 4         |   |  |  |  |  |  |  |
| Г <u> </u>                                                                                                    |                                                                 |                 |                 |           | - |  |  |  |  |  |  |
|                                                                                                    |                                                                 | 37 990 555.51   | 37 990 555.51   |           |   |  |  |  |  |  |  |
|                                                                                                    | Centralisé - auxiliaires                                        | - 26 385 884.28 | - 26 385 884.28 |           |   |  |  |  |  |  |  |

Soit, un écart conséquent de- 26 385 884.28. Cela signifie donc que toutes les opérations n'ont pas été centralisées. La seule explication possible est que ces transactions n'ont pas été validées. Rappelons en effet que le système ne centralise que les opérations validées.

Il faut donc lancer le module STOCKS, puis valider les mouvements de la période 1/12/2011 au 31/12/2001 (STOCKS | UTILITAIRES | VALIDATION) avant de réenclencher le processus de centralisation. Nous avons obtenu la situation suivante qui indique encore un écart de 47 518.64. Comment l'expliquer ?

| du 01/12/20 | 11 E Écritures validées Écritures centralisées Journaux<br>• Toutes • Toutes • Toutes | 14 4 F FI 197 Central | isation des stocks |        |   |
|-------------|---------------------------------------------------------------------------------------|-----------------------|--------------------|--------|---|
| au 31/12/20 | 11 M C Validées C Centralisées                                                        | Débit                 |                    | Crédit |   |
| ,           | C Non validées C Non centralisées C Actirs                                            | 37 943 036.87         | 37 943             | 036.87 |   |
| Toutes      | eles transactions                                                                     |                       |                    |        |   |
| Journal     | Désignation                                                                           | Débit                 | Crédit             | Nbre   |   |
| 726         | Ajustement DT QV stock de produits d'entretien                                        | 112 171.45            | 112 171.45         | 6      |   |
| 727         | Ajustement DT QV stock de lingerie et literie                                         | 78 030.00             | 78 030.00          | 6      |   |
| 728         | Ajust. DT QV stock de carburant, lubrifiants et PR                                    | 13 120.00             | 13 120.00          | 8      |   |
| 729         | Ajustement DT QV stock de fournitures de bureau                                       | 526 258.66            | 526 258.66         | 13     |   |
| 731         | Réintégration stock produits pharmaceutiques                                          | 10 502.35             | 10 502.35          | 8      |   |
| 732         | Réintégration stock consommables et accessoires                                       | 1 693.27              | 1 693.27           | 6      |   |
| 734         | Réintégtaion stock de produits alimentaires                                           | 1 303.26              | 1 303.26           | 8      |   |
| 761         | Sortie de stocks produits pharmaceutiques                                             | 4 259 463.60          | 4 259 463.60       | 3540   |   |
| 762         | Sortie de stocks consommables et accessoires                                          | 5 838 967.41          | 5 838 967.41       | 508    |   |
| 763         | Sortie de stocks instruments et pdts dentaires                                        | 43 585.93             | 43 585.93          | 6      |   |
| 764         | Sortie de stocks de produits alimentaires                                             | 2 342 759.77          | 2 342 759.77       | 176    |   |
| 765         | Sortie de stocks de petit outillage                                                   | 158 196.57            | 158 196.57         | 320    |   |
| 766         | Sortie de stocks de produits d'entretien                                              | 264 169.99            | 264 169.99         | 152    |   |
| 767         | Sortie de stocks de lingerie et literie                                               | 18 337.47             | 18 337.47          | 26     |   |
| 768         | Sortie de stocks de carburant, lubrifiants et PR                                      | 162 101.76            | 162 101.76         | 102    |   |
| 769         | Sortie de stocks de fournitures de bureau                                             | 264 558.38            | 264 558.38         | 206    | Π |
| 76A         | sortie de stock fluide et gaz medicaux                                                | 493 271.06            | 493 271.06         | 2      |   |
| 771         | Ajustement CT QV produits pharmaceutiques                                             | 339 006.81            | 339 006.81         | 10     |   |
| 772         | Ajust. CT QV consommables et accessoires                                              | 1 473 746.29          | 1 473 746.29       | 14     |   |
| 773         | Ajust. CT QV instruments et pdts dentaires                                            | 2 141.10              | 2 141.10           | 2      |   |
| 775         | Ajustement CT QV de petit outillage                                                   | 170 391.02            | 170 391.02         | 6      | Ξ |
| 776         | Ajustement CT QV de produits d'entretien                                              | 4 406.05              | 4 406.05           | 4      |   |
| 777         | Ajustement CT QV de lingerie et literie                                               | 176 469.75            | 176 469.75         | 10     |   |
| 778         | Ajust. CT QV de carburant, lubrifiants et PR                                          | 15 574.34             | 15 574.34          | 9      |   |
| 779         | Ajustement CT QV de fournitures de bureau                                             | 358 362.54            | 358 362.54         | 6      |   |
| <b>7</b> B2 | Rendu fournisseur consommables et accessoires                                         | 44 522.11             | 44 522.11          | 4      |   |
|             |                                                                                       | 37 990 555 51         | 37 990 555 51      |        |   |
|             | Outlot for the second second                                                          | 47 540 64             | 47 540 04          |        |   |

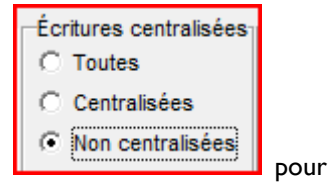

Demandons maintenant l'analyse des centralisations en spécifiant cette fois-ci obtenir la liste des opérations non centralisées. Nous avons obtenu :

| Journal | Désignation                                     | Débit     | Crédit    | Nbre |
|---------|-------------------------------------------------|-----------|-----------|------|
| 732     | Réintégration stock consommables et accessoires | 1 693.27  | 1 693.27  | 6    |
| 734     | Réintégtaion stock de produits alimentaires     | 1 303.26  | 1 303.26  | 8    |
| 7B2     | Rendu fournisseur consommables et accessoires   | 44 522.11 | 44 522.11 | 4    |
|         |                                                 |           |           |      |
|         |                                                 |           |           |      |
|         |                                                 |           |           |      |
|         |                                                 |           |           |      |
|         |                                                 |           |           |      |
|         |                                                 |           |           |      |
|         |                                                 |           |           |      |
|         |                                                 |           |           |      |
|         |                                                 |           |           |      |
|         |                                                 |           |           |      |
|         |                                                 |           |           |      |
|         |                                                 |           |           |      |
|         |                                                 |           |           |      |
|         |                                                 |           |           |      |
|         |                                                 |           |           |      |
|         |                                                 |           |           |      |
|         |                                                 |           |           |      |
|         |                                                 |           |           |      |
|         |                                                 |           |           |      |
|         |                                                 |           |           |      |
|         |                                                 | 47 549 64 | 47 549 64 |      |
|         |                                                 | 47 018.64 | 47 018.64 |      |

Pourquoi ces transactions n'ont-elles pas été centralisées ? Il y a 2 explications possibles :

a) Elles n'ont pas été validées. Pourtant nous avons bien validé tous les mouvements de stocks. En effet, mais le système ne valide que les opérations qui figurent dans les journaux présents dans le profil de l'usager. Les journaux 732, 734 et 7B2 figurent-ils dans le profil de l'usager, module STOCKS ? Après vérification, il s'est avéré, qu'en effet ces journaux étaient absents du profil. Nous devons donc ajuster le profil, procéder de nouveau à la validation des journaux de stocks, puis centraliser les stocks. Cette fois-ci, nous avons bien un écart nul : toutes les écritures ont été centralisées »

Page 190. Système 3COH, PRÉSENCES International SARL

| du 01/12/20  | du 01/12/2011 Centralisation des stocks            |               |               |          |   |  |  |  |  |  |
|--------------|----------------------------------------------------|---------------|---------------|----------|---|--|--|--|--|--|
|              | C Validées C Centralisées                          |               | Débit         | Crédit   |   |  |  |  |  |  |
| au 191/12/20 | C Non validées C Non centralisées C Actifs         | 37 990 55     | 5.51 37 99    | 0 555.51 |   |  |  |  |  |  |
| Toute        | s les transactions                                 |               |               |          |   |  |  |  |  |  |
|              |                                                    |               |               |          |   |  |  |  |  |  |
| Journal      | Désignation                                        | Débit         | Crédit        | Nbre     | ^ |  |  |  |  |  |
| 726          | Ajustement DT QV stock de produits d'entretien     | 112 171.45    | 112 171.45    | 6        |   |  |  |  |  |  |
| 727          | Ajustement DT QV stock de lingerie et literie      | 78 030.00     | 78 030.00     | 6        |   |  |  |  |  |  |
| 728          | Ajust. DT QV stock de carburant, lubrifiants et PR | 13 120.00     | 13 120.00     | 8        |   |  |  |  |  |  |
| 729          | Ajustement DT QV stock de fournitures de bureau    | 526 258.66    | 526 258.66    | 13       |   |  |  |  |  |  |
| 731          | Réintégration stock produits pharmaceutiques       | 10 502.35     | 10 502.35     | 8        |   |  |  |  |  |  |
| 732          | Réintégration stock consommables et accessoires    | 1 693.27      | 1 693.27      | 6        |   |  |  |  |  |  |
| 734          | Réintégtaion stock de produits alimentaires        | 1 303.26      | 1 303.26      | 8        |   |  |  |  |  |  |
| 761          | Sortie de stocks produits pharmaceutiques          | 4 259 463.60  | 4 259 463.60  | 3540     |   |  |  |  |  |  |
| 762          | Sortie de stocks consommables et accessoires       | 5 838 967.41  | 5 838 967.41  | 508      |   |  |  |  |  |  |
| 763          | Sortie de stocks instruments et pdts dentaires     | 43 585.93     | 43 585.93     | 6        |   |  |  |  |  |  |
| 764          | Sortie de stocks de produits alimentaires          | 2 342 759.77  | 2 342 759.77  | 176      |   |  |  |  |  |  |
| 765          | Sortie de stocks de petit outillage                | 158 196.57    | 158 196.57    | 320      |   |  |  |  |  |  |
| 766          | Sortie de stocks de produits d'entretien           | 264 169.99    | 264 169.99    | 152      |   |  |  |  |  |  |
| 767          | Sortie de stocks de lingerie et literie            | 18 337.47     | 18 337.47     | 26       |   |  |  |  |  |  |
| 768          | Sortie de stocks de carburant, lubrifiants et PR   | 162 101.76    | 162 101.76    | 102      |   |  |  |  |  |  |
| 769          | Sortie de stocks de fournitures de bureau          | 264 558.38    | 264 558.38    | 206      |   |  |  |  |  |  |
| 76A          | sortie de stock fluide et gaz medicaux             | 493 271.06    | 493 271.06    | 2        |   |  |  |  |  |  |
| 771          | Ajustement CT QV produits pharmaceutiques          | 339 006.81    | 339 006.81    | 10       |   |  |  |  |  |  |
| 772          | Ajust. CT QV consommables et accessoires           | 1 473 746.29  | 1 473 746.29  | 14       |   |  |  |  |  |  |
| 773          | Ajust. CT QV instruments et pdts dentaires         | 2 141.10      | 2 141.10      | 2        |   |  |  |  |  |  |
| 775          | Ajustement CT QV de petit outillage                | 170 391.02    | 170 391.02    | 6        | ≡ |  |  |  |  |  |
| 776          | Ajustement CT QV de produits d'entretien           | 4 406.05      | 4 406.05      | 4        |   |  |  |  |  |  |
| 777          | Ajustement CT QV de lingerie et literie            | 176 469.75    | 176 469.75    | 10       |   |  |  |  |  |  |
| 778          | Ajust. CT QV de carburant, lubrifiants et PR       | 15 574.34     | 15 574.34     | 9        |   |  |  |  |  |  |
| 779          | Ajustement CT QV de fournitures de bureau          | 358 362.54    | 358 362.54    | 6        |   |  |  |  |  |  |
| ▶ 7B2        | Rendu fournisseur consommables et accessoires      | 44 522.11     | 44 522.11     | 4        |   |  |  |  |  |  |
|              |                                                    |               |               |          | - |  |  |  |  |  |
|              |                                                    | 37 990 555.51 | 37 990 555.51 |          |   |  |  |  |  |  |
|              | Centralisé - auxiliaires                           |               |               |          |   |  |  |  |  |  |

b) elles n'ont pas été centralisées car les journaux 732, 734 et 7B2 ne figurent pas dans le profil de l'usager dans le module COMPTABILITE.

#### b. Analyse de compte

L'analyse des centralisations permet donc de s'assurer que toutes les opérations saisies et validées au niveau des journaux auxiliaires ont été centralisées. Pour justifier le solde d'un compte tel qu'il apparaît dans la balance générale, il peut s'avérer nécessaire de procéder à l'analyse d'un compte.

Analyse de compte

Cette option donne, en fonction de certains critères de sélection, le détail des écritures qui ont affecté le compte sélectionné.

Demandons l'analyse du compte '40101 Fournisseur de produits pharmaceutiques' pour la période du 01/12/2011 au 31/12/2011 dans les journaux ACHATS et DECAISSEMENTS. Autrement dit nous aimerions avoir la liste des factures (ACHATS) et des règlements (DECAISSEMENTS) qui ont affecté le compte 40101 :

| N          | lo com | pte    |          |            |                                      |             |                                 | Journal         | Tri selon                     |
|------------|--------|--------|----------|------------|--------------------------------------|-------------|---------------------------------|-----------------|-------------------------------|
| <b>Å</b> 4 | 40101  |        | H 4      | <b>F F</b> | 40101 Fournisseurs de produits pharn | naceutiques |                                 | Général         | Oate                          |
|            |        |        | Valeur   | nárioda    | Analyse Etat                         |             |                                 | Encaissements   |                               |
| Minimum    | -999   | 99999  | 99999999 | du 01/12   | C Sommaire C Nor                     | centralisée | s                               | Ventes          | O Numero                      |
|            | 0000   | 00000  | 000000   | 00 0 17 12 | C Détaillée C Cer                    | tralisées   |                                 | Achats          | C Tiers                       |
| Maximum    | 3333   | 33335  | 3333333  | au  31/12  | 2/2011 • (• Fine (• Tou              | tes         |                                 | Stocks          |                               |
| Tiers, du  |        | au     | zzzzz    | Chaine     |                                      |             |                                 | Immobilisations | C Pièce                       |
| A          | nalys  | e de d | compte   |            | Feuille EXCEL                        |             |                                 |                 |                               |
| Date       | J      | Jni    | Numéro   | Pièce      | Description                          | Tiers       | Nom                             | Débit           | Crédit                        |
| 03/12/2    | 011 6  | 61B (  | 61BB0041 | FC117153   | Facture d'achat du 03/12/2011        | FP0015      | SARL IMC                        | 0               | 2925                          |
| 04/12/2    | 011 6  | 611 (  | 611B0129 | 38004/11   | Facture d'achat du 04/12/2011        | FP0014      | PHARMACIE CENTRALE DES HOPITAUX | 0               | 8225.64                       |
| 04/12/2    | 011 6  | 611 (  | 611B0131 | 38002/11   | Facture d'achat du 04/12/2011        | FP0014      | PHARMACIE CENTRALE DES HOPITAUX | 0               | 339072.1                      |
| 04/12/2    | 011 @  | 611 (  | 611B0167 | Achat      | Facture d'achat du 04/12/2011        | FP0014      | PHARMACIE CENTRALE DES HOPITAUX | 0               | 40305.2                       |
| 04/12/2    | 011 6  | 612    | 612B0262 | 38038/11   | Facture d'achat du 04/12/2011        | FP0014      | PHARMACIE CENTRALE DES HOPITAUX | 0               | 270428.73                     |
| 06/12/2    | 011 4  | 150    | 450B0333 | 2504       | PETITES INSTRUMENTATION ET ACCESSOIR | FP0001      | EURL BIOFORUM                   | 27331.2         | 0                             |
| 06/12/2    | 011 4  | 150    | 450B0346 | 2508       | ACCESSOIRES ET PIECES DE RECHANGE    | FP0015      | SARL IMC                        | 6143.23         | 0                             |
| 06/12/2    | 011 4  | 450    | 450B0374 | 2503       | MEDICAMENTS PANSEMENTS               | FP0008      | EURL SAPHIR                     | 115000          | 0                             |
| 06/12/2    | 011 4  | 150    | 450B0492 | 2505       | PETITES INSTRUMENTATION ET ACCESSOIR | FP0003      | ETS CHEREF MOURAD               | 442674.56       | 0                             |
| 06/12/2    | 011 6  | 612    | 612B0227 | 38215/11   | Facture d'achat du 06/12/2011        | FP0014      | PHARMACIE CENTRALE DES HOPITAUX | 0               | 160385.94                     |
| 06/12/2    | 011 6  | 612    | 612B0232 | 38220/11   | Facture d'achat du 06/12/2011        | FP0014      | PHARMACIE CENTRALE DES HOPITAUX | 0               | 2315.62                       |
| 07/12/2    | 011 6  | 612    | 612B0226 | 36470/11   | Facture d'achat du 07/12/2011        | FP0014      | PHARMACIE CENTRALE DES HOPITAUX | 0               | 58838.23                      |
| 08/12/2    | 011 6  | 611 (  | 611B0132 | 38753/11   | Facture d'achat du 08/12/2011        | FP0014      | PHARMACIE CENTRALE DES HOPITAUX | 0               | 809287.94                     |
| 10/12/2    | 011 4  | 150    | 450B0263 | 2639       | VACCIN SERUM ET MILIEU DE CULTURE    | FP0009      | INSTITUT PASTEUR D'ALGERIE      | 64946           | 0                             |
| 10/12/2    | 011 4  | 150    | 450B0326 | 2669       | PETITES INSTRUMENTATION AT ACCESSOIR | E FP0022    | Sarl AFMED                      | 1289455         | 0                             |
| 10/12/2    | 011 4  | 150    | 450B0328 | 2670       | PETITES INSTRUMENTATION ET ACCESSOIR | FP0020      | SARL MMDEC                      | 21060           | 0                             |
| 10/12/2    | 011 4  | 450    | 450B0330 | 2535       | PETITES INSTRUMANTATIONS ET ACCESSO  | F FP0016    | EURL BH MEDICAL                 | 225898.92       | 0                             |
| 10/12/2    | 011 4  | 150    | 450B0375 | 2630       | MEDICAMENTS ET PANSEMENTS            | FP0009      | INSTITUT PASTEUR D'ALGERIE      | 41297.5         | 0                             |
| 10/12/2    | 011 4  | 150    | 450B0376 | 2632       | MEDICAMENTS PANSEMENTS               | FP0006      | SPA SOCOTHYD                    | 799568.17       | 0                             |
| 10/12/2    | 011 4  | 450    | 450B0436 | 2646       | ACCESSOIRES ET PIECES DE RECHANGE    | FP0001      | EURL BIOFORUM                   | 62580.02        | 0                             |
| 10/12/2    | 011 4  | 150    | 450B0473 | 2668       | MEDICAMENTS PANSEMENTS               | FP0028      | SNC CVPP BOUDOUAOU              | 255750          | 0                             |
| 10/12/2    | 011 4  | 150    | 450B0475 | 2643       | ACCESSOIRES ET PIECES DE RECHANGE    | FP0001      | EURL BIOFORUM                   | 11711.7         | 0                             |
| 10/12/2    | 011 4  | 150    | 450B0497 | 2636       | PETITES INSTRUMENTATION              | FP0008      | EURL SAPHIR                     | 158184          | 0                             |
| 11/12/2    | 011 6  | 612    | 612B0233 | 38975/11   | Facture d'achat du 11/12/2011        | FP0014      | PHARMACIE CENTRALE DES HOPITAUX | 0               | 34634.81                      |
| <u>O</u> u | litter | ٢      | Analyset | √ ⊻é       | érifier 🕒 Imprimer                   |             | 71                              | 19 341 925.03   | 16 205 590.80<br>3 136 334.23 |

Notez que nous avons

- a) indiqué la période : 01/12/2011 au 31/12/2011
- b) choisi analyse « fine » ; le système extrait l'information des journaux auxiliaires
- c) Sélectionné uniquement les journaux DECAISSEMENTS et ACHATS, les seuls journaux dans lesquels le compte 40101 est susceptible d'être mouvementé
- d) Opté pour un tri chronologique des écritures
- e) Omis d'indiquer un fournisseur particulier

Le résultat obtenu donne 71 opérations (factures et décaissements confondus) pour un total des débits égal à 19 341 925.03 et un total des crédits de 16 205 590.801 soit un écart débiteur de 3 136 331.23DZD. Il y a donc eu un excédent de décaissements. Si nous avions choisi d'obtenir uniquement le détail des factures d'achats qui ont affecté ce compte, nous aurions obtenu :

| M            |          |                 |          |                                |                    |                                 | lournal         | Tri selon     |
|--------------|----------|-----------------|----------|--------------------------------|--------------------|---------------------------------|-----------------|---------------|
| AA           | o comple |                 |          | 40101 Fournisseurs de produite | s nharmaceutiques  |                                 | Général         | G Data        |
| Bra 4        | 0101     |                 |          |                                | , priarmaceuriquee |                                 | Encaissements   | v Date        |
|              |          | Valeur          | période  | Analyse f                      | Etat               | -                               | Décaissements   | C Numéro      |
| Minimum      | -999999  | 99999999999     | du 01/12 | 2/2011 C Sommaire              | Non centralisées   | S                               | Ventes          | -             |
| Maximum      | 999999   | 9999999999      | au 31/12 | 2/2011 - @ Fine                | Toutes             |                                 | Stocks          | C Tiers       |
| Same du      | _        |                 |          |                                |                    |                                 | Salaires        | C Pièce       |
| ners, du     |          | au 222222       | Chaine   |                                |                    |                                 | Immobilisations |               |
| A            | nalyse d | e compte        |          | Feuille EXCEL                  |                    |                                 |                 |               |
| Date         | Jnl      | Numéro          | Pièce    | Description                    | Tiers              | Nom                             | Débit           | Crédit        |
| 03/12/20     | 11 61B   | 61BB0041        | FC117153 | Facture d'achat du 03/12/2011  | FP0015             | SARL IMC                        | 0               | 2925          |
| 04/12/20     | 11 611   | 611B0129        | 38004/11 | Facture d'achat du 04/12/2011  | FP0014             | PHARMACIE CENTRALE DES HOPITAUX | 0               | 8225.64       |
| 04/12/20     | 11 611   | 611B0131        | 38002/11 | Facture d'achat du 04/12/2011  | FP0014             | PHARMACIE CENTRALE DES HOPITAUX | 0               | 339072.1      |
| 04/12/20     | 11 611   | 611B0167        | Achat    | Facture d'achat du 04/12/2011  | FP0014             | PHARMACIE CENTRALE DES HOPITAUX | 0               | 40305.2       |
| 04/12/20     | 11 612   | 612B0262        | 38038/11 | Facture d'achat du 04/12/2011  | FP0014             | PHARMACIE CENTRALE DES HOPITAUX | 0               | 270428.73     |
| 06/12/20     | 11 612   | 612B0227        | 38215/11 | Facture d'achat du 06/12/2011  | FP0014             | PHARMACIE CENTRALE DES HOPITAUX | 0               | 160385.94     |
| 06/12/20     | 11 612   | 612B0232        | 38220/11 | Facture d'achat du 06/12/2011  | FP0014             | PHARMACIE CENTRALE DES HOPITAUX | 0               | 2315.62       |
| 07/12/20     | 11 612   | 612B0226        | 36470/11 | Facture d'achat du 07/12/2011  | FP0014             | PHARMACIE CENTRALE DES HOPITAUX | 0               | 58838.23      |
| 08/12/20     | 11 611   | 611B0132        | 38753/11 | Facture d'achat du 08/12/2011  | FP0014             | PHARMACIE CENTRALE DES HOPITAUX | 0               | 809287.94     |
| 11/12/20     | 11 612   | 612B0233        | 38975/11 | Facture d'achat du 11/12/2011  | FP0014             | PHARMACIE CENTRALE DES HOPITAUX | 0               | 34634.81      |
| 11/12/20     | 11 612   | 612B0236        | T1118165 | Facture d'achat du 11/12/2011  | FP0009             | INSTITUT PASTEUR D'ALGERIE      | 0               | 30697.99      |
| 11/12/20     | 11 610   | 61CB0557        | 0.D.     | MATERIEL MEDICAL 2011          | FP0008             | EURL SAPHIR                     | 0               | 4106700       |
| 12/12/20     | 11 611   | 611B0134        | FC117415 | Facture d'achat du 12/12/2011  | FP0015             | SARL IMC                        | 0               | 36960         |
| 12/12/20     | 11 611   | 611B0135        | 39029/11 | Facture d'achat du 12/12/2011  | FP0014             | PHARMACIE CENTRALE DES HOPITAUX | 0               | 68983.2       |
| 12/12/20     | 11 612   | 612B0234        | FC117416 | Facture d'achat du 12/12/2011  | FP0015             | SARL IMC                        | 0               | 838071        |
| 12/12/20     | 11 612   | 612B0235        | FC117417 | Facture d'achat du 12/12/2011  | FP0015             | SARL IMC                        | 0               | 929625.84     |
| 13/12/20     | 11 612   | 612B0243        | 39259/11 | Facture d'achat du 13/12/2011  | FP0014             | PHARMACIE CENTRALE DES HOPITAUX | 0               | 143374.84     |
| 14/12/20     | 11 611   | 611B0137        | FC117517 | Facture d'achat du 14/12/2011  | FP0015             | SARL IMC                        | 0               | 158400        |
| 14/12/20     | 11 612   | 612B0237        | 3004/11  | Facture d'achat du 14/12/2011  | FP0006             | SPA SOCOTHYD                    | 0               | 267308.5      |
| 14/12/20     | 11 612   | 612B0240        | 39316/11 | Facture d'achat du 14/12/2011  | FP0014             | PHARMACIE CENTRALE DES HOPITAUX | 0               | 247630.5      |
| 14/12/20     | 11 612   | 612B0241        | 39497/11 | Facture d'achat du 14/12/2011  | FP0014             | PHARMACIE CENTRALE DES HOPITAUX | 0               | 58838.23      |
| 14/12/20     | 11 612   | 612B0242        | 39499/11 | Facture d'achat du 14/12/2011  | FP0014             | PHARMACIE CENTRALE DES HOPITAUX | 0               | 58838.23      |
| 15/12/20     | 11 611   | 611B0136        | 39757/11 | Facture d'achat du 15/12/2011  | FP0014             | PHARMACIE CENTRALE DES HOPITAUX | 0               | 192192        |
| 15/12/20     | 11 612   | 612B0238        | 333/2011 | Facture d'achat du 15/12/2011  | FP0003             | ETS CHEREF MOURAD               | 0               | 267522.08     |
|              |          |                 |          |                                |                    |                                 |                 | 16 205 500 20 |
| 0 <u>Q</u> u | itter    | <u>Analyset</u> | _ ⊻      | árifier 💾 Imprimer             |                    | 42                              | 16 205 590 80   | 10 203 390.80 |
|              |          |                 |          |                                |                    |                                 | 10 203 330.00   |               |

Il est possible d'obtenir la liste des opérations en spécifiant un tiers (un fournisseur, dans le cas de notre exemple, puisqu'il s'agit du compte '40101 Fournisseurs de produits pharmaceutiques'). Indiquons donc comme fournisseur le dossier FP0014.

Pendant la période du 01/12/2011 au 31/12/2011, le compte du fournisseur FP0014 a subi une variation au débit de 3 146 036.52 DZD ; autrement dit il lui a été réglé (7 467 884.76DZD) par l'établissement plus qu'il n'a facturé (4 321 848.26DZD) à l'établissement.

| No                     | compte              |                                   |                                 |                                                         |                                                          |                                 | Journal                                                                                                  | Tri selon                    |
|------------------------|---------------------|-----------------------------------|---------------------------------|---------------------------------------------------------|----------------------------------------------------------|---------------------------------|----------------------------------------------------------------------------------------------------|------------------------------|
| <b>#</b> 401           | 101                 | 4 4                               | <b>F</b>                        | 40101 Fournisseurs de produits                          | s pharmaceutiques                                        |                                 | Général                                                                                                  | <ul> <li>Date</li> </ul>     |
| Minimum -<br>Maximum 9 | .9999999<br>9999999 | Valeur<br>9999999999<br>999999999 | période<br>du 01/12<br>au 31/12 | Analyse<br>C Sommaire<br>C Détaillée<br>2/2011 ▼ C Fine | Etat<br>O Non centralisée:<br>O Centralisées<br>I Toutes | ŝ                               | <ul> <li>Encaissements</li> <li>Décaissements</li> <li>Ventes</li> <li>Achats</li> <li>Stocks</li> </ul> | C Numéro<br>C Tiers          |
| Tines du EDC           | 1014                |                                   |                                 |                                                         |                                                          |                                 | Salaires                                                                                                 | C Pièce                      |
| ners, au rru           | JU14 a              | U FF0014                          | Chaine                          |                                                         |                                                          |                                 | Immobilisations                                                                                          |                              |
| Ana                    | ilyse de            | compte                            |                                 | Feuille EXCEL                                           |                                                          |                                 |                                                                                                    |                              |
| Date                   | Jnl                 | Numéro                            | Pièce                           | Description                                             | Tiers                                                    | Nom                             | Débit                                                                                                    | Crédit 🔺                     |
| 04/12/201              | 1 611               | 611B0129                          | 38004/11                        | Facture d'achat du 04/12/2011                           | FP0014                                                   | PHARMACIE CENTRALE DES HOPITAUX | 0                                                                                                    | 8225.64                      |
| 04/12/201              | 1 611               | 611B0131                          | 38002/11                        | Facture d'achat du 04/12/2011                           | FP0014                                                   | PHARMACIE CENTRALE DES HOPITAUX | 0                                                                                                    | 339072.1                     |
| 04/12/201              | 1 611               | 611B0167                          | Achat                           | Facture d'achat du 04/12/2011                           | FP0014                                                   | PHARMACIE CENTRALE DES HOPITAUX | 0                                                                                                    | 40305.2                      |
| 04/12/201              | 1 612               | 612B0262                          | 38038/11                        | Facture d'achat du 04/12/2011                           | FP0014                                                   | PHARMACIE CENTRALE DES HOPITAUX | 0                                                                                                    | 270428.73                    |
| 06/12/201              | 1 612               | 612B0227                          | 38215/11                        | Facture d'achat du 06/12/2011                           | FP0014                                                   | PHARMACIE CENTRALE DES HOPITAUX | 0                                                                                                    | 160385.94                    |
| 06/12/201              | 1 612               | 612B0232                          | 38220/11                        | Facture d'achat du 06/12/2011                           | FP0014                                                   | PHARMACIE CENTRALE DES HOPITAUX | 0                                                                                                    | 2315.62                      |
| 07/12/201              | 1 612               | 612B0226                          | 36470/11                        | Facture d'achat du 07/12/2011                           | FP0014                                                   | PHARMACIE CENTRALE DES HOPITAUX | 0                                                                                                    | 58838.23                     |
| 08/12/201              | 1 611               | 611B0132                          | 38753/11                        | Facture d'achat du 08/12/2011                           | FP0014                                                   | PHARMACIE CENTRALE DES HOPITAUX | 0                                                                                                    | 809287.94                    |
| 11/12/201              | 1 612               | 612B0233                          | 38975/11                        | Facture d'achat du 11/12/2011                           | FP0014                                                   | PHARMACIE CENTRALE DES HOPITAUX | 0                                                                                                    | 34634.81                     |
| 12/12/201              | 1 611               | 611B0135                          | 39029/11                        | Facture d'achat du 12/12/2011                           | FP0014                                                   | PHARMACIE CENTRALE DES HOPITAUX | 0                                                                                                    | 68983.2                      |
| 13/12/201              | 1 612               | 612B0243                          | 39259/11                        | Facture d'achat du 13/12/2011                           | FP0014                                                   | PHARMACIE CENTRALE DES HOPITAUX | 0                                                                                                    | 143374.84                    |
| 14/12/201              | 1 612               | 612B0240                          | 39316/11                        | Facture d'achat du 14/12/2011                           | FP0014                                                   | PHARMACIE CENTRALE DES HOPITAUX | 0                                                                                                    | 247630.5                     |
| 14/12/201              | 1 612               | 612B0241                          | 39497/11                        | Facture d'achat du 14/12/2011                           | FP0014                                                   | PHARMACIE CENTRALE DES HOPITAUX | 0                                                                                                    | 58838.23                     |
| 14/12/201              | 1 612               | 612B0242                          | 39499/11                        | Facture d'achat du 14/12/2011                           | FP0014                                                   | PHARMACIE CENTRALE DES HOPITAUX | 0                                                                                                    | 58838.23                     |
| 15/12/201              | 1 611               | 611B0136                          | 39757/11                        | Facture d'achat du 15/12/2011                           | FP0014                                                   | PHARMACIE CENTRALE DES HOPITAUX | 0                                                                                                    | 192192                       |
| 21/12/201              | 1 612               | 612B0253                          | 40528/11                        | Facture d'achat du 21/12/2011                           | FP0014                                                   | PHARMACIE CENTRALE DES HOPITAUX | 0                                                                                                    | 1385835.05                   |
| 26/12/201              | 1 611               | 611B0141                          | 40670/11                        | Facture d'achat du 26/12/2011                           | FP0014                                                   | PHARMACIE CENTRALE DES HOPITAUX | 0                                                                                                    | 48840                        |
| ► 26/12/201            | 1 611               | 611B0142                          | 40669/11                        | Facture d'achat du 26/12/2011                           | FP0014                                                   | PHARMACIE CENTRALE DES HOPITAUX | 0                                                                                                    | 128700                       |
| 27/12/201              | 1 612               | 612B0228                          | 30336/11                        | Facture d'achat du 27/12/2011                           | FP0014                                                   | PHARMACIE CENTRALE DES HOPITAUX | 0                                                                                                    | 265122                       |
| 31/12/201              | 1 450               | 450B0574                          | 2736                            | FILMS ET PRODUITS RADIOLOGIQUES                         | S FP0014                                                 | PHARMACIE CENTRALE DES HOPITAUX | 34634.81                                                                                                 | 0                            |
| 31/12/201              | 1 450               | 450B0575                          | 2737                            | FILMS ET PRODUITS RADIOLOGIQUES                         | S FP0014                                                 | PHARMACIE CENTRALE DES HOPITAUX | 127249.08                                                                                                | 0                            |
| 31/12/201              | 1 450               | 450B0576                          | 2738                            | MEDICAMENTS PANSEMENTS                                  | FP0014                                                   | PHARMACIE CENTRALE DES HOPITAUX | 270428.73                                                                                                | 0                            |
| 31/12/201              | 1 450               | 450B0577                          | 2739                            | PETITES INSTRUMENTATIONS                                | FP0014                                                   | PHARMACIE CENTRALE DES HOPITAUX | 519597                                                                                                   | 0                            |
| 31/12/201              | 1 450               | 450B0593                          | 2333                            | MEDICAMENT PANSEMENTS                                   | FP0014                                                   | PHARMACIE CENTRALE DES HOPITAUX | 761378.46                                                                                                | 0                            |
| <u>Q</u> uitte         | er 🧕                | Analyser                          | <u>√⊻</u>                       | érifier Imprimer                                        |                                                          | 28                              | 7 467 884.78                                                                                             | 4 321 848.26<br>3 146 036.52 |

Si vous voulez obtenir le détail comptable d'une opération, il suffit d'y positionner le curseur et de faire un double clic de souris.

#### c. Synthèse mensuelle des opérations

Un important document de contrôle que le service de la comptabilité doit produire mensuellement est celui de la **synthèse mensuelle des opérations**. Ce document reprend le sommaire de tous les journaux en donnant pour chacun le nombre d'opérations te le montant total au débit et au crédit.

Chaque service sera invité par le comptable à opposer sa signature sur ce document pour confirmer que l'information qui y figure est exacte et conforme aux pièces justificatives en possession du service concerné. L'exemple ci-dessous indique que, pour la période du 01/12/2011 au 31/12/2011, il a été enregistré exactement 14 factures dans le journal des ACHATS DE PRODUITS PHAMACEUTIQUES pour un montant total de 2 748 886.08 DZD. Ces factures (exactement quatorze (14) ni plus ni moins) devraient obligatoirement être en la possession du service de la pharmacie.

### EPH AZAZGA

Sommaire comptable des opérations

Période du 01/12/2011 au 31/12/2011

Validation : toutes /Centralisation : toutes

| туре | Nbre Désignatio | n                                       |               |               |                 |
|------|-----------------|-----------------------------------------|---------------|---------------|-----------------|
|      | Nbre Jnl        | Intitulé                                | Débit         | Crédit        | Chef de service |
| 3    | 160 Encaissem   | ents                                    |               |               |                 |
|      | 135 310         | Encaissement caisse régie               | 134 032.20    | 134 032.20    |                 |
|      | 25 350          | Encaissement mandats à payer            | 16 155.52     | 16 155.52     |                 |
| 4    | 257 Décaissem   | ents                                    |               |               |                 |
|      | 121 430         | Décaissement compte CCP                 | 68 704 342.75 | 68 704 342.75 |                 |
|      | 136 450         | Décaissements mandats à payer           | 93 802 210.66 | 93 802 210.66 |                 |
| 5    | 160 Ventes      |                                         |               |               |                 |
|      | 135 510         | Ventes 'régie'                          | 134 032.20    | 134 032.20    |                 |
|      | 25 512          | VENTE LOCATION                          | 16 155.52     | 16 155.52     |                 |
| 6    | 170 Achats      |                                         |               |               |                 |
|      | 14 611          | Factures de produits pharmaceutiques    | 2 748 886.08  | 2 748 886.08  |                 |
|      | 25 612          | Factures de consommables et accessoires | 8 655 423.60  | 8 655 423.60  |                 |

La même option permet d'obtenir différents sommaires (exemple ci-après)

| du 01/12/2011 C Toutes C C centralisées                  |   |      |                    |     |                              |              |              |    |
|----------------------------------------------------------|---|------|--------------------|-----|------------------------------|--------------|--------------|----|
| au 31/12/2011 C Non validées C Non centralisées          |   |      |                    |     |                              |              |              |    |
| Toutes les transactions                                  |   |      |                    |     |                              |              |              |    |
| Désignation Nbre                                         |   |      | Sommaire par jour  | nal | Détail des opérations        | ö criture    | sommaire     |    |
| Encaissements 160                                        |   | Г    | Date Numéro        | D   | escription                   | Débit        | Crédit       |    |
| Décaissements 257                                        |   | ۱ŀ   | 04/12/2011 611B012 | 9 F | acture d'achat du 04/12/2011 | 8 225.64     | 8 225.64     | 1  |
| Achats 170                                               |   | llt  | 04/12/2011 611B013 | 1 F | acture d'achat du 04/12/2011 | 339 072.10   | 339 072.10   |    |
| Ventes 160                                               | = | llt  | 04/12/2011 611B016 | 7 F | acture d'achat du 04/12/2011 | 40 305.20    | 40 305.20    |    |
| Stocks 2857                                              |   | llt  | 08/12/2011 611B013 | 2 F | acture d'achat du 08/12/2011 | 809 287.94   | 809 287.94   |    |
| Salaires 14                                              |   | 11   | 12/12/2011 611B013 | 4 F | acture d'achat du 12/12/2011 | 36 960.00    | 36 960.00    |    |
| Immobilisations 493                                      |   | ľ    | 12/12/2011 611B013 | 5 F | acture d'achat du 12/12/2011 | 68 983.20    | 68 983.20    |    |
|                                                          |   |      | 14/12/2011 611B013 | 7 F | acture d'achat du 14/12/2011 | 158 400.00   | 158 400.00   |    |
|                                                          |   | -1   | 15/12/2011 611B013 | 6 F | acture d'achat du 15/12/2011 | 192 192.00   | 192 192.00   |    |
| Jni Nbre Journal                                         |   | ۱Ľ   | 18/12/2011 611B013 | 9 F | acture d'achat du 18/12/2011 | 105 600.00   | 105 600.00   |    |
| C42 25 Easterna da anoma a bias at a anoma contigues     |   |      | 19/12/2011 611B013 | 8 F | acture d'achat du 19/12/2011 | 369 200.00   | 369 200.00   |    |
| 612 25 Factures de consommables et accessoires           |   |      | 19/12/2011 611B014 | 0 F | acture d'achat du 19/12/2011 | 73 920.00    | 73 920.00    |    |
| C4C 4 Factures de petit outiliage                        |   | llE. | 26/12/2011 611B014 | 1 F | acture d'achat du 26/12/2011 | 48 840.00    | 48 840.00    |    |
| 610 4 Factures de produits d'entretien                   |   | III. | 26/12/2011 611B014 | 2 F | acture d'achat du 26/12/2011 | 128 700.00   | 128 700.00   |    |
| 610 5 Factures de feuraitures de hurseu                  | = | II   | 29/12/2011 611B015 | 5 F | acture d'achat du 29/12/2011 | 369 200.00   | 369 200.00   |    |
| 619 5 Factures de lournitures de bureau                  |   | 116  |                    |     |                              |              |              |    |
| 610 66 Eactures pour prestations de services diverses    |   | 11   |                    |     |                              |              |              |    |
| 61D 11 EACTURE PRODUITS ALIMENTARES                      |   | 11   |                    |     |                              |              |              |    |
| 61M 4 Factures d'achat d'instruments immobilisés         |   |      |                    |     |                              |              |              |    |
| 61N 3 Factures d'achat d'outillage immobilisé            | _ |      |                    |     |                              |              |              | Ξ  |
| 610 2 Factures d'achat de f. de bureau immobilisées      |   |      |                    |     |                              |              |              |    |
| 61R 3 Facture d'achat fluides et gaz médicaux            |   |      |                    |     |                              |              |              |    |
| 62P 1 Factures d'achat de lingerie & literie immobilisée |   |      |                    |     |                              |              |              |    |
|                                                          | _ |      |                    |     |                              |              |              |    |
|                                                          |   |      |                    |     |                              |              |              |    |
|                                                          |   |      |                    |     |                              |              |              |    |
|                                                          |   |      |                    |     |                              |              |              | -  |
|                                                          | - |      |                    |     |                              | 2 748 886.08 | 2 748 886.08 |    |
| -                                                        |   |      |                    |     |                              |              | Calculer     | er |
|                                                          |   |      |                    |     |                              |              |              |    |

Système de triple comptabilité hospitalière 3COH, MANUEL DE L'USAGER Page 195

#### 2. La clôture de l'exercice

La clôture de l'exercice doit intervenir une fois par année. Compte tenu des retards dans l'enregistrement des « écritures d'inventaire », cette clôture ne pourra être effectuée avant la fin du mois de janvier, voire de février le l'année nouvelle. Cela signifie que, pendant la période du 01/01/XX+1 au 31/1/XX+1 (ou même 28/02/XX+1) le module de la comptabilité sera en retard d'un exercice par rapport aux modules auxiliaires (ACHATS, STOCKS, CONSOMMATION. ...) lesquels auront déjà procédé à la clôture de leur exercice et travaillent selon le mode tempos réel.

#### a. Les conditions préalables

#### La clôture de l'exercice ne peut cependant être réalisée que si

a) le paramétrage des comptes de résultat a été effectué (module PARAMETRES | PARAMETRES « SYSTEME » | MODULES | COMPTABILITE). Les 4 comptes (Résultat et Bénéfices non répartis) devraient être inscrits comme suit :

| Paramètres comptabilité            |        |                                          |
|------------------------------------|--------|------------------------------------------|
| Comptes de clôture de l'exe        | ercice |                                          |
|                                    |        |                                          |
| Bénéfice de l'exercice             | 12000  | Résultat de l'exercice (solde créditeur) |
|                                    |        |                                          |
| Perte de l'exercice                | 12900  | Résultat de l'exercice (solde débiteur)  |
|                                    |        |                                          |
| Bénéfice en instance d'affectation | 11000  | Report à nouveau solde créditeur         |
|                                    |        |                                          |
| Perte en instance d'affectation    | 11900  | Report à nouveau solde débiteur          |
|                                    |        | Mettre à jour                            |

Si tel n'est pas le cas, il faudra corriger ces paramètres au moyen de « MISE A JOUR ».

- b) Toutes les opérations dans les modules auxiliaires ont été saisies, validées et centralisées. Cela concerne notamment le traitement des opérations d'inventaire physique (stocks et immobilisations)
- c) La balance générale a été produite et analysé (voir ci-dessus « Balance générale »). En effet, après la clôture, il ne sera plus possible d'inscrire quelque opération que ce soit portant une date à l'intérieur de l'exercice clos.
- d) Il existe au moins un journal d'ouverture et au moins un journal de clôture (voir PARAMETRES | JOURNAUX)
- e) Toutes les opérations des O.D ont été validées
- f) Toutes les périodes de l'exercice ont été clôturées (voir ci-dessous).

Page 196. Système 3COH, PRÉSENCES International SARL

#### b. Clôture des périodes

La clôture de l'exercice n'est possible que si toutes les périodes de celui-ci ont été elles-mêmes clôturées. Cela se fait évidemment en utilisant l'option

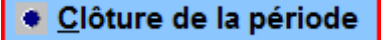

qui propose

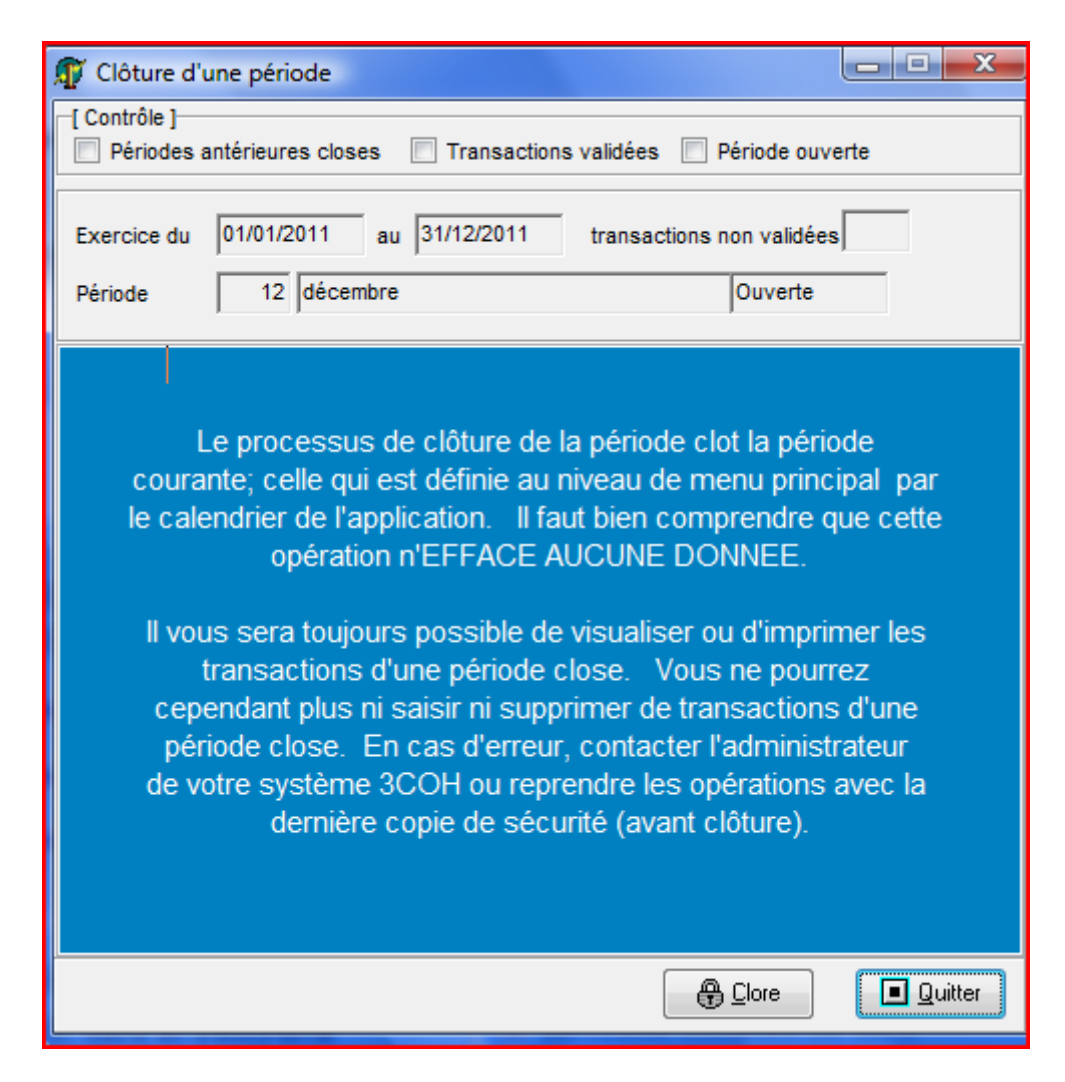

Cependant, une période ne peut être clôturée que si

- a) Les périodes qui lui sont antérieures ont été elles-mêmes clôturées. On ne peut clôturer une période que si celles qui la précèdent l'ont été ;
- b) Les transactions qui y ont été saisie ont été validées
- c) La période n'a pas déjà été clôturée.

#### c. Clôture de l'exercice

La clôture de l'exercice est la dernière opération à réaliser dans un exercice. Il ne sera plus possible d'y saisir quelque opération. Il sera évidemment toujours possible de consulter les écritures ou de produire des états.

| Attenti<br>Avant de l'end<br>SURTOUT, q<br>processus<br>et charges)<br>clôture du rési<br>De pl<br>ré<br>i<br>term<br>d<br>pai<br>ter                          | on ! le pro<br>clencher, a<br>jue vous a<br>s crée un r<br>, transfère<br>ultats (prod<br>us, il proc<br>sultat de l'<br>nstance d'<br>inologie co<br>'exécution<br>ramètres d<br>ntative d'ex | accessus de clôture de l'exercice est IRREVERSIBLE.<br>assurez-vous que vous en avez bien compris le principe et,<br>vez procédé à une copie de sécurité de vos données. Ce<br>houvel exercice, solde les comptes de gestion (produits<br>en à nouveau les soldes des comptes de bilan, réalise la<br>duits - charges) dans le compte RESULTAT indiqué dans les<br>paramètres de l'entreprise.<br>ède à la réouverture de l'exercice en transférant le<br>l'exercice clos dans le compte BNR (Résultat en<br>affectation ou Bénéfices non répartis, selon la<br>pomptable utilisée. Notez bien que si les conditions<br>de cette procédure ne sont pas vérifiées (voir<br>e validation en bas et à gauche de la fenêtre), la<br>kécution de la clôture de l'exercice sera avortée.                                                                                                    | ☐<br>Quitter<br>E<br>Clôturer |
|----------------------------------------------------------------------------------------------------|----------------------------------------------------------------------------------------------------|----------------------------------------------------------------------------------------------------|-------------------------------|
| -[Exercice]<br>Exercice courant<br>Date de clôture<br>Date du jour                                                                                             | 2011<br>31/12/2011<br>31/12/2011                                                                                                    | [ Clôture ]<br>Journal 200 Journal Journal Numéro 200B0001 Numéro 10                                                                                                    | 100<br>0B0001                 |
| 【Validation 】         ☑ Nouvel exercice (         ☑ Date du jour en fii         ☑ Date du jour en fii         ☑ Périodes existent         ☑ Journal de clôture | défini<br>n d'exercice<br>e existe                                                                                                    | Compte Résultat non affecté existe Compte résultat créditeur existe Compte résultat débiteur existe Journal de réouverture existe                                                                                                    | IKO                           |
| Total des produits<br>Total des charges<br>Résultat net                                                                                                    |                                                                                                    | Image: Constraint of the constraint of the constraint | 4:41:26                       |

La procédure de clôture de l'exercice

- a) Calcule le résultat de l'exercice qu'elle impute au compte Résultat de l'exercice créditeur (12000) ou débiteur (12900) selon qu'il s'agit d'un bénéfice ou d'une perte. Cette imputation prend la forme d'une écriture dans le journal de clôture et datée du dernier jour de l'exercice ;
- b) Solde les comptes de gestion (Classes 6 et 7)
- c) Transfère les soldes des comptes de Bilan (classes I à 5) en report à nouveau sur le nouvel exercice ;

Page 198. Système 3COH, PRÉSENCES International SARL

d) Reporte en anouveau le résultat de l'exercice ; ce report prend la forme d'une écriture inscrite dans le journal de réouverture et daté du premier jour du nouvel exercice.

Page 200. Système 3COH, PRÉSENCES International SARL

# V.7. *Opérations relatives à la PAYE*

Système de triple comptabilité hospitalière 3COH, MANUEL DE L'USAGER Page 201

#### I. Introduction

La première étape d'implantation du logiciel 3COH n'intègre ni le système de paye, ni les modules de gestion des ressources humaines. L'installation de ceux-ci interviendra probablement dans une seconde phase de mise en œuvre du système.

Le système doit cependant prendre en charges les opérations comptables relatives à la paye : les **charges de personnel**. Ces opérations consisteront à

- a) Constater, à la fin de chaque mois, les charges liées au système de paye ;
- b) Régler les dettes créées par cette paye
  - a. Dettes à l'égard des employés
  - b. Dettes à l'égard de la caisse de sécurité sociale
  - c. Dettes à l'égard du trésor et correspondant à l'impôt sur le revenu (IRG) retenu à la source
  - d. Dettes à l'égard des mutuelles, éventuellement
- c) Enregistrer, au plan budgétaire, ces opérations
  - a. Engagement
  - b. Liquidation
  - c. Mandatement
- d) Finalement, le trésorier devra régler par virement les mandats générés au cours de l'étape précédente

#### 2. La constatation de la paye

Cette opération consiste à enregistrer la réalisation de la paye du mois qui s'écoule. Elle se traduit par l'enregistrement

- de charges pour l'établissement (salaires bruts, primes, indemnités, ...)
- des retenues sur salaires effectuées (ce sont les « retenues à la source »)
- des dettes
  - A l'égard des salariés (salaires nets)
  - A l'égard de la caisse d'assurance sociale (part employé, part établissement)
  - A l'égard du trésor (IRG retenu à la source)

En fait, on saisit une écriture pour chaque corps de métier

- Corps médical ;
- Corps paramédical ;
- Corps administratif;
- Corps des vacataires ;
- Corps hospitalo-universitaires ;
- Corps résidents.

Evidemment, le nombre de corps peut varier d'un type d'établissement à un autre.

NOTA : La liste des corps « standard » est visible dans le module GESTION DU PERSONNEL | PARAMETRES (option « Corps et grades »).

Page 202. Système 3COH, PRÉSENCES International SARL

#### Exemple d'écriture de paye

|        |       | 31-mars-10                             |              |              |
|--------|-------|----------------------------------------|--------------|--------------|
| 631111 |       | Salaires                               | 769 230,00   |              |
| 63141  |       | Primes et indemnités                   | 94 506,89    |              |
| 631491 |       | Indemnité forfaitaire                  | 238 886,67   |              |
| 63501  |       | Assurance sociale (employeur) - 25 % - | 275 655,89   |              |
|        | 43120 | CNAS à payer (employé) - 9% -          |              | 99 236,12    |
|        | 43110 | CNAS à payer (employeur)               |              | 275 655,89   |
|        | 44310 | IRG retenu                             |              | 188 774,07   |
|        | 42110 | Salaires nets                          |              | 814 613,37   |
|        |       |                                        | 1 378 279,45 | 1 378 279,45 |
|        |       | Paye mars 2010                         |              |              |

Deux questions viennent à l'esprit :

- I) Dans quel module saisir cette écriture ?
- 2) Dans quel journal l'enregistrer ?

Puisqu'il s'agit d'une opération purement comptable, cette écriture sera enregistrée au moyen du module de COMPTABILITÉ GÉNÉRALE, option 'O.D. Paye crédit'

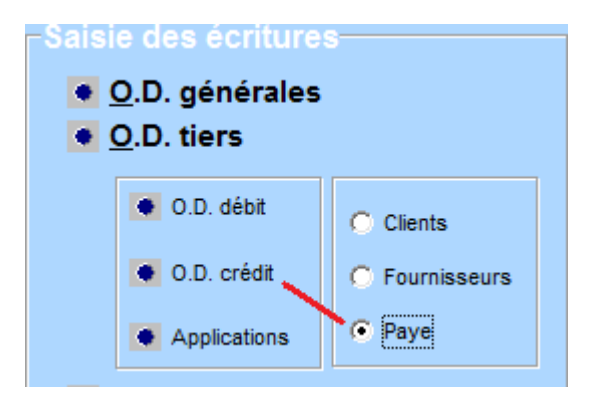

Il faut donc sélectionner « PAYE », puis cliquer sur « O.D. crédit » pour activer l'écran de saisie des O.D. de paye.

Cette opération ne peut être réalisée que si le responsable de votre système a créé le journal de saisie adéquat. Ce dernier doit posséder les attributs suivants :

| Туре           | : salaires     |
|----------------|----------------|
| Sous-type      | : O.D. de paye |
| Centralisateur | : Non          |

Système de triple comptabilité hospitalière 3COH, MANUEL DE L'USAGER Page 203

|                    |                            | Système 3COH, MANUEL DE L'USAGER. PRÉ | SENCES International SAI |
|--------------------|----------------------------|---------------------------------------|--------------------------|
|                    |                            |                                       |                          |
|                    |                            | Sous-type                             | No Prochain no           |
| Туре               | 8 Salaires                 | 1 O.D. de paye                        | 811 81190002             |
| Désignation        | Journal O.D. paye          | Centralisa                            | teur 🔽 Effectif          |
| Compte d'équilibre |                            | •                                     |                          |
| Centralise dans    | Centralisation des salaire | s 🗸                                   |                          |

De plus, ce journal doit être effectif et être associé à votre profil d'usager (module COMPTABILITÉ).

|    | Mo |        |                                    |        |
|----|----|--------|------------------------------------|--------|
|    |    | Journa | The services Magasins              | С      |
|    |    | Jnl    | Désignation                        | Module |
|    | Þ  | 190    | Opérations diverses                | 1      |
| F  |    | 193    | Centralisation des encaissements   | 1      |
|    |    | 194    | Centralisation décaissements       | 1      |
|    |    | 195    | Centralisation des ventes          | 1      |
|    |    | 196    | Centralisation des achats          | 1      |
| 8  |    | 197    | Centralisation des stocks          | 1      |
| 1  |    | 199    | Centralisation des immobilisations | 1      |
| s, | (  | 811    | Journal O.D. paye                  | 1      |
| s  |    |        |                                    |        |

La saisie de l'écriture se fait comme celle de toute écriture comptable ordinaire (voir module COMPTABILITE).

| No                                          | Nouvelle écriture       |                                                                                                    |                     |                    |                                                     |    |  |  |
|---------------------------------------------|-------------------------|----------------------------------------------------------------------------------------------------|---------------------|--------------------|-----------------------------------------------------|----|--|--|
| H                                           | <   <b>F</b>            | ► PCH Plan comptable des hôpitaux                                                                                                    |                     |                    |                                                     |    |  |  |
| Journal<br>Descriptio<br>Service/u<br>Corps | nité estimation Constat | 811       Journal des O.D. paye         tation paye 03.2010         /A00: DIRECTION DES RESSOURCES HUMAINES 01         DIRECTION DES RESSOURCES HUMAINES 01         ps médical | Plèce<br>No<br>Date | PY03.10            | GroupBox2<br>No <u>8119000</u><br>Date 🖭 31/03/2009 | 1  |  |  |
|                                             |                         |                                                                                                    |                     | 1                  |                                                     | _  |  |  |
| Ligne                                       | Compte                  | Intitulé                                                                                                    |                     | Déb                | it Créd                                             | it |  |  |
| 1                                           | 631111                  | Traitement du personnel médical                                                                                                    |                     | 769 230,0          | 0                                                   | _  |  |  |
| 2                                           | 63141                   | Primes et indemnités servies au personnel médical                                                                                                    |                     | 94 506,8           | 9                                                   | -  |  |  |
| 3                                           | 631491                  | Majoration indemnité Forfaitaire/Revenu(Formation)                                                                                                    |                     | 238 886,6          | 7                                                   |    |  |  |
| 4                                           | 44310                   | IRG retenu sur salaires                                                                                                    |                     |                    | 188 774,0                                           | 7  |  |  |
| 5                                           | 43120                   | CNAS. Cotisations ouvrières.                                                                                                    |                     |                    | 99 236,1                                            | 2  |  |  |
| 6                                           | 42110                   | Rémunérations dues au personnel                                                                                                    |                     |                    | 814 613,3                                           | 1  |  |  |
|                                             |                         |                                                                                                    |                     |                    |                                                     |    |  |  |
|                                             |                         |                                                                                                    |                     | 1 102 623,5        | 6 1 102 623,5                                       | 6  |  |  |
| Compte                                      | <b>A</b>                |                                                                                                    |                     | 0,00               | 0,0                                                 | 0  |  |  |
| 1                                           | ● O.D.                  | Balance                                                                                                    | (                   | Compte d'équilibre | •                                                   |    |  |  |
| B                                           |                         | Sauvegarder comme écriture modèle<br>Sauvegarder dans Jni des opérations modèle                                                                                                |                     | Enre               | egistrer <u>A</u> nnuler                            | 7  |  |  |

#### 3. Le règlement des dettes et des détentions pour compte

La seconde étape consiste à régler les dettes et les détentions constatées lors de l'étape précédente. Ces opérations sont réalisées au moyen du module de trésorerie que vous allez activer au niveau du menu principal de 3COH.

# TRÉSORERIE

Il faut évidemment que vous ayez d'abord le droit d'accès à ce module et que votre profil contienne les accès (journaux, notamment) nécessaires.

Puisqu'il s'agit d'enregistrer des règlements, vous allez choisir la section DÉCAISSEMENTS et, puisque ces règlements ne concernent pas des fournisseurs ou des clients proprement dits, activez l'option DECAISSEMENTS NE CONCERNANT PAS DES TIERS.

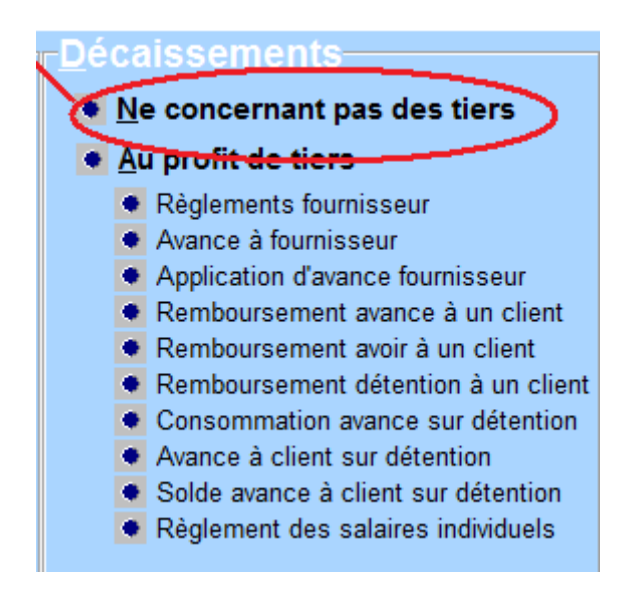

Vous devrez alors

- utiliser le journal des MANDATS A PAYER ;
- sélectionner l'OD de constatation de la paye. Cette sélection se fait en cliquant sur le bouton « loupe » dans le groupe « Pièce » ;
- dans l'OD qui affiche au débit les postes que vous avez crédités dans l'OD paye, effacez les lignes superflues pour ne conserver que le ou les comptes qui correspondent à la dette que vous voulez solder. Pour effacer une ligne, il suffit d'enfoncer la touche « DELETE » (sou « SUPPRIME »).
- équilibrez l'écriture par le crédit du compte « mandats à payer »

| Nouvelle entree                                                                                                    |                    |
|----------------------------------------------------------------------------------------------------|--------------------|
| Journal Jnl des mandats à payer                                                                                                    | e<br>1/03/2009 🕅   |
| Description Règlement salaires 03.2010 No No                                                                                                    | 9090001            |
|                                                                                                    |                    |
| Nouvelle entrée                                                                                                    |                    |
| No Compte Initulé Cré                                                                                                    | Sit                |
|                                                                                                    |                    |
|                                                                                                    |                    |
|                                                                                                    |                    |
|                                                                                                    |                    |
|                                                                                                    |                    |
|                                                                                                    |                    |
|                                                                                                    |                    |
|                                                                                                    |                    |
|                                                                                                    |                    |
|                                                                                                    |                    |
|                                                                                                    |                    |
|                                                                                                    |                    |
| Cpte >>> 0,00                                                                                                    | 0,00               |
| E     Complete dequilible       46612     Mandats à payer                                                                                                    | 0                  |
| ✓ Enregistre                                                                                                    | Annuler            |
|                                                                                                    |                    |
| Journal Jnl des mandats à payer<br>DA Taux 1.0000<br>DA Taux 1.0000<br>DA TAUX 1.0000<br>DA TAUX 1.00000<br>DA TAUX 1.00000<br>DA TAUX 1.00000<br>DA TAUX 1.00000<br>DA | re<br>31/03/2009 폐 |
| Description Règlement salaires 03.2010 No 81190001 No                                                                                                    | 49090001           |
|                                                                                                    |                    |
| Nouvelle entrée                                                                                                    |                    |
| No Compte Intitulé Débit Cré                                                                                                    |                    |
|                                                                                                    | dit                |

Pour équilibrer l'écriture (par le crédit du « compte d'équilibre » du journal), il suffit de cliquer sur le bouton d'équilibre :

|   | Compte of | d'équilibre     | 1 |
|---|-----------|-----------------|---|
| C | 46612     | Mandats à payer |   |

Système de triple comptabilité hospitalière 3COH, MANUEL DE L'USAGER Page 207

|      | Nouvelle     | e entrée                        |            |              |
|------|--------------|---------------------------------|------------|--------------|
| No   | Compte       | Intitulé                        | Débit      | Crédit       |
| 1    | 42110        | Rémunérations dues au personnel | 814 613,37 |              |
| 2    | 46612        | Mandats à payer                 |            | 814 613,37   |
|      |              |                                 |            |              |
|      |              |                                 |            |              |
|      |              |                                 |            |              |
|      |              |                                 |            |              |
|      |              |                                 |            |              |
|      |              |                                 |            |              |
|      |              |                                 |            |              |
|      |              |                                 |            |              |
|      |              |                                 |            |              |
|      |              |                                 |            |              |
|      |              |                                 |            |              |
|      |              |                                 |            |              |
|      |              |                                 |            |              |
|      |              |                                 |            |              |
|      |              |                                 |            |              |
|      |              |                                 |            |              |
| Cote | e >>>        |                                 | 0.0        | 0.00         |
|      | Co           | mpte d'équilibre                |            |              |
| Σ    | <b>3</b> 466 | 512 Mandats à payer             | 814 613,3  | 7 814 613,37 |

Créez autant de décaissements qu'il y a de dettes à régler.

| No         Compte         Inttulé         Débit         Cr           0         44310         IRG retenu sur salaires         188 774,07 |
|----------------------------------------------------------------------------------------------------|
| 0 44310 IRG retenu sur salaires 188 774,07                                                                                              |
|                                                                                                    |
| 2 46612 Mandats à payer 188 774                                                                                                    |

|    | Nouvelle er | trée                         |           |           |
|----|-------------|------------------------------|-----------|-----------|
| No | Compte      | Intitulé                     | Débit     | Crédit    |
| 0  | 43120       | CNAS. Cotisations ouvrières. | 99 236,12 |           |
| 2  | 46612       | Mandats à payer              |           | 99 236,12 |
|    |             |                              |           |           |

## 4. Enregistrement au budget

L'enregistrement au budget se fait au moyen du module BUDGET.

BUDGÉTAIRE

#### ll faudra

Page 208. Système 3COH, PRÉSENCES International SARL

- a) Liquider la constatation de la paye
- b) Produire autant de mandats que de décaissements effectués dans l'étape précédente.

#### 4.1. La liquidation

Pour que vous puissiez liquider la constatation de la paye, il faut que votre profil vous attribue les journaux suivants, au moins

- Un journal d'engagements budgétaires ;
- Un journal de liquidations budgétaires ;
- Le journal des O.D. paye

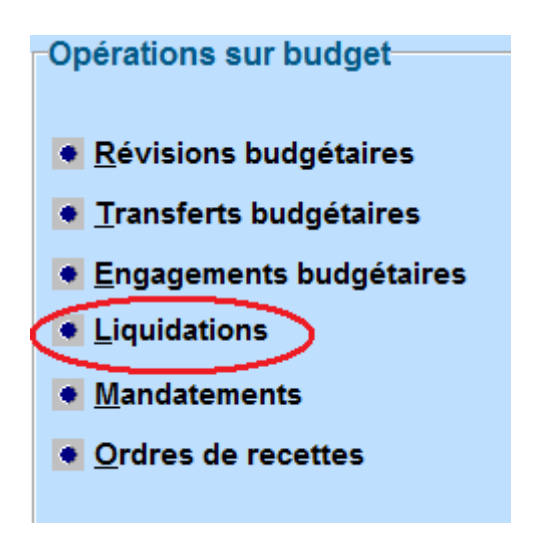

Après avoir

- choisi 'OD paye' dans la boîte à options ('type de pièce')

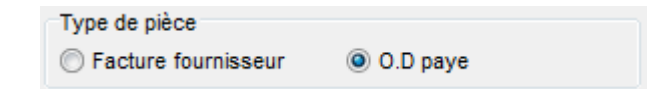

- sélectionné le bon journal dans la boîte combo

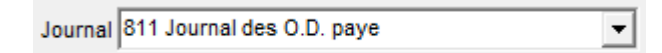

Cliquez sur le bouton « Sélectionner »

| Liquidation                            | n des facture                      | s                                  |                                                        | -                                                     | -                                           |                                             |                                          |
|----------------------------------------|------------------------------------|------------------------------------|--------------------------------------------------------|-------------------------------------------------------|---------------------------------------------|---------------------------------------------|------------------------------------------|
| du 🕅 01/0                              | 3/2009 au                          | 31/03/2009                         | Type de factures<br>Validées<br>Non validées<br>Toutes | Tri selon<br>Date<br>Numéro<br>Fournisseur<br>Montant | Type de pièc<br>Facture f<br>Journal 811 Ju | e<br>ournisseur (O)<br>ournal des O.D. paye | 0.D paye<br>▼                            |
| Facture<br>Numéro<br>81190001<br>Objet | Date<br>31/03/2009<br>Constatation | Fournisseur<br>C<br>n paye 03.2010 | onstatation paye 03.2010                               |                                                       |                                             | Montant H.T.<br>Taxes<br>Montant T.T.C      | 1 102 623,56<br>0<br><b>1 102 623,56</b> |
| Date                                   | Numéro Fo                          | ournisseur Nom                     | ou raison sociale                                      |                                                       | Montant HT                                  | Taxes                                       | Montant TTC                              |
|                                        |                                    |                                    |                                                        |                                                       |                                             |                                             |                                          |
| Numéro                                 | du                                 | iournal                            |                                                        |                                                       | Caiaille                                    |                                             |                                          |
| Humoro                                 | 54                                 | joannan                            |                                                        |                                                       | Validá 🖂 Iz                                 |                                             | par                                      |
|                                        |                                    |                                    |                                                        |                                                       | Validé ⊡ le                                 |                                             | par                                      |
| Code                                   | Dési                               | gnation du poste                   | e budgétaire                                           |                                                       |                                             |                                             | Montant                                  |
| Description                            |                                    |                                    |                                                        |                                                       |                                             |                                             |                                          |
| 1                                      | ]                                  |                                    |                                                        | Valider                                               | Mettre à jour                               | Liquider                                    | tionner Quitter                          |

Pour liquider l'écriture, il suffit de cliquer sur « liquider » pour obtenir

Page 210. Système 3COH, PRÉSENCES International SARL

| Liquidation des factures                                                                                                    |                                                        |                                                       |                                                 |                                        |                                          |
|----------------------------------------------------------------------------------------------------|--------------------------------------------------------|-------------------------------------------------------|-------------------------------------------------|----------------------------------------|------------------------------------------|
| Période<br>du 📑 01/03/2009 au 📑 31/03/2009                                                                                                    | Type de factures<br>Validées<br>Non validées<br>Toutes | Tri selon<br>Date<br>Numéro<br>Fournisseur<br>Montant | Type de pièce<br>Facture fou<br>Journal 811 Jou | rnisseur 💿 (<br>rnal des O.D. paye     | D.D paye                                 |
| Facture<br>Numéro Date Fournisseur<br>81190001 31/03/2009 C<br>Objet Constatation paye 03.2010                                                                                                    | Constatation paye 03.2010                              | )                                                     |                                                 | Montant H.T.<br>Taxes<br>Montant T.T.C | 1 102 623,56<br>0<br><b>1 102 623,56</b> |
| Date         Numéro         Fournisseur         Nom           ▶ 31/03/2009         81190001         Cons                                                                                                    | ou raison sociale<br>tatation paye 03.2010             |                                                       | Montant HT<br>1 102 623,56                      | Taxes<br>0                             | Montant TTC<br>1 102 623,56              |
| Image: red local state       Image: red local state       Image: red local state <t< th=""><th>ons budgétaires<br/>gagements budgétaires</th><th></th><th>Date</th><th>31/03/2009</th><th>Numéro 16590001<br/>Numéro 16090001</th></t<> | ons budgétaires<br>gagements budgétaires               |                                                       | Date                                            | 31/03/2009                             | Numéro 16590001<br>Numéro 16090001       |
| No Code Poste budgétaire                                                                                                    |                                                        |                                                       |                                                 |                                        | Montant                                  |
| 1         010101         Traitement du personn           2         010401         Indemnités servies aux                                                                                                    | el médical<br>x médecins et pharmacier                 | 15                                                    |                                                 |                                        | 769 230,00<br>333 393,56                 |
|                                                                                                    |                                                        |                                                       |                                                 |                                        | 1 102 623,56                             |
| Description                                                                                                    |                                                        |                                                       |                                                 |                                        |                                          |
| 1                                                                                                    |                                                        |                                                       |                                                 | Enreg                                  | gistrer <u>A</u> nnuler                  |

Si la ventilation budgétaire qui figure en bas de l'écran est bonne, cliquez sur « Enregistrer », sinon « Annuler » pour vérifier le paramétrage du plan comptable (voir la section relative au module de COMPTABILITÉ GÉNÉRALE).

#### 4.2. Mandatement

Le mandatement est la traduction budgétaire des décaissements. Pour le réaliser, il suffit d'activer l'option « Mandatement ».

| Gestion des mandats                                                                            |                                            |          | -                          | -                |          |              |            |
|------------------------------------------------------------------------------------------------|--------------------------------------------|----------|----------------------------|------------------|----------|--------------|------------|
| Période<br>du 📑 01/03/2009 au 📑 31/03/2009                                                     | Tri selon<br>Date<br>Numéro<br>Fournisseur | Jo<br>49 | urnal<br>0 Jni des mandats | à payer          |          | •            |            |
| Décaissement<br>Numéro Date Bénéficiaire<br>49090002 31/03/2009<br>Objet IRG retenu, mars 2010 | <u> </u>                                   |          |                            |                  | Montant  |              | 188 774,07 |
| Date Numéro Fournisseur Nom                                                                    | ou raison sociale                          |          |                            |                  | Descrip  | tion         | Montant 🔺  |
| 31/03/2009 49090002                                                                            |                                            |          | IRG                        | Gretenu, mars 2  | 010      |              | 188 774,07 |
| 31/03/2009 49090001                                                                            |                                            |          | Rè                         | glement salaires | 03.2010  | 1            | 814 613,37 |
| 31/03/2009 49090003                                                                            |                                            |          | Co                         | tisation SS mars | 2009     |              | 99 236,12  |
|                                                                                                |                                            |          |                            |                  |          |              |            |
|                                                                                                |                                            |          |                            |                  |          |              |            |
| No mandat du journal                                                                           |                                            |          |                            | Saisi le         |          | par          |            |
|                                                                                                |                                            |          |                            | Valide je le     | •        | par          |            |
| Code Désignation du poste                                                                      | e budgétaire                               |          |                            |                  |          |              | Montant    |
|                                                                                                |                                            |          |                            |                  |          |              |            |
|                                                                                                |                                            |          |                            |                  |          |              |            |
| Description                                                                                    |                                            |          |                            |                  |          |              |            |
| 3 🔎 💾                                                                                          |                                            |          | Valider                    | Mettre à jour    | Mandater | Sélectionner | Quitter    |

Mandatez successivement chacun des décaissements qui figurent en haut de l'écran.

Page 212. Système 3COH, PRÉSENCES International SARL

| Gestion des mandats                                                                                                    |                   |   |                                        |                        |             |                                     | x      |
|----------------------------------------------------------------------------------------------------|-------------------|---|----------------------------------------|------------------------|-------------|-------------------------------------|--------|
| Période<br>du 🔮 01/03/2009 au 🔮 31/03/2009                                                                                                    | Tri selon         | • | Journal<br>490 Jni des mandats à payer |                        | •           |                                     |        |
| Décaissement<br>Numéro Date Bénéficiaire<br>49090002 31/03/2009<br>Objet IRG retenu, mars 2010                                                                                                    |                   |   |                                        |                        | Montant     | 188 774,0                           | 07     |
| Date         Numéro         Fournisseur         Nom           ▶ 31/03/2009         49090002         31/03/2009         49090001         31/03/2009         49090001         31/03/2009         49090001         31/03/2009         49090001         31/03/2009         49090001         31/03/2009         49090001         31/03/2009         49090001         31/03/2009         49090001         31/03/2009         49090001         31/03/2009         49090001         31/03/2009         49090001         31/03/2009         31/03/2009         49090001         31/03/2009         31/03/2009         31/03/2009         31/03/2009         31/03/2009         31/03/2009         31/03/2009         31/03/2009         31/03/2009         31/03/2009         31/03/2009         31/03/2009         31/03/2009         31/03/2009         31/03/2009         31/03/2009         31/03/2009         31/03/2009         31/03/2009         31/03/2009         31/03/2009         31/03/2009         31/03/2009         31/03/2009         31/03/2009         31/03/2009         31/03/2009         31/03/2009         31/03/2009         31/03/2009         31/03/2009         31/03/2009         31/03/2009         31/03/2009         31/03/2009         31/03/2009         31/03/2009         31/03/2009         31/03/2009         31/03/2009         31/03/2009         31/03/2009 <td< td=""><td>ou raison sociale</td><td></td><td>IRG retenu, ma<br/>Règlement sala</td><td>rs 2010<br/>aires 03.20</td><td>Description</td><td>Montant<br/>188 774,07<br/>814 613.37</td><td></td></td<> | ou raison sociale |   | IRG retenu, ma<br>Règlement sala       | rs 2010<br>aires 03.20 | Description | Montant<br>188 774,07<br>814 613.37 |        |
| 31/03/2009 49090003                                                                                                    |                   |   | Cotisation SS n                        | mars 2009              |             | 99 236,12                           | ш      |
|                                                                                                    |                   |   |                                        |                        |             |                                     |        |
|                                                                                                    |                   |   |                                        |                        |             |                                     |        |
|                                                                                                    |                   |   |                                        |                        |             |                                     | -      |
| IC C F FI 161 Journal des mai                                                                                                    | ndats budgétaires |   |                                        | Date                   | 31/03/2009  | Numéro <mark>16190001</mark>        |        |
| No Code Poste budgétaire                                                                                                    |                   |   |                                        |                        |             | Montant                             | 1      |
| 1 010101 Traitement du personn                                                                                                    | el médical        |   |                                        |                        |             | 188 774,07                          | ,<br>_ |
|                                                                                                    |                   |   |                                        |                        |             |                                     |        |
|                                                                                                    |                   |   |                                        |                        |             |                                     |        |
| 1                                                                                                    |                   |   |                                        |                        |             | 188 774,07                          | 7      |
| Description                                                                                                    |                   |   |                                        |                        |             |                                     |        |
| 3                                                                                                    |                   |   |                                        |                        | Enr         | egistrer <u>A</u> nnuler            | r      |

Page 214. Système 3COH, PRÉSENCES International SARL

# V.8. Gestion BUDGETAIRE

Système de triple comptabilité hospitalière 3COH, MANUEL DE L'USAGER Page 215

Page 216. Système 3COH, PRÉSENCES International SARL
Système 3COH, MANUEL DE L'USAGER

# I. Introduction

L'exécution du budget se traduit pour l'établissement par trois types d'opérations :

- L'émission de mandats et de titres de recettes ;
- Le suivi de la consommation des crédits ;
- La rectification des crédits en cours d'exercice.

Entre le 1<sup>er</sup> janvier et le 31 décembre, l'établissement doit exécuter le budget approuvé. Cette exécution de traduira :

- En dépenses, par le versement de salaires, l'achat de biens et services, etc.
- En recettes, la facturation des hospitalisations, des consultations externes, la dotation de l'État et de la CNAS, etc.

Les dépenses se concrétisent par l'émission de **mandats** de paiements. Un mandat est un ordre de payer adressé par l'ordonnateur au Receveur. Les recettes se concrétisent par l'émission de **titres de recettes**.

Ces dépenses et recettes sont classées par comptes budgétaires ; l'ensemble des comptes budgétaires de l'établissement constitue son **plan budgétaire.** Ce plan est organisé en **titres**, chaque titre étant lui-même décomposé en **chapitres**, eux-mêmes organisés en **paragraphes**.

Titre Chapitre Paragraphe Paragraphe ... Chapitre Titre ...

Le module BUDGET de 3COH permet à l'utilisateur de prendre en charge les fonctions de base de la gestion budgétaire :

Saisie des mouvements budgétaires Engagements Liquidations Mandatements Payements Ajustements Traitement des rectifications de crédit Révisions budgétaires Transferts budgétaires Suivi par poste budgétaire Production de divers états et rapports Situation financière État des engagements ...

# 2. Menu du module

Le menu principal du module BUDGET se présente comme suit :

| EPH Algérie                                                                                      |                                                                                                    |                                                                                                    |                                                                                                    |  |  |
|--------------------------------------------------------------------------------------------------|----------------------------------------------------------------------------------------------------|----------------------------------------------------------------------------------------------------|----------------------------------------------------------------------------------------------------|--|--|
| Système de comptabilit<br>HOSPITALIÈRE                                                           | é                                                                                                    | Comptabilité budgétaire<br>3COH, 2012<br>V. 1.70, 06.2013.19 RDNB/DZ                                                                                                    |                                                                                                    |  |  |
| Plan budgétaire                                                                                  | Opérations sur budget                                                                                                    | États                                                                                                    | - <u>P</u> aramètres                                                                                                  |  |  |
| <u>N</u> omenclature budgétaire <u>C</u> orrespondance comptabilité <u>V</u> alidation du budget | <ul> <li><u>R</u>évisions budgétaires</li> <li><u>T</u>ransferts budgétaires</li> <li>Engagements/ dégagements</li> <li>Liquidations</li> <li><u>M</u>andatements</li> <li><u>O</u>rdres de recettes</li> </ul> | <ul> <li><u>S</u>ituation financière</li> <li><u>M</u>andats à payer</li> <li><u>R</u>egistre des engagements</li> <li><u>R</u>egistre des liquidations</li> <li><u>R</u>egistre des mandats</li> <li><u>R</u>egistre des paiements</li> </ul> | <ul> <li>Cadre budgétaire</li> <li>Autres paramètres</li> </ul> Utilitaires <ul> <li>Clôture de l'exercice</li> </ul> |  |  |
|                                                                                                  | <ul> <li><u>P</u>aiement des mandats</li> <li><u>Ajustements budgétaires</u></li> </ul>                                                                                                    | <ul> <li>Etat des engagements mensuels</li> <li>État des dettes</li> <li>État des créances</li> <li>État des décaissements</li> <li>Etat de paye</li> </ul>                                                                                    |                                                                                                    |  |  |

# 2.1. Cadre budgétaire

La fonction « cadre budgétaire » décrit l'organisation de la nomenclature en titres et chapitres telle que présentée ci-dessus. Elle permet éventuellement de modifier cette organisation si cela s'avérait nécessaire. Il est par exemple possible de renommer un chapitre ou d'en ajouter un à l'intérieur d'un titre donne, soit en recettes, soit en dépenses.

| Type de budget<br>Dépenses                                                                                                    | CI                                                                                                    | Recettes                                                  | Élément |   |    |      | C Chapitre                                                    |       |  |
|----------------------------------------------------------------------------------------------------|----------------------------------------------------------------------------------------------------|-----------------------------------------------------------|---------|---|----|------|---------------------------------------------------------------|-------|--|
| Titres                                                                                                    |                                                                                                    |                                                           |         |   |    | Chap | pitres                                                        |       |  |
| Code Intitulé                                                                                                    |                                                                                                    |                                                           |         | - |    | Code | Intitulé                                                      |       |  |
| 01 Dépenses de                                                                                                    | de personnel                                                                                                    |                                                           |         |   | Þ  | 01   | Médicaments et autres produits méd                            | icaux |  |
| 02 Dépenses de                                                                                                    | de formation                                                                                                    |                                                           |         |   |    | 02   | Gaz médicaux et autres produits                               |       |  |
| 03 Alimentation                                                                                                    | on                                                                                                    |                                                           |         |   |    | 03   | Dépenses sur exercice clos                                    |       |  |
| 04 Médicaments                                                                                                    | nts et autres produits à                                                                                                    | à usage médical                                           |         |   |    |      |                                                               |       |  |
| 05 Dépenses d'a                                                                                                    | d'actions spécifiques of                                                                                                    | de prévention                                             |         |   |    |      |                                                               |       |  |
| 06 Matériel et ou                                                                                                    | outillage médicaux                                                                                                    |                                                           |         |   | Ш. |      |                                                               |       |  |
| 07 Entretien des                                                                                                    | les infrastructures san                                                                                                    | itaires                                                   |         |   | Ш. |      |                                                               |       |  |
| 08 Autres dépen                                                                                                    | penses de fonctionnem                                                                                                    | nent                                                      |         |   | Ш. |      |                                                               |       |  |
| 09 Oeuvres soci                                                                                                    | ociales                                                                                                    |                                                           |         |   | Ш. |      |                                                               |       |  |
| 10 Dépenses de                                                                                                    | de recherche médicale                                                                                                    | e                                                         |         |   | Ш. |      |                                                               |       |  |
|                                                                                                    |                                                                                                    |                                                           |         |   |    |      |                                                               |       |  |
| 02     Depenses de       03     Alimentation       04     Médicaments       05     Dépenses d'a       06     Matériel et ou       07     Entretien des       08     Autres dépen       09     Oeuvres soci       10     Dépenses de | de tormation<br>on<br>nts et autres produits à<br>d'actions spécifiques o<br>outillage médicaux<br>les infrastructures san<br>penses de fonctionnem<br>iociales<br>de recherche médicale | à usage médical<br>de prévention<br>nitaires<br>nent<br>e |         |   |    | 02   | Gaz médicaux et autres produits<br>Dépenses sur exercice clos |       |  |

Page 218. Système 3COH, PRÉSENCES International SARL

Dans l'exemple ci-dessus, le titre en dépenses 04 « Médicaments et autres produits à usage médical » renferme trois (3) chapitres 01 « Médicaments et autres produits médicaux », 02 « Gaz médicaux et autres produits » et 03 « Dépenses sur exercice clos ». Ces chapitres auront naturellement pour codes 0401, 0402 et 0403.

Cette option offre les fonctions représentées par les boutons du bas de la fenêtre :

|  | <u>Ajourter</u> | <u>M</u> ettre à jour | <u>Q</u> uitter |
|--|-----------------|-----------------------|-----------------|
|--|-----------------|-----------------------|-----------------|

Qui s'appliquent soit aux titres, soit aux chapitres selon l'élément choisi dans le groupe radio

| Elément                   |            |  |
|---------------------------|------------|--|
| <ul> <li>Titre</li> </ul> | C Chapitre |  |

#### 2.2. Nomenclature budgétaire

La nomenclature budgétaire permet d'assurer la gestion des comptes budgétaires proprement dits.

| Titre                                                     |                                     |            |                                      |                 |           | Chapitre      |              |                      |           |                |
|-----------------------------------------------------------|-------------------------------------|------------|--------------------------------------|-----------------|-----------|---------------|--------------|----------------------|-----------|----------------|
| 🖂 🔺 🕨 📕 04 Médicaments et autres produits à usage médical |                                     |            |                                      |                 |           |               | Médicaments  | et autres produits r | nédicaux  |                |
|                                                           |                                     |            |                                      |                 |           |               |              |                      |           |                |
| Article                                                   |                                     |            |                                      |                 |           |               |              |                      |           |                |
| <u>&gt;</u>                                               | V     V     V     111               |            |                                      |                 |           |               |              |                      |           |                |
| @ D                                                       | © Dépenses C Recettes Exercice 2013 |            |                                      |                 |           |               |              |                      |           |                |
|                                                           | F                                   | ostes b    | udgétaires                           |                 |           |               |              |                      |           |                |
| No                                                        |                                     | Intitulé   |                                      | Budget          | Révisions | Engagements   | Liquidations | Mandatement          | Paiements | Disponibilité  |
| ▶ 040                                                     | 101                                 | Médicam    | ents, pansements et produits de labo | r 33 000 000.00 |           | 36 136 614.40 | 3 084 675.65 |                      |           | - 3 136 614.40 |
| 040                                                       | 102                                 | Films et p | produits de radiologie               | 1 599 999.00    |           |               |              |                      |           | 1 599 999.00   |
| 040                                                       | 103                                 | Petite ins | trumentation et accessoires médico-  | c 22 000 000.00 |           | 21 702 270.60 | 9 842 725.79 |                      |           | 297 729.40     |
|                                                           |                                     |            |                                      |                 |           |               |              |                      |           |                |

A titre d'exemple (ci-dessus), le compte budgétaire de dépense 040101 (Titre, Chapitre, Paragraphe) « Médicaments, pansements et produits de laboratoire » affiche une « disponibilité » de – 3 136614.40 pour l'exercice 2013. En effet, un compte budgétaire est caractérisé, pour un exercice donné, par les attributs suivants :

- Son budget primitif (colonne « BUDGET »)
- La somme des révisions budgétaires (budget additionnels) constatées en cours d'exercice
- Le montant des engagements
- Le total des liquidations
- Le total des mandatements enregistrés
- Le total des paiements effectués

La disponibilité est calcul comme étant la différence entre le somme des budget primitif et révisé et les engagements

Disponibilité = (Budget + Révisions) – Engagement

Dans l'exemple ci-dessus

Disponibilité = 33 000 000.00 - 36 136 614.4

Système 3COH, MANUEL DE L'USAGER. PRÉSENCES International SARL

L'option « Nomenclature » offre les fonctions suivantes :

qui permettent respectivement de

- saisir le budget primitif
- supprimer un compte budgétaire
- modifier (mettre à jour) les attributs d'un compte
- créer un nouveau compte budgétaire

#### 2.2.1. Saisie du budget primitif

Le budget primitif peut être soit « importé » à partir d'une feuille EXCEL, soit saisi manuellement au moyen de cette fonction « Saisir ». La méthode de l'importation qui se fait au moyen du module utilitaire UMS (vois Manuel « MAINTENNCE DU SYSTEME 3COH ») est recommandée.

Pour saisir le budget primitif, il suffit de cliquer sur « Saisir » pour obtenir la feuille de saisie :

| Dépenses     O     Recettes |                                         |                                          | Exercice 2013  |              |  |  |
|-----------------------------|-----------------------------------------|------------------------------------------|----------------|--------------|--|--|
| Compte                      | Intitulé                                |                                          | Budget courant | Budget en DA |  |  |
| 10101                       | Traitement du personnel médical         |                                          | 42 307 000.00  |              |  |  |
| 10102                       | Traitement du personnel para-médical    |                                          | 81 933 000.00  |              |  |  |
| 10103                       | Traitement du personnel administratif   |                                          | 23 472 000.00  |              |  |  |
| 10201                       | Traitement du personnel coopérant       |                                          |                |              |  |  |
| 10301                       | Salaire du personnel CONTRACTUEL        |                                          | 8 049 000.00   |              |  |  |
| 10302                       | Indemnités et allocations diverses ser  | vies au personnel contractuel            | 7 043 000.00   |              |  |  |
| 10401                       | Indemnités servies au personnel méd     | cal                                      | 66 586 000.00  |              |  |  |
| 10402                       | Indemnités servies au personnel para    | nédical                                  | 91 766 000.00  |              |  |  |
| 10403                       | Indemnités servies au personnel admi    | nistratif                                | 20 252 000.00  |              |  |  |
| 10404                       | Indemnités servies au personnel coop    | érant                                    |                |              |  |  |
| 10501                       | Prestations èa caractère familial       |                                          | 4 431 000.00   |              |  |  |
| 10502                       | Sécurité sociale (régime général)       |                                          | 75 598 000.00  |              |  |  |
| 10503                       | Assurance de responsabilité civile et   | isques professionnels                    | 7 200 000.00   |              |  |  |
| 10504                       | Rentes d'accident de travail            |                                          | 10 000.00      |              |  |  |
| 10505                       | Assurance chômage                       |                                          | 3 360 000.00   |              |  |  |
| 10506                       | Retraite anticipée                      |                                          | 840 000.00     |              |  |  |
| 10507                       | Versement forfaitaire                   |                                          |                |              |  |  |
| 10601                       | Pension de service                      |                                          |                |              |  |  |
| 10602                       | Pension pour dommages corporels         |                                          |                |              |  |  |
| 10701                       | Indemnité de salaire unique             |                                          |                |              |  |  |
| 10801                       | Dépense sur exercice clos               |                                          | 1 153 000.00   |              |  |  |
| 20101                       | Rémunérations servies aux résidents     |                                          | 1.00           |              |  |  |
| 20102                       | Bourses et indemnités servies aux inte  | ernes et externes                        | 1.00           |              |  |  |
| 20201                       | Bourses, présalaires servis aux stagi   | aires                                    | 1.00           |              |  |  |
| 20202                       | Indemnités servies au personnel ense    | ignant(vacation et correction de copies) | 1.00           |              |  |  |
| 20301                       | Allocations d'études                    |                                          | 600 000.00     |              |  |  |
| 20302                       | Frais de voyage                         |                                          | 120 000.00     |              |  |  |
| 20303                       | Frais d'inscription et de scolarisation |                                          | 1.00           |              |  |  |
| 20401                       | Frais de déplacement pour congrès, s    | éminaires et autres manif. scientifiques | 1.00           |              |  |  |
| 20402                       | Frais d'inscription                     |                                          | 1.00           |              |  |  |
| 20403                       | Frais divers                            |                                          | 1.00           |              |  |  |
| 20404                       | Dépense sur exercice clos               |                                          | 1.00           |              |  |  |
| 20501                       | Frais de formation, de perfectionneme   | nt et de recyclage                       | 284 190.00     |              |  |  |
| I 🕨 🔪 Sai                   | isie du budget pour l'exercice 2013 /   | -                                        |                | ·            |  |  |

Le système présente 2 colonnes : le budget primitif actuel et la colonne de saisie proprement dite.

Page 220. Système 3COH, PRÉSENCES International SARL

Le mode « Saisie » est obtenu si vous cliquez à nouveau sur saisir. Vous pouvez alors

- Saisir les valeurs du budget primitif dans la colonne de droite
- Exécuter l'une des fonctions représentées par les boutons qui apparaissent en bas et à la gauche d la fenêtre

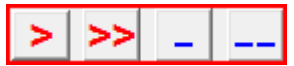

qui permettent respectivement de

- copier la valeur courante du budget vers la colonne de saisie
- copier toutes les valeurs, à partir de la ligne courante, vers la colonne de saisie
  - mettre à zéro la valeur courante dans la colonne de saisie
- mettre à zéro toutes les valeurs de la colonne de saisie, à partir de la ligne courante

Le budget primitif est enregistré. Quand vous cliquez sur « Valider », remplaçant les anciennes valeurs par celles dans la colonne de saisie.

NOTA : Il est clair que le budget primitif ne devrait normalement être saisi qu'une seule fois. La saisie du budget primitif n'affecte nullement les autres valeurs (engagements, liquidations, …). En général, le budget primitif est saisi plusieurs mois après le début de l'année.

#### 2.2.2. Suppression d'un compte budgétaire

La suppression d'un compte budgétaire n'est évidemment possible que celui-ci n'a fait l'objet d'aucun mouvement. Un compte mouvementé ne pourra jamais être supprimé.

#### 2.2.3. Mise à jour d'un compte

La mise à jour d'un compte permet uniquement de changer l'intitulé de celui-ci.

#### 2.2.4. Nouveau compte

Cette fonction permet de créer un nouveau compte à l'intérieur du Titre et du Chapitre sélectionnés au préalable.

#### 2.3. Correspondance comptabilité

Nous avons vu (V.6.2. Plan comptable) qu'un compte de la comptabilité générale pouvait avoir l'attribut « Budgétisable » et être associé à un compte budgétaire.

Par exemple, le compte de stocks 312001 « Alimentation générale » est budgétisable et est lié au compte budgétaire 030101 « Dépenses d'alimentation ». Ceci signifiera donc qu'une commande de produits alimentaires se traduira par une augmentation des engagements (voir plus bas 3.3) du compte 030101.

L'option « correspondance comptabilité » vous permet d'établir ou de vérifier les correspondances entre les comptes de la comptabilité générale et ceux de la comptabilité budgétaire.

Système 3COH, MANUEL DE L'USAGER. PRÉSENCES International SARL

| Numéro 312001                                                                                               | Colle                                                                                                    | ectif Aucun                                                    |
|----------------------------------------------------------------------------------------------------|----------------------------------------------------------------------------------------------------|----------------------------------------------------------------|
| Intitulé Alimentation générale                                                                              |                                                                                                    |                                                                |
| ⊂Type                                                                                                    | Solde normal<br>© Débit<br>© Crédit                                                                                                    | Section<br>Actif<br>Passif<br>Produits<br>Charges<br>Résultats |
| Compte imputable<br>Compte résultat<br>Compte à solde nul<br>Contribue au chiffre d'affaire<br>Budgétisable | Image: Second second secon | limentation                                                    |

Dans la fenêtre ci-dessus, on note par exemple que

- Le compte général 4245.06 est lié au poste budgétaire 010301 (sous-fenêtre de gauche)
- Le compte budgétaire 010103 est lié à une série de comptes généraux (comptes de dettes et de détention)

| Nu  | méro   | Intitulé                                          | Budget | * | Π         | Numéro    | Intitulé                                                            |
|-----|--------|---------------------------------------------------|--------|---|-----------|-----------|---------------------------------------------------------------------|
| 424 | 42.10  | Opposition receveur, personnel pension de service | 010601 |   | П         | 010101    | Traitement du personnel médical                                     |
| 424 | 43.01  | Absences, personnel médical                       | 010101 |   | П         | 010102    | Traitement du personnel para-médical                                |
| 424 | 43.02  | Absences,para médical                             | 010102 |   | Þ         | 010103    | Traitement du personnel administratif                               |
| 424 | 43.03  | Absences, personnel administratif                 | 010103 |   | П         | 010201    | Traitement du personnel coopérant                                   |
| 424 | 43.08  | Absences, personnel contractuel                   | 010301 |   | П         | 010301    | Salaire du personnel CONTRACTUEL                                    |
| 424 | 44.01  | Retenue loyer, personnel médical                  | 010101 |   |           | 010302    | Indemnités et allocations diverses servies au personnel contractuel |
| 424 | 14.02  | Retenue loyer, personnel para-médical             | 010102 |   | П         | 010401    | Indemnités servies au personnel médical                             |
| 424 | 44.03  | Retenue loyer ,personnel administratif            | 010103 |   |           | 010402    | Indemnités servies au personnel paramédical                         |
| 424 | 44.08  | Retenue loyer, personnel contractuel              | 010103 |   |           | 010403    | Indemnités servies au personnel administratif                       |
| 424 | 45.01  | Assurances groupes Personnel Médical              | 010101 |   |           | 010404    | Indemnités servies au personnel coopérant                           |
| 424 | 45.02  | Assurance groupe, paramedical                     | 010102 |   |           | 010501    | Prestations èa caractère familial                                   |
| 424 | 45.03  | Assurance groupe, administratif                   | 010103 |   |           | 010502    | Sécurité sociale (régime général)                                   |
| 424 | 45.08  | Assurance groupe, contractuel                     | 010301 |   |           | 010503    | Assurance de responsabilité civile et risques professionnels        |
| As  | suranc | e groupe, contractuel                             |        |   |           | Traitemen | t du personnel administratif                                        |
|     |        |                                                   |        |   |           | Numéro    | Intitulé                                                            |
|     |        |                                                   |        |   | Þ         | 4243.03   | Absences, personnel administratif                                   |
|     |        |                                                   |        |   |           | 4244.03   | Retenue loyer ,personnel administratif                              |
|     |        |                                                   |        |   | $\square$ | 4244.08   | Retenue loyer, personnel contractuel                                |
|     |        |                                                   |        |   | $\square$ | 4245.03   | Assurance groupe, administratif                                     |
|     |        |                                                   |        |   | $\square$ | 4211.03   | Traitements nets dus, personnel administratif                       |
|     |        |                                                   |        |   | $\square$ | 4241.03   | Remboursement de prêt, personnel administratif                      |
|     |        |                                                   |        |   | $\Box$    | 4242.03   | Opposition receveur, personnel administratif                        |
|     |        |                                                   |        |   | Ц         | 4311.03   | Retenue SS P.O. sur traitement, personnel administratif             |
|     |        |                                                   |        |   | Ц         | 4371.03   | Cotisation mutuelle, personnel administratif                        |
|     |        |                                                   |        |   |           | 4431.03   | IRG sur traitement, personnel administratif                         |

#### 2.4. Validation du budget

La validation du budget va interdire sa modification ultérieure ou la saisie du budget primitif. Ill est recommandé d'exécuter cette opération après importation et vérification du budget primitif.

#### 2.5. Détail des mouvements d'une colonne

Sur la ligne correspondant à un poste budgétaire, un double clic sur la valeur de l'une des colonnes « engagement », « liquidations », « mandatements » ou « paiements » donne la liste des mouvements qui composent cette valeur.

Par exemple, pour obtenir le détail des mouvements (factures) qui correspondent au total de 3 084 675.65, il suffit de cliquer sur cette valeur

| Γ | No     | Intitulé                                       | Budget        | Révisions | Engagements   | Liquidations | Mandatement | Paiements | Disponibilité  |
|---|--------|------------------------------------------------|---------------|-----------|---------------|--------------|-------------|-----------|----------------|
| Þ | 040101 | Médicaments, pansements et produits de labor   | 33 000 000.00 |           | 36 136 614.40 | 3 084 675.65 |             |           | - 3 136 614.40 |
| Γ | 040102 | Films et produits de radiologie                | 1 599 999.00  |           |               |              |             |           | 1 599 999.00   |
| Г | 040103 | Petite instrumentation et accessoires médico-o | 22 000 000.00 |           | 21 702 270.60 | 9 842 725.79 |             |           | 297 729.40     |

vous obtiendrez alors

|   | Date       | Numéro   | Pièce    | Description | Tiers  | Nom ou raison sociale           | Montant    |
|---|------------|----------|----------|-------------|--------|---------------------------------|------------|
|   | 12/02/2013 | 163D0083 | 611D0001 |             | FP0015 | SARL IMC                        | 159 668.00 |
|   | 14/02/2013 | 163D0101 | 611D0006 |             | FP0014 | PHARMACIE CENTRALE DES HOPITAUX | 210 045.33 |
|   | 20/02/2013 | 163D0276 | 611D0045 |             | FP0015 | SARL IMC                        | 79 834.00  |
|   | 21/02/2013 | 163D0305 | 611D0051 |             | FP0036 | SARL MEDICAL                    | 441 000.00 |
|   | 27/02/2013 | 163D0306 | 611D0052 |             | FP0009 | INSTITUT PASTEUR D'ALGERIE      | 4 422.13   |
|   | 06/03/2013 | 163D0297 | 612D0077 |             | FP0003 | ETS CHEREF MOURAD               | 142 770.77 |
|   | 13/03/2013 | 163D0277 | 612D0068 |             | FP0015 | SARL IMC                        | 600 058.37 |
|   | 04/04/2013 | 163D0278 | 611D0047 |             | FP0015 | SARL IMC                        | 31 933.60  |
|   | 04/04/2013 | 163D0279 | 612D0069 |             | FP0015 | SARL IMC                        | 300 029.18 |
|   | 09/04/2013 | 163D0307 | 611D0053 |             | FP0003 | ETS CHEREF MOURAD               | 42 857.10  |
|   | 23/04/2013 | 163D0308 | 611D0054 |             | FP0003 | ETS CHEREF MOURAD               | 56 862.00  |
|   | 29/04/2013 | 163D0280 | 612D0070 |             | FP0015 | SARL IMC                        | 345 033.56 |
|   | 29/04/2013 | 163D0281 | 611D0048 |             | FP0015 | SARL IMC                        | 159 668.00 |
|   | 09/05/2013 | 163D0282 | 611D0049 |             | FP0015 | SARL IMC                        | 95 800.80  |
|   | 09/05/2013 | 163D0283 | 612D0071 |             | FP0015 | SARL IMC                        | 255 024.81 |
| Þ | 23/05/2013 | 163D0304 | 611D0050 |             | FP0015 | SARL IMC                        | 159 668.00 |

Le total qui figure en bas de la fenêtre devrait égaler le total des liquidations.

En cas d'écart (peu probable), un clic sur le bouton « Ajuster » ne bas et à la gauche de la fenêtre recalcule le montant total qui apparaît au niveau du poste budgétaire (il faut cependant « rafraîchir » la fenêtre en passant par exemple au compte suivant ou précédent.

#### 3. La saisie des opérations

Les opérations saisies dans le module BUDGET sont enregistrées dans des journaux spécialisés (journal des engagements, journal des liquidations, etc.). Il est donc nécessaire que ces journaux figurent dans le profil de l'usager chargé de ces saisies.

#### 3.1. Révisions budgétaires

Les révisions budgétaires correspondent à des dotations budgétaires supplémentaires. Leur montant (positif ou négatif) est enregistré dans la colonne REVISION, de sorte que les crédits autorisés sont égaux à la somme BUDGET + RÉVISIONS.

La saisie des révisions budgétaires se fait en cliquant sur l'option « Révisions budgétaires » qui propose sa fenêtre propre. Après avoir choisi

Système 3COH, MANUEL DE L'USAGER. PRÉSENCES International SARL

| Dépenses | Recettes |
|----------|----------|
|----------|----------|

Cliquez sur « Saisir ».

Vous devrez alors saisir

- Une brève description de l'opération (zone de 50 caractères maximum)
- Une référence (no de la pièce justificative à la source de la révision)
- Les montants du budget révisé pour chaque poste concerné, dans la colonne de saisie à la droite

| Journal<br>Descrip | tion         | Pièce                                                           | No 164D0001    |          |         |
|--------------------|--------------|-----------------------------------------------------------------|----------------|----------|---------|
| Rév                | isions budgé |                                                                 |                |          |         |
| No                 | Poste        | Intitulé                                                        | Budget         | Révision | Montant |
| 1                  | 010101       | Participation de l'état                                         | 483 050 000.00 |          |         |
| 2                  | 020101       | Participation de caisse national des A.S et A.T et maladies pro | 110 000 000.00 |          |         |
| 3                  | 030101       | Remboursement de la CNAS des prestations régies par conve       |                |          |         |
| 4                  | 030201       | Recettes provenant de la CNAS pour les soins spécialisés de     |                |          |         |
| 5                  | 040101       | Participation du personnel aux dépenses d'alimentation          |                |          |         |
| 6                  | 040102       | Participation aux dépenses de restauration des étudiants aux    |                |          |         |
| 7                  | 040103       | Participation des étudiants et des stagiaires aux dépenses d'a  |                |          |         |
| 8                  | 040104       | Vente de déchets et de matériel réformé                         |                |          |         |
| 9                  | 040105       | Produit des services exploités dans l'intérêt des malades       |                |          |         |
| 10                 | 040106       | Produits des activités de recherche                             | 4 000 000.00   |          |         |
| 11                 | 040107       | Autres recettes                                                 |                |          |         |
| 12                 | 040201       | Recettes sur exercices clos                                     |                |          |         |
| 13                 | 050101       | Reliquat des exercices antérieurs                               |                |          |         |

Après enregistrement et contrôle du bon déroulement de l'opération vous pourrez la valider. Pour cela,

visionnez l'opération en utilisant le bouton de recherche 🦄, puis cliquez sur « Valider ».

#### 3.2. Transferts budgétaires

L'opération de transfert budgétaire consiste à transférer un montant d'un compte budgétaire vers un autre compte budgétaire. Elle est réalisée par l'exécution de l'option

<u>T</u>ransferts budgétaires

Le montant transféré s'inscrit dans la colonne 'RÉVISIONS' dans les comptes affectés par ce transfert. Le montant sera enregistré en valeur négative dans le poste source de l'opération et en valeur positive dans le compte destination de l'opération.

| C Dépenses | C Recettes |                 |
|------------|------------|-----------------|
| Date       | Référence  | Observations    |
| 31/03/2013 |            |                 |
| Du poste   | <b>%</b>   |                 |
| Au poste   | <b>%</b>   |                 |
|            |            | Montant 0.00 DA |
|            |            |                 |
|            |            |                 |
|            |            |                 |

#### 3.3. Engagements et dégagements

L'engagement est la décision d'effectuer une dépense prise par l'établissement. Dans 3COH, l'opération d'engagement dans le module BUDGET est la traduction, en comptabilité budgétaire, d'un mouvement saisi dans d'autres modules du système. Ce mouvement peut être par exemple une commande de biens ou de services émise au profit d'un fournisseur (module ACHATS) ; il peut être la constatation des charges salariales (module COMPTABILITÉ, option O.D. Paye).

Pour saisir un engagement (ou un dégagement qui est l'inverse d'un engagement), il faut donc identifier ce mouvement dont il va être la traduction ; autrement dit, un engagement ne peut exister sans ce mouvement préalable.

| L'option Engagements/ dégagements |                 |                                                  |                      | présente sa | fenêtre prop | re dont le haut                             |
|-----------------------------------|-----------------|--------------------------------------------------|----------------------|-------------|--------------|---------------------------------------------|
|                                   | Période         | Type de commandes                                | Tri selon            | Exercice    | Туре         |                                             |
|                                   | du 📑 01/03/2013 | Validées                                         | Date<br>Numéro       | 2013        | Engagement   | laureal                                     |
|                                   | au 🛐 31/03/2013 | <ul> <li>Non validées</li> <li>Toutes</li> </ul> | Fournisse<br>Montant | © 2012      | C Dégagement | 131 Commandes de produits pharmaceutiques - |

Fixe les paramètres suivants

- Période de recherche des commandes (ou annulations de commandes) à traduire en engagements
- Type de commandes : Validées, Nin validées ou toutes. Vous pouvez donc visionner toutes les commandes (de la période choisie), mais ne pourrez engager que celles qui sont validés.
- Ordre de présentation des commandes : selon date de la commande, selon son numéro, par ordre de numéro de fournisseur ou de montant. De plus, vous pouvez opter pour un mode de présentation par ordre croissant ou décroissant ;
- Exercice courant ou précédent (l'exercice courant est déterminé par la date que vous aurez associé au module BUDGET (voir PARAMETRES | DISPONIBILITÉS)
- Le type « engagements » ou « dégagement »
- Le journal où doit s'effectuer la recherche. Si vous avez choisi « engagement », le système vous présentera les journaux de commande (ou d'avenants der commande) présents dans votre profil. Si vous choisissez « dégagement », le système affichera les journaux de type « annulation de commande » (voir PARAMETRES | JOURNAUX, journaux de type 13 « commandes fournisseurs »).

Après avoir fixé ces paramètres (ou accepté les valeurs par défaut), vous devez cliquer sur le bouton Sélectionner

pour obtenir la liste des commandes correspondant aux critères choisis :

| Numéro<br>131D0046 | Date<br>05/03/201 | Fournisse<br>13 FP0009 | INSTITUT PASTEUR D'ALGERIE      |              | Montant H.T. | 425 971.0    |
|--------------------|-------------------|------------------------|---------------------------------|--------------|--------------|--------------|
| Objet              | Command           | le du 05/03/201        | 3                               |              |              |              |
| Date               | Numéro            | Fournisseur            | Nom ou raison sociale           | Montant HT   | Taxes        | Montant TTC  |
| 05/03/2013         | 131D0027          | FP0014                 | PHARMACIE CENTRALE DES HOPITAUX | 1 072 114.00 | 182 259.38   | 1 254 373.38 |
| 05/03/2013         | 131D0031          | FP0014                 | PHARMACIE CENTRALE DES HOPITAUX | 2 125 942.00 | 0.00         | 2 125 942.00 |
| 05/03/2013         | 131D0032          | FP0014                 | PHARMACIE CENTRALE DES HOPITAUX | 23 424.50    | 0.00         | 23 424.50    |
| 05/03/2013         | 131D0033          | FP0014                 | PHARMACIE CENTRALE DES HOPITAUX | 51 291.00    | 0.00         | 51 291.00    |
| 05/03/2013         | 131D0037          | FP0014                 | PHARMACIE CENTRALE DES HOPITAUX | 373 752.00   | 0.00         | 373 752.00   |
| 05/03/2013         | 131D0046          | FP0009                 | INSTITUT PASTEUR D'ALGERIE      | 425 971.00   | 0.00         | 425 971.00   |
| 05/03/2013         | 131D0061          | FP0014                 | PHARMACIE CENTRALE DES HOPITAUX | 80 848.00    | 0.00         | 80 848.00    |
| 00/00/00 40        | 131D0030          | FP0015                 | SARL IMC                        | 255 456.00   | 0.00         | 255 456.00   |

Le nombre de commandes affichées dans l'exemple ci-dessus) en haut.

apparaît en bas de la fenêtre et la commande courante (131D0046

Pour engager une commande, il suffit de la sélectionner en déplaçant le curseur et en cliquant sur le bouton

<u>E</u>ngager

Le système n'exécutera l'opération que si

- La commande est validée (voir module ACHATS, « validation des commandes »)
- La commande n'a pas encore été engagée

Si la commande a été engagée, son engagement apparaît en bas de la fenêtre :

8

| ١ | No eng. du |          |      | journal                                          | Saisi le    | 14/03/2013 | IOUM               |            |
|---|------------|----------|------|--------------------------------------------------|-------------|------------|--------------------|------------|
| 1 | 61D0174    | 06/03/20 | 013  | Engagements                                      | Validé 🔽 le | 14/03/2013 | 3 09:33:44 par LAH | IOUM       |
|   | Code       |          | Dési | ignation du poste budgétaire                     |             |            |                    | Montant    |
| Þ | • 040101 N |          | Médi | dicaments, pansements et produits de laboratoire |             |            |                    | 255 456.00 |
|   |            |          |      |                                                  |             |            |                    |            |

L'exemple ci-dessus indique que la commande 131D0046 du 05/03/2013 au profit du fournisseur FP0009 (« Institut Pasteur d'Algérie ») a été engagée sous le numéro 161D0174 le 06/03/2013 et que cet engagement a été validé.

Si la commande n'a pas été engagée, le système crée la ventilation budgétaire correspondant à la commande choisie et vous donne la possibilité de la modifier. Le logiciel vérifiera toutefois que le montant de la commande égale le montant de l'engagement.

Page 226. Système 3COH, PRÉSENCES International SARL

On comprend donc que la commande et l'engagement sont deux opérations distinctes enregistrées dans des journaux différents et éventuellement à des dates différentes (cas de l'exemple ci-dessus). Il est évidemment possible qu'une commande ne donne pas lieu à un engagement ; ce sera le cas des commandes « non budgétisables ».

Comment le système détermine-t-il les comptes budgétaires à inscrire dans l'engagement ? Il utilise évidemment le paramétrage que vous avez défini. Il existe trois possibilités

a) Commandes de stocks : A partir du compte STOCKS de la sous-famille (voir PARAMETRES | FAMILLES, SOUS-FAMILLES) des biens commandés, le système détermine le compte budgétaire à utiliser. Par exemple, si la commande poste des articles « Alimentation Générale », le système va affecter le compte budgétaire 030101 « Dépenses d'alimentation »

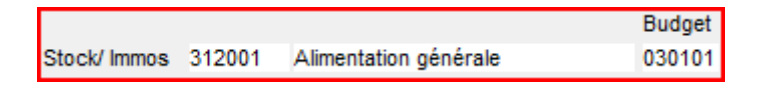

b) Commandes de services saisies dans le module ACHATS. Le système utilise le compte budgétaire associé au compte « consommation » de l'article correspondant au service commandé

# 60010003 ENTRETIEN DES INSTALLATIONS TECHNIQUES

| Modèle | Section      | Compte | Intitulé                                         |
|--------|--------------|--------|--------------------------------------------------|
| 0 PCH  | Consommation | 61525  | Entretien et réparation installations techniques |

#### c) Commandes de biens immobilisés

A partir de l'élément du catalogue (famille 95 « catalogue des biens immobilisés »), le système détermine la famille de biens, ensuite le compte d'IMMOBILISATIONS et, de là, le compte budgétaire associé.

| 0504000.04 | Matériel d'imagerie médicale |
|------------|------------------------------|
| 9521020.01 | wateriel d imagerie medicale |

| Гуре           | Compte | Intitulé         |
|----------------|--------|------------------|
| mmobilisations | 21532  | Matériel médical |

Le code « catalogue » renferme le code de la famille de biens immobilisés (« 21 » dans l'exemple). La définition de la famille 21 (module IMMOBILISATIONS) indique que le compte d'immobilisations associé est le compte « 21532 ». La définition de ce dernier montre qu'il est associé au compte budgétaire 060101 « Matériel médical ».

Si le paramétrage du système est fait correctement, l'usager n'a pas à se soucier de ces détails, la composition de la ventilation budgétaire par le système sera, sauf cas exceptionnels, toujours exacte. Dans ces cas exceptionnels, l'usager (bien averti modifiera cette ventilation).

| Numéro 21532                                                                                                 | Colle                                                                                                    | ectif Aucun 💌                                                    |
|----------------------------------------------------------------------------------------------------|----------------------------------------------------------------------------------------------------|------------------------------------------------------------------|
| ntitulé Matériel médical                                                                                     |                                                                                                    |                                                                  |
| Type<br>Bilan                                                                                                | Solde normal                                                                                                    | Section<br>C Actif<br>C Passif                                   |
| C Gestion                                                                                                    | ○ Crédit                                                                                                    | <ul> <li>Produits</li> <li>Charges</li> <li>Résultats</li> </ul> |
| Compte imputable<br>Compte résultat<br>Compte à solde nul<br>Contribue au chiffre d'affaires<br>Budgétisable | Image: Constraint of the second second se | al                                                               |

Notez que vous pouvez modifier, voire supprimer un engagement tant qu'il n'a pas été validé.

Remarque : la date de l'engagement doit être égale ou postérieure à celle de la commande qui lui a donné naissance ; toutefois ces deux dates doivent se trouver à l'intérieur du même exercice.

#### 3.4. Liquidations

Le processus de liquidation est semblable à l'engagement. En dépense, elle est, dans 3COH, la traduction en comptabilité budgétaire d'une facture d'achat ou d'une constatation de la paye. En recette elle traduit une facture émise par l'établissement.

Liquidations

L'option proposer sa propre fenêtre dont le haut renferme les paramètres qui vont permettre la sélection de la pièce à liquider »

| Période         | Type de factures                                 | Tri selon       |   | Exercice budgétaire | Type de pièce   |         | Type de pièce          |                 |                                       |
|-----------------|--------------------------------------------------|-----------------|---|---------------------|-----------------|---------|------------------------|-----------------|---------------------------------------|
| du 📑 01/03/2013 | Validées                                         | Date     Numéro |   | © 2013              | Facture         |         | Facture<br>fournisseur | O.D paye        | Facture de                            |
| au 📑 31/03/2013 | <ul> <li>Non validées</li> <li>Toutes</li> </ul> | Tiers           | 4 | 2012                | Facture d'avoir | Journal | 615 Factures de        | petit outillage | • • • • • • • • • • • • • • • • • • • |

Dans ce cas, il peut d'agir

- a) dans le cas d'une dépense
  - d'une facture d'achat
  - ou d'une facture d'avoir sur achat
  - ou de la constatation d'une paye (saisie sous la forme d'une O.D)
- b) dans le cas d'une recette
  - d'une facture de vente
  - d'une facture d'voir sur vente

Page 228. Système 3COH, PRÉSENCES International SARL

Système 3COH, MANUEL DE L'USAGER

Le processus est similaire à celui des engagements.

| F | Pièce      |           |              |             |                                           |               |               |               | _   |
|---|------------|-----------|--------------|-------------|-------------------------------------------|---------------|---------------|---------------|-----|
| L | Numero     | Date      | Tiers        |             |                                           |               |               | 0.000.004     |     |
| L | 81180534   | 31/01/201 | 13           | PAYEJAN     | IVIER PERSONNEL MEDICAL                   |               | Montant H.T.  | 8 233 961.    | .25 |
| L | Objet      | PAYE JA   | NVIER PERSON | NEL MEDICAL |                                           |               | Taxes         | 0.            | .00 |
|   |            |           |              |             |                                           |               | Montant T.T.C | 8 233 961.    | 25  |
|   | Date       | Numéro    | Etat         | Tiers       | Nom ou raison sociale                     | Montant HT    | Taxes         | Montant TTC   | ^   |
| Þ | 31/01/2013 | 811B0534  | Validé       |             | PAYE JANVIER PERSONNEL MEDICAL            | 8 233 961.25  | 0.00          | 8 233 961.25  | Ε   |
|   | 31/01/2013 | 811B0535  | Validé       |             | PAYE JANVIER PERSONNEL PARAMEDICAL        | 13 174 574.25 | 0.00          | 13 174 574.25 |     |
|   | 31/01/2013 | 811B0536  | Validé       |             | PAYE JANVIER PERSONNEL ADMINISTRAIF       | 3 322 219.42  | 0.00          | 3 322 219.42  |     |
| Γ | 31/01/2013 | 811B0537  | Validé       |             | PAYE JANVIER PERSONNEL CONTRACTUEL        | 1 169 642.50  | 0.00          | 1 169 642.50  |     |
|   | 31/01/2013 | 811B0538  | Validé       |             | COTISATION PATRONALES , PERSONNEL MEDICAL | 2 055 261.88  | 0.00          | 2 055 261.88  |     |
| Γ | 31/01/2013 | 811B0539  | Validé       |             | COTISATION PATRONALES , PERSONNEL PARA ME | 3 248 450.13  | 0.00          | 3 248 450.13  |     |
|   | 31/01/2013 | 811B0540  | Validé       |             | COTISATION PATRONALES , PERSONNEL ADMI    | 793 540.17    | 0.00          | 793 540.17    |     |
|   | 31/01/2013 | 811B0541  | Validé       |             | COTISATION PATRONALES , PERSONNEL CONTRAC | 277 059.38    | 0.00          | 277 059.38    |     |
| Γ | 31/01/2013 | 811B0558  | Validé       |             | RAPPEL PERFORMANCE + N.REGIME IND         | 7 175 810.17  | 0.00          | 7 175 810.17  |     |
|   | 31/01/2013 | 811B0559  | Validé       |             | COTISATION PATRONALES , PERSONNEL MEDICAL | 48 670 348.52 | 0.00          | 48 670 348.52 |     |
|   | 31/01/2013 | 811B0560  | Validé       |             | COTISATION PATRONALES , PERSONNEL ADMI    | 1 793 952.54  | 0.00          | 1 793 952.54  | -   |

Au clic du bouton « Liquider », le système compose automatiquement la ventilation budgétaire.

Il y a cependant une différence importante : Dans le cas d'une O.D. Paye ou d'un O.D. Crédit Fournisseur, le système crée automatiquement un engagement. Autrement dit, liquider la paye ou une O.D. crédit fournisseur est crée un engagement et une liquidation. Pour les recettes, une liquidation crée toujours un engagement et une liquidation.

| Γ | Numéro                                   | du                                            | journal          | Saisi le    | 02/05/2013 | 10:29:45 par ALIANE |
|---|------------------------------------------|-----------------------------------------------|------------------|-------------|------------|---------------------|
|   | 163D0208                                 | 31/01/20                                      | 013 Liquidations | Validé 🔽 le | 02/05/2013 | 10:30:23 par ALIANE |
|   | 161D0290                                 | 31/01/20                                      | 013 Engagements  | Validé 🔽 le | 02/05/2013 | 10:30:23 par ALIANE |
|   | Code                                     | Code Désignation du poste budgétaire          |                  |             |            | Montant             |
| Þ | 010101                                   | 010101 Traitement du personnel médical        |                  |             |            | 3 680 190.00        |
|   | 010401                                   | 10401 Indemnités servies au personnel médical |                  |             |            | 4 540 857.50        |
|   | 010501 Prestations èa caractère familial |                                               |                  |             | 12 913.75  |                     |

Engagement (161D0290) et liquidation (163D0208) simultanés d'une paye.

## 3.5. Mandatements

En dépense, un engagement est donc la traduction budgétaire de commandes aux fournisseurs, de constatation de paye ou d'O.D. crédit fournisseur. Une liquidation est la traduction budgétaire d'une facture d'achat ou d'une constatation de paye. Un mandat (de payement) est la traduction budgétaire d'un décaissement effectué par l'ordonnateur et créditant le compte « MANDATS A PAYER ».

Expliquons ce processus dans le cas du règlement d'une dette à l'égard d'un fournisseur de biens ou de services :

 a) La dette à l'égard du fournisseur est constatée au moment de la réception et de l'acception de la facture de ce dit fournisseur par l'établissement. La comptabilisation de cette facture crédite un compte fournisseur

> Débit compte ACHATS ou compte de CHARGES Crédit compte FOURNISSEURS

b) Le règlement, par l'ordonnateur, de la dette est constaté par l'enregistrement d'un DECAISSEMENT

Débit du compte FOURNISSEURS Crédit du compte MANDAT APAYER

Ceci exprime le fait que l'ordonnateur a soldé sa dette en la transférant au Receveur. L'ordonnateur donne ordre au Receveur de payer le fournisseur. La traduction budgétaire du décaissement émis par l'ordonnateur est le **mandatement**.

Pour saisir un mandat (opération budgétaire), il faut donc que le décaissement ait été saisi (module TRÉSORERIE) et validé.

Mandatements

L'option propose des options similaires à celles des opérations d'engagement et de liquidation ; il faut sélectionner le décaissement, puis le mandater. Le système distingue toutefois les décaissements liés à la paye des salariés de ceux correspondant à des règlements de fournisseurs.

| Période         | Tri selon     | Créditeur   | Exercice budgétaire |                                           |
|-----------------|---------------|-------------|---------------------|-------------------------------------------|
| du 🔮 01/03/2013 | Date          | Fournisseur | 2013                |                                           |
| au 📑 31/03/2013 | © Fournisseur | Paye        | © 2012              | Journal 450 Décaissements mandats à payer |

#### a) Cas des mandats liés à la paye

En général, une paye donne lieu à plusieurs décaissements pour régler

- les salaires nets
- les retenues sociales (CNAS)
- les retenues fiscales (IRG)
- d'autres retenues (Mutuelle, œuvres sociales)
- ...

Ces décaissements sont constatés dans le module TRÉSORERIE (voir Chapitre TRÉSORERIE). Il y aura donc autant de mandats à créer que de décaissements. Pour cela, il faut sélectionner la transaction de constatation de la paye et mandater successivement chacun des décaissements associés.

| -0 | D de constata | ation de la PA` | YE          |              |               |         |        |                |                      |               |
|----|---------------|-----------------|-------------|--------------|---------------|---------|--------|----------------|----------------------|---------------|
|    | Numéro        | Date            | Bénéficiair | e            |               |         |        |                | Etat                 |               |
|    | 811B0552      | 31/03/2013      |             |              |               |         |        |                | V                    |               |
|    | Objet         | PAYE MARS       | PERSONNE    | L ADMINISTRA | АIF           |         |        | Pièce P03.13/0 | Montant              | 3 306 081.92  |
| Γ  | Tra           | nsaction        |             | Décaiss      | ements        | м       | andats |                |                      |               |
| Γ  | Date          | Numéro          | Tiers       | Pièce        | Nom ou raison | sociale |        | Description    |                      | Montant       |
|    | 31/03/2013    | 811B0550        |             | P03.13/0     |               |         |        | PAYE MARS PE   | RSONNEL MEDICAL      | 8 067 022.25  |
|    | 31/03/2013    | 811B0551        |             | P03.13/0     |               |         |        | PAYE MARS PE   | RSONNEL PARAMEDI     | 13 174 574.25 |
| D  | 31/03/2013    | 811B0552        |             | P03.13/0     |               |         |        | PAYE MARS PE   | RSONNEL ADMINISTR4   | 3 306 081.92  |
|    | 31/03/2013    | 811B0553        |             | P03.13/0     |               |         |        | PAYE MARS PE   | RSONNEL CONTRACTI    | 1 169 642.50  |
|    | 31/03/2013    | 811B0554        |             | PP03.13/     |               |         |        | COTISATION PA  | TRONALES , PERSONN   | 2 013 371.51  |
|    | 31/03/2013    | 811B0555        |             | PP03.13/     |               |         |        | COTISATION PA  | TRONALES , PERSONN   | 3 248 450.13  |
|    | 31/03/2013    | 811B0556        |             | PP03.13/     |               |         |        | COTISATION PA  | TRONALES , PERSONN   | 789 505.79    |
| IC | 31/03/2013    | 811B0557        |             | PP03.13/     |               |         |        | COTISATION PA  | TRONALES ,PERSONN    | 277 059.38    |
|    | 31/03/2013    | 811B0562        |             | P03.13/9     |               |         |        | RAPPEL AVANO   | CEMENT MEDICAL ET PA | 4 269 301.45  |

Page 230. Système 3COH, PRÉSENCES International SARL

Dans l'exemple ci-dessus, le total des décaissements (et donc des mandats) liés à la paye 811B0552 est de 3 3306 081.92. Il correspond à six (6) opérations :

| OD de constatation de la PAYE |            |              |                            |                         |                |        |         |              |          |  |  |
|-------------------------------|------------|--------------|----------------------------|-------------------------|----------------|--------|---------|--------------|----------|--|--|
| Numéro                        | Date       | Bénéficiaire |                            |                         |                | Etat   |         |              | <b>M</b> |  |  |
| 811B0552                      | 31/03/2013 |              |                            |                         |                | V      |         |              | P1       |  |  |
| Objet                         | PAYE MARS  | PERSONNEL A  | DMINISTRAIF                |                         | Pièce P03.13/0 |        | Montant | 3 306 081    | 1.92     |  |  |
| Tra                           | nsaction   |              | Décaissements              | Mandats                 |                |        |         |              |          |  |  |
| Date                          | Numéro     | Etat         | Description                |                         |                |        |         | Montant      |          |  |  |
| 31/03/2013                    | 450D0344   | Validé       | Trésor (IRG), PAYE MARS    | PERSONNEL ADMINISTRAIF  |                |        |         | 172 974.00   |          |  |  |
| 31/03/2013                    | 450D0347   | Validé       | Mutuelle, PAYE MARS PERS   | SONNEL ADMINISTRAIF     |                |        |         | 6 107.18     | Ξ        |  |  |
| 31/03/2013                    | 450D0351   | Validé       | oeuvres sociales, PAYE MA  | ARS PERSONNEL ADMINISTR | AI             |        |         | 277 165.79   |          |  |  |
| 31/03/2013                    | 450D0332   | Validé       | Receveur de l'EPH, PAYE M. | ARS PERSONNEL ADMINIST  | RA             |        |         | 2 558 304.56 |          |  |  |
| 31/03/2013                    | 450D0336   | Validé       | CNAS, PAYE MARS PERSO      | NNEL ADMINISTRAIF       |                |        |         | 284 222.18   |          |  |  |
| 31/03/2013                    | 450D0355   | Validé       | SAA, PAYE MARS PERSON      | NNEL ADMINISTRAIF       |                |        |         | 7 308.21     |          |  |  |
|                               |            |              |                            |                         |                |        |         |              | -        |  |  |
|                               |            |              |                            |                         | Règi           | ements |         | 3 306 081.92 |          |  |  |

Pour enregistrer les mandats, il suffit de sélectionner successivement chacun de ces décaissements et de cliquer

sur le bouton

Il est évident qu'un décaissement ne peut être mandaté que s'il a été au préalable **validé**. La validation des décaissements peut être réalisée soit dans le module TRÉSORERIE, soit dans le module COMPTABILITÉ,

#### b) Cas des mandats liés aux règlements de fournisseurs

Le cas des mandats liés aux règlements des fournisseurs est plus simple : il suffit de sélectionner le décaissement et de le mandater.

#### Remarque : Choix de l'exercice budgétaire.

Vous noterez que le système vous offre la possibilité de choisir entre l'exercice courant et l'exercice précédent (2013 et 2012, dans nos exemples). Pourquoi ce choix ? Ceci est une application de la notion de « période complémentaire ». Si une dépense a été engagée dans le courant de l'exercice N, sa liquidation et son mandatement pourront se faire dans ce même exercice N, même si la facture et le décaissement ont été enregistrés dans le courant de l'exercice N+1.

| Exercice budgétaire |
|---------------------|
| 2013                |
| © 2012              |

Exemple :

Une commande est saisie et engagée le 26 décembre 2012 (budget2012). Supposons que les biens ou services commandés sont reçus par l'établissement le 18 janvier 2013 et que la facture associée est également reçue le 18 janvier 2013. Après vérifications d'usage, l'établissement décide de régler le fournisseur le 5 février 2013. En comptabilité générale, la facture (et donc la dette) sera datée du 18 janvier 2013 ; elle pourra cependant être liquidée en utilisant le budget de 2012 (puisque la dépense a été engagée en 2012). Il faudra donc, au moment de la

liquidation, choisir le budget 2012. Il en est de même pour le mandatement : le décaissement sera constaté le 5 février 2013, mais le mandatement associé pourra être inscrit dans le budget 2012.

#### Impression d'un mandat

| Mandat de PAIEMENT                                                                                                    |               |                               |                                    |  |  |  |  |  |  |  |
|----------------------------------------------------------------------------------------------------|---------------|-------------------------------|------------------------------------|--|--|--|--|--|--|--|
|                                                                                                    |               | No du mandat<br>Date<br>Pièce | 166D0340<br>31/03/2013<br>811B0552 |  |  |  |  |  |  |  |
| Bénéficiaire                                                                                                    |               |                               |                                    |  |  |  |  |  |  |  |
| Receveur du CHU<br>Objet Receveur de l'EPH, PAYE MARS PERSONNE                                                                           | EL ADMINISTRA |                               |                                    |  |  |  |  |  |  |  |
| Imputation Intitulé                                                                                                    |               |                               | Montant                            |  |  |  |  |  |  |  |
| 010103 Traitement du personnel administratif                                                                                             |               |                               | 1 383 465.31                       |  |  |  |  |  |  |  |
| 010403 Indemnités servies au personnel administra                                                                                        | tif           |                               | 1 026 780.50                       |  |  |  |  |  |  |  |
| 010501 Prestations èa caractère familial                                                                                                 |               |                               | 148 058.75                         |  |  |  |  |  |  |  |
|                                                                                                    |               |                               | 2 558 304.56                       |  |  |  |  |  |  |  |
| Arrêté le présent mandat à la somme de<br>Deux millions cinq cent cinquante huit mille trois cent quatre DA et cinquante six<br>centimes |               |                               |                                    |  |  |  |  |  |  |  |
|                                                                                                    | Faità         | , le                          |                                    |  |  |  |  |  |  |  |
|                                                                                                    | L'ordonnateur |                               |                                    |  |  |  |  |  |  |  |

#### **3.6.** Titres de recettes

L'option Titres de recettes permet d'enregistrer les titres de recettes résultant de la facturation (module FACTURATION) ou d'encaissements sur ventes (module TRÉSORERIE).

L'en-tête de la fenêtre de l'option est similaire à celui des autres rubriques (engagements, liquidations, …). Il faut en particulier choisir la source de l'imputation : facture de vente ou encaissement.

Page 232. Système 3COH, PRÉSENCES International SARL

Système 3COH, MANUEL DE L'USAGER

| -Période                        | Type de pièces                                   | Tri selon                                  | Type de pièce                        |          |  |
|---------------------------------|--------------------------------------------------|--------------------------------------------|--------------------------------------|----------|--|
|                                 | Validées                                         | Date                                       | Facture de vente      C Encaissement |          |  |
| du 📺 01/03/2013 au 📺 31/03/2013 | <ul> <li>Non validées</li> <li>Toutes</li> </ul> | <ul> <li>Numéro</li> <li>Client</li> </ul> | Journal 510 Ventes 'régie'           | <b>–</b> |  |

Dans le cas des ventes « régie », constatées au niveau du module FACTURATION, donc les ventes au comptant, le système génère automatiquement les 4 opérations : engagement, liquidation, recette (équivalent du mandat) et paiement.

| F | acture     |             |              |                                   |            |             |             | _ |
|---|------------|-------------|--------------|-----------------------------------|------------|-------------|-------------|---|
|   | Numéro     | Date        | Client ou r  | edevable                          |            |             |             |   |
| L | 510D0002   | 01/01/2013  | HP0001       | Client PUBLIC                     | M          | ontant H.T. | 4 100.00    |   |
|   | Objet      | Vte régie d | u 01/01/2013 |                                   | Та         | ixes        |             |   |
|   |            |             |              |                                   | M          | 4 100.00    |             |   |
|   | Date       | Numéro      | Client       | Nom ou raison social <del>e</del> | Montant HT | Taxes       | Montant TTC | * |
|   | 01/01/2013 | 510D0001    | HP0001       | Client PUBLIC                     | 100.00     |             | 100.00      |   |
|   | 01/01/2013 | 510D0002    | HP0001       | Client PUBLIC                     | 4 100.00   |             | 4 100.00    |   |
|   | 01/01/2013 | 510D0003    | HP0001       | Client PUBLIC                     | 900.00     |             | 900.00      |   |
|   | 01/01/2013 | 510D0004    | HP0001       | Client PUBLIC                     | 2 000.00   |             | 2 000.00    |   |
|   | 01/01/2013 | 510D0005    | HP0001       | Client PUBLIC                     | 451.00     |             | 451.00      |   |
|   | 02/01/2013 | 510D0006    | HP0001       | Client PUBLIC                     | 400.00     |             | 400.00      |   |
| L | 02/01/2013 | 510D0007    | HP0001       | Client PUBLIC                     | 1 000.00   |             | 1 000.00    | Ŧ |

La liquidation de la facture 510D0002 crée 4 opérations dans les 4 journaux :engagements, liquidation, mandatement et paiement.

| Liquida                  | ition 🖂 🗠  | ▶ ▶I 163            | Liquidations | Date 31 | /03/2013 | Numéro | 163D0315 |  |
|--------------------------|------------|---------------------|--------------|---------|----------|--------|----------|--|
| Engagement 🖂 🖂           |            | ▶ ▶I <sup>161</sup> | Engagements  |         |          | Numéro | 161D0434 |  |
| Manda                    | tement 🖂 🤇 | ▶ ▶I 166            | Mandatements |         |          | Numéro | 166D0479 |  |
| Paieme                   | ent 🖂 <    | ▶ ▶I 167            | Paiements    |         |          | Numéro | 167D0472 |  |
| No                       | Code       | Poste budgétaire    |              |         |          |        | Montant  |  |
| 1 040107 Autres recettes |            |                     |              |         |          |        | 4 100.00 |  |
|                          |            |                     |              |         |          |        |          |  |
|                          |            |                     |              |         |          |        |          |  |
|                          |            |                     |              |         |          |        |          |  |
|                          |            |                     |              |         |          |        |          |  |
|                          |            |                     |              |         |          |        |          |  |
|                          |            |                     |              |         |          |        |          |  |
|                          |            |                     |              |         |          | 4      | 100.00   |  |

#### 3.7. Paiement des mandats

Le processus de paiement est l'étape ultime du traitement de la dépense. C'est le paiement effectif par le Receveur du mandat par le crédit du compte de trésorerie ; ce qui solde le mandat émis par l'ordonnateur.

En comptabilité générale, le système crée un décaissement dont l'imputation comptable est la suivante

Débit compte 4661 MANDATS A PAYER Crédit 515 Compte au Trésor

Mise en œuvre : Activez la fonction « Paiement », sélectionnez le mandat à payer et cliquez sur « Payer ».

| ſ | Période         | Journal budgéta   | ires                        |                               |          | Décaissement (trésorerie) |  |
|---|-----------------|-------------------|-----------------------------|-------------------------------|----------|---------------------------|--|
|   | de 🔮 01/03/2013 | Mandatements      |                             | Mandatements                  | 166D0479 | No 440D0001               |  |
|   | à 🕅 31/03/2013  | Paiements         | <u> &lt;</u> ► ► <b>167</b> | Paiements                     | 167D0472 | Date 31/03/2013           |  |
|   |                 | -Journaux de trés | Journaux de trésorerie      |                               |          |                           |  |
|   |                 | Mandats à paye    | r 🖂 🔺 🖬 <mark>450</mark>    | Décaissements mandats à payer | 450D0577 | Date                      |  |
|   |                 | Trésorerie        |                             | Décaissement compte au trésor | 440D0001 | C Numéro                  |  |

Contrairement aux autres opérations qui ne créaient qu'une transaction budgétaire (un engagement, une liquidation ou un mandatement), l'opération de PAIEMENT crée une transaction budgétaire ET un décaissement. Ce décaissement est enregistré dans le journal de TRÉSORERIE intitulé « trésorerie » (journal 440 dans l'exemple ci-dessus).

| Période Journal budgétaires Déc            |                                                       |              |                                         |              |              |                           |               |           |             | sement (trésorerie) |  |
|--------------------------------------------|-------------------------------------------------------|--------------|-----------------------------------------|--------------|--------------|---------------------------|---------------|-----------|-------------|---------------------|--|
| d                                          | le 🖻 01                                               | /03/2013     | Mandatements                            | landatements |              |                           | 16            | 6D0479    | No. 1       | 2000472             |  |
|                                            |                                                       |              | Paiements                               | aiements     |              |                           | 16            | 7D0472    | NO 4        | 000412              |  |
|                                            | à http:// 31/03/2013                                  |              |                                         |              |              |                           |               |           |             | 1/03/2013           |  |
| Mandak de desverier                        |                                                       |              |                                         |              |              |                           |               |           | -Tri sek    | on                  |  |
|                                            |                                                       |              |                                         |              |              |                           |               |           | ⊙ Da        | te                  |  |
|                                            |                                                       |              | Trésorerie Idade 1430 D                 | écaissement  | compte CCP   |                           | 43            | 0D0472    | C Nu        | méro                |  |
| ٦                                          | Jécaissements                                         |              |                                         |              |              |                           |               |           |             |                     |  |
| Π                                          | Date                                                  | Numéro       | Description                             | Tiers        | Bénéficiaire |                           | Compte        | Туре      | Pièce       | Montant 🔺           |  |
|                                            | 03/03/2013                                            | 3 450D0244   | Reglement facture sonlgaz du novembre   | / PS0006     | SONELGAZ     |                           | 46612         | 2 2       | 2749        | 133 954.92          |  |
|                                            | 03/03/2013                                            | 3 450D0245   | Reglement facture sonelgaz decembre/2   | (PS0006      | SONELGAZ     |                           | 46612         | 2 2       | 2750        | 139 004.99          |  |
|                                            | 17/03/2013                                            | 3 450D0238   | REGLEMENT FACTURE MARS/AVRIL/MA         | FA0008       | CHEHRIT AHC  | ENE                       | 46612         | 2 2       | 2728        | 357 575.00          |  |
|                                            | 17/03/2013                                            | 3 450D0246   | Reglement facture snc new streetsep/new | FB0003       | SNC NEW STR  | REET LEGHLID ET SAID EL H | 46612         | 2 2       | 2714        | 361 179.00          |  |
|                                            | 17/03/2013                                            | 3 450D0247   | Reglement facture N°16/12               | FD0009       | BERROUA MO   | ULOUD                     | 46612         | 2 2       | 2811        | 7 956.00            |  |
|                                            | 17/03/2013                                            | 3 450D0248   | Reglement factures avr/oct/dec/12       | FB0002       | TERZI AMAR ( | DUALIETS                  | 46612         | 2 2       | 2712        | 338 202.54          |  |
|                                            | 17/03/2013                                            | 3 450D0249   | Reglement facture 30/10/2012            | FD0005       | ETS MEZARI K | AMEL                      | 46612         | 2 2       | 2713        | 66 409.80           |  |
|                                            | 17/03/2013                                            | 3 450D0250   | Reglement factures juin/juill/aout/12   | FE0001       | OMNIUM O C   | E                         | 46612         | 2 2       | 2717        | 725 037.30          |  |
|                                            | 17/03/2013                                            | 3 450D0251   | Reglement facture oce sep/oct/dec/12    | FE0001       | OMNIUM O C   | E                         | 46612         | 2 2       | 2718        | 1 548 225.90        |  |
| Þ                                          | 17/03/2013                                            | 3 450D0254   | Reglement facture d'achat n°01 du 31/12 | FD0005       | ETS MEZARI K | AMEL                      | 46612         | 2 2       | 2758        | 962 922.57          |  |
|                                            | 17/03/2013                                            | 3 450D0255   | Reglement facture 412/12 du 31/12/2012  | 2 FD0021     | SARL MECAB   | BOUKAIS                   | 46612         | 2 2       | 2766        | 3 556.80            |  |
|                                            |                                                       |              |                                         |              |              |                           |               |           |             |                     |  |
|                                            | landat (ori                                           | tonnateur)   |                                         |              |              |                           |               |           |             | P                   |  |
|                                            | anuar (ore                                            | 24/42/2042   | No 166D0240 Décoice mont 450D025        | 4 du 1       | 7/03/2013    | Decaissement (receveur)   | No 420        | 00244     |             | Diàco 450D0254      |  |
| Ľ                                          | ale                                                   | 51/12/2012   | No Tobbo245 Decaissement 450D025        | 4 00 1       | 1103/2013    | Date Those 13             | 110 4301      | 00244     |             | FIECE 430D0234      |  |
| D                                          | escription                                            | Reglement fa | cture d'achat n°01 du 31/12/2012        |              | 962 922.57   | Description Reglement fa  | cture d'achai | t n°01 du | 31/12/2012  | 962 922.57          |  |
|                                            | -Paiement (budget)                                    |              |                                         |              |              |                           |               |           |             |                     |  |
|                                            | Poste In                                              | titule       |                                         |              | Montant      | Date 31/12/2012           | No 167        | D0244     | Pièce       | 450D0254            |  |
| ◩                                          | Voussion de materier et de petit duftilage 962/922.57 |              |                                         |              |              |                           |               |           |             |                     |  |
| Description regenerate advant of do Sh1220 |                                                       |              |                                         |              |              |                           |               |           | 131/12/2012 |                     |  |
|                                            |                                                       |              |                                         |              |              | Validé 🔽 le               |               |           | par         |                     |  |

Dans l'exemple ci-dessus, le décaissement 450D0524 émis par l'ordonnateur le 17/03/2013 a été mandaté en utilisant le budget de 2012 : mandat no 166D0249 du 31/12/2012. Ce mandat a donné lieu à un décaissement (compte CCP) de la part du receveur le 17/03/2013. Ce décaissement du receveur correspond au paiement budgétaire 167D0244 enregistré au budget 2012.

#### 3.8. Ajustements budgétaires

Les ajustements budgétaires permettent de rectifier sont des opérations de correction ; ils permettent de corriger les montants des engagements, des liquidations, des mandatements ou des paiements directement dans le module BUDGET sans saisie préalable d'une opération en comptabilité générale.

Le montant de l'ajustement peut être positif ou négatif.

▶ Page 234. Système 3COH, PRÉSENCES International SARL

Système 3COH, MANUEL DE L'USAGER

# 4. États et rapports

## Plusieurs états et rapports sont disponibles ; il s'agit notamment de

- Situation financière
- Mandats à payer
- Registre des engagements
- Registre des liquidations
- Registre des mandats
- Registre des paiements
- État des engagements mensuels
- État des dettes
- État des créances
- État des décaissements
- État de paye

Il suffit d'exécuter l'option appropriée pour obtenir l'état souhaité. Précisons le contenu de deux états spécifiques :

- État des engagements mensuels
- État de paye

#### 4.1. État des engagements mensuels

Il se présente sous la forme de grille et de graphique et donne l'état des engagements pour un titre spécifique ou pour l'ensemble des titres. Système 3COH, MANUEL DE L'USAGER. PRÉSENCES International SARL

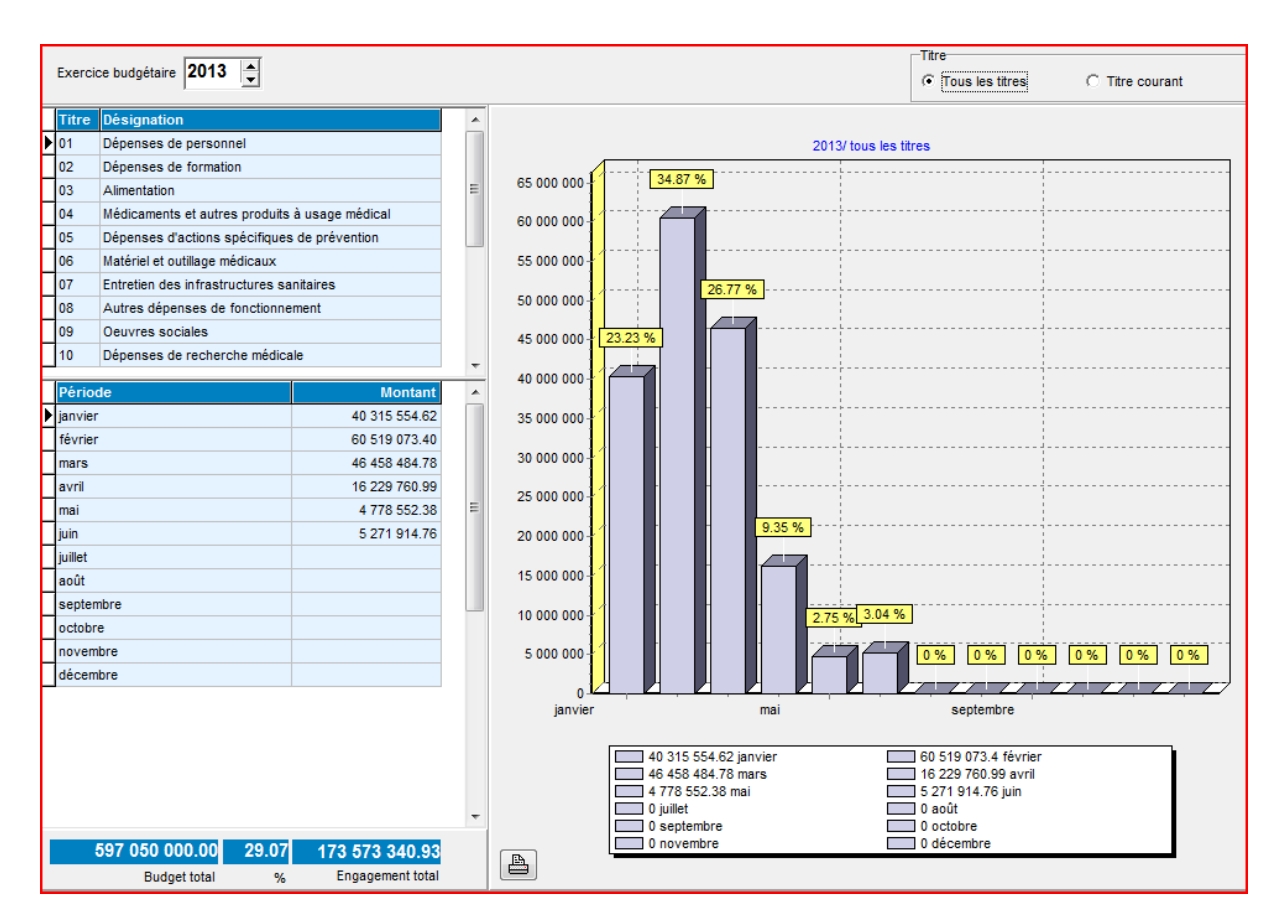

L'exemple ci-dessus donne le total des engagements pour l'ensemble des titres (période janvier à juin, exercice 2013).

La même information peut être obtenue pour un titre spécifique. Il suffit de sélectionner « Titre courant » et de déplacer le curseur sur le titre souhaité :

Système 3COH, MANUEL DE L'USAGER

| Everci  | ice budaétaire 2013 🔺            |                  |   |              |         |                    |                        | Titre               |                                   |
|---------|----------------------------------|------------------|---|--------------|---------|--------------------|------------------------|---------------------|-----------------------------------|
| Excitor |                                  |                  |   |              |         |                    |                        | C Tous les titres   | <ul> <li>Titre courant</li> </ul> |
| Titre   | Désignation                      |                  | * |              |         |                    |                        |                     |                                   |
| 01      | Dépenses de personnel            |                  |   |              |         | 2013/Médica        | ments et autres produi | its à usage médical |                                   |
| 02      | Dépenses de formation            |                  |   |              |         | 22.04              |                        |                     |                                   |
| 03      | Alimentation                     |                  |   | 28 000 000   |         | 2.03 76            |                        |                     |                                   |
| ▶ 04    | Médicaments et autres produits   | à usage médical  | = |              |         |                    |                        |                     |                                   |
| 05      | Dépenses d'actions spécifiques   | s de prévention  |   | 26 000 000   |         |                    |                        |                     |                                   |
| 06      | Matériel et outillage médicaux   |                  |   | 24 000 000 - |         |                    |                        |                     |                                   |
| 07      | Entretien des infrastructures sa | initaires        |   |              |         |                    |                        |                     |                                   |
| 08      | Autres dépenses de fonctionne    | ement            |   | 22 000 000   |         |                    |                        |                     |                                   |
| 09      | Oeuvres sociales                 |                  |   | 20 000 000 - |         |                    |                        |                     |                                   |
| 10      | Dépenses de recherche médica     | ale              | - |              |         |                    |                        |                     |                                   |
| Pário   | de                               | Montant          |   | 18 000 000   |         |                    |                        |                     |                                   |
| ianvier | r                                | 7 230 485 11     | ń | 16 000 000 - |         |                    |                        |                     |                                   |
| février | r                                | 26 749 473 85    |   |              |         | 20                 | <mark>) %</mark>       |                     |                                   |
| mars    | ·                                | 9 126 792 32     |   | 14 000 000   |         |                    |                        |                     |                                   |
| avril   |                                  | 12 492 390 11    |   | 12 000 000 - |         |                    |                        |                     |                                   |
| mai     |                                  | 2 598 501 42     | = | 40.000.000   |         | 14.61 %            |                        |                     |                                   |
| iuin    |                                  | 4 254 458 59     |   | 10 000 000   | 11.58 % |                    |                        |                     |                                   |
| iuillet |                                  |                  |   | 8 000 000    |         |                    |                        |                     |                                   |
| août    |                                  |                  |   |              |         |                    | 6.81 %                 |                     |                                   |
| septer  | mbre                             |                  |   | 000000       |         |                    | 4.46.9/                |                     |                                   |
| octobr  | re                               |                  |   | 4 000 000    |         |                    | 4.10 %                 |                     |                                   |
| nover   | nbre                             |                  |   | 2 000 000    |         |                    |                        | 0% 0% 0%            | 0%10%10%                          |
| décen   | nbre                             |                  |   | 2 000 000    |         |                    |                        |                     |                                   |
| -       |                                  |                  |   | 0.12         |         |                    |                        |                     |                                   |
|         |                                  |                  |   | janvier      |         | ma                 | I                      | septembre           |                                   |
|         |                                  |                  |   |              |         | 20.405.44 is suize |                        | 00 740 470 05 6     |                                   |
|         |                                  |                  |   |              | 91      | 26 792.32 mars     |                        | 12 492 390.11 avril |                                   |
|         |                                  |                  |   |              | 25      | 98 501.42 mai      |                        | 4 254 458.59 juin   |                                   |
|         |                                  |                  | - |              |         | ullet<br>eptembre  |                        | 0 août<br>0 octobre |                                   |
|         | 63 000 000 00 99 13              | 62 452 101 40    |   |              | 0 0     | ovembre            |                        | 0 décembre          |                                   |
|         | Budget total %                   | Engagement total |   |              | -       |                    |                        |                     |                                   |

#### 4.2. État de paye

L'état de paye est surtout utilisé pour contrôler la cohérence des transactions reliées à la paye :

- Constatation de la paye
- Liquidation
- Décaissements au profit des tiers (Receveur, CNAS, Trésor, Mutuelle,...)
- Mandatements

Pour obtenir l'état, il suffit d'activer l'option et de fixer la période sur laquelle doit porter cet état. Les résultats peuvent être présentés selon l'ordre chronologique ou l'ordre des numéros de transaction.

|                                      | Triseion      |                 |
|--------------------------------------|---------------|-----------------|
| Journal                              | Date     Date | du 앱 01/01/2013 |
|                                      | Se Duto       |                 |
| [< < ► ► 811 Journal des O.D de paye |               | au 🗐 31/01/2013 |
|                                      | C Numéro      |                 |
|                                      |               |                 |

|   | Date       | Numéro Description                                        | Montant         | Liquidation | Montant       | Ecart |   |
|---|------------|-----------------------------------------------------------|-----------------|-------------|---------------|-------|---|
|   | 31/01/2013 | 811B0534 PAYE JANVIER PERSONNEL MEDICAL                   | 8 233 961.25    | 163D0208    | 8 233 961.25  |       |   |
|   | 31/01/2013 | 811B0535 PAYE JANVIER PERSONNEL PARAMEDICAL               | 13 174 574.25   | 163D0209    | 13 174 574.25 |       |   |
|   | 31/01/2013 | 811B0536 PAYE JANVIER PERSONNEL ADMINISTRAIF              | 3 322 219.42    | 163D0210    | 3 322 219.42  |       |   |
| Γ | 31/01/2013 | 811B0537 PAYE JANVIER PERSONNEL CONTRACTUEL               | 1 169 642.50    | 163D0211    | 1 169 642.50  |       | Ξ |
|   | 31/01/2013 | 811B0538 COTISATION PATRONALES , PERSONNEL MEDICALE       | 2 055 261.88    | 163D0212    | 2 055 261.88  |       |   |
|   | 31/01/2013 | 811B0539 COTISATION PATRONALES , PERSONNEL PARA MEDICALE  | 3 248 450.13    | 163D0213    | 3 248 450.13  |       |   |
| Γ | 31/01/2013 | 811B0540 COTISATION PATRONALES , PERSONNEL ADMI           | 793 540.17      | 163D0214    | 793 540.17    |       |   |
|   | 31/01/2013 | 811B0541 COTISATION PATRONALES ,PERSONNEL CONTRACTUEL     | 277 059.38      | 163D0215    | 277 059.38    |       |   |
|   | 31/01/2013 | 811B0558 RAPPEL PERFORMANCE + N.REGIME IND                | 7 175 810.17    | 163D0298    | 7 175 810.17  |       |   |
| Γ | 31/01/2013 | 811B0559 COTISATION PATRONALES , PERSONNEL MEDICALE       | 48 670 348.52   | 163D0300    | 48 670 348.52 |       |   |
|   | 31/01/2013 | 811B0560 COTISATION PATRONALES , PERSONNEL ADMI           | 1 793 952.54    | 163D0301    | 1 793 952.54  |       |   |
| - | Date       | Numéro Description Etat T                                 | iers            |             | Montant       |       | T |
| Γ | Date       | Numéro Description Etat T                                 | iers            |             | Montant       |       | * |
|   | 31/01/2013 | 450D0287 Trésor (IRG), PAYE JANVIER PERSONNEL ME Validé   | résor (IRG)     |             | 1 720 533.00  |       |   |
| ▶ | 31/01/2013 | 450D0275 Receveur de l'EPH, PAYE JANVIER PERSONN Validé R | eceveur du CHU  |             | 5 730 189.49  |       | = |
| L | 31/01/2013 | 450D0276 CNAS, PAYE JANVIER PERSONNEL MEDICAL Validé C    | NAS             |             | 739 894.30    |       | _ |
| L | 31/01/2013 | 450D0298 SAA, PAYE JANVIER PERSONNEL MEDICAL Validé S     | AA              |             | 3 474.90      |       |   |
| L | 31/01/2013 | 450D0294 oeuvres sociales, PAYE JANVIER PERSONNE Validé   | euvres sociales |             | 39 869.56     |       |   |
|   |            |                                                           |                 |             |               |       | - |
|   |            |                                                           |                 |             | 8 233 961.25  |       |   |
|   | Poste      | Désignation                                               | Mandat          | Date        | Montant       |       |   |
|   | 010101     | Traitement du personnel médical                           | 166D0271        | 31/01/2013  | 1 176 418.24  |       | _ |
| Γ | 010401     | Indemnités servies au personnel médical                   | 166D0271        | 31/01/2013  | 4 540 857.50  |       | - |
|   | 010501     | Prestations èa caractère familial                         | 166D0271        | 31/01/2013  | 12 913.75     |       |   |
| Γ |            |                                                           |                 |             |               |       |   |
|   |            |                                                           |                 |             |               |       | Ŧ |
|   |            |                                                           |                 |             | 5 730 189.49  |       |   |

Dans l'exemple ci-dessus, nous avons sélectionné la paye 811B0534 du 31/018/2013 'Paye janvier, personnel médical'. Cette paye a donné lieu à 5 décaissements au profit respectivement du Trésor (retenue IRG), du Receveur de l'EPH (Salaires nets), de la CNAS (détention, par employés), de la SAA (assurances), et des Œuvres sociales. Le total des décaissements est de 8 233 961.25; ce qui correspondant au total des dettes constatées au moment de la saisie de la transaction de paye. Un écart aurait été signal. En rouge.

Notons par ailleurs que la liquidation de la paye (163D0208) indique également le même montant (aucun écart). Le décaissement 450D0275 d'un montant total de 5 730 189.49 affecte trois comptes budgétaires 010101, 010401 et 010501 : la somme des ventilations égale le montant du décaissement. Ici également un écart aurait produit un affichage en rouge, signalant une anomalie.

# 5. La clôture de l'exercice

Une fois l'année, dès le démarrage de la saisie des opérations du nouvel exercice, il faut procéder à la clôture de l'exercice. Cette clôture ne peut être exécutée que si la date du module BUDGET est fixée à la date de fin de l'exercice (voir PARAMETRES | Exercices et périodes).

Cette opération réalise 2 fonctions :

- Elle transfère la nomenclature des comptes budgétaires de l'exercice courant vers le nouvel exercice (en recettes et en dépenses)
- Elle fixe la date du module au l<sup>er</sup> jour du nouvel exercice.

Page 238. Système 3COH, PRÉSENCES International SARL

Système 3COH, MANUEL DE L'USAGER

# V.9. Calcul des coûts : comptabilité analytique

Système de triple comptabilité hospitalière 3COH, MANUEL DE L'USAGER Page 239

Système 3COH, MANUEL DE L'USAGER. PRÉSENCES International SARL

Page 240. Système 3COH, PRÉSENCES International SARL

Système 3COH, MANUEL DE L'USAGER

#### I. Introduction

La comptabilité générale a notamment permis d'obtenir la valorisation des charges de l'établissement par nature :

- Charges de personnel
- Consommation de produits stockés (médicaments et autres)
- Services (formation, frais de communication, ...
- ...

Nous avons vu que ces résultats apparaissent notamment dans la balance générale.

La comptabilité **analytique** va offrir au gestionnaire des informations plus fines, en particulier les charges par destination et lui donner des réponses à des questions telles que :

Quelles ont été les charges de personnel du service CARDIOLOGIE ? Quelle a été la valeur des médicaments consommés par le service OPHTALMOLOGIE ? Quel est le coût de tel acte, par exemple une APPENCECTOMIE ?

Quel a été le nombre d'hospitalisations du mois dernier ?

Quel est le taux moyen d'occupation des lits de tel service ?

Ces divers résultats sont obtenus, d'une part à partir des éléments enregistrés en comptabilité générale et, d'autre part, à partir de données saisies au niveau du module de la COMPTABILITÉ ANALYTIQUE : en général, les valeurs proviennent de la comptabilité générale, alors que les quantités (nombre de journées d'hospitalisation, nombre d'actes réalisés par service,...) sont saisies au niveau du module ANALYTIQUE.

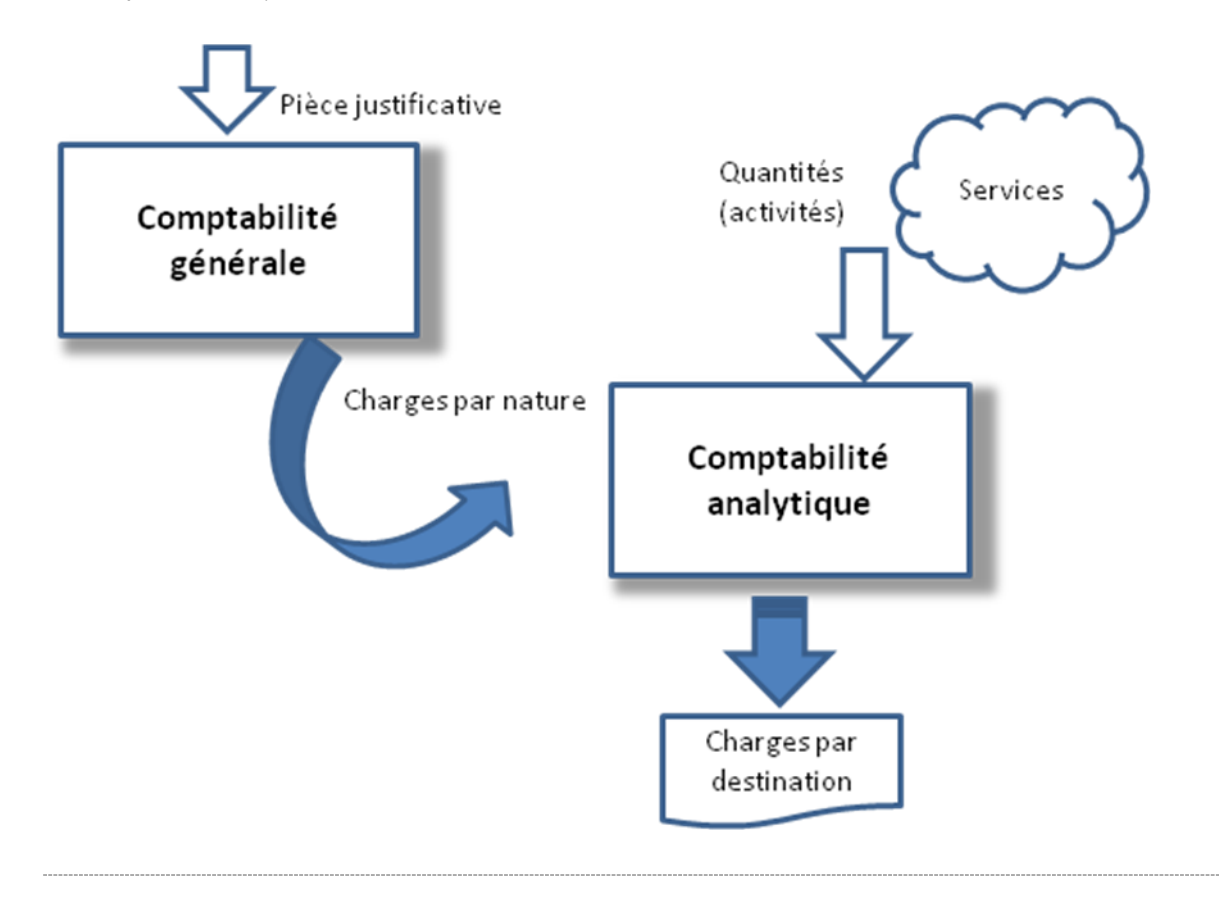

Système de triple comptabilité hospitalière 3COH, MANUEL DE L'USAGER Page 241

Il est clair que la comptabilité analytique ne peut atteindre son objectif premier de fournir des éléments de coûts que si les modules de la comptabilité générale sont exploités **en temps réel**; c'est-à-dire que si **toutes** les charges, sans exception, ont été saisies, dès leur naissance, dans les divers modules du système.

Le module de COMPTABILITE ANALYTIQUE est normalement utilisé à la fin de chaque mois, lorsque toutes les données de la COMPTABILITE GENERALE ont été saisies, validées et centralisées.

#### II. Paramétrage préalable

La comptabilité analytique fait appel à un certain nombre de notions nouvelles qui prennent la forme de paramètres nouveaux. Avant de pouvoir exploiter le module ANALYTIQUE, il est donc nécessaire de fixer les valeurs de ces paramètres.

#### II.I. Les unités d'œuvre

Le premier paramètre est celui des « unités d'œuvre ». On peut considérer une unité d'œuvre comme l'unité de base de mesure des activités d'un service. On pourra par exemple dire que l'unité d'œuvre de tel service est la **journée d'hospitalisation** (abrégé JH) ou la **séance** (SNC) **de** consultation ou le nombre de **repas (ROS) servis.** On mesurera donc l'activité d'un service en nombre de journées d'hospitalisation ou en nombre de séances de consultation ou en nombre de repas servis.

Par convention, les unités d'œuvre ont un code, souvent constitué d'une lettre (« lettre clé ») ; par exemple

K est l'unité d'œuvre des activités de chirurgie D est l'unité d'œuvre de la stomatologie B correspond aux opérations de radiologie JH désigne les journées d'hospitalisation ...

L'option

➡> Unités d"oeuvre

propose les fonctions de gestion de la table des unités d'œuvre (fenêtre ci-après). Une unité d'œuvre est ainsi totalement définie par son code (lettre clé ou chaîne de 3 caractères alphanumériques au plus).

Page 242. Système 3COH, PRÉSENCES International SARL

|   | No  | Désignation                             |        |   |
|---|-----|-----------------------------------------|--------|---|
|   | С   | Consultation                            |        |   |
|   |     | ,                                       |        |   |
|   | No  | Désignation                             |        | • |
|   | AMI | Soins infirmiers                        |        |   |
|   | AMM | Soins pratiqués par le kinésithérapeute |        |   |
|   | В   | Laboratoire                             |        |   |
| ◄ | С   | Consultation                            | _      | - |
|   | D   | Stomatologie                            |        |   |
|   | DA  | Dinar                                   |        |   |
|   | INT | Intervention                            |        |   |
|   | JH  | Journée d'hospitalisation               |        |   |
|   | к   | Chirurgie                               |        |   |
|   | Р   | Package                                 |        |   |
|   | R   | Radiologie                              |        |   |
|   | SF  | Soins pratiqués par la sage femme       | Ξ      | = |
|   | SNC | Séance                                  |        |   |
|   |     |                                         |        |   |
|   |     |                                         |        |   |
|   | 13  | Mettre à jour                           | uitter |   |

#### II.2. Les actes

La production des services médicaux et médico-techniques prend la forme d'actes (consultations, radiographies, examens, ...). Ces actes sont regroupés en spécialités (Chirurgie, ophtalmologie, orl, ...).

L'édition de cette nomenclature des actes est gérée de la même manière que les autres 'articles' en stock ; c'est-à-dire au moyen des fonctions du module STOCKS.

Actes

| Le module ANALYTIQUE permet de visualiser | r ces actes au moyen de la fonction |
|-------------------------------------------|-------------------------------------|
|-------------------------------------------|-------------------------------------|

|           | ► ► Prestations médicales et par | raméd | ica | les        |                                                    |      |          |                       |
|-----------|----------------------------------|-------|-----|------------|----------------------------------------------------|------|----------|-----------------------|
| No        | Sous-famille                     |       |     | Code       | Désignation                                        | U.O. | Cotation | Disponible 4          |
| 80        | ACTES DE LA SAGE FEMME           |       | F   | 7016010001 | ABLATION DU TUMEUR                                 | к    | 1        | Oui                   |
| 79        | ACTES INFIRMIERS                 |       | F   | 7016010028 | ANNEAU                                             | к    | 1        | Oui                   |
| 54        | BACTERIOLOGIE                    | -     |     | 7016010002 | ANNULO-PLASTIE MITRALE                             | к    | 311      | Oui                   |
| 50        | BIOCHIMIE                        | -     |     | 7016010034 | BIOPSIES                                           | к    | 1        | Oui                   |
| 51        | BIOLOGIE MOLECULAIRE             |       |     | 7016010003 | C.A.V +CIA+FOP+UGCG(CURE RADICALE)                 | к    | 311      | Oui                   |
| 27        | CARDIOLOGIE                      |       |     | 7016010004 | C.A.V CURE RADICAL                                 | к    | 111      | Oui                   |
| 16        | CHIRURGIE CARDIAQUE              |       |     | 7016010005 | C.C.O                                              | к    | 311      | Oui                   |
| 68        | CHIRURGIE DE L'HEPATOBILIERE     |       |     | 7016010006 | C.C.O + ANNULOPLASTIE                              | к    | 311      | Oui                   |
| 10        | CHIRURGIE DENTAIRE               |       |     | 7016010027 | CIA                                                | к    | 1        | Oui                   |
| 11        | CHIRURGIE GENERALE               |       |     | 7016010007 | CURE RADICALE DU TF                                | к    | 311      | Oui                   |
| 19        | CHIRURGIE INFANTILE              |       |     | 7016010035 | DIVERS                                             | к    | 1        | Oui                   |
| 17        | CHIRURGIE PLASTIQUE              |       |     | 7016010033 | DRAINAGES                                          | к    | 1        | Oui                   |
| 12        | CHIRURGIE THORACIQUE             |       |     | 7016010009 | FERMETURE C.I.A                                    | к    | 311      | Oui                   |
| 15        | CHIRURGIE VASCULAIRE             |       |     | 7016010010 | FERMETURE C.I.AV+PLASTIE AORTIQUE                  | к    | 311      | Oui                   |
| 18        | CHIRURGIE VISCERALE              |       |     | 7016010008 | FERMETURE DU CAV                                   | к    | 311      | Oui                   |
| 01        | CONSULTATIONS                    | _     |     | 7016010031 | FISTULES                                           | К    | 1        | Oui                   |
| Tri selon |                                  | · ·   | L   | 7016010030 | кт                                                 | К    | 1        | Oui                   |
| Code      | Oésignation                      |       |     | 7016010011 | P.A C                                              | К    | 311      | Oui                   |
| No        | Classe                           |       | 11  | 7016010032 | PONTAGES                                           | К    | 1        | Oui                   |
| ► 01      |                                  |       |     | 7016010012 | R.A.0                                              | К    | 311      | Oui                   |
| 02        |                                  |       |     | 7016010013 | R.V.A.O + R AORT ASCENDANTE                        | к    | 311      | Oui                   |
|           |                                  |       |     | 7016010014 | R.V.M                                              | к    | 311      | Oui                   |
|           |                                  |       | Ш   | 7016010016 | R.V.M + ANNEAU TRUCUSPIDIEN                        | К    | 311      | Oui                   |
|           |                                  |       | L   | 7016010015 | R.V.M + ANNULOPLASTIE TRICUSPIDE+REDUCTION DE L'OG | К    | 311      | Oui                   |
|           |                                  |       | Ш   | 7016010017 | R.V.M + DEVERGA                                    | К    | 311      | Oui                   |
|           |                                  |       | Ш   | 7016010018 | R.V.M+RVAO                                         | К    | 411      | Oui                   |
|           |                                  |       | Ц   | 7016010019 | RIGECTION DU TUMEUR DE L'OR                        | К    | 311      | Oui                   |
|           |                                  |       |     | 7016010020 | REGECTION MUSCULAIRE+PATH D%LARGISSEMENT           | К    | 171      | Oui                   |
|           |                                  |       | •   |            |                                                    |      |          | +                     |
|           |                                  |       |     |            |                                                    |      |          | <u>M</u> ettre à jour |

La partie gauche de la fenêtre présente les différentes spécialités (ACTES DE LA SAGE FEMME, ACTES INFIRMIERS, ...), chaque spécialité étant elle-même subdivisée en sous-spécialités : dans l'exemple ci-dessus, la spécialité CHIRURGIE CARDIAQUE (de code 16) a deux sous-spécialités : CHIRURGIE CARDIAQUE et CHIRURGIE INTERVENTIONNELLE. Chaque sous-spécialité comporte un certain nombre d'actes proprement dits affichés à la droite de la fenêtre.

#### II.2.1. Définition d'un acte

Chaque acte est caractérisé par

- son code ; p ex. l'acte CURE RADICALE DU TF (ci-dessus) a pour code '7016010007'. (vous noterez que les 2èmeet 3èeme position correspondent à la spécialité (16), les 2 positions suivantes à la sous-spécialité (01). Les quatre (4) dernières positions (0007) représentent le numéro d'ordre de l'acte à l'intérieur de la sous-spécialité Le préfixe '70' est le même pour tous les actes ; il identifie la famille 'PRESTRATIONS MEDICALES ET PARAMEDICALES' ;
- sa désignation en clair sur 80 positions alphanumériques ;
- son unité d'œuvre ; celle-ci devrait être la même pour tous les actes d'une spécialité ;
- sa cotation. Ce paramètre numérique correspond à la valorisation relative de l'acte ; elle permettra de déterminer son coût. Si la cotation d'un acte A est le double de celle d'un acte B, l'acte A coûtera

▶ Page 244. Système 3COH, PRÉSENCES International SARL

le double de l'acte B. On peut dire aussi que la cotation égale le nombre d'unités d'œuvre « consommées » pour réaliser un acte donné ; on parlera de cotation K ou 25R ou 50D (K, R et D sont des unités d »œuvre) ;

- son état : disponible ou non. La liste des actes renferme l'ensemble des actes pratiqués dans tous les établissements hospitaliers. Il est clair que certains hôpitaux, notamment les EHS, ne pratiqueront pas la totalité de ces actes. Pour indiquer au logiciel qu'un acte n'est pas pratiqué dans l'hôpital, il faut attribuer la valeur 'NON' à cet attribut. Ceci évitera de surcharger les divers états et résultats produits par le système d'informations inutiles.

#### II.2.2. Mise è jour d'un acte

La fonction associée au bouton MISE A JOUR permet de modifier les divers attributs d'un acte. Il est cependant impossible de changer le code d'un acte.

#### II.3. Les centres de responsabilité

Un centre de responsabilité (ou « section d'analyse ») est constitué de un ou de plusieurs services et de une ou de plusieurs unités dans ces services (les notions de service et d'unités sont définies dans le module CLIENTS et REDEVABLES). Un centre de responsabilité est sous l'autorité d'une seule personne. Dans de nombreux cas, centre de responsabilité et service sont confondus ; autrement dit, un centre de responsabilité correspond à un service et à l'ensemble de ses unités.

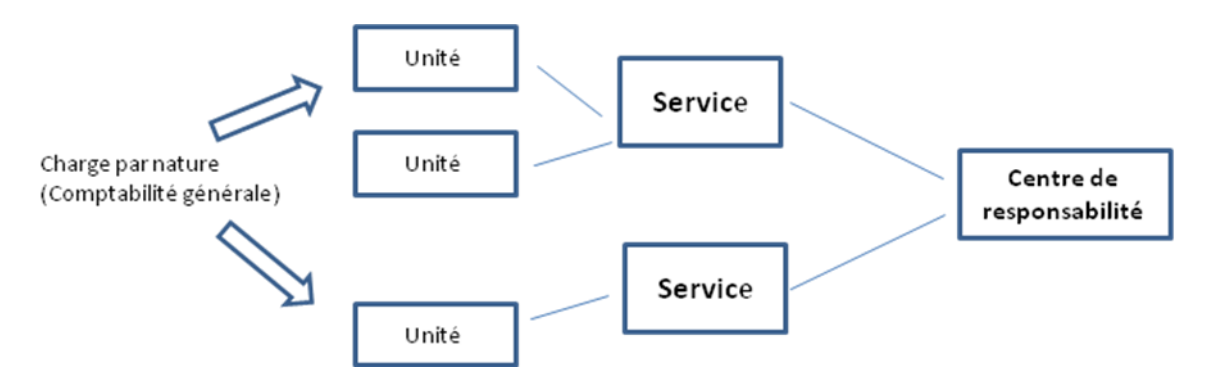

Les charges sont imputées DIRECTEMENT aux unités au moment de la saisie de l'opération dans les modules de la comptabilité générale : la consommation de médicaments au service CARDIOLOGIE, unité HOMMES sera imputée à cette unité au moment de l'enregistrement de la livraison (module CONSOMMATION) des médicaments par la pharmacie à cette dite unité. Il s'agit d'une charge **DIRECTE**, la destination (l'unité) étant connue au moment de la saisie de la pièce. Les charges dont la destination n'est pas connue (p. ex. CHARGES DE TELEPHONE ou d'ELECTRICITÉ) seront imputées à une section fictive, dite SECTION COMMUNE.

Dans le processus de calcul des coûts (voir plus loin « REPARTITION DES CHARGES') des prestations (actes), les charges constatées en comptabilité générale (charges de personnel, consommation de stocks, consommation de services, amortissements des biens immobilisés, …) sont « déversées » dans ces centres de responsabilité ; autrement dit, le total des charges d'un centre de responsabilité est la somme des charges des unités qui le constituent.

Pour que le système puisse répartit la totalité des charges constatées en comptabilité générale, il faut que TOUS les services et TOUTES leurs unités figurent dans la définition (voir ci-dessous) des centres de responsabilité.

#### La gestion des centres de responsabilités est assurée grâce aux fonctions de l'option Centres de responsabilité qui propose sa fenêtre propre :

| N | lo      | Désig       | nation                                   |               |     |                  | Enaction   |             | Type      |          |
|---|---------|-------------|------------------------------------------|---------------|-----|------------------|------------|-------------|-----------|----------|
|   | 04      | CHIR        | URGIE Generale                           |               |     |                  | Clinic     |             | G Drin    | cinala   |
| Î | Unité d | 'oeuvre     | lournée d'hospitalisation                |               |     |                  | se carriq  |             |           | cipaic   |
|   | -Unité  | é de ca     | alcul des coûts                          | _             |     |                  | O Médic    | o-technique | C Au      | ciliaire |
|   | 0.      | lournée     | es d'hospitalisation C Activités (actes) |               | V   | Ouverte          | C Logis    | tique       | C Cor     | nmune    |
| Γ | Servi   | ice         | Nom du service                           | Unité         |     | Nom de l'        | unité      |             |           |          |
| Þ | SVMC    | 09          | CHIRURGIE GENERALE                       | 01            |     | CHIRURGIE        | GENERAL    | E HOMME     |           |          |
|   | SVM     | 009         | CHIRURGIE GENERALE                       | 02            |     | CHIRURGIE        | GENERAL    | E FEMME     |           |          |
|   |         |             |                                          |               |     |                  | Su         | pprimer     | dditionne | er       |
| _ |         |             |                                          |               |     |                  |            |             | -         |          |
| Ļ | Spéc    | ialité      | Désignation                              |               |     |                  |            |             |           | -        |
| Ľ | 11      |             | CHIRURGIE GENERALE                       |               |     |                  | _          |             |           | =        |
| L | 19      |             | CHIRURGIE INFANTILE                      |               |     |                  |            |             |           |          |
|   |         |             |                                          |               |     |                  |            |             |           |          |
| - |         |             |                                          |               |     |                  |            |             |           | Ŧ        |
|   |         |             |                                          |               |     |                  | <u>S</u> u | pprimer     | Additionn | er       |
|   | No      | Désig       | nation                                   | Туре          | :   | U.O.             | Nb lits    | Fonction    |           | -        |
|   | 01      | REAN        | MATION                                   | P.            |     | AMI              | 9          | Clinique    |           |          |
| Þ | 04      | CHIRU       | RGIE Generale                            | Ρ.            |     | JH               | 29         | Clinique    |           |          |
|   | 09      | GENY        | COLOGIE OBSTETRIQUE                      | Ρ.            |     | JH               | 18         | Clinique    |           | Ξ        |
|   | 12      | OHTA        | MOLOGIE                                  | Ρ.            |     | JH               | 5          | Clinique    |           |          |
|   | 13      | ORL         |                                          | Ρ.            |     | JH               | 5          | Clinique    |           |          |
|   | 29      | MEDEO       | CINE INTERNE                             | Ρ.            |     | JH               | 24         | Clinique    |           |          |
|   | 34      | PEDIA       | TERIE                                    | Ρ.            |     | JH               | 20         | Clinique    |           |          |
|   | 53      | PUMC        |                                          | Ρ.            |     | С                | 0          | Clinique    |           |          |
|   | 55      | STOM        | ATOLOGIE                                 | Ρ.            |     | D                | 0          | Clinique    |           |          |
|   | 57      | HEMO        | DIALYSE                                  | Ρ.            |     | SNC              | 4          | Clinique    |           |          |
|   | 60      | RADIO       | LOGIE                                    | AUX           |     | R                | 0          | Médico-tech | nique     |          |
|   | 20      | Etat<br>ⓒ T | outes C Ouvertes C Non ouvertes          | <b>?</b> _ 도미 | ppr | imer <u>M</u> et | tre à jour | Additionner | Quitt     | er       |

# II.3.1. Définition d'une section (centre de responsabilité)

Une section (d'analyse) est définie au moyen des attributs suivants :

Page 246. Système 3COH, PRÉSENCES International SARL

- son **code**, sur 2 positions, qui l'identifie de façon unique ;
- sa **désignation** en clair. Lorsque centre de responsabilité et service se confondent, la désignation de la section est le nom de ce service ;
- sa fonction. Elle peut être médicale, médico-technique ou logistique. Les sections assurant la fonction médicale sont celles qui assurent les soins aux patients ; ce sont les sections principales. Les sections médico-techniques assurent des fonctions techniques au service des premières (service de radiographie et laboratoires d'analyses). La fonction « logistique » est assurée par les services administratif et les autres services de soutien : pharmacie, cuisines, magasins, …
- son type. Les sections qui prodiguent des soins aux patients sont qualifiées de principales; les autres d'auxiliaires ou de secondaires. Une section fictive, appelée SECTION COMMUNE, enregistre les charges dont la destination n'est pas connue au moment de la naissance de la charge. Par exemple, les frais de téléphone ou les charges d'électricité sont habituellement imputées à la section commune.
- sa ou ses **unités** extraites de la liste des unités. C'est la composition de la section en unités :

| Service | Nom du service                                     | Unité | Nom de l'unité                       |
|---------|----------------------------------------------------|-------|--------------------------------------|
| SVM002  | CHIRURGIE GENERALE                                 | 01    | HOSPITALISATION HOMMES               |
| SVM002  | VM002 CHIRURGIE GENERALE 02 HOSPITALISATION FEMMES |       | HOSPITALISATION FEMMES               |
|         |                                                    |       |                                      |
|         |                                                    |       |                                      |
|         |                                                    |       |                                      |
|         |                                                    |       |                                      |
|         |                                                    |       |                                      |
|         |                                                    |       | <u>Supprimer</u> <u>A</u> dditionner |

Les boutons « Supprimer » et « Additionner » permettent respectivement de supprimer et d'ajouter une unité à la composition de la section.

#### - sa ou ses **spécialités**.

| ľ | Spécialité | Désignation        |                       |
|---|------------|--------------------|-----------------------|
|   | 11         | CHIRURGIE GENERALE |                       |
| I |            |                    |                       |
| I |            |                    |                       |
| l |            |                    |                       |
|   |            |                    | Supprimer Additionner |

IMPORTANT : En définissant les centres de responsabilité, il faut surtout bien faire attention

- a) à inclure TOUS les services et TOUTES les unités dans la définition de ces centres
- b) ne PAS faire figurer une unité plus d'une fois dans la définition des centres.
- Son unité d'œuvre : journée d'hospitalisation ou actes. Certains services qui disposent de lits utilisent la journée d'hospitalisation comme unité d'œuvre.

Son état : ouverte ou non. Une section qui a l'état « non ouverte » ne figurera nullement dans le calcul des coûts. Cette notion a été introduite afin de permettre aux établissements d'avoir une nomenclature standard des centres de responsabilité. Autrement dit, cette nomenclature est la même pour tous les établissements. Ceci permettra, ultérieurement dans le cadre de la consolidation, de comparer les résultats entre établissements. Afin de ne pas alourdir le système en affichant des centres qui ne sont pas utilisés par un établissement, il faut attribuer à ceux-ci la valeur « non ouvert ». Notez que le système permet d'afficher les centres de responsabilité en utilisant comme critère de sélection la valeur de cet état : « ouverts », « non ouverts » ou « tous ».

#### II.4. Les classes de charge

Elles constituent une classification des charges enregistrées au niveau de la comptabilité générale. Chaque classe correspondra à une colonne du « tableau de répartition des charges ». Vous pouvez définir autant de classes de charges que vous le désirez. Cependant, on retrouve habituellement les classes suivantes :

- Charges du personnel
- Consommation de médicaments
- Consommation de produits alimentaires
- Achats
- Autres charges

La gestion des classes de charges est assurée au moyen des fonctions de l'option

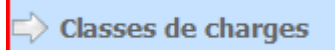

qui propose son menu propre :

|--|

Une classe de charge est définie par

- c) Son numéro unique (dans l'exemple plus bas, « Personnel » a pour numéro 1 et « Pharmaceutique » a 2 pour numéro);
- d) Sa désignation en clair (p. ex. FRAIS DE PERSONNEL);
- e) Son **type** : Charge directe ou Indirecte (commune)

f) Son mode de répartition (sera explicité plus loin « Répartition des charges ») :

- -Au prorata des charges directes
- -Selon le nombre de repas consommés (s'applique aux charges d'alimentation)
- -Selon table de ventilation (voir II.4.ci-dessous)
- La table de ventilation associée (si le mode indique « selon table de ventilation »). Il est clair qu'il faut que vous ayez au préalable défini au moins une table de ventilation (voir plus bas II.4)
- Son **journal**

Page 248. Système 3COH, PRÉSENCES International SARL

Indique l'origine des charges

- -Frais de personnel : les charges seront prélevées du ou des journaux des salaires
- -Stocks : les charges seront extraites des journaux de consommation de stock
- Achats : Les charges proviennent des journaux d'achat (factures des fournisseurs)
- -Amortissements : les charges d'amortissement sont naturellement extraites des journaux d'amortissement
- -Autres charges : elles sont extraites du journal général (OD)

NOTA : Il ne faut pas se tromper dans le choix du journal. Si, par exemple, vous indiquez « journal des stocks » pour les frais du personnel, le résultat sera évidemment vide, puisque le système tentera d'extraire les charges de personnel des journaux de consommation de stock.

|   | No    | De       | Compte                          | Au             | Compte                          |                     |   |
|---|-------|----------|---------------------------------|----------------|---------------------------------|---------------------|---|
| Þ | 1     | 6311.01  | Traitement du personnel médical | 63807          | Frais d'inscription et de scola | rité (étranger)     |   |
|   |       |          |                                 |                |                                 |                     |   |
|   |       |          |                                 |                |                                 |                     |   |
|   |       |          |                                 |                |                                 |                     |   |
|   |       |          |                                 |                |                                 |                     |   |
|   |       |          |                                 |                |                                 |                     |   |
|   |       |          |                                 |                |                                 |                     |   |
|   |       |          |                                 |                |                                 |                     |   |
|   |       |          |                                 |                |                                 |                     |   |
|   |       |          |                                 |                |                                 |                     |   |
|   |       |          |                                 |                |                                 |                     |   |
|   |       |          |                                 |                |                                 |                     |   |
|   | Class | se       | Intitulé                        |                |                                 |                     |   |
| ▶ |       | 1        | Personnel                       |                |                                 |                     |   |
|   |       | 2        | Pharmaceutique                  |                |                                 |                     |   |
|   |       | 3        | Alimentation                    |                |                                 |                     |   |
|   |       | 4        | Autres stocks                   |                |                                 |                     | ≡ |
|   |       | 5        | Autres Achats                   |                |                                 |                     |   |
|   |       | 6        | Amortissement                   |                |                                 |                     |   |
| L |       | 7        | Autres charges                  |                |                                 |                     |   |
|   |       |          |                                 |                |                                 |                     |   |
|   |       |          |                                 |                |                                 |                     |   |
|   |       |          |                                 |                |                                 |                     |   |
|   |       |          |                                 |                |                                 |                     |   |
|   |       |          |                                 |                |                                 |                     |   |
|   |       |          |                                 |                |                                 |                     |   |
|   |       |          |                                 |                |                                 |                     | - |
|   |       |          |                                 |                |                                 |                     |   |
| C | lasse | Intitulé |                                 | Type de charge | Mode de répartition             | Journal             |   |
| 1 |       | Person   | nel                             | Directe        | Prorata charges directes        | Charge de personnel | • |

#### - La liste des séquences de comptes qui la définissent

Une classe de charges est définie par une ou plusieurs séquences de comptes de charge. Chaque séquence est définie par un numéro unique et par une plage de comptes. L'exemple ci-dessus de la classe I « Personnel » montre que celle-ci a une seule séquence qui porte le numéro I définie par les comptes de 6311.01 à 63807. Ceci signifie que les charges de la classe I « Personnel » sont la somme des charges des comptes 6311.01 à 63807 (inclus) extraites du journal des salaires.

La classe 4 « Autres achats » est composée de 3 séquences :

|    | D D | De                                     | Compte                                                                                                    | Au    | Compte                                            |
|----|-----|----------------------------------------|----------------------------------------------------------------------------------------------------|-------|---------------------------------------------------|
| ▶  | 1 6 | 606                                    | Achats non stockés de matières et fournitures                                                              | 6091  | Rabais, remises, et ristournes obtenus sur achats |
|    | 26  | 611                                    | Sous-traitance générale                                                                                    | 61900 | RRR obtenus sur services extérieurs               |
|    | 36  | 621                                    | Personnel extérieur à l'entreprise                                                                         | 62900 | RRR obtenus sur autres services extérieurs        |
|    |     |                                        |                                                                                                    |       |                                                   |
|    |     |                                        |                                                                                                    |       |                                                   |
|    |     |                                        |                                                                                                    |       |                                                   |
|    |     |                                        |                                                                                                    |       |                                                   |
|    |     |                                        |                                                                                                    |       |                                                   |
|    |     |                                        |                                                                                                    |       |                                                   |
|    |     |                                        |                                                                                                    |       |                                                   |
|    |     |                                        |                                                                                                    |       |                                                   |
|    |     |                                        |                                                                                                    |       |                                                   |
|    |     |                                        |                                                                                                    |       |                                                   |
|    | ass | e I                                    | Intitulé                                                                                                   |       |                                                   |
| CI | ass | ie I                                   | Intitulé<br>Personnel                                                                                      |       |                                                   |
| CI | ass | e  <br>1 F<br>2 F                      | Intitulé<br>Personnel<br>Pharmaceutique                                                                    |       |                                                   |
|    | ass | e  <br>1  <br>2  <br>3                 | Intitulé<br>Personnel<br>Pharmaceutique<br>Alimentation                                                    |       |                                                   |
|    | ass | re  <br>1 F<br>2 F<br>3 /<br>4 /       | Intitulé<br>Personnel<br>Pharmaceutique<br>Alimentation<br>Autres stocks                                   |       |                                                   |
|    | ass | e  <br>1  <br>2  <br>3 /<br>4 /<br>5   | Intitulé<br>Personnel<br>Pharmaceutique<br>Alimentation<br>Autres stocks<br>Autres Achats                  |       |                                                   |
|    | ass | e  <br>1 F<br>2 F<br>3 /<br>4 /<br>5 F | Intitulé<br>Personnel<br>Pharmaceutique<br>Alimentation<br>Autres stocks<br>Autres Achats<br>Amortissement |       |                                                   |

IMPORTANT : En définissant ces classes, assurez-vous que

- a) Tous les comptes de charges (classe 6) figurent dans les séquences
- b) Qu'un compte figure une seule fois dans une séquence

Ces erreurs peuvent être détectées au moyen de l'option « Contrôle du paramétrage » (II.5. ci-dessous).

#### II.4. Les tables de ventilation

#### II.4.1. Principe de la répartition des charges

Les charges saisies au niveau des modules de la comptabilité générale ont été imputées, au moment de cette saisie, à des centres de responsabilité. Si ces charges constituent des charges directes, elles sont imputées à la section qui en est à l'origine, sinon elles sont imputées à une section commune (charges indirectes).

Afin de déterminer les coûts des prestations (actes médicaux ou journées d'hospitalisation) fournies par les sections principales, il est nécessaire de ramener toutes ces charges à ces seules sections principales. C.est le principe de la **répartition des charges (schéma ci-dessous).** 

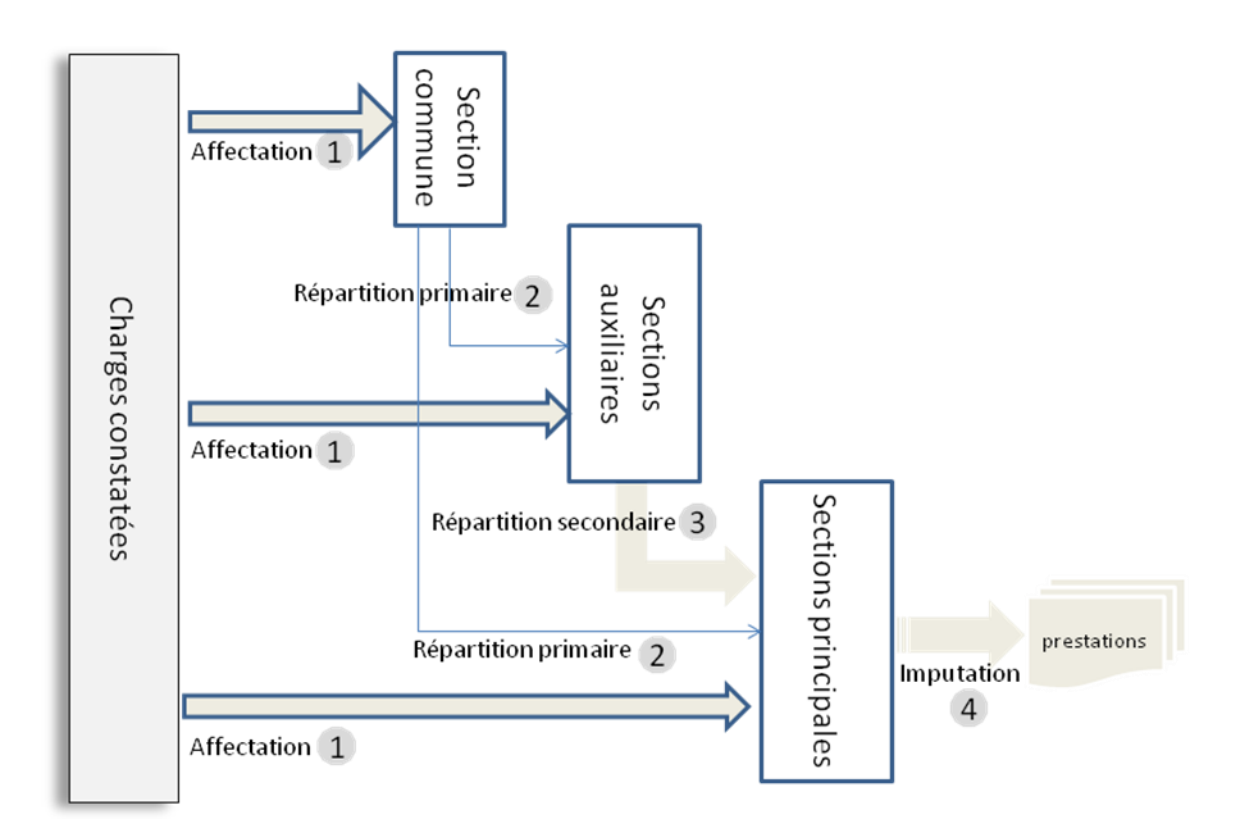

- Les charges sont affectées aux sections au moment de la saisie de la pièce justificative au niveau des modules de la comptabilité générale. Les charges directes sont imputées aux unités des sections principales ou auxiliaires, les charges indirectes à la section commune.
- (2) Le processus de répartition se fait en deux étapes :
  - a. Répartition primaire qui ventile les charges accumulées dans la section commune à travers les sections auxiliaires et principale
  - Répartition secondaire qui distribue les charges des sections auxiliaires sur les sections principales. Ce processus de répartition se fait selon plusieurs procédés. Dans la version actuelle du système, nous en avons retenu trois (3)
    - Au prorata des charges directes
    - Selon le nombre de repas consommés
    - Selon table de ventilation (voir plus bas)
- (4) A la fin de la répartition, toutes les charges auront été accumulées dans les seules sections principales. La dernière étape du processus consiste à imputer ces charges aux prestations produites par ces sections.

### II.4.2. Les tables de ventilation

Nous avons dit plus haut que la répartition des charges peut se faire selon l'un des modes définis au niveau des classes de charges

- Au prorata des charges directes

d)

- Selon le nombre de repas consommés
- Selon table de ventilation (voir plus bas)
- a) Au prorata des charges directes. Une section A ayant consommé deux fous plus de charges qu'une autre section B, absorbera deux fois plus de charges secondaires que la section A
- b) Au prorata des repas consommés. Cette méthode s'applique unique aux consommations de produits alimentaires (servant à la composition des repas). La valeur des charges affectées à une section sera proportionnelle au nombre de repas consommés par cette section.
- c) Selon table de ventilation. Une table de ventilation détermine les pourcentages de répartition à affecter à certaines sections concernées par des charges spécifiques. Prenons par exemple le cas de la consommation des gaz médicaux qui ne concernent que certaines sections. Pour cette charge, il faudra créer une table de ventilation dans laquelle figureront les seules sections consommatrices de gaz médicaux. A chaque section, on associera un pourcentage de la consommation globale. S'il n y a que deux telles sections A et B et que la première consomme 80% de la consommation globale, on créera une table qui indiquera (A, 80%) et (B, 20%).

| la restion des tables de répartition est assurée par la fonction | ➡ Tables de ventilation | aui |
|------------------------------------------------------------------|-------------------------|-----|
| La gestion des tables de repartición est assurce par la fonction |                         | 90  |
| Drodose :                                                        |                         |     |

|   | Tabl   | es de ventilation                              |                        |          |
|---|--------|------------------------------------------------|------------------------|----------|
| Γ | No tal | ble Désignation                                |                        | *        |
| Þ | ·      | 1 Table 01 générale                            |                        |          |
|   |        | 2 80 % CHIRURGIE/ 20% MATERNITE                |                        |          |
| Γ |        |                                                |                        | Ξ        |
|   |        |                                                |                        |          |
|   |        |                                                |                        |          |
|   |        |                                                |                        |          |
|   |        |                                                |                        |          |
|   |        |                                                |                        | _        |
|   | C D    | Contro de aconsectorité                        | <b></b>                | <u> </u> |
| ŀ | C.R.   | Centre de responsabilite                       | Taux                   | Â.       |
| Ľ | 80     | BUREAU PSYCHOLOGUE                             | 26.00                  |          |
| ┡ | 10     | SERVICE PMI                                    | 15.00                  | -        |
|   | 11     | RADIOLOGIE (IMAGERIE)                          | 19.00                  | =        |
|   | 12     | LABORATOIRE                                    | 40.00                  |          |
|   |        |                                                |                        |          |
|   |        |                                                |                        |          |
|   |        |                                                |                        |          |
|   |        |                                                |                        |          |
|   |        |                                                |                        | -        |
| 1 |        |                                                |                        |          |
|   | 2      | <u>E</u> ffacer <u>M</u> ettre à jour <u>A</u> | jouter <u>Q</u> uitter |          |

Page 252. Système 3COH, PRÉSENCES International SARL
Système 3COH, MANUEL DE L'USAGER

Une table est définie au moyen de

- g) Son numéro unique
- h) Sa désignation (chaîne de 50 caractères alphanumériques)
- i) La liste des sections qui la composent avec leur pourcentage de ventilation (total égal à 100%).

Dans l'exemple ci-dessus, la table I (Table I générale) comporte quatre (4) sections : 08, 10, 11 et 12 avec des pourcentages respectifs de 26%, 15%, 19% et 40%.

#### II.5. Le contrôle du paramétrage

Cette section vous permet de détecter les éventuelles anomalies dans votre paramétrage. Si celui-ci est erroné, il est clair que les résultats que produira la comptabilité analytique seront également erronés. Vous pourrez ainsi notamment vérifier

- que vous avez bien incorporé TOUTES les unités dans les centres de responsabilité
- que vous n'avez pas incorporé une unité plus d'une fois;
- que vous n'avez pas omis d'inscrire des comptes de charge dans les classes ;
- que vous n'avez pas fait figurer un compte de charge plusieurs fois dans les classes.

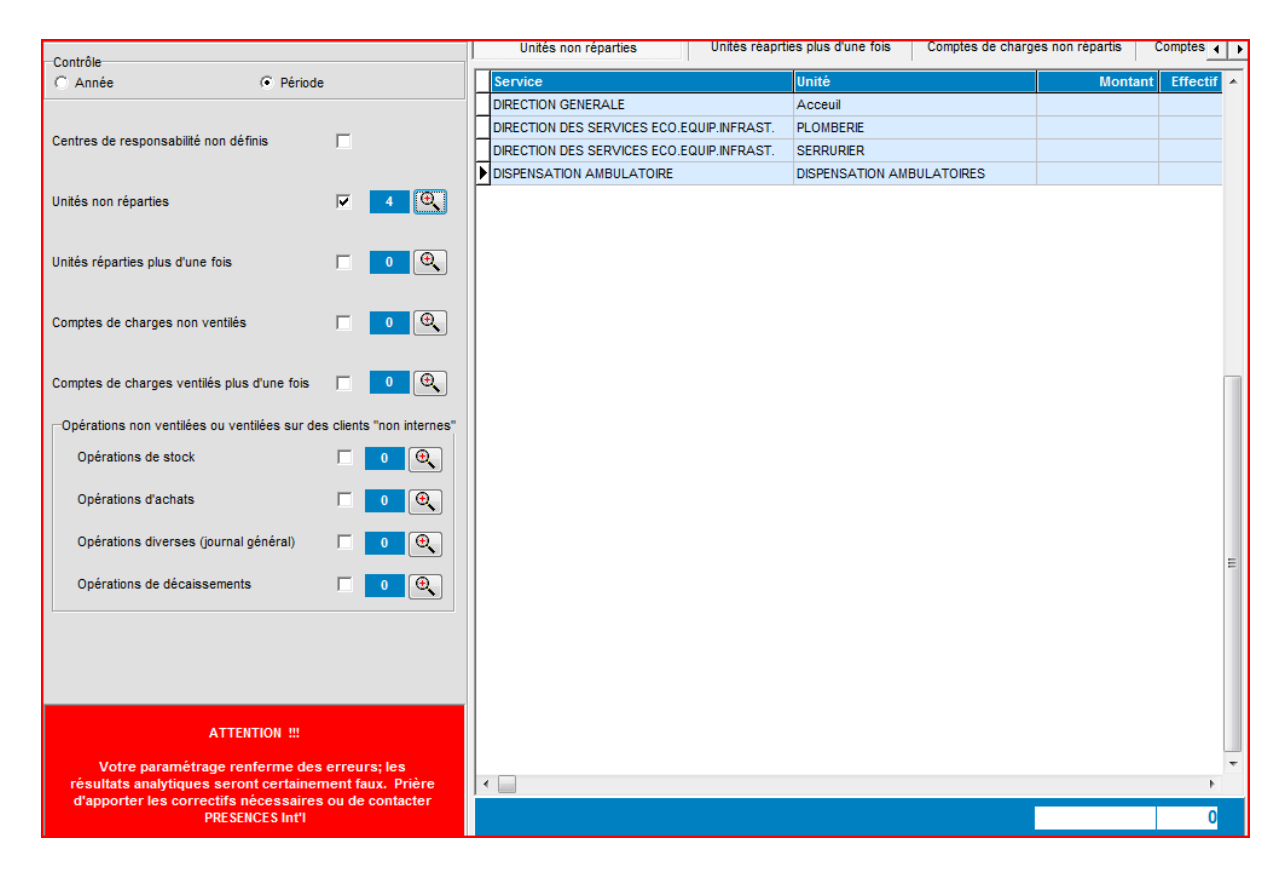

Vous pouvez également vérifier que vous n'avez pas imputé des opérations à des clients externes et non à des services internes et leurs unités.

L'exemple ci-dessus indique que quatre (4) unités n'ont été enregistrées dans aucun centre de responsabilité. Leurs charges ne seront donc pas prises en compte en comptabilité analytique.

#### III. La saisie des données variables

Les charges (en valeur) sont constatées quotidiennement à travers les différents modules du système (ACHATS, STOCKS, COMPTABILITE, etc.). A la fin du mois, lorsque TOUTES les opérations auront été saisies, il faut introduire les données variables liées à l'activité de l'établissement ; à savoir

Les effectifs des services par corps à la fin du mois ;

Les repas consommés pendant le mois ;

La production des services médico-techniques (examens, radiographies, ...)

La production (en actes) des services médicaux

#### III.I. Les effectifs des services

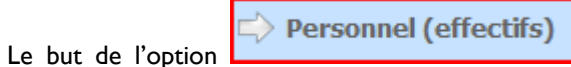

est de permettre la saisie des effectifs et de produire

quelques résultats relatifs aux effectifs du personnel.

Le bouton « Saisir » permet de saisir les effectifs du mois courant (affiché en haut de la fenêtre).

| -Période-   |                                                |                  |                  | _                        |                                |
|-------------|------------------------------------------------|------------------|------------------|--------------------------|--------------------------------|
| du 🔐        | 1/02/2012 au 📄 29/02/2012 Exercice             | 2012 Périoc      | de 2             |                          |                                |
| Effectif    | s par service et par corps Etat glob           | al des effectifs | 3                |                          |                                |
| Corps       | Désignation                                    | Nombre           | *                | TChart                   |                                |
| 02          | Corps paramédical                              | 291              |                  | 291                      | 71 01                          |
| 03          | Corps administratif                            | 40               | 400              |                          | 40 03                          |
| 08          | Contractuel                                    | 47               | 300              |                          | 47 08                          |
| 11          | OUVRIERS PROFESSIONNELS                        | 85               | 200              |                          | 12 1 12 12 1                   |
| 12          | CONDUCTEURS AUTOS                              | 12               | 100              | 1                        | 1 13                           |
| 13          | PSYCHOLOGUE DE SANTE PUBLIQUE                  | 1                |                  |                          |                                |
|             |                                                |                  | ÷ 01             | 02 03 08 11              | 12 13                          |
| Code        | Service                                        | No               | Unité            |                          | Effectif total                 |
| ► SVA00     | 1 DIRECTION GENERALE                           | 01               | DIRECTION GENER  | ALE (DIRECTEUR)          | 1                              |
| SVA00       | DIRECTION GENERALE                             | 02               | SECREATARIAT     |                          | 2                              |
| SVA00       |                                                | 03               | STANDARD         | 050 00000 50             | 2                              |
| SVA00       |                                                | 04               | COMMISSION GEO   | VRES SUCIALES            | 11                             |
| SVA00       |                                                | 07               | PUSTE DE SECUR   | IIE                      | 21                             |
| SVA00       |                                                | 08               | CIES             | EDIO AL                  | 2                              |
| SVA00       |                                                | 10               |                  | EDICAL                   | 1                              |
| SVA00       | DIRECTION GENERALE                             | 11               |                  |                          | 1                              |
| SVA00       | 2 DIRECTION DES RESSOURCES HUMAINES            | 01               | DIRECTION DES RE |                          | 1                              |
| SVA00       | DIRECTION DES RESSOURCES HUMAINES              | 02               | BUREAU DE LA G   | ESTION PERSONNEL PARA-   | 1                              |
| SVA00       | DIRECTION DES RESSOURCES HUMAINES              | 04               | SOLDE            | PERSONNEL                | 4                              |
| SVA00       | DIRECTION DES RESSOURCES HUMAINES              | 00               | SECREATARIATS    | OLDE                     | 4                              |
| SVA00       | DIRECTION DES RESSOURCES HUMAINES              | 08               |                  | IF                       | 1                              |
| SVA00       | 3 DIRECTION DES SERVICES DE SANTE              | 02               | BUREAU DES ACT   | IN/ITES DE SANTE (EVALUA | 2                              |
| SVA00       | 3 DIRECTION DES SERVICES DE SANTE              | 02               | BUREAU DES ENT   | REES                     | 18                             |
|             |                                                | 00               | DUNCHO DEO EN    |                          |                                |
|             |                                                |                  |                  |                          | 543                            |
|             |                                                |                  |                  |                          | 040                            |
| Initialiser | globalement (à partir du fichier du personnel) | volutiion des    | Fonation         | ATTENTION !!             | !!                             |
| Initialis   | er globalement (à partir du mois précédent)    | effectifs        | Ponction         | antérieures.             | it les données                 |
|             |                                                |                  |                  |                          |                                |
|             |                                                |                  |                  |                          | <u>S</u> aisir <u>Q</u> uitter |

Vous disposez de 2 options

- Saisie à partir des données du mois précédent : le système affecte au mois courant les mêmes éléments que le mois précédent
- Saisie individuelle : sélectionnez le service, puis l'unité, ensuite le corps de métier avant de saisir l'effectif.

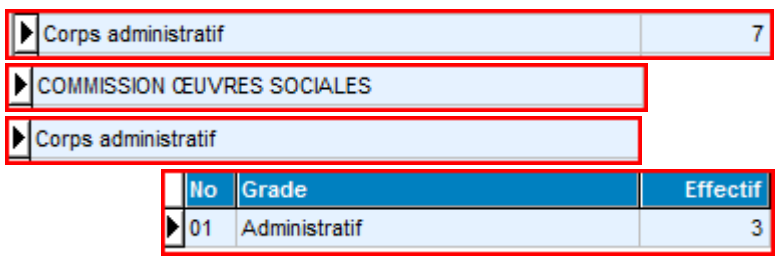

REMARQUE : Si vous avez saisi le fichier du personnel (module RESSOURCES HUMAINES), vous pouvez initialiser les effectifs du premier mois de l'exercice 2012 au moyen d'un simple clic de souris. Pour cela, fixez la valeur de la date du module à janvier 2012, puis cliquez sur

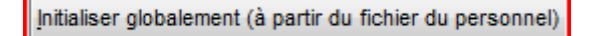

Le mois de janvier 2012 est automatiquement initialisé à partir des données extraites du fichier du personnel. Vous pourrez alors initialiser les mois suivants en utilisant l'option

Initialiser globalement (à partir du mois précédent)

#### III.2. La consommation des produits alimentaires (repas)

Le deuxième groupe de données à saisir est constitué des repas consommés pendant le mois qui vient de se

terminer. C'est ce que propose l'option **Consommation alimentation**. Les repas peuvent être consommés par les malades, les garde-malades, le personnel de garde ou d'autres personnes (invités, par exemple). Pour chaque (service, unité), il faut renseigner la ou les colonnes appropriées :

| Péi<br>Xe | iode<br>rcice | 2012 P       | ériode I  | <b>┥</b> ┥┝ | M       | 2 février   |                  | du 01/02/2012      | au 29/02/2012 |               |            |        |
|-----------|---------------|--------------|-----------|-------------|---------|-------------|------------------|--------------------|---------------|---------------|------------|--------|
|           | Cha           | rges alimei  | ntaires d | le la péri  | ode     | Nombre to   | otal de repas (  | Coût moyen du rep  | as            |               |            |        |
|           |               |              | 8         | 59 709      | .30     |             | 11212            | 76.                | 68            |               |            |        |
| (         | Consor        | mation de re | epas      | Conso       | mmation | par article | Etat an          | inuel              |               |               |            |        |
| k         | Code          | Service      |           |             | Unité   | Unité       |                  | J, hospitalisation | Malades       | Garde-malades | Per. garde | Autres |
| \$        | SVA00         | DIRECTION    | GENERAL   | .E          | 01      | DIRECTION O | BENERALE (DIRECT |                    |               |               | 72         |        |
| 1         | SVM00         | MEDECINE I   | NTERNE    |             | 01      | HOSPITALIS  | ATIONHOMMES      | 714                | 1 704         | 270           |            |        |
|           | SVM00         | MEDECINE I   | NTERNE    |             | 02      | HOSPITALIS  | ATION FEMMES     | 515                | 1 760         | 352           |            |        |
| \$        | SVM00         | MEDECINE I   | NTERNE    |             | 03      | HEMODIALY   | SE               |                    | 728           |               |            |        |
| 1         | SVM002        | CHIRURGIE    | GENERAL   | LE          | 01      | HOSPITALIS  | ATION HOMMES     | 468                | 926           | 196           |            |        |
| :         | SVM002        | CHIRURGIE    | GENERAL   | LE          | 02      | HOSPITALIS  | ATION FEMMES     | 434                | 978           | 284           |            |        |
| 1         | SVM003        | GYNECOLO     | GIE OBS   | TETRIQUE    | 01      | GYNECOLO    | GIE              | 442                | 998           |               |            |        |
| ;         | SVM00         | GYNECOLO     | GIE OBS   | TETRIQUE    | 02      | OBSTETRIQ   | JE               | 425                | 814           |               |            |        |
| 1         | 5VM004        | PEDIATRIE    |           |             | 01      | PEDIATRIE   |                  | 243                | 564           | 158           |            |        |
| 1         | SVM004        | PEDIATRIE    |           |             | 02      | NEONATOL    | OGIE             | 82                 | 238           | 4             |            |        |
| 1         | GVM006        | LABORATO     | IRE CENT  | TRAL        | 01      | LABORATO    | RE CENTRAL       |                    |               |               |            | 22     |
| 1         | SVM00         | URGENCES     | MEDICO    | CHIRURGI    | 01      | URGENCES    | MEDICALES        | 300                | 506           | 18            | 400        |        |
| 1         | SVM009        | URGENCES     | MEDICO (  | CHIRURGI    | 02      | URGENCES    | CHIRURGICALES    | 60                 | 40            |               | 180        |        |
|           |               |              |           |             |         |             |                  |                    |               |               |            |        |
|           |               |              |           |             |         |             |                  | 3 68               | 3 9 25        | 6 1 282       | 2 652      | 2      |

A noter que le coût moyen du repas est en fait constitué uniquement du coût des matières premières.

L'onglet « Etat annuel » permet d'avoir les résultats comparatifs sur plusieurs mois

Page 256. Système 3COH, PRÉSENCES International SARL

#### Système 3COH, MANUEL DE L'USAGER

| Cons  | ommation de repas Consomr    | nation par article         | tat annue |        |        |        |        |        |    |     |     |     |     |     |        |
|-------|------------------------------|----------------------------|-----------|--------|--------|--------|--------|--------|----|-----|-----|-----|-----|-----|--------|
| No    | Service                      | Unité                      | Jan       | Fév    | Mar    | Avr    | Ma     | Ju     | Ju | Aou | Sep | Oct | Nov | Déc | Tota   |
| 1     | DIRECTION GENERALE           | DIRECTION GENERALE (DIRECT | 78        | 72     | 78     | 72     | 78     | 72     |    |     |     |     |     |     | 450    |
| 2     | MEDECINE INTERNE             | HOSPITALISATIONHOMMES      | 2 054     | 1 974  | 1 812  | 1 732  | 1 652  | 1 594  |    |     |     |     |     |     | 10 818 |
| 3     | MEDECINE INTERNE             | HOSPITALISATION FEMMES     | 2 260     | 2 112  | 1 882  | 1 898  | 2 024  | 1 928  |    |     |     |     |     |     | 12 104 |
| 4     | MEDECINE INTERNE             | HEMODIALYSE                | 756       | 728    | 700    | 728    | 728    | 700    |    |     |     |     |     |     | 4 340  |
| 5     | CHIRURGIE GENERALE           | HOSPITALISATION HOMMES     | 1 496     | 1 122  | 1 334  | 1 448  | 1 410  | 1 538  |    |     |     |     |     |     | 8 348  |
| 6     | CHIRURGIE GENERALE           | HOSPITALISATION FEMMES     | 1 498     | 1 262  | 1 616  | 1 588  | 1 752  | 1 610  |    |     |     |     |     |     | 9 326  |
| 7     | GYNECOLOGIE OBSTETRIQUE      | GYNECOLOGIE                | 1 260     | 998    | 826    | 1 004  | 1 026  | 1 002  |    |     |     |     |     |     | 6 116  |
| 8     | GYNECOLOGIE OBSTETRIQUE      | OBSTETRIQUE                | 708       | 814    | 662    | 830    | 872    | 818    |    |     |     |     |     |     | 4 704  |
| 9     | PEDIATRIE                    | PEDIATRIE                  | 1 448     | 722    | 1 026  | 830    | 970    | 1 046  |    |     |     |     |     |     | 6 042  |
| 10    | PEDIATRIE                    | NEONATOLOGIE               | 388       | 242    | 206    | 244    | 370    | 432    |    |     |     |     |     |     | 1 882  |
| 11    | LABORATOIRE CENTRAL          | LABORATOIRE CENTRAL        | 54        | 22     | 58     | 54     | 34     | 19     |    |     |     |     |     |     | 241    |
| 12    | URGENCES MEDICO CHIRURGICALE | URGENCES MEDICALES         | 924       | 924    | 1 080  | 1 044  | 1 072  | 1 032  |    |     |     |     |     |     | 6 076  |
| 13    | URGENCES MEDICO CHIRURGICALE | URGENCES CHIRURGICALES     | 266       | 220    | 306    | 174    | 174    | 176    |    |     |     |     |     |     | 1 316  |
|       |                              |                            |           |        |        |        |        |        |    |     |     |     |     |     |        |
|       |                              |                            | Jan       | Fév    | Mar    | Avr    | Ma     | Ju     | Ju | Aou | Sep | Oct | Nov | Déc | Tota   |
| Evero | ice 2012 🔺                   | Nbre repas                 | 13 190    | 11 212 | 11 586 | 11 646 | 12 162 | 11 967 |    |     |     |     |     |     | 71 763 |
| LXerc |                              | Coût moyen                 | 108.02    | 76.46  | 111.23 | 134.44 |        |        |    |     |     |     |     |     | 71.69  |

#### III.3. Admissions et hospitalisations

Les admissions du mois et les journées d'hospitalisation sont saisies au moyen de l'option

figurent dans des centres de responsabilité.

Comment indiquer au système qu'une unité possède des lits ? En utilisant le module SERVICES/ REDEVABLES et en renseignant le champ « nombre de lits » qui fait partie des attributs de chaque unité. A titre d'exemple, dans la fiche du service SVM003 GYNECOLOGIE/ OBSTETRIQUE, l'unité OBSTRETIQUE possède 25 lits :

| [Un | tés ] |            |           |    |   |
|-----|-------|------------|-----------|----|---|
| No  | 02    | OBSTETRIQU | JE        |    |   |
|     |       |            |           |    |   |
|     |       |            |           |    |   |
|     |       |            | • • • • • |    |   |
|     |       |            | Capacite  | 25 |   |
| 2   | Unité |            |           |    | * |
|     | GYNEC | OLOGIE     |           |    |   |
|     | OBSTE | TRIQUE     |           |    |   |
|     |       |            |           |    |   |
|     |       |            |           |    |   |
|     |       |            |           |    |   |
|     |       |            |           |    |   |

L'option « Saisie » affiche la fenêtre de saisie. A noter que le nombre de lits peut varier d'un mois à un autre. C'est ce qui explique que vous pouvez le saisir. Par défaut, le système utilise le nombre de lits qui figure dans le dossier de l'unité. Par ailleurs, ce nombre est automatiquement mis à jour à partir de la valeur saisie.

|         |          | Capacité en lits Nombre d''admissions<br>232 935 | Journées | d'hospitalisation Durée moyenne (<br>3683 | du séjour Ta<br>3.94 | ux d'occupation moyen 54.74% |                    |
|---------|----------|--------------------------------------------------|----------|-------------------------------------------|----------------------|------------------------------|--------------------|
| Période | e        |                                                  |          |                                           |                      |                              |                    |
| Exercio | ce 2012  | Période I I I I I 2 février                      |          | du 01/02/2012 au 29/02/20                 | 12                   |                              |                    |
|         | Nouvelle | saisie                                           |          |                                           |                      |                              |                    |
| No      | Code     | Service                                          | Unité    | Unité                                     | Nb lits              | Admissions                   | J. hospitalisation |
| 1       | SVM001   | MEDECINE INTERNE                                 | 01       | HOSPITALISATIONHOMMES                     | 30                   | 97                           | 714                |
| 2       | SVM001   | MEDECINE INTERNE                                 | 02       | HOSPITALISATION FEMMES                    | 30                   | 80                           | 515                |
| 3       | SVM001   | MEDECINE INTERNE                                 | 03       | HEMODIALYSE                               | 14                   | 0                            | 0                  |
| 4       | SVM002   | CHIRURGIE GENERALE                               | 01       | HOSPITALISATION HOMMES                    | 25                   | 80                           | 468                |
| 5       | SVM002   | CHIRURGIE GENERALE                               | 02       | HOSPITALISATION FEMMES                    | 25                   | 89                           | 434                |
| 6       | SVM003   | GYNECOLOGIE OBSTETRIQUE                          | 01       | GYNECOLOGIE                               | 25                   | 103                          | 442                |
| 7       | SVM003   | GYNECOLOGIE OBSTETRIQUE                          | 02       | OBSTETRIQUE                               | 25                   | 186                          | 425                |
| 8       | SVM004   | PEDIATRIE                                        | 01       | PEDIATRIE                                 | 30                   | 55                           | 243                |
| 9       | SVM004   | PEDIATRIE                                        | 02       | NEONATOLOGIE                              | 8                    | 18                           | 82                 |
| 10      | SVM009   | URGENCES MEDICO CHIRURGICALES                    | 01       | URGENCES MEDICALES                        | 10                   | 158                          | 300                |
| 11      | SVM009   | URGENCES MEDICO CHIRURGICALES                    | 02       | URGENCES CHIRURGICALES                    | 10                   | 69                           | 60                 |
|         |          |                                                  |          |                                           |                      |                              |                    |
|         |          |                                                  |          |                                           | 232                  | 935                          | 3683               |

A partir des données saisies, le système détermine, pour chaque unité, 2 importants paramètres de l'activité hospitalière :

DMSH : Durée moyenne du séjour hospitalier TOM : Taux d'occupation moyen des lits

Les résultats annuels sont visibles si vous sélectionnez l'onglet « Résultats cumulatifs »

Page 258. Système 3COH, PRÉSENCES International SARL

|        | Capacité en lits           | lombre d"admissions   | Journées  | d'hospit | alisation  | Duré  | e moyen  | ne du sé | jour  | Taux d'o | occupatio | on moyen |     |     |     |        |
|--------|----------------------------|-----------------------|-----------|----------|------------|-------|----------|----------|-------|----------|-----------|----------|-----|-----|-----|--------|
|        | 232                        | 935                   |           |          | 3683       |       |          | 3        | 8.94  |          |           | 54.74%   |     |     |     |        |
| -Pério | le                         |                       |           |          |            |       |          |          | _     |          |           |          |     |     |     |        |
| Everc  | ice 2012 Période Marta     | ► ► 2 février         |           |          | Hu 01/02/2 | 2012  | au 29/0  | 2/2012   |       |          |           |          |     |     |     |        |
| ENOIC  |                            |                       |           |          |            |       | uu 2010. |          |       |          |           |          |     |     |     |        |
| A      | ctivités d'hospitalisation | Résultats cumulatit   | s         |          |            |       |          |          |       |          |           |          |     |     |     |        |
| No     | Service                    | Unité                 | Paramètre | Jan      | Fév        | Mar   | Avr      | Ma       | Ju    | Ju       | Aou       | Sep      | Oct | Nov | Déc | Tota 🔺 |
| 1      | MEDECINE INTERNE           | HOSPITALISATIONHOM    | LITS      | 30       | 30         | 30    | 30       | 30       | 30    | 30       |           |          |     |     |     | 30     |
|        |                            |                       | ADMISS.   | 82       | 97         | 95    | 91       | 104      | 82    | 108      |           |          |     |     |     | 659    |
|        |                            |                       | J.HOSP.   | 625      | 714        | 557   | 456      | 501      | 421   | 506      |           |          |     |     |     | 3780   |
|        |                            |                       | D.M.S.H   | 7.62     | 7.36       | 5.86  | 5.01     | 4.82     | 5.13  | 4.69     |           |          |     |     |     | 5.74   |
|        |                            |                       | T.O.M     | 67.20    | 82.07      | 59.89 | 50.67    | 53.87    | 46.78 | 54.41    |           |          |     |     |     | 59.27  |
| 2      | MEDECINE INTERNE           | HOSPITALISATION FEMIN | LITS      | 30       | 30         | 30    | 30       | 30       | 30    | 30       |           |          |     |     |     | 30     |
|        |                            |                       | ADMISS.   | 97       | 80         | 94    | 80       | 96       | 86    | 94       |           |          |     |     |     | 627    |
|        |                            |                       | J.HOSP.   | 569      | 515        | 447   | 469      | 521      | 466   | 438      |           |          |     |     |     | 3425   |
|        |                            |                       | D.M.S.H   | 5.87     | 6.44       | 4.76  | 5.86     | 5.43     | 5.42  | 4.66     |           |          |     |     |     | 5.46   |
|        |                            |                       | T.O.M     | 61.18    | 59.20      | 48.06 | 52.11    | 56.02    | 51.78 | 47.10    |           |          |     |     |     | 53.64  |
| 3      | MEDECINE INTERNE           | HEMODIALYSE           | LITS      | 14       | 14         | 14    | 14       | 14       | 14    | 14       |           |          |     |     |     | 14     |
|        |                            |                       | ADMISS.   | 0        | 0          | 0     | 0        | 0        | 0     | 0        |           |          |     |     |     | 0      |
|        |                            |                       | J.HOSP.   | 0        | 0          | 0     | 0        | 0        | 0     | 0        |           |          |     |     |     | 0      |
|        |                            |                       | D.M.S.H   |          |            |       |          |          |       |          |           |          |     |     |     | 0      |
|        |                            |                       | T.O.M     |          |            |       |          |          |       |          |           |          |     |     |     |        |
| 4      | CHIRURGIE GENERALE         | HOSPITALISATION HOMI  | LITS      | 25       | 25         | 25    | 25       | 25       | 25    | 25       |           |          |     |     |     | 25     |
|        |                            |                       | ADMISS.   | 123      | 80         | 98    | 86       | 73       | 100   | 58       |           |          |     |     |     | 618    |
|        |                            |                       | J.HOSP.   | 610      | 468        | 379   | 378      | 352      | 509   | 323      |           |          |     |     |     | 3019   |
|        |                            |                       | D.M.S.H   | 4.96     | 5.85       | 3.87  | 4.40     | 4.82     | 5.09  | 5.57     |           |          |     |     |     | 4.89 🛫 |
| •      |                            |                       |           |          |            |       |          |          |       |          |           |          |     |     |     | Þ      |
|        |                            |                       | LITS      | 232      | 232        | 232   | 232      | 232      | 232   | 232      |           |          |     |     |     | 232    |
|        | 2012 🜲                     |                       | ADMISSION | 1 189    | 935        | 1 057 | 1 034    | 1 082    | 1 141 | 1 097    |           |          |     |     |     | 7 535  |
|        | _                          |                       | J. HOSPI. | 4 037    | 3 683      | 3 231 | 3 516    | 3 380    | 3 368 | 3 349    |           |          |     |     |     | 24 564 |

Vous pouvez les résultats dune unité sous forme graphique en double cliquant sur le nom de cette unité :

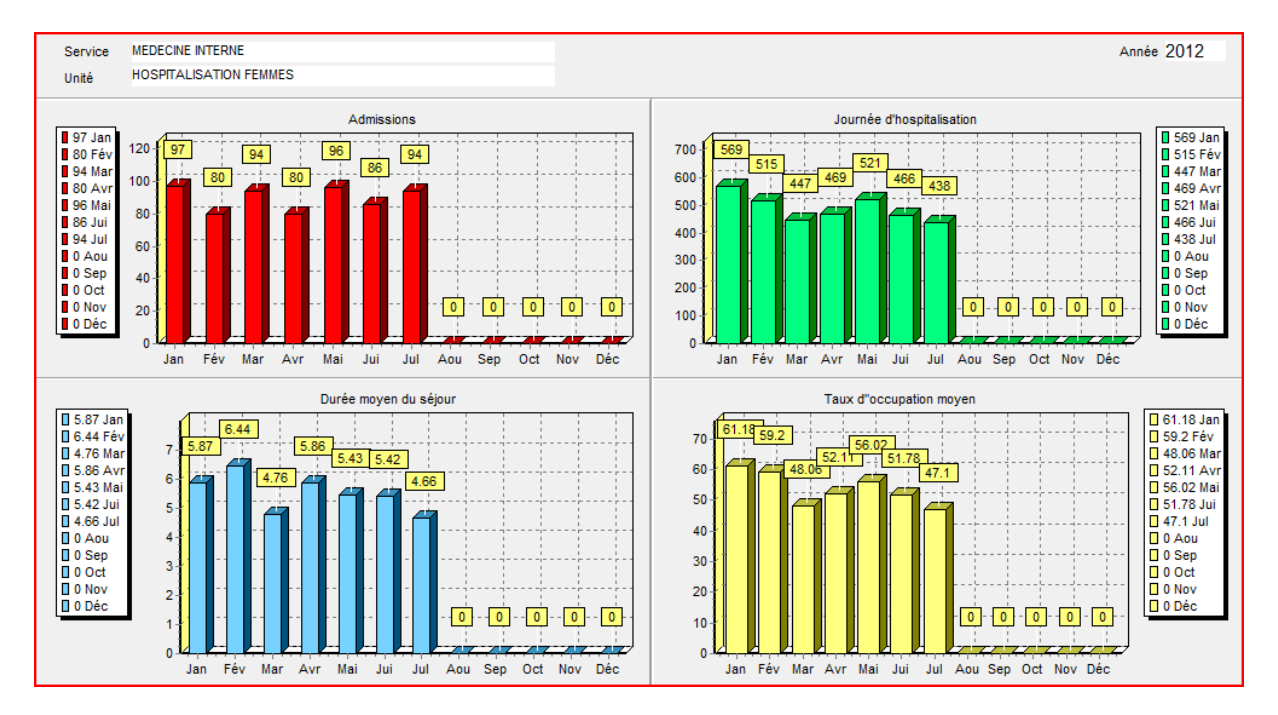

Pour obtenir les résultats de l'établissement, double cliquez sur la grille du bas de la fenêtre.

#### III.4. La production des services médico-techniques

Les services médicaux et médico-techniques produisent des actes dans leur (s) spécialité (s) (CHIRURGIE, ORL, STOMATOLOGIE, ...). Nous avons vu que ces spécialités figurent dans la définition des centres de responsabilité.

Pour chacune de ces sections, cette production doit être saisie mensuellement. Pour les sections médicotechniques, cette saisie se fait au moyen de l'option Services médico-techniques. La procédure la plus simple consiste à demander de renseigner son bordereau des activités mensuelles (BAM) qui service de pièce justificative de la saisie.

Pour saisir cette production, il faut d'abord sélectionner la section dans le combo box « section » (LABORATOIRE) dans l'exemple ci-dessous. Le système affiche à la droite de la fenêtre la liste des actes susceptibles d'être produits par cette section.

| Periode                 | ► ► août         | du 01/08/2012 | au 31/08/2012  | Section        |      |             |          | U.O. 49     |
|-------------------------|------------------|---------------|----------------|----------------|------|-------------|----------|-------------|
|                         |                  | uu onooizonz  | au o nooizo iz | 12 LABORATOIRE | ▼ 12 | LABORATOIRE |          | В           |
| Activités de la section | Actes de la sect | ion           |                |                |      |             |          |             |
| No Service              | Actes            | Nbre UO       | Acte           |                |      | Actes       | Cotation | Nbre d'UO 🔺 |
| 14 BUREAU DES ENTREES   | 5 772            | 111 616       | ACIDE URI      | QUE            |      | 28          | 11       | 308         |
|                         |                  |               | ALBUMINE       | 1              |      | 23          | 31       | 713         |
|                         |                  |               | BILIRUBINE     | DIRECTE        |      | 73          | 41       | 2993        |
|                         |                  |               | BILIRUBINE     | TOTALE         |      | 73          | 41       | 2993        |
|                         |                  |               | CALCIUM        |                |      | 183         | 21       | 3843        |
|                         |                  |               | CHIMIE UR      | INAIRE         |      | 67          | 31       | 2077        |
|                         |                  |               | CHLORE C       | L              |      | 147         | 1        | 147         |
|                         |                  |               | CHOLEST        | EROL           |      | 360         | 31       | 11160       |
|                         |                  |               | CREATININ      | IE             |      | 957         | 11       | 10527       |
|                         |                  |               | CRP            |                |      | 220         | 41       | 9020        |
|                         |                  |               | FER SiRIQ      | UE             |      | 9           | 31       | 279         |
|                         |                  |               | GAMMA G        | π              |      | 21          | 71       | 1491        |
|                         |                  |               | GLYCEMIE       |                |      | 1280        | 11       | 14080       |
|                         |                  |               | K +            |                |      | 149         | 35       | 5215        |
|                         |                  |               | LEUCOCY        | TES            |      | 36          | 1        | 36          |
|                         |                  |               | LIPASE         |                |      | 2           | 1        | 2           |
|                         |                  |               | NA +           |                |      | 149         | 35       | 5215        |
|                         |                  |               | NITRITES       |                |      | 35          | 1        | 35          |
|                         |                  |               | PHOSPHA        | TASE ALCALINE  |      | 22          | 25       | 550         |
|                         |                  |               | PHOSPHO        | RE             |      | 51          | 25       | 1275        |
|                         |                  |               | PIGMENT E      | BILIAIRE       |      | 1           | 1        | 1           |
|                         |                  |               | PROTIINES      | TOTAUX         |      | 31          | 111      | 3441        |
|                         |                  |               | TGO(AS         | SAT)           |      | 233         | 45       | 10485       |
|                         |                  |               | T G P ( AL     | AT)            |      | 232         | 45       | 10440       |
|                         |                  |               | TRIGLYCE       | RIDE           |      | 302         | 11       | 3322        |
|                         |                  |               | UREE           |                |      | 1088        | 11       | 11968       |
|                         |                  |               |                |                |      |             |          |             |
|                         |                  |               |                |                |      |             |          |             |
|                         |                  |               |                |                |      |             |          |             |
|                         | 5 772            | 111 610       | 6              |                |      |             |          |             |

Cliquer sur le bouton « Saisir » pour obtenir la fenêtre de saisie. La droite de la fenêtre donne la liste des services susceptibles de bénéficier de la production de la section sélectionnée. Autrement dit, la production des services médico-technques se fait toujours au profit d'autres sections.

L'exemple ci-dessous donne la production du LABORATOIRE au profit du BUREAU DES ENTREES. On note par exemple que ce dernier a consommé 1280 examens de GLYCEMIE (cet examen « coûte » 11 B – unité d'œuvre du laboratoire-) pendant le mois d'août 2012.

Pour sélectionner une section bénéficiaire, il suffit de la sélectionner dans la droite de la fenêtre et d'enfoncer la touche <RETURN>.

Page 260. Système 3COH, PRÉSENCES International SARL

| Pério | de                                                 |      | Section  |                    |   |                    | U.O. 40 |   |
|-------|----------------------------------------------------|------|----------|--------------------|---|--------------------|---------|---|
| Exerc | ice 2012 Période H + H août du 01/08/2012 au 31/08 | 2012 | 12 LABOR | ATOIRE             | 2 | ABORATOIRE         | в 49    |   |
|       | Nouvelle saisie                                    |      | 1,       |                    |   |                    |         | _ |
| NO    | ACTE                                               | U.O. | Cotation | BUREAU DES ENTREES |   | Section            |         | * |
| 1     | ACIDE URIQUE                                       | в    | 11       | 28                 | [ | BUREAU DES ENTREES |         |   |
| 2     | ALBUMINE                                           | в    | 31       | 23                 |   | BUREAU PSYCHOLOGUE |         |   |
| 3     | AMILYSE                                            | в    | 1        |                    |   | CHIRURGIE GENERALE |         |   |
| 4     | AMYLASEMIE                                         | в    | 31       |                    | ŀ | HEMODIALYSE        |         |   |
| 5     | BILIRUBINE DIRECTE                                 | в    | 41       | 73                 | ŀ | LABORATOIRE        |         |   |
| 6     | BILIRUBINE TOTALE                                  | в    | 41       | 73                 | ŀ |                    |         |   |
| 7     | CALCIMIE                                           | в    | 21       |                    | ŀ |                    |         | - |
| 8     | CALCIUM                                            | в    | 21       | 183                | ŀ | SURVEILLANCE       |         | = |
| 9     | CHIMIE URINAIRE                                    | в    | 31       | 67                 | ŀ | URGENCES MEDICALES |         |   |
| 10    | CHLORE C L                                         | в    | 1        | 147                | ľ |                    |         |   |
| 11    | CHOLESTEROL                                        | в    | 31       | 360                |   |                    |         |   |
| 12    | CLEARENCE CRIATININE                               | в    | 1        |                    |   |                    |         |   |
| 13    | CREATININE                                         | в    | 11       | 957                |   |                    |         |   |
| 14    | CRP                                                | в    | 41       | 220                |   |                    |         |   |
| 15    | FER SIRIQUE                                        | в    | 31       | 9                  |   |                    |         |   |
| 16    | FERRITINE                                          | в    | 111      |                    |   |                    |         |   |
| 17    | GAMMA GT                                           | в    | 71       | 21                 |   |                    |         |   |
| 18    | GLUCORRACHIE                                       | в    | 1        |                    |   |                    |         |   |
| 19    | GLUCOSE URINAIRE RECHERCHE                         | в    | 61       |                    |   |                    |         |   |
| 20    | GLYCEMIE                                           | в    | 11       | 1280               |   |                    |         |   |
| 21    | GLYC <sup>3</sup> MIE LCR                          | в    | 31       |                    |   |                    |         |   |
| 22    | HDL CHOLESTEROL                                    | в    | 41       |                    |   |                    |         |   |
| 23    | H <sup>®</sup> MOGLOBINE GLYQU <sup>®</sup> E      | в    | 1        |                    |   |                    |         |   |
| 24    | IONOGRAMME SANGUIN                                 | В    | 61       |                    |   |                    |         |   |
| 25    | IONOGRAMME NA++                                    | в    | 31       |                    |   |                    |         |   |
| 26    | IONOGRAMME URINAIRE                                | В    | 1        |                    |   |                    |         |   |
| 27    | K+                                                 | В    | 35       | 149                |   |                    |         |   |
| - 00  |                                                    |      |          |                    |   |                    |         |   |

#### III.4. La production des services médicaux

Tout comme pour les sections médico-techniques, la production des services médicaux doit être saisie mensuellement à partir du bordereau des activités mensuelles. Cela est fait au moyen de

Services médicaux

Notez que la production est saisie unité par unité. La droite de la fenêtre donne la production de l'unité sélectionnée (TRAUMATO-ORTHOPEDIE du service CHIRURGIE GENERALE, dans l'exemple ci-dessous).

| Période<br>Exercice 2012 Période I◀ ◀ ► ►I août | du  | 01/0 | 18/2012 au 31/ | 08/2012 Sec             | tion I 🔺 🔺 🕨            | • 🕨 01 CHI       | RURGIE GENERAL        | E        | 69       |
|-------------------------------------------------|-----|------|----------------|-------------------------|-------------------------|------------------|-----------------------|----------|----------|
| Services et spécialités                         |     |      | Liste des ac   | ctes                    | Productio               | on de la section |                       |          |          |
| I I I FAUMATO-ORTHOPEDIE                        |     |      | Acte           | Désignation             |                         |                  |                       | Cotation | Quantité |
| Tri selon                                       |     | 17   | 079010004      | PERFUSION IN            | ITRAVEINEUSE            |                  |                       | AMI      | 195      |
| Désignation     Code                            |     | 7    | 079010007      | SURVEILLAN              | CE ET OBSERV.           | ATION D'UN MALAD | E                     | AMI      | 25       |
| No Section                                      |     | 7    | 079010010      | CATHITERISM             | E URITRAL CH            | EZ LA FEMME      |                       | AMI      | 2        |
| 14 BUREAU DES ENTREES                           | -   | 7    | 079010012      | INJECTION INT           | RAVEINEUSE E            | EN S®RIE         |                       | AMI      | 173      |
| 08 BUREAU PSYCHOLOGUE                           |     | 7    | 079010013      | PR <sup>®</sup> LVEMEN  | T DU SANG MU            | LTIPLES          |                       | AMI      | 8        |
| 01 CHIRURGIE GENERALE                           |     | 7    | 079010014      | INJECTION SO            | US-CUTAN <sup>®</sup> E |                  |                       | AMI      | 2        |
| 05 HEMODIALYSE                                  |     | 7    | 079010022      | ALIMENTATIO             | N PAR SONDE             |                  |                       | AMI      | 10       |
| 03 MATERNITE                                    |     | 7    | 079010024      | CHANGEMEN               | T DE PANSEMEI           | NT CHIRURGICAL   |                       | AMI      | 2        |
| 02 MEDECINE INTERNE                             |     | 7    | 079010025      | INJECTION INT           | RAVEINEUSE I            | SOLEE            |                       | AMI      | 94       |
| 09 SURVEILLANCE                                 |     | 7    | 079010026      | INJECTION INT           | TRA MUSCULAI            | RE               |                       | AMI      | 8        |
| 04 URGENCES MEDICALES                           | E   | 7    | 079010029      | POSE DE SON             | IDE URINAIRE            |                  |                       | AMI      | 2        |
|                                                 |     | 7    | 079010033      | INSTALLATIO             | N D'UNE PERFU           | SION OU TRANSFUS | SION (VOIE D'ABORD IN | AMI      | 42       |
|                                                 |     | 7    | 079010035      | PR <sup>®</sup> L-VEMEN | T SANGUIN               |                  |                       | AMI      | 8        |
|                                                 |     | 7    | 079010037      | PRISE DE TEM            | <b>IP®RATURE</b>        |                  |                       | AMI      | 5        |
|                                                 |     | 7    | 079010038      | PRISE DE TEN            | TION ART®RIELI          | LE               |                       | AMI      | 3600     |
|                                                 | *   |      |                |                         |                         |                  |                       |          |          |
| Numéro Spécialité                               | - 1 |      |                |                         |                         |                  |                       |          |          |
| 11 CHIRURGIE GENERALE                           |     |      |                |                         |                         |                  |                       |          |          |
| 12 CHIRURGIE THORACIQUE                         | - 1 |      |                |                         |                         |                  |                       |          |          |
|                                                 |     |      |                |                         |                         |                  |                       |          |          |
|                                                 |     |      |                |                         |                         |                  |                       |          |          |
|                                                 |     |      |                |                         |                         |                  |                       |          |          |
| 18 CHIRURGIE VISCERALE                          |     |      |                |                         |                         |                  |                       |          |          |
| 19 CHIRURGIE INFANTILE                          |     |      |                |                         |                         |                  |                       |          |          |

#### IV. La répartition des charges

Après avoir saisi tous les éléments variables

- Effectifs des services par corps
- Admissions et hospitalisations
- Consommation de produits alimentaires
- Production des services médico-techniques
- Production des services médicaux

Il faut procéder à la répartition des charges en activant l'option

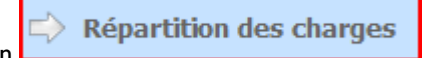

Le tableau de RÉPARTITION DES CHARGES se présente sous la forme d'une grille ayant pour colonnes les classes de charges et pour lignes les centres de responsabilité.

Système 3COH, MANUEL DE L'USAGER

| Période                         |                                          |                   |                 | 1             |               |                                       |                |       |
|---------------------------------|------------------------------------------|-------------------|-----------------|---------------|---------------|---------------------------------------|----------------|-------|
| Exercice 2012                   | février                                  | du 01/02/2012     | 2 au 29/02/2012 |               |               |                                       |                |       |
| Tableau de répartition des char | ges                                      | Graphe des charge | ±S              |               |               |                                       |                |       |
| TYPE Centre de responsabilité   | Personne                                 | Pharmaceutique    | Alimentation    | Autres stocks | Autres Achats | Amortissement                         | Autres charges | TOTAL |
| PRINC CHIRURGIE GENERALE        | 4                                        |                   |                 |               |               | ()                                    |                |       |
| PRINC CHIRURGIE INFANTILE       |                                          |                   |                 |               |               |                                       |                |       |
| PRINC GENYCOLOGIE               |                                          |                   |                 |               |               |                                       | /              |       |
| PRINCMATERNITE                  |                                          |                   |                 |               |               | []                                    | /              |       |
| PRINC MEDECINE INTERNE          |                                          |                   |                 |               |               |                                       |                |       |
| PRINC NEONATOLOGIE              |                                          |                   |                 |               |               |                                       |                |       |
| PRINC PEDIATERIE                |                                          |                   |                 |               |               | []                                    |                |       |
| PRINC PUMC                      |                                          |                   |                 |               |               | [ '                                   |                |       |
| PRINC STOMATOLOGIE              |                                          |                   |                 |               |               | · /                                   |                |       |
| PRINC HEMODIALYSE               |                                          |                   |                 |               |               | ( )                                   |                |       |
| SOUS-TOTAL                      | Í a se a se a se a se a se a se a se a s |                   |                 |               |               |                                       |                |       |
| AUXIL RADIOLOGIE (IMAGERIE)     |                                          |                   |                 |               |               |                                       |                |       |
| AUXIL BLOC OPERATOIRE           |                                          |                   |                 |               |               |                                       |                |       |
| AUXIL EXPLORATION FONCTIONNEL   | 4                                        |                   |                 |               |               |                                       |                |       |
| AUXIL LABORATOIRE               |                                          |                   |                 |               |               | []                                    | []             |       |
| AUXIL ADMINISTRATION            |                                          |                   |                 |               |               | · · · · · · · · · · · · · · · · · · · |                |       |
| AUXIL DIRECTION DES SERVICES EC |                                          |                   |                 |               |               |                                       |                |       |
| AUXILDSS                        |                                          |                   |                 |               |               |                                       |                |       |
| AUXIL PHARMACIE CENTRALE        |                                          |                   |                 |               |               | 1                                     |                |       |
| SOUS-TOTAL                      | i                                        |                   |                 |               |               |                                       |                |       |
|                                 |                                          |                   |                 |               |               |                                       |                |       |
| TOTAL                           |                                          |                   |                 |               |               |                                       |                |       |

#### Principe de la répartition

Le principe consiste à ramener la totalité des charges aux sections principales (productrices de soins aux malades). Cette « répartition » se fait en 2 étapes :

- Répartition primaire : Elle consiste à transférer les charges communes (charges imputées à la section « commune ») à l'ensemble des sections principales et secondaires. Cette répartition se fait selon le principe du prorata des charges directes. Autrement dit, si une section A a accumulé 2 fois plus de charges directes qu'une autre section B, cette section A absorbera 2 fois plus de charges communes que la section B,
- Répartition secondaire : Elle répartit les charges des sections auxiliaires sur les sections principales.
   Le mode de répartition est défini au niveau de la classe de charges :
  - Répartition des **charges de personnel**. Elle se fait au prorata de l'effectif de chaque corps. Ainsi si, dans le corps MEDICAL, la section A a un effectif double de celui de la section B, cette première consommera 2 fois plus de charges de personnel que la seconde
  - Répartition selon le nombre de repas. Ce mode s'applique à la classe « Charges d'alimentation
  - Au prorata des charges directes
  - Selon table de ventilation : la répartition se fait selon les centres et les taux qui figurent dans la table de répartition liée à la classe de charge. Ce mode sera par exemple utilisé pur la consommation des gaz médicaux : dans la table de ventilation figurent uniquement les unités consommatrices de gaz médicaux avec un pourcentage de la consommation totale pour chacune.

A la fin de ce processus, la totalité des charges sera absorbée par les sections principales.

#### Calcul de la table de répartition

Ceci se fait au moyen du bouton « Calculer ».

Il est possible que le système affiche un message d'erreur :

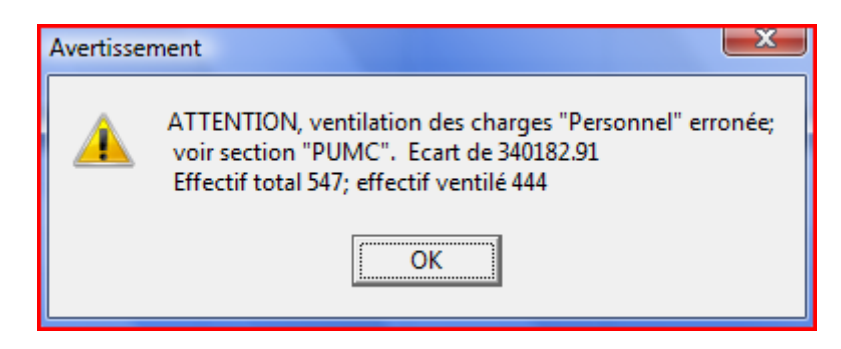

qui signifie que les effectifs répartis sur les sections ne comprennent pas l'ensemble du personnel. Dans l'exemple ci-dessus, sur un effectif total de 547 personnes, seules 444 personnes figurent dans les unités incorporées dans les centres de responsabilité. Le système a arbitrairement affecté le montant non imputé (charge correspondant aux 103 personnes non affectées) à la section PUMC (celle dont la charge de personnel est6 la plus élevée).

| Т     | ableau de répartition des charge | es            | Graphe des charge | s            |               |               |               |                |               |
|-------|----------------------------------|---------------|-------------------|--------------|---------------|---------------|---------------|----------------|---------------|
| TYPE  | Centre de responsabilité         | Personne      | Pharmaceutique    | Alimentation | Autres stocks | Autres Achats | Amortissement | Autres charges | TOTAL         |
| PRINC | CHIRURGIE GENERALE               | 1 958 990.40  | 485 983.42        |              | 23 792.86     |               |               |                | 2 468 766.68  |
| PRINC | CHIRURGIE INFANTILE              |               |                   |              |               |               |               |                |               |
| PRINC | GENYCOLOGIE                      | 1 647 638.62  | 328 236.86        |              | 27 500.54     |               |               |                | 2 003 376.02  |
| PRINC | MATERNITE                        | 1 608 498.83  | 267 906.49        |              | 55 757.00     |               |               |                | 1 932 162.32  |
| PRINC | MEDECINE INTERNE                 | 2 969 609.48  | 718 912.30        | 3 552.64     | 54 105.70     |               |               |                | 3 746 180.12  |
| PRINC | NEONATOLOGIE                     | 1 393 480.94  | 105 248.87        |              | 3 710.74      |               |               |                | 1 502 440.55  |
| PRINC | PEDIATERIE                       | 1 733 663.87  | 138 407.19        |              | 45 962.08     |               |               |                | 1 918 033.14  |
| PRINC | РИМС                             | 5 019 409.82  | 1 287 551.54      |              | 50 796.49     |               |               |                | 6 357 757.85  |
| PRINC | STOMATOLOGIE                     | 381 236.51    |                   |              | 1 757.96      |               |               |                | 382 994.47    |
| PRINC | HEMODIALYSE                      | 1 510 251.13  | 2 715 617.78      |              | 84 441.42     |               |               |                | 4 310 310.33  |
|       | SOUS-TOTAL                       | 18 222 779.60 | 6 047 864.45      | 3 552.64     | 347 824.79    |               |               |                | 24 622 021.48 |
| AUXIL | Radiologie (Imagerie)            | 662 944.48    | 114 460.03        |              | 3 160.83      |               |               |                | 780 565.34    |
| AUXIL | BLOC OPERATOIRE                  | 3 791 370.15  | 893 988.18        |              | 43 424.80     |               |               |                | 4 728 783.13  |
| AUXIL | EXPLORATION FONCTIONNELL         |               |                   |              |               |               |               |                |               |
| AUXIL | LABORATOIRE                      | 1 735 577.66  | 298 596.31        |              | 10 796.22     |               |               |                | 2 044 970.19  |
| AUXIL | ADMINISTRATION                   | 2 357 522.67  |                   |              | 30 592.25     |               |               |                | 2 388 114.92  |
| AUXIL | DIRECTION DES SERVICES ECC       | 868 484.57    |                   | 853 381.36   | 104 344.11    |               |               |                | 1 826 210.04  |
| AUXIL | DSS                              | 1 721 477.35  |                   |              | 57 131.80     |               |               |                | 1 778 609.15  |
| AUXIL | PHARMACIE CENTRALE               | 490 893.98    |                   |              |               |               |               |                | 490 893.98    |
|       | SOUS-TOTAL                       | 11 628 270.86 | 1 307 044.52      | 853 381.36   | 249 450.01    |               |               |                | 14 038 146.75 |
|       |                                  |               |                   |              |               |               |               |                |               |
|       | TOTAL                            | 29 851 050.46 | 7 354 908.97      | 856 934.00   | 597 274.80    |               |               |                | 38 660 168.23 |

Dans l'exemple ci-dessus, il n y a pas de section commune. Le tableau donne la situation avant répartition : le total des charges du personnel est de 28 851 050.46 dont 18 222 779.60 imputés aux sections principales et 11 628 270.86 aux sections auxiliaires.

Après répartition, la situation devient :

| Т     | ableau de répartition des charg | es            | Graphe des charge | IS .         |               |               |               |                |               |
|-------|---------------------------------|---------------|-------------------|--------------|---------------|---------------|---------------|----------------|---------------|
| TYPE  | Centre de responsabilité        | Personne      | Pharmaceutique    | Alimentation | Autres stocks | Autres Achats | Amortissement | Autres charges | TOTAL         |
| PRINC | Chirurgie generale              | 3 209 056.04  | 591 012.55        | 181 453.90   | 40 856.41     |               |               |                | 4 022 378.90  |
| PRINC | Chirurgie Infantile             |               |                   |              |               |               |               |                |               |
| PRINC | GENYCOLOGIE                     | 2 699 025.32  | 399 174.32        | 75 960.99    | 47 223.15     |               |               |                | 3 221 383.78  |
| PRINC | MATERNITE                       | 2 634 909.76  | 325 805.56        | 61 956.16    | 95 744.34     |               |               |                | 3 118 415.82  |
| PRINC | MEDECINE INTERNE                | 4 864 568.66  | 874 281.25        | 321 705.87   | 92 908.76     |               |               |                | 6 153 464.54  |
| PRINC | NEONATOLOGIE                    | 2 282 685.23  | 127 994.91        | 18 419.40    | 6 371.98      |               |               |                | 2 435 471.52  |
| PRINC | PEDIATERIE                      | 2 839 944.78  | 168 319.30        | 54 953.74    | 78 924.79     |               |               |                | 3 142 142.61  |
| PRINC | PUMC                            | 8 222 382.07  | 1 565 812.94      | 87 073.52    | 87 226.28     |               |               |                | 9 962 494.81  |
| PRINC | STOMATOLOGIE                    | 624 510.11    |                   |              | 3 018.73      |               |               |                | 627 528.84    |
| PRINC | HEMODIALYSE                     | 2 473 968.49  | 3 302 508.14      | 55 410.42    | 145 000.36    |               |               |                | 5 976 887.41  |
|       | SOUS-TOTAL                      | 29 851 050.46 | 7 354 908.97      | 856 934.00   | 597 274.80    |               |               |                | 38 660 168.23 |
| AUXIL | Radiologie (Imagerie)           |               |                   |              |               |               |               |                |               |
| AUXIL | BLOC OPERATOIRE                 |               |                   |              |               |               |               |                |               |
| AUXIL | EXPLORATION FONCTIONNELL        |               |                   |              |               |               |               |                |               |
| AUXIL | LABORATOIRE                     |               |                   |              |               |               |               |                |               |
| AUXIL | ADMINISTRATION                  |               |                   |              |               |               |               |                |               |
| AUXIL | DIRECTION DES SERVICES ECC      |               |                   |              |               |               |               |                |               |
| AUXIL | DSS                             |               |                   |              |               |               |               |                |               |
| AUXIL | PHARMACIE CENTRALE              |               |                   |              |               |               |               |                |               |
|       | SOUS-TOTAL                      |               |                   |              |               |               |               |                |               |
|       |                                 |               |                   |              |               |               |               |                |               |
|       | TOTAL                           | 29 851 050.46 | 7 354 908.97      | 856 934.00   | 597 274.80    |               |               |                | 38 660 168.23 |

La totalité des charges a été absorbée par les sections principales.

#### V. Le sommaire des charges

Normalement toutes les charges constatées en comptabilité générale devraient être ventilées en comptabilité analytique. La dernière ligne du tableau de répartition donne le total des charges pour chaque classe de

charges. L'option donne les totaux des charges par classe en les extrayant de la comptabilité générale ; c'est-à-dire sans tenir compte du paramétrage de la comptabilité analytique. Ces deux montants devraient être égaux. Si cela n'est pas le cas, il faudra revoir le paramétrage du système de comptabilité analytique (unités non réparties ou réparties plus d'une fois sont les erreurs usuelles).

| Période<br>Exercice 2012      | du 01/01/20   | 12 | au  | 31/01/20 ر | 12                                                    |               |   |
|-------------------------------|---------------|----|-----|------------|-------------------------------------------------------|---------------|---|
| Charges par classe de charges |               |    |     |            |                                                       |               |   |
| No Classe de charges          | Montant       | *  | ĨΓ  | Compte     | Intitulé                                              | Montant       |   |
| 1 Personnel                   | 13 424 724.37 |    | 11  | 6311.01    | Traitement du personnel médical                       | 1 171 911.00  |   |
| 2 Pharmaceutique              | 1 862 310.38  |    | IF  | 6311.02    | Traitement du personnel paramédical                   | 2 880 714.00  |   |
| 3 Alimentation                | 1 328 589.20  |    | IE  | 6311.03    | Traitement du personnel administratif                 | 1 505 219.40  |   |
| 4 Autres stocks               | 334 154.28    |    | IC  | 6312.01    | Primes et indemnités, personnel médical               | 1 839 340.94  |   |
| 5 Autres Achats               | 489 516.30    |    | IF  | 6312.02    | Primes et indemnités, personnel paramédical           | 2 263 250.98  |   |
| 6 Amortissement               |               |    | IF  | 6312.03    | Primes et indemnités, personnel administratif         | 853 840.86    |   |
| 7 Autres charges              | - 82 599.01   |    | IE  | 6317.01    | Charges à caractère familial, personnel médical       | 5 422.50      |   |
|                               |               | E  | IC  | 6317.02    | Charges à caractère familial, personnel paramédical   | 124 256.25    |   |
|                               |               |    | 10  | 6317.03    | Charges à caractère familial, personnel administratif | 90 108.75     |   |
|                               |               |    | IC  | 6318.01    | Allocation salaire unique, personnel médicale         | 4 005.50      |   |
|                               |               |    | II. | 6318.02    | Allocation salaire unique, personnel paramédical      | 28 805.50     |   |
|                               |               |    | II. | 6318.03    | Allocation salaire unique, personnel administratif    | 32 033.00     |   |
|                               |               |    | IL. | 635101     | Cotisation sécurité sociale PP, non résident          | 2 494 527.24  |   |
|                               |               |    | L   | 635102     | Assurance chômage PP, non résident                    | 105 031.53    |   |
|                               |               | -  | Ð   | 635103     | Retraite anticipée PP, non résident                   | 26 256.92     |   |
|                               |               |    |     |            |                                                       |               | E |
|                               | 17 356 695.52 |    | Í   |            |                                                       | 13 424 724.37 |   |

Le total des charges des classes constatées en comptabilité générale (17 356 695.52) devrait correspondre au total général des charges dans le tableau de répartition des charges pour la même période. De la même manière le total de chaque classe de charge (exemple 13 424 724.37 pour les charges de personnel) devrait être égal au total de la colonne correspondante du tableau de répartition.

#### VII. Les résultats analytiques

La dernière étape du processus est la production des résultats analytiques. C'est ce que permet de réaliser

📫 Résultats analytiques

La fenêtre affiche les résultats de la période courante. Pour

chaque section primaire, le système,

l'option

- Le total des charges accumulées pendant la période ;
- L'unité d'œuvre de la section
- Le nombre d'unités produites
- Le coût de l'unité d'œuvre (total des charges / volume de production)

Pour les sections dont l'unité d'activité n'est pas la journée d'hospitalisation, la fenêtre de droite donne le détail de la production et des coûts par acte.

Dans l'exemple ci-dessous (section STOMATOLOGIE), on note que

- La production (nombre d'unités produites) a été de 1810 D correspondant à 100 actes

Page 266. Système 3COH, PRÉSENCES International SARL

- Le cout de l'unité d'œuvre est de 213.82 \_
- Une CONSULTATION SPECIALISEE (cotation 3; D3) coûte (en février 2012) 213.825 alors qu'une CONSULTATION D'URGENCE (cotation 11 : D11) coûte à la même période 2 352.02 DZD.

|                                                      | Période            |      |            |               |           |       | <b>ר</b> ך <b>P</b> I | lage des secti | ons                            |          |        |        |           |
|------------------------------------------------------|--------------------|------|------------|---------------|-----------|-------|-----------------------|----------------|--------------------------------|----------|--------|--------|-----------|
| Exercice 2012 II février du 01/02/2012 au 29/02/2012 |                    |      | de         | •             |           | à 🔍 z | z zzzzzz              | z              |                                |          |        |        |           |
| Γ                                                    | Section            | U.O. | Production | Valeur        | Cout U.O. | *     |                       | Acte           | Désignation                    | Cotation | Nombre | Unités | Coût acte |
|                                                      | CHIRURGIE GENERALE | К    | 902        | 2 798 860.58  | 3102.95   |       | Þ                     | 7010040002     | CONSULTATIONS SPICIALISIES     | D3       | 13     | 39     | 641.46    |
|                                                      | GENYCOLOGIE        | к    | 442        | 2 188 588.97  | 4951.56   |       |                       | 7010040009     | TRT PLURIRADICULL <sup>5</sup> | D25      | 10     | 250    | 5 345.50  |
|                                                      | MATERNITE          | к    | 425        | 2 108 113.15  | 4960.27   |       |                       | 7010050002     | BIOPSIE                        | D18      | 12     | 216    | 3 848.76  |
|                                                      | MEDECINE INTERNE   | JH   | 1229       | 4 325 670.46  | 3519.67   |       |                       | 7010050003     | CONSULTATIONS D'URGENCES       | D11      | 6      | 66     | 2 352.02  |
|                                                      | NEONATOLOGIE       | JH   | 82         | 1 561 082.93  | 19037.6   |       |                       | 7010050009     | GINGIVECTOMIE - GINGIVOPLASTIE | D21      | 59     | 1239   | 4 490.22  |
|                                                      | PEDIATERIE         | JH   | 243        | 2 050 921.16  | 8440      |       | Г                     |                |                                |          |        |        |           |
|                                                      | PUMC               | С    | 360        | 18 450 691.27 | 51251.92  |       |                       |                |                                |          |        |        |           |
| D                                                    | STOMATOLOGIE       | D    | 1810       | 387 006.07    | 213.82    |       |                       |                |                                |          |        |        |           |
|                                                      | HEMODIALYSE        | SNC  | 685        | 5 067 963.21  | 7398.49   |       |                       |                |                                |          |        |        |           |

On comprend l'importance de la détermination de la cotation des actes que seul le spécialiste est en mensure de déterminer.

<u>C</u>umulatifs

Le bouton permet d'obtenir, sous forme graphique, les résultats de l'année en cours, pour une section spécifique ou pour l'ensemble des sections :

| Anr | née 2012 🚔               |      |           |               |               |                |               |               |               |              |     |   |
|-----|--------------------------|------|-----------|---------------|---------------|----------------|---------------|---------------|---------------|--------------|-----|---|
| No  | Centre de responsabilité | U.O. | Paramètre | Jan           | Fév           | Mar            | Avr           | Ma            | Ju            | Ju           | Aou |   |
| 1   | CHIRURGIE GENERALE       | к    | VALEUR    | 3 033 368.40  | 2 798 860.58  | 24 135 084.67  | 4 562 256.71  | 3 705 099.58  | 3 387 291.72  | 632 230.10   |     |   |
|     |                          |      | QTE       | 1162          | 902           | 955            | 980           | 824           | 1027          | 815          |     |   |
|     |                          |      | COUT U.   | 2 610.47      | 3 102.95      | 25 272.34      | 4 655.36      | 4 496.48      | 3 298.24      | 775.74       |     |   |
| 2   | GENYCOLOGIE              | к    | VALEUR    | 2 022 865.46  | 2 188 588.97  | 19 684 205.50  | 2 917 960.52  | 2 629 174.16  | 2 232 506.13  | 669 417.46   |     |   |
|     |                          |      | QTE       | 544           | 442           | 357            | 379           | 460           | 396           | 370          |     |   |
|     |                          |      | COUT U.   | 3 718.50      | 4 951.56      | 55 137.83      | 7 699.10      | 5 715.60      | 5 637.64      | 1 809.24     |     |   |
| 3   | MATERNITE                | к    | VALEUR    | 2 010 449.81  | 2 108 113.15  | 17 985 975.05  | 2 959 501.63  | 2 080 537.07  | 2 113 996.49  | 303 356.47   |     |   |
|     |                          |      | QTE       | 313           | 425           | 277            | 389           | 381           | 353           | 409          |     |   |
|     |                          |      | COUT U.   | 6 423.16      | 4 960.27      | 64 931.32      | 7 607.97      | 5 460.73      | 5 988.66      | 741.70       |     |   |
| 4   | MEDECINE INTERNE         | ЛН   | VALEUR    | 3 890 777.86  | 4 325 670.46  | 36 092 719.78  | 6 182 265.26  | 7 662 878.17  | 5 134 658.48  | 1 023 455.74 |     |   |
|     |                          |      | ΩΤΕ       | 1194          | 1229          | 1004           | 925           | 1022          | 887           | 944          |     |   |
|     |                          |      | COUT U.   | 3 258.61      | 3 519.67      | 35 948.92      | 6 683.53      | 7 497.92      | 5 788.79      | 1 084.17     |     |   |
| 5   | NEONATOLOGIE             | ЈН   | VALEUR    | 1 583 355.94  | 1 561 082.93  | 16 401 068.00  | 2 256 611.01  | 1 626 095.68  | 1 600 079.15  | 100 343.46   |     |   |
|     |                          |      | QTE       | 106           | 82            | 115            | 143           | 204           | 216           | 255          |     |   |
|     |                          |      | COUT U.   | 14 937.32     | 19 037.60     | 142 617.98     | 15 780.50     | 7 971.06      | 7 407.77      | 393.50       |     |   |
| 6   | PEDIATERIE               | ЈН   | VALEUR    | 1 922 327.42  | 2 050 921.16  | 20 666 608.49  | 2 826 647.24  | 2 093 189.46  | 2 103 343.02  | 258 875.88   |     |   |
|     |                          |      | QTE       | 479           | 243           | 243            | 193           | 272           | 258           | 347          |     |   |
|     |                          |      | COUT U.   | 4 013.21      | 8 440.00      | 85 047.77      | 14 645.84     | 7 695.55      | 8 152.49      | 746.04       |     |   |
|     | РИМС                     | С    | VALEUR    | 6 638 634.69  | 18 450 691.27 | 146 348 761.17 | 26 121 651.65 | 18 182 198.93 | 18 119 377.09 | 3 732 137.53 |     |   |
|     |                          |      | QTE       | 239           | 360           | 280            | 507           | 217           | 231           | 209          |     |   |
|     |                          |      | COUT U.   | 27 776.71     | 51 251.92     | 522 674.15     | 51 522.00     | 83 788.94     | 78 438.86     | 17 857.12    |     |   |
| 8   | STOMATOLOGIE             | D    | VALEUR    | 425 655.28    | 387 006.07    | 4 510 936.39   | 520 739.99    | 393 008.68    | 426 589.02    | 2 401.36     |     |   |
|     |                          |      | ΩΤΕ       | 3941          | 1810          | 3708           | 4308          | 1029          | 3573          | 3535         |     |   |
|     |                          |      | COUT U.   | 108.01        | 213.82        | 1 216.54       | 120.88        | 381.93        | 119.39        | 0.68         |     |   |
| 9   | HEMODIALYSE              | SNC  | VALEUR    | 5 043 055.62  | 5 067 963.21  | 21 124 162.29  | 6 590 132.74  | 3 345 086.24  | 5 405 385.58  | 3 197 126.72 |     |   |
|     |                          |      | QTE       | 708           | 685           | 664            | 663           | 685           | 643           | 699          |     |   |
| •   |                          |      |           |               |               |                |               |               |               |              |     | Þ |
|     |                          |      | VALEUR    | 26 570 490.48 | 38 938 897.80 | 306 949 521.34 | 54 937 766.75 | 41 717 267.97 | 40 523 226.68 | 9 919 344.72 |     |   |

- Valeur de la production
- Volume (nombre d'unités d'œuvre)
- Coût de l'unité d'œuvre

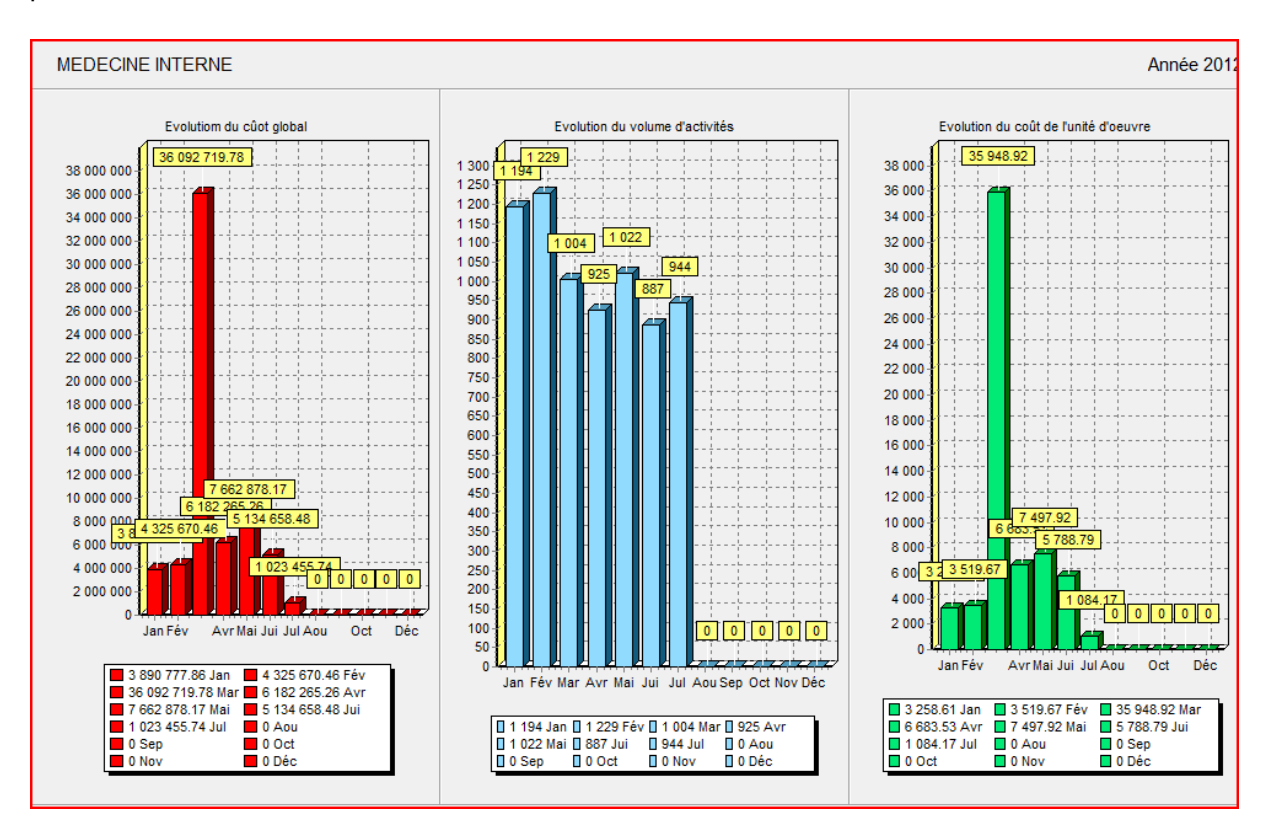

Un double clic sur une ligne correspondant à une section donne les mêmes résultats sous forme graphique, plus aisée à lire :

L'exemple ci-dessus (année 2012) met en évidence une importante augmentation des coûts en mars 2012, résultant d'une substantielle augmentation des charges du personnel.

Pour obtenir les résultats pour l'ensemble des services, il suffit de faire un double clic sur la ligne de total, en bas de la fenêtre. Ce graphe met en évidence l'évolution des charges totales en celui du nombre de journées d'hospitalisation.

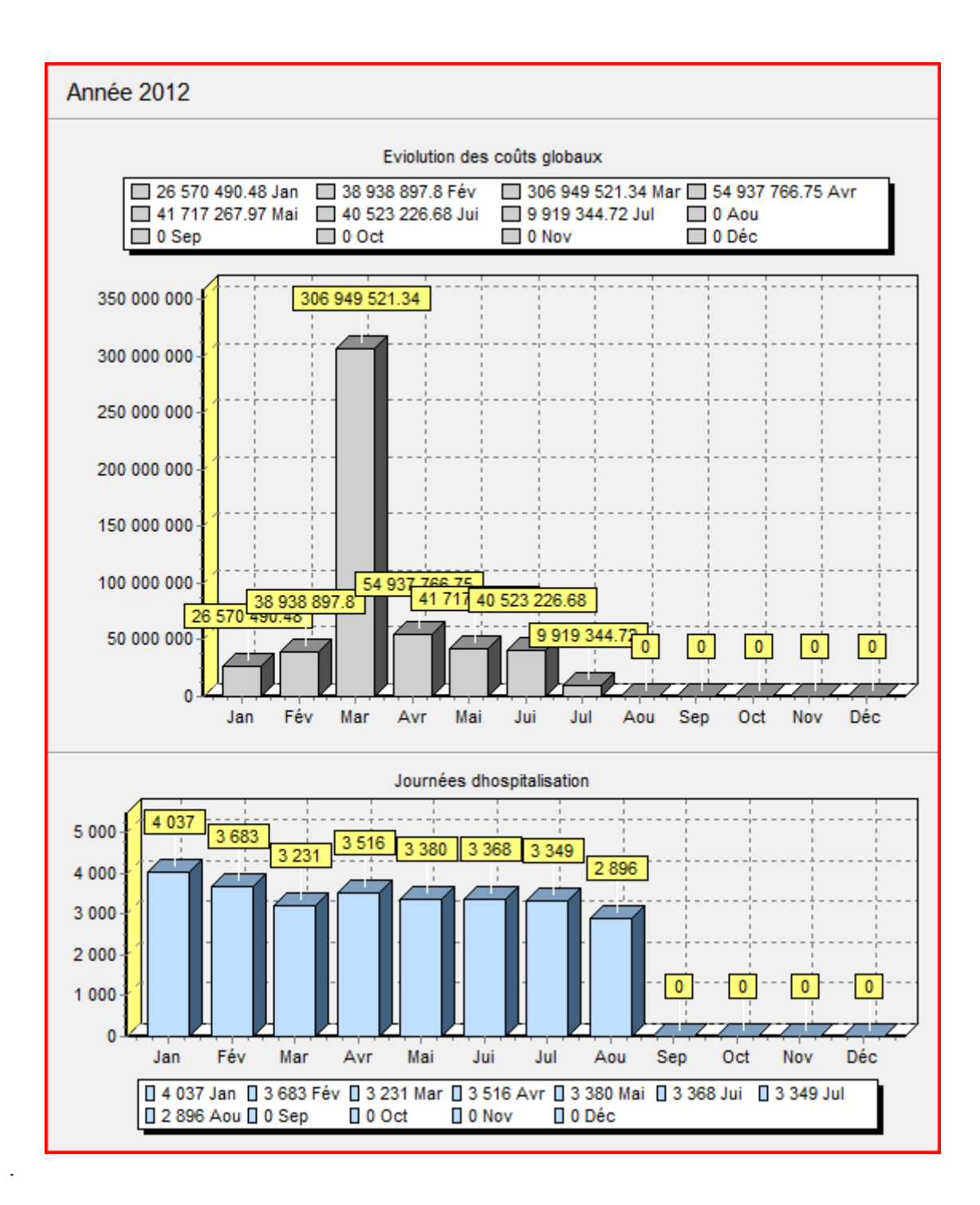

Page 270. Système 3COH, PRÉSENCES International SARL

Système 3COH, MANUEL DE L'USAGER

# V.10. Tableaux de bord

Système de triple comptabilité hospitalière 3COH, MANUEL DE L'USAGER Page 271

Page 272. Système 3COH, PRÉSENCES International SARL

| EP      | H Algérie                         | 21:16:22                                        |
|---------|-----------------------------------|-------------------------------------------------|
| Période | ud v 01/03/2013 au 31/03/2013     | 31/03/2013                                      |
| Indicat | eurs de base                      |                                                 |
| ¢       | Chiffre d'affaires 0 0            |                                                 |
| 0       | 🗖 Disponibilités 🛛 🚺              |                                                 |
| 0       | Créances 0                        |                                                 |
| 0       | Dettes 0                          | % couv. dettes                                  |
| 0       | Stocks 0                          | 0                                               |
| 0       | TRessources humaines 0            | % charges Chiffre d'affaires Chiffre d'affaires |
| 0       | T Patrimoine immobilisé           |                                                 |
| o       | 🔽 Suivi des achats 🛛 🚺            | C Etat de la marge brute                        |
| 0       | 🔽 Suivi des activités             |                                                 |
| 0       | Naissances et décès               | Statistiques et                                 |
| 0       | Suivi bugétaire                   | tableaux de bord                                |
| Résu    | Itat d'exploitation               |                                                 |
|         | Produits Charges 🔍<br>ésultat 0 0 | Résultat 0                                      |
| A       | Imprimer                          | Σ <u>C</u> alculer                              |
| Client  | s 0 🐴 Fournisseurs 0 🐴 Salariés 0 | A 2012 2012 11 20 20 2012 04 POINT              |
|         |                                   | 30 V 1.70, 28.2073.04, RUNB/D2                  |

Page 274. Système 3COH, PRÉSENCES International SARL

Système 3COH, MANUEL DE L'USAGER

# V.11. Tableaux de SYNTHESE

Système de triple comptabilité hospitalière 3COH, MANUEL DE L'USAGER Page 275

Page 276. Système 3COH, PRÉSENCES International SARL

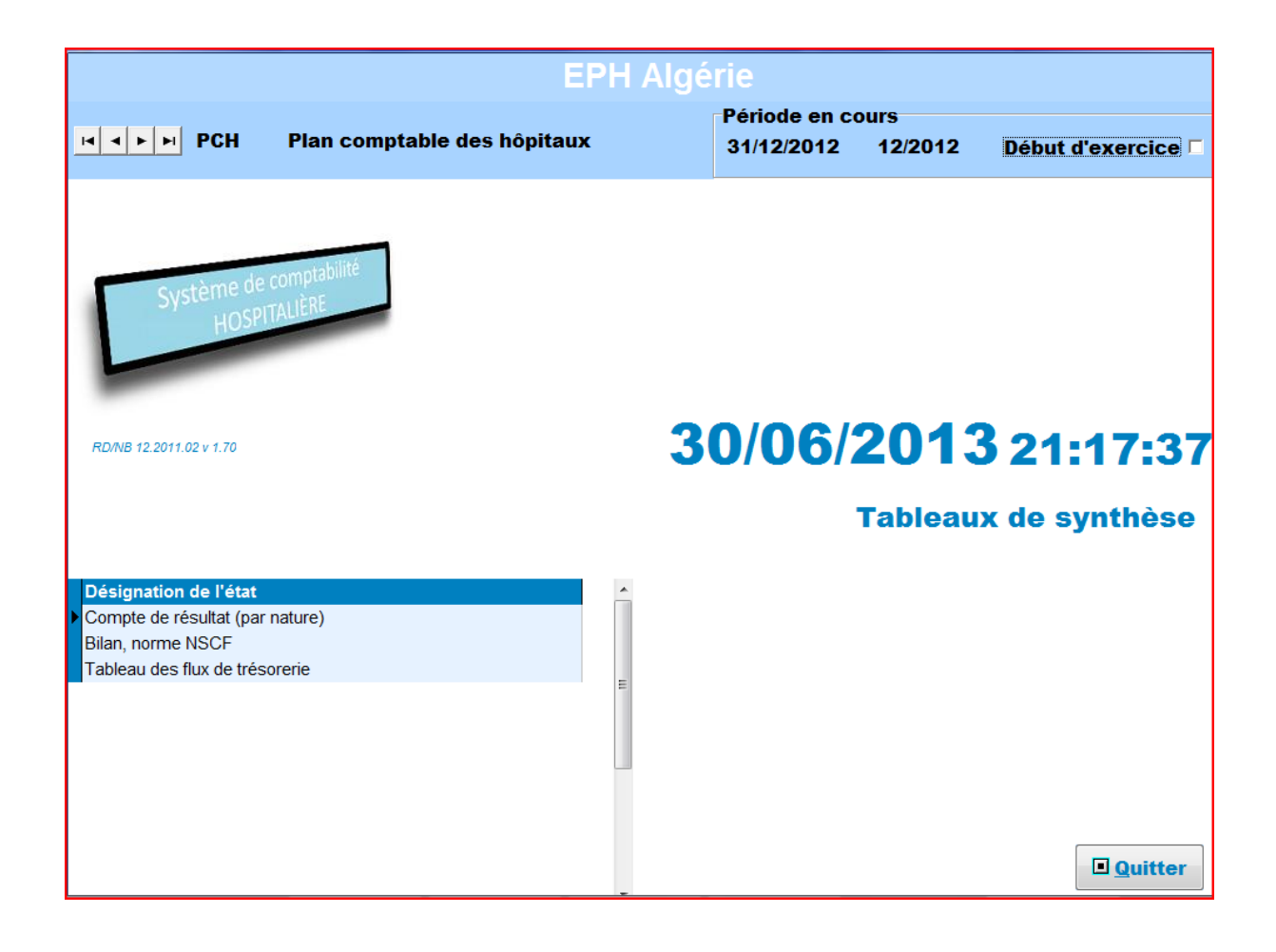

Page 278. Système 3COH, PRÉSENCES International SARL

Système 3COH, MANUEL DE L'USAGER

# Annexes

Système de triple comptabilité hospitalière 3COH, MANUEL DE L'USAGER Page 279

Page 280. Système 3COH, PRÉSENCES International SARL

Annexe A: Installation du logiciel 3COH

## I<sup>ère</sup> étape : INSTALLATION DU LOGICIEL 3COH SUR LE SERVEUR:

- I- Introduire le CD ROM d'installation 3COH
- 2- Ouvrir le contenu du CD-Rom

|                        |                                 |                  |                   |                 |      | x |
|------------------------|---------------------------------|------------------|-------------------|-----------------|------|---|
| G - Crdinate           | ur  VWASSILA (G:)  INSTALLATION |                  | 👻 🍫 Rechercher o  | lans : INSTALLA | TION | Q |
| Organiser 🔻 🏻 Partager | avec 🔻 Graver Nouveau dossier   |                  |                   |                 |      | 0 |
| 🔆 Favoris              | Nom                             | Modifié le       | Туре              | Taille          |      |   |
| 🧮 Bureau               | 👜 Autorun                       | 11/02/2010 19:07 | Informations de c | 1 Ko            |      |   |
| 🖳 Emplacements récer   |                                 | 11/02/2010 19:34 | Application       | 73 033 Ko       |      |   |
| \rm Téléchargements    |                                 | 18/02/2010 22:04 | Document Micros   | 153 Ko          |      |   |
|                        | SysCOH Taille : 71,3 Mo         | 06/09/2002 06:00 | Icône             | 1 Ko            |      |   |
| 🥽 Bibliothèques        | Modifié le : 11/02/2010 19:34   |                  |                   |                 |      |   |
| Documents              |                                 |                  |                   |                 |      |   |
| 📔 Images               |                                 | $\mathbf{X}$     |                   |                 |      |   |
| 🚽 Musique              |                                 |                  |                   |                 |      |   |
| 🧮 Vidéos               |                                 |                  |                   |                 |      |   |
| 🔞 Groupe résidentiel   |                                 | CLIQUE           | Z DOUBLE CLIQUE   |                 |      |   |
| 💻 Ordinateur           |                                 |                  |                   |                 |      |   |
| 💼 Disque local (C:)    |                                 |                  |                   |                 |      |   |
| 🚢 Disque local (D:)    |                                 |                  |                   |                 |      |   |
| 👝 Disque local (E:)    |                                 |                  |                   |                 |      |   |
| 🚗 YWASSILA (G:)        |                                 |                  |                   |                 |      |   |
| 👊 Réseau               |                                 |                  |                   |                 |      |   |
| 4 élément(s)           |                                 |                  |                   |                 |      |   |

3- Suivre les étapes sous format images comme suit :

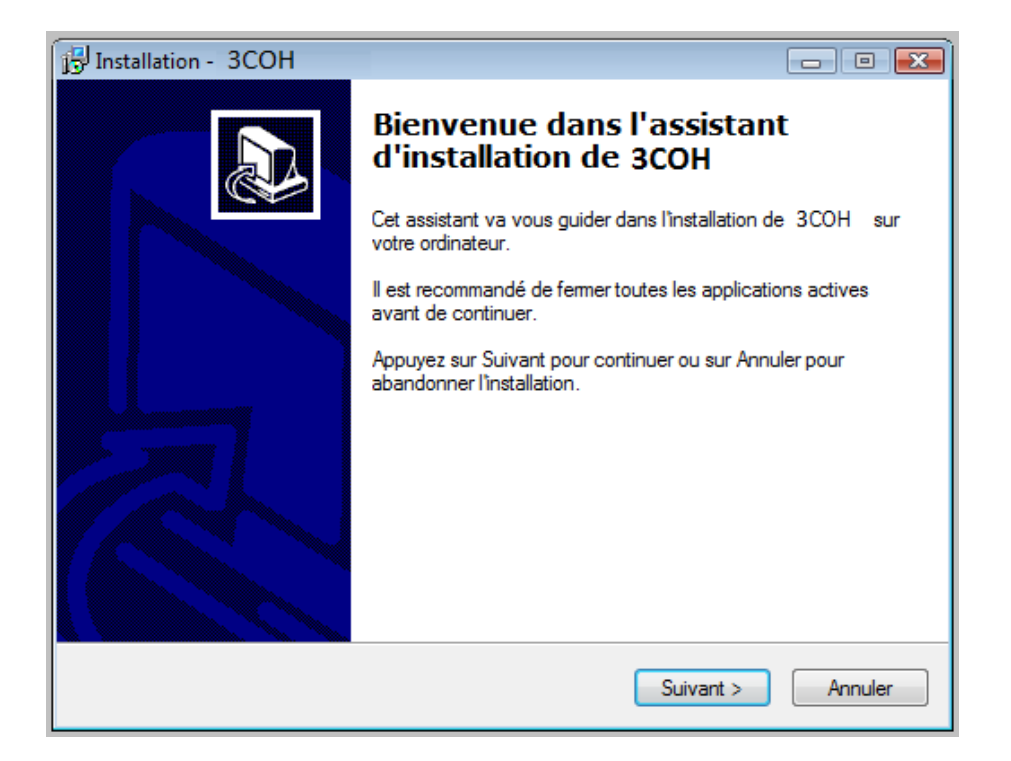

| 🔂 Installation - 3COH                                                                               | - • •      |
|----------------------------------------------------------------------------------------------------|------------|
| Dossier de destination<br>Où 3COH doit-il être installé ?                                           |            |
| L'assistant va installer 3COH dans le dossier suivant.                                              |            |
| Pour continuer, appuyez sur Suivant. Si vous souhaitez choisir un dossier<br>appuyez sur Parcourir. | différent, |
| C:\ 3COH                                                                                            | Parcourir  |
| Le programme requiert au moins 247,6 Mo d'espace disque disponible.                                 |            |
| < Précédent Suivant >                                                                               | Annuler    |

Page 282. Système 3COH, PRÉSENCES International SARL

| 🕞 Installation - 3COH                                                                                                    | _ • •                |
|----------------------------------------------------------------------------------------------------|----------------------|
| Sélection du dossier du menu Démarrer<br>Où l'assistant d'installation doit-il placer les raccourcis du programme ?                                                                                                    |                      |
| L'assistant va créer les raccourcis du programme dans le dossi<br>Démarrer indiqué ci-dessous.<br>Appuyez sur Suivant pour continuer. Appuyez sur Parcourir si vous souh<br>sélectionner un autre dossier du menu Démarrer | er du menu<br>laitez |
| PRESENCES Int1                                                                                                    | Parcourir            |
|                                                                                                    |                      |
|                                                                                                    |                      |
| < Précédent Suivant                                                                                                    | Annuler              |

| 19 Installation - 3COH                                                                                                    | - • •   |
|----------------------------------------------------------------------------------------------------|---------|
| Tâches supplémentaires<br>Quelles sont les tâches supplémentaires qui doivent être effectuées ?                                                |         |
| Sélectionnez les tâches supplémentaires que l'assistant d'installation doit effe<br>pendant l'installation de 3COH , puis appuyez sur Suivant. | ectuer  |
| Icônes supplémentaires :                                                                                                    |         |
| Créer une icône sur le <u>B</u> ureau                                                                                                    |         |
| < <u>P</u> récédent <u>S</u> uivant >                                                                                                    | Annuler |

Système de triple comptabilité hospitalière 3COH, MANUEL DE L'USAGER Page 283

| Installation - 3COH                                                                                                    |         |
|----------------------------------------------------------------------------------------------------|---------|
| Prêt à installer<br>L'assistant dispose à présent de toutes les informations pour installer 3COH sur<br>votre ordinateur.   |         |
| Appuyez sur Installer pour procéder à l'installation ou sur Précédent pour revoir ou<br>modifier une option d'installation. |         |
| Dossier de destination :<br>C:\ 3COH<br>Dossier du menu Démarrer :                                                          | *       |
| PRESENCES Int1<br>Tâches supplémentaires :                                                                                  |         |
| Créer une icône sur le Bureau                                                                                               |         |
| <                                                                                                    | Ŧ       |
| < <u>P</u> récédent Installer                                                                                               | Annuler |

Une fois que l'installation du logiciel 3COH a terminé, l'installation d'un autre programme
 « InterBase » suit. Ci-dessous les étapes à suivre :

Page 284. Système 3COH, PRÉSENCES International SARL

### 2<sup>ème</sup> étape : INSTALLATION DU PROGRAMME INTER BASE

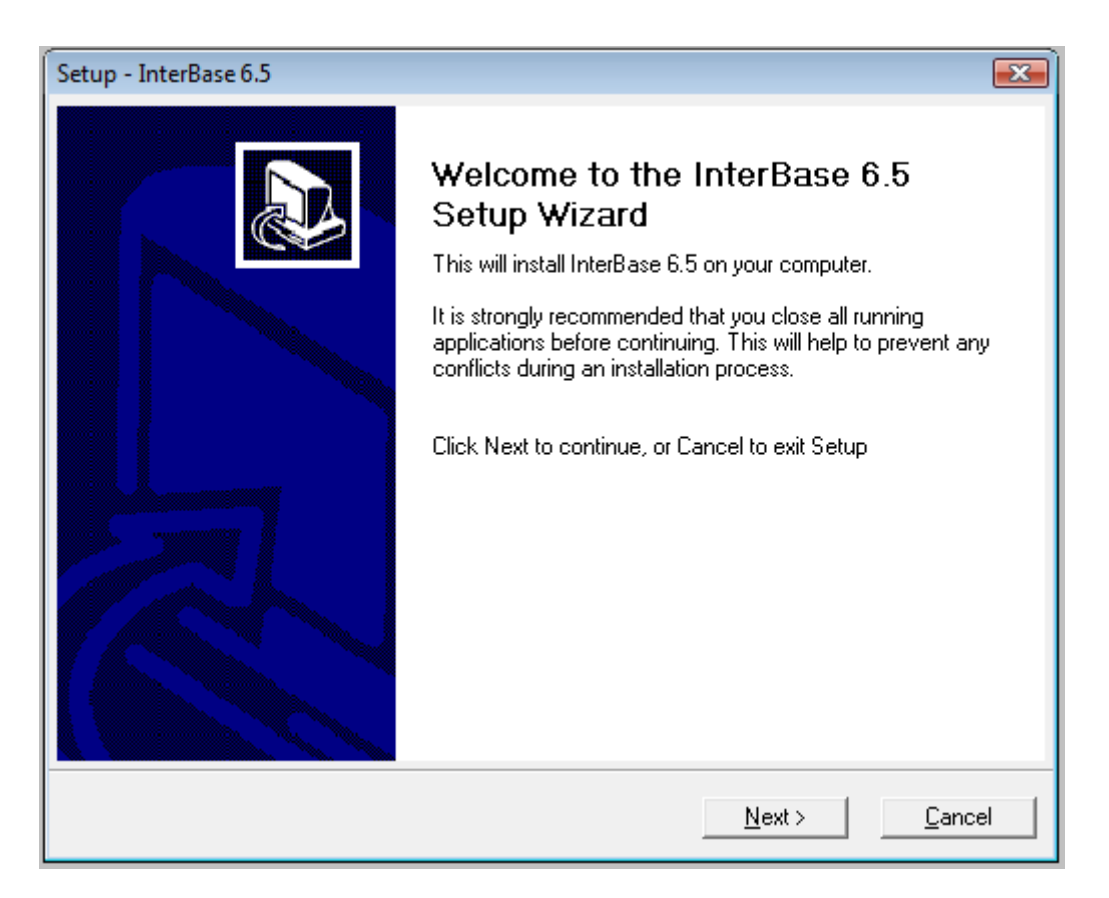

| Setup - InterBase 6.5                                                                                                    |
|----------------------------------------------------------------------------------------------------|
| Software License Agreement<br>Please read the following important information before going forward                                                                                                    |
| Please read the following License Agreement. Press the PAGE DOWN key to see the rest of the agreement.                                                                                                    |
| INTERBASE MEDIA KIT                                                                                                    |
| LICENSE STATEMENT AND LIMITED WARRANTY                                                                                                    |
| IMPORTANT - READ CAREFULLY<br>This License Statement and Limited Warranty constitutes a legal agreement<br>("License Agreement") between you (either as an individual or a single entity)<br>and Borland Software Corporation ("Borland") for the software product (the<br>"Software" or "InterBase") identified above, including any software, media,<br>and accompanying on-line or printed documentation. |
| BY DOWNLOADING, INSTALLING, COPYING, OR OTHERWISE USING THE SOFTWARE, YO ACKNOWLEDGE THAT YOU HAVE READ THIS LICENSE AGREEMENT, UNDERSTAND IT, A $_{\rm T}$                                                                                                    |
| Do you accept all the terms of the preceding License Agreement? If you choose No, Setup will close.<br>To install the product you must accept this agreement.                                                                                                    |
| <u>B</u> ack Yes No                                                                                                    |

| Setup - InterBase 6.5                                                                                                    | ×              |
|----------------------------------------------------------------------------------------------------|----------------|
| Important installation information<br>The install.txt file contains important information on installing InterBase 6.5. Please<br>take a few minutes to read this before proceeding with the install                                                                                                    |                |
| WELCOME TO INTERBASE 6.5                                                                                                    | Ē              |
| Installation notes and issues for InterBase 6.5<br>for Windows XP/2000/NT and Windows 98/ME.                                                                                                    |                |
| PREPARING TO INSTALL                                                                                                    |                |
| 1. SAVING OLDER DATABASES<br>InterBase 6.5 uses a new On-Disk Structure (ODS),<br>ODS 10. Databases created with InterBase 4.0<br>used ODS 8.0 and InterBase 5 used ODS 9. To<br>take advantage of new Version 6.5 features, you<br>must use gbak to back up any databases that<br>you intend to use with Version 6.5. Version 3 | Ŧ              |
| <                                                                                                    | Þ              |
| <u>B</u> ack                                                                                                    | <u>C</u> ancel |

> Dans la fenêtre ci-dessous faire entrer les clés comme suit :

| Setup - InterBase 6.5                                                          | 5                                                                                                    |
|--------------------------------------------------------------------------------|----------------------------------------------------------------------------------------------------|
| Software Activa<br>Please enter the<br>license and simul<br>activation license | ation Certificate<br>certificate ID and Key from the "InterBase server activation<br>taneous user license for one (1) user" or the "Local InterBase<br>e". |
| Certificate <u>I</u> D                                                         | 50-60-51-DPL-70507                                                                                                    |
| Certificate <u>K</u> ey                                                        | 48-10-0-0                                                                                                    |
| You can add additio<br>installing. The Lice                                    | onal certificates using the License Registration Tool at any time after you finish<br>nse Registration Tool is installed in the InterBase program group.   |
|                                                                                | <u>B</u> ack <u>Cancel</u>                                                                                                    |
| Setup - InterBase 6.5                                                                      | <b>X</b>                                                                                                    |
|--------------------------------------------------------------------------------------------|----------------------------------------------------------------------------------------------------|
| Select Destination Directory<br>Where should InterBase 6.5 be installed?                   |                                                                                                    |
| C:\Program Files\Borland\InterBase                                                         |                                                                                                    |
| Ordinateur Disque local (C:) HP_RECOVERY (D:) OS_TOOLS (E:) Lecteur DVD RW (F:) Nero Scout | Select the folder where you would like<br>InterBase 6.5 to be installed, then click Next.<br>This program requires at least 11,00 MB of disk<br>space. |
|                                                                                            | <u>B</u> ack <u>Next≻</u> <u>C</u> ancel                                                                                                    |

| etup - InterBase 6.5 📧                                                                                                    | 3 |
|----------------------------------------------------------------------------------------------------|---|
| Select Components<br>Which components should be installed?                                                                                          |   |
| Set the components you wish to install, or the components you do not want to install<br>by clicking on a corresponding icon. Click Next to continue |   |
| Typical Installation 💌                                                                                                    |   |
| Main Components InterBase Server Graphical tool Online documentation Software development support InterClient Server                                |   |
| Current selection requires at least 27,2 MB of disk space. You have: 25 GB 871,5 MB free                                                            |   |
| <u>B</u> ack <u>Next</u> > <u>C</u> ancel                                                                                                    | ] |

Page 290. Système 3COH, PRÉSENCES International SARL

| Setup - InterBase 6.5                                                                                                    | <b>x</b> |
|----------------------------------------------------------------------------------------------------|----------|
| Select Start Menu Folder<br>Where should Setup place the program shortcuts?                                                                                                    |          |
| Select the Start Menu folder in which you would like Setup to create the program's<br>shortcuts, then click Next                                                                 |          |
| InterBase                                                                                                    |          |
| Accessories<br>ACD Systems<br>Administrative Tools<br>Aegisub<br>CA<br>Clarion 6<br>Configs<br>DLFreeTools<br>Extras and Upgrades<br>FLV Player<br>Games<br>Haali Media Solitter | 4 III +  |
| Skip Start Menu shortcuts creation                                                                                                    |          |
| Back (Next>                                                                                                    | ancel    |

| Setup - InterBase 6.5                                                                                      |
|----------------------------------------------------------------------------------------------------|
| Ready to Install<br>Setup is now ready to begin installing InterBase 6.5 on your computer                  |
| Click Install to continue the installation, or click Back if you want to review or change any<br>settings. |
| Destination directory:<br>C:\Program Files\Borland\InterBase                                               |
| Setup Type:<br>Typical Installation                                                                        |
| Selected Components:<br>Main Components<br>Command Line Tools                                              |
| Start Menu folder:<br>InterBase                                                                            |
|                                                                                                    |
| <u>B</u> ack <u>Instal</u> <u>C</u> ancel                                                                  |

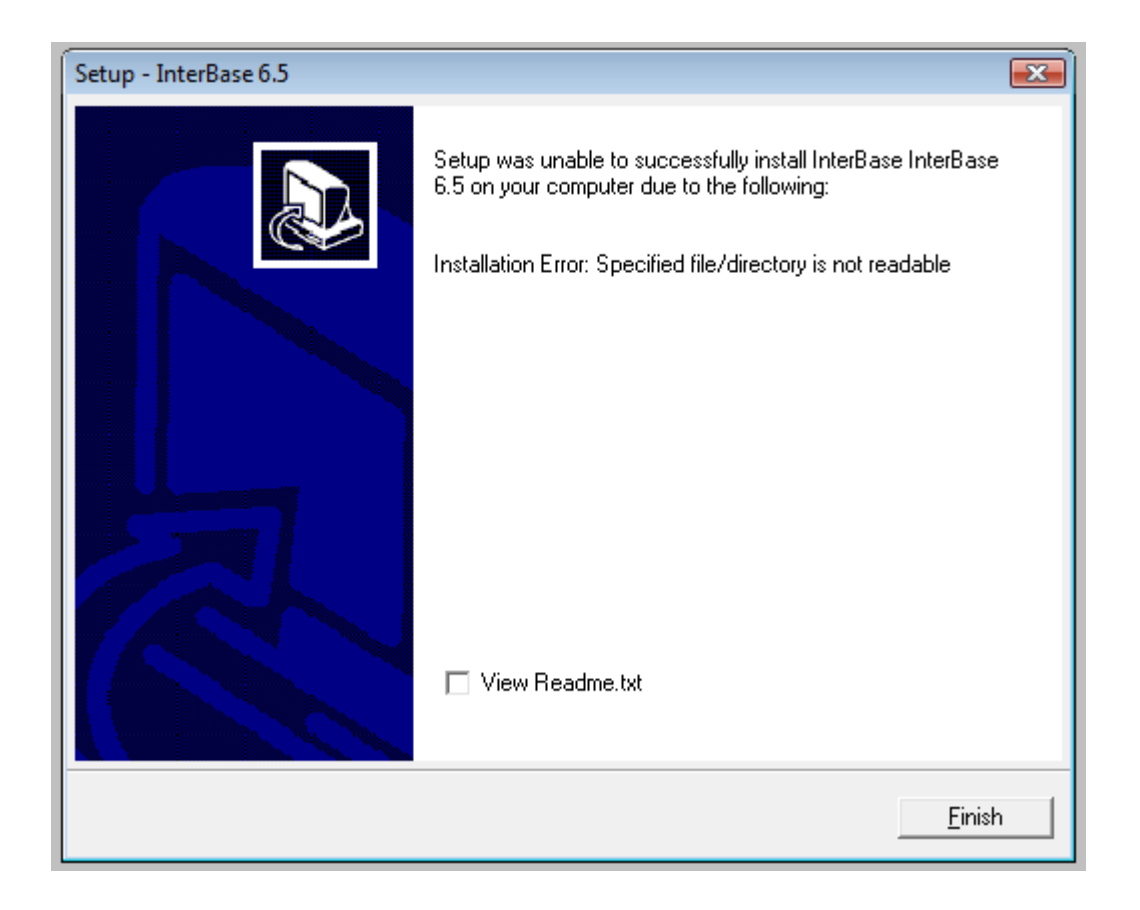

Système 3COH, MANUEL DE L'USAGER. PRÉSENCES International SARL

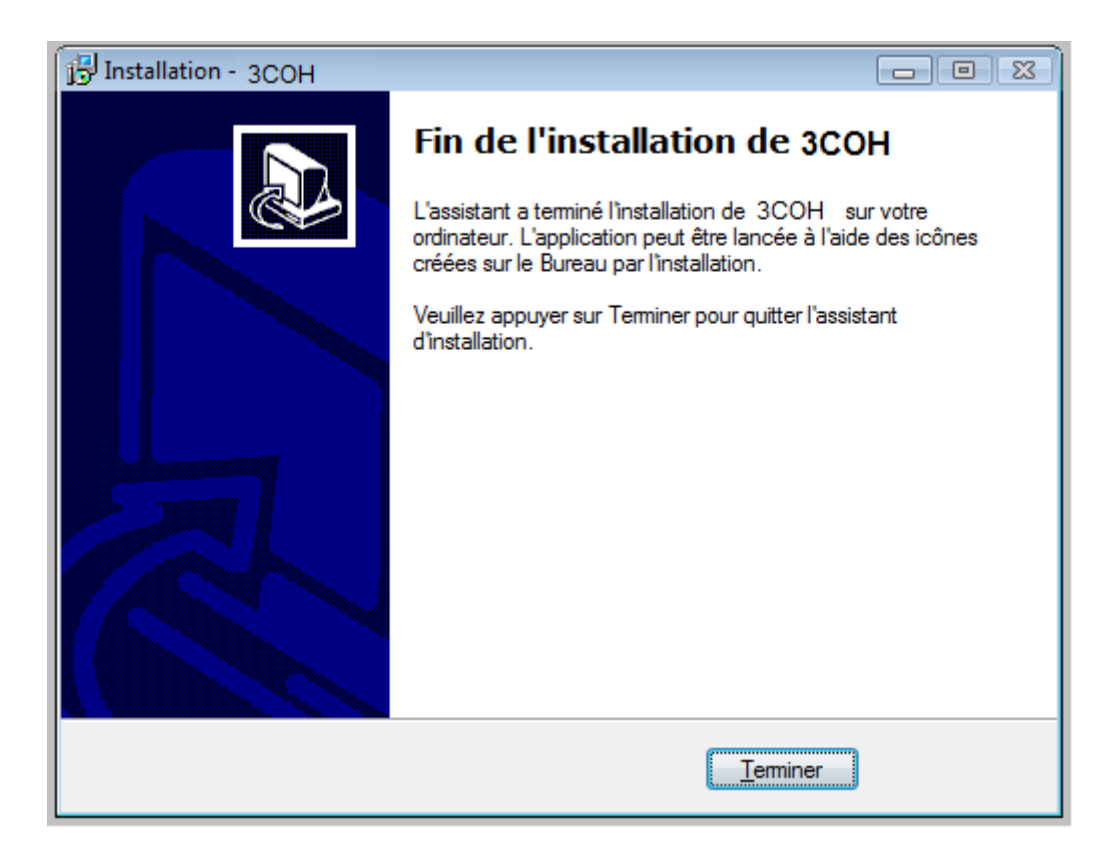

## 3<sup>ème</sup> étape : COPIE DES LICENCES

I- Accéder dans le répertoire **3COH** et copier le fichier « ib\_licences.dat » comme suit :

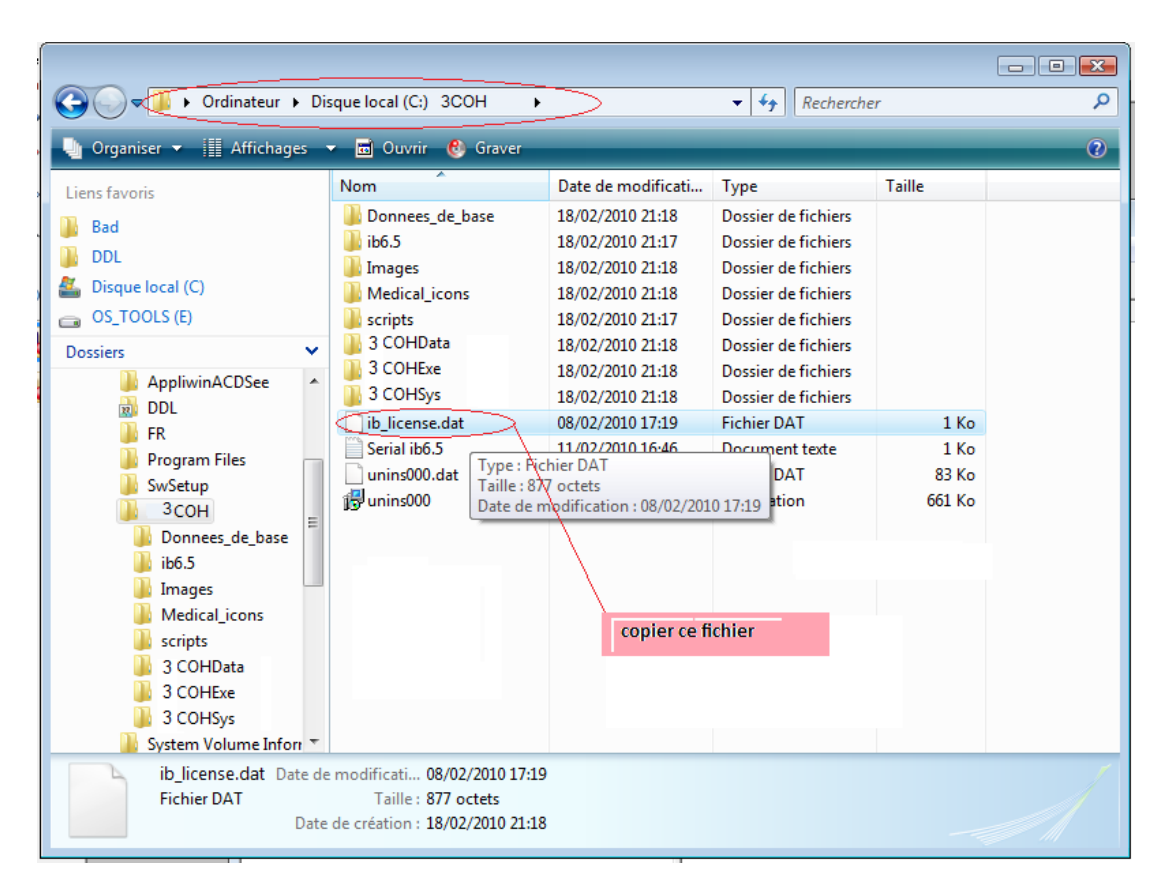

2- Aller dans le disque « C », puis dans le répertoire **Programmes files** puis accder dans le répertoire **Broland,** enfin accder dans le répertoire **Inter Base** et coller le fichier **ib\_licence.dat**. comme suit :

Système 3COH, MANUEL DE L'USAGER. PRÉSENCES International SARL

| Contraction of the second second seco | )                                                                                  | ind 🕨 InterBase 🕨                                                   | 🗸 😽 Recherche                              | r      |     |
|----------------------------------------------------------------------------------------------------|------------------------------------------------------------------------------------|---------------------------------------------------------------------|--------------------------------------------|--------|-----|
| 🖣 Organiser 👻 🏢 Affichages                                                                                                    | 🔻 👼 Ouvrir 🔞 Grave                                                                 | r                                                                   |                                            | _      | 0   |
| Liens favoris                                                                                                    | Nom                                                                                | Date de modificati                                                  | Contignele fichiers                        | Taille | T I |
| Bad                                                                                                    | 퉬 bin<br>퉬 intl                                                                    | 18/02/2010 21:28<br>18/02/2010 21:27                                | Dossier de fichiers<br>Dossier de fichiers |        |     |
|                                                                                                    | 🔋 📗 UDF                                                                            | 18/02/2010 21:27                                                    | Dossier de fichiers                        |        |     |
| 🖀 Disque local (C)                                                                                                    | 퉬 Uninst                                                                           | 18/02/2010 21:28                                                    | Dossier de fichiers                        |        |     |
| ☐ OS_TOOLS (E)                                                                                                    | BADREDDI.lck                                                                       | 18/02/2010 21:33                                                    | Fichier LCK                                | 32 Ko  |     |
| Dossiers 🗸                                                                                                    | ib_install                                                                         | 18/02/2010 21:28                                                    | Document texte                             | 1 Ko   |     |
| AppliwinACDSee                                                                                                    | ibconfig                                                                           | 28/11/2001 23:50                                                    | Fichier                                    | 1 Ko   |     |
| DDL                                                                                                    | ; 🛃 ibuninst                                                                       | 28/11/2001 23:50                                                    | Application                                | 637 Ko |     |
| FR -                                                                                                    | interbase                                                                          | 18/02/2010 21:33                                                    | Document texte                             | 1 Ko   |     |
| Program Files                                                                                                    | interbase.msg                                                                      | 28/11/2001 23:50                                                    | Fichier MSG                                | 129 Ko |     |
| Analog Devices                                                                                                    | isc4.gbk                                                                           | 28/11/2001 23:50                                                    | Fichier GBK                                | 3 Ko   |     |
| Bad                                                                                                    | isc4.gdb                                                                           | 18/02/2010 21:33                                                    | Fichier GDB                                | 624 Ko |     |
| Borland                                                                                                    | license                                                                            | 28/11/2001 23:50                                                    | Document texte                             | 22 Ko  |     |
|                                                                                                    | ReleaseNotes                                                                       | 28/11/2001 23:50                                                    | PDF Complete Do                            | 488 Ko |     |
| bin                                                                                                    | ib_license.dat                                                                     | 08/02/2010 17:19                                                    | Fichier DAT                                | 1 Ko   |     |
| intl<br>UDF<br>Uninst<br>CA                                                                                                    |                                                                                    | Type : Fichier DAT<br>Taille : 877 octets<br>Date de modification : | 08/02/2010 17:19                           |        |     |
| 🍌 Common Files                                                                                                    |                                                                                    |                                                                     |                                            |        |     |
| DLFreeTools                                                                                                    | -                                                                                  | ICI                                                                 | LE FICHIER EST COLL                        | í      |     |
| ib_license.dat Date of<br>Fichier DAT                                                                                                    | de modificati 08/02/2010 1<br>Taille : 877 octets<br>te de création : 18/02/2010 2 | .7:19<br>?1:28                                                      |                                            |        |     |

Page 296. Système 3COH, PRÉSENCES International SARL

# 4<sup>ème</sup> étape : CREATION D'UN NOUVEAU « USER » DANS LE PROGRAMME INTER BASE :

- I- Aller dans le menu Démarrer puis aller dans Tous les programmes :
- 2- Aller dans InterBase et cliquer sur IBConsole

| 0                     | . 2                                                    |                 |
|-----------------------|--------------------------------------------------------|-----------------|
| Internet              | Mes documents                                          |                 |
| Courrier électronique | Catalogue Windows Configurer les programmes par défaut |                 |
| Ecteur Windows Media  | Windows Update                                         |                 |
| Soltare               | Démarrage                                              |                 |
| WordPad               | Démanage                                               |                 |
| W Park                | ThterBase                                              |                 |
| Windows Novie Make    | InterBase Server manager License Agreement             |                 |
| Bloc-notes            | Release Notes                                          |                 |
| Tous les programmes   | 🕌 InterChent                                           | ACCEDER DANS IB |
| Perm                  | er la session 🔘 Arrêter fordinateur                    | console         |
| 🚑 démarrer            |                                                        |                 |

- 3- Cliquer double clique sur InterBase Servers qui se trouve sur le coté gauche
- 4- Entrer les informations du « user » après avoir sélectionné le serveur local :

User Name : SYSDBA

Password : masterkey

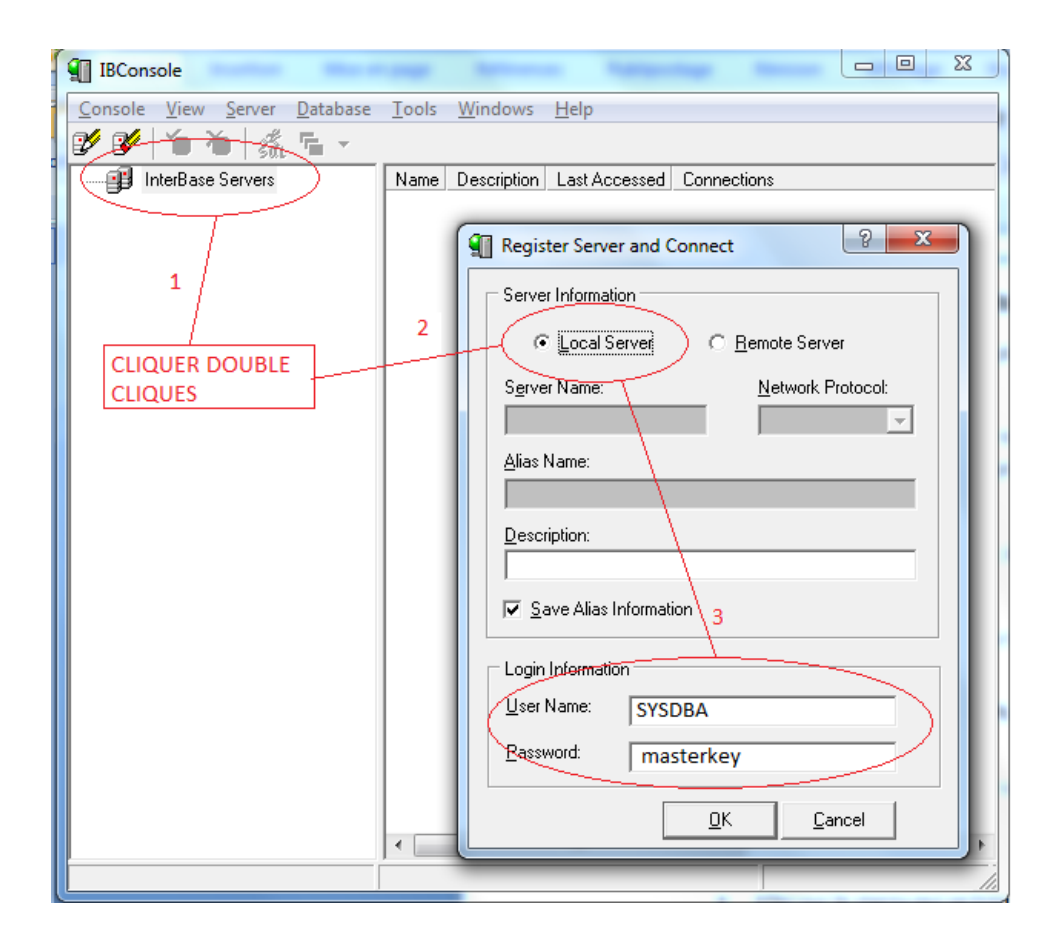

5- L'ajout d'un nouvel utilisateur se fait comme suit :

Page 298. Système 3COH, PRÉSENCES International SARL

| IBConsole                                    |                                            |
|----------------------------------------------|--------------------------------------------|
| Console View Server Database Tools Windows H | Help                                       |
| 😰 💕 🔪 🍋 🦸 🐔 🐂 🗸                              |                                            |
| InterBase Servers                            | User Name First Name Middle Name Last Name |
| E Cocal Server                               | SYSDBA                                     |
| Databases                                    | NADIR                                      |
|                                              | 🗐 User Information                         |
| Server Log                                   | Required Information                       |
|                                              | User Name:                                 |
|                                              | Password:                                  |
|                                              | Confirm Password:                          |
|                                              | Optional Information                       |
|                                              | Eirst Name:                                |
|                                              | Middle Name:                               |
|                                              | Last Name:                                 |
| Server: Local Server                         | New Apply Delete Close                     |
|                                              |                                            |

Système de triple comptabilité hospitalière 3COH, MANUEL DE L'USAGER Page 299

Système 3COH, MANUEL DE L'USAGER. PRÉSENCES International SARL

### 5<sup>ème</sup> étape : EXECUTION D'UNE COMMANDE

- I- Aller dans le menu Démarrer/Tous les programmes/Accessoires/Invite de commande.
- 2- Cliquer avec le bouton droit de la souris pour l'exécuter en tant qu'administrateur.

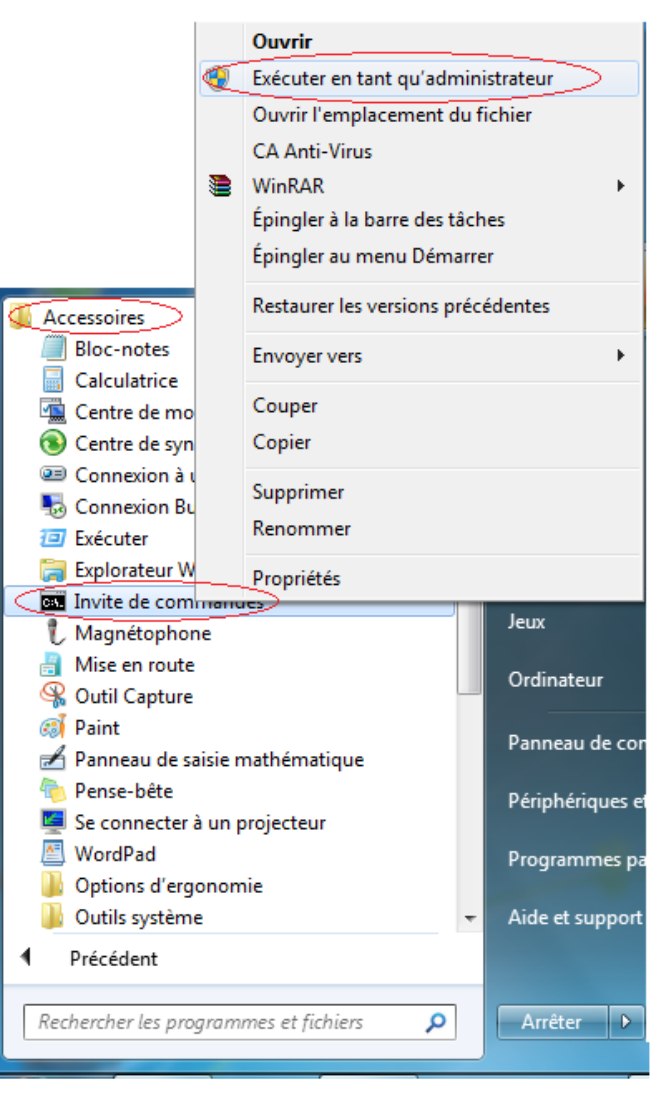

- 3- Taper la commande suivante : "regsvr32 c:\windows\system32\vcfl32.ocx".
- 4- Exécuter la commande avec la touche du clavier « Entrée »

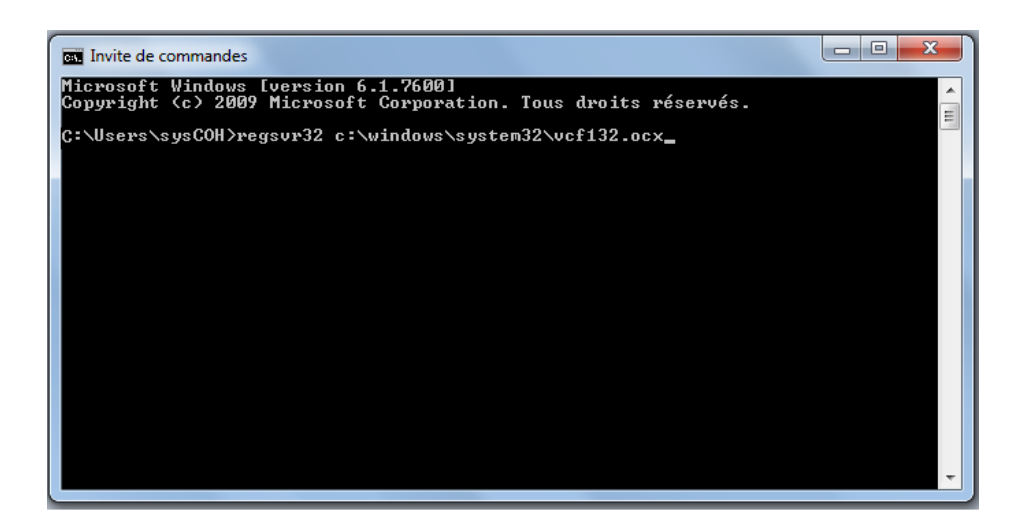

## 6<sup>ème</sup> étape : LANCEMENT DU LOGICIEL 3COH

I- Lancer le système par l'exécutable \_3COH.exe qui se trouve sur le bureau sous l'icône suivante :

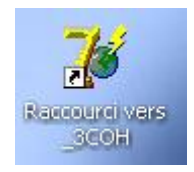

• Introduiser le login et le mot de passe teste suivant tout en majuscule :

Login : **MALIKO** Mot de passe : **LUCIE** 

| Identification d'usa                                        | ger 🛛 🔀 |
|-------------------------------------------------------------|---------|
| Veuillez saisir<br>votre nom d'usager<br>votre mot de passe |         |
| Qk                                                          |         |

#### **REMARQUE**:

#### POUR WINDOWS VISTA ET WINDOWS SEVEN

A chaque démarrage de la machine, avant de lancer le système **3COH**, il est indispensable de lancer **IBConsole** qui se trouve dans (Démarrer\Programmes\Inter Base\IBConsole),

double clique sur local server, et introduire le Nom d'utilisateur SYSDBA et le mot de passe masterkey (minuscule) puis quitter IBConsole.

• Le logiciel 3COH doit être installé uniquement dans le serveur et nullement dans les postes clients.

### 7<sup>ème</sup> étape : CONFIGURATION SUR LE POSTE SERVEUR

- Lors de l'installation du logiciel 3COH, un fichier est créé automatiquement sous le nom
   « \_3coh.ini » et est placé dans le répertoire windows sur la racine. Celui-ci contient le chemin de la
   base « 3COHSYS.gdb » qui a pour rôle de gérer les utilisateurs.
- Le fichier « \_3coh.ini » doit être placé dans tout les postes clients, pour cela, il suffit de le copier sur le poste serveur et de le coller dans le répertoire windows de chaque poste client (ci-dessous en image)

#### Sur le poste serveur :

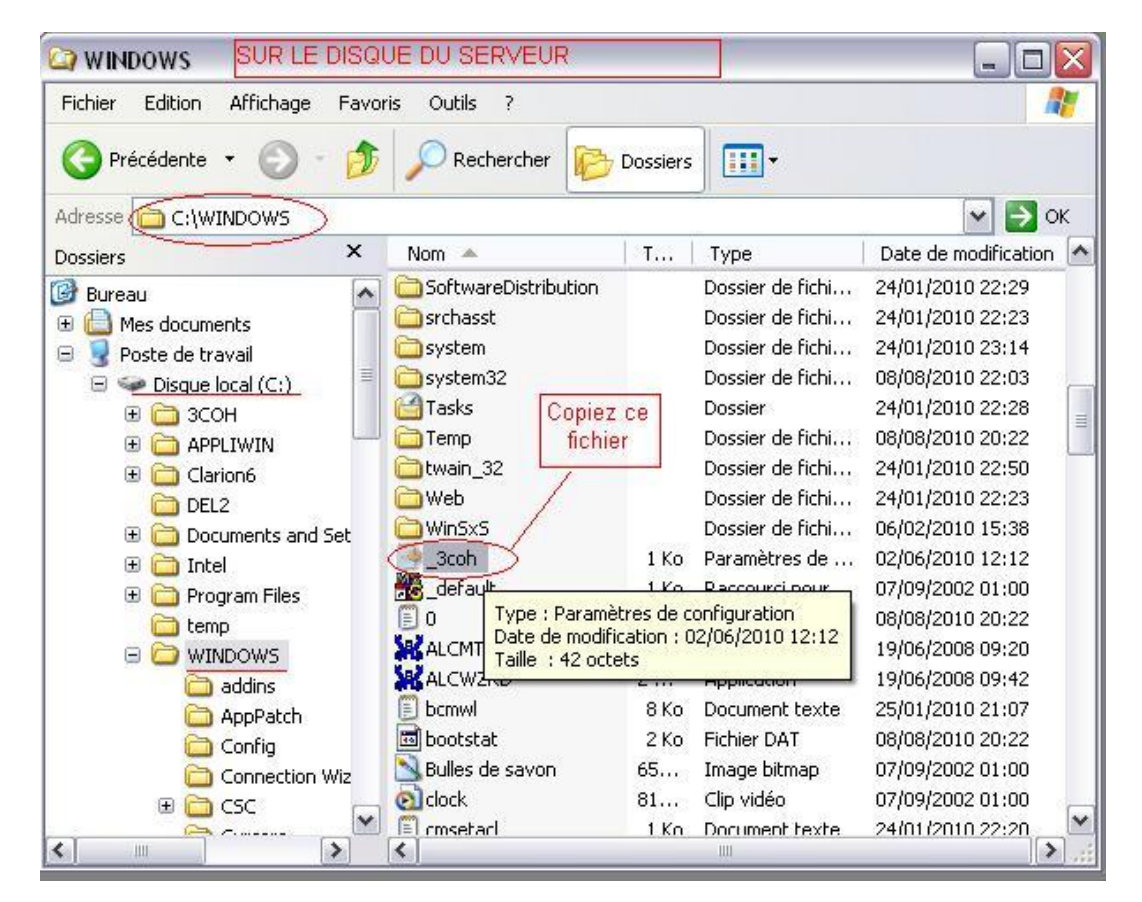

Sur tout les postes clients :

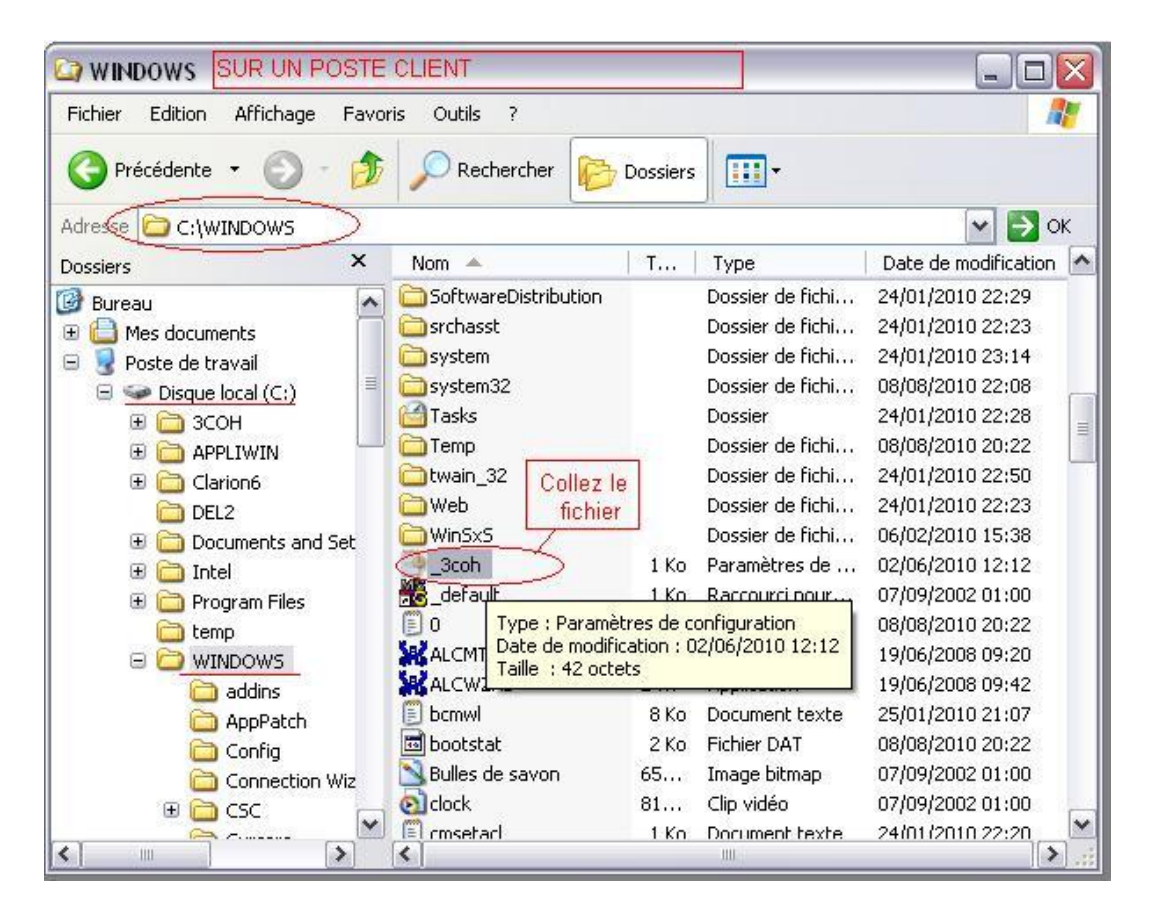

Partager le dossier « 3COHExe » sur le poste serveur qui se trouve dans le chemin qui suit :
 < C:\3COH\3COHExe\ > (suivre les étapes en image ci-dessous)

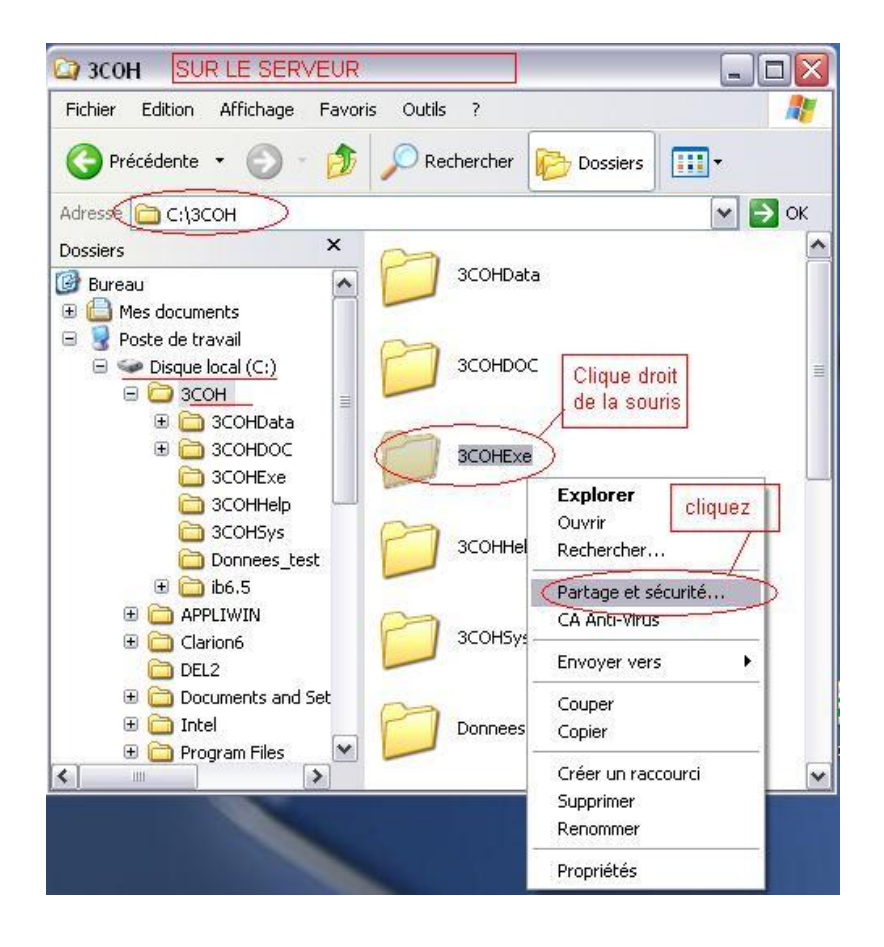

Page 304. Système 3COH, PRÉSENCES International SARL

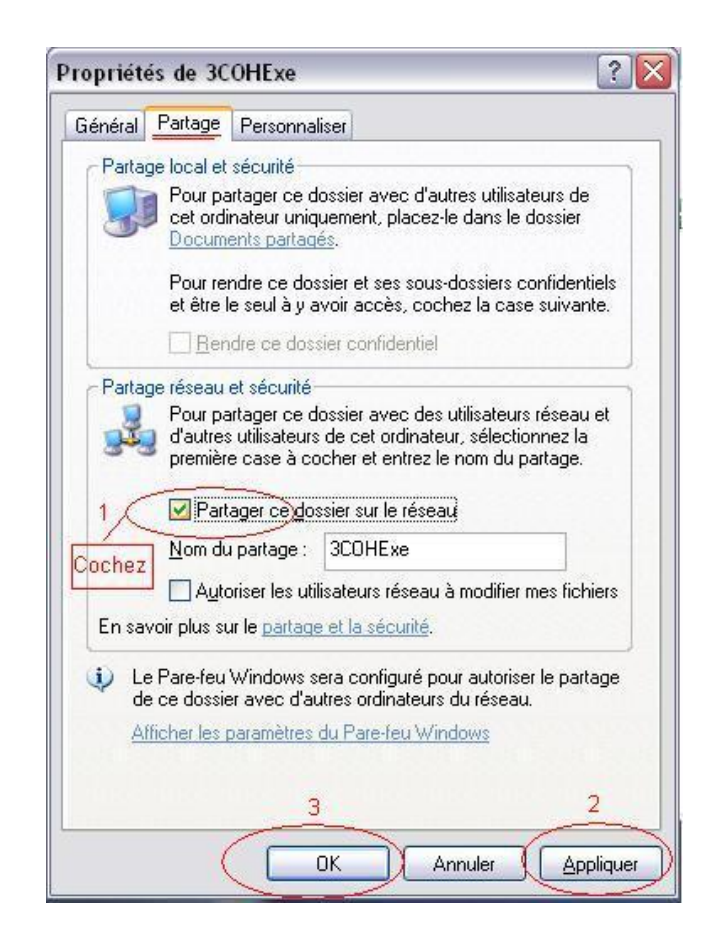

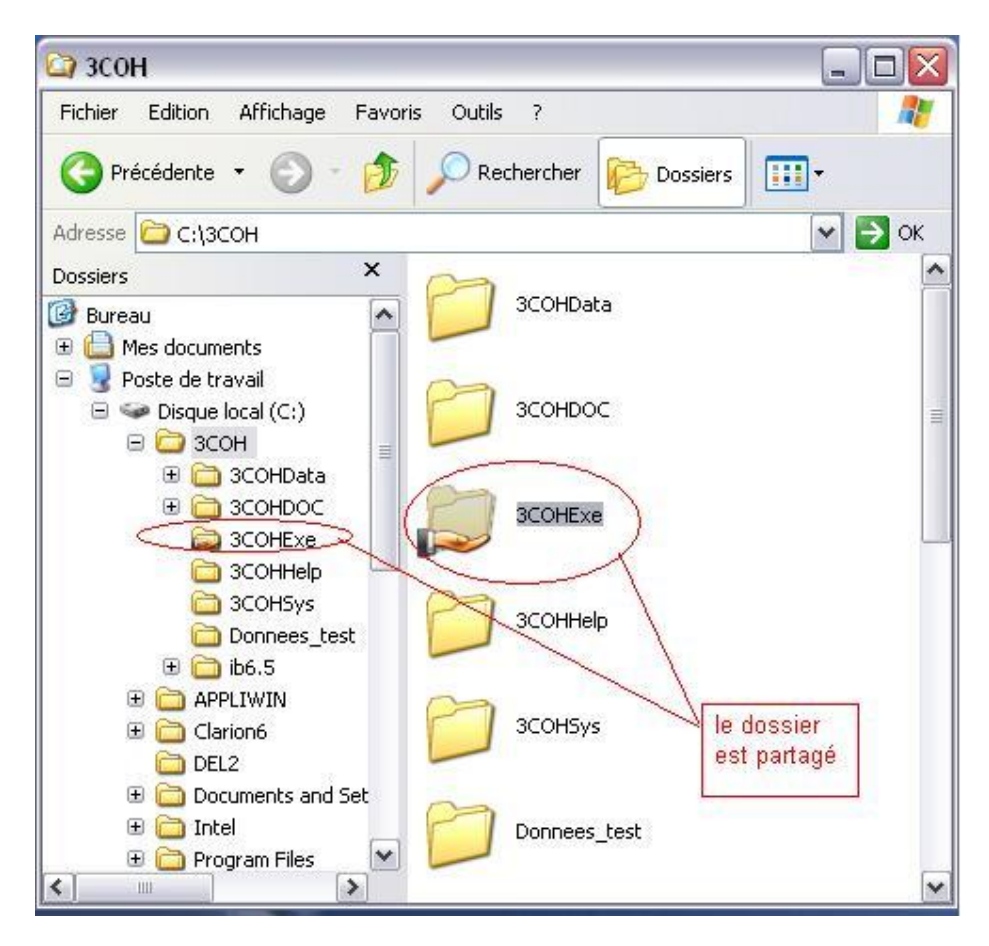

4. Renommer le nom de la machine poste serveur :

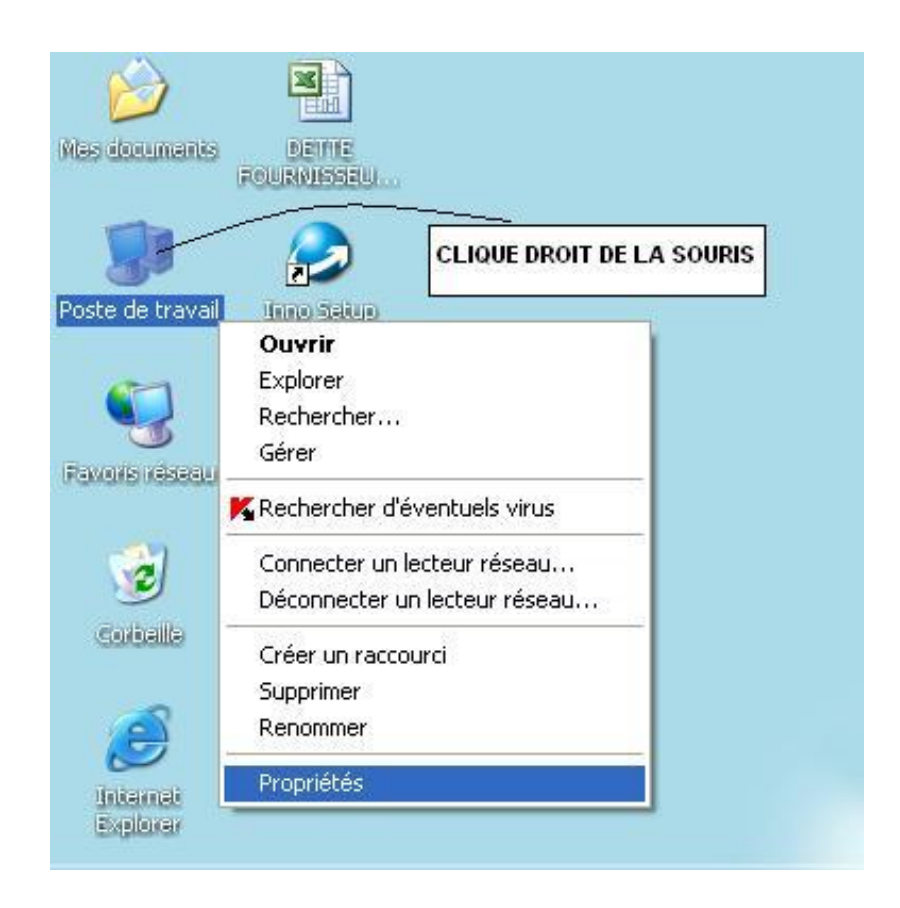

| Mises à                        | jour automatiques                                            | Utilisation à        | distance |
|--------------------------------|--------------------------------------------------------------|----------------------|----------|
| Général                        | Nom de l'ordinateur                                          | Matériel             | Avancé   |
| Windo<br>ordina                | ows utilise les informations suivant<br>iteur sur le réseau. | es pour identifier v | /otre    |
| ordinateur :                   | 3                                                            |                      |          |
|                                | Par exemple : "Serveur<br>"Serveur de gestion".              | de production IIS    | "ou      |
| fom complet de<br>ordinateur : | serveur.triCOH.lan                                           | >                    |          |
| omaine :                       | triCOH.lan                                                   |                      |          |
| our renommer d                 | cet ordinateur ou vous joindre à ur<br>z sur Modifier.       | n Mod                | ifier    |

5. Déterminer le chemin de la base de données sur le serveur comme suit :

• Accéder à l'utilitaire \_3COH\_UMS qui se trouve sur le bureau sous l'icône ci-dessous et suivre les étapes en image :

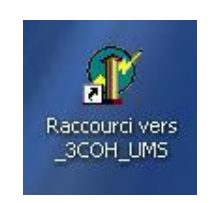

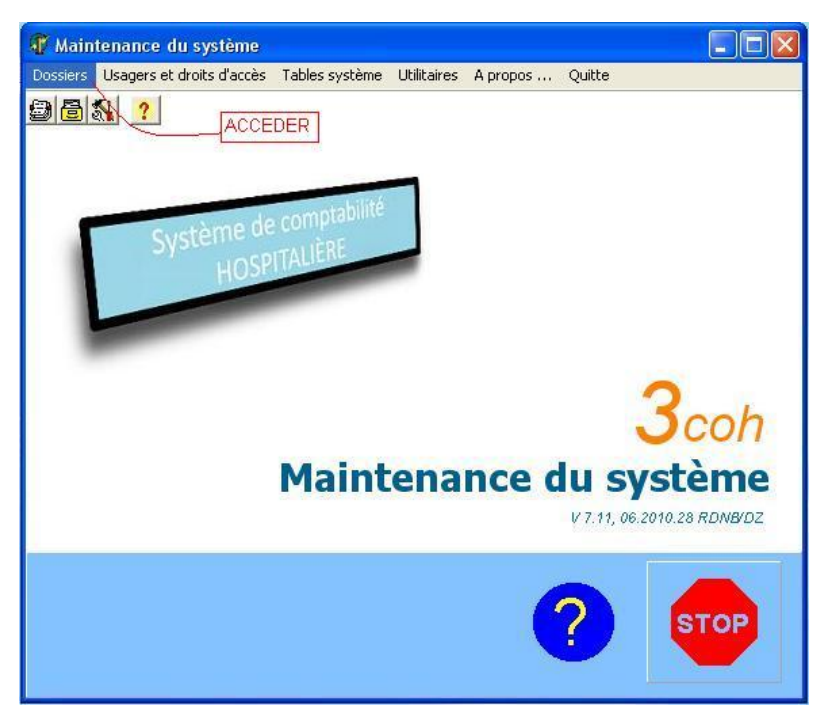

Page 308. Système 3COH, PRÉSENCES International SARL

| 🐺 Gestion des dossiers |                                             | ×          |
|------------------------|---------------------------------------------|------------|
| No 1 Nom NOM DE L'H    |                                             |            |
| Chemin BD SERVEUR      | C:\3COH\3COHDATA\HOP_STANDARD\_3cohbd.gdb + | R          |
| No Nom                 | Chemin base de données                      | ^          |
|                        |                                             |            |
|                        | CLIQUER<br>Mettre à jour Quitter            | <u>~</u> ] |

6. Déterminer le chemin des exécutables à partir du dossier partagé « **3COHExe** », suivre les étapes en image comme suit :

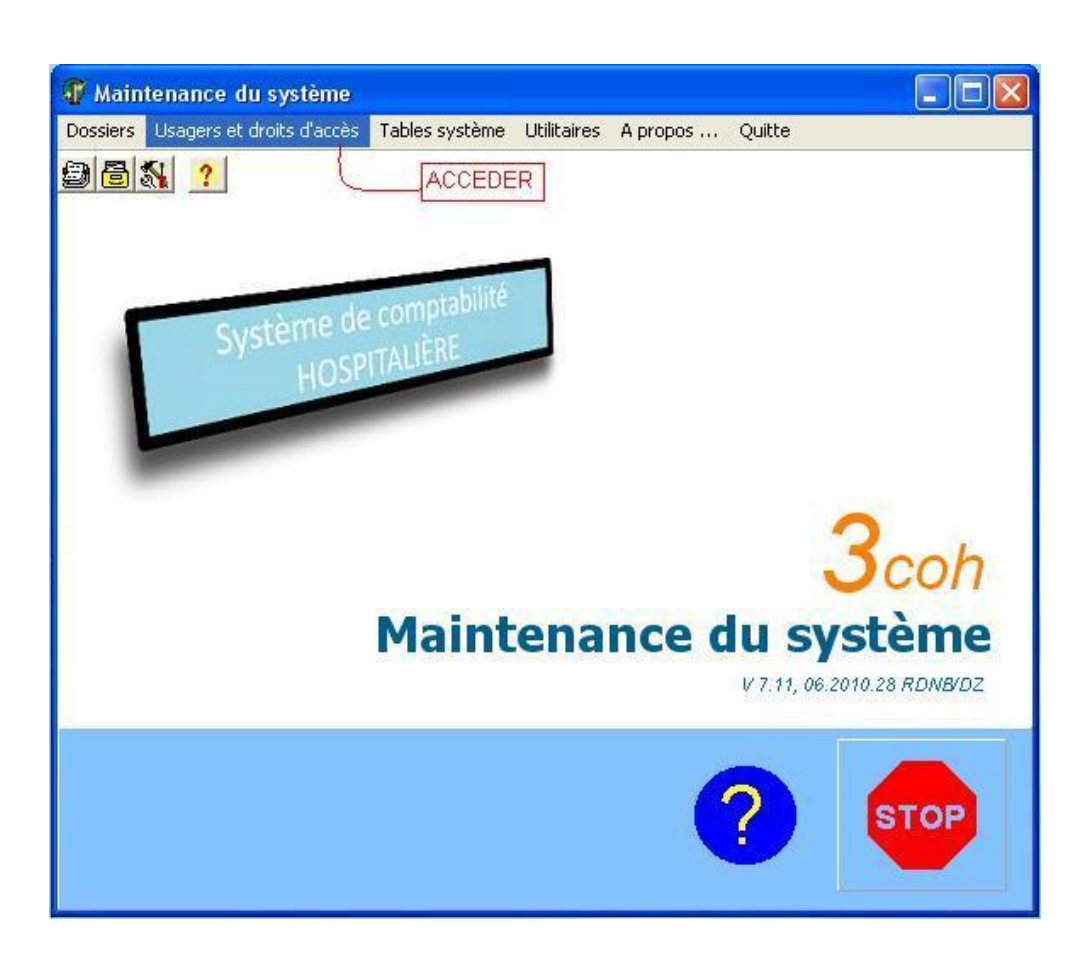

• Sélectionner l'usager MALIKO, le mettre à jour :

Page 310. Système 3COH, PRÉSENCES International SARL

| 🐺 Gestion des   | s usagers        |                  |                          |
|-----------------|------------------|------------------|--------------------------|
| Profil usager   |                  |                  |                          |
| I4 4 F F        | 98               |                  |                          |
| Nom             | MALIKO           |                  |                          |
| Mot de passe    | LUCIE            |                  |                          |
| GRH             | o                |                  |                          |
| Structure       | xxx              |                  |                          |
| Répertoire appl | ication ChacoHad | COHExel          |                          |
| Dossier couran  | t CHUMUST        |                  |                          |
|                 | Jenowosi         | AFUA             |                          |
| Jour            | Heure entrée     | Heure sortie     | <u>^</u>                 |
| Dimanche        | 00:01            | 23:59            |                          |
| Lundi           | 00:01            | 23:59            |                          |
| Mardi           | 00:01            | 23:59            | =                        |
| Mercredi        | 00:01            | 23:59            |                          |
| Jeudi           | 00:01            | 23:59            |                          |
| Vendredi        | 00:01            | 23:59            |                          |
| Samedi          | 00:01            | 23:59            |                          |
|                 |                  |                  | ~                        |
|                 |                  |                  | <u>H</u> oraire          |
|                 |                  |                  |                          |
| NumétNom        | Mot de pa        | Répertoire LUCIE | XE                       |
| 98 MALIKO       |                  | CIBCOHISCOHExet  |                          |
| 99 99COH        | IF_IF            | C: GCOHGCOHEXE(  | 1-                       |
|                 |                  | 2-               | Sélectionner<br>l'usager |
| a.              |                  | cliquer          |                          |
| J               | 10               |                  | ×                        |
| <u>S</u> i      | upprimer         |                  | ettre à jour 👔 🔳 Quitter |

• Saisir le chemin suivant : \\SERVEUR\3COHExe\

| 🕂 Gestion des  | usagers      |                 |                        |
|----------------|--------------|-----------------|------------------------|
| Profil usager  |              |                 |                        |
| No usager      | 98           |                 | 1                      |
| Nom            | MALIKO       |                 | Chemin du dossier      |
| Mot de passe   | LUCIE        |                 | 3COHExe sur le serveur |
| Accès GRH      | 0            |                 | [panings.]             |
| Structure      | xxx          |                 | /                      |
| Répertoire app | lication     | EUR \3COHExe\   | <u> </u>               |
| Dossier courar | nt NOM DI    | E L'HOPITAL     | •                      |
| lour           | Heure entrée | Heure sortie    | ~                      |
| Dimanche       | 00:01        | 23:59           |                        |
| Lundi          | 00:01        | 23:59           |                        |
| Mardi          | 00:01        | 23:59           | =                      |
| Mercredi       | 00:01        | 23:59           |                        |
| Jeudi          | 00:01        | 23:59           |                        |
| Vendredi       | 00:01        | 23:59           |                        |
| Samedi         | 00:01        | 23:59           |                        |
| 1.18           |              |                 | *                      |
|                |              |                 | Horaire                |
| NuméiNom       | Mot de pa    | Répertoire LUCI | EXE 🔨                  |
| 98 MALIKC      | LUCIE        | C:\3COH\3COHExe | A                      |
| 99 99COH       | IF_JF        | C:\3COH\3COHExe | A.                     |
|                |              |                 |                        |
|                |              | 2               |                        |
|                |              | Cliquer pour v  | /alider 🛁              |
|                |              |                 | ×                      |
| 2              | upprimer     |                 | ✓ Annuler              |

7. Après avoir configuré le serveur en domaine, Création d'un poste client sur serveur suivre les étapes en image comme suit :

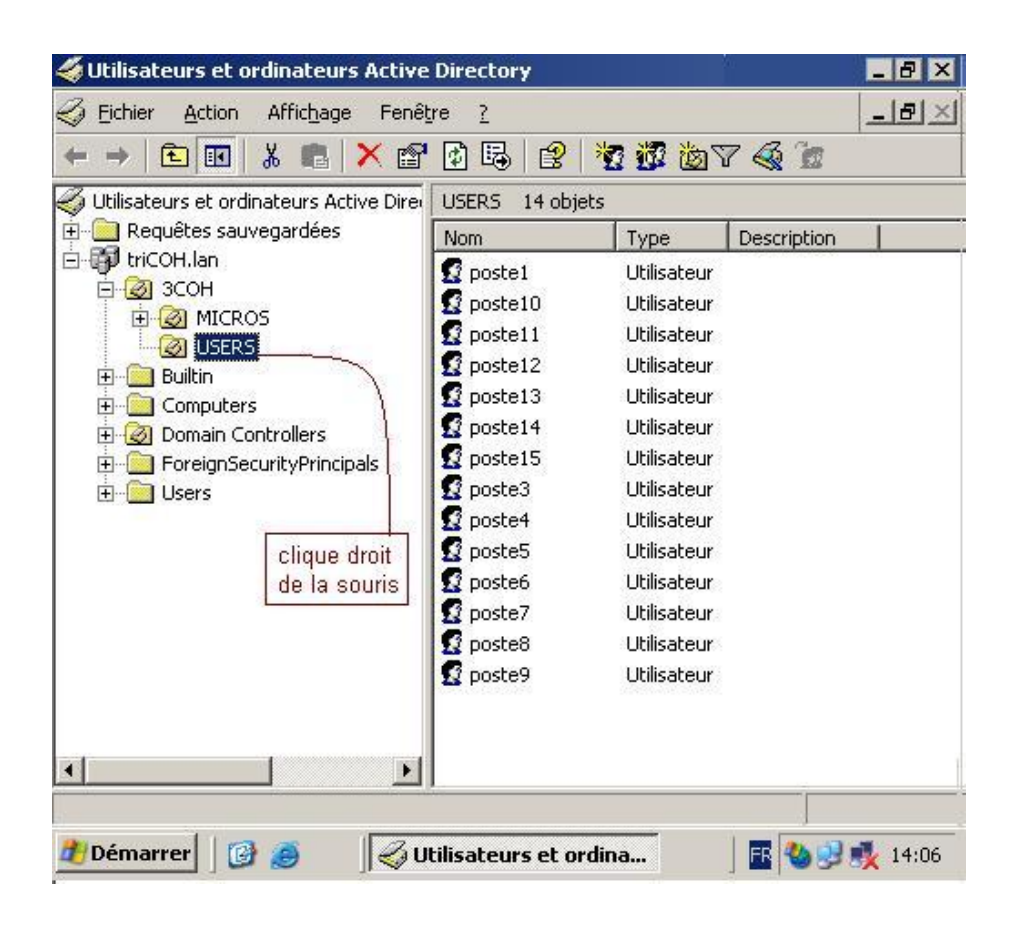

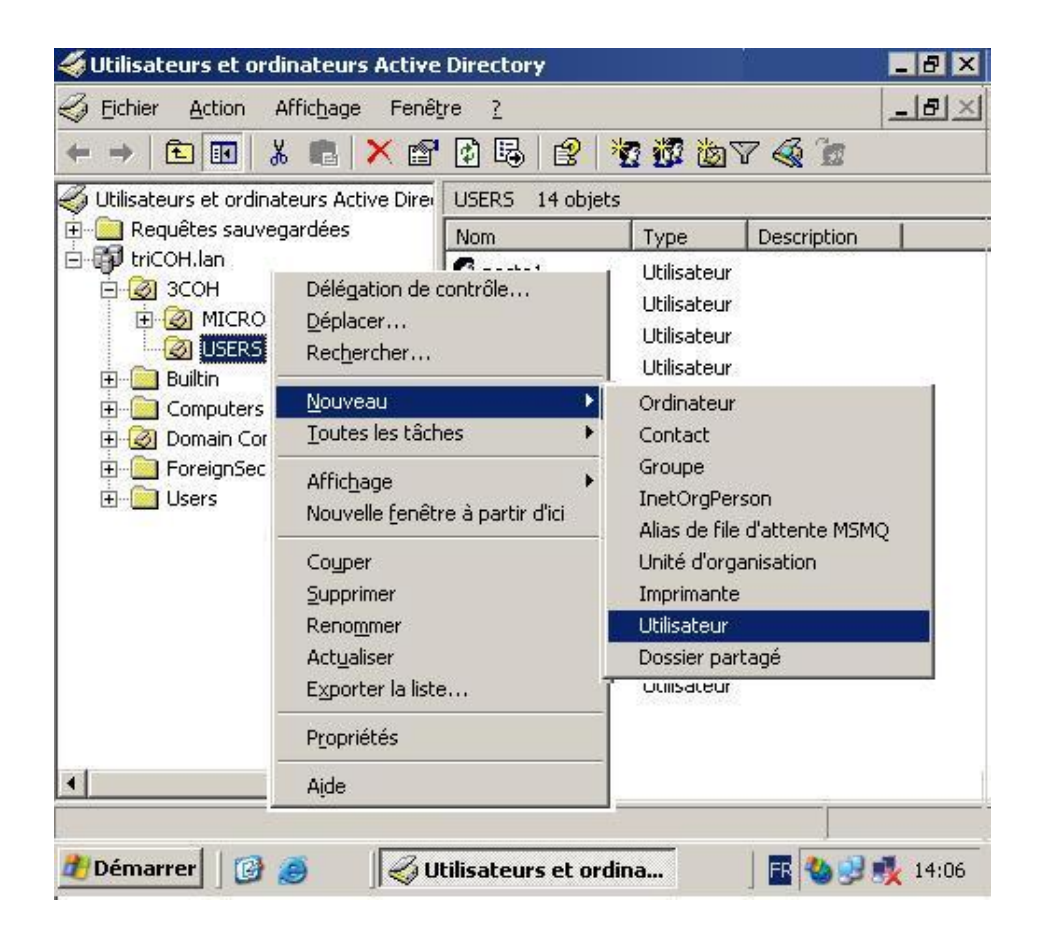

Page 314. Système 3COH, PRÉSENCES International SARL

| 🐗 Utilisateurs et ordinateurs Active                                                  | e Directory                                  | ×   |
|---------------------------------------------------------------------------------------|----------------------------------------------|-----|
| na Affichage Fenêl                                                                    | tre ?                                        | ×   |
| 🗲 🗧 Nouvel objet - Utilisateur                                                        | X                                            |     |
| ♥ Util<br>■ ■<br>■ ●<br>■<br>■<br>■<br>■<br>■<br>■<br>■<br>■<br>■<br>■<br>■<br>■<br>■ | DH.lan/3COH/USERS                            |     |
| :<br>P_rénom : poste2                                                                 | 2 Initiales                                  |     |
| <u>₩</u> om :                                                                         |                                              | L   |
| H Nom complet :<br>↓ Nom complet :<br>↓ Doste2                                        | 28                                           | L   |
| Nom d'o <u>u</u> verture de session de                                                | e l'utilisateur :                            | L   |
| poste2                                                                                | @triCOH.lan                                  | L   |
| Nom d'ouverture de session de                                                         | e l'utilisateur (antérieur a Windows 2000) : | L   |
| TRICOH                                                                                | poste2                                       | L   |
| ,                                                                                     |                                              | L   |
| <u>.</u>                                                                              | < <u>Précédent</u> <u>Suivant</u> > Annuler  |     |
| 🥼 Démarrer 🛛 🚱 🖉 U                                                                    | Itilisateurs et ordina 🛛 🖪 🖏 🕄 剩 14:         | :06 |

| 🖗 Utilisate | urs et ordinateurs Active Directory                                                                                                    | _ 8 × |
|-------------|----------------------------------------------------------------------------------------------------|-------|
| Eichier     | <u>A</u> ction Affic <u>h</u> age Fenê <u>t</u> re <u>?</u>                                                                                          | -82   |
| Nouv        | el objet - Utilisateur                                                                                                    | ×     |
|             | Créer dans : triCOH.lan/3COH/USERS                                                                                                    | oit   |
| E C         | ot de passe :                                                                                                    |       |
|             | L'utilisateur doit changer le mot de passe à la proc <u>h</u> aine ouverture de session<br>L'utilisateur <u>n</u> e peut pas changer de mot de passe | 5     |
|             | Le mot de passe n'e <u>x</u> pire jamais                                                                                                    |       |
| Г           | Le compte est désacti <u>v</u> é                                                                                                    |       |
|             | < <u>P</u> récédent <u>S</u> uivant > Annule                                                                                                    |       |
|             | <u> </u>                                                                                                    |       |
| 🖰 Démarr    | er 🛛 🙆 🥔 Utilisateurs et ordina 🛛 🛛 🖪 🍓 😏                                                                                                    | 14:06 |

8. Sur le poste client qui a été créé suivre les étapes comme suit :

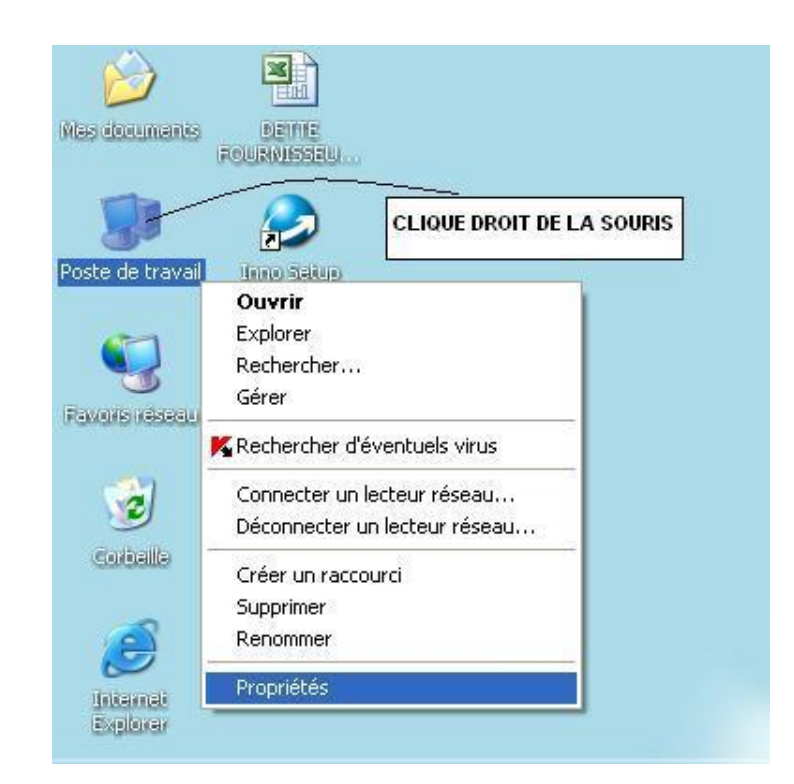

| opriétés systèm                          | e                             |                                              |                                          | ?                 |  |
|------------------------------------------|-------------------------------|----------------------------------------------|------------------------------------------|-------------------|--|
| Restauration du sy                       | stème                         | Mises à jour aut                             | jour automatiques Utilisation à distance |                   |  |
| Général                                  | Nom                           | om de l'ordinateur Matérie                   |                                          | l Avancé          |  |
| Windows<br>ordinateu                     | : utilise les<br>ir sur le ré | informations suivan<br>seau.                 | tes pour identifier                      | votre             |  |
| Description de<br>l'ordinateur :         |                               |                                              |                                          |                   |  |
|                                          | Pa<br>''L'                    | r exemple : "L'ordina<br>ordinateur de Cathe | ateur du salon'' ou<br>rine''.           | ı                 |  |
| Nom complet de<br>l'ordinateur :         | ро                            | ste2                                         |                                          |                   |  |
| Groupe de travail :                      | W                             | ORKGROUP                                     |                                          |                   |  |
| Pour renommer cet<br>domaine, cliquez su | ordinateu<br>Ir Modifier      | r ou vous joindre à u                        | in Mo                                    | difier<br>Cliquez |  |
| Les modificati redémarré.                | ons prenc                     | lront effet lorsque l'o                      | rdinateur aura                           |                   |  |
|                                          |                               |                                              |                                          |                   |  |

Système 3COH, MANUEL DE L'USAGER. PRÉSENCES International SARL

| Restauration d                                                                                                    | u système                                                                                              | Mises à jour                                                                                                    | automati                                                        | ques 📗 Utili                                                                      | sation à distance |
|----------------------------------------------------------------------------------------------------|----------------------------------------------------------------------------------------------------|----------------------------------------------------------------------------------------------------|-----------------------------------------------------------------|-----------------------------------------------------------------------------------|-------------------|
| Général                                                                                                    | Nom                                                                                                    | de l'ordinateur                                                                                                    |                                                                 | Matériel                                                                          | Avancé            |
| Wind<br>ordir<br>Description de<br>l'ordinateur :<br>Nom complet d<br>l'ordinateur :<br>Groupe de trav<br>Pour utiliser l'As<br>joindre à un do<br>local, cliquez si<br>Pour renommer<br>domaine, clique | Mo dific att<br>Vous pouv<br>ordinateur.<br>ressources<br>Nom de l'or<br>poste2<br>Nom comp<br>poste2. | ion du nom d<br>ez modifier le no<br>Les modification<br>réseau.<br>rdinateur :<br>let de l'ordinateu<br>de<br>naine :<br>DH.lan<br>upe de travail :<br>IRKGROUP | r : Introd<br>nom<br>l'ordin<br>nom<br>l'ordin<br>le no<br>doma | ateur<br>Partenance de c<br>It affecter l'accè<br>de<br>nateur et<br>m du<br>aine | et<br>Is aux      |
|                                                                                                    |                                                                                                    |                                                                                                    |                                                                 | ок                                                                                | Annuler           |

Page 318. Système 3COH, PRÉSENCES International SARL

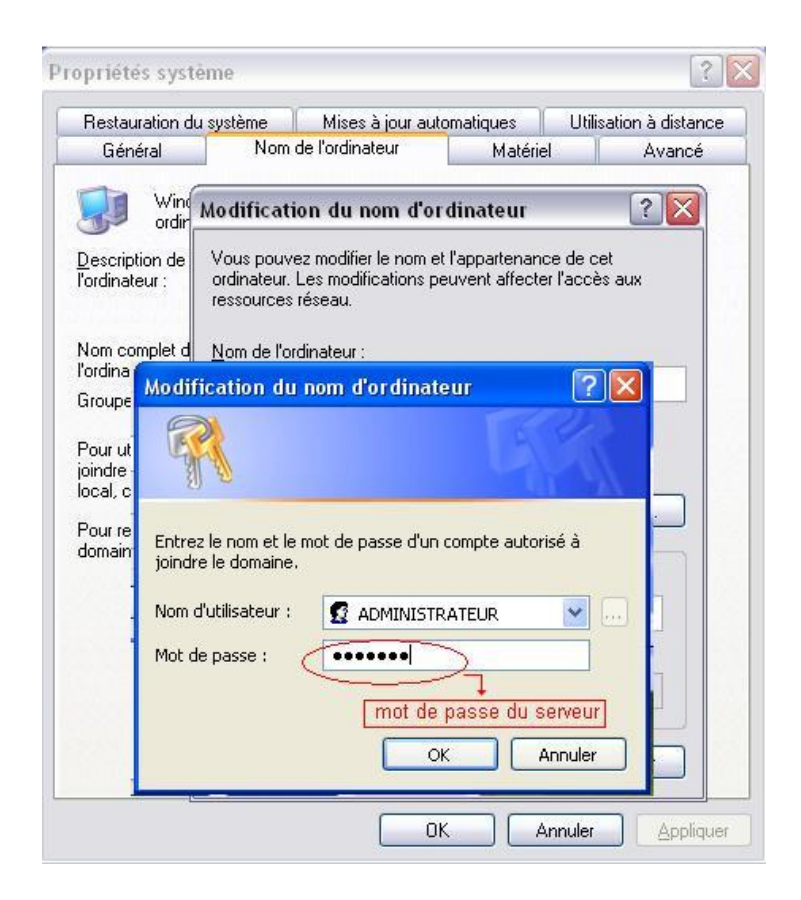

| P <sub>1</sub> Modification du nom d'ordinateur                                                                          | <u>?</u> ×           | ? 🗙                             |                 |
|----------------------------------------------------------------------------------------------------|----------------------|---------------------------------|-----------------|
| Vous pouvez modifier le nom et l'appartenance<br>ordinateur. Les modifications peuvent affecter l'<br>ressources réseau. | de cet<br>'accès aux | tilisation à distance<br>Avancé |                 |
| Nom de l'ordinateur :                                                                                                    |                      | otre                            |                 |
| poste2                                                                                                    |                      |                                 | Sec.            |
| Nom complet de l'ordinateur :<br>poste2.<br>Membre de<br>Omaine :<br>triCOH.lan<br>Groupe de travail :                   | Autres               | seau                            |                 |
|                                                                                                    | Modificat            | lier<br>ion du nom d'ordir      | nateur 🚺        |
| ОК                                                                                                    | □ 🤃                  | Bienvenue dans le doma          | aine triCOH.lan |
|                                                                                                    |                      | ОК                              |                 |
|                                                                                                    |                      |                                 |                 |
| 0                                                                                                    | K Annu               | ler Appliquer                   |                 |

# 8<sup>ème</sup> étape : CONFIGURATION SUR LES POSTES CLIENTS

I- Sur le bureau d'un poste client, cliquer du bouton droit de la souris

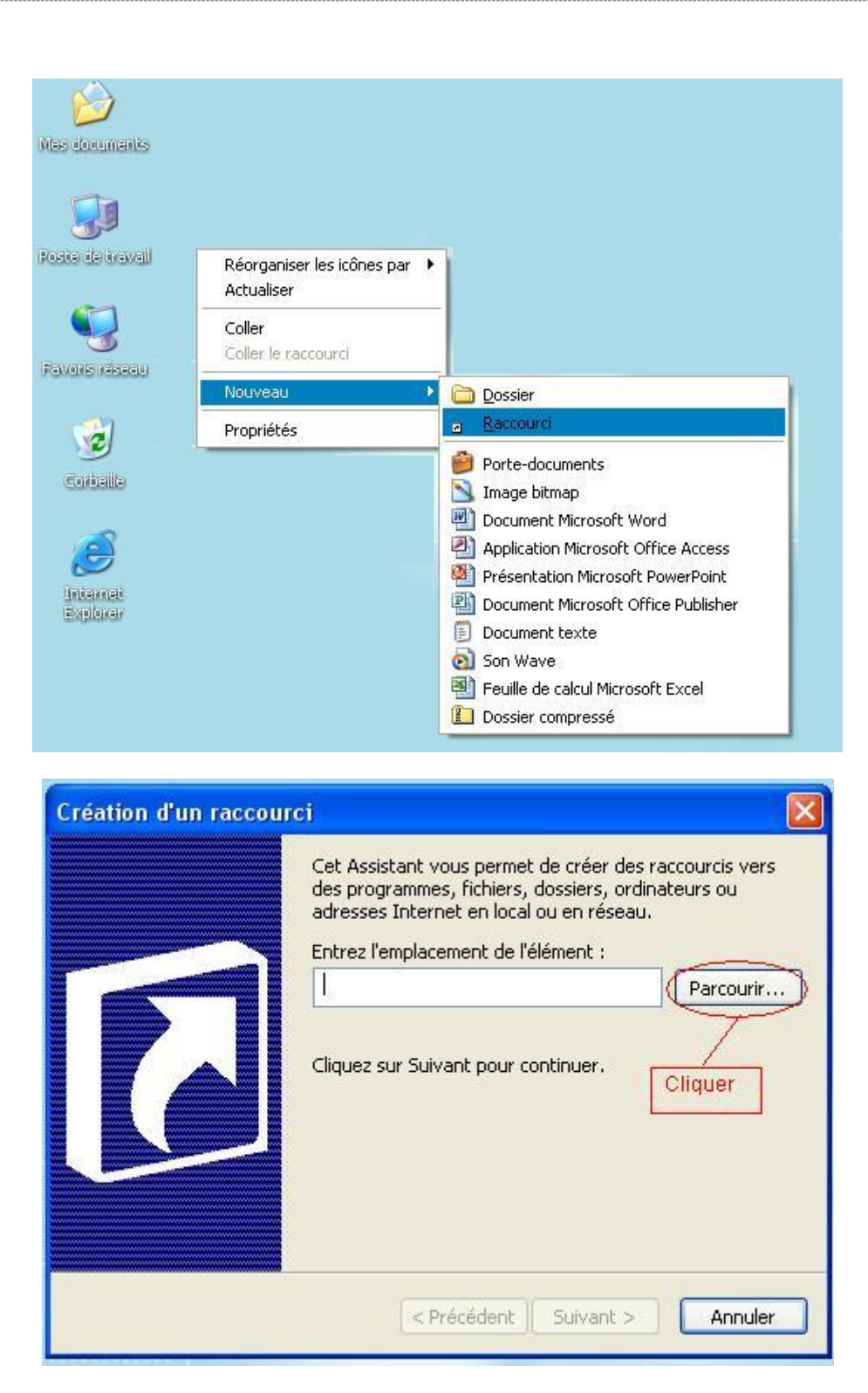

Chercher l'application « \_3COH.exe » sur favoris réseau dans le répertoire qui a été partagé dans le serveur.

#### Installation sous Windows Server 2003, mode « domaine »

Au niveau du serveur, double cliquer sur « utilisateurs et ordinateurs Active Directory »

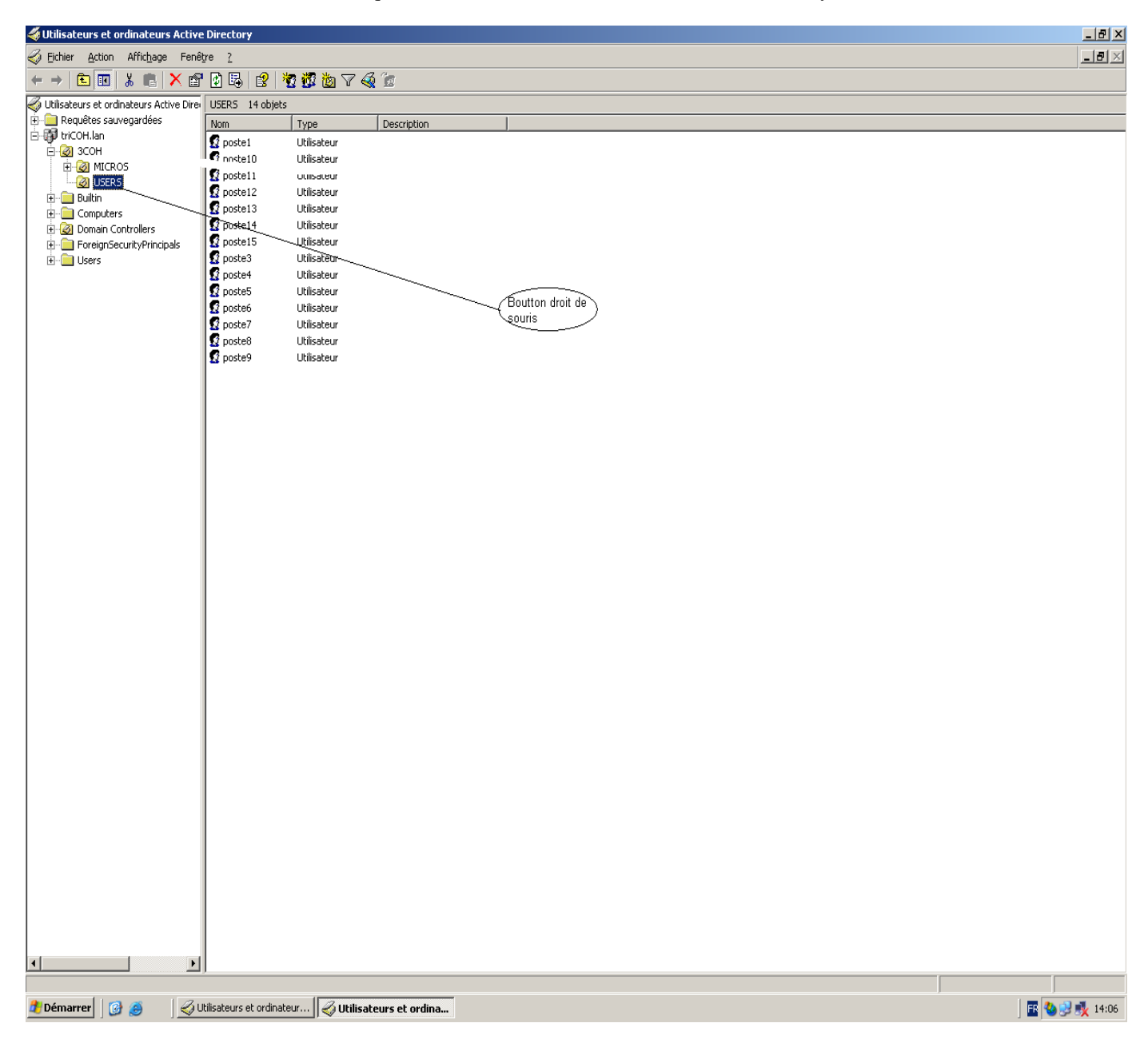

Page 322. Système 3COH, PRÉSENCES International SARL

| 🐗 Utilisateurs et o                  | ordinateurs Active Directory            |                                |               |
|--------------------------------------|-----------------------------------------|--------------------------------|---------------|
| 🎸 Eichier Action                     | Affichage Fenêtre <u>?</u>              |                                | X             |
| ← → 🗈 💽                              | 🗼 🛍 🗙 🗳 🗟 🗟                             | 10 10 10 A 10                  |               |
| Utilisateurs et ord                  | dinateurs Active Dire USERS 14 of       | ets                            |               |
| ⊞- 🛄 Requetes sau<br>⊡- 🗊 triCOH.lan | Ivegardees Nom                          | Type Description               |               |
| 🖻 🙆 ЗСОН                             | S postel                                | Utilisateur<br>Utilisateur     |               |
| E 🐼 MICR                             | OS 👩 poste11                            | Utilisateur                    |               |
| E Builtin                            | Délégation de contrôle<br>Déplacer      | Utilisateur                    |               |
| E-     Compute     Domain (          | Rechercher                              | Utilisateur                    |               |
| E GreignS                            | Nouveau 🕨                               | Ordinateur                     |               |
| 🗄 📄 Users                            | Toutes les tâches                       | Contact                        |               |
|                                      | Affic <u>h</u> age                      | Groupe                         |               |
|                                      | Nouvelle <u>f</u> enêtre à partir d'ici | Alias de file d'attente MSMQ   |               |
|                                      | Couper                                  | Unité d'organisation           |               |
|                                      | <u>p</u> upprimer<br>Renommer           | Utilisateur                    |               |
|                                      | Actualiser                              | Dossier partagé                |               |
|                                      | Exporter la liste                       |                                |               |
|                                      | Propriétés                              |                                |               |
|                                      | Aįde                                    |                                |               |
|                                      |                                         |                                |               |
|                                      |                                         |                                |               |
|                                      |                                         |                                |               |
|                                      |                                         |                                |               |
|                                      |                                         |                                |               |
|                                      |                                         |                                |               |
|                                      |                                         |                                |               |
|                                      |                                         |                                |               |
|                                      |                                         |                                |               |
|                                      |                                         |                                |               |
|                                      |                                         |                                |               |
|                                      |                                         |                                |               |
|                                      |                                         |                                |               |
|                                      |                                         |                                |               |
|                                      |                                         |                                |               |
|                                      |                                         |                                |               |
|                                      |                                         |                                |               |
|                                      |                                         |                                |               |
|                                      |                                         |                                |               |
|                                      |                                         |                                |               |
|                                      |                                         |                                |               |
| •                                    | F                                       |                                |               |
| Créer un nouvel objet                | in .                                    |                                |               |
| 🏄 Démarrer 🛛 🧯                       | 🖁 🥭 🛛 🔤 🎻 Utilisateurs et oro           | ateur 🎸 Utilisateurs et ordina | 🔣 🍓 🛃 🏌 14:06 |
|                                      |                                         |                                |               |
|                                      |                                         |                                |               |
|                                      |                                         |                                |               |
|                                      |                                         |                                |               |

Système de triple comptabilité hospitalière 3COH, MANUEL DE L'USAGER Page 323

Système 3COH, MANUEL DE L'USAGER. PRÉSENCES International SARL

| <b>Ultilisateurs et o</b> | rdinateurs Active Directory                                                   |                            |   |                  |
|---------------------------|-------------------------------------------------------------------------------|----------------------------|---|------------------|
| Nouvel objet - Ut         | ilisateur                                                                     | ×                          |   | _ <del>8</del> × |
|                           | r dans triffinh lan/3ffinh/USERS                                              |                            |   |                  |
| 4 <b>X</b>                |                                                                               | ion I                      |   |                  |
| E<br>Prénom :             | poste2                                                                        |                            |   |                  |
| Nom                       |                                                                               |                            |   |                  |
| Men complet :             | note?                                                                         |                            |   |                  |
| Nom <u>c</u> omplet.      | posice                                                                        |                            |   |                  |
| Nom d'o <u>u</u> verture  | e de session de l'utilisateur :                                               |                            |   |                  |
| [posted]                  |                                                                               |                            |   |                  |
| Nom d'ouverture           | e de session de l'utilisateur (antérieur à <u>W</u> indows 2000) :<br>Iooste2 |                            |   |                  |
| 1                         |                                                                               |                            |   |                  |
|                           |                                                                               |                            |   |                  |
|                           | < <u>P</u> récédent <u>S</u> uivant> Annuler                                  |                            |   |                  |
|                           |                                                                               | _                          |   |                  |
|                           |                                                                               |                            |   |                  |
|                           |                                                                               |                            |   |                  |
|                           |                                                                               |                            |   |                  |
|                           |                                                                               |                            |   |                  |
|                           |                                                                               |                            |   |                  |
|                           |                                                                               |                            |   |                  |
|                           |                                                                               |                            |   |                  |
|                           |                                                                               |                            |   |                  |
|                           |                                                                               |                            |   |                  |
|                           |                                                                               |                            |   |                  |
|                           |                                                                               |                            |   |                  |
|                           |                                                                               |                            |   |                  |
|                           |                                                                               |                            |   |                  |
|                           |                                                                               |                            |   |                  |
|                           |                                                                               |                            |   |                  |
|                           |                                                                               |                            |   |                  |
|                           |                                                                               |                            |   |                  |
|                           |                                                                               |                            |   |                  |
|                           |                                                                               |                            |   |                  |
|                           |                                                                               |                            |   |                  |
| •                         |                                                                               |                            |   |                  |
|                           |                                                                               |                            | 1 |                  |
| 🛃 Démarrer 🛛 🚱            | 🗿 🛛 🎸 Utilisateurs et ordinateur 🖗 <b>Utilisateurs</b> e                      | tt ordina 🤰 t3.bmp - Paint |   | 🖪 🔡 🖓 👯 14:08    |
| <b><i><b>Willisateurs et ordinateur</b></i></b> | urs Artive Directory                                                     | _ 8 ×           |
|-------------------------------------------------|--------------------------------------------------------------------------|-----------------|
| Nouvel objet - Utilisateur                      | r X                                                                      |                 |
|                                                 |                                                                          |                 |
| 🖞 🖪 Dréer dans : - I                            |                                                                          |                 |
|                                                 |                                                                          |                 |
| E                                               | ion                                                                      |                 |
| Prénom : pos                                    | oste2Initiales :                                                         |                 |
| Nom                                             |                                                                          |                 |
|                                                 |                                                                          |                 |
| Nom <u>c</u> omplet : pos                       | oste2                                                                    |                 |
|                                                 |                                                                          |                 |
| ivom a ouverture de sessio                      | ion de lumisateur:                                                       |                 |
| posted                                          |                                                                          |                 |
| Nom d'ouverture de sessio                       | sion de l'utilisateur (antérieur à <u>W</u> indows 2000) :               |                 |
| TRICOH\                                         | poste2                                                                   |                 |
| ,                                               |                                                                          |                 |
|                                                 |                                                                          |                 |
|                                                 | < Prébédent Suivant > Annuler                                            |                 |
|                                                 |                                                                          |                 |
|                                                 |                                                                          |                 |
|                                                 |                                                                          |                 |
|                                                 |                                                                          |                 |
|                                                 |                                                                          |                 |
|                                                 |                                                                          |                 |
|                                                 |                                                                          |                 |
|                                                 |                                                                          |                 |
|                                                 |                                                                          |                 |
|                                                 |                                                                          |                 |
|                                                 |                                                                          |                 |
|                                                 |                                                                          |                 |
|                                                 |                                                                          |                 |
|                                                 |                                                                          |                 |
|                                                 |                                                                          |                 |
|                                                 |                                                                          |                 |
|                                                 |                                                                          |                 |
|                                                 |                                                                          |                 |
|                                                 |                                                                          |                 |
|                                                 |                                                                          |                 |
|                                                 |                                                                          |                 |
|                                                 |                                                                          |                 |
|                                                 |                                                                          |                 |
|                                                 |                                                                          |                 |
|                                                 |                                                                          |                 |
|                                                 |                                                                          |                 |
|                                                 |                                                                          |                 |
|                                                 |                                                                          |                 |
|                                                 |                                                                          |                 |
|                                                 |                                                                          |                 |
| <b>a</b>                                        |                                                                          |                 |
| 🎝 Démarrer 🛛 🚱 🥭                                | 🥪 Utilisateurs et ordinateur 🛛 🞸 Utilisateurs et ordina 🎽 t3.bmp - Paint | j 🖪 😵 💱 🍢 14:08 |

> Système 3COH, MANUEL DE L'USAGER. PRÉSENCES International SARL

| Illilisateurs et ordinateurs Active Directory                                             |                               |        |                   |
|-------------------------------------------------------------------------------------------|-------------------------------|--------|-------------------|
| Nouvel objet - Utilisateur                                                                | X                             |        |                   |
| _                                                                                         |                               |        |                   |
| Créer dans : triCOH.lan/3COH/USERS                                                        |                               |        |                   |
|                                                                                           | ion                           |        |                   |
| É                                                                                         |                               |        |                   |
| Confirmer le mot de passe :                                                               |                               |        |                   |
|                                                                                           |                               |        |                   |
| 🔲 L'utilisateur doit changer le mot de passe à la proc <u>h</u> aine ouverture de session |                               |        |                   |
| ✓ L'utilisateur <u>n</u> e peut pas changer de mot de passe                               | Ro                            | stell) |                   |
| 🔽 Le mot de passe n'e <u>x</u> pire jamais                                                | Y Y                           |        |                   |
| Le compte est désacti <u>v</u> é                                                          |                               |        |                   |
|                                                                                           |                               |        |                   |
|                                                                                           | Pan                           |        |                   |
|                                                                                           | ( majuscule )                 |        |                   |
| < <u>P</u> récédent <u>S</u> uivant> Annuler                                              | obligatoire                   |        |                   |
|                                                                                           |                               |        |                   |
|                                                                                           |                               |        |                   |
|                                                                                           |                               |        |                   |
|                                                                                           |                               |        |                   |
|                                                                                           |                               |        |                   |
|                                                                                           |                               |        |                   |
|                                                                                           |                               |        |                   |
|                                                                                           |                               |        |                   |
|                                                                                           |                               |        |                   |
|                                                                                           |                               |        |                   |
|                                                                                           |                               |        |                   |
|                                                                                           |                               |        |                   |
|                                                                                           |                               |        |                   |
|                                                                                           |                               |        |                   |
|                                                                                           |                               |        |                   |
|                                                                                           |                               |        |                   |
|                                                                                           |                               |        |                   |
|                                                                                           |                               |        |                   |
|                                                                                           |                               |        |                   |
|                                                                                           |                               |        |                   |
|                                                                                           |                               |        |                   |
|                                                                                           |                               |        |                   |
|                                                                                           |                               |        |                   |
|                                                                                           |                               |        |                   |
|                                                                                           |                               |        |                   |
| 🕈 Démarrer 🛛 🚱 🙈 🛛 🏑 Utilisateurs et ordinateur 🖉 I Itilicateur                           | rs et ordina 🦉 t4.bmp - Paint |        | ,<br>             |
|                                                                                           |                               |        | ) 🖿 🔍 🖓 🔨 🔨 11.02 |

Au niveau du poste client, la session administrateur

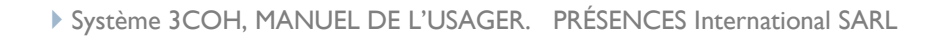

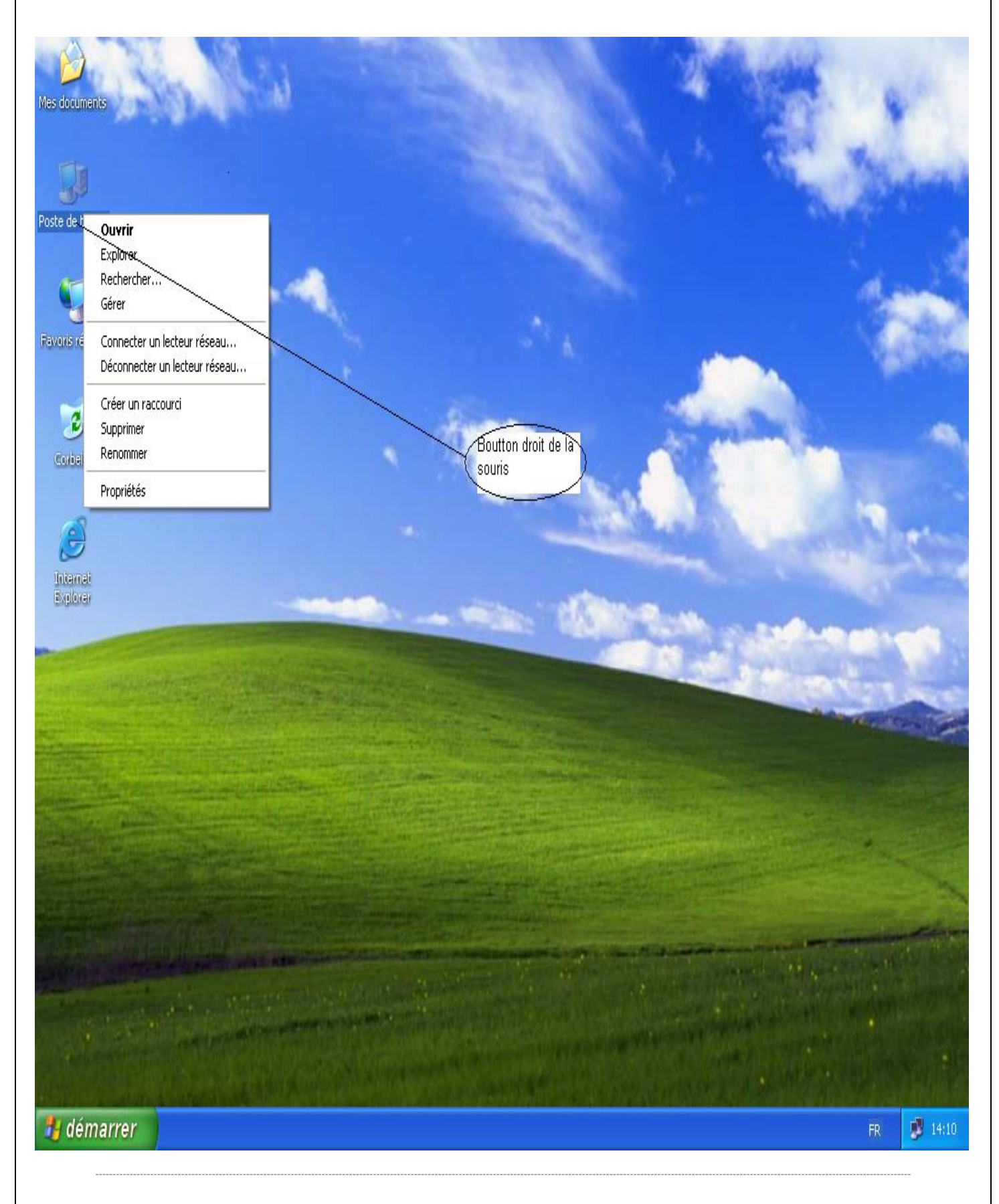

Page 328. Système 3COH, PRÉSENCES International SARL

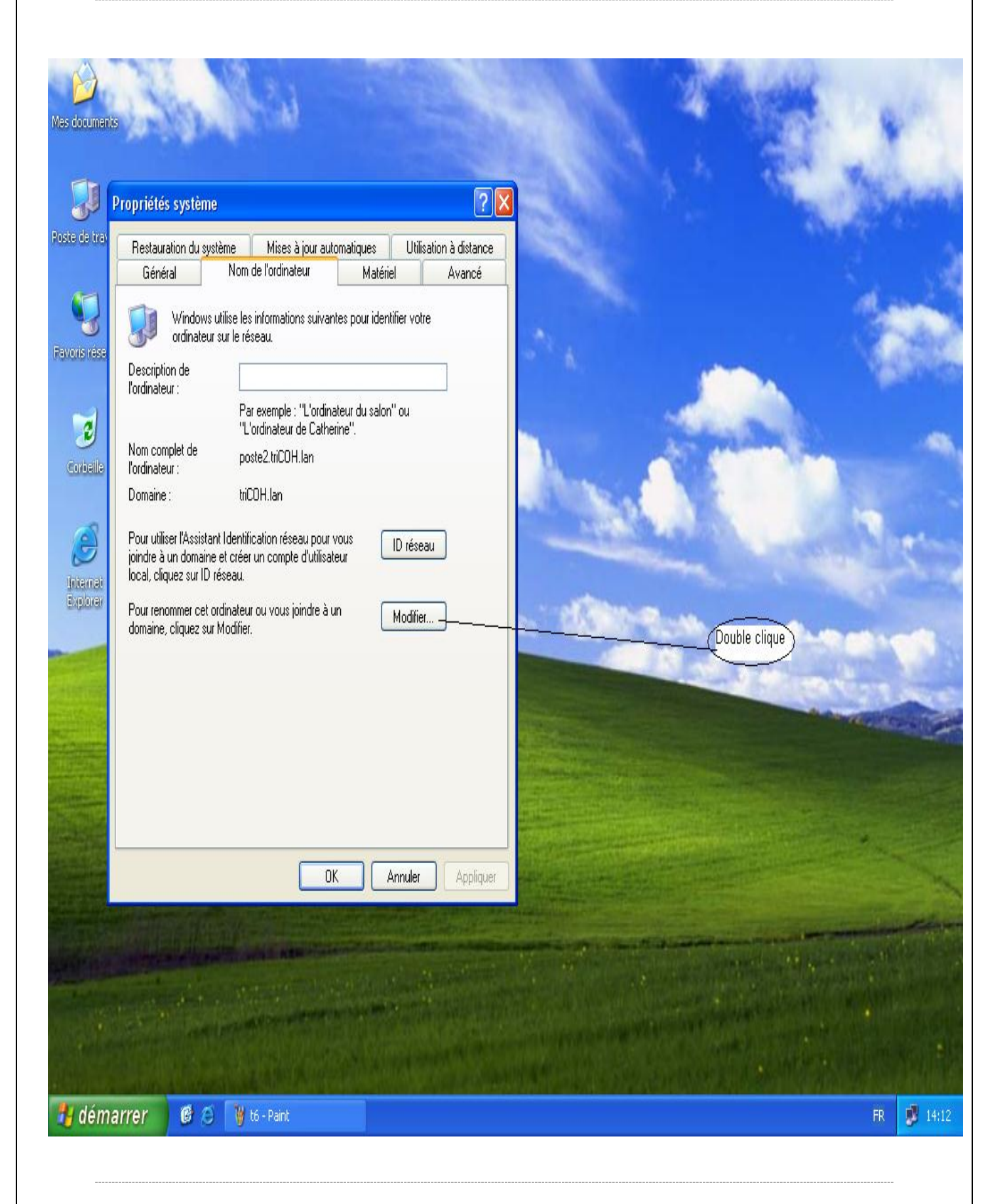

Système 3COH, MANUEL DE L'USAGER. PRÉSENCES International SARL

| Mes documents       P       Modification du nom d'ordinateur       ?       ?       ?       ?         Vous pouvez modifier le nom et l'appartenance de cet<br>ordinateur. Les modifications peuvent affecter l'accès aux       ilisation à distance       ilisation à distance |       |
|----------------------------------------------------------------------------------------------------|-------|
| Vous pouvez modifier le nom et l'appartenance de cet<br>ordinateur. Les modifications peuvent affecter l'accès aux                                                                                                    |       |
| Avance Avance                                                                                                    |       |
| Poste de travaji Nom de Fordinateur : poste2                                                                                                    |       |
| Nom complet de l'ordinateur :<br>poste2.                                                                                                    |       |
| Autres                                                                                                    | 143   |
| Image: Corballo     Membre de       Image: Corballo     Image: Corballo                                                                                                    | -     |
| O Groupe de travail:     ier                                                                                                    |       |
| Internat<br>Explorer OK Annuler                                                                                                    |       |
|                                                                                                    |       |
|                                                                                                    |       |
| OK Annuler Appliquer                                                                                                    |       |
|                                                                                                    |       |
|                                                                                                    |       |
|                                                                                                    | A.    |
|                                                                                                    |       |
|                                                                                                    |       |
| 🛃 démarrer 🛛 🥵 🧭 FR 🔤                                                                                                    | 14:25 |

Page 330. Système 3COH, PRÉSENCES International SARL

| Mes documents P<br>Nes documents P<br>Poste de travail<br>Corbeille<br>Corbeille<br>Lintemett<br>Explorer | Modification du nom d'ordinateur         Vous pouvez modifier le nom et l'appartenance de cet<br>ordinateur. Les modifications peuvent affecter l'accès aux<br>ressources réseau.         Nom de l'ordinateur :<br>poste2         Nom complet de l'ordinateur :<br>poste2.         Membre de<br><ul> <li>Domaine :<br/>tricOH.lan</li> <li>Groupe de travail :</li> <li>OK</li> <li>Nom d'utilié</li> </ul> | Image: Second constraints   Image: Second constraints   Image: Seco | Mot de passe<br>de serveur |          |
|----------------------------------------------------------------------------------------------------|----------------------------------------------------------------------------------------------------|----------------------------------------------------------------------------------------------------|----------------------------|----------|
| € démarrer                                                                                                | Not de pas                                                                                                    | aceur : S ADMINISTRATEUR                                                                                                    |                            | FR 14.28 |

Système 3COH, MANUEL DE L'USAGER. PRÉSENCES International SARL

| A                                           |                                                                                                    |       |
|---------------------------------------------|----------------------------------------------------------------------------------------------------|-------|
| Mes documents                               | Modification du nom d'ordinateur ? 🗙 ? 🔀                                                                                                    |       |
| Poste de travail                            | Vous pouvez modifier le nom et l'appartenance de cet<br>ordinateur. Les modifications peuvent affecter l'accès aux<br>ressources réseau. tilisation à distance   Nom de l'ordinateur : otre   poste2 otre   Nom complet de l'ordinateur : |       |
| corbaile<br>Corbaile<br>Defense<br>Explorer | Autres Membre de Domaine : ied Groupe de travail : ied Modification du nom d'or dinateur ied Bienvenue dans le domaine tricOH.lan. OK OK                                                                                                  |       |
|                                             | OK Annuler Appliquer                                                                                                    |       |
|                                             |                                                                                                    |       |
| 🛃 démarrer                                  | 🖉 🔗 🦉 T12 - Paint 🛛 🕅 🕅                                                                                                    | 14:29 |

# **NOTE : Organisation du répertoire 3COH**

Le processus d'installation du logiciel 3COH crée un répertoire 3COH pour abriter les différentes composantes du système. Celui-ci renferme un certain nombre de sous-répertoires spécialisés :

3COH 3COHEXE Modules exécutables 3COHDATA Base de données I Base de données II ... Base de données n 3COHHELP Documentation en format HTML 3COHSAVE Répertoire de sauvegarde du travail de saisie courant 3COHSYS Base de données système

# I. 3COHEXE

Ce sous-répertoire renferme les différents modules exécutables de 3COH. Les fichiers qui les renferment ont tous pour extension EXE

## 2. 3COHDATA

Les données de l'établissement sont rangées dans des « tables » qui constituent la base de données de cet établissement. 3COH est un logiciel multi-dossiers ; cela veut dire qu'il peut gérer plus d'une base de données. Ces bases de données sont rangées dans 3COHDATA. Vous noterez que chaque base de données prend la forme d'un fichier ayant pour extension GDB.

Pour faire une copie de sécurité d'une base de données, il suffit de faire une copie (« copier/ coller ») du fichier qui lui correspond.

# 3. 3COHHELP

Ce sous-répertoire contient les fichiers (format HTML et texte) de la documentation du logiciel.

# 4. 3COHSAVE

Ce sous-répertoire permet de sauvegarder, pour récupération ultérieure, le travail de saisie courant.

# 5. 3COHSYS

Ce sous-répertoire renferme une base de données spéciale : la base de données « système » ; celle qui renferme des données utiles au pilotage de 3COH, comme par exemple les tables des modules, les tables des usagers, les droits d'accès, ...

Page 334. Système 3COH, PRÉSENCES International SARL

# Annexe B : Notes techniques

#### B.I. Opérations avec les "bons d'essence"

Plusieurs établissements ont posé des questions relatives aux opérations d'achat et de règlement avec des bons d'essence.

Précisons qu'un bon d'essence est un mode de paiement, au même titre qu'un chèque de banque ou des espèces, avec une différence notable : il ne pernet de payer que des consommations de carburant. Il en résulte qu'un bon d'essence est une forme de trésorerie.

On peut se poser les questions suivantes:

- Comment enregistrer dans le système l'achat de bons d'essence (auprès de Naftal par exemple) ?
- Comment enregistrer une consommation de carburant si celle-ci doit être réglée ultérieurement (au moyen de bons d'essence) ?
- Comment enregistrer le règlement du fournisseur de carburant ?

Ces questions amènent tout naturellement à une autre question:

 Y a-t-il un paramétrage préalable du système pour prendre en charge les opérations énumérées cidessus ?

Commençons par répondre à la question du paramétrage. Ce dernier consiste à

- I. créer le compte de trésorerie correspondant aux bons d'essence
- 2. définir les deux journaux (encaissements, décaissements) associés à ce compte

#### I. Création du compte de trésorerie

La création d'un compte se fait dans le module COMPTABILITE GENERALE, section PLAN COMPTABLE, option ADDITION » Le compte BONS D'ESSENCE est un compte de quasi-trésorerie, nous allons le faire figurer en classe 5 « Comptes financiers », dans la section « 54 Régies d'avance et accréditifs ». Nous allons par exemple utiliser le compte « 54200 BONS D'ESSENCE ».

Important : Il faudra bien faire attention à affecter à ce compte l'attribut « collectif » : TRESORERIE.

Système 3COH, MANUEL DE L'USAGER. PRÉSENCES International SARL

| tributs du comp | ote                          |              |                                                    |
|-----------------|------------------------------|--------------|----------------------------------------------------|
| Numéro 54       | 4200                         |              |                                                    |
| Intitulé B      | ONS D'ESSENCE                | E            |                                                    |
| ⊂Type           |                              | Solde normal | Section<br>Actif<br>Passif<br>Produits             |
| C Gestion       |                              | C Crédit     | <ul> <li>C Charges</li> <li>C Résultats</li> </ul> |
| Collectif 📊     | résorerie<br>buts de compte— | •            |                                                    |
| Compte in       | nputable                     | $\checkmark$ |                                                    |
| Compte ré       | ésultat                      |              |                                                    |
| Compte à        | solde nul                    |              |                                                    |
| Contribue       | au chiffre d'affaire         | s 🗖          |                                                    |
| Budgétisa       | ible                         |              |                                                    |
| Tiers lié à la  | a paye<br>0 aucun            | tiers        | •                                                  |

# 2. Création du compte de charge

Il faut nous assumer que le compte de charge qui doit enregistrer la consommation de carburant existe. Si cela n'est pas le cas, il faut le créer. Dans la base de données en notre possession, ce compte n'existe pas; nous allons donc le créer. Nous allons prendre le compte « 60615 Consommation de carburant » dans la section « 606 Achat non stockés de matières et fournitures ».

Il faut faire attention à bien indiquer que ce compte est budgétisable »

Page 336. Système 3COH, PRÉSENCES International SARL

| Numéro 60615        |                      | Collectif Aucun                                  |
|---------------------|----------------------|--------------------------------------------------|
| Intitulé Achats con | isommés de carburant |                                                  |
| Туре                | Solde normal         | Section                                          |
| O Bilan             | Oébit                | C Passif                                         |
|                     |                      | C Produits                                       |
| Gestion             | ○ Crédit             | <ul> <li>Charges</li> <li>C Résultats</li> </ul> |
| Compte imput        | able 🔽               |                                                  |
| Compte résulta      | at 🗖                 |                                                  |
| Compte à sold       | e nul 🔽              |                                                  |
| Contribue au c      | hiffre d'affaires 🥅  |                                                  |
| Budgétisable        | ☑ 080402 Ac          | hat de carburant et de lubrifiants               |

3. Définition des journaux

Un solde d'un compte de trésorerie est susceptible d'être augmenté par une opération d'encaissement (au moment de l'achat de bons) et d'être diminué par une opération de décaissement (consommation d'un bon). Il nous faut définir 2 journaux associés au compte 54200 : Acquisition de bons (encaissements, type 3) et Consommations de bons (décaissements, type 4).

La définition des journaux se fait évidemment au moyen du module PARAMETRES | JOURNAUX. Nous allons par exemple créer les journaux 360 et 460.

| Туре                                      | 3 Encaissements                                   | Sous-type<br>0 Trésorerie |                | No         Prochain no           360         360B0001 |
|-------------------------------------------|---------------------------------------------------|---------------------------|----------------|-------------------------------------------------------|
| Désignation                               | Acquisition de bons d'essence                     |                           | Centralisateur | Effectif                                              |
| Compte d'équilibre                        | <b>_</b>                                          | •                         | ]              |                                                       |
| Centralise dans                           | Centralisaiton des encaissements                  | -                         | ]              |                                                       |
|                                           |                                                   |                           |                |                                                       |
|                                           |                                                   |                           |                |                                                       |
|                                           |                                                   | Sous-type                 |                | No Prochain no                                        |
| Туре                                      | 4 Décaissements                                   | Sous-type<br>0 Trésorerie |                | No         Prochain no           460         460B0001 |
| Type<br>Désignation                       | 4 Décaissements<br>Consommation de bons d'essence | Sous-type<br>0 Trésorerie | Centralisateur | No Prochain no<br>460 460B0001<br>F Effectif          |
| Type<br>Désignation<br>Compte d'équilibre | 4 Décaissements<br>Consommation de bons d'essence | Sous-type<br>0 Trésorerie | Centralisateur | No Prochain no<br>460 460B0001                        |

# 4. Consommation d'essence

# 4.1. Cas no I : Règlement au moment de la consommation

Cette opération est un « décaissement ne concernant pas un tiers », puisqu'il ne s'agit pas de régler une dette. Elle figure dans la liste des fonctions du module de TRESORERIE (section DECAISSEMENT). Assurez-vous au préalable que le journal « 460 » (défini plus haut) fait partie de votre profil (module DÉCAISSEMENTS).

| Journal     | 460     | Consommation de bons d'essence | Devise |        | Pièce                | Date                 |
|-------------|---------|--------------------------------|--------|--------|----------------------|----------------------|
| Description | Plein o | d'essence ambulance EPH-215    | DA     | Taux 1 | 06/01/2011<br>Numéro | 06/01/2011<br>Numéro |
|             |         |                                |        |        | BIN45                | 460B0001             |

Pour enregistrer la consommation, il faut sélectionner le journal 460 (Consommation de bons), le compte

60615 (Achats consommés de carburant), indiquer le montant et équilibrer l'écriture (bouton ) dans compte d'équilibre du journal (54200).

|   | Compte | Intitulé                      | Débit    | Crédit   |
|---|--------|-------------------------------|----------|----------|
|   | 60615  | Achats consommés de carburant | 1 245.00 | 0.00     |
| Þ | 54200  | BONS D'ESSENCE                | 0.00     | 1 245.00 |

#### 4.2. Cas no 2 : Consommation avec crédit

Dans le cas où le paiement du fournisseur de carburant intervient après la consommation; par exemple à la fin du mois.

Dans ce cas de figure, il faut

- Créer le dossier du fournisseur de carburant (module FOURNISSEURS);
- Enregistrer la (ou les) consommations (s) sous la forme d'OD fournisseurs (module COMPTABILITE GENERALE) au moment où celles-ci sont constatées
- Enregistrer le règlement du fournisseur (module TRESORERIE, option règlement fournisseur) au moment du paiement.

#### 5. Acquisition de bons d'essence

Il s'agit donc d'alimenter un compte de trésorerie (BONS D'ESSENCE) à partir d'un autre compte de trésorerie (caisse – espèces -, ou banque – chèque – ou mandat). Cette opération constitue une opération de virement interne, dans laquelle le compte à débiter (encaissement) est le compte « 54200 BONS D'ESSENCE ».

La fonction VIREMENT INTERNE fait partie des options du module TRESORERIE.

| Virements         |  |
|-------------------|--|
| Virement de fonds |  |

Activez la, puis choisissez comme journal d'encaissement le journal « 360 » et le journal de décaissement approprié, par exemple « mandats à payer » : acquisition pour 12 000.00 de bons d'essence.

| ٥ | Description Achat de bons d'essence    |            |                | Ré       | féren         | ce NAFTAL |   | Date 31/01/2011 | <b>H</b>                 |          |      |       |
|---|----------------------------------------|------------|----------------|----------|---------------|-----------|---|-----------------|--------------------------|----------|------|-------|
| С | Compte de virement 58100 Virements int |            |                |          | rnes de fonds |           |   | K               |                          | Montant  | 1520 | 00.00 |
|   | Jnl                                    | Désignatio | on             |          | Solde         |           |   | Jnl             | Désignation              |          |      |       |
| Γ | 410                                    | Décaissem  | ent caisse rég | jie      | 7 500.00      |           |   | 310             | Encaissement caisse rég  | jie      |      |       |
| Γ | 420                                    | Décaissem  | ent caisse rec | eveur    |               |           |   | 320             | Encaissement caisse du   | receveur |      |       |
| Γ | 430                                    | Décaissem  | ent compte CC  | P        |               |           |   | 330             | Encaissements CCP        |          |      |       |
| Γ | 440                                    | Décaissem  | ent compte au  | trésor   |               |           |   | 340             | Encaissements compte a   | u trésor |      |       |
|   | 450                                    | Décaissem  | ents mandats   | à payer  | - 19 500.00   |           |   | 350             | Encaissement mandats à   | payer    |      |       |
| Γ | 460                                    | Consommat  | tion de bons d | 'essence | 10 755.00     |           | Þ | 360             | Acquisition de bons d'es | sence    |      |       |
|   |                                        |            |                |          |               |           |   |                 |                          |          |      |       |

# Annexe B.2.

## Nouveau mode de saisie des commandes dans le module CONSOMMATION.

#### Introduction

Afin de répondre à un besoin exprimé notamment par les magasiniers des produits alimentaires, nous avons introduit un nouveau mode de saisie des commandes; le mode 'Article unique'. Ce mode complète les deux modes actuels : le mode «Article » et le mode « Feuille ». Dans ces deux modes, il fallait saisir, pour un service donné, la liste des articles commandés. Dans le nouveau mode, le mode « Article unique », il faut saisir, pour un seul article, l'ensemble des services qui l'ont commandé, à une date donnée. Cela s'applique par exemple à des articles comme le pain qui sont livrés quotidiennement.

#### Mise en œuvre

Pour activer cette option, il suffit de fixer le mode de saisie à « Article unique »

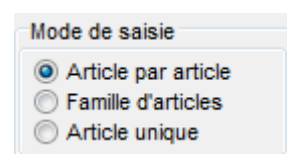

Puis de cliquer sur le bouton de saisie :

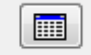

Qui ouvre la fenêtre de saisie des services et de l'article commandé :

Page 340. Système 3COH, PRÉSENCES International SARL

|                                                 | Code Désignation                        | Unité Coût unitaire           |
|-------------------------------------------------|-----------------------------------------|-------------------------------|
| Famille  Article                                | θ.                                      | 0.00                          |
| Catégorie clients ou services                   | Linne Code Nom ou raison sociale Linité | Nom unité Signataire Quantité |
| Services internes administratife                |                                         | Signataire Guantite           |
| Services internes médicaux                      |                                         |                               |
| itablissements publics de santé                 |                                         |                               |
|                                                 |                                         |                               |
|                                                 |                                         |                               |
| -                                               | -                                       |                               |
| Client ou service                               |                                         |                               |
| ASSISTANCE SOCIALE                              |                                         |                               |
| CNEC                                            |                                         |                               |
| CONTROLEUR FINANCIER                            |                                         |                               |
| DIRECTION DES FINANCES ET DU CONTRULE           |                                         |                               |
| DIRECTION DES MOYENS MATERIELS                  |                                         |                               |
| DIRECTION DES RESSOURCES HUMAINES               |                                         |                               |
| DIRECTION GENERALE                              |                                         |                               |
| DIRETION DES ACTIVITES MEDICALES ET PARAMEDICAL | <u> </u>                                |                               |
| POSTE POLICE                                    |                                         |                               |
| POSTE PTT                                       |                                         |                               |
| RECETTE                                         |                                         |                               |
| SAMU                                            |                                         |                               |
| SECRETARIAT GENERAL                             |                                         |                               |
| SOUS DIRECTION GESTION DES MALADES              |                                         |                               |
| SURVEILLANCE GENERALE                           |                                         |                               |
| Unité                                           | -                                       |                               |
|                                                 |                                         |                               |
|                                                 |                                         |                               |
|                                                 |                                         |                               |
|                                                 |                                         |                               |
|                                                 |                                         |                               |
|                                                 |                                         |                               |
|                                                 |                                         |                               |
|                                                 |                                         |                               |
|                                                 |                                         |                               |

Sélectionnez d'abord la famille d'articles, puis l'article commandé. La fenêtre de gauche vous permet de sélectionner les services ainsi que leurs unités et les signataires des bons de commandes. Un double clic, sur le service ou l'unité sélectionne le triplet (service, unité, signataire) et l'inscrit dans le fenêtre de droite.

Vous pouvez ôter un élément de la sélection de droite en cliquant sur la touche « DELETE » (« Supprimer »).

Après avoir sélectionné l'article commandé et les services, cliquez sur « Saisir » pour introduire les quantités commandées :

|                                  |         |          | Cod    | le     | Désignation                 |       |              | Unité           | Co         | uût unitaire |
|----------------------------------|---------|----------|--------|--------|-----------------------------|-------|--------------|-----------------|------------|--------------|
| Famille 20 Produits alimentaires | Article | <u> </u> | 200    | 10019  | HUILE DE TABLE L            |       |              | LITRE           |            | 115.00       |
| Catégoria aliente au servises    |         |          | Linno  | Codo   | Nom ou raison pooiale       | Unité | Nom unitó    |                 | Signataire | Ouant#á      |
| Services internes administratife |         |          | Ligite | CUGE   |                             | 04    | PLOC COMMU   | N               | Oppo 44    | duantite     |
| Services internes médicaux       |         | m        |        | 5VM034 | BLOC COMMON                 | 01    | BLUC COMMU   | N               | 020041     | 15           |
| itabliesemente publice de cantá  |         | Ξ        |        | SVM016 | CHIRURGIE GENERALE          | 01    | CHIRURGIE GE | NERALE          | 020490     | 12           |
| -tabilasementa publica de sante  |         |          |        | SVM012 | URGENCE MEDICO CHIRURGICALE | 01    | URGENCE MEE  | ICO CHIRURGICAI | 020063     | 5            |
|                                  |         |          | 4      |        |                             |       |              |                 |            |              |
|                                  |         | Ŧ        |        |        |                             |       |              |                 |            |              |
| Client ou service                |         | ^        |        |        |                             |       |              |                 |            |              |
| NEUROLOGIE                       |         |          |        |        |                             |       |              |                 |            |              |
| OPHTALMOLOGIE                    |         |          |        |        |                             |       |              |                 |            |              |
| ORL                              |         |          |        |        |                             |       |              |                 |            |              |
| ORTHOPEDIE                       |         |          |        |        |                             |       |              |                 |            |              |
| PEDIATRIE                        |         |          |        |        |                             |       |              |                 |            |              |
| PHARMACIE CENTRALE               |         |          |        |        |                             |       |              |                 |            |              |
| PNEUMOPHTYSIOLOGIE               |         |          |        |        |                             |       |              |                 |            |              |
| PROTHESE DENTAIRE                |         |          |        |        |                             |       |              |                 |            |              |
| PSYCHIATRIE                      |         |          |        |        |                             |       |              |                 |            |              |
| REA ANESTHESIE                   |         |          |        |        |                             |       |              |                 |            |              |
| REANIMATION MEDICALE             |         |          |        |        |                             |       |              |                 |            |              |
| RHUMATOLOGIE                     |         | =        |        |        |                             |       |              |                 |            |              |
| TOXICOLOGIE                      |         |          |        |        |                             |       |              |                 |            |              |
| URGENCE MEDICO CHIRURGICALE      |         |          |        |        |                             |       |              |                 |            |              |
| UROLOGIE                         |         | +        |        |        |                             |       |              |                 |            |              |
| Unité                            |         |          |        |        |                             |       |              |                 |            |              |
| BLOC DES LIRGENCES               |         |          |        |        |                             |       |              |                 |            |              |
|                                  | _       |          |        |        |                             |       |              |                 |            |              |
|                                  |         | m.       |        |        |                             |       |              |                 |            |              |
|                                  |         |          |        |        |                             |       |              |                 |            |              |
|                                  |         | Ε        |        |        |                             |       |              |                 |            |              |
|                                  |         |          |        |        |                             |       |              |                 |            |              |
|                                  |         | -        |        |        |                             |       |              |                 |            |              |
|                                  |         |          |        |        |                             |       |              |                 |            |              |
|                                  |         |          |        |        |                             |       |              |                 |            |              |
|                                  |         |          |        |        |                             |       |              |                 |            |              |
|                                  |         |          |        |        |                             |       |              | ⊻a              | lider      | Annuler      |

Validez puis Enregistrer pour enregistrer la série de commandes.

Page 342. Système 3COH, PRÉSENCES International SARL

# Annexe B.3. Notes sur les EMBALLAGES

#### I. Introduction

Plusieurs utilisateurs de 3COH ont posé diverses questions sur la gestion et la comptabilisation des emballages en général, et leur réalisation au moyen de 3COH. Ce texte vise à clarifier ce point.

#### 2. Définitions

Les emballages sont destinés à contenir des matières, que celles-ci soient achetées ou fabriquées. Il convient de distinguer le **matériel d'emballage** des emballages dits **« commerciaux ».** 

#### 2.1. Le matériel d'emballage

Le matériel d'emballage est réservé au logement ou au conditionnement des matières, produits et marchandises. Ce type d'emballage sert au seul besoin interne de l'établissement et n'est pas destiné à être livré au consommateur. Il s'agit d'un actif permanent de l'établissement, donc d'une immobilisation.

Si l'établissement dispose de tel matériel, il faut donc prévoir

- Dans la nomenclature des comptes, les comptes appropriés (amortissements, amortissements cumulés, ...) comme cela a été fait pour les autres familles de biens;
- Créer, au niveau du module des immobilisations, une ou plusieurs familles correspondant à ce matériel.

Le traitement de ce matériel se fait donc comme pour les autres types d'immobilisation.

#### 2.2. Les emballages commerciaux, ou « emballages », tout court

Ce sont donc les objets destinés à contenir des produits ou des marchandises qui sont livrés au consommateur, en même tempos que leur contenu; par extension tout objet employé dans le conditionnement de ce qui est livré.

Il faut distinguer :

a) **Les emballages perdus** vendus au client avec la marchandise. Par exemple : papier entourant une tablette de chocolat, bouteille en matière plastique, etc.

La valeur de ces emballages est incorporée dans le prix des marchandises contenues. Il n y a aucun traitement spécial à faire dans ce cas.

b) Les emballages récupérables. Ce sont des emballages susceptibles d'être provisoirement conservés par le client que le livreur s'engage à reprendre dans des conditions déterminées. Ces emballages sont prêtés ou consignés aux clients. Exemple : fûts d'huile, bouteilles de gaz liquide, ...

Si ces emballages sont **identifiables, unité par unité**, ils constituent des **immobilisations** et sont comptabilisés au compte 2186 « Emballages récupérables », sinon, ils peuvent être assimilés à des **stocks** et comptabilisés au compte 326 « Stock d'emballages »

# 3. Principe de la consignation d'emballages

Les emballages récupérables sont livrés aux clients à titre provisoire, pour permettre le transport et el stockage de la marchandise; ils ne sont pas vendus avec celle-ci. Autrement dit, le client achète la marchandise et pas l'emballage qui la renferme. Ce dernier reste donc la propriété du fournisseur à qui il est restitué quelque temps après.

La plupart du temps, le fournisseur consigne l'emballage au client, à un prix légèrement supérieur à sa valeur réelle, afin d'inciter le client à une prompte restitution.

Le prix de consignation est facturé à l'établissement en sus du prix de la marchandise. De ce fait, le fournisseur

- Acquiert une créance sur le client égale au prix de la consignation
- Mais, s'engage à lui rembourser ce prix lorsque le client lui restitue l'emballage en bon état et dans les délais fixés

Si les conditions ne sont pas remplies, (p. ex. emballage détérioré) ou si le client désire conserver l'emballage, la consignation se dénoue en une **vente d'emballage** pour le fournisseur et un **achat d'emballage** pour le client.

Note. Dans certaines circonstances, le prix de reprise de l'emballage est plus faible que le prix de consignation; la différence restant à la charge du client, est destinée à couvrir la détérioration ou l'usure de l'emballage.

# 4. Comptabilisation des emballages

Les **emballages perdus** et les **emballages récupérables non identifiables** sont traités, du point de vue comptable, comme des « **marchandises** » (stocks), achetées, stockées et consommées, au même titre que les autres types de marchandises (médicaments, produits d'entretien, produits alimentaires, ...).

Les **emballages récupérables** identifiables (p. ex. citerne consignée ou prêtée) constituent des immobilisations corporelles. Le compte 2186 « Emballages récupérables identifiables » fonctionne comme les autres comptes d'immobilisations corporelles (acquisition, cessions, amortissements, réforme ...).

#### 4.1. Comptabilisation de la consignation

La facture d'achat indique 2 éléments

- L'achat de la marchandise proprement dite (le contenu)
- La créance sur le fournisseur. Celle-ci est inscrite au débit du compte 4096 « Fournisseurs, créances pour emballages à rendre »

Exemple : Achat de I 000 DA d'huile, taxable au taux de TVA de 17% avec emballage consigné à 200 DA HT.

| Date  | Libellé                                         | Débit    | Crédit   |
|-------|-------------------------------------------------|----------|----------|
| 38101 | Achat de marchandises                           | 1 000.00 |          |
| 4096  | Fournisseurs, créances pour emballages à rendre | 234.00   |          |
| 4456  | État, TVA                                       | 170.00   |          |
| 401   | Fournisseur                                     |          | I 404.00 |
|       |                                                 | I 404.00 | I 404.00 |

#### Achat de marchandises et consignation

Page 344. Système 3COH, PRÉSENCES International SARL

En fait, comme les établissements hospitaliers ne récupèrent pas la TVA, l'écriture sera plutôt

#### Achat de marchandises et consignation

| Date  | Libellé                                         | Débit    | Crédit   |
|-------|-------------------------------------------------|----------|----------|
| 38101 | Achat de marchandises                           | 170.00   |          |
| 4096  | Fournisseurs, créances pour emballages à rendre | 234.00   |          |
| 401   | Fournisseur                                     |          | I 404.00 |
|       |                                                 | I 404.00 | I 404.00 |

# 4.2. Restitution de l'emballage au fournisseur

Elle se traduit par l'annulation de la créance et d'une partie de la dette fournisseur

# Restitution de l'emballage

| Date | Libellé                                         | Débit  | Crédit |
|------|-------------------------------------------------|--------|--------|
| 401  | Fournisseur                                     | 234.00 |        |
| 4096 | Fournisseurs, créances pour emballages à rendre |        | 234.00 |
|      |                                                 | 234.00 | 234.00 |

# 4.3. Conservation de l'emballage

Dans l'hypothèse où l'emballage n'est pas restitué au fournisseur, mais conservé par l'établissement, il s'agit soit d'un achat de stock (emballage non identifiable), soit d'une acquisition d'immobilisation (emballage identifiable).

# Acquisition de consignation (stock)

| Date | Libellé                                         | Débit  | Crédit |
|------|-------------------------------------------------|--------|--------|
| 386  | Achat d'emballage                               | 200.00 |        |
| 4456 | État, TVA                                       | 34.00  |        |
| 4096 | Fournisseurs, créances pour emballages à rendre |        | 234.00 |
|      |                                                 | 234.00 | 234.00 |

Même remarque que ci-dessus concernant la TVA

#### Acquisition de consignation (stock)

| Date | Libellé                                         | Débit  | Crédit |
|------|-------------------------------------------------|--------|--------|
| 386  | Achat d'emballage                               | 234.00 |        |
| 4096 | Fournisseurs, créances pour emballages à rendre |        | 234.00 |
|      |                                                 | 234.00 | 234.00 |

#### Si l'emballage est une immobilisation, l'écriture devient

#### Acquisition de consignation (immobilisations)

| Date | Libellé                               | Débit  | Crédit |
|------|---------------------------------------|--------|--------|
| 2186 | Emballages récupérables identifiables | 234.00 |        |

| 4096 | Fournisseurs, créances pour emballages à rendre |        | 234.00 |
|------|-------------------------------------------------|--------|--------|
|      |                                                 | 234.00 | 234.00 |

# 4.4. Remarque : Restitution avec le prix de reprise est inférieur au prix de consignation

La différence doit être portée au débit d'un compte de charge, subdivision du compte 613 « Locations »; par exemple 6136 « Malis sur emballages ». En effet la conservation de l'emballage peut être assimilée à une location.

Exemple (cas ci-dessus) : reprise pour 175.50 ; différence de 58.50

#### Restitution de l'emballage (prix inférieur prix de consignation)

| Date | Libellé                                         | Débit  | Crédit |
|------|-------------------------------------------------|--------|--------|
| 401  | Fournisseur                                     | 175.50 |        |
| 6136 | Malis sur emballages                            | 58.50  |        |
| 4096 | Fournisseurs, créances pour emballages à rendre |        | 234.00 |
|      |                                                 | 234.00 | 234.00 |

# 5. Traitement avec 3 COH

#### Il est clair qu'il faut

a) enrichir le plan comptable des comptes destinés à prendre en charge les opérations sur les emballages (stocks et/ou immobilisations)

| - | 326xx   | Stock d'emballages                                |
|---|---------|---------------------------------------------------|
| - | 3826xx  | Achat stockés d'emballages                        |
| - | 4096    | Fournisseurs, créances pour emballages à rendre   |
| - | 6026xx  | Emballages consommés                              |
| - | 6136xx  | Malis sur emballages                              |
| - | 2186xx  | Emballages identifiables                          |
| - | 28186xx | Amortissements cumulés d'emballages identifiables |
|   |         |                                                   |

- b) Créer les familles et sous-familles de stocks et d'immobilisations correspondants aux diverses catégories d'emballages et y inscrire les comptes (ci-dessus) appropriés;
- c) Créer (stock et/ou immobilisations) les articles individuels : fût, bidon, bouteille, ... dans le modula approprié (STOCKS ou IMMOS)
- d) L'opération d'achat se fait selon la procédure habituelle (module ACHATS)
- e) La restitution de l'emballage se traduit par un RETOUR FOURNISSEUR (module ACHATS)

# Annexe B.4. LES AJUSTEMENTS DE STOCK

#### I. Introduction

Plusieurs utilisateurs de 3COH ont posé diverses questions sur la notion et la mise en œuvre des ajustements de stocks. Ce texte vise à clarifier ce point.

### 2. **Rappels : opérations de base**

Généralement les stocks subissent deux types de mouvements : ceux qui se traduisent par une augmentation des stocks et ceux qui se donnent lieu à une diminution des stocks. Dans le vocabulaire de la comptabilité, on parlera de **débit** lorsque les stocks **augmentent** et de **crédit** lorsqu'ils **diminuent**.

En général, les stocks sont débités (subissent une augmentation) à la suite d'une opération de **réception** résultant d'un **achat** (ou d'une production). C'est ce que vous avez appris à faire au moyen du module ACHATS. La fonction RECEPTION produit une entrée en stock; c'est-à-dire un débit du compte de stock associé à la sous-famille concernée. En termes comptables, une entrée en stock produit une écriture du type

#### **Réception de stocks**

| Date  | Libellé                | Débit    | Crédit   |
|-------|------------------------|----------|----------|
| 30101 | Stock de marchandises  | 170.00   |          |
| 38101 | Achats de marchandises |          | I 170.00 |
|       |                        |          |          |
|       |                        | I 170.00 | I 170.00 |

De la même façon, une consommation de stocks se traduit par une livraison; ce qui correspond à un crédit su compte de stocks associé.

#### Livraison (sortie)

| Date         | Libellé                | Débit  | Crédit |
|--------------|------------------------|--------|--------|
| 6010<br>3010 | Stocks consommés       | 234.00 |        |
| 1            | Stocks de marchandises |        | 234.00 |
|              |                        | 234.00 | 234.00 |

Dans le module CONSOMMATION, vous avez utilisé la fonction LIVRAISION.

Le module ACHATS vous propose une autre fonction qui affecte les stocks : le RENDU A FOURNISSEUR qui correspond au retour à un fournisseur d'une partie ou de la totalité de biens préalablement réceptionnés. Puisqu'il s'agit de sortie de stocks, cette opération de traduit, en comptabilité, par le crédit du compte de stocks des articles mouvementés.

De la même manière, la fonction de RÉINTÉGRATION, proposée par le module CONSOMMATION correspond au retour par un client (un service) d'articles préalablement livrés. Une réintégration donnant lieu à une augmentation du stock, elle se traduit par un débit du compte de stocks.

#### Ces quatre opérations

- Livraison
- Réception
- Rendu fournisseur
- Réintégration

Sont des mouvements standard prise en charge de façon automatique (leur traduction comptable est générée automatiquement par 3COH) par le logiciel.

#### 3. Ajustements débiteurs, ajustement créditeurs

En pratique, les stocks peuvent être affectés par des opérations autres que les opérations de base énumérées ci-dessus. Les stocks peuvent être réduits (crédités) par des opérations comme des avaries, des pertes, des bris, des vols, … Ils peuvent être débités par des mouvements comme des gratuités (échantillons), des dons ou des sous-évaluations des stocks. Dans la terminologie de 3COH, on parlera **d'ajustements aux stocks** pour tous ces mouvements qui affectent les stocks et autres que les quatre (4) opérations de base.

Un **ajustement** sera qualifié de **débiteur** s'il a pour effet d'augmenter les stocks. Un **ajustement créditeur** diminue les stocks. 3COH distingue de plus les ajustements en **quantité et en valeur** (ils affectent les quantités et les valeurs) et les ajustements **en valeur** (ils affectent uniquement les valeurs).

#### 3.1. Comment définir un ajustement ?

Le nombre d'ajustement varie d'un établissement è un autre, 3COH vous offre la possibilité de définir les ajustements que vous aurez à utiliser. Cette possibilité prend la forme d'une option dans le module PARAMETRES :

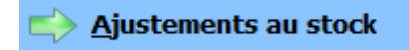

Un ajustement est d'abord défini par

- Son numéro unique. C'est sa première caractéristique. Il est évident que 2 ajustements différents auront deux numéros distincts.
- Sa désignation en clair. 'Bris de stocks', 'dons de stocks', 'Perte de stocks', ...
- **Son sens** : Débit ou Crédit.
- Le numéro de compte comptable associé. Un ajustement créditeur crédite le compte de stocks; il doit débiter un compte de charge. Lequel ? Celui qui correspond à la nature de l'ajustement. Par exemple, si vous êtes en train de définir l'ajustement 'Perte sur bris de stock', il faut que vous définissiez au préalable un compte qui correspond à ce type de charge. Comment faire ? En utilisant le module COMPTABILITE GENERALE, option PLAN COMPTABLE, puis AJOUT d'un compte. Ce compte pourra figurer dans la section 657 « Charges exceptionnelles de gestion courante »

| 657   | Charges exceptionnelles de gestion courante    |
|-------|------------------------------------------------|
| 65710 | Subvention d'exploitation                      |
| 65720 | Subventions d'équipement                       |
| 65730 | Remboursement de frais à organismes similaires |
|       |                                                |

Page 348. Système 3COH, PRÉSENCES International SARL

Dans notre exemple, vous pourrez par exemple créer le compte 65740 « Pertes de bris de stock ». Dans le cas d'un ajustement débiteur, il faudra associer un compte créditeur (de la classe 7), par exemple comme sous-compte du compte 757 « Produits exceptionnels sur opérations de gestion ».

- Son journal associé. C'est le journal préalablement créé où vous enregistrerez ces ajustements. Pour des raisons pratiques, il sera judicieux de créer autant de journaux d'ajustements que de familles. Vous créerez par exemple
  - Jnl des ajustements créditeurs de produits pharmaceutiques
  - Inl des ajustements créditeurs de produits alimentaires
  - Inl des ajustements créditeurs de produits d'entretien
  - ...

L'option « Ajustements aux stocks » (module PARAMETRES) propose

| Numéro  | Abréviation | Description                                      |          |
|---------|-------------|--------------------------------------------------|----------|
| 8       | AJD         | AJUSTEMENT DEBITEUR Q/V PHARMACIE                | G Dábě   |
| Compte  | 75721       | sous evaluation du stock produits pharmaceutique | C Debit  |
| Journal | 721         | Ajustement DT QV stock produits pharmaceutiques  | C Crédit |

Vous pouvez créer, de mettre à jour ou supprimer des ajustements.

#### 3.2. Comment saisir un ajustement?

Les ajustements aux stocks sont saisis dans le module GESTION DES STOCKS, option 'Saisie des mouvements', puis 'Ajustement' (débiteur ou créditeur, selon le cas).

# Mouvements Entrée en stock Validation des quantités entrées Sortie de stock Ajustement débiteur en qté et en valeur Ajustement créditeur en qté et en valeur Transfert de magasin Réintégration de stock Rendu à fournisseur Frais accessoires sur achats Ajustement débiteur en valeur Ajustement débiteur en valeur Ajustement débiteur en valeur Ajustement débiteur en valeur Ajustement débiteur en valeur Ajustement débiteur en valeur Ajustement des prix de vente Inventaire physique

Notez cependant que vous ne pourrez saisir un ajustement que si le journal associé figure dans votre profil.

La saisie proprement dite se fait comme pour tout autre mouvement; il suffit de sélectionner les articles et les quantités en jeu.

NOTA : Depuis la version du 29.12.2011 de 3COH, il est possible d'**importer**, sous la forme d'une feuille EXCEL, la liste des articles à ajuster. Cette option pourra être notamment fort utile lots du traitement des ajustements relatifs à l'inventaire physique (voir le document « PROCEDURES DE TRAITEMENT DE L'INVENTAIRE PHYSIQUE).

Page 350. Système 3COH, PRÉSENCES International SARL

# Annexe B.5. Procédures de traitement de l'inventaire physique des stocks

#### I. Introduction

Avant de démarrer les opérations d'un nouvel exercice, il est nécessaire de procéder à l'**inventaire physique** des stocks de l'établissement et d'enregistrer les résultats obtenus dans la base de données gérée par 3COH.

Nous entendons par « inventaire physique » le résultat du décompte des stocks réellement disponibles dans les magasins, à une date donnée. Par opposition, l'« inventaire théorique » correspond aux stocks tels qu'ils sont enregistrés au moyen du logiciel.

Dans une situation idéale, les deux inventaires devraient donner les mêmes résultats, en quantité et en valeur. Autrement dit, on devrait avoir, pour chaque article en stock,

- Quantité théorique = Quantité physique (ou réelle)
- Valeur théorique = Valeur physique (réelle)

En pratique, ces égalités sont rarement vérifiées. Des pertes, des bris, des erreurs de saisie, … sont autant de raisons qui font que l'inventaire physique donne des résultats différents de l'inventaire théorique.

Il faut donc ramener les valeurs de l'inventaire théorique à celles de l'inventaire physique.

# 2. Réalisation avec 3COH

Avec 3COH, il est possible de réaliser les opérations dites de l'« inventaire physique » une fois par mois; c'est la procédure idéale qui correspond à la périodicité de production des résultats de synthèse produits par le système. Une prise d'inventaire mensuelle permettra d'avoir des résultats plus fiables.

En pratique cependant, on réalise l'inventaire physique, une fois par année.

Avant de lancer le processus dit de l'« inventaire physique », assurez-vous que tous les mouvements (entrées, sorties, …) de l'exercice ont été saisis.

La fonction « Inventaire physique » fait partie des options du module de GESTION DES STOCKS :

Inventaire physique

La première opération à réaliser est celle de l'**importation**, à partir de feuilles EXCEL, de l'inventaire physique, à raison d'une feuille de calcul par triplet (Famille, sous-famille, magasin). Par exemple, si la famille MEDICAMENTS renferme 2 sous-familles (MEDICAMENTS et REACTIFS) et que les articles sont stockés dans 2 magasins (MAGASIN PRINCIPAL et CHAMBRE FROIDE), il vous faudra constituer 4 feuilles de calcul EXCEL :

- (MEDICAMENTS, MAGASIN PRINCIPAL)
- (MEDICAMENTS, CHAMBRE FROIDE)
- (REACTIFS, MAGASIN PRINCIPAL)
- (REACTIFS, CHAMBRE FROIDE)

# 2.1. L'importation de l'inventaire physique

Afin de faciliter la prise d'inventaire, 3COH vous prépare les feuilles de calcul qu'il suffit de compléter. Pour obtenir une feuille de calcul,

e) fixez la période à Décembre

| Période  |      |
|----------|------|
|          |      |
|          |      |
|          |      |
| décembre | 2011 |
| decemble | 2011 |
|          |      |

f) fixez les paramètres du triplet (Famille, sous-famille, magasin)

| Famille      | 40   | Fournitures de bureau   |   |
|--------------|------|-------------------------|---|
| Sous-famille | 01 F | ournitures de bureau    | • |
| Magasin      | 10 N | IAGASIN M ET EQUIPEMENT | • |

g) Cliquez sur le bouton « FEUILLE DE SAISIE EXCEL »

| <b>E</b> euille de saisie |
|---------------------------|
|---------------------------|

 h) Sélectionnez un répertoire (idéalement un sous-répertoire de 3cohDATA; par exemple INVENTAIRE\_2012) et attribuez un nom significatif à la feuille de calcul que 3COH va créer; par exemple MEDICAMENTS\_MAG\_PRINCIPAL

Utilisez la feuille de calcul produite par le système pour réaliser la prise d'inventaire physique. Renseignez les 2 colonnes

- QUANTITE PHYSIQUE
- VALEUR PHYSIQUE

Une fois votre feuille dûment renseignée, utilisez l'option IMPORTER pour l'importer, puis ENREGISTRER.

Toute éventuelle erreur vous sera signalée par un message explicite. Dans un tel cas, il faudra – selon le type d'erreur – soit rectifier la feuille de calcul, soit ajuster l'article ou les articles objet de l'erreur.

L'erreur la plus fréquente est celle de **l'UNITE ERRONEE** : si vous indiquez sur votre feuille de calcul une unité élémentaire différente de l'unité de consommation de l'article, l'importation est naturellement annulée.

Tant que l'inventaire ainsi importé n'est pas validé, vous pouvez le supprimer et le réimporter de nouveau. Notez qu'une nouvelle importation efface automatiquement l'inventaire antérieur.

# 2.2. Calcul des écarts

Page 352. Système 3COH, PRÉSENCES International SARL

Si vous affichez l'inventaire physique, vous notez que le système aura calculé les écarts en quantité et en valeur (PHYSIQUE – THEORIQUE).

Vous avez le choix d'afficher

- Toutes les entrées
- Celles qui indiquent un écart négatif (inventaire physique < inventaire théorique)
- Celles qui indiquent un écart positif (inventaire physique > inventaire théorique)

Un écart négatif signifie donc qu'il réduire l'inventaire théorique; c'est-à-dire qu'il faudra inscrire un **ajustement créditeur en quantité et en valeur**. A l'inverse – ce sera le cas le plus fréquent -, il faudra enregistrer un **ajustement débiteur en quantité en en valeur**.

3COH vous permet d'exporter sous la forme d'une feuille EXCEL l'inventaire physique avec les écarts calculés. Vous allez donc produire une feuille de calcul pour les écarts négatifs et une autre pour les écarts positifs. Pour cela,

- Choisissez comme « mode d'affichage » : écarts < 0
- Cliquez sur le bouton EXCEL
- Choisissez un répertoire et un nom de fichier pour la feuille EXCEL qui sera créée

Répétez la même opération pour les écarts > 0

#### 2.3. Ajustement de l'inventaire théorique

La dernière étape du processus consiste à inscrire les ajustements créditeurs et débiteurs qui vont ajuster l'inventaire théorique.

Pour cela,

- Assurez-vous que la date de saisie est fixée au 31.12.xxx
- Sélectionnez « Ajustement créditeur en quantité et en valeur »
- Choisissez le journal approprié (Ajustement MEDICAMENTS, OUTILLAGE, ...)
- Choisir le bon ajustement (INVENTAIRE PHYSIQUE)
- Importez la feuille EXCEL des écarts négatifs créée ci-dessus en cliquant sur le bouton d'importation (en bas et à la gauche de la fenêtre)
- Enregistrez la transaction

Exécutez le même processus pour les écarts positifs en choisissant « **Ajustement débiteur en quantité et en valeur** » et en important la feuille EXCEL des écarts positifs.

Réalisez les opérations pour l'ensemble des triplets (Famille, sous-famille, magasin).

#### 3. Stock après inventaire

A la fin de ce processus, les inventaires théorique et physique devraient indiquer les mêmes valeurs. Il faudra cependant faire valider ces résultats par les responsables des services concernés (pharmacie, économat, ...) en leur remettant l'état des stocks après inventaire qu'ils devront signer et classer.

#### Plus aucune opération affectant le stock ne devrait être saisie dans l'exercice courant.

# Annexe B.6. Changements dans la gestion des IMMOBILISATIONS

#### I. Changements

#### I.I. Nouvelle famille

Nous avons introduit une nouvelle famille de biens immobilisés : la famille 43 'MATERIEL AUDIOVISUEL ET DE COMMUNICATION'. Il faut donc enrichir le plan comptable (module COMPTABILITE) de 2 comptes (poste budgétaire '080301'):

21824 MATERIEL AUDIOVISUEL ET DE COMMUNICATION 281824 AMORT. CUMULE MATERIEL AUDIOVISUEL ET DE COMMUNICATION

#### I.2. Notion de sous-famille

Afin de permettre une gestion plus fine du patrimoine immobilisé de l'établissement, nous avons introduit la notion de **sous-famille**, Une sous-famille est une décomposition d'une famille de bien.

#### Exemple.

La famille 42 MATERIEL INFORMATIQUE (abréviation MTI) pourra se décomposer en quatre (4) sous familles suivantes

UCC UNITES CENTRALE IMP IMPRIMANTE ECR ECRAN SAV UNITE DE SAUVEGARDE

Une sous-famille sera identifiée par son code à 3 positions alphanumérique de 3 positions. A l'intérieur d'une même famille est unique; autrement dit, dans une même famille, il ne sera pas possible d'avoir 2 sous-familles portant le même code.

Dans cette nouvelle organisation, le code d'un bien aura la forme suivante

#### FFF.SSS.ssss

où

FFF est l'abréviation (et non le code) de la famille; par exemple MTI (Matériel informatique) SSS est le code de la sous-famille. Par exemple IMP ssss est un numéro d'ordre (attribué par le système)

Exemple : MTI.IMP.0025 peut être le code d'une imprimante

#### I.3. Achat de biens immobilisés

Le traitement des achats immobilisés (dans le module ACHATS) a subi un changement important : Pour harmoniser la procédure d'achat, 3COH impose maintenant que **tout bien ou service** susceptible d'être acheté doit figurer comme un « article » en stock. **Cette règle s'applique également aux biens immobilisés**.

Ce changement s'est avéré nécessaire à cause de la lourdeur de la procédure actuelle, mais surtout à cause du fait que de nombreuses étaient commises par l'utilisateur, notamment lors du choix de la famille de biens à acheter.

Page 354. Système 3COH, PRÉSENCES International SARL

Ce point sera détaillé plus loin (voir 3. Achat de biens immobilisés).

# 2. Mise en place des IMMOBILISATIONS

IMPORTANT : Avant d'exécuter les opérations décrites ci-dessous, vous devez « mettre à niveau » votre base de données. Cela se fait au moyen de l'utilitaire UMS

Tables système | Mise à niveau de la base de données | Sous-familles d'immobilisations

Cette fonction a pour effet de créer les nouvelles tables nécessaires au fonctionnement de la nouvelle version.

#### 2.1. Si vous avez déjà importé vos immobilisations avec la version sans sous-familles

# 2.1.1. Famille 43 MATERIEL AUDIOVISUEL ET DE COMMUNICATION

- a) En utilisant le module COMPTABILITE GENERALE | PLAN COMPTABLE, créez les 2 comptes 21824 et 281824
- 21824 Matériel audiovisuel et de communication
- 281824 Amort. cumulé matériel audiovisuel et de communication
- b) Dans le module IMMOBILISATIONS, créez la famille 43 MATERIEL AUDIOVISUEL ET DE COMMUNICATION (amortissable, taux de 20% ou autre, selon vos gestionnaires).

#### NOTA : N'oubliez pas d'ajouter cette famille dans le profil des utilisateurs concernés.

#### 2.1.2. Création de la sous-famille par défaut

En utilisant le module IMMOBILISATIONS, option 'Sous-familles', créez la « sous-famille par défaut ». En activant cette fonction (normalement pour « toutes » les familles), vous demandez au système de créer, pour les familles sélectionnées, une sous-famille « par défaut ». Cette dernière aura pour code « 000 » et pour nom le nom de la famille à laquelle elle appartient.

#### 2.2. Si vous n'avez pas déjà importé vos immobilisations

Vous devez exécuter l'option décrite ci-dessus en 1.1. a) (Famille 43, création des comptes 21824 et 281824) avant de procéder à l'importation des données relatives aux immobilisations.

#### 2.3. Importation des immobilisations

Dans les versions précédentes de 3COH, l'importation des immobilisations se faisait en une seule étape; celle de l'importation de l'état des immobilisations à une date donnée, les familles étant prédéfinies dans la base de données standard qui figure dans le kit d'installation du système.

Dans la version actuelle, UMS offre 3 options

- Importation des familles,
- Importation des sous-familles,
- Importation de l'état des immobilisations,

que vous exécuterez dans l'ordre;

Si vous avez déjà mis en place le système, vous aurez uniquement à exécuter la seconde phase; celle de

l'importation des sous-familles. Pour cela, un fichier STANDARD, en format EXCEL, vous a été remis. Vous pouvez évidemment ajuster ce fichier aux besoins spécifiques de votre établissement, notamment en ajoutant de nouvelles familles ou sous-familles. Notez bien qu'UMS vous donne le format précis des fichiers à importer.

#### 2.4. Ajustement des acquisitions antérieures

Les acquisitions déjà enregistrées dans le système n'intégraient pas cette notion de sous-famille (elle n'existait pas). Comment faire pour les modifier pour inscrire dans les biens déjà acquis leur sous-famille ?

#### Exemple

Supposons que vous avez acquis une imprimante dans la famille MTI (Matériel informatique), Le code que lui a attribué le système est similaire à

#### MTI.000.xxxx

xxxx est le numéro d'ordre attribué automatiquement par le système lors de la validation de la réception – voir module ACHATS - Notez que le système a mis 000 en place du code de la sous-famille.

Supposons que vous avez décidé de créer les sous-familles suivantes de la famille MTI

- 010 Unités centrales
- 020 Écran
- 030 Imprimantes
- 040 Équipement de sauvegarde
- •••

L'imprimante que vous avez acquise devrait donc porter un code de type MTI.030.xxxx.

Comment faire pour modifier le code? Vous allez utiliser l'option AJUSTEMENT DES ACQUISITIONS du module IMMOBILISATIONS dont la fonction est, justement de vous permettre de changer la sous-famille (et éventuellement la famille) de biens acquis précédemment.

Pour changer le code de biens précédemment acquis,

- a) Lancer le module IMMOBILISATIONS
- b) Activez l'option AJUSTEMENT DES ACQUISITIONS

Ajustement des acquisitions

c) Fixez la période à l'intérieur de laquelle se trouve les acquisitions dont il faut modifier les articles, puis cliquez sur AFFICHER

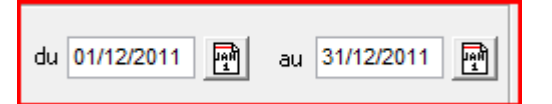

d) Le système affiche en haut de l'écran les acquisitions de la période

| 01/12/2011 | 911B0020 | Bon de réception du 01/12/2011 | 15NB0022 | FI0022 |
|------------|----------|--------------------------------|----------|--------|
| 04/42/2044 | 04400004 | Des de sécurites du 04/40/0044 | 45400000 | 510000 |

#### Et, dans la grille du bas, la liste des biens qui figurent dans cette acquisition

Page 356. Système 3COH, PRÉSENCES International SARL

| Γ | Code         | Désignation                      | FAM | ABV | S/FAM | Date       | No d'inventaire | Valeur    |
|---|--------------|----------------------------------|-----|-----|-------|------------|-----------------|-----------|
| Þ | MOB.101.0001 | BUREAU AVEC RETOUR 1.60X0.80 MDF | 40  | MOB | 101   | 01/12/2011 | 5742            | 44 460.00 |
| Γ | MOB.102.0001 | CHAISE EN RESINE                 | 40  | MOB | 102   | 01/12/2011 | 5761            | 1 404.00  |
| Γ | MOB.103.0001 | FAUTEUILS PILOTE E 977           | 40  | MOB | 103   | 01/12/2011 | 5754            | 31 590.00 |
| Γ | MOB.104.0001 | ARMOIRE FORTE                    | 40  | MOB | 104   | 01/12/2011 | 5760            | 40 950.00 |
| Γ | MOB.105.0001 | BUREAU BU 310-77 MDF             | 40  | MOB | 105   | 01/12/2011 | 5748            | 21 060.00 |

- e) Sélectionnez la transaction d'acquisition à modifier dans la grille du haut, puis cliquez sur AJUSTER (en bas de la fenêtre)
- f) Le système vous propose alors la nouvelle famille et la nouvelle sous-famille à affecter aux biens acquis (qui apparaissent dans une grille). Choisissez la nouvelle sous-famille (normalement vous ne devriez pas changer de famille, mais vous pouvez le faire si, par exemple, vous vous êtes trompé lors de l'acquisition originale) dans la liste combo

| ous-famille de remplacement<br>er de bureau | _ 030 C                                                                                                    | haises                                                                                                    |                                                                                                    |                                                                                                    |                                                                                                    |                                                                                                    |                                                                                                    |                                                                                                    |  |  |  |  |
|---------------------------------------------|----------------------------------------------------------------------------------------------------|----------------------------------------------------------------------------------------------------|----------------------------------------------------------------------------------------------------|----------------------------------------------------------------------------------------------------|----------------------------------------------------------------------------------------------------|----------------------------------------------------------------------------------------------------|----------------------------------------------------------------------------------------------------|----------------------------------------------------------------------------------------------------|--|--|--|--|
| er de bureau                                | ▼ 030 C                                                                                                    | haises                                                                                                    |                                                                                                    |                                                                                                    |                                                                                                    |                                                                                                    | Familie/ sous-familie de remplacement                                                                                                    |                                                                                                    |  |  |  |  |
|                                             |                                                                                                    |                                                                                                    |                                                                                                    |                                                                                                    | -                                                                                                    | > >>                                                                                                    |                                                                                                    |                                                                                                    |  |  |  |  |
|                                             |                                                                                                    | 1                                                                                                    |                                                                                                    |                                                                                                    |                                                                                                    |                                                                                                    |                                                                                                    |                                                                                                    |  |  |  |  |
| Désignation                                 |                                                                                                    | Date                                                                                                    | No inventaire                                                                                                    | Valeur                                                                                                    | Famille                                                                                                    | ABV.                                                                                                    | S/FAM                                                                                                    | Nouveau code                                                                                                    |  |  |  |  |
| 01.0001 BUREAU AVEC RETO                    | OUR 1.60X0.80 MDF                                                                                                    | 01/12/2011                                                                                                    | 5742                                                                                                    | 44 460.00                                                                                                    | 40                                                                                                    | MOB                                                                                                    | 101                                                                                                    |                                                                                                    |  |  |  |  |
| 02.0001 CHAISE EN RESINE                    |                                                                                                    | 01/12/2011                                                                                                    | 5761                                                                                                    | 1 404.00                                                                                                    | 40                                                                                                    | MOB                                                                                                    | 102                                                                                                    |                                                                                                    |  |  |  |  |
| 03.0001 FAUTEUILS PILOTE E                  | 977                                                                                                    | 01/12/2011                                                                                                    | 5754                                                                                                    | 31 590.00                                                                                                    | 40                                                                                                    | MOB                                                                                                    | 103                                                                                                    |                                                                                                    |  |  |  |  |
| 04.0001 ARMOIRE FORTE                       |                                                                                                    | 01/12/2011                                                                                                    | 5760                                                                                                    | 40 950.00                                                                                                    | 40                                                                                                    | MOB                                                                                                    | 104                                                                                                    |                                                                                                    |  |  |  |  |
| 05.0001 BUREAU BU 310-77                    | MDF                                                                                                    | 01/12/2011                                                                                                    | 5748                                                                                                    | 21 060.00                                                                                                    | 40                                                                                                    | MOB                                                                                                    | 105                                                                                                    |                                                                                                    |  |  |  |  |
| 0 0 0 0 0 0                                 | Désignation           1.0001         BUREAU AVEC RETO           2.0001         CHAISE EN RESINE           3.0001         FAUTEUILS PILOTE E           4.0001         ARMOIRE FORTE           5.0001         BUREAU BU 310-77 I | Désignation           1.0001         BUREAU AVEC RETOUR 1.60X0.80 MDF           2.0001         CHAISE EN RESINE           3.0001         FAUTEUILS PILOTE E 977           4.0001         ARMORE FORTE           5.0001         BUREAU BU 310-77 MDF | Désignation         Date           1.0001         BUREAU AVEC RETOUR 1.60X0.80 MDF         01/12/2011           2.0001         CHAISE EN RESINE         01/12/2011           3.0001         FAUTEUILS PILOTE E 977         01/12/2011           4.0001         ARMOIRE FORTE         01/12/2011           5.0001         BUREAU BU 310-77 MDF         01/12/2011 | Désignation         Date         No inventaire           1.0001         BUREAU AVEC RETOUR 1.60X0.80 MDF         01/12/2011         5742           2.0001         CHAISE EN RESINE         01/12/2011         5761           3.0001         FAUTEUILS PILOTE E 977         01/12/2011         5754           4.0001         ARMOIRE FORTE         01/12/2011         5760           5.0001         BUREAU BU 310-77 MDF         01/12/2011         5748 | Désignation         Date         No inventaire         Valeur           1.0001         BUREAU AVEC RETOUR 1.60X0.80 MDF         01/12/2011         5742         44 460.00           2.0001         CHAISE EN RESINE         01/12/2011         5761         1 404.00           3.0001         FAUTEUILS PILOTE E 977         01/12/2011         5754         31 590.00           4.0001         ARMOIRE FORTE         01/12/2011         5760         40 950.00           5.0001         BUREAU BU 310-77 MDF         01/12/2011         5748         21 060.00 | Désignation         Date         No inventaire         Valeur         Famille           1.0001         BUREAU AVEC RETOUR 1.60X0.80 MDF         01/12/2011         5742         44 460.00         40           2.0001         CHAISE EN RESINE         01/12/2011         5761         1 404.00         40           3.0001         FAUTEUILS PILOTE E 977         01/12/2011         5754         31 590.00         40           4.0001         ARMOIRE FORTE         01/12/2011         5760         40 950.00         40           5.0001         BUREAU BU 310-77 MDF         01/12/2011         5748         21 060.00         40 | Désignation         Date         No inventaire         Valeur         Famille         ABV.           1.0001         BUREAU AVEC RETOUR 1.60X0.80 MDF         01/12/2011         5742         44 460.00         40         MOB           2.0001         CHAISE EN RESINE         01/12/2011         5761         1 404.00         40         MOB           3.0001         FAUTEUILS PILOTE E 977         01/12/2011         5754         31 590.00         40         MOB           4.0001         ARMOIRE FORTE         01/12/2011         5760         40 950.00         40         MOB           5.0001         BUREAU BU 310-77 MDF         01/12/2011         5748         21 060.00         40         MOB | Désignation         Date         No inventaire         Valeur         Familie         ABV.         S/FAM           1.0001         BUREAU AVEC RETOUR 1.60X0.80 MDF         01/12/2011         5742         44 460.00         40         MOB         101           2.0001         CHAISE EN RESINE         01/12/2011         5761         1 404.00         40         MOB         102           3.0001         FAUTEUILS PILOTE E 977         01/12/2011         5754         31 590.00         40         MOB         103           4.0001         ARMOIRE FORTE         01/12/2011         5760         40 950.00         40         MOB         104           5.0001         BUREAU BU 310-77 MDF         01/12/2011         5748         21 060.00         40         MOB         105 |  |  |  |  |

- g) Faites un DOUBLE CLIC sur chaque bien dans la grille du bas dont vous voulez changer la sousfamille (et éventuellement la famille). Le nouveau code apparaît dans la colonne NOUVEAU CODE selon la forme suivante FFF.SSS.xxxx (où FFF est l'abréviation de la nouvelle famille et SSS le code de la nouvelle sous-famille)
- h) Procédez ainsi pour chacun des biens à modifier
- i) Cliquez sur VALIDER ou ANNULER pour confirmer ou pour annuler votre opération.

Vous pouvez alors consulter le journal des acquisitions ou le fichier des biens pour vous assurer que le changement a bien été effectué.

Vous pouvez utiliser les 2 boutons . Le premier ajuste la ligne courante; le second ajuste toutes les lignes de la grille en partant de la ligne courante.

#### 3. Achat de biens immobilisés

#### 3.1. Définir la famille BIENS IMMOBILISES (notion de « catalogue »)

Comme signalé plus haut, la procédure d'achat de biens immobilisés a changé de façon importante : Tout achat doit porter sur un bien ou un service qui figure comme « **article de stock** ». Or, nous savons que tout article appartient à une famille et à une sous-famille dans cette famille. Nous entendons ici par « famille » les familles de stock et non pas les familles des biens immobilisés.

Il nous faut donc créer une famille spécifique qui aura un type particulier : le type IMMO (à opposer aux types « Bien » et « Service ».

Au moyen du module PARAMETRES, créons par exemple la famille 95 « Biens immobilisés »

| No 95 Biens immobilisés C Bien C Service @ Immos C Libre C 1 nives | u 📀 2 niveaux 🔿 3 niveaux 🔿 DCI |
|--------------------------------------------------------------------|---------------------------------|

Quels seront les sous-familles de cette famille ? Ce seront justement les familles des immobilisations. Quels seront les « articles » de cette famille ? Ils seront composés à partir des sous-familles d'immobilisations. Le code de ces articles aura le format suivant :

FFSSsss.nn (FF =famille stock; SS = famille immos; sss = sous-famille immos; nn = suffixe)

Exemple : Dans les familles d'immobilisations, vous avez créé la famille 42 (MTI, matériel informatique) avec cinq (5) sous-familles

- 000 Matériel informatique (sous-famille par défaut)
- 010 Unités centrales
- 020 Écran
- 030 Imprimantes
- 040 Équipement de sauvegarde

La famille « stock » (à ne pas confondre avec la famille « immos ») 95 aura 5 sous-familles; celles énumérés ci-dessus. Le tableau ci-dessous donne la correspondance IMMOS-STOCKS

| IMMOS   |                           | <b>STOCKS</b> |         |                                  |
|---------|---------------------------|---------------|---------|----------------------------------|
|         |                           |               | S-      |                                  |
| Famille | Sous-famille              | Famille       | famille | Article                          |
| 42      | 000 MATERIEL INFORMATIQIE | 95            | 42      | 9542000.01 MATERIEL INFORMATIQUE |
|         | 010 UNITES CENTRALES      |               |         | 9542010.01 UNITES CENTRALES      |
|         | 020 ECRANS                |               |         | 9542020.01 ECRANS                |
|         | 030 IMPRIMANTES           |               |         | 9542030.01 IMPRIMANTES           |
|         | 040 UNITES DE SAUVEGARDE  |               |         | 9542040.01 UNITES DE SAUVEGARGE  |

La famille-stocks « 95 Biens immobilisés » est en fait le catalogue des biens que le service acheteur va utiliser dans le module ACHATS.

L'existence du suffixe permet d'enrichir ce catalogue sans altérer le fichier des immobilisations : une sousfamille d'immobilisations pourra avoir un nombre élevé d'entrées dans le catalogue.

#### Exemple

Nous pourrons raffiner la sous-famille « 030 IMPRIMANTES » en créant les entrées de catalogue suivantes :

9542030.01 IMPRIMANTES MATRICIELLES 9242030.02 IMPRIMANTES A JET D'ENCRE 9542030.03 IMPRIMANTES AU LASER

Mais, comment s'établit le lien entre les 2 types de familles. Cela se fait automatiquement : il suffit de lancer le module IMMOBILISATIONS, d'activer l'option SOUS-FAMILLES et ce cliquer sur CRÉER dans le groupe « Sous-familles catalogue ». Après avoir exécuté cette option, consultez la famille stock (95) dans le module PARAMETRES pour noter que le système a inséré les sous-familles et leurs attributs.

Page 358. Système 3COH, PRÉSENCES International SARL

| [ | [ Sous-famille ] |                                     |  |  |  |  |
|---|------------------|-------------------------------------|--|--|--|--|
|   | No               | Nom                                 |  |  |  |  |
|   | 01               | Logiciels                           |  |  |  |  |
|   | 02               | Autres immobilisations incorporelle |  |  |  |  |
|   | 05               | Terrains                            |  |  |  |  |
|   | 10               | Bâtiments                           |  |  |  |  |
| ۲ | 11               | Logement du personnel               |  |  |  |  |
|   | 12               | Infrastructures sanitaires          |  |  |  |  |
|   | 13               | Espaces verts                       |  |  |  |  |
|   | 14               | Matériel de construction            |  |  |  |  |
|   | 20               | Installations techniques            |  |  |  |  |
|   | 21               | Matériel médical                    |  |  |  |  |

Par défaut, le système crée, pour chaque sous-famille de biens, une entrée au catalogue de code 95FFsss.01 (en supposant que votre famille de biens immobilisés a pour code '695').

Comment faire pour créer d'autres entrées au catalogue ?

ll suffit

- d'inscrire la famille des biens immobilisés ('95' ou le numéro de votre choix) dans votre profil pour le module GESTION DES STOCKS
- d'activer le module GESTION DES STOCKS | ARTICLES | AJOUTER
- de sélectionner la famille 95, la sous-famille 42 et la « classe »

| Famille/ sous-famille/ classe |                          |   |  |  |
|-------------------------------|--------------------------|---|--|--|
| Famille                       | 95 Biens immobilisés     | • |  |  |
| Sous-famille                  | 42 Matériel informatique | • |  |  |
| Classe                        | 050 Imprimante           | • |  |  |

- Cliquer dans le champ 'Code article'. Le système affiche le code catalogue correspondant à la prochaine entrée dans la sous-famille choisie :

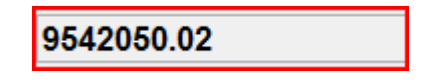

- Saisissez la désignation, puis enregistrez l'entrée

#### 3.2. Achats de biens immobilisés

Ayant défini la famille stocks de biens immobilisés ('95' ou un numéro de votre choix), vous devez inscrire son numéro dans votre profil, au niveau du module ACHATS. La procédure d'achats s'exécute normalement; il suffit que votre journal (pro forma ou commandes) ait l'option IMMOS.

Au niveau de chaque ligne, de la pro forma (du marché, de la convention ou de la commande), si vous spécifiez le type IMMO, le système vous proposera, pour sélection, la liste des articles du catalogue.

Par exemple, si vous enfoncez I (dans la colonne DESIGNATION)

Système 3COH, MANUEL DE L'USAGER. PRÉSENCES International SARL

| No | MO  | Code | Famille | Description |
|----|-----|------|---------|-------------|
| 1  | IMO |      |         | 1           |

et que vous enfoncez la touche <TAB> (tabulation), le système vous propose la liste des entrées du catalogue dont la désignation (de la sous-famille) débute par l

| Article    | Désignation                | Qté en stock | Unité | Valeur du stock | Coût unitaire |
|------------|----------------------------|--------------|-------|-----------------|---------------|
| 9512000.01 | Infrastructures sanitaires | 0.00         | UNITE | 0.00            |               |
| 9512010.01 | Infrastructures sanitaires | 0.00         | UNITE | 0.00            |               |
| 9520000.01 | Installations techniques   | 0.00         | UNITE | 0.00            |               |
| 9520010.01 | Installations techniques   | 0.00         | UNITE | 0.00            |               |
| 9530000.01 | Instrumentation générale   | 0.00         | UNITE | 0.00            |               |
| 9530010.01 | Instrumentation générale   | 0.00         | UNITE | 0.00            |               |
| 9531000.01 | Instrumentation dentaire   | 0.00         | UNITE | 0.00            |               |
| 9531010.01 | Instrumentation dentaire   | 0.00         | UNITE | 0.00            |               |
| 9542050.01 | Imprimante                 | 0.00         | UNITE | 0.00            |               |
| 9542050.02 | IMPRIMANTES MATRICIELLES   | 0.00         | UNITE | 0.00            |               |
| 9542050.03 | IMPRIMANTES A JET D'ENCRE  | 0.00         | UNITE | 0.00            |               |
| 9542050.04 | IMPRIMANTE AU LASER        | 0.00         | UNITE | 0.00            |               |

Vous pouvez bien entendu modifier la désignation pour un texte plus spécifique.

| No | MO | Code       | Famille | Description                           |
|----|----|------------|---------|---------------------------------------|
| 1  | мо | 9542050.02 | 95      | IMPRIMANTES MATRICIELLE EPSON         |
| 2  | мо | 9542050.03 | 95      | IMPRIMANTES A JET D'ENCRE CANON LX 32 |
| 3  | мо |            |         |                                       |

#### 3.3. Lien entre code 'catalogue' et code 'immo'

Au moment de la validation de la réception des biens commandés, le système transforme le bien 'catalogue' en bien immobilisé; ce qui signifie que le système enregistre une transaction d'acquisition pour les biens réceptionnés, et qu'il attribue à ceux-ci leur code immobilisations. Par exemple le code stock '9552050.02' de l'imprimante sera transformé en code immobilisations MTI.010.xxxx (MTI est l'abréviation de la famille 'Équipement informatique, '050' le code sous-famille 'Imprimantes' et xxx le prochain numéro à l'intérieur de cette sous-famille. Si le nombre d'articles acquis est supérieur à I, le système leur affectera des numéros consécutifs.

Comment affecter le code inventaire à un bien ? Le code inventaire n'est pas connu par le service acheteur qui ne peut donc pas l'affecter au bien acquis. Ce sera le rôle des services des inventaires : Après avoir inscrit le bien dans le registre des inventaires, ceux-ci vont l'attribuer aux biens nouvellement acquis. Comment ? En utilisant la fonction 'AJUSTEMENT DES ACQUISITIONS' vue plus haut. Il suffit de saisir les numéros d'inventaire des biens acquis dans la colonne NO INVENTAIRE.

Dans le même ordre d'idée, l'affectation des biens acquis aux services destinataires se fait en utilisant les fonctionnalités du module IMMOBILISATIONS; de façon spécifique, la fonction MUTATION.
# Annexe B.7. PROCÉDURE DE CLÔTURE DE l'EXERCICE

# I. Introduction

La procédure de clôture est un processus délicat qui est réalisé une fois par année. Normalement, ce processus est exécuté en début de l'exercice qui débute, idéalement dans le courant de la première semaine afin de permettre le démarrage du traitement des opérations avec le retard minimum.

Il est clair que pour la clôture de l'exercice 2011, les établissements vont malheureusement accuser un certain retard dans le démarrage du traitement des opérations de 2012.

Ce processus est délicat car il est irréversible. Il est donc indispensable que les données de l'exercice qui se termine aient été dûment vérifiées et validées par les services concernés.

# 2. Une clôture en plusieurs phases

Comme il est difficile d'imaginer que tous les services travaillent effectivement en temps réel, le processus de clôture sera exécuté en plusieurs étapes

- a) Clôture des modules de base
  - STOCKS,
  - ACHATS,
  - CONSOMMATION,
  - BUDGET
  - FACTURATION
  - TRESORERIE
- b) Clôture des modules annexes
  - PAYE
  - ANALYTIQUE
  - TABLEAUX DE BORD
- c) Clôture des modules résiduels
  - IMMOBILISATIONS
- d) Clôture de la COMPTABILITE GENERALE

La clôture de l'exercice sera considérée comme terminée avec la production des états financiers qui suit l'exécution de l'étape d) ci-dessus.

Il est raisonnable d'imaginer que la totalité des établissements aura franchi cette étape au plus tard le 31.03.2012.

# 3. Clôture des modules de base

# 3.1. Validation de l'exercice à clore

Avant de réaliser le processus technique de clôture proprement dite, il faut que chaque établissement ait validé ses données de l'exercice à clôturer :

# En matière de stocks (module GESTION DES STOCKS)

 Ajustement des inventaires théoriques (voir note technique : Traitement des inventaires physiques)

- Production des états (pour chaque magasin, famille et sous-famille)
  - État des stocks en quantité et en valeur
  - Liste des articles
  - Journaux et distributions comptables associées
- Validation (cachet et signature du chef de service) des états produits

#### - En matière d'ACHATS

- Production et contrôle des états relatifs aux dettes
  - Balance fournisseurs
  - Tableau nominatif des dettes
  - Grand livre des fournisseurs
- Production des journaux
  - Commandes
  - Réceptions (éventuellement par fournisseur)
  - Achats avec distribution comptable
- États relatifs aux achats
  - Achat par article et famille d'articles
- Validation (cachet et signature) par les responsables des services concernés

#### - En matière de BUDGET (module BUDGET)

• Production des états

- État budgétaire sommaire et détaillé
- État des engagements
  - État des liquidations
- État des mandatements
- Validation par le service contrôle et finances (ou équivalent)

#### - En matière de FACTURATION (module FACTURATION REGIE)

- Production des états
  - Journal des VENTES AU COMPTOIR
  - État des PRESTATIONS PARSERVICE
  - État des ENCAISSEMENTS
- Validation par le service concerné

#### - En matière de CONSOMMATION (module CONSOMMATION)

- Production des états
  - CONSOMMATION PAR SERVICE ET UNITE
    - Consommation par Famille d'articles
- Validation par le service fournisseur

#### 3.2. Sauvegarde de la base de données

Une fois les résultats produits et validés, il faut procéder à la sauvegarde

de la base de données proprement dite \_3cohBD.GDB de la base de données SYSTÈME : 3cohSYS.GDB

3 copies au moins doivent être prélevées et renommées \_3cohBD\_2011 et 3cohSYS\_2011; la première doit être transmise à <u>ipresences@gmail.con</u>, a seconde remise au Directeur de l'établissement pour archives et la troisième conservée en lieu sûr, sous la responsabilité du chef de projet 3COH.

Page 362. Système 3COH, PRÉSENCES International SARL

Système 3COH, MANUEL DE L'USAGER

# 3.3. Création du nouvel exercice

Si le nouvel exercice (2012) n'existe pas, il faut le créer. Pour cela,

- Lancer le module PARAMETRES
- Sélectionner EXERCICES et PERIODES

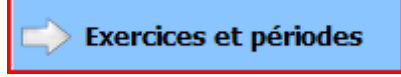

2 grilles sont affichées; celle du haut de la fenêtre présente la liste des exercices :

|   | Exercice | Date début | Date fin   | Etat   | Référentiel                 | Nomenclature | * |
|---|----------|------------|------------|--------|-----------------------------|--------------|---|
|   | 2009     | 01/01/2009 | 31/12/2009 | Ouvert | Plan comptable des hôpitaux | Simple       |   |
|   | 2010     | 01/01/2010 | 31/12/2010 | Ouvert | Plan comptable des hôpitaux | Simple       |   |
| Þ | 2011     | 01/01/2011 | 31/12/2011 | Ouvert | Plan comptable des hôpitaux | Simple       |   |

NOTA : Les champs « référentiel » et « nomenclature » ne sont pas utilisés dans la version actuelle de 3COH.

La grille du bas de la fenêtre affiche la liste des périodes (mois) associée à l'exercice sélectionné.

|   | Période | Nom       | Date début | Date fin   | Etat    |
|---|---------|-----------|------------|------------|---------|
| Þ | 1       | janvier   | 01/01/2011 | 31/01/2011 | Ouverte |
|   | 2       | février   | 01/02/2011 | 28/02/2011 | Ouverte |
|   | 3       | mars      | 01/03/2011 | 31/03/2011 | Ouverte |
|   | 4       | avril     | 01/04/2011 | 30/04/2011 | Ouverte |
|   | 5       | mai       | 01/05/2011 | 31/05/2011 | Ouverte |
|   | 6       | juin      | 01/06/2011 | 30/06/2011 | Ouverte |
|   | 7       | juillet   | 01/07/2011 | 31/07/2011 | Ouverte |
|   | 8       | août      | 01/08/2011 | 31/08/2011 | Ouverte |
|   | 9       | septembre | 01/09/2011 | 30/09/2011 | Ouverte |
|   | 10      | octobre   | 01/10/2011 | 31/10/2011 | Ouverte |
|   | 11      | novembre  | 01/11/2011 | 30/11/2011 | Ouverte |
|   | 12      | décembre  | 01/12/2011 | 31/12/2011 | Ouverte |

Pour créer l'exercice 2012,

 Cliquer sur « Nouvel exercice ». Normalement vous n'aurez rien à saisir, puisque 3COH propose les valeurs appropriées (no de l'exercice, dates de début et de fin, état « ouvert »)

Une fois l'exercice créé, il faut définir les périodes (les mois, dans le système comptable des hôpitaux). Pour cela, après avoir positionné le curseur sur le nouvel exercice, cliquez sur

lci aussi, vous n'aurez rien à saisir.

# 3.4. Ajustement des journaux

Les journaux qui seront affectés par les module à clôturer doivent être ajustées, Rappelons que chaque journal

indique le numéro de la prochaine transaction qui doit y être enregistrée. Démarrer un nouvel exercice nécessite de réinitialiser ce numéro.

Pour ce faire, activez PARAMETRES | JOURNAUX.

- a) Positionnez le curseur sur le premier journal de « type » 12 (commandes clients)
- b) Dans le groupe « initialiser no d'entrée », fixez la valeur du groupe radio à « type »

| Initialiser no d'entrée |      |                    |  |  |
|-------------------------|------|--------------------|--|--|
| 💿 Ligne 🛛 🔿             | Туре | 2012 🛨 Initialiser |  |  |

- c) Assurez-vous que la valeur affichée dans le groupe vaut 2012, sinon ajustez là
- d) Cliquez sur « initialiser »
- e) Les numéros de tous les journaux de type 12 seront ajustées à JJJC0001 (où JJJ est le numéro du journal). C correspond à l'exercice 2012.

Recommencez les étapes a) à e) ci-dessus pour les types '13' (Commandes aux fournisseurs), '15' (Réceptions), '16' (Opérations budgétaires), '3' (Encaissements), '4' (Décaissements), '5' (Ventes'), '6' (Achats') et '7' (Stocks).

# 3.5. Clôture des modules

Il faut maintenant procéder à la clôture des modules de base, à savoir, rappelons-le,

- STOCKS,
- ACHATS,
- CONSOMMATION,
- BUDGET
- FACTURATION
- TRESORERIE.

Au préalable, il faut transférer le budget de 2011 vers 2012. Pour cela, exécutez BUDGET | TRANSFERT DU BUDGET. La clôture des modules se fait en utilisant le module COMPTABILITE GENERALE. Activez-le, puis

a) Fixez la date au 31.12.2011

| Séle | Sélection d'une date |      |      |          |          |      |         |   |
|------|----------------------|------|------|----------|----------|------|---------|---|
|      | t                    |      | déc  | embre, 2 | 2011     |      | Ţ       |   |
|      | dim.                 | lun. | mar. | mer.     | jeu.     | ven. | sam.    |   |
|      |                      |      |      |          | 1        | 2    | 3       |   |
|      | 4                    | 5    | 6    | 7        | 8        | 9    | 10      |   |
|      | 11                   | 12   | 13   | 14       | 15       | 16   | 17      |   |
|      | 18                   | 19   | 20   | 21       | 22       | 23   | 24      |   |
|      | 25                   | 26   | 27   | 28       | 29       | 30   | 31      |   |
|      |                      |      |      |          |          |      |         |   |
|      | -                    | -    | -    | -        | -        |      |         | 1 |
|      |                      |      |      |          | <u> </u> |      | Annuler |   |

Page 364. Système 3COH, PRÉSENCES International SARL

b) Activez l'option « Clôture des auxiliaires »

• <u>C</u>lôture des auxiliaires

qui présente les différents modules auxiliaires.

|   | Numéro | Module                             | Exercice | Date       |
|---|--------|------------------------------------|----------|------------|
|   | 2      | Encaissements                      | 2011     | 30/06/2011 |
|   | 3      | Décaissements                      | 2011     | 31/01/2011 |
|   | 4      | Dossiers clients                   | 2010     | 31/12/2010 |
|   | 5      | Consommations, facturation à terme | 2011     | 31/12/2011 |
|   | 7      | Achats, approvisionnements         | 2011     | 31/12/2011 |
| ▼ | 8      | Gestion des stocks                 | 2011     | 31/12/2011 |
|   | 9      | Gestion des ressources humaines    | 2010     | 31/12/2010 |
|   | 10     | Systèeme de paye                   | 2011     | 30/06/2011 |
|   | 11     | Gestion des immobilisations        | 2010     | 31/12/2010 |
|   | 13     | Comptabilité budgétaire            | 2011     | 28/02/2011 |
|   | 14     | Comptabilité analytique            | 2011     | 30/06/2011 |
|   | 15     | Tableaux de synthèse               | 2010     | 31/12/2010 |
|   | 16     | Tableaux de bord                   | 2010     | 31/12/2011 |
|   | 24     | Facturation au comptoir            | 2011     | 30/11/2011 |
|   | 28     | Dossiers fournisseurs              | 2010     | 31/12/2010 |
|   | 29     | Paye rétroactive                   | 2010     | 31/12/2010 |

#### Clôturez successivement

- « Encaissements »,
- « Décaissements »,
- « Dossiers clients »,
- « Consommations, facturation à terme »,
- « Achats, approvisionnements »,
- « Gestion des stocks »
- « Comptabilité budgétaire »
- « Facturation au comptoir ».

Pour clôturer un module, il faut déplacer le curseur sur la ligne correspondant à ce module, puis cliquer sur

#### 3.6. Sauvegarde de la base de données

A ce niveau, il serait sage de faire une copie de sauvegarde de la base de données. Il serait même judicieux de redéfinir les mots des passe des usagers et d'en remettre une copie du Directeur de l'établissement.

# 4. Clôture des modules annexes

Rappelons que nous entendons par « modules annexes » les modules PAYE, ANALYTIQUE et TABLEAUX DE BORD. Pour clôturer ces modules, il suffit d'activer PARAMETRES | Modules | Disponibilités et de fixer, par MISE A JOUR, la date de ces modules au 31.01.2012 :

| Į | • 10 | Système de paye | 31/01/2012 | 2012 | 1 | Oui |
|---|------|-----------------|------------|------|---|-----|
|   |      |                 |            |      |   |     |

# 5. Clôture des modules résiduels

Compte tenu de la difficulté qu'ont éprouvée certains établissements à établir leur fichier des immobilisations, la clôture des IMMOBILISATIONS peut être différée de quelques semaines. Il est cependant clair que les établissements qui ont finalisé le traitement de leur fichier des immobilisations devront clôturer le module IMMOBILISATIONS au plus tôt. Cette clôture peut être réalisée, soit en utilisant la fonction CLOTURE DES AUXILIAIRES du module de COMPTABILITE GENERALE, soit en exécutant l'option CLOTURE DE L'EXERCICE du module IMMOBILISATIONS.

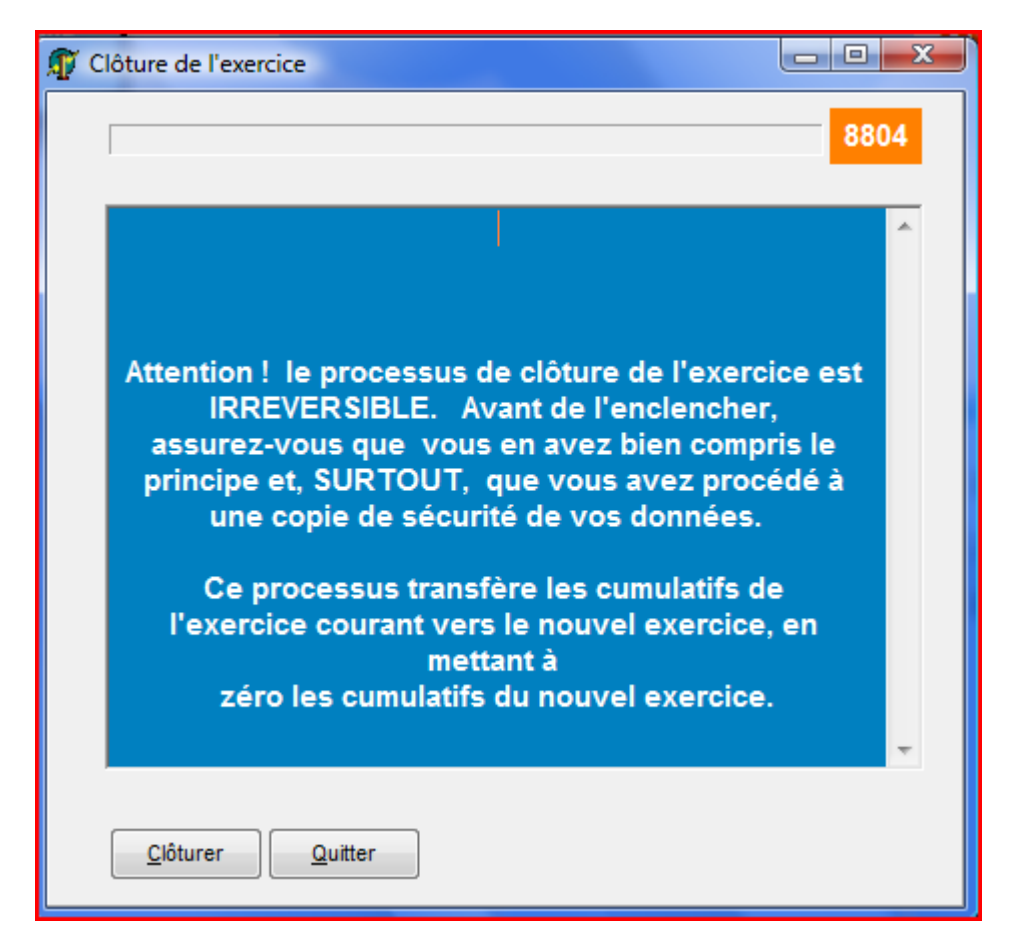

Pour vous assurer que la clôture de l'exercice a bien été effectuée, vous pouvez noter que

- La date de l'exercice a pris la valeur du 1/1/xxxx (nouvel exercice)
- Dans chaque fiche de bien, le champ 'AMORTISSEMENTS DE L'EXERCICE' indique la valeur 0 et el champ 'AMORTISSEMENTS EXERCICES ANTERIEURS' a été augmenté de la valeur des amortissements de l'exercice que vous venez de clôturer.

Page 366. Système 3COH, PRÉSENCES International SARL

Système 3COH, MANUEL DE L'USAGER

# 6. Clôture de la comptabilité générale

La clôture de la COMPTABILITE GENERALE intervient après la clôture de tous les auxiliaires et après enregistrement des écritures dites d'inventaire.

# 6.1. Contrôle préalable

Avant de lancer le processus de clôture proprement dit, un certain nombre de contrôles préalables doivent être réalisés

#### a) Paramétrage des comptes RESULTAT

Assurez-vous que les comptes où sera enregistré le « résultat » de l'exercice ont bien été paramétrés. Pour cela,

Activez l'option PARAMETRES | MODULES | COMPTABILITE qui affiche une fenêtre semblable à :

| Paramètres comptabilité            |                                  |  |                    |             |  |  |  |
|------------------------------------|----------------------------------|--|--------------------|-------------|--|--|--|
| Comptes de clôture de l'exer       | Comptes de clôture de l'exercice |  |                    |             |  |  |  |
| Bénéfice de l'exercice             |                                  |  |                    |             |  |  |  |
| Perte de l'exercice                |                                  |  |                    |             |  |  |  |
| Bénéfice en instance d'affectation |                                  |  |                    |             |  |  |  |
| Perte en instance d'affectation    |                                  |  |                    |             |  |  |  |
|                                    |                                  |  | <u>M</u> ettre à j | our Quitter |  |  |  |

Si les quatre comptes en sont pas renseignés (cas de la figure ci-dessus), cliquez sur MISE A JOUR pour affecter une valeur à chacun des quatre comptes (utilisez le bouton 'loupe' pour sélectionner les comptes appropriés) :

| Paramètres comptabilité            |                                  |  |         |         |  |  |  |  |
|------------------------------------|----------------------------------|--|---------|---------|--|--|--|--|
| Comptes de clôture de l'           | Comptes de clôture de l'exercice |  |         |         |  |  |  |  |
| Bénéfice de l'exercice             | <b>€</b>                         |  |         |         |  |  |  |  |
| Perte de l'exercice                | Q                                |  |         |         |  |  |  |  |
| Bénéfice en instance d'affectation | <b>€</b>                         |  |         |         |  |  |  |  |
| Perte en instance d'affectation    | <b>€</b>                         |  |         |         |  |  |  |  |
|                                    |                                  |  | Valider | Annuler |  |  |  |  |

Système de triple comptabilité hospitalière 3COH, MANUEL DE L'USAGER Page 367

| Le paramétrage final devrait donner les résultats de la fenêtre suiv | ante : |
|----------------------------------------------------------------------|--------|
|----------------------------------------------------------------------|--------|

| Paramètres comptabilité            |                |                                          |  |  |  |  |
|------------------------------------|----------------|------------------------------------------|--|--|--|--|
| Comptes de clôture de l'exercice   |                |                                          |  |  |  |  |
|                                    |                |                                          |  |  |  |  |
| Bénéfice de l'exercice             | <b>Q</b> 12000 | Résultat de l'exercice (solde créditeur) |  |  |  |  |
| Perte de l'exercice                | <b>⊕</b> 12900 | Résultat de l'exercice (solde débiteur)  |  |  |  |  |
| Bénéfice en instance d'affectation | <b>E</b> 11000 | Report à nouveau solde créditeur         |  |  |  |  |
| Perte en instance d'affectation    | <b>e</b> 11900 | Report à nouveau solde débiteur          |  |  |  |  |
|                                    |                | Valider Annuler                          |  |  |  |  |

Si le résultat de l'exercice clôturé est bénéficiaire, le processus de clôture de la comptabilité l'affectera au compte '12000 (Bénéfice de l'exercice). Une sera inscrite au débit du compte '12900 Perte de l'exercice'. Ce même résultat est reporté sur l'exercice suivant dans le compte 11000 ou 11900 selon qu'il est bénéficiaire ou déficitaire. Il est clair que le processus de clôture ne pourra être enclenché si ces comptes ne sont pas renseignés. De toute façon, le système vous en avisera au moyen d'un message d'erreur.

#### b) Validation des écritures

Toutes les écritures de tous les journaux doivent avoir été validées, faute de quoi le processus de clôture ne pourra être enclenché. De plus tous les journaux auxiliaires doivent avoir été centralisés. Vous pouvez utiliser l'option 'Analyse des centralisations' du module COMPTABILITE pour effectuer ces contrôles.

#### c) Analyse de la balance générale

Avant d'enclencher le processus de clôture de l'exercice, il faut procéder à une analyse de la balance générale. Deux points en particulier doivent être examinés :

c.I. Solde normal des comptes. Aucun compte ne devrait avoir un solde « anormal'; un solde normalement débiteur ne devrait pas être créditeur et un solde normalement créditeur ne devrait pas être débiteur. A titre d'exemple, un compte de stock (solde normal : débit) ne devrait pas être créditeur (ce qui indique une valeur de stock négative; ce qui n'a aucuns sens), un compte fournisseurs (40xxx) doit obligatoirement être créditeur (il correspond normalement à une dette).

c.2. Comptes Achats (38xxx) et comptes de liaison (58xxx). Les comptes ACHATS (38xxx) et les comptes de liaison (58xxx) doivent obligatoirement être soldés; autrement dit leur solde, en fin d'exercice, doit être nul.

Rappelons que le compte ACHATS est crédité lors de la validation d'une réception et débité (du même montant) lors de l'enregistrement de la facture associée à cette réception. Si le compte ACHATS indique un montant créditeur, cela signifie probablement que des factures n'ont pas été enregistrées. Cela peut être normal si la facture n'est pas parvenue à l'établissement avant la fin de l'exercice. Dans ce tel cas, il faut repérer toutes les réceptions du dernier exercice qui n'ont pas fait l'objet de factures. Pour chacune de ces réceptions il faut enregistrer une 'OD crédit fournisseur', datée du 31.12., avec la distribution comptable suivante (le montant est celui de la réception):

Page 368. Système 3COH, PRÉSENCES International SARL

Système 3COH, MANUEL DE L'USAGER

|       |                                      | DEBIT      | CREDIT     |  |
|-------|--------------------------------------|------------|------------|--|
| 38xxx | Achats                               | XXX XXX.XX |            |  |
| 40800 | Fournisseurs, factures non parvenues |            | XXX XXX.XX |  |

Il faudra valider puis centraliser ces OD. Le compte Achats devrait être soldé. Si tel n'est pas le cas, il faudra en faire une analyse pour enregistrer l'écriture de correction appropriée.

Le compte 58210 (Achats d'immobilisations), joue le même rôle que les comptes 38xxx (ACHATS DE STOCKS) : il est crédité lors de l'acquisition d'un bien et débité par l'enregistrement de la facture associée. S'il n'est pas soldé pour cause de facture non parvenue en fin d'exercice, il faut procéder, comme pour les comptes 38xxx, par l'enregistrement d'une 'OD fournisseur crédit'.

Au début du nouvel exercice (01.01.xxx+1), les écritures pour factures non parvenues devront être contrepassées :

|       |                                      | DEBIT      | CREDIT     |
|-------|--------------------------------------|------------|------------|
| 40800 | Fournisseurs, factures non parvenues | XXX XXX.XX |            |
| 38xxx | Achats                               |            | XXX XXX.XX |

#### d) Clôture des périodes

Vous ne pouvez clôturer l'exercice que si vous clôturez au préalable toutes ses périodes en partant de la première (janvier). Pour réaliser cette opération, il faut utiliser la fonction 'Clôture des périodes'.

#### 6.2. La clôture proprement dite

La clôture proprement dite de la COMPTABILITE GENERALE est réalisée au moyen de l'option CLOTURE DE L'EXERCICE qui présente la fenêtre suivante :

Système 3COH, MANUEL DE L'USAGER. PRÉSENCES International SARL

| Cioture de l'exerc                                                                                                    | ice                                                                                                    |                                                                                                    |                                                                                                    |                                                                                                    |                                                                                                    |                       |                          |
|----------------------------------------------------------------------------------------------------|----------------------------------------------------------------------------------------------------|----------------------------------------------------------------------------------------------------|----------------------------------------------------------------------------------------------------|----------------------------------------------------------------------------------------------------|----------------------------------------------------------------------------------------------------|-----------------------|--------------------------|
| Attenti<br>Avant de l'en<br>SURTOUT, d<br>processus<br>et charges)<br>clôture du rés<br>De pl<br>ré<br>i<br>term<br>d<br>pa<br>ter | on ! le pro<br>clencher, a<br>ue vous av<br>s crée un n<br>, transfère<br>ultats (proc<br>lus, il proce<br>sultat de l'<br>instance d'<br>inologie co<br>'exécution<br>ramètres d<br>ntative d'ex | cessus (<br>ssurez-\<br>vez proc<br>ouvel e)<br>en à nou<br>duits - ch<br>gara<br>duits - ch<br>para<br>daites - ch<br>gara<br>daites - ch<br>exercice<br>affectation<br>de cette<br>e validat<br>(écution | de clôture de l'exercice e<br>vous que vous en avez b<br>édé à une copie de sécu<br>xercice, solde les compte<br>uveau les soldes des com<br>narges) dans le compte R<br>mètres de l'entreprise.<br>réouverture de l'exercice<br>e clos dans le compte BN<br>on ou Bénéfices non rép<br>utilisée. Notez bien que<br>e procédure ne sont pas<br>tion en bas et à gauche d<br>de la clôture de l'exercice | est IRREVER<br>vien compris<br>irité de vos o<br>es de gestio<br>mptes de bili<br>ESULTAT ir<br>e en transfél<br>R (Résultat<br>R (Résultat<br>Rartis, selon<br>e si les cond<br>vérifiées (vo<br>le la fenêtre)<br>ce sera avor | SIBLE.<br>le principe<br>données. (<br>n (produits<br>an, réalise la<br>idiqué dans<br>rant le<br>en<br>la<br>itions<br>bir<br>), la<br>tée. | et,<br>Ce<br>a<br>les | ∎<br>Quitter<br>©lôturer |
| [Exercice]                                                                                                    |                                                                                                    |                                                                                                    | [ Clôture ]                                                                                                    | [                                                                                                    | Réouverture ]                                                                                                    |                       |                          |
| Exercice courant                                                                                                    | 2011                                                                                                    |                                                                                                    | Journal 200                                                                                                    |                                                                                                    | Journal                                                                                                    | 100                   |                          |
| Date du jour                                                                                                    | 31/12/2011                                                                                                    |                                                                                                    | Numero 200B0001                                                                                                    |                                                                                                    | Numero                                                                                                    | 100B0001              | 1                        |
|                                                                                                    |                                                                                                    |                                                                                                    |                                                                                                    |                                                                                                    |                                                                                                    |                       |                          |
| [ Validation ]                                                                                                    |                                                                                                    |                                                                                                    |                                                                                                    |                                                                                                    |                                                                                                    |                       |                          |
| Validation ]                                                                                                    | défini                                                                                                    | Compte                                                                                                    | e Résultat non affecté existe 🛛 🗖                                                                                                    | Périodes closes                                                                                                    |                                                                                                    |                       |                          |
| [ Validation ]<br>✓ Nouvel exercice (<br>✓ Date du jour en fi                                                                      | défini<br>n d'exercice                                                                                                    | Compte                                                                                                    | e Résultat non affecté existe 🛛 🧖<br>e résultat créditeur existe                                                                                                    | Périodes closes                                                                                                    |                                                                                                    |                       |                          |
| Validation Validation Vouvel exercice Vouvel exercice Vouvel exercice Vouvel du jour en fi Vouvel de cliète                        | défini<br>n d'exercice                                                                                                    | Compte                                                                                                    | e Résultat non affecté existe 🛛 🧖<br>e résultat créditeur existe<br>e résultat débiteur existe                                                                                                    | Périodes closes                                                                                                    | Onérateur                                                                                                    | MALIKO                |                          |
| [ Validation ]<br>☑ Nouvel exercice of<br>☑ Date du jour en fi<br>☑ Périodes existent<br>☑ Journal de clôture                      | défini<br>n d'exercice<br>:<br>: :                                                                                                    | Compte<br>Compte<br>Compte<br>Journa                                                                                                    | e Résultat non affecté existe 🛛 🦵<br>e résultat créditeur existe<br>e résultat débiteur existe<br>il de réouverture existe                                                                                                    | Périodes closes                                                                                                    | Opérateur                                                                                                    | MALIKO                |                          |
| Validation ]  Validation ]  Outed exercice  Point du jour en fi  Périodes existent  Journal de clôture  Total des produits         | défini<br>n d'exercice<br>:<br>e existe                                                                                                    | Compte                                                                                                    | e Résultat non affecté existe<br>e résultat créditeur existe<br>e résultat débiteur existe<br>Il de réouverture existe<br>nsaction de clôture                                                                                                    | Périodes closes                                                                                                    | Opérateur                                                                                                    | MALIKO                |                          |
|                                                                                                    | défini<br>n d'exercice<br>:<br>e existe                                                                                                    | Compte<br>Compte<br>Compte<br>Journa                                                                                                    | e Résultat non affecté existe<br>e résultat créditeur existe<br>e résultat débiteur existe<br>il de réouverture existe<br>nsaction de clôture<br>rure des comptes<br>ingement d'exercice                                                                                                    | Périodes closes                                                                                                    | Opérateur                                                                                                    | MALIKO                |                          |

Le système procède à un certain nombre de vérifications

- a) La date du module de COMPTABILITE GENERALE est bien fixée au dernier jour de l'exercice
- b) Le nouvel exercice existe (voir 3.3. ci-dessus)
- c) Les périodes de cet exercice ont été créées
- d) Les journaux de clôture et de réouverture ont été définis
- e) Les quatre (4) comptes résultats (voir 6.1.a) ci-dessus) figurent dans les paramètres;
- f) Les périodes de l'exercice ont été clôturées

Si une seule des conditions ci-dessus n'est pas satisfaite, le processus de clôture de l'exercice est avorté.

# Annexe B.8 : Pré-démarrage d'un exercice ... AVANT clôture

Compte-tenu des **retards** accumulés par de nombreux établissements dans la clôture de l'exercice 2011, nous avons apporté des changements pour que le système permette la saisie des COMMANDES (en achat et en consommation) de l'exercice 2012 **AVANT que ne soit clôturé 2011**.

Mais, ATTENTION

- a) Cela suppose que **TOUTES** les commandes de 2011 ont été saisies;
- b) Les commandes ainsi saisies ne pourront pas faire l'objet de livraison (consommation) ni de réception (achats). Autrement dit, les mouvements de stocks seront interdits tant que la clôture de l'exercice 2011 n'aura pas été effectuée;
- c) Il faut ajuster les numéros des journaux de type 12 (Commandes reçues) et 13 (Commandes émises).
   Pour rappel : PARAMETRES | JOURNAUX | Initialiser no d'entrée

| Initialiser no d'entrée |        |             |
|-------------------------|--------|-------------|
| 💿 Ligne 🔿 Type          | 2012 👤 | Initialiser |

Exécuter donc pour les types 12 et 13.

**Remarque importante :** DATE DE LA COMMANDE. Pour les habitués de la comptabilité publique, la date de la commande (adressée à un fournisseur) pose problème. En effet, sous prétexte que les commandes seront « engagées sur le budget » de 2011, les établissements datent ces commandes de la « période complémentaire » du 31.12.2011. Comment concilier les impératifs de la comptabilité publique avec les principes de fonctionnement de 3COH ? Pour 3COH, une commande émise le 22 janvier 2012 DOIT ETRE DATEE du 22 janvier 2012 : le système d'information 3COH reflète la réalité des faits. Cependant, AU MOMENT DE L'ENGAGEMENT, il est possible de sélectionner l'exercice 2011; dans ce cas l'engagement de la commande sera imputé à l'exercice 2011 et portera la date du 31.12.2011 ». Le système affiche 2 exercices budgétaires consécutifs.

| Exercice budgétaire |
|---------------------|
| © 2011              |
| C 2010              |

En visualisant la commande (ACHATS | COMMANDES), on peut noter la référence à la date et au numéro de l'engagement. Il est donc possible que la date de la commande (réelle) diffère de la date de son engagement (sa traduction budgétaire).

Notez également que, pour simplifier le travail du receveur, le système fait apparaître sur la commande imprimée le numéro, la date de l'engagement et son imputation budgétaire.

Donc deux comptabilités à des vitesses différentes.

# Annexe B.9. Nouvelles fonctionnalités 10.02.2012

# ACHATS

ACHATS. A la demande de plusieurs établissements, nous avons introduit deux fonctionnalités nouvelles relatives à la facturation des achats:

a) une réception peut être facturée plusieurs fois, mais une ligne de réception ne peut être facturée qu'une seule fois (demande de l'EPH Azazga)

b) On peut insérer une ligne d'une prestation dans une facture, même si cette prestation ne figure pas dans la réception (demande de l'EPH DRAA EL MIZAN) - ATTENTION cependant aux frais directs qui seront alors traités comme charges et non plus comme éléments de stocks -.

Par ailleurs,

- a) La visualisation d'une commande affiche la ventilation budgétaire (no et date de l'engagement et ventilation par postes budgétaires)
- b) l'impression du bon de commande fait apparaître les mêmes éléments budgétaires
- c) Il est possible de saisir une commande d'un nouvel exercice même si l'exercice précédent n'a pas été clos (voir note technique « Pré démarrage de l'exercice 2012 »)

# STOCKS

- a) introduction de la valeur du stock en début d'année pour chaque ligne de localisation
- b) révision de la forme de l'état par localisation (compatible avec le traitement des inventaires physiques)
- c) possibilité de sauvegarder dans un fichier texte les anomalies constatées par l'option "Contrôle de cohérence'
- d) révision de la routine de clôture de l'exercice (pour tenir compte de a))
- e) Nouvel état : État des périmés (applicable à toutes les familles de stocks gérées avec lot et date de péremption; notamment les médicaments)

# COMPTABILITE

a) révision de la routine de clôture de l'exercice des STOCKS

# UMS

a) Nouvelle option de MISE A NIVEAU (Ajustement de la table des réceptions - en relation avec ACHATS a)) à exécuter obligatoirement pour pouvoir utiliser STOCKS et ACHATS

# CONSOMMATION

État des consommations par SERVICE et par UNITE (demande de l'EHS PSY Mostaganem) pour une période donnée.

# Annexe B.10. Règlement d'une facture d'achat

Le processus de règlement des factures des fournisseurs est un processus qui se déroule en plusieurs étapes et qui fait intervenir 3 ou 4 modules

- ACHATS
- COMPTABILITE GENERALE (saisie des factures « hors bons de commandes »)
- TRESORERIE
- BUDGET

#### I. COMPTABILITE GENERALE

Ce module sera utilisé pour saisir les factures (et les factures d'avoir) « hors bons de commande ». Ce sera par exemple le cas des factures d'électricité ou de téléphone. On utilisera l'option « OD fournisseur crédit » pour enregistrer une facture et « OD fournisseur débit » pour inscrire une facture d'avoir.

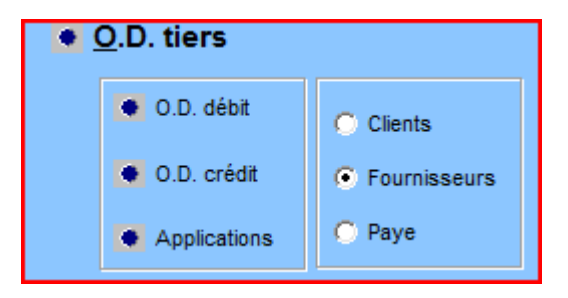

Dans le cas d'une OD crédit, il suffit en général se sélectionner le compte à débiter (généralement un compte de charge – classe 6 -) et le montant en jeu.

#### 2. ACHATS

Le module ACHATS permet à l'utilisateur d'enregistrer les factures d'achat, de les valider, de les valider pour les besoins de la comptabilité et d'en autoriser le paiement.

Une facture ne pourra être payée que si

- Elle a été validée (par le service acheteur);
- Elle a subi sa validation comptable;
- Le service acheteur en a autorisé le paiement (« service fait »).

#### 3. TRESORERIE

Le paiement de la facture par l'ordonnateur (l'établissement hospitalier) se fait au moyen d'un « mandat » qui est une forme de décaissement particulier. Pour cela, l'utilisateur choisira, dans le module TRESORERIE, l'option DECAISSEMENT | REGLEMENTS FOUNISSEUR

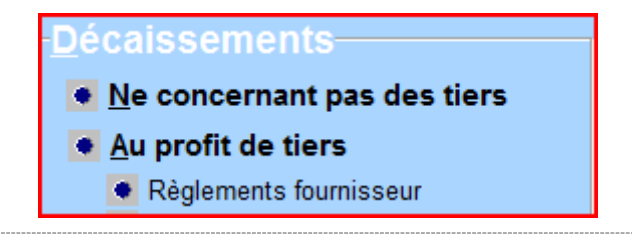

Il faudra ensuite choisir le journal des « mandats à payer ». Dans la base de données standard, ce journal porte le numéro « 450 ». Il faut bien vous assurer (PARAMETRES | JOURNAUX) que ce journal a pour sous-type « mandat à payer ».

|                 | Sous-type        | No  | Prochain no |
|-----------------|------------------|-----|-------------|
| 4 Décaissements | 2 Mandat à payer | 450 | 450B0475    |

L'émission du mandat solde la dette par l'écriture suivante

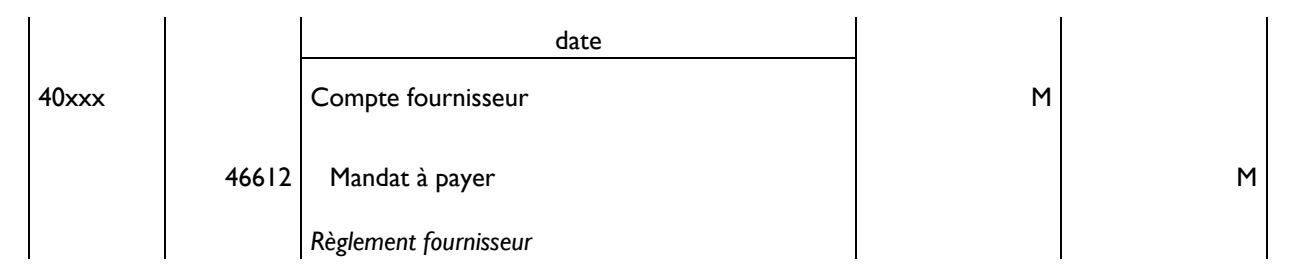

Du point de vue de l'ordonnateur la facture du fournisseur a été réglée (par l'émission d'un mandat).

#### 4. BUDGET

Le mandat tel que décrit ci-dessus alimente les comptes de la comptabilité générale, mais n'affecte nullement la comptabilité budgétaire. Le décaissement inscrit en comptabilité générale doit être enregistré en comptabilité budgétaire. Cela se fait évidemment en utilisant la fonction MANDATEMENT du module BUDGET :

| Période      |             |               | Tri selo   | on        |         | Créditeur   | 1       | 450 Dácaissar    | mente mandate à naver  | _            |
|--------------|-------------|---------------|------------|-----------|---------|-------------|---------|------------------|------------------------|--------------|
|              |             |               | Oat        | te        |         | Fournisseur | Journal | 450 Decaissei    | nents manuats a payer  | <u> </u>     |
| du 🔮 01/12   | 2/2011 au   | 31/12/201     | 11 💿 Nur   | méro      |         |             |         |                  |                        |              |
|              |             |               | S Fou      | urnisseur | +       | Paye        |         |                  |                        |              |
| Décaissement |             | D/-//         |            |           |         |             |         |                  |                        |              |
| Numero       | Date        | Beneficiair   | e          |           |         |             |         |                  |                        |              |
| 45080464     | 20/12/2011  | FA0001        | ZAIR RAE   | ЗАН       |         |             |         |                  |                        |              |
| Objet        | paiement fa | cture no02 du | 30/04/2011 |           |         |             | Pi      | èce 375          | Montant                | 747 734.5    |
|              |             |               |            |           |         |             |         |                  |                        |              |
| Tra          | nsaction    |               | Règle      | ements    |         | Mano        | dats    |                  |                        |              |
| Date         | Numéro      | Tiers         | Pièce      | Nom ou r  | aison   | sociale     |         | Description      |                        | Montant      |
| 20/12/2011   | 450B0464    | FA0001        | 375        | ZAIR RAB  | AH      |             |         | paiement facture | e no02 du 30/04/2011   | 747 734.51   |
| 20/12/2011   | 450B0463    | FA0001        | 374        | ZAIR RAB  | AH      |             |         | paiement facture | e no03 du 31/05/2011   | 875 923.73   |
| 20/12/2011   | 450B0462    | FA0001        | 1082       | ZAIR RAB  | AH      |             |         | paiement facture | e no10 du 31/10/2011   | 1 067 484.50 |
| 20/12/2011   | 450B0461    | FA0004        | 1083       | CHENOUF   | FI SAID |             |         | paiement facture | e no08 du 30/10/2011   | 269 602.35   |
| 20/12/2011   | 450B0460    | FE0003        | 683        | FOURALI   | RAMDA   | NE          |         | paiement facture | e no 019/11du 31/01/20 | 19 408.00    |
| 20/12/2011   | 450B0459    | FI0033        | 1043       | BELAID AI | LI      |             |         | paiement facture | e no08/2011 du 27/09/2 | 25 780.00    |

Il va de soi que le journal 450 doit figurer dans le profil de l'usager qui accède au module BUDGET. Il faut également que le journal budgétaire (type 16) des mandatements (sous-type 6 « mandats ») soit également inscrit dans ce même profil.

|                           | Sous-type | No Prochain no |
|---------------------------|-----------|----------------|
| 16 Opérations budgétaires | 6 Mandats | 166 166B0726   |

Page 374. Système 3COH, PRÉSENCES International SARL

# 5. REGLEMENT PAR LE RECEVEUR

La dernière étape du processus est le paiement effectif du fournisseur par le receveur au moyen (habituellement) d'un virement CCP. Cette étape se décline en deux phases

- le décaissement en utilisant le journal DECAISSEMENT CCP
- le paiement budgétaire qui affecte la colonne PAIEMENT des postes budgétaires affectés

Cette étape est réalisée dans le module BUDGET, option PAIEMENT DES MANDATS.

# Annexe B.II. Facturation des ACHATS

#### I. Introduction

Dans le processus d'ACHAT, la facture émise par un fournisseur et acceptée par l'établissement confirme le transfert de propriété d'un bien ou d'un service du fournisseur à l'établissement.

Dans le système 3COH, une facture peut être enregistrée, soit au moyen des fonctions du module de COMPTABILITE GENERALE, soit dans le module ACHATS. Dans le premier cas, on parle d' « OD fournisseurs », et dans le second de Factures d'achat proprement dites.

#### Date de la facture

Avant de donner des précisions sur les différences entre ces 2 types de factures, il faut répondre à une question fondamentale dans le traitement des factures d'achat : quelle date doit porter la facture ? Autrement dit, quelle est la date à partir de laquelle l'**établissement** considère-t-il qu'il est propriétaire des biens ou services qu'il a **préalablement** reçus ? La réponse à cette question est claire; c'est la date de l'acceptation de la facture par l'établissement, et non pas la date qui figure sur la facture (la pièce justificative).

# 2. Les OD fournisseur

On utilisera une OD fournisseur lorsque la consommation du bien ou du service n'a pas fait l'objet d'un bon de commande. On parle d'ailleurs de « factures hors bons de commande ». Il s'agira généralement de factures portant sur des prestations de services, comme les frais de communications téléphoniques ou de consommation d'électricité.

Une facture de ce type est donc saisie au moyen du module COMPTABILITE GENERALE » Dans le groupe radio prévu à cet effet, il faut sélectionner « Fournisseurs », puis cliquer sur « **OD Crédit** » »

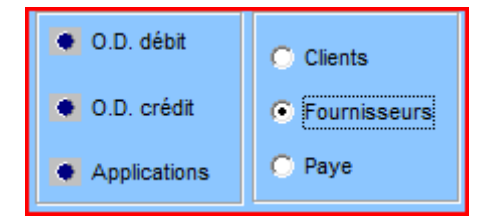

En effet, une facture d'achat exprime la constatation d'une dette; c'est-à-dire l'enregistrement d'un crédit au compte d'un fournisseur. Il en résulte que l'option « OD Débit » sera utilisée pour réduire une dette au moyen d'une **facture d'avoir** ou d'une régularisation.

L'option OD Fournisseur présente sa fenêtre de saisie et son menu spécifique :

| Mettre à jour Supprimer | <u>S</u> aisir | Quitter |
|-------------------------|----------------|---------|
|-------------------------|----------------|---------|

La signification des différentes options est évidente. Pour enregistrer une nouvelle OD Fournisseur, il faut évidemment cliquer sur le bouton « Saisir » pour obtenir la fenêtre de saisie **après** avoir sélectionné le fournisseur.

Page 376. Système 3COH, PRÉSENCES International SARL

Système 3COH, MANUEL DE L'USAGER

| Fournisseu | r                    |        |                                                    |       |                 |
|------------|----------------------|--------|----------------------------------------------------|-------|-----------------|
| P \$0006   | SONELGAZ             |        | 61C Factures pour prestations de services diverses |       | Date 31/12/2011 |
|            | 2 BVD COLONEL MELLAH |        |                                                    |       |                 |
|            | TIZI OUZOU           |        |                                                    |       | No 61CE0519     |
|            |                      |        | Description                                        | Pièce | Exercice 2011   |
| Devise DA  | Dinar Algérien       | 1.0000 |                                                    |       |                 |
|            |                      |        | Service/unité                                      |       | ]               |

Il est évident qu'il faut que le profil de l'usager renferme au moins un journal de type 6 (factures d'achat) et de sous-type **facture** pour que l'on puisse saisir une OD crédit ou au moins un journal de type 6 et de sous-type **avoir sur facture d'achat** pour la saisie d'une OD Débit.

Par défaut le système se positionne sur le journal qui a été associé au fournisseur lors de la création du dossier de celui-ci (voir module FOURNISSEURS).

NOTA : La date affiché par le système est celle du module ACHATS (voir PARAMETRES | DISPONIBILITE) et non celle du module de la comptabilité générale.

Pour saisir la facture, il faut introduire, dans l'en-tête de celle-ci,

- Une brève description
- Le numéro de la pièce justificative (no tel qu'il apparaît sur la facture)
- Le code du service et de l'unité qui a consommé les biens et/ou services

Dans le corps de la facture, il faut introduire, le ou les comptes et le montant (au débit pour une OD crédit, et au crédit pour une OD débit). Il s'agira généralement de comptes de charges (classe 6). Ces comptes sont saisis dans la zone du bas de la fenêtre prévue à cet effet :

Compte 0.00 0.00

En principe vous n'aurez pas à saisir le compte fournisseur qui équilibrera l'écriture. Ce compte est affiché en bas de la fenêtre.

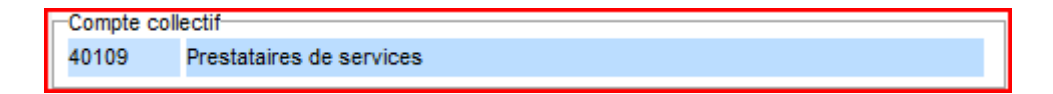

Pour saisir un compte dans le corps de la facture, vous pouvez soit introduire directement son numéro, soit utiliser le bouton « jumelles » pour le sélectionner dans la liste qui vous est proposée. La touche  $\langle TAB \rangle$  positionne le curseur de saisie sur la zone DEBIT. Pour passer à la zone CREDIT, il suffit d'enfoncer de nouveau  $\langle TAB \rangle$ . A la saisie du montant, la ligne est insérée dans le corps de la facture.

| Compte 🏟 60613 | Chauffage | 154200,00 | 0.00 |
|----------------|-----------|-----------|------|
|                |           |           |      |

Le total des montants saisis est affiché en bas de la fenêtre.

| Ligne | Compte | Intitulé                     | Débit      | Crédit |
|-------|--------|------------------------------|------------|--------|
| 1     | 60613  | Chauffage                    | 154 200.00 |        |
|       |        |                              |            |        |
|       |        |                              |            |        |
|       |        |                              |            |        |
|       |        |                              |            |        |
|       |        |                              |            |        |
|       |        |                              |            |        |
|       |        |                              |            |        |
|       |        |                              |            |        |
|       |        |                              |            |        |
|       |        |                              |            |        |
|       |        |                              |            |        |
|       |        |                              |            |        |
|       |        |                              |            |        |
|       | Co     | mpte collectif               |            |        |
| Σ     | 40     | 109 Prestataires de services | 154 200.00 |        |

Pour équilibrer l'écriture, il suffit de cliquer sur le bouton à la gauche du compte d'équilibre (collectif)

| Ligne | Compte | Intitulé                                           | Débi       | Crédit     |
|-------|--------|----------------------------------------------------|------------|------------|
| 1     | 60613  | Chauffage                                          | 154 200.00 |            |
| 2     | 40109  | Prestataires de services                           |            | 154 200.00 |
|       |        |                                                    |            |            |
|       |        |                                                    |            |            |
|       |        |                                                    |            |            |
|       |        |                                                    |            |            |
|       |        |                                                    |            |            |
|       |        |                                                    |            |            |
|       |        |                                                    |            |            |
|       |        |                                                    |            |            |
|       |        |                                                    |            |            |
|       |        |                                                    |            |            |
|       |        |                                                    |            |            |
|       |        |                                                    |            |            |
|       |        |                                                    |            |            |
|       |        | Annala salladi'                                    |            |            |
| Σ     | C      | Lompte collectit<br>40109 Prestataires de services | 154 200.00 | 154 200 00 |
|       | -      |                                                    | 101 200.00 | 101 200.00 |

La saisie se termine par l'enregistrement ou l'annulation des données introduites.

#### 3. Les factures d'achat proprement dites

Nous avons noté plus haut qu'une facture traduit en comptabilité le transfert de propriété de biens et/ou de services préalablement reçus. Ce qui signifie clairement que l'enregistrement d'une facture suit celui des réceptions sur lesquelles elle porte. De plus ces réceptions doivent avoir été validées pour être facturées.

Comment saisir une facture ? Il suffit d'activer l'option FACTURES dans le module ACHATS.

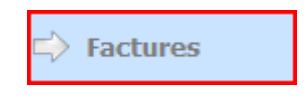

Page 378. Système 3COH, PRÉSENCES International SARL

Il est évident que le profil de l'usager doit avoir été adéquatement défini. On doit y trouver

- Catégorie des fournisseurs
- Journal des commandes aux fournisseurs
- Journal des réceptions
- Journal des factures

Dans la grande majorité des cas, la saisie des factures d'achat se réduit à quelques clics de la part de l'usager; la confection de la facture étant automatisée

Après avoir cliqué sur le bouton « Saisir », il faut commencer par identifier le fournisseur, soit en introduisant son numéro, soit en le sélectionnant dans la liste proposée.

| - Fournisseur                                  | Journal Protection 611 Factures de produits pharmaceutiques | Facture<br>Date      |
|------------------------------------------------|-------------------------------------------------------------|----------------------|
|                                                | Description Facture d'achat du 31/12/2011                   | 31/12/2011<br>Numéro |
| Taxes                                          | Pièce Réf                                                   | 611B0167             |
| _                                              | Plusieurs Tous les journaux T                               | Devise               |
|                                                | Commandes de produits alimentaire                           | Taux 1.000000        |
|                                                | Commande unique                                             |                      |
| 40101 Fournisseurs de produits pharmaceutiques | A No du Validé                                              |                      |

Une facture peut porter sur une ou plusieurs réceptions et sur un ou plusieurs bons de commande d'un même fournisseur. Distinguons les 2 cas;

#### 3.1. Facture portant sur un bon de commande unique

C'est le cas usuel et le plus simple. Il faut sélectionner la commande dans le bloc « commande unique ».

| té cdée/reçue | Qté rendue       | Q. facturée                        | TVA                                                                                                    |                                                   |
|---------------|------------------|------------------------------------|----------------------------------------------------------------------------------------------------|---------------------------------------------------|
| 45.00         |                  |                                    | 110                                                                                                    | Montan                                            |
| 15.00         | 0.00             | 0.00                               |                                                                                                    | 7 125.00                                          |
|               | 0.00             | 0.00                               |                                                                                                    | 39 500.00                                         |
| 155.00        | 0.00             | 0.00                               |                                                                                                    | 39 500.00                                         |
| 200.00        | 0.00             | 0.00                               |                                                                                                    | 85 500.00                                         |
|               | 155.00<br>200.00 | 0.00<br>155.00 0.00<br>200.00 0.00 | 0.00         0.00           155.00         0.00         0.00           200.00         0.00         0.00 | 0.00 0.00<br>155.00 0.00 0.00<br>200.00 0.00 0.00 |

Le système vous propose la liste des réceptions validées et non facturées du bon de commande sélectionné :

| RÉCEI<br>Numéro | PTIONS -<br>Date | <br>Cmde        |
|-----------------|------------------|-----------------|
| 154B0730        | 31/12/2          | 011 134B0358    |
|                 |                  |                 |
|                 |                  |                 |
|                 |                  |                 |
|                 |                  |                 |
|                 |                  |                 |
|                 |                  |                 |
|                 |                  |                 |
|                 |                  |                 |
| <u>ତ</u> ୍ର     |                  | <u>C</u> harger |

Vous devez sélectionner le ou les bons qui ont fait l'objet de la facture. Cette sélectionnant peut se faire individuellement en cochant la case à cocher à la gauche du numéro de bon de réception ou globalement en utilisant les boutons « ampoule » (activer ou désactiver).

Après avoir sélectionné le ou les bons de réceptions, il faut les « charger » au moyen du bouton prévu à cet effet. Le système calcule alors automatiquement la facture.

| No | Туре | FAM | Code     | Lot | Description   | Quantité | U.M.     | Prix unitaire | Taxes | Montant H.T. |
|----|------|-----|----------|-----|---------------|----------|----------|---------------|-------|--------------|
| 1  | 0    | 20  | 20070003 |     | PAIN          | 200.00   | UNITE    | 7.50          |       | 1 500.00     |
| 2  | 0    | 20  | 20010012 |     | PAIN SANS SEL | 15.00    | UNITE    | 7.50          |       | 112.50       |
| 3  | 0    | 20  | 20070002 |     | CROISSANT     | 155.00   | PIECE    | 10.00         |       | 1 550.00     |
| 4  |      |     |          |     |               |          |          |               |       |              |
|    |      |     |          |     |               |          | 162.5    | ol            |       | 3 462 50     |
|    |      |     |          |     |               | 3        | 162.5    |               |       | 3 162.50     |
|    |      |     |          |     |               | Total h  | ors taxe | s             | Taxes | Total T.T.C  |

Dans la grande majorité des cas, la facture ainsi produites est conforme aux données qui figurent dans la pièce fournie par le fournisseur.

Que faire en cas de différence entre les valeurs produites et celles qui figurent sue la facture du fournisseur ?

|      |            |          |                                                    | /          |                           |          |
|------|------------|----------|----------------------------------------------------|------------|---------------------------|----------|
| - h. | D 200      | C        | 20011                                              | DDCCENICEC | Los é a coma a éta coma l | CADI     |
|      | POGE SKU   | NVSTAMA  | SC CH                                              |            | International             | NARI     |
|      | 1 age 500. | JJJCIIIC | $\mathcal{I} \subset \mathcal{O} \cap \mathcal{I}$ |            | muchhauonai               | 3/ \l \L |

a) si le fournisseur est responsable de l'erreur, IL NE FAUT PAS enregistrer la facture; il faudra la retourner à celui-ci pour qu'il procède aux corrections nécessaires.

NOTA : Un cas d'erreur fréquent affecte le montant de la TVA. 3COH calcule la TVA, ligne par ligne, alors que beaucoup de fournisseurs optent pour la solution facile en calculant la taxe sur le montant total. Ceci peut introduire des erreurs de quelques centimes. Dans un tel cas, il faut ajuster la facture selon la procédure décrite plus loin (3.3. Traitement des écarts entre réception et facturation)

 b) si la différence a une explication cohérente et a été acceptée par l'établissement et par le fournisseur, il faut ajuster la facture selon la procédure décrite plus loin (3.3. Traitement des écarts entre réception et facturation)

#### 3.2. Facture portant sur plusieurs bons de commande

Dans ce cas, il faut sélectionner

| Commandes<br>Plusieurs 🔽 Tou | us les journaux 🕅 |
|------------------------------|-------------------|
|                              | 134               |

Après avoir éventuellement ajusté la période de sélection, il faut cliquer sur kelectionner les commandes.

3COH présente alors, dans une grille, la liste des commandes du fournisseur sélectionné au préalable. Ces commandes figurent dans le journal de saisie des commandes par défaut. Pour sélectionner les commandes de tous les journaux du profil, il suffit de cocher la case « Tous les journaux ».

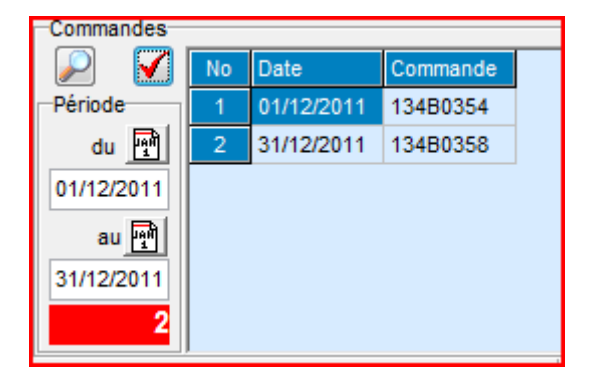

Pour supprimer une ligne de cette grille, il suffit d'enfoncer la touche <DELETE (<SUPPRIME>). Pour récupérer les réceptions non facturées, il suffit de cliquer sur II faut alors cocher, soit individuellement, soit globalement les cases des réceptions à facturer.

#### 3.3. Traitement des écarts entre réception et facturation

Dans la grande majorité des cas, la facture confectionnée par le système devrait être identique à celle présentée par le fournisseur, la facture étant conforme aux réceptions auxquelles elle s'applique.

Rappelons que la validation d'une réception de biens stockés se traduit par une entrée en stock et que cette dernière est accompagnée de l'écriture comptable suivante

# **Réception des stocks**

| Date  | Libellé | Débit | Crédit |
|-------|---------|-------|--------|
| 30xxx | Stocks  | М     |        |
| 38xxx | Achats  |       | М      |
|       |         | Μ     | Μ      |

Ce qui signifie que les stocks ont été augmentés d'une valeur M, à la suite d'une opération d'achat. La facturation de cette réception produira l'écriture suivante :

#### Facturation de la réception

| Date  | Libellé               | Débit | Crédit |
|-------|-----------------------|-------|--------|
| 38xxx | Achats                | М     |        |
| 40xxx | Fournisseur de stocks |       | М      |
|       |                       | М     | М      |

qui solde le compte ACHATS : le montant qui figurait au crédit dans l'écriture de réception apparaît au débit dans la facture associée, et pour le **même montant** (si la totalité des biens ou services a été facturée).

Que se passe-t-il si la facture indique un montant différent de celui qui figure sur le bon de réception et que l'établissement accepte cette différence ? Examinons les 2 cas possibles

# a) le montant facturé est supérieur au montant de la réception; autrement dit le montant de la dette est supérieur à celui du stock.

Supposons que le montant réceptionné est de I 000.00DA et celui facturé est de I 070.00DA. La dette est de I 070.00DA. L'écriture théorique devrait être

# Date Libellé Débit Crédit 38xxx Achats I 000.00 I 070.00 40xxx Fournisseurs I 000.00 I 070.00

# Facturation de la réception

Ceci n'est évidemment pas possible, l'écriture n'étant pas équilibrée. Il faut comptabiliser l'écart de 70.00 au débit d'un compte de charges.

Comment faire ?

 il faut d'abord créer un compte spécifique pour refléter ce genre de situation. Ceci se fait en utilisant le module COMPTABILITE GENERALE. Soit par exemple 65899 ce compte

| Numéro 65899                     | Coll             | ectif Aucun                                                            |
|----------------------------------|------------------|------------------------------------------------------------------------|
| Intitulé Ecart sur achat (sous e | valuation stock) |                                                                        |
| Туре                             | Solde normal     | Section                                                                |
| C Bilan                          | Oébit            | O Actif<br>O Passif                                                    |
| Gestion                          | C Crédit         | <ul> <li>C Produits</li> <li>● Charges</li> <li>○ Résultats</li> </ul> |

2) Dans la famille 60 « Prestations consommées », il faut créer une sous-famille « Écarts sur achats »

| ]_ | Sous-f | amille ]                                  |   |                                                 | _  |
|----|--------|-------------------------------------------|---|-------------------------------------------------|----|
|    | No     | Nom                                       |   | Comptabilisation Attributs                      |    |
|    | 08     | Publicité                                 |   | · · · ·                                         |    |
|    | 09     | ABONNEMENT                                |   | Budg                                            | et |
| Γ  | 10     | Communication                             |   | Stock/ Immos                                    |    |
| Γ  | 11     | Loyer et charges locatives                |   | Achat 65899 Ecart sur achat (sous evaluation st |    |
|    | 12     | FRAIS DIRECT SUR ACHAT                    |   | Consommation                                    |    |
|    | 13     | RECHARGE D'EXTINCTEURS                    |   | Vente                                           |    |
|    | 14     | ASSURANCES VEHICULES                      |   | Conso groupe                                    |    |
|    | 15     | ASSURANCE CONTRE INCENDIES                | E | Vente groupe                                    |    |
| Þ  | 16     | Ecart sur achat (sous evalution du stock) |   |                                                 |    |
|    | 17     | Ecart sur achat(Sur évaluation stock )    |   | I.E.C                                           |    |
|    |        |                                           | - | Prod. stockée                                   |    |

Attribuez au compte ACHAT et au compte CONSOMMATION le compte créé ci-dessus

3) Dans le module STOCK, créer une rubrique de cette sous-famille

# 601600001 Ecart/achat sous evaluation stock ( non taxable)

Notez que le système associe à cette rubrique le compte ACHATS de la sous-famille

|   | Modèle | Section      | Compte | Intitulé                                |
|---|--------|--------------|--------|-----------------------------------------|
| ▶ | PCH    | Consommation | 65899  | Ecart sur achat (sous evaluation stock) |
|   | PCH    | Achats       | 65899  | Ecart sur achat (sous evaluation stock) |
|   | PCH    | Ventes       | 65899  | Ecart sur achat (sous evaluation stock) |

Comment ajuster la facture ? Au chargement des réceptions, 3COH affiche la facture telle qu'il l'a créée à partir des réceptions. Dans notre exemple, il faut ajouter la rubrique 601600001 'ECART/ACHAT sousévaluation stock'. Pour cela, positionnez le curseur sur la dernière ligne de la facture, sous la colonne « Quantité », puis enfoncez la touche <INSERT>

| No | Туре | FAM | Code     | Lot | Description   | Quantité | U.M.  | Prix unitaire | Taxes | Montant H.T. |
|----|------|-----|----------|-----|---------------|----------|-------|---------------|-------|--------------|
| 1  | 0    | 20  | 20070003 |     | PAIN          | 200.00   | UNITE | 7.50          |       | 1 500.00     |
| 2  | 0    | 20  | 20010012 |     | PAIN SANS SEL | 15.00    | UNITE | 7.50          |       | 112.50       |
| 3  | 0    | 20  | 20070002 |     | CROISSANT     | 155.00   | PIECE | 10.00         |       | 1 550.00     |
| 4  |      |     |          |     |               |          |       |               |       |              |

Le système présente alors la liste des rubriques des familles de type « service », donc notamment la famille 60 (si elle figure dans le profil de l'usager).

| F | amille 60 Prestation<br>haine Ec<br>uantité ( >= 0 | Numéro     D       is consommées <ul> <li>de</li> <li>2zzzzzzzzzzzzzzzzzzzzzzzzzzzzzzzzzzzz</li></ul> | ésignation   | 22222222 | Z C Code        | ro<br>nation<br>tité<br>interne | Type<br>C Tous<br>C Biens<br>C Biens<br>C Immos | ces |
|---|----------------------------------------------------|----------------------------------------------------------------------------------------------------|--------------|----------|-----------------|---------------------------------|-------------------------------------------------|-----|
| Г | Article                                            | Désignation                                                                                           | Qté en stock | Unité    | Valeur du stock | Coût                            | unitaire                                        |     |
|   | 601600001                                          | Ecart/achat sous evaluation stock ( non taxable)                                                      | 0.00         | UNITE    | 0.00            |                                 |                                                 |     |
| L | 601600003                                          | 0.00                                                                                                  | UNITE        | 0.00     |                 |                                 |                                                 |     |
| L | 601700003                                          | Ecart sur achat sur éval stock(taxe 7%)                                                               | 0.00         | UNITE    | 0.00            |                                 |                                                 |     |
| L |                                                    |                                                                                                    |              |          |                 |                                 |                                                 |     |

Sélectionnez la rubrique, puis indiquez le montant de l'écart (70.00)

| 🔘 Sto    | ock @                 | ) Service            | O DCI              | Immobilisation |  |  |
|----------|-----------------------|----------------------|--------------------|----------------|--|--|
| Référe   | ence<br>Numéro        | Désignation          |                    |                |  |  |
| <u> </u> | 601600001<br>Quantité | Ecart/achat sous eva | aluation stock ( n | ion taxable)   |  |  |
|          | Prix unitaire         | 70.00                | Prix total         | 70.00          |  |  |
|          | Unité                 | UNITE                | •                  |                |  |  |

La facture est ajustée pour indiquer les mêmes valeurs qui figurent sur la pièce justificative.

| No | Туре | FAM | Code      | Lot | Description                               | Quantité | U.M.      | Prix unitaire | Taxes | Montant H.T. |
|----|------|-----|-----------|-----|-------------------------------------------|----------|-----------|---------------|-------|--------------|
| 1  | 0    | 20  | 20070003  |     | PAIN                                      | 200.00   | UNITE     | 7.50          |       | 1 500.00     |
| 2  | 0    | 20  | 20010012  |     | PAIN SANS SEL                             | 15.00    | UNITE     | 7.50          |       | 112.50       |
| 3  | 0    | 20  | 20070002  |     | CROISSANT                                 | 155.00   | PIECE     | 10.00         |       | 1 550.00     |
| 4  | 1    | 60  | 601600001 |     | Ecart/achat sous evaluation stock ( non t | 1.00     | UNITE     | 70.00         |       | 70.00        |
| 5  |      |     |           |     |                                           |          |           |               |       |              |
|    |      |     |           |     |                                           |          |           |               |       |              |
|    |      |     |           |     |                                           | 3        | 232.5     | 0             |       | 3 232.50     |
|    |      |     |           |     |                                           | Total h  | iors taxe | s             | Taxes | Total T.T.C  |

b) le montant facturé est inférieur au montant de la réception; autrement dit le montant de la dette est inférieur à celui du stock.

Système 3COH, MANUEL DE L'USAGER

Dans ce cas-ci, l'écart doit être constaté non comme une charge, mais comme un produit. Il faut créer un compte de produit « 75899 Produits sur écart de stock » et une seconde rubrique

# 601700001 ECART SUR ACHAT sur éval stock (NON TAXABLE)

dont le compte d'achat sera ce compte de produit.

L'ajustement de la facture se fait de la même façon que dans le cas a), à l'exception du fait qu'il faut saisir, cette fois-ci, un montant négatif.

#### 4.3 La liquidation budgétaire des factures

La liquidation d'une facture est la traduction budgétaire de celle-ci. Ceci peut être fait, soit dans le module ACHATS (option LIQUIDATION), soit dans le module BUDGET (même option). En général, la ventilation budgétaire proposée par le système est la bonne; il suffit de la valider sans rien avoir à saisir. Il est des cas cependant, où l'utilisateur doit ajuster ou compléter cette ventilation.

| Compte 080201 | Chauffage, éclairage, fourniture d'eau et d'énergi | p.oo |  |
|---------------|----------------------------------------------------|------|--|

Dans ce cas-ci, saisissez, dans les zones prévues à cet effet, le poste budgétaire et le montant (positif ou négatif) à ventiler. Pour équilibrer la ventilation, il suffit d'enfoncer la touche <FI>.

# 5. Traitement des factures d'avoir

Une facture d'avoir traduit une réduction d'une dette de l'établissement à l'égard d'un fournisseur. Il s'agit, en quelque sorte, d'une facture d'achat 'négative'. Tout comme une facture, une facture d'avoir peut être saisie sous la forme d'une OD Débit (module COMPTABILITE GENERALE) ou sous la forme d'une facture d'avoir proprement dite (module ACHATS).

# 5.1. Cas des OD Débit

Le traitement des OD Débit se traite comme celui des OD Crédit, aux exceptions suivantes près :

- La transaction est enregistrée dans un journal d'avoir sur factures d'achat
- Le compte fournisseur est DÉBITÉ (réduction de la dette)

| FA0002    | IF<br>CHEGROUN SAID<br>TAGUEMOUNT EL DJEDID |        | Journal<br>624 Avoirs/ factures de produits alimentaires |                    | Date           |
|-----------|---------------------------------------------|--------|----------------------------------------------------------|--------------------|----------------|
|           | OUADHIAS<br>15425                           |        | Description                                              | Pièce              | No<br>624B0004 |
| Devise DA | Dinar Algérien                              | 1.0000 | Retour de marchandises avariées<br>Service/unité         | FA 1542 31/12/2011 | 2011           |

|       | -      |                                          |            |            |
|-------|--------|------------------------------------------|------------|------------|
| Ligne | Compte | Intitulé                                 | Débit      | Crédit     |
| 1     | 381201 | Achats stockés de produits alimentaires  |            | 142 500.00 |
| 2     | 40104  | Fournisseurs de produits alimentaires    | 142 500.00 |            |
|       |        |                                          |            |            |
|       |        |                                          |            |            |
|       |        |                                          |            |            |
|       |        |                                          |            |            |
|       |        |                                          |            |            |
|       |        |                                          |            |            |
|       |        |                                          |            |            |
|       |        |                                          |            |            |
|       |        |                                          |            |            |
|       |        |                                          |            |            |
|       |        |                                          |            |            |
|       |        |                                          |            |            |
|       |        |                                          |            |            |
|       |        |                                          |            |            |
|       | L -Com | inte collectif                           |            |            |
| Σ     | C 401  | 04 Fournisseurs de produits alimentaires | 142 500.00 | 142 500.00 |
|       |        |                                          |            |            |

#### 5.2. Application d'un avoir

La facture d'avoir est enregistrée dans le journal approprié (journal 624 dans l'exemple ci-dessus) et dans le dossier du fournisseur. L'établissement peut faire de cette facture d'avoir l'un ou l'autre des deux usages suivants :

- L'appliquer pour solder partiellement ou totalement une facture
- En demander le remboursement par le fournisseur

#### 5.2.1. Remboursement d'un avoir

Ce type transaction est pris en charge au moyen des fonctions du module TRESORERIE.

#### 5.2.2. Application d'un avoir

Appliquer un avoir consiste à utiliser une facture d'avoir pour solder partiellement ou totalement une facture d'achat préalablement enregistrée.

Exemple : le dossier du fournisseur FA0002 indique 3 factures de montants respectifs de 18 600.00 DA, 286 500.00DA et 412 800.00DA et une facture d'avoir de 142 500.00DA. On veut utiliser cette facture d'avoir pour solder la facture de 18 600.00 et pour régler partiellement la facture de 286 500.00DA.

Pour cela, il faut

- Lancer le module COMPTABILITE GENERALE
- Sélectionner OD Tiers | Fournisseurs | Application
- Choisir le fournisseur FA0002, puis cliquer sur SAISIR

NOTA : Il faut qu'un journal d'« application » (type 4 : DÉCAISSEMENT, sous-type :Liaison) soit présent dans le profil de l'usager.

▶ Page 386. Système 3COH, PRÉSENCES International SARL

Système 3COH, MANUEL DE L'USAGER

| Fournisse | JL                   |   |        |                                           |                    | 1          |
|-----------|----------------------|---|--------|-------------------------------------------|--------------------|------------|
| FA0002    | CHEGROUN SAI         | D |        |                                           |                    | Date 💾     |
|           | TAGUEMOUNT EL DJEDID |   |        |                                           |                    | 31/12/2011 |
|           | OUADHIAS             |   |        | 490 Jnl des applications de décaissements |                    | No         |
|           | 15425                |   |        | Description                               | Pièce              | 490B0679   |
| Devise DA | Dinar Algérier       | 1 | 1.0000 | Cosnommation de l'avoir 624B0024          | P7485 31/12/2011 🔮 | Exercice   |
|           |                      |   |        | Service/unité 🕘 SVA001 DIRECTION 01       | DIRECTION          | 2011       |

Si le dossier du fournisseur renferme plusieurs factures d'avoir non consommées, il faut sélectionner la bonne facture en utilisant le navigateur qui est présenté :

| Avoir | Date         | Numéro   | Desciption                      | Montant    | Crédits | Solde      |  |
|-------|--------------|----------|---------------------------------|------------|---------|------------|--|
|       | ы 31/12/2011 | 624B0004 | Retour de marchandises avariées | 142 500.00 | 0.00    | 142 500.00 |  |

**Montant** est le montant de l'avoir, **Crédits** correspond au total des montants consommés lors d'applications antérieures et **Solde** est la différence entre les 2 valeurs précédentes; c'est-à-dire le reste à consommer.

Le bas de la fenêtre donne la liste des factures non soldées :

|   | Date       | Numéro   | Description                 | Montant    | Débits | Solde      |
|---|------------|----------|-----------------------------|------------|--------|------------|
| Þ | 31/12/2011 | 611B0227 | une autre facture           | 18 600.00  | 0.00   | 18 600.00  |
|   | 31/12/2011 | 611B0228 | Facture diverses livraisons | 286 500.00 | 0.00   | 286 500.00 |
|   | 31/12/2011 | 611B0229 | Autres livraisons           | 412 800.00 | 0.00   | 412 800.00 |

Pour appliquer l'avoir 624B0004 aux factures 611B0227 et 611B0229, il suffit de positionner le curseur respectivement sur la première, puis sur la troisième ligne et faire un <double clic> dans chaque cas. Le montant appliqué apparaît alors dans la grille à la droite de la fenêtre.

| No | Numéro     | Montant    |  |  |  |  |  |  |
|----|------------|------------|--|--|--|--|--|--|
| 1  | 611B0227   | 18 600.00  |  |  |  |  |  |  |
| 2  | 611B0228   | 123 900.00 |  |  |  |  |  |  |
| 3  |            | 0          |  |  |  |  |  |  |
|    |            |            |  |  |  |  |  |  |
|    |            |            |  |  |  |  |  |  |
|    |            |            |  |  |  |  |  |  |
|    |            |            |  |  |  |  |  |  |
|    |            |            |  |  |  |  |  |  |
|    |            |            |  |  |  |  |  |  |
|    |            |            |  |  |  |  |  |  |
|    |            |            |  |  |  |  |  |  |
|    |            |            |  |  |  |  |  |  |
|    |            |            |  |  |  |  |  |  |
|    |            |            |  |  |  |  |  |  |
|    |            |            |  |  |  |  |  |  |
|    | 142 500.00 |            |  |  |  |  |  |  |
|    |            |            |  |  |  |  |  |  |

Système de triple comptabilité hospitalière 3COH, MANUEL DE L'USAGER Page 387

Notez dans cet exemple que le système a totalement soldé la facture 611B0227 et partiellement solde celle portant le numéro 611B0228.

En cas d'erreur vous pouvez utiliser un autre <Double clic> ou enfoncer la touche <DELETE> sur la grille de droite pour effacer une entrée de cette grille.

Si vous « ENREGISTREZ » la transaction, la situation devient

| Γ | Date       | Numéro   | Description                 | Montant    | Débits     | Solde      |
|---|------------|----------|-----------------------------|------------|------------|------------|
|   | 31/12/2011 | 611B0228 | Facture diverses livraisons | 286 500.00 | 123 900.00 | 162 600.00 |
|   | 31/12/2011 | 611B0229 | Autres livraisons           | 412 800.00 | 0.00       | 412 800.00 |

La première facture (611B0227) a été totalement soldée et la seconde l'a été partiellement; elle indique un solde de 162 600.00DA.

Notez bien que cette opération d'application d'un avoir ne modifie nullement le solde global du fournisseur; elle altère le solde des pièces individuelles.

# 5.2. Cas des factures d'avoir (module ACHATS)

De la même manière qu'une facture d'achat porte sur une ou plusieurs réceptions, une facture d'avoir porte sur un ou plusieurs « rendu à fournisseur ».

# 5.2.1. Cas général

Prenons un exemple partant d'une commande, suivie d'une réception et d'un rendu fournisseur. La réception donne lieu à la production d'une facture et le rendu fournisseur à l'enregistrement d'une facture d'avoir

#### a) Commande, réception, facturation

Pour émettre une commande, il faut au préalable enregistrer une facture pro forma, comme indiqué cidessous :

| - 7 |             |                                   |                                             |                   |       |               |                 |                 |
|-----|-------------|-----------------------------------|---------------------------------------------|-------------------|-------|---------------|-----------------|-----------------|
| _   | No Туре     | Famille Code Désignation          |                                             | Quantité          | Unité | Prix unitaire | Taxes           | Montant         |
|     |             |                                   |                                             |                   |       |               |                 |                 |
|     |             |                                   | Validé le 🔽 09/07/2012 17:11:24             | par MALIKO        |       |               |                 |                 |
|     |             | 35000                             | Saisi le 09/07/2012 17:11:19                | par MALIKO        |       |               |                 | au 30/01/2013   |
|     |             | BOUMERDES                         |                                             |                   |       |               |                 | du 31/12/2011   |
|     |             | BOUMERDES                         |                                             |                   |       |               |                 | Validité        |
|     |             | RUE TIZAR LOUNES N 12 SOUK EL HAD | Type Proforma                               |                   |       |               | Date 31/12/2011 | Date 51/12/2011 |
|     | FA0004      | CHENOUFFI SAID                    | Description Pro forma divers produits alime | entaires          |       |               | No DA 3203      | Data 31/12/2011 |
| ľ   | Fournisseur |                                   | Journal 1P4 Pro forma pour prod             | uits alimentaires |       |               | N DA 3265       | No 1P4B0017     |
| 11  |             |                                   |                                             |                   |       |               | Pièce           | Pro forma       |

|   | No | Туре | Famille | Code    | Désignation   | Quantité | Unité | Prix unitaire | Taxes  | Montan   |
|---|----|------|---------|---------|---------------|----------|-------|---------------|--------|----------|
| • | 1  | STK  | 20      | 2001006 | CAFE MOULU    | 10.00    | BOITE | 140.40        | 238.68 | 1 404.00 |
|   | 2  | STK  | 20      | 2001004 | HUILE D'OLIVE | 5.00     | LITRE | 263.25        | 223.76 | 1 316.2  |
|   | 3  | STK  | 20      | 2001003 | CONFITURE     | 8.00     | BOITE | 81.64         | 111.03 | 653.12   |

| Total hors taxes | 3 373.37 |
|------------------|----------|
| Taxes            | 573.47   |
| Total TTC        | 3 946.84 |

Page 388. Système 3COH, PRÉSENCES International SARL

Supposons que, suite à l'enregistrement de cette facture pro forma, une seule commande portant le numéro I34B0272 est émise et qu'elle reprend les mêmes articles et les mêmes quantités que celles qui figurent sur la facture pro forma :

- 10 BOITES de CAFE MOULU
- 5 LITRES d'HUILE D'OLIVE
- 8 BOITES DE CONFITURE

Frais sur achats

Enregistrons maintenant une réception en supposant que les trois articles sont livrés exactement dans les quantités commandées. Cette réception porte le numéro 154B0649

| Fournisseur     Unité       Image: CHENOUFFI SAID     RUE TIIZAR LOUNES N 12 SOUK EL HAD       BOUMERDES     35000       Commande     31/12/2011 | Réception<br>Journal de retour<br>Journal de retour<br>Magasin<br>J12 DEPENSE<br>Journal d'entrée en stock<br>Journal d'acquisition de biens immobilisés | Bon de réception Date 31/12/2011 Date 31/12/2011 Date 31/12/20 |
|----------------------------------------------------------------------------------------------------|----------------------------------------------------------------------------------------------------|----------------------------------------------------------------------------------------------------|
| Nouvelle réception ou rendu                                                                                                    |                                                                                                    |                                                                                                    |
| No Type Code Famille Description                                                                                                    | Labo No Lot Date PRP MAG/SVC                                                                                                    | Quantité U.M. Prix unitaire Taxes Montant H.T.                                                                                                    |
| 1 STK 2001006 20 CAFE MOULU                                                                                                    | 12                                                                                                    | 10.00 BOITE 140.40 238.68 1 404.00                                                                                                    |
| 2 STK 2001004 20 HUILE D'OLIVE                                                                                                    | 12                                                                                                    | 5.00 LITRE 263.25 223.76 1 316.25                                                                                                    |
| 3 STK 2001003 20 CONFITURE                                                                                                    | 12                                                                                                    | 8.00 BOITE 81.64 111.03 653.12                                                                                                    |
|                                                                                                    |                                                                                                    |                                                                                                    |

La validation de cette réception créera un mouvement d'entrée en stock portant sur les 3 articles. Ceci peut être vérifié en visionnant par exemple les fiches de stock des 3 articles.

Frais directs Taxes/ frais directs

Taxes

Total TTC

573.47

3 946.84

La réception peut maintenant être facturée, Cela se fait en utilisant évidemment l'option FACTURES. L'en-tête de la facture se présente comme suit :

| Fournisseur                                                           | 1 A A A A A A A A A A A A A A A A A A A   | Facture<br>Date |
|-----------------------------------------------------------------------|-------------------------------------------|-----------------|
| E FA0004 CHENOUFFISAID                                                | Journal Journal                           | 31/12/2011      |
| RUE TIIZAR LOUNES N 12 SOUK EL HAD                                    | Description Facture d'achat du 31/12/2011 |                 |
| BOUMERDES                                                             |                                           | Numero          |
| 35000 Taxes<br>Recalcul 1 TVA 17                                      | Pièce FF 7874 Réf 104/2011                | 614B0115        |
| 2 TVA 7%                                                              | Commandes                                 | Devise          |
|                                                                       | Plusieurs Tous les journaux               | A 🕨 DA          |
| Collectif multiple                                                    |                                           | T               |
| Jnl Application avoir                                                 | Commandes externes de produits a          |                 |
| Cpte fournisseur II I I I A II A0104 Fournisseurs de produits aliment | Engagement Engagement                     |                 |
| Cpte fournisseur immos 40401 Fournisseurs d'immobilisations           | Mo 134B0272 du 31/12/2011 U Validé 🗸      |                 |

Nous avons sélectionné l'option 'Commande simple' car la facture porte sur les éléments d'une seule commande.

Système de triple comptabilité hospitalière 3COH, MANUEL DE L'USAGER > Page 389

Dans la section 'Fournisseur', le système affiche 2 comptes comptables : le compte 'Fournisseurs immos' qui sera crédité du montant ttc des articles de type 'immobilisations' qui figurent dans la facture; le second compte 'Cpte fournisseur' sera crédité du montant ttc des autres articles (stocks ou services).

Notez que la commande n'a pas été engagée. En effet, le système accepte la facturation d'une commande même si celle-ci n'a pas été engagée. Une bonne pratique exigerait cependant que l'on engage une commande avant que celle-ci ne fasse l'objet d'une facture.

La sélection de la commande provoque l'affichage, dans la grille à la gauche de la fenêtre, de toutes les réceptions non totalement facturées de cette dite commande. Dans notre exemple, il y a une seule réception, celle portant le numéro 154B0649.

Pour pouvoir facturer cette réception, il faut l'activer en cochant la case à sa gauche ou en cliquant sur le bouton « ampoule allumée »

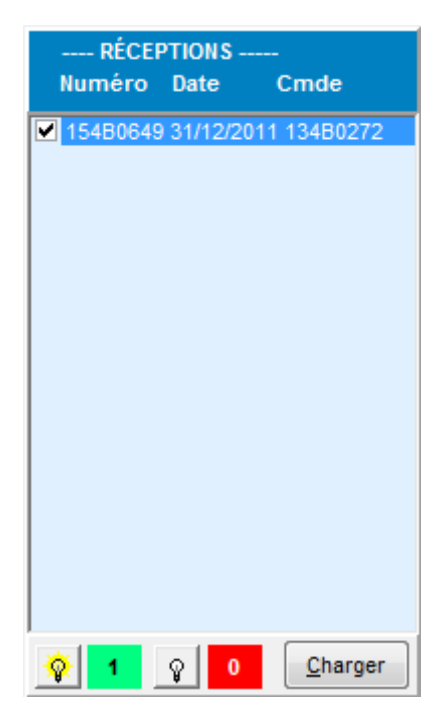

Pour créer la facture, il suffit de cliquer sur le bouton « Charger » :

| Ma | Turne | EAH | Cada    | Let | Description   | Overstité | 11.14     | Deix unitaire | Tawaa  | Montont II T |
|----|-------|-----|---------|-----|---------------|-----------|-----------|---------------|--------|--------------|
| NO | туре  | FAM | Code    | LOT | Description   | Quantite  | U.M.      | Prix unitaire | Taxes  | Montant H.T. |
| 1  | 0     | 20  | 2001006 |     | CAFE MOULU    | 10.00     | BOITE     | 140.40        | 238.68 | 1 404.00     |
| 2  | 0     | 20  | 2001004 |     | HUILE D'OLIVE | 5.00      | LITRE     | 263.25        | 223.76 | 1 316.25     |
| 3  | 0     | 20  | 2001003 |     | CONFITURE     | 8.00      | BOITE     | 81.64         | 111.03 | 653.12       |
| 4  |       |     |         |     |               |           |           |               |        |              |
|    |       |     |         |     |               |           |           |               |        |              |
|    |       |     |         |     |               |           |           |               |        |              |
|    |       |     |         |     |               |           |           |               |        |              |
|    |       |     |         |     |               |           |           |               |        |              |
|    |       |     |         |     |               |           |           |               |        |              |
|    |       |     |         |     |               |           |           |               |        |              |
|    |       |     |         |     |               |           |           |               |        |              |
|    |       |     |         |     |               |           |           |               |        |              |
|    |       |     |         |     |               |           |           |               |        |              |
|    |       |     |         |     |               |           |           |               |        |              |
| •  |       |     |         |     |               |           |           |               |        | - F          |
|    |       |     |         |     |               | 3         | 373.3     | 7 57          | 73.47  | 3 946.84     |
|    |       |     |         |     |               | Total h   | iors taxe | s .           | Taxes  | Total T.T.C  |

Dans la grande majorité des cas, cette facture calculée par le système est identique à celle émise par le fournisseur (Nous avons indiqué plus haut la procédure de traitement des écarts).

L'enregistrement de cette facture provoque son inscription, avec sa distribution comptable, dans le journal des achats (journal '614 Factures de produits alimentaires' dans notre exemple).

|      |       | Distribution comptable                  |          |          |
|------|-------|-----------------------------------------|----------|----------|
| C    | ompte | Intitulé                                | Débit    | Crédit   |
| 38   | 81201 | Achats stockés de produits alimentaires | 3 946.84 |          |
| ▶ 40 | 0104  | Fournisseurs de produits alimentaires   |          | 3 946.84 |

Le système a crédité le compte '40104 Fournisseurs de produits alimentaires' qui figure comme compte par défaut dans le dossier du fournisseur FA0004. Le compte 'Fournisseurs d'immobilisations' n'a pas été mouvementé, la facture ne renfermant aucun article de type 'bien immobilisé'.

On peut obtenir la liste (réduite à une seule, dans notre exemple) des réceptions sur lesquelles porte la facture; il suffit de cliquer sur le bouton 'jumelles'

| Réceptions facturées |
|----------------------|
| <b>388</b>           |

pour obtenir :

|                                | EPH DRAA EL MIZAN<br>Réceptions facturées<br>Fournisseur CHENOUFFI SAID (FA0004) |               |  |           |               |             |            |              |  |  |  |  |
|--------------------------------|----------------------------------------------------------------------------------|---------------|--|-----------|---------------|-------------|------------|--------------|--|--|--|--|
| Facture 614B0115 du 31/12/2011 |                                                                                  |               |  |           |               |             |            |              |  |  |  |  |
|                                | Montant de la facture 3946.                                                      |               |  |           |               |             |            |              |  |  |  |  |
| Date                           | No B.R.                                                                          | No B.C.       |  |           |               |             | , i        | Aontant TTC  |  |  |  |  |
| 31/12/2011                     | 154B0649                                                                         | 134B0272      |  |           |               |             |            |              |  |  |  |  |
|                                | Article                                                                          | Désignation   |  | Qté Unité | Prix unitaire | Taxes       | Total H.T. | Total T.T.C. |  |  |  |  |
|                                | 2001006                                                                          | CAFEMOULU     |  | 10 BOITE  | 140.40        | 238.68      | 1 404.00   | 1 642.68     |  |  |  |  |
|                                | 2001004                                                                          | HUILE D'OLIVE |  | 5 LITRE   | 263.25        | 223.76      | 1 316.25   | 1 540.01     |  |  |  |  |
|                                | 2001003                                                                          | CONFITURE     |  | 8 BOITE   | 81.64         | 111.03      | 653.12     | 764.15       |  |  |  |  |
|                                |                                                                                  |               |  |           |               | 573.47      | 3 373.37   | 3 946.84     |  |  |  |  |
|                                |                                                                                  |               |  |           | Total         | des récepti | ons        | 3 946.84     |  |  |  |  |

Mais que devient la commande 134B0272 ? En la visionnant. On peut noter que les quantités 'reçues' et 'facturées' ont été automatiquement ajustées.

| ł | 134B0272 | 4B0272 31/12/2011 P8574 Oui FA0004 DA CHEN |             | ENOUFFI SAID | NOUFFI SAID Commande du 31/12/2011 |  |                |                |            |              |        |          |
|---|----------|--------------------------------------------|-------------|--------------|------------------------------------|--|----------------|----------------|------------|--------------|--------|----------|
| Π | Article  |                                            | Description | 1 I          |                                    |  | Qte marché/cde | Qté cdée/reçue | Qté rendue | Qté facturée | TVA    | Montant  |
| ł | 2001003  |                                            | CONFITURE   |              |                                    |  | 8.00           | 8.00           | 0.00       | 8.00         | 111.03 | 653.12   |
| Ι | 2001004  |                                            | HUILE D'OLN | /E           |                                    |  | 5.00           | 5.00           | 0.00       | 5.00         | 223.76 | 1 316.25 |
|   | 2001006  |                                            | CAFE MOUL   | U            |                                    |  | 10.00          | 10.00          | 0.00       | 10.00        | 238.68 | 1 404.00 |

#### b) Rendu au fournisseur

Imaginons que, constatant une avarie dans les articles reçues, l'établissement décide de retourner une partie des produits reçus; par exemple 2 BOITES de CONFITURE et I LITRE d'HUILE D'OLIVE. Il faut enregistrer un

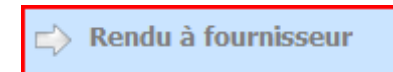

Pour inscrire un rendu à fournisseur, il faut d'abord sélectionner la réception sur laquelle porte ce rendu. En effet, il ne peut y avoir de rendu à fournisseur que s'il y a eu au préalable une réception. Une fois cette réception sélectionnée, il faut soit supprimer des lignes (par exemple CAFE MOULU qui n'est pas rendu) en enfonçant la touche <DELETE> (<SUPPRIME>), soit en modifiant la quantité en enfonçant la touche <INSERT> et en saisissant la quantité à rendre (2 pour CONFITURE et I pour HUILE D'OLIVE) :

|     | Nouvelle réception ou rendu |         |         |               |      |        |          |         |             |                    |                  |      |              |  |
|-----|-----------------------------|---------|---------|---------------|------|--------|----------|---------|-------------|--------------------|------------------|------|--------------|--|
| No  | Туре                        | Code    | Famille | Description   | Labo | No Lot | Date PRP | MAG/SVC | Quant       | ité U.M. Pr        | x unitaire Ta    | axes | Montant H.T. |  |
| 1   | STK                         | 2001004 | 20      | HUILE D'OLIVE |      |        |          | 12      | 1.          | 00 LITRE           | 263.25 4         | 4.75 | 263.25       |  |
| 2   | STK                         | 2001003 | 20      | CONFITURE     |      |        |          | 12      | 2.          | 00 BOITE           | 81.64 2          | 7.76 | 163.28       |  |
|     |                             |         |         |               |      |        |          |         |             |                    |                  |      | 100 50       |  |
|     |                             |         |         |               |      |        |          |         |             |                    | Total hors taxes |      | 426.53       |  |
| Fra | is sur                      | achats  |         |               |      |        |          | Fn      | ais directs | Taxes/ frais direc | ts Taxes         |      | 72.51        |  |
|     |                             |         |         |               |      |        |          |         |             |                    | Total TTC        |      | 499.04       |  |

La validation de cette opération créera un mouvement de 'rendu fournisseur' portant sur les 2 articles. Notez également que la commande est ajustée (la colonne 'Quantité rendue' est renseignée:

| 1   | 134B0272 31 | 2 31/12/2011 P8574 Oui FA0004 DA CHEN |  | CHENOUFFI SAID |                | 3 946.84       |            |              |        |          |
|-----|-------------|---------------------------------------|--|----------------|----------------|----------------|------------|--------------|--------|----------|
| A   | Article     | Description                           |  |                | Qte marché/cde | Qté cdée/reçue | Qté rendue | Qté facturée | TVA    | Montant  |
| • 2 | 2001003     | CONFITURE                             |  |                | 8.00           | 8.00           | 2.00       | 8.00         | 111.03 | 653.12   |
| 2   | 2001004     | HUILE D'OLIVE                         |  |                | 5.00           | 5.00           | 1.00       | 5.00         | 223.76 | 1 316.25 |
| 2   | 2001006     | CAFE MOULU                            |  |                | 10.00          | 10.00          | 0.00       | 10.00        | 238.68 | 1 404.00 |

A la réception des articles retournés, le fournisseur doit émettre une facture d'avoir.

La saisie d'une facture d'avoir est similaire à celle d'une facture :

- Choix de l'option 'Factures d'avoir'

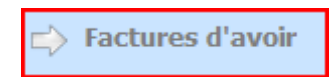

- Sélection de la facture
- Clic sur 'Saisir'
- Sélection de la facture qui amène l'affichage des rendus fournisseur validés liés à la commande sélectionnée (dans notre exemple il y a un seul rendu)

NOTA : Le journal des 'applications' (journal de type 4 – décaissement – et de sous-type 'liaison') doit figurer dans le profil de l'usager. Dans la base de données standard, ce journal porte le numéro 490.

#### **Remarque : mode d'application**

Le « mode d'application » peut être « immédiat » ou « différée ».

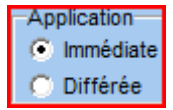

En mode immédiat, la facture d'avoir réduit, au moment de sa saisie, le solde de la facture à laquelle elle s'applique. Dans ce cas, le système n'autorisera que le paiement du montant net (montant de la facture diminué du montant de la facture d'avoir). En mode « différé », la facture n'est pas utilisée pour réduire le solde de la facture. Cette application pourra être faite ultérieurement (voir 5.2.2.). Chargez les 'rendu fournisseur'

| RÉCEP<br>Numéro | TIONS<br>Date      | -<br>Cmde       |
|-----------------|--------------------|-----------------|
| 15RB0011        | 31/12/201          | 1 134B0272      |
|                 |                    |                 |
|                 |                    |                 |
|                 |                    |                 |
|                 |                    |                 |
|                 |                    |                 |
|                 |                    |                 |
| 😵 1             | କ୍ଷ <mark>0</mark> | <u>C</u> harger |

Pour obtenir la facture d'avoir :

| No  | Туре | FAM | Code    | Lot | Description   | Quantité | U.M.     | Prix unitaire | Taxes | Montant H.T. |
|-----|------|-----|---------|-----|---------------|----------|----------|---------------|-------|--------------|
| 1   | 0    | 20  | 2001004 |     | HUILE D'OLIVE | 1.00     | LITRE    | 263.25        | 44.75 | 263.25       |
| 2   | 0    | 20  | 2001003 |     | CONFITURE     | 2.00     | BOITE    | 81.64         | 27.76 | 163.28       |
| 3   |      |     |         |     |               |          |          |               |       |              |
|     |      |     |         |     |               |          |          |               |       |              |
|     |      |     |         |     |               |          |          |               |       |              |
|     |      |     |         |     |               |          |          |               |       |              |
|     |      |     |         |     |               |          |          |               |       |              |
|     |      |     |         |     |               |          |          |               |       |              |
|     |      |     |         |     |               |          |          |               |       |              |
|     |      |     |         |     |               |          |          |               |       |              |
|     |      |     |         |     |               |          |          |               |       |              |
|     |      |     |         |     |               |          |          |               |       |              |
|     |      |     |         |     |               |          |          |               |       |              |
| _   | _    |     |         |     |               |          |          |               |       |              |
| < ⊨ |      |     |         |     |               |          |          |               |       | 4            |
|     |      |     |         |     |               |          | 426.5    | 3 7           | 2.51  | 499.04       |
|     |      |     |         |     |               | Total h  | ors taxe | s ·           | Taxes | Total T.T.C  |

La comptabilisation de la facture d'avoir se traduira naturellement par le débit du compte fournisseur (réduction de la dette) :

| - | Facture d'achat ou | Distribution comptable                  |        |        |
|---|--------------------|-----------------------------------------|--------|--------|
| I | Compte             | Intitulé                                | Débit  | Crédit |
| I | 40104              | Fournisseurs de produits alimentaires   | 499.04 |        |
|   | 381201             | Achats stockés de produits alimentaires |        | 499.04 |

Page 394. Système 3COH, PRÉSENCES International SARL

# 5.2.2. Cas de la facturation du montant net

Dans l'exemple ci-dessus, nous avons traité où le fournisseur facturait la totalité des produits livrés, puis émettait une facture d'avoir pour les produits que l'établissement lui a retournés. Dans de nombreux cas, cependant, le fournisseur peut émettre une facture unique portant sur le montant net :

#### montant des produits livrés - montant des produits retournés

Comment traiter ce cas ?

Il suffit d'attribuer au paramètre 'Qté facturée' la valeur « nette »,

| Qté facturée | I |
|--------------|---|
| reçue        |   |
| O nette      |   |

ce qui force le à afficher les réceptions et les rendu fournisseur validés

| RÉCEPTIONS |                  |                 |   |  |  |  |  |  |
|------------|------------------|-----------------|---|--|--|--|--|--|
| Numéro     | Date             | Cmde            |   |  |  |  |  |  |
| 154B0650   | 31/12/20         | 11 134B0273     | 1 |  |  |  |  |  |
| 15RB0012   | 2 31/12/20       | 11 134B0273     |   |  |  |  |  |  |
|            |                  |                 |   |  |  |  |  |  |
|            |                  |                 |   |  |  |  |  |  |
|            |                  |                 |   |  |  |  |  |  |
|            |                  |                 |   |  |  |  |  |  |
|            |                  |                 |   |  |  |  |  |  |
|            |                  |                 |   |  |  |  |  |  |
|            |                  |                 |   |  |  |  |  |  |
|            |                  |                 |   |  |  |  |  |  |
|            |                  |                 |   |  |  |  |  |  |
|            |                  |                 |   |  |  |  |  |  |
|            |                  |                 |   |  |  |  |  |  |
|            |                  |                 |   |  |  |  |  |  |
| <b>0</b> 2 | ହ <mark>0</mark> | <u>C</u> harger | I |  |  |  |  |  |

Le clic sur le bouton « Charger » provoque la création de la facture :

| No | Туре | FAM | Code    | Lot | Description   | Quantité | U.M.      | Prix unitaire | Taxes  | Montant H.T. |
|----|------|-----|---------|-----|---------------|----------|-----------|---------------|--------|--------------|
| 1  | 0    | 20  | 2001003 |     | CONFITURE     | 6.00     | BOITE     | 81.64         | 83.27  | 489.84       |
| 2  | 0    | 20  | 2001004 |     | HUILE D'OLIVE | 4.00     | LITRE     | 263.25        | 179.01 | 1 053.00     |
| 3  | 0    | 20  | 2001006 |     | CAFE MOULU    | 10.00    | BOITE     | 140.40        | 238.68 | 1 404.00     |
| 4  |      |     |         |     |               |          |           |               |        |              |
|    |      |     |         |     |               |          |           |               |        |              |
|    |      |     |         |     |               |          |           |               |        |              |
|    |      |     |         |     |               |          |           |               |        |              |
|    |      |     |         |     |               |          |           |               |        |              |
| •  |      |     |         |     |               |          |           |               |        | Þ            |
|    |      |     |         |     |               | 2        | 946.8     | 4 5           | 00.96  | 3 447.80     |
|    |      |     |         |     |               | Total I  | nors taxe | s             | Taxes  | Total T.T.C  |

La liste des « réceptions facturées » affiche bien les réceptions et les rendus :

| EPH DRAA EL MIZAN<br>Réceptions facturées<br>Fournisseur CHENOUFFI SAID (FA0004)<br>Facture 614B0116 du 31/12/2011<br>Montant de la facture 3 447.80 |          |               |    |         |               |             |            |              |  |
|----------------------------------------------------------------------------------------------------|----------|---------------|----|---------|---------------|-------------|------------|--------------|--|
| Date                                                                                                    | No B.R.  | No B.C.       |    |         |               |             | I          | Montant TTC  |  |
| 31/12/2011                                                                                                    | 154B0650 | 134B0273      |    |         |               |             |            |              |  |
|                                                                                                    | Article  | Désignation   | Qt | é Unité | Prix unitaire | Taxes       | Total H.T. | Total T.T.C. |  |
|                                                                                                    | 2001003  | CONFITURE     |    | 8 BOITE | 81.64         | 111.03      | 653.12     | 764.15       |  |
|                                                                                                    | 2001004  | HUILE D'OLIVE |    | 5 LITRE | 263.25        | 223.76      | 1 316.25   | 1 540.01     |  |
|                                                                                                    | 2001006  | CAFEMOULU     | 1  | 0 BOITE | 140.40        | 238.68      | 1 404.00   | 1 642.68     |  |
|                                                                                                    |          |               |    |         | _             | 573.47      | 3 373.37   | 3 946.84     |  |
| 31/12/2011                                                                                                    | 15RB0012 | 134B0273      |    |         |               |             |            |              |  |
|                                                                                                    | Article  | Désignation   | Qt | é Unité | Prix unitaire | Taxes       | Total H.T. | Total T.T.C. |  |
|                                                                                                    | 2001003  | CONFITURE     | -  | 2 BOITE | 81.64         | - 27.76     | - 163.28   | - 191.04     |  |
|                                                                                                    | 2001004  | HUILE D'OLIVE |    | 1 LITRE | 263.25        | - 44.75     | - 263.25   | - 308.00     |  |
|                                                                                                    |          |               |    |         | _             | - 72.51     | - 426.53   | - 499.04     |  |
|                                                                                                    |          |               |    |         | Total         | des récepti | ons        | 3 447.80     |  |

Page 396. Système 3COH, PRÉSENCES International SARL
## Annexe B.12. « Notes sur la notion d'UNITÉ DE COMPTE

### I. Introduction

La notion d'unité de compte largement utilisée, notamment dans les modules GESTION DES STOCKS, ACHATS et CONSOMMATION, semble poser des difficultés à de nombreux usagers. Sa non compréhension a été à l'origine de nombreuses erreurs que nous avons détectées dans plusieurs bases de données qui nous ont été transmises.

## 2. UNITÉ ÉLÉMENTAIRE ? UNITÉ DE CONDITIONNEMENT ?

Prenons un exemple; considérons le cas de l'article FROMAGE EN PORTION de la famille '20 PRODUITS ALIMENTAIRES'. Quelle unité de compte faut-il associer à cet article ? Nous entendons par unité de compte, l'unité élémentaire de consommation. Il semble évident qu'il faut prendre la PORTION. Dans la table des unités (module PARAMETRES, options UNITES DE COMPTE), vous aurez probablement :

|    |              |                           |             |                   | Facteur   |
|----|--------------|---------------------------|-------------|-------------------|-----------|
| No | Désignation  |                           | Abréviation | Elémentaire       | 1         |
| 49 | Portion      |                           | Portion     | C Conditionnement | -         |
|    | Tri selon    |                           | 1           | Conditionnement   | Décimales |
| M  | ► ► C Numéro | Obsignation C Abréviation |             | C Fine            | 0         |

Or, le fromage est rarement acheté et stocké en portions; il peut l'être en boîtes de 8, de 16 ou de 24, ou autre. Vous allez donc définir au moins 3 unités de compte « Boîte de 8 » (abréviation B/08), « Boîte de 16 » (B/16) et « Boîte de 24 » (B/24), de type de conditionnement avec pour « facteur » respectivement 8,16 et 24.

|    |               |          |             |                   | Facteur   |
|----|---------------|----------|-------------|-------------------|-----------|
| No | Désignation   |          | Abréviation | C Elémentaire     | 16        |
| 66 | Boite de 16   |          | B/16        | Conditionnement   |           |
|    |               | ri selon |             | - Conditionnement | Decimales |
| M  | <b>▲►</b> ► ( | Numéro   |             | C Fine            | 0         |

Dans la fonction ACHATS, il faudra indiquer comme unité soit B/08, soit B/16, soit B/24 selon ce qui figure sur la pièce justificative; c'est-à-dire sur le BON DE LIVRAISON ou la facture du fournisseur.

ATTENTION : Si la pièce justificative indique l'unité de conditionnement, surtout NE RAMENEZ PAS cette unité aux portions en divisant le prix unitaire au prix de la portion. Cette pratique qui consiste à ramener l'unité achetée à l'unité élémentaire et à diviser le prix par la quantité de conditionnement est largement utilisée, notamment par les pharmacies des hôpitaux. Elle provient probablement des contraintes imposées par l'ancien logiciel EPIPHARM. Elle est source d'erreurs inacceptables en comptabilité.

#### Mais comment consommer des portions si les stocks sont comptabilisés en boîtes ?

Cela est simple, il faut utiliser la fonction de DECONDITIONNEMENT.

Supposons que vous avez enregistré une entrée en stock de 5 B/16 de FROMAGE EN PORTION au prix unitaire de 120 DA/Boîte. En consultant la fiche de stock de l'article, vous noterez que, dans l'onglet MAGASINS, le système indique bien

UNITE B/16

Système de triple comptabilité hospitalière 3COH, MANUEL DE L'USAGER > Page 397

## QUANTITE 5

et qu'il affiche par ailleurs

UNITE PORTION QUANTITE 80

Si vous voulez consommer (module CONSOMMATION) par exemple 2 boîtes (de 16); rien de plus simple, il suffit de choisir l'unité B/16 et d'indiquer la quantité (2). Votre transaction sera acceptée puisque le stock disponible (5) est suffisant.

Supposons que vous indiquez plutôt une quantité de 32, mais en spécifiant l'unité PORTION. Dans ce cas, le résultat sera le même; le système vous proposera 2 boîtes de 16.

Mais, si vous demandez 30 portions; le système vous proposera 2 B/16; c'est—à-dire 32 portions. Il ne peut pas vous proposer de portions puisqu'il n y en pas : il ne peut proposer que des boîtes. Que faire si vous voulez absolument consommer 30 portions et non 32 ? Vous allez utilisez la fonction de DECONDITIONNEMENT :

b) modifier la ligne proposée en remplaçant la quantité 3 par 1; ce qui fait 16 portions

c) demandez à insérer une nouvelle et, dans la fenêtre qui vous est proposée, cliquez sur le bouton DECONDITIONNER en indiquant I comme quantité. Le système affiche alors

| UNITE | B/16    | QUANTITE | 4  |
|-------|---------|----------|----|
| UNITE | PORTION | QUANTITE | 16 |

Positionnez le curseur sur la ligne correspondant à PORTION et indiquez 14 (30-16) comme quantité. Après enregistrement de la transaction de livraison, la fiche de stock de l'article indiquera

| UNITE | B/16    | QUANTITE | 3 |
|-------|---------|----------|---|
| UNITE | PORTION | QUANTITE | 2 |

Et par ailleurs QUANTITE (élémentaire) 50

## 3. UNITÉ ÉLÉMENTAIRE UNIQUE

Il a été répété à maintes reprises qu'un article devait avoir une unité élémentaire de consommation UNIQUE (portion, comprimé, kilogramme, ...). Cette unité de doit pas être décomposable. Indiquer comme unité élémentaire de consommation B/100 par exemple est source d'erreurs (les dernières versions de 3COH interdisent cette pratique).

#### Pourquoi cette contrainte ?

Restons toujours dans l'exemple des PRODUITS ALIMENTAIRES, et prenons le cas des épices; par exemple RAS EL HANOUT. Habituellement ce type d'articles est acheté et stocké en utilisant comme unité le Kilogramme (KG).

Page 398. Système 3COH, PRÉSENCES International SARL

- a) Vous pouvez utiliser comme unité élémentaire le KG et à la consommation utiliser la partie fractionnaire; par 0.100 KG pour indiquer une consommation de 100 grammes. Cela fonctionne sans problème : Achat, stockage et consommation utilisent la même unité élémentaire : le KG (OBLIGATOIREMENT ELEMENTAIRE).
- b) Mais comment procéder si vous voulez indiquer des consommations en grammes, les achats se faisant toujours en kilogrammes ?
- I. L'unité de consommation sera le GR (élémentaire, facteur I)
- 2. Il faut introduire une seconde unité; par exemple KGS (de conditionnement, facteur 1000), différente de KG

Que se passerait-il si le système acceptait 2 unités élémentaires pour le même article; par exemple GR et KG (et non pas KGS) ? Prenons un exemple

5

- Achat de 5 KG de RAS EL HANOUT. La fiche de stock indiquera
  - UNITE KG Quantité
  - UNITE GR Quantité 5
  - Donc vos 5KG se sont transformés en 5 grammes ! (KG a un facteur de I)
- Si vous déconditionnez vos 5KG, vous obtiendrez

| - | UNITE | KG | Quantité | 0 |
|---|-------|----|----------|---|
| - | UNITE | GR | Ouantité | 5 |

Si vous utilisez par contre KGS, il n y aura plus de problème

- Achat de 5 KGS de RAS EL HANOUT. La fiche de stock indiquera
  - UNITE KGS Quantité
  - UNITE GR Quantité 5000 (KGS a un facteur de 1000)

5

0

- Si vous déconditionnez vos 5KGS, vous obtiendrez

\_

- UNITE KGS Quantité

#### Annexe B.13 : Traitement des factures d'acaht

#### I. Introduction

Dans le processus d'ACHAT, la facture émise par un fournisseur et acceptée par l'établissement confirme le transfert de propriété d'un bien ou d'un service du fournisseur à l'établissement.

Dans le système 3COH, une facture peut être enregistrée, soit au moyen des fonctions du module de COMPTABILITE GENERALE, soit dans le module ACHATS. Dans le premier cas, on parle d' « OD fournisseurs », et dans le second de Factures d'achat proprement dites.

#### Date de la facture

Avant de donner des précisions sur les différences entre ces 2 types de factures, il faut répondre à une question fondamentale dans le traitement des factures d'achat : quelle date doit porter la facture ? Autrement dit, quelle est la date à partir de laquelle l'**établissement** considère-t-il qu'il est propriétaire des biens ou services qu'il a **préalablement** reçus ? La réponse à cette question est claire; c'est la date de l'acceptation de la facture par l'établissement, et certainement pas la date qui figure sur la facture (la pièce justificative).

### 2. Les OD fournisseur

On utilisera une OD fournisseur lorsque la consommation du bien ou du service n'a pas fait l'objet d'un bon de commande. Il s'agira généralement de factures portant sur des prestations de services, comme les frais de communications téléphoniques ou de consommation d'électricité.

Une facture de ce type est donc saisie au moyen du module COMPTABILITE GENERALE » Dans le groupe radio prévu à cet effet, il faut sélectionner « Fournisseurs », puis cliquer sur « OD Crédit » »

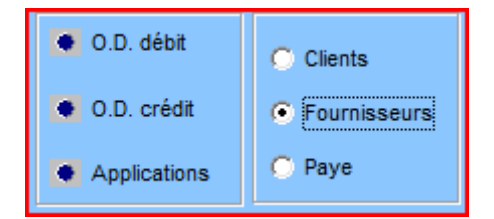

En effet, une facture d'achat exprime la constatation d'une dette; c'est-à-dire l'enregistrement d'un crédit au compte d'un fournisseur. Il en résulte que l'option « OD Débit » sera utilisée pour réduire une dette au moyen d'une facture d'avoir ou d'une régularisation.

L'option OD Fournisseur présente sa fenêtre de saisie et son menu spécifique :

| Mettre à jour Supprimer | <u>S</u> aisir | Quitter |
|-------------------------|----------------|---------|
|-------------------------|----------------|---------|

La signification des différentes options est évidente. Pour enregistrer une nouvelle OD Fournisseur, il faut évidemment cliquer sur le bouton « Saisir » pour obtenir la fenêtre de saisie **après** avoir sélectionné le fournisseur.

Page 400. Système 3COH, PRÉSENCES International SARL

Système 3COH, MANUEL DE L'USAGER

| Fournisseu | r                    |        | - Incoment                                         |       | ]]              |
|------------|----------------------|--------|----------------------------------------------------|-------|-----------------|
| P \$0006   | SONELGAZ             |        | 61C Factures pour prestations de services diverses |       | Date 31/12/2011 |
|            | 2 BVD COLONEL MELLAH |        |                                                    |       |                 |
|            | TIZI OUZOU           |        |                                                    |       | No 61CB0519     |
|            |                      |        | Description                                        | Pièce | Exercice 2011   |
| Devise DA  | Dinar Algérien       | 1.0000 |                                                    |       |                 |
|            |                      |        | Service/unité 🗨                                    |       |                 |

Il est évident qu'il faut que le profil de l'usager renferme au moins un journal de type 6 (factures d'achat) et de sous-type facture pour que l'on puisse saisir une OD crédit ou au moins un journal de type 6 et de sous-type 'avoir sur facture d'achat' pour la saisie d'une OD Débit.

Par défaut le système se positionne sur le journal qui a été associé au fournisseur lors de la création du dossier de celui-ci (voir module FOURNISSEURS).

NOTA : La date affichée par le système est celle du module ACHATS (voir PARAMETRES | DISPONIBILITE) et non celle du module de la comptabilité générale.

Pour saisir la facture, il faut introduire, dans l'en-tête de celle-ci,

- Une brève description
- Le numéro de la pièce justificative (no de la facture)
- Le code du service et de l'unité qui a consommé les biens et/ou services

Dans le corps de la facture, il faut introduire, le ou les comptes et le montant (au débit pour une OD crédit, et au crédit pour une OD débit). Il s'agira généralement de comptes de charges (classe 6). Ces comptes sont saisis dans la zone du bas de la fenêtre prévue à cet effet :

Compte 0.00 0.00

En principe vous n'aurez pas à saisir le compte fournisseur qui équilibrera l'écriture. Ce compte est affiché en bas de la fenêtre.

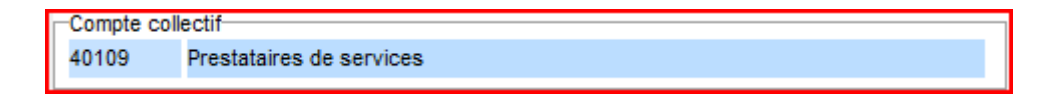

Pour saisir un compte dans le corps de la facture, vous pouvez soit introduire directement son numéro, soit utiliser le bouton « jumelles » pour le sélectionner dans la liste qui vous est proposée. La touche  $\langle TAB \rangle$  positionne le curseur de saisie sur la zone DEBIT. Pour passer à la zone CREDIT, il suffit d'enfoncer de nouveau  $\langle TAB \rangle$ . A la saisie du montant, la ligne est insérée dans le corps de la facture.

| Compt | e 🏟 60613 | Chauffage | 154200,00 | 0.00 |
|-------|-----------|-----------|-----------|------|
|       |           |           |           |      |

Le total des montants saisis est affiché en bas de la fenêtre.

| Ligne | Compte | Intitulé                     | Débit      | Crédit |
|-------|--------|------------------------------|------------|--------|
| 1     | 60613  | Chauffage                    | 154 200.00 |        |
|       |        |                              |            |        |
|       |        |                              |            |        |
|       |        |                              |            |        |
|       |        |                              |            |        |
|       |        |                              |            |        |
|       |        |                              |            |        |
|       |        |                              |            |        |
|       |        |                              |            |        |
|       |        |                              |            |        |
|       |        |                              |            |        |
|       |        |                              |            |        |
|       |        |                              |            |        |
|       |        |                              |            |        |
|       | 1 -Co  | mpte collectif               |            |        |
| Σ     | C 40   | 109 Prestataires de services | 154 200.00 |        |

Pour équilibrer l'écriture, il suffit de cliquer sur le bouton à la gauche du compte d'équilibre (collectif)

| Ligne | Compte | Intitulé                                           | Débi       | Crédit     |
|-------|--------|----------------------------------------------------|------------|------------|
| 1     | 60613  | Chauffage                                          | 154 200.00 |            |
| 2     | 40109  | Prestataires de services                           |            | 154 200.00 |
|       |        |                                                    |            |            |
|       |        |                                                    |            |            |
|       |        |                                                    |            |            |
|       |        |                                                    |            |            |
|       |        |                                                    |            |            |
|       |        |                                                    |            |            |
|       |        |                                                    |            |            |
|       |        |                                                    |            |            |
|       |        |                                                    |            |            |
|       |        |                                                    |            |            |
|       |        |                                                    |            |            |
|       |        |                                                    |            |            |
|       |        |                                                    |            |            |
|       |        | Annala salladi'                                    |            |            |
| Σ     | C      | Lompte collectit<br>40109 Prestataires de services | 154 200.00 | 154 200 00 |
|       | -      |                                                    | 101 200.00 | 101 200.00 |

La saisie se termine par l'enregistrement ou l'annulation des données introduites.

#### 3. Les factures d'achat proprement dites

Nous avons noté plus haut qu'une facture traduit en comptabilité le transfert de propriété de biens et/ou de services préalablement reçus. Ce qui signifie clairement que l'enregistrement d'une facture suit celui des réceptions sur lesquelles elle porte. De plus ces réceptions doivent avoir été validées pour être facturées.

Comment saisir une facture ? Il suffit d'activer l'option FACTURES dans le module ACHATS.

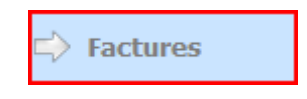

Page 402. Système 3COH, PRÉSENCES International SARL

Il est évident que le profil de l'usager doit avoir été adéquatement défini. On doit y trouver

- Catégorie des fournisseurs
- Journal des commandes aux fournisseurs
- Journal des réceptions
- Journal des factures

Dans la grande majorité des cas, la saisie des factures d'achat se réduit à quelques clics de la part de l'usager; la confection de la facture étant automatisée

Après avoir cliqué sur le bouton « Saisir », il faut commencer par identifier le fournisseur, soit en introduisant son numéro, soit en le sélectionnant dans la liste proposée.

| - Fournisseur                                  | Journal Protection 611 Factures de produits pharmaceutiques | Facture<br>Date      |
|------------------------------------------------|-------------------------------------------------------------|----------------------|
|                                                | Description Facture d'achat du 31/12/2011                   | 31/12/2011<br>Numéro |
| Taxes                                          | Pièce Réf                                                   | 611B0167             |
| _                                              | Plusieurs Tous les journaux T                               | Devise               |
|                                                | Commandes de produits alimentaire                           | Taux 1.000000        |
|                                                | Commande unique                                             |                      |
| 40101 Fournisseurs de produits pharmaceutiques | A No du Validé                                              |                      |

Une facture peut porter sur une ou plusieurs réceptions et sur un ou plusieurs bons de commande d'un même fournisseur. Distinguons les 2 cas;

#### 3.1. Facture portant sur un bon de commande unique

C'est le cas usuel et le plus simple. Il faut sélectionner la commande dans le bloc « commande unique ».

| té cdée/reçue | Qté rendue       | Q. facturée                        | TVA                                                                                                    |                                                   |
|---------------|------------------|------------------------------------|----------------------------------------------------------------------------------------------------|---------------------------------------------------|
| 45.00         |                  |                                    | 110                                                                                                    | Montan                                            |
| 15.00         | 0.00             | 0.00                               |                                                                                                    | 7 125.00                                          |
|               | 0.00             | 0.00                               |                                                                                                    | 39 500.00                                         |
| 155.00        | 0.00             | 0.00                               |                                                                                                    | 39 500.00                                         |
| 200.00        | 0.00             | 0.00                               |                                                                                                    | 85 500.00                                         |
|               | 155.00<br>200.00 | 0.00<br>155.00 0.00<br>200.00 0.00 | 0.00         0.00           155.00         0.00         0.00           200.00         0.00         0.00 | 0.00 0.00<br>155.00 0.00 0.00<br>200.00 0.00 0.00 |

Le système vous propose la liste des réceptions validées et non facturées du bon de commande sélectionné :

| RÉCEI<br>Numéro | PTIONS -<br>Date | <br>Cmde        |
|-----------------|------------------|-----------------|
| 154B0730        | ) 31/12/2        | 011 134B0358    |
|                 |                  |                 |
|                 |                  |                 |
|                 |                  |                 |
|                 |                  |                 |
|                 |                  |                 |
|                 |                  |                 |
| <b>\$</b>       |                  | <u>C</u> harger |

Vous devez sélectionner le ou les bons qui ont fait l'objet de la facture. Cette sélectionnant peut se faire individuellement en cochant la case à cocher à la gauche du numéro de bon de réception ou globalement en utilisant les boutons « ampoule » (activer ou désactiver).

Après avoir sélectionné le ou les bons de réceptions, il faut les « charger » au moyen du bouton prévu pour cet effet. Le système calcule alors automatiquement la facture.

| No | Туре | FAM | Code     | Lot | Description   | Quantité | U.M.     | Prix unitaire | Taxes | Montant H.T. |
|----|------|-----|----------|-----|---------------|----------|----------|---------------|-------|--------------|
| 1  | 0    | 20  | 20070003 |     | PAIN          | 200.00   | UNITE    | 7.50          |       | 1 500.00     |
| 2  | 0    | 20  | 20010012 |     | PAIN SANS SEL | 15.00    | UNITE    | 7.50          |       | 112.50       |
| 3  | 0    | 20  | 20070002 |     | CROISSANT     | 155.00   | PIECE    | 10.00         |       | 1 550.00     |
| 4  |      |     |          |     |               |          |          |               |       |              |
|    |      |     |          |     |               |          | 162.5    | ol            |       | 3 462 50     |
|    |      |     |          |     |               | 3        | 162.5    |               |       | 3 162.50     |
|    |      |     |          |     |               | Total h  | ors taxe | s             | Taxes | Total T.T.C  |

Dans la grande majorité des cas, la facture ainsi produites est conforme aux données qui figurent dans la pièce fournie par le fournisseur.

Que faire en cas de différence entre les valeurs produites et celles qui figurent sue la facture du fournisseur ?

|      |           |                 |       | /          |               |      |
|------|-----------|-----------------|-------|------------|---------------|------|
| - b. | Da = 101  | Current à une e | 20011 | DDECENICEC | Internetional | CADI |
|      | Page 404. | Systeme         | JUUH. | PRESEINCES | International | SAKL |
|      |           |                 |       |            |               | ···· |

c) si l'erreur est de toute évidence provient du fournisseur, IL NE FAUT PAS enregistrer la facture; il faudra la retourner au fournisseur pour qu'il procède aux corrections nécessaires.

NOTA : Un cas d'erreur fréquent affecte le montant de la TVA. 3COH calcule la TVA, ligne par ligne, alors que beaucoup de fournisseurs optent pour la solution facile en calculant la taxe sur le montant total. Ceci peut introduire des erreurs de quelques centimes. Dans un tel cas, il faut ajuster la facture selon la procédure décrite plus loin (3.3. Traitement des écarts entre réception et facturation)

 d) si la différence a une explication cohérente et a été acceptée par l'établissement et par le fournisseur, il faut ajuster la facture selon la procédure décrite plus loin (3.3. Traitement des écarts entre réception et facturation)

#### 3.2. Facture portant sur plusieurs bons de commande

Dans ce cas, il faut sélectionner

| Commandes       |                   |
|-----------------|-------------------|
| Plusieurs 🔽 Tou | is les journaux 🕅 |
| KKPB            | 134               |

Après avoir éventuellement ajusté la période de sélection, il faut cliquer sur kelectionner les commandes.

3COH présente alors la liste des commandes du fournisseur sélectionné au préalable. Ces commandes figurent dans le journal de saisie des commandes par défaut. Pour sélectionner les commandes de tous les journaux du profil, il suffit de cocher la case « Tous les journaux ».

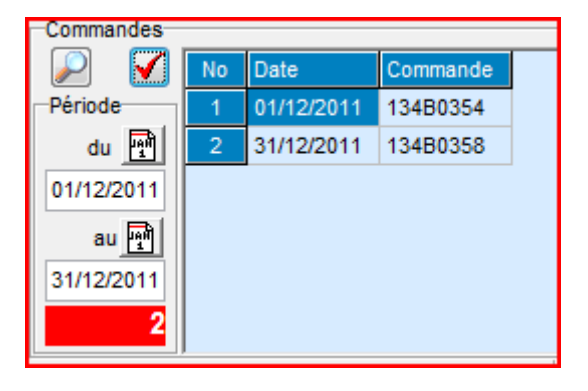

Pour récupérer les réceptions non facturées, il suffit de cliquer sur M. Il faut alors cocher, soit individuellement, soit globalement les cases des réceptions à facturer.

#### 3.3. Traitement des écarts entre réception et facturation

Dans la grande majorité des cas, la facture confectionnée par le système devrait être identique à celle présentée par le fournisseur, la facture étant conforme aux réceptions auxquelles elle s'applique.

Rappelons que la validation d'une réception de biens stockés se traduit par une entrée en stock et que celle-ci est accompagnée de l'écriture comptable suivante

### **Réception des stocks**

| Date  | Libellé | Débit | Crédit |
|-------|---------|-------|--------|
| 30xxx | Stocks  | М     |        |
| 38xxx | Achats  |       | М      |
|       |         | Μ     | Μ      |

Ce qui signifie que les stocks ont été augmentés d'une valeur M, à la suite d'une opération d'achat. La facturation de cette réception produira l'écriture suivante :

#### Facturation de la réception

| Date  | Libellé     | Débit | Crédit |
|-------|-------------|-------|--------|
| 38xxx | Achats      | М     |        |
| 40xxx | Fournisseur |       | М      |
|       |             | Μ     | Μ      |

qui solde le compte ACHATS : le montant qui figurait au crédit dans l'écriture de réception apparaît au débit dans la facture associé.

Que se passe-t-il si la facture indique un montant différent de celui qui figure sur le bon de réception et que l'établissement accepte cette différence ? Examinons les 2 cas possibles

# c) le montant facturé est supérieur au montant de la réception; autrement dit le montant de la dette est supérieur à celui du stock.

Supposons que le montant réceptionné est de I 000.00DA et celui facturé est de I 070.00DA. La dette est de I 070.00DA. L'écriture théorique devrait être

## Facturation de la réception

| Date  | Libellé      | Débit    | Crédit   |
|-------|--------------|----------|----------|
| 30xxx | Achats       | 1 000.00 |          |
| 38xxx | Fournisseurs |          | I 070.00 |
|       |              | I 000.00 | I 070.00 |

Ceci n'est évidemment pas possible, l'écriture n'étant pas équilibrée. Il faut comptabiliser l'écart de 70.00 au débit d'un compte de charges.

Comment faire ?

4) il faut d'abord créer un compte spécifique pour refléter ce genre de situation. Ceci se fait en utilisant le module COMPTABILITE GENERALE. Soit par exemple 65899 ce compte

Page 406. Système 3COH, PRÉSENCES International SARL

| Numéro 65899       |                                 | Collectif Aucun                                                        |
|--------------------|---------------------------------|------------------------------------------------------------------------|
| Intitulé Ecart sur | r achat (sous evaluation stock) |                                                                        |
| Туре               | Solde normal                    | Section                                                                |
| C Bilan            | Oébit                           | C Actif<br>C Passif                                                    |
| Gestion            | C Crédit                        | <ul> <li>C Produits</li> <li>C Charges</li> <li>C Résultats</li> </ul> |

5) Dans la famille 60 « Prestations consommées », il faut créer une sous-famille « Écarts sur achats »

| -[ | Sous-f | amille }                                  |   |                 |       |                 |                     |        |
|----|--------|-------------------------------------------|---|-----------------|-------|-----------------|---------------------|--------|
|    | No     | Nom                                       |   | Comptabilisatio | on    | Attributs       |                     |        |
|    | 08     | Publicité                                 |   |                 |       |                 |                     |        |
|    | 09     | ABONNEMENT                                |   | ~               |       |                 |                     | Budget |
| Γ  | 10     | Communication                             |   | Stock/ Immos    |       |                 |                     |        |
| Γ  | 11     | Loyer et charges locatives                |   | Achat 6         | 65899 | Ecart sur achat | (sous evaluation st |        |
|    | 12     | FRAIS DIRECT SUR ACHAT                    |   | Consommation    |       |                 |                     |        |
|    | 13     | RECHARGE D'EXTINCTEURS                    |   | Vente           |       |                 |                     |        |
|    | 14     | ASSURANCES VEHICULES                      |   | Conso groupe    |       |                 |                     |        |
|    | 15     | ASSURANCE CONTRE INCENDIES                | Ξ | Vente groupe    |       |                 |                     |        |
| Þ  | 16     | Ecart sur achat (sous evalution du stock) |   | TE O            |       |                 |                     |        |
|    | 17     | Ecart sur achat(Sur évaluation stock )    |   | T.E.C           |       |                 |                     |        |
|    |        |                                           | Ŧ | Prod. stockée   |       |                 |                     |        |

Attribuez au compte ACHAT le compte créé ci-dessus

6) Dans le module STOCK, créer une rubrique de cette sous-famille

601600001 Ecart/achat sous evaluation stock ( non taxable)

Notez que le système associe à cette rubrique le compte ACHATS de la sous-famille

| Modèle | Section | Compte | Intitulé                                |  |
|--------|---------|--------|-----------------------------------------|--|
| 0 PCH  | Stocks  |        |                                         |  |
| 0 PCH  | Achats  | 65899  | Ecart sur achat (sous evaluation stock) |  |
| 0 PCH  | Ventes  |        |                                         |  |

ment ajuster la facture ? Au chargement des réceptions, 3COH affiche la facture telle qu'il l'a créée à partir des réceptions. Dans notre exemple, il faut ajouter la rubrique 601600001 'ECART/ACHAT sousévaluation stock'. Pour cela, positionnez le curseur sur la dernière ligne de la facture, sous la colonne « Quantité », puis enfoncez la touche <INSERT>

| No | Туре | FAM | Code     | Lot | Description   | Quantité | U.M.  | Prix unitaire | Taxes | Montant H.T. |
|----|------|-----|----------|-----|---------------|----------|-------|---------------|-------|--------------|
| 1  | 0    | 20  | 20070003 |     | PAIN          | 200.00   | UNITE | 7.50          |       | 1 500.00     |
| 2  | 0    | 20  | 20010012 |     | PAIN SANS SEL | 15.00    | UNITE | 7.50          |       | 112.50       |
| 3  | 0    | 20  | 20070002 |     | CROISSANT     | 155.00   | PIECE | 10.00         |       | 1 550.00     |
| 4  |      |     |          |     |               |          |       |               |       |              |

qui présente la liste des rubriques des familles de type « service », donc notamment la famille 60

| Famille 60 Prestations consommées |       |       | Numéro<br>is consommées<br>à zzzzzzzzzzzzzzzzzzzzzzzzzzzzzzzzzzz | Désignation  | 22222222 | Tri selon<br>C Num<br>C Dési<br>C Quar<br>C Code | éro<br>gnation<br>htité<br>e interne | Type<br>C Tous<br>C Biens<br>© Service<br>C Immos | s |
|-----------------------------------|-------|-------|------------------------------------------------------------------|--------------|----------|--------------------------------------------------|--------------------------------------|---------------------------------------------------|---|
| Γ                                 | Artic | le    | Désignation                                                      | Qté en stock | Unité    | Valeur du stock                                  | Coût                                 | unitaire                                          | * |
| Þ                                 | 60160 | 0001  | Ecart/achat sous evaluation stock ( non taxable)                 | 0.00         | UNITE    | 0.00                                             |                                      | [                                                 |   |
| L                                 | 60160 | 00003 | Ecart sur achat sous éval du stock (taxable 7%)                  | 0.00         | UNITE    | 0.00                                             |                                      |                                                   |   |
| L                                 | 60170 | 00003 | Ecart sur achat sur éval stock(taxe 7%)                          | 0.00         | UNITE    | 0.00                                             |                                      |                                                   |   |
| L                                 |       |       |                                                                  |              |          |                                                  |                                      |                                                   |   |

Sélectionnez la rubrique, puis indiquez le montant de l'écart (70.00)

| Sto      | ock @          | ) Service            | O DCI             | Immobilisation |
|----------|----------------|----------------------|-------------------|----------------|
| Référe   | ence<br>Numéro | Désignation          |                   |                |
| <u>•</u> | 601600001      | Ecart/achat sous eva | luation stock ( n | ion taxable)   |
|          | Quantité       | 1.00                 |                   |                |
|          | Prix unitaire  | 70.00                | Prix total        | 70.00          |
|          | Unité          | JUNITE               | <b>•</b>          |                |

La facture est ajustée pour indiquer les mêmes valeurs qui figurent sur la pièce justificative.

| No | Туре | FAM | Code      | Lot | Description                               | Quantité | U.M.      | Prix unitaire | Taxes | Montant H.T. |
|----|------|-----|-----------|-----|-------------------------------------------|----------|-----------|---------------|-------|--------------|
| 1  | 0    | 20  | 20070003  |     | PAIN                                      | 200.00   | UNITE     | 7.50          |       | 1 500.00     |
| 2  | 0    | 20  | 20010012  |     | PAIN SANS SEL                             | 15.00    | UNITE     | 7.50          |       | 112.50       |
| 3  | 0    | 20  | 20070002  |     | CROISSANT                                 | 155.00   | PIECE     | 10.00         |       | 1 550.00     |
| 4  | 1    | 60  | 601600001 |     | Ecart/achat sous evaluation stock ( non t | 1.00     | UNITE     | 70.00         |       | 70.00        |
| 5  |      |     |           |     |                                           |          |           |               |       |              |
|    |      |     |           |     |                                           |          |           |               |       |              |
|    |      |     |           |     |                                           | 3        | 232.5     | 0             |       | 3 232.50     |
|    |      |     |           |     |                                           | Total h  | iors taxe | s ·           | Taxes | Total T.T.C  |

# d) le montant facturé est inférieur au montant de la réception; autrement dit le montant de la dette est inférieur à celui du stock.

Dans ce cas-ci, l'écart doit être constaté non comme une charge, mais comme un produit. Il faut créer un compte de produit « 75899 Produits sur écart de stock » et une seconde rubrique

# 601700001 ECART SUR ACHAT sur éval stock (NON TAXABLE)

dont le compte d'achat sera ce compte de produit.

L'ajustement de la facture se fait de la même façon que dans le cas a), à l'exception du fait qu'il faut saisir, cette fois-ci, un montant négatif.

#### 4.3 La liquidation budgétaire des factures

La liquidation d'une facture est la traduction budgétaire de celle-ci. Ceci peut être fait, soit dans le module ACHATS (option LIQUIDATION), soit dans le module BUDGET (même option). En général, la ventilation budgétaire proposée par le système est la bonne; il suffit de la valider sans rien avoir à saisir. Il est des cas cependant, où l'utilisateur doit ajuster ou compléter cette ventilation.

|        |        |                                                    | has  |  |
|--------|--------|----------------------------------------------------|------|--|
| Compte | 080201 | Chauffage, éclairage, fourniture d'eau et d'énergi | p.00 |  |
|        |        |                                                    |      |  |

Dans ce cas-ci, saisissez, dans les zones prévues à cet effet, le poste budgétaire et le montant (positif ou négatif) à ventiler. Pour équilibrer la ventilation, il suffit d'enfoncer la touche  $<F_1>$ .

## Annexe BI4. Traitement des factures non parvenues

Dans la définition des comptes « 38xxx ACHATS STOCKÉS », vous pouvez noter que l'attribut « SOLDE NUL » est coché. Cela signifie que ces comptes doivent obligatoirement être soldés (avoir un solde nul) è la clôture de l'exercice.

Rappelons que ces comptes sont crédités par l'opération d'ENTRÉE EN STOCK

| 31xxx              | Compte de stocks           | XXX.XX |        |
|--------------------|----------------------------|--------|--------|
| 38xxx              | Achats stockés             |        | xxx.xx |
| et débités par l'e | nregistrement des factures |        |        |

| 38xxx | Achats stockés        | XXX.XX |
|-------|-----------------------|--------|
| 40xxx | Fournisseurs de stock | XXX.XX |

Il s'ensuit que, si à la fin de l'exercice, la balance générale indique un **solde créditeur** pour certains comptes 38xxx, cela signifie que des factures n'ont pas été enregistrées ou n'ont pas été reçues par l'établissement. Dans ce dernier cas, on parle de « factures non parvenues ».

Comment traiter ce cas pour effectivement solder les comptes 38xxx ?

a) Identifier les fournisseurs

En utilisant l'option ANALYSE DE COMPTE (Module COMPTABILITÉ), repérez le ou les fournisseurs dont les factures ne sont pas parvenues au 31.12.xxxx. Pour chaque fournisseur ainsi repéré, notez le montant. Le total des montants ainsi repérés devrait égaler le solde du compte 38xxx analysé.

- b) Saisir des OD Crédit
   Pour chacun des fournisseurs identifiés au cours de l'étape précédente, saisir, en date du 31.12.xxxc, une OD Crédit en débitant le compte 38xxx et en créditant le compte « 408xx Fournisseurs, factures non parvenues » (1)
- c) Après vérification, validez (module COMPTABILITÉ, option VALIDATION) les écritures saisies
- d) Centraliser ces écritures. Cette dernière opération aura pour effet de solder les comptes ACHATS créditeurs.

REMARQUE : Il serait judicieux de créer deux (2) journaux spéciaux de type 6 (ACHATS); par exemple « 698 Journal des factures non parvenues » (sous-type « factures ») et « 699 Journal des avoirs sur factures non parvenues ». Dans ce premier, vous enregistrerez les factures non parvenues du 31.12.xxxx.

 e) Après clôture de l'exercice, soit le 01/01/xxxx+1, contrepassez les OD Crédit en saisissant des OD Débits et en les appliquant immédiatement aux OD Crédit du 31/12/8xxx. Vous utilisez évidemment le journal 699 décrit ci-dessus.

NOTA : Vous pouvez également créer autant de paires de journaux que de services acheteurs « 68a FACTURES NON PARVENUES PHARMACIE », « 68b FACTURES NON PARVENUES ECONOMAT », … « 69a AVOIRS SUR FACTURES NON PARVENUES PHARMACIE »…

Dans ce processus, la grande difficulté vient de l'identification des fournisseurs. Si vous n'arrivez pas à identifier les factures dont les factures ne vous sont pas parvenues au 31.12.xxxx, vous pouvez procéder comme suit :

Page 410. Système 3COH, PRÉSENCES International SARL

- a) Créez une catégorie de fournisseurs (PARAMÈTRES | CATÉGORIES DE TIERS) spéciale; par exemple « 98 FOURNISSEURS, FACTURES NON PARVENUES » et associez lui comme compte collectif le compte '408xx FACTURES NON PARVENUES'
- b) Créez au moins un « fournisseur » (fictif) dans cette catégorie
- c) En utilisant ce « fournisseur », créez une OD Crédit pour solder la totalité des comptes 38xxx créditeurs
- d) Validez puis centralisez cette OD
- e) Après clôture, contrepassez l'OD Crédit par une OD Débit que vous appliquerez immédiatement à cette première.

## Annexe B.15. Traitement des commandes de service

Les commandes de prestations de service (formation, réparation de matériel, hébergement en hôtel, ...) sont traitées de la même façon que les commandes de stocks. Cela signifie notamment que les diverses prestations susceptibles d'être commandées sont organisées en « familles ».

## I. Familles et sous-familles de prestations consommées

Dans la base de données standard, vous noterez l'existence de la famille 60

| [ Famille ] |                        | <br> |
|-------------|------------------------|------|
| No 60       | Prestations consommées |      |

qui comprend 4 sous-familles

| -[ ! | Sous-f | amille ]             |
|------|--------|----------------------|
|      | No     | Nom                  |
|      | 01     | Entretien            |
|      | 02     | Réparation           |
|      | 03     | Formation            |
| Π    | 04     | Assistance technique |

Évidemment, cette liste est fort incomplète. Chaque établissement devra la compléter en fonction de ses besoins spécifiques II pourra même créer une nouvelle famille de prestations consommées, en fonction de son organisation (N'oubliez pas que le profil des usagers ne reconnaît pas la notion de sous-famille. Si deux services distincts peuvent émettre des commandes de services portant sur des prestations différents, il faut mieux créer 2 familles distinctes pour de telles prestations).

Dans l'exemple ci-dessus, ajoutons une nouvelle sous-famille : la sous-famille « **05 Hébergement** ». Il ne faut surtout pas oublier d'associer à cette prestation le compte de charge associé, sous la rubrique « Consommation »

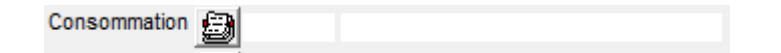

Un clic sur le bouton affiche la fenêtre de sélection des comptes. Le compte associé à la prestation « hébergement » devrait probablement se trouver dans la section « 625 Déplacements, missions et réceptions »

| 625   | Déplacements, missions et réceptions               |
|-------|----------------------------------------------------|
| 62511 | Frais déplacement et séjour experts étrangers (ct) |
| 62520 | Missions                                           |
| 62531 | Frais d'inscription aux colloques                  |
| 62532 | Frais d'inscription aux congrès scientifiques      |
| 62540 | Réceptions                                         |
| 62550 | Frais de déménagement                              |
| 626   | Frais postaux et de télécommunications             |

Page 412. Système 3COH, PRÉSENCES International SARL

Système 3COH, MANUEL DE L'USAGER

Comile 1

Apparemment, un tel compte n'existe pas dans le plan standard. Nous pouvons bien sûr le créer. Pour cela, il faut activer le module COMPTABILITÉ GÉNÉRALE, puis l'option PLAN COMPTABLE et créer, par exemple, le compte « **62560 Hébergement** ». Il ne faut surtout pas oublier (au moyen de l'option « Mise à jour ») d'indiquer que ce compte est budgétisable et de lui associer le compte budgétaire approprié.

| Familie          |                           |                |     |                    | Type        |      |         | Codification    |                  |                             |   |
|------------------|---------------------------|----------------|-----|--------------------|-------------|------|---------|-----------------|------------------|-----------------------------|---|
| No 60            | Prestations consome       | nées           |     |                    | C Bien      | ⊙ Se | ervice  | C Libre         | C 1 niveau 🔎     | 2 niveaux C 3 niveaux C DCI |   |
| Comptes ]        |                           |                |     |                    |             | _    |         |                 |                  |                             |   |
| 14               | < <b>F F</b>              | CH Plan compte | abl | e des hôpitaux     |             |      | Attribu | uts de base     | Autres attrit    | outs                        |   |
|                  | Stock                     |                |     |                    |             | Γ    | Classe  |                 |                  | Taxes                       |   |
|                  | A obsta / Draduction      |                |     |                    |             |      | Server  | vice            |                  | TVA 17%                     | ] |
|                  | Actiats / Production      |                |     |                    |             |      | C Com   | npte            |                  | T) (A 7%                    | 1 |
|                  | Achats groupe             |                |     |                    |             |      | C Main  | n d'oeuvre dir  | ecte réparation  | 11VA7/8                     | 1 |
|                  | Cessions reçues           |                |     |                    |             |      | C Dros  | tation outpro   |                  | ·                           | 1 |
|                  | Consommation vente        |                |     |                    |             |      | O Fies  | station extern  | -                |                             |   |
| 0                | Consommation production   |                |     |                    |             |      | O Timb  | ore ou charge   | inter-unités     |                             |   |
|                  | Vente                     |                |     |                    |             |      | C Mair  | n d'oeuvre dir  | ecte fabrication | Unité mesure Unité 🗸        | · |
|                  | Consommation groupe       |                |     |                    |             |      | C Pres  | stations pour   | compte           | Décimales 0                 |   |
|                  | Vente groupe              |                |     |                    |             | L    |         |                 |                  |                             |   |
|                  | Verieties de staste       |                |     |                    |             |      | San     | s no de série   |                  | Origine                     |   |
|                  | Variation de stocks       |                |     |                    |             |      | C No c  | de série uniqu  | e                | Achats                      |   |
|                  | Travaux en cours          |                |     |                    |             |      | O No d  | de série multip | le               | C Production                |   |
|                  | Production stockée        |                |     |                    |             |      | C No c  | de lot          |                  | C Production                |   |
| Production e     | entreprise pour elle-même |                |     |                    |             |      | C Lot a | avec date pér   | remption         | C Mixte                     |   |
| Sous-famille     | •]                        |                | _   |                    |             |      |         |                 | [Classe]         |                             |   |
| No Non           | n                         |                | ٠   | Comptabilisation   | Attributs   |      |         |                 | No Nom           |                             |   |
| 01 Entr          | etien                     |                |     |                    |             |      |         | Budget          |                  |                             |   |
| 02 Rép           | aration                   |                |     | Stock              |             |      |         |                 |                  |                             |   |
| 03 Forn          | intence technique         |                |     | Achat              |             |      |         |                 |                  |                             |   |
| 04 ASS<br>05 Héb | ergement                  |                | _   | Consommation 62560 | Hébergement |      |         | 080110          |                  |                             |   |
|                  | orgoment                  |                |     | Vente              |             |      |         |                 |                  |                             |   |
|                  |                           |                |     | Conso groupe 62560 | Hébergement |      |         | 080110          |                  |                             |   |
|                  |                           |                | =   | Vente groupe       | 2           |      |         |                 |                  |                             |   |
|                  |                           |                |     | TEC                |             |      |         |                 |                  |                             |   |
|                  |                           |                |     | Prod. stockés      |             |      |         |                 |                  |                             |   |
|                  |                           |                |     | PTOU. SLUCKEE      |             |      |         |                 |                  |                             |   |

Le paramétrage de la famille 60 et de la sous-famille 05 pourrait ressembler à :

Puisqu'il s'agit de prestations de services et non de stocks, les comptes STOCK, ACHAT, TEC (Travaux en cours) et PRODUCTION STOCKEE n'ont pas à être renseignés.

| luméro  | 62560                        | C                       | ollectif Aucun                         |
|---------|------------------------------|-------------------------|----------------------------------------|
| ntitulé | Hébergement                  |                         |                                        |
| Туре    |                              | Solde normal            | Section                                |
| C Bilar | n                            | Oébit                   | C Actif<br>C Passif                    |
| Ges     | tion                         | C Crédit                | C Produits<br>C Charges<br>C Résultats |
| Com     | npte imputable               |                         | ,<br>                                  |
| Com     | npte résultat                |                         |                                        |
| Com     | npte à solde nul             |                         |                                        |
| Con     | tribue au chiffre d'affaires |                         |                                        |
| Bud     | lgétisable                   | 🖸 🔍 080110 Frais divers |                                        |

## 2. Les prestations individuelles

Il faut maintenant créer les prestations individuelles correspondant à la sous-famille nouvellement créée. Cela se fait au moyen du module STOCKS, puisque de telles prestations sont assimilées à des articles en stock.

Nous allons par exemple créer 2 prestations individuelles dans la sous-famille Hébergement :

- Hébergement chambre simple
- Hébergement chambre double

Pour cela, activons le module GESTION DES STOCKS, puis l'option ARTICLE, et finalement la fonction ADDITIONNER pour additionner les 2 articles

Après avoir sélectionné la famille, puis la sous-famille, cliquez dans la zone « Code article ». Le système affiche le code de l'article ('60050001' ; '60' est le code famille; '05' le code sous-famille et finalement '0001' le numéro d'ordre dans la sous-famille. Cette codification vient du choix que nous avons fait – au niveau de la famille – de la codification à 2 niveaux).

| Nouvel artic                                                                                         | cle                                                            |                                            |                                                                                                    |                                                                                             |                                                                                                    |
|----------------------------------------------------------------------------------------------------|----------------------------------------------------------------|--------------------------------------------|----------------------------------------------------------------------------------------------------|---------------------------------------------------------------------------------------------|----------------------------------------------------------------------------------------------------|
| Famille/ sous-<br>Famille<br>Sous-famille<br>Classe                                                  | familie/ classe<br>60 Prestations consommées<br>05 Hébergement | Source<br>Producteur<br>Fournisseur<br>DCI | €<br>€<br>8                                                                                                    |                                                                                             | Code article C Bien  C Service 600500001                                                               |
| Désignation<br>No 1 Hébi<br>No 2                                                                     | ergement chambre simple                                        |                                            |                                                                                                    | hropriétés<br>* série / lot   Sans no série<br>arque   0 Aucune marque<br>ernier coût 0.00  | Unité mesure 1 Unité  Code interne Disponible à la vente                                               |
| Commandes —<br>Quantité maximu<br>Stock d'alerte<br>Stock de sécurit<br>Point de comman<br>A command | um 0.00<br>0.00<br>té 0.00<br>ler                              |                                            | Disponible à la vente     Prix de vente     C Saisi     C Calculé selon taux     C Calculé, montant fi     C Calculé, à la pièce | Calcul du prix de vente<br>C Libre<br>C Marge sur prix d'achat<br>C Marge sur prix de vente | Taux de marge     0.00       Taux de remise sur vente     0 pas de remise       Prix de vente     T.C. |

Répétez la même opération pour le second article qui portera donc le code '60050002'.

Remarque : pour désactiver une taxe, amenez le curseur sur la boîte combo associée, puis enfoncez la touche 'DELETE' (SUPPRIMER).

#### 3. Traitement des commandes

Le traitement des commandes des services est pris en charge par le module ACHATS. Il faut évidemment que vous ayez au préalable défini les journaux appropriés (marchés ou pro forma de services, commandes de services, réception de services, factures d'achat de services).

#### 3.1. Saisie d'une pro forma (ou d'un marché)

Système 3COH, MANUEL DE L'USAGER

| urnisseur                                                    |                                | Journal                 |                                |          | Piè           | ce                                     | Marché                   |
|--------------------------------------------------------------|--------------------------------|-------------------------|--------------------------------|----------|---------------|----------------------------------------|--------------------------|
| SO008 INATEL                                                 |                                | 13V Joi                 | urnal pro forma pour services  |          | No            | P 01                                   | No 13VA00                |
| TLEMCEN                                                      |                                | Objet Héberger          | ment invités séminaire sep 201 | 0        | Date          | 15/09/2010                             | Date 15/09/20            |
|                                                              |                                | Type                    | Type de produits               |          |               |                                        | <b>Here</b>              |
|                                                              |                                | C Convention            | Stocks 🔽 Service               | s 🗍 DCI  | ☐ Immos _Va   | lidité                                 | 1                        |
|                                                              |                                | C Proforma              |                                |          | du            | 15/09/2010                             | au 15/10/2011            |
| Nouveau marché                                               |                                |                         |                                |          |               |                                        |                          |
|                                                              |                                |                         |                                |          |               |                                        |                          |
|                                                              |                                |                         |                                |          |               |                                        |                          |
| Turpe Code                                                   | Eamille Description            |                         |                                | Quantitá | Prix unitaire | Tavar                                  | Montar                   |
| SVC 600500001                                                | Hébergement chambr             | e simple                | UNITE                          | 20       | 4500          | 6 300 00                               | 90.0                     |
| SVC 600500002                                                | Hébergement chambr             | e double                | UNITE                          | 5        | 8200          | 2 870 00                               | 41.0                     |
|                                                              |                                |                         |                                |          |               |                                        |                          |
|                                                              |                                |                         |                                |          |               |                                        |                          |
|                                                              |                                |                         |                                |          |               | Total hors taxes                       | 131 00                   |
|                                                              |                                |                         |                                |          |               | Total hors taxes<br>Taxes<br>Tatal TTC | 131 00<br>9 17<br>140 17 |
| 1 <u>B</u>                                                   |                                |                         |                                |          |               | Total hors taxes<br>Taxes<br>Total TTC | 131 00<br>9 17<br>140 17 |
| xes 117VA 17                                                 |                                |                         |                                |          |               | Total hors taxes<br>Taxes<br>Total TTC | 131 00<br>9 17<br>140 17 |
| K <sup>CES</sup> □ 1 TVA 17<br>∑ ✓ 2 TVA 7%<br>⊤ype          | de produit                     |                         | Unité                          |          |               | Total hors taxes<br>Taxes<br>Total TTC | 131 00<br>9 17<br>140 17 |
| <ul> <li>1 TVA 17</li> <li>2 TVA 7%</li> <li>Type</li> </ul> | de produt<br>oock. © Service _ | DCI C) Immobilitization | Unité<br>AEROSOL V             |          |               | Total hors taxes<br>Taxes<br>Total TTC | 131 00<br>9 17<br>140 17 |

Même procédure que pour les stocks :

- Saisie
- Mise à jour éventuelle
- Validation

# 3.2. Émission d'une commande

Par défaut, tous les éléments de la facture pro forma sont repris dans le bon de commande. Vous pouvez évidemment modifier les quantités et/ou supprimer éventuellement une ou plusieurs lignes.

Système 3COH, MANUEL DE L'USAGER. PRÉSENCES International SARL

| Fournisseur               | Unité    |                            | Journal    | 139 J       | ournal de comm  | andes de | prestatio | ns de servic | e             | Pièce          | Cor     | nmande        |
|---------------------------|----------|----------------------------|------------|-------------|-----------------|----------|-----------|--------------|---------------|----------------|---------|---------------|
|                           |          |                            | Descriptio | on Commande | séminaire sep 2 | 010      |           |              |               | No CDE 01      | No      | 13940001      |
| PS0008 INATEL<br>TI EMCEN |          |                            | Budget     |             |                 |          |           |              |               | Date 30/09/201 | 0 Date  | 15/09/2010    |
| - Eliioen                 |          |                            |            |             |                 |          |           |              |               | Marché/conver  | tion Va | lidité        |
|                           |          |                            | Saisie/ v  | alidation   |                 |          |           |              |               | No 13VA000     | 1 du    | 30/09/2010    |
|                           |          |                            | Saisie     | le 06/11/   | 2010 19:32:36   | par      |           | MALIKO       |               | Date 15/09/201 | 0 au    | 30/10/2010    |
|                           |          |                            | Validée    | ▼ le 06/11/ | 2010 19:32:54   | par      | М         | ALIKO        |               |                |         |               |
| Comma                     | inde     |                            |            |             |                 |          |           |              |               |                |         |               |
| comma                     |          |                            |            |             |                 |          |           |              |               |                |         |               |
|                           |          |                            |            |             |                 |          |           |              |               |                |         |               |
|                           |          |                            |            |             |                 |          |           |              |               |                |         |               |
|                           |          |                            |            |             |                 |          |           |              |               | _              |         |               |
| No Type Famille A         | Article  | Désignation                |            |             | Qté cmdée       | Qté re   | çue Qt    | é rendue     | Prix unitaire | Taxe           | 5 Moi   | ntant total 🤞 |
| 1 SVC 6                   | 00500001 | Hébergement chambre simple |            |             | 20.00           |          | 0.00      | 0.00         | 4 500.00      | 6 300.0        | 0       | 90 000.00     |
| 2 SVC 6                   | 00500002 | Hébergement chambre double |            |             | 5.00            |          | 0.00      | 0.00         | 8 200.00      | 2 870.0        | 0       | 41 000.00     |
|                           |          |                            |            |             |                 |          |           |              |               |                |         |               |
|                           |          |                            |            |             |                 |          |           |              |               |                |         |               |
|                           |          |                            |            |             |                 |          |           |              |               |                |         |               |
|                           |          |                            |            |             |                 |          |           |              |               |                |         | =             |
|                           |          |                            |            |             |                 |          |           |              |               |                |         |               |
|                           |          |                            |            |             |                 |          |           |              |               |                |         |               |
|                           |          |                            |            |             |                 |          |           |              |               |                |         |               |
|                           |          |                            |            |             |                 |          |           |              |               |                |         |               |
|                           |          |                            |            |             |                 |          |           |              |               |                |         |               |
|                           |          |                            |            |             |                 |          |           |              |               |                |         |               |
|                           |          |                            |            |             |                 |          |           |              |               |                |         |               |
|                           |          |                            |            |             |                 |          |           |              |               |                |         |               |
|                           |          |                            |            |             |                 |          |           |              |               |                |         |               |
|                           |          |                            |            |             |                 |          |           |              |               |                |         |               |
|                           |          |                            |            |             |                 |          |           |              |               |                |         |               |
|                           |          |                            |            |             |                 |          |           |              |               |                |         |               |
| •                         |          |                            |            |             |                 |          |           |              | L.o.          | ra tawaa       | 12      | 1 000 00      |
|                           |          |                            |            |             |                 |          |           |              | no<br>        | s laxes        | 10      | 0.470.00      |
|                           |          |                            |            |             |                 |          |           |              | Ta            | xes            |         | 9 170.00      |
|                           |          |                            |            |             |                 |          |           |              | To            | tal            | 14      | 0 170.00      |

## 3.3. Réception des services commandés

Puisqu'il s'agit de services, il n y aura pas à proprement parler, au moment de la validation, d'« entrée en stock»; mais création d'une transaction équivalente dans le journal d'entrée en stock que vous devez sélectionner.

## 3.4. L'engagement de la dépense

C'est la traduction budgétaire de la commande.

Système 3COH, MANUEL DE L'USAGER

| itions de service                         |
|-------------------------------------------|
|                                           |
| 131 000./                                 |
| 9 170.                                    |
| 140 170.0                                 |
| Montant TTC                               |
| 140 170.00                                |
|                                           |
|                                           |
| MALIKO                                    |
| MALIKO<br>MALIKO                          |
| MALIKO<br>MALIKO<br>Montant               |
| MALIKO<br>MALIKO<br>Montant<br>140 170.00 |
| MALIKO<br>MALIKO<br>Montant<br>140 170.00 |
| MALIKO<br>MALIKO<br>Montant<br>140 170.00 |
| MALIKO<br>MALIKO<br>Montant<br>140 170.00 |
|                                           |

## 3.5. La facture

Elle porte sur une ou plusieurs réceptions validées et pour lesquelles l'engagement a été enregistré et validé.

La facture consacre le transfert de propriété du fournisseur à l'établissement. En comptabilité générale, elle se traduira par l'inscription d'une dette au profit du fournisseur (crédit d'un compte 40xxx).

| Facture d'ac | hat ou cession Distribution comptable |            |            |
|--------------|---------------------------------------|------------|------------|
| Compte       | Intitulé                              | Débit      | Crédit     |
| 62560        | Hébergement                           | 140 170.00 |            |
| 40109        | Prestataires de services              |            | 140 170.00 |

Système 3COH, MANUEL DE L'USAGER. PRÉSENCES International SARL

Page 418. Système 3COH, PRÉSENCES International SARL

## Annexe C : Éléments de comptabilité générale

La comptabilité est la technique de la tenue des « comptes ». Cette notion de compte est à la base des comptabilités générale et analytique (nous ferons la distinction entre ces deux formes de comptabilité dans l'annexe C).

## C.2. Notions de base

## I. Qu'est ce qu'un compte ?

Cette notion nous est familière ; la vie quotidienne nous donne de nombreux exemples de comptes : le relevé de banque en est l'exemple le plus courant. Un compte est un tableau d'enregistrements de sommes qui s'additionnent ou se soustraient pour obtenir la différence : le « solde » du compte.

Schématiquement, un compte peut se présenter comme suit :

#### Compte ABC

| Date | Libellé | Débit | Crédit |
|------|---------|-------|--------|
|      |         |       |        |
|      |         |       |        |
|      |         |       |        |
|      |         |       |        |
|      |         |       |        |
|      |         |       |        |
|      |         |       |        |

On trouve dans un tel tableau cinq (5) éléments de base :

- a) L'intitulé du compte (« Compte ABC » dans l'exemple ci-dessus). Nous pourrons ainsi trouver des intitulés comme
  - Frais de personnel
  - Frais d'hospitalisation
  - Achat de médicaments
  - Compte CCP
  - Dettes de stock
  - Produits de consultation

- .

Chaque organisation qui utilise un système de comptabilité se dote d'un « **plan comptable** » qui donne la liste des comptes qu'elle utilise.

- b) La date de l'opération
- c) Les libellés qui enregistrent des indications notamment sur la nature de l'opération.
- d) La colonne « Débit », par convention à gauche, où sont inscrites les sommes qui viennent en augmentation.
   Dans le compte de banque, on trouvera donc dans cette colonne les entrées de fonds ;
- e) La colonne « Crédit » où sont inscrites les sommes qui viennent en diminution du compte.

# Exemple

## **Compte Banque DISSY**

| Date   | Libellé                         | Débit      | Crédit    |
|--------|---------------------------------|------------|-----------|
| 11-avr | Dépôt de Hocine                 | 115 200,00 |           |
| 18-avr | Retrait pour achat de livres    |            | 2 500,00  |
| 28-avr | Paiement du loyer, chèque 45    |            | 15 000,00 |
| 29-avr | Abonnement internet, chèque 46  |            | 8 200,00  |
| 30-avr | Virement salaire du mois de mai | 44 600,00  |           |
| 30-avr | Voyage en Tunisie               |            | 44 500,00 |
|        |                                 | 159 800,00 | 70 200,00 |
|        | Solde                           |            | 89 600,00 |

Débiter un compte consiste à enregistrer une somme dans la colonne Débit, le *créditer* est l'inscription d'une somme dans la colonne Crédit. Le **solde** d'un compte est **débiteur** si le total des débits est supérieur au total des crédits; il est créditeur dans le cas contraire. Le compte Banque DISSY ci-dessus indique un solde débiteur de 89 600,00 DA.

Les comptes « caisse », « banque » ou « CCP » sont normalement toujours débiteurs ; vous y avez de l'argent. Vous ne pouvez pas avoir une somme négative en poche !

## I. Comptabilité « à partie double », notion de journal

Hocine a déboursé 2500,00 DA pour acheter des livres. Cette opération doit s'exprimer de façon comptable puisqu'elle affecte le solde d'un compte au moins (le compte BANQUE). Quelle forme prend cette expression ?

Le retrait d'argent est justifié par un achat ; c'est-à-dire une dépense. Cette dépense a augmenté par la diminution du solde en banque. Cette opération affecte donc deux (2) comptes : le compte « Achats de livres » et le compte « Banque ». Il en est toujours ainsi en comptabilité : toute opération, qui prend la forme d'une « écriture comptable », affecte au moins deux comptes ; les uns au débit, les autres au crédit. Certains comptes **fournissent**, (ils sont crédités), d'autres **reçoivent** (ils sont débités). Dans toute opération, le **total des débits égale le total des crédits**. C'est l'égalité fondamentale de la comptabilité à partie double :

## $\Sigma$ débits = $\Sigma$ crédits

L'enregistrement des opérations se fait chronologiquement dans un **journal**, sous la forme d'une **écriture comptable** en utilisant la norme de présentation suivante :

|                  |                   | dat                                 | te                            |               |                |
|------------------|-------------------|-------------------------------------|-------------------------------|---------------|----------------|
| Compte<br>débité |                   | Intitulé du compte débité           |                               | Montant débit |                |
|                  | Compte<br>crédité |                                     | Intitulé du compte<br>crédité |               | Montant crédit |
|                  |                   | libellé explicatif de<br>l'écriture |                               |               |                |

Page 420. Système 3COH, PRÉSENCES International SARL

## Exemple d'extrait de journal

|     |     | 01/08/N                        |            |            |
|-----|-----|--------------------------------|------------|------------|
| 512 |     | Banque                         | 500 000,00 |            |
|     | 101 | Capital                        |            | 500 000,00 |
|     |     | Dépôt de Benflous              |            |            |
|     |     | 03/08/N                        |            |            |
| 616 |     | Primes d'assurances            | 12 400,00  |            |
|     | 512 | Banque                         |            | 12 400,00  |
|     |     | Paiement prime d'assurance     |            |            |
|     |     | 06/08/N                        |            |            |
| 380 |     | Achat de marchandises          | 45 800,00  |            |
|     | 401 | Fournisseurs                   |            | 45 800,00  |
|     |     | Achat à crédit de marchandises |            |            |

### NOTA : Nous verrons plus loin qu'un compte est repéré par son **numéro de compte**.

Pour tenir la comptabilité de Hocine, nous devons ouvrir les comptes suivants au moins :

- Banque
- Économies de Hocine
- Salaires
- Achats
- Loisirs et voyages

Ces comptes pourront se présenter de la manière suivante :

## Économies de Hocine

| Date   | Libellé         | Débit | Crédit     |
|--------|-----------------|-------|------------|
| 11-avr | Dépôt en banque |       | 115 200,00 |
|        |                 | 0,00  | 115 200,00 |

## Achat et dépenses d'abonnement

| Date   | Libellé                              | Débit     | Crédit |
|--------|--------------------------------------|-----------|--------|
| 18-avr | "La comptabilité pour les NULS"      | 2 500,00  |        |
| 29-avr | Abonnement internet, année 2010-2011 | 8 200,00  |        |
|        |                                      |           |        |
|        |                                      | 10 700,00 | 0,00   |

## Loyer et charges locatives

| Date | Libellé | Débit | Crédit |
|------|---------|-------|--------|
|      |         |       |        |

| 28-avr | Loyer du mois | 15 000,00 |      |
|--------|---------------|-----------|------|
|        |               | 15 000,00 | 0,00 |

Salaire

| Date   | Libellé         | Débit | Crédit    |
|--------|-----------------|-------|-----------|
| 30-avr | Salaire du mois |       | 44 600,00 |
|        |                 | 0,00  | 44 600,00 |

#### Loisirs et voyages

| Date   | Libellé           | Débit     | Crédit |
|--------|-------------------|-----------|--------|
| 30-avr | Voyage en Tunisie | 44 500,00 |        |
|        |                   | 44 500,00 | 0,00   |

## II. La balance

Du fait que l'enregistrement de toute opération donne obligatoirement lieu à un débit et un crédit de valeur égale, il en résulte une égalité constante entre le total des débits et des crédits des comptes ; c'est-à-dire une **balance** entre le total des débits et des crédits. De l'exemple ci-dessus nous pouvons tirer la balance suivante :

### Balance

| Compte                         | Débit      | Crédit     |
|--------------------------------|------------|------------|
| Banque                         | 89 600,00  |            |
| Économies de Hocine            |            | 115 200,00 |
| Salaires                       |            | 44 600,00  |
| Loyer et charges locatives     | 15 000,00  |            |
| Achats et dépenses abonnements | 8 200,00   |            |
| Loisirs et voyages             | 44 500,00  |            |
| Achats et abonnements          | 2 500,00   |            |
|                                |            |            |
|                                | 159 800,00 | 159 800,00 |

La balance reprend donc les soldes des comptes de l'organisation, à une date donnée.

## III. La comptabilité générale

Le but principal de la comptabilité générale (« patrimoniale ») est d'établir périodiquement (au moins une fois par année) un **bilan** faisant ressortir les créances et les dettes de l'organisation et de déterminer le **résultat** des opérations ; c'est-à-dire le bénéfice ou la perte.

Pour ce faire, la comptabilité générale utilise une nomenclature de comptes qui comprend

- a) Les **comptes de bilan** (ou de situation) destinés à établir l'inventaire
  - de ce que l'on a : argent en caisse, créances, stocks (médicaments, réactifs, produits d'entretien, consommables, pièces de rechange, ...), immobilisations (terrains, constructions, installations, matériel médical, mobilier de bureau, véhicules, ambulances, ...), ... c'est l' « actif »
  - de ce que l'on doit : emprunts, sommes dues aux fournisseurs divers, impôts à payer, effets à payer, ... ce qui constitue le « **passif** » ; autrement dit ce qui a permis d'avoir les actifs.
- b) Les **comptes de gestion** qui correspondent globalement aux recettes et aux dépenses : salaires du personnel, consommation biens stockés, primes d'assurances, loyer, impôts, frais financiers, ... prestations de consultation, d'hospitalisation, de traitement médicaux, vente de produits sanguins,...
- c) Les comptes de **résultat** qui servent et à déterminer le bénéfice brut en fonction des recettes et des dépenses.

#### IV. Le cadre comptable

Le système comptable financier (SCF) algérien, applicable notamment aux entreprises depuis le 01/01/2010, propose un cadre comptable constitué de 7 classes avec la liste des comptes à 2 chiffres basée sur une codification décimale.

NOTA : A l'heure actuelle, les établissements hospitaliers, tout comme les EPA (établissements publics à caractère administratif) en général sont exclus du champ d'application de la loi 07.11 relative au SCF. Cependant, avec la mise en place du système de comptabilité de gestion, les textes réglementaires évolueront probablement pour intégrer les hôpitaux dans le champ d'application de cette loi

Les classes I à 5 concernent les comptes de bilan ; les classes 6 (charges) et 7 (produits) regroupent les comptes de gestion

| Classe | Désignation                     |
|--------|---------------------------------|
|        | Comptes de capitaux             |
| 2      | Comptes d'immobilisations       |
| 3      | Comptes de stocks et d'en-cours |
| 4      | Compte de tiers                 |
| 5      | Comptes financiers              |
| 6      | Comptes de charges              |
| 7      | Comptes de produits             |

## V. Exercices

- Vous êtes client fidèle de M. Zitouni, fournisseur de fruits, de légumes et de produits laitiers. Vous ne payez pas au comptant, mais par acomptes que lui versez chaque semaine. A la fin de mois, vous soldez votre compte avec M. Zitouni. Pour faire le point, vous disposez des éléments suivants :
  - Restait au début du mois : 92 000 DA ;
  - 4 livraisons de lait pour des montants respectifs de 16 000, 10 000, 20 000 et 12 500 DA ;
  - 4 livraisons de fruits pour des montants de 18 000, 15 320, 12500 et 14 600 DA ;
  - 4 livraisons de fromage à 9 400 DA l'une.

Travail à faire : établissez le compte de M. Zitouni et calculer le montant du chèque mensuel nécessaire pour solder le compte.

2. Vous disposiez d'un montant de 10 000 DA en début du mois. A l'occasion de votre réussite au courts 3COH, votre patron vous a accordé une prime de 15 000 DA et vous avez gagné 8 400 DA à la loterie. En ce début d'été vous avez acheté une carte d'accès à la piscine pour 5 200 DA, acheté des revues et un livre pour 2 620 DA. Vous avez également dépensé 4 845 DA en loisirs divers, 1450 DA en communications téléphonique et prêté 3 500 DA à votre frère.

#### Établissez votre comptabilité

- 3. Mme Ouarda tient une boutique de fleuriste. A la fin de chaque semaine, elle remet à M. Benflous, son comptable, le résumé des opérations qu'elle a effectuées :
  - a. Vente de fleurs pour un montant total de 85 620 DA, dont 58 200 DA payés en espèce par les clients, le reste au moyen de chèques bancaires ;
  - b. Achat de fleurs auprès de fournisseurs pour un montant de 31 820 DA, dont 15 400 ont été payés en espèces, 8 160 par chèque, le reste bénéficiant d'un crédit du fournisseur M. Zebda
  - c. Dépenses réglés par virement postal : personnel d'entretien 14 620 DA, loyer 18 600 ;
  - d. Dépenses réglées par chèque bancaire : quittance de téléphone pour un montant de 3 895DA.

Travail à faire : Aidez M, Benflous à établir le plan de comptes du commerce de Mme Ouarda, à enregistrer dans chaque compte les montants appropriés et finalement à produire la balance.

- 4. M. Atrous a comme client M. Seddiki avec qui il a réalisé, au cours du mois, les opérations suivantes :
  - Le 3 : facture de divers produits pour un montant de 23 400 DA TC, comprenant 3 400 DA de TVA ;
  - Le 5 : facture de 75 000 DA HT + TVA de 17% sur biens et services ;
  - Le 8 : reçu virement de M. Seddiki d'un montant de 45 210 DA ;
  - Le II : reçu de M. Atrous un montant en espèces de 8 500 DA ;
  - Le 18 : facture de 62 000 DA HT (produits exonérés de taxe)
  - Le 25 : virement reçu de M. Seddiki : 50 000 DA.

#### Travail à faire : établissez le compte de M. Seddiki

Page 424. Système 3COH, PRÉSENCES International SARL

# C.2. Le bilan

Le bilan constitue une sorte de photographie, à une date donnée, de la situation financière d'une organisation. Il fait l'inventaire des créances et des dettes de cette organisation. Il présente les éléments d'**actif** et les éléments de **passif.** L'actif est constitué par la valeur des biens possédés ou contrôlés par l'organisation, par le montant des créances. Le passif correspond aux éléments qui ont permis de constituer les actifs ; il s'agira de dettes ou d'apport des propriétaires de cette organisation.

#### I. Exemple introductif

M. Masmoudi tient un commerce depuis quelques années. Ayant besoin d'un financement pour étendre ses ateliers, il s'adresse au Directeur de son agence bancaire qui lui demande de présenter le bilan de sa société. Pour ce faire, M. Masmoudi fait l'inventaire de ses biens : outillage, matériel, marchandises en stock, ... ainsi que de ses dettes et créances. Il obtient les chiffres suivants :

| Rubrique                                   | Débit        | Crédit       |
|--------------------------------------------|--------------|--------------|
| Matériel, mobilier, autres immobilisations | 2 485 200,00 |              |
| Outillage                                  | 815 628,00   |              |
| Camionnette                                | 1 875 000,00 |              |
| Marchandises                               | 468 590,00   |              |
| Espèces en caisse                          | 14 657,00    |              |
| Avoir en banque                            | 248 740,00   |              |
| Créances sur clients                       | 356 725,00   |              |
| Factures à payer aux fournisseurs          |              | 715 600,00   |
| Emprunt à la banque                        |              | 4 125 000,00 |
| Impôts à payer                             |              | 462 340,00   |
| Du à la CNAS                               |              | 125 600,00   |
| salaires à payer                           |              | 256 000,00   |
|                                            | 6 264 540,00 | 5 684 540,00 |
|                                            |              | 580 000,00   |

#### Situation Masmoudi au 30 juin

Document fondamental dans toute entreprise, le bilan fait apparaître la situation financière ou patrimoniale.

Dans l'exemple ci-dessus, nous constations que l'actif est de 6 264 540,00 DA et le passif à 5 684 540.00 DA. La différence entre l'actif et le passif, soit 580 000,00 DA correspond au **capital.** 

Système 3COH, MANUEL DE L'USAGER. PRÉSENCES International SARL

## Bilan Masmoudi au 30 juin

| Actif                             |              | Passif                            |              |
|-----------------------------------|--------------|-----------------------------------|--------------|
| Matériel, mobilier, autres immos  | 2 485 200,00 | Capital                           | 580 000,00   |
| Outillage                         | 815 628,00   | Factures à payer aux fournisseurs | 715 600,00   |
| Camionnette                       | 1 875 000,00 | Emprunt à la banque               | 4 125 000,00 |
| Marchandises                      | 468 590,00   | Impôts à payer                    | 462 340,00   |
| Espèces en caisse                 | 14 657,00    | Du à la CNAS                      | 125 600,00   |
| Avoir en banque                   | 248 740,00   | Salaires à payer                  | 256 000,00   |
| Créances sur clients              | 356 725,00   |                                   |              |
| Factures à payer aux fournisseurs |              |                                   |              |

| 0 204 540,00 | 0 204 540,00 |
|--------------|--------------|
| 6 264 540 00 | 6 264 540 00 |

En pratique cependant la présentation des actifs et des passifs dans le corps du bilan fait ressortir la distinction entre éléments « courants » et éléments « non courants ».

### Bilan Masmoudi au 30 juin

| Actif                            |              | Passif                            |              |
|----------------------------------|--------------|-----------------------------------|--------------|
| Actifs non courants              |              | Capitaux propres                  |              |
| Matériel, mobilier, autres immos | 2 485 200,00 | Capital                           | 580 000,00   |
| Outillage                        | 815 628,00   | Passifs non courants              |              |
| Camionnette                      | 1 875 000,00 | Emprunt à la banque               | 4 125 000,00 |
| Actifs courants                  |              | Passifs courants                  |              |
| Marchandises                     | 468 590,00   | Factures à payer aux fournisseurs | 715 600,00   |
| Créances sur clients             | 356 725,00   | Impôts à payer                    | 462 340,00   |
| Avoir en banque                  | 248 740,00   | Du à la CNAS                      | 125 600,00   |
| Espèces en caisse                | 14 657,00    | Salaires à payer                  | 256 000,00   |
|                                  | 6 264 540,00 |                                   | 6 264 540,00 |

## II. Classification des comptes de bilan

Les comptes de bilan sont répartis dans les cinq classes suivantes :

- Classe I : Comptes de capitaux
- Classe 2 : Comptes d'immobilisations
- Classe 3 : Comptes de stocks et d'en cours
- Classe 4 : Comptes de tiers
- Classe 5 : Comptes financiers.

Page 426. Système 3COH, PRÉSENCES International SARL

- Les comptes de la classe l regroupent les comptes de capitaux propres, les « provisions » pour risques et charges, les emprunts et les dettes et les comptes de résultat ;
- Les immobilisations tous les biens et toutes les valeurs destinés à rester durablement sous cette forme dans l'organisation : terrains, constructions, matériel et outillage, installations, ...
- Les comptes de stock et d'en-cours comprennent les matières premières, les approvisionnements, les marchandises et produits divers ainsi que les produits et travaux « en cours »;
- Les comptes de tiers enregistrent les opérations, en général à court terme, effectuées avec les tiers ; en particulier, les fournisseurs, les clients, le personnel, l'État, …
- Les comptes financiers ont pour objet d'enregistrer les mouvements de valeurs tels qu'espèces, chèques, coupons, opérations effectuées avec les banques et les établissements financiers.

# Extrait des comptes de la classe 3 du plan comptable hospitalier (voir module « COMPTABILITÉ GÉNÉRALE », option « plan comptable ») :

|    | 31  |       | Fournitures                                   |
|----|-----|-------|-----------------------------------------------|
| 1  | 311 |       | Produits pharmaceutiques                      |
| 2  |     | 31101 | Médicaments                                   |
| 3  |     | 31102 | Sérums et vaccins                             |
| 4  |     | 31103 | Produits laitiers et diététiques              |
| 5  |     | 31104 | Consommables pharmaceutiques                  |
| 6  |     | 31105 | Produits dentaires                            |
| 7  |     | 31106 | Réactifs                                      |
| 8  |     | 31107 | Produits chimiques                            |
| 9  |     | 31108 | Consommables de laboratoire                   |
| 10 |     | 31109 | Milieux de culture                            |
| 11 |     | 31110 | Petits instruments et accessoires             |
| 12 |     | 31111 | Films et produits de radiologie               |
| 13 |     | 31112 | Fluides et gaz médicaux                       |
| 14 |     | 31119 | Autres produits pharmaceutiques               |
| 15 | 312 |       | Produits alimentaires                         |
| 16 |     | 31201 | Produits alimentaires                         |
| 17 | 313 |       | Produits d'entretien ménager                  |
| 18 |     | 31301 | Produits d'entretien ménager                  |
| 19 | 314 |       | Stock de lingerie et literie                  |
| 20 |     | 31401 | Lingerie et literie                           |
| 21 | 315 |       | Stock de fournitures de bureau                |
| 22 |     | 31501 | Fournitures de bureau                         |
| 23 |     | 31502 | Affiches et autres fournitures                |
|    |     |       | Stock de carburants, lubrifiants et pièces de |
| 24 | 316 |       | rechange                                      |
| 25 |     | 31601 | Carburants et lubrifiants                     |
| 26 |     | 31602 | Pièces de rechange                            |
| 27 | 317 |       | Stock de petit outillage                      |
| 28 |     | 31701 | Petit outillage                               |

Système de triple comptabilité hospitalière 3COH, MANUEL DE L'USAGER Page 427

## III. La formation du bilan

Prenons un exemple simple pour comprendre le mécanisme de fonctionnement des comptes à l'intérieur du bilan : M. Ali Ghator a réalisé des économies ; il dispose de 65 000 DA et espèces et 420 000 DA en banque. Il veut utiliser ce « capital » pour lancer un commerce. Son « bilan initial » se présente comme suit :

#### Bilan au 1er janvier

|                   | Actif      |                  | Passif     |
|-------------------|------------|------------------|------------|
| Actifs courants   |            | Capitaux propres |            |
| Avoir en banque   | 420 000,00 | Capital          | 485 000,00 |
| Espèces en caisse | 65 000,00  |                  |            |
|                   | 485 000,00 |                  | 485 000,00 |

M. Ghator n'ayant pas de dettes son actif égale son capital.

Pour couvrir certaines dépenses, il retire 25 000 DA de la banque. Cette opération n'étant ni une recette, ni une dépense, elle n'affecte nullement le montant des actifs. Il s'agit tout simplement d'une nouvelle répartition des postes du bilan :

#### Bilan au 5 janvier

|                   | Actif      |                  | Passif     |
|-------------------|------------|------------------|------------|
| Actifs courants   |            | Capitaux propres |            |
| Avoir en banque   | 395 000,00 | Capital          | 485 000,00 |
| Espèces en caisse | 90 000,00  |                  |            |
|                   | 485 000,00 |                  | 485 000,00 |

Pour démarrer son commerce, M, Ghator décide d'acheter un fonds de commerce pour la somme de 800 000 DA. N'ayant pas assez de fonds, il s'adresse à sa banque qui lui accorde un prêt de 500 000 DA. Après achat du fonds de commerce, le bilan devient :

#### Bilan au 20 janvier

|                     | Actif      | Passif               |            |
|---------------------|------------|----------------------|------------|
| Actifs non courants |            | Capitaux propres     |            |
| Fonds de commerce   | 800 000,00 | Capital              | 485 000,00 |
| Actifs courants     |            | Passifs non courants |            |
| Avoir en banque     | 95 000,00  | Emprunt bancaire     | 500 000,00 |
| Espèces en caisse   | 90 000,00  |                      |            |
|                     | 985 000,00 |                      | 985 000,00 |

M. Ghator achète 72 000.00 DA de matériel qu'il règle en acceptant des traites, puis il constitue un stock de marchandises se montant à 28 000 DA qu'il règle au moyen d'un chèque. Le nouveau portrait du bilan se présente comme suit :

| Actif               |              | Passif               |              |
|---------------------|--------------|----------------------|--------------|
| Actifs non courants |              | Capitaux propres     |              |
| Fonds de commerce   | 800 000,00   | Capital              | 485 000,00   |
| Matériel            | 72 000,00    |                      |              |
| Actifs courants     |              | Passifs non courants |              |
| Stock               | 28 000,00    | Emprunt bancaire     | 500 000,00   |
| Avoir en banque     | 67 000,00    | Effets à payer       | 72 000,00    |
| Espèces en caisse   | 90 000,00    |                      |              |
|                     | 1 057 000,00 |                      | 1 057 000,00 |

#### Bilan au 25 janvier

# **IV. Exercices**

- 1. Vous êtes trésorier de votre association du quartier et vous avez fait l'inventaire de ce que possède l'association. Vous avez noté :
  - a. Actifs : matériel divers 175 600 DA ; stock en magasin : 96 540 DA ; prêt à des membres 24 000 DA ; avoir en caisse 8 960 DA.
  - b. Passifs : Factures à payer 11 485 DA ; loyer à payer : 15 000 DA.

Établissez le bilan de l'association et déterminer le montant de son capital.

2. La maison Hamoud et Hamid a décidé de tenir sa comptabilité sur une base régulière. Pour démarrer le gérant vous demande d'établir un premier bilan à partir des éléments suivants :

| Mobilier                                                      | I 350 000 DA |
|---------------------------------------------------------------|--------------|
| Installations techniques                                      | I 500 000 DA |
| Matériel divers                                               | 675 000 DA   |
| Voiture                                                       | I 325 000 DA |
| Prêt à un associé                                             | 420 000 DA   |
| Créances sur clients (liste nominative jointe)                | 465 825 DA   |
| Stock de marchandises                                         | 245 800 DA   |
| Caisse                                                        | 28 640 DA    |
| Banque                                                        | 148 500 DA   |
| Traites à payer                                               | 285 600 DA   |
| Impôts en retard                                              | 146 978 DA   |
| Emprunt bancaire                                              | 825 000 DA   |
| Factures à payer aux fournisseurs (liste nominative) jointe : | 352 600 DA   |

3. M. Hamidi est chargé de fonder un foyer pour jeunes travailleurs. Pour cela, la wilaya lui confie 2 000 000 DA en espèces et vire à son compte bancaire 6 000 000 DA.

a. Ouvrez les comptes nécessaires et présentez le bilan initial

M. Hamidi achète 7 200 000 DA, tous frais compris, une maison qu'il baptise 'Chez vous'. Il fait un emprunt hypothécaire de 4 000 000 Da dont le montant est versé à la banque. Il règle 'Chez vous' par chèque bancaire.

b. Ouvrez les nouveaux comptes nécessaires et présentez le nouveau bilan

M. Hamidi commence à équiper le foyer : les installations et aménagements reviennent à 3 000 000 DA qu'il règle par traites acceptées. Il achète une voiture d'occasion 420 000 Da et un lopin de terre pour en faire un terrain de sport I 200 000 DA. Il règle les deux achats par chèque.

c. Ouvrez les comptes nécessaires et présentez le nouveau bilan.

## C.3. Les comptes de gestion

Les comptes de gestion enregistrent les produits et les charges de l'organisation. Ces mouvements affectent presque toujours le bilan.

## I. Comptes de gestion et bilan

Soit le bilan suivant

| Bilan               |              |                      |              |
|---------------------|--------------|----------------------|--------------|
| Actif               |              | Passif               |              |
| Actifs non courants |              | Capitaux propres     |              |
| Immobilisations     | 2 850 000,00 | Capital              | 3 000 000,00 |
| Actifs courants     |              | Passifs non courants |              |
| Stock               | 800 000,00   | Fournisseurs         | 1 127 000,00 |
| Banque              | 425 000,00   |                      |              |
| Caisse              | 52 000,00    |                      |              |
|                     | 4 127 000,00 |                      | 4 127 000,00 |
|                     |              |                      |              |

Supposons que l'on règle par chèque différents frais de gestion (salaires, loyer, ...) pour un montant total de 125 000 DA. Le compte de banque sera donc débité de ce montant et le bilan devient :

| Bilan               |              |                      |              |
|---------------------|--------------|----------------------|--------------|
| Actif               |              | Passif               |              |
| Actifs non courants |              | Capitaux propres     |              |
| Immobilisations     | 2 850 000,00 | Capital              | 3 000 000,00 |
| Actifs courants     |              | Passifs non courants | 5            |
| Stock               | 800 000,00   | Fournisseurs         | 1 127 000,00 |
| Banque              | 300 000,00   |                      |              |
| Caisse              | 52 000,00    |                      |              |
|                     | 4 002 000,00 |                      | 4 127 000,00 |

Le bilan est déséquilibré ! Il manque 125 000 DA à l'actif.

De la même façon, si on avait enregistré une recette résultant d'une vente de prestations par exemple pour un montant de 214 000 DA, nous aurions :

...

| Blian               |              |                      |              |
|---------------------|--------------|----------------------|--------------|
| Actif               |              | Passif               |              |
| Actifs non courants |              | Capitaux propres     |              |
| Immobilisations     | 2 850 000,00 | Capital              | 3 000 000,00 |
| Actifs courants     |              | Passifs non courants |              |
| Stock               | 800 000,00   | Fournisseurs         | 1 127 000,00 |
| Banque              | 639 000,00   |                      |              |
| Caisse              | 52 000,00    |                      |              |
|                     | 4 341 000,00 |                      | 4 127 000,00 |
|                     |              |                      |              |

Système de triple comptabilité hospitalière 3COH, MANUEL DE L'USAGER Page 431

Dans ce cas-ci, il manque 214 000 au passif.

Pour équilibrer le bilan, on convient d'inscrire le « résultat » des comptes de gestion dans un compte spécial (« Résultat ») qui figure dans le passif. Ce résultat se calcule comme suit :

Résultat =  $\Sigma$ crédits –  $\Sigma$ débits des comptes de gestion

Dans notre exemple ci-dessus

Résultat = 214 000 - 125 000 = 89 000

Le bilan se présente alors comme suit :

| Bilan               |              |                      |              |
|---------------------|--------------|----------------------|--------------|
| Actif               |              | Passif               |              |
| Actifs non courants |              | Capitaux propres     |              |
| Immobilisations     | 2 850 000,00 | Capital              | 3 000 000,00 |
| Actifs courants     |              | Résultat             | 89 000,00    |
| Stock               | 800 000,00   | Passifs non courants |              |
| Banque              | 514 000,00   | Fournisseurs         | 1 127 000,00 |
| Caisse              | 52 000,00    |                      |              |
|                     | 4216 000,00  |                      | 4216 000,00  |

## II. Exemple

Supposons qu'en fin de mois, le récapitulatif des comptes de gestion d'une entreprise donne :

| Charges du mois              |              |        |  |
|------------------------------|--------------|--------|--|
| Rubrique                     | Débit        | Crédit |  |
| Consommation de stocks       | 745 000,00   |        |  |
| Salaires et charges sociales | 412 800,00   |        |  |
| Impôts et taxes              | 145 780,00   |        |  |
| Frais de communication       | 74 600,00    |        |  |
| Frais de transport           | 111 650,00   |        |  |
| Primes d'assurances          | 17 412,00    |        |  |
|                              | 1 507 242,00 |        |  |

| Produits du mois              |       |              |  |
|-------------------------------|-------|--------------|--|
| Rubrique                      | Débit | Crédit       |  |
| Vente de marchandises         |       | 1 450 000,00 |  |
| Vente de prestations diverses |       | 365 200,00   |  |
| Revenus de placement          |       | 147 800,00   |  |
|                               |       | 1 963 000,00 |  |
|                               |       |              |  |

Page 432. Système 3COH, PRÉSENCES International SARL
Le résultat des opérations du mois est donc de 455 758,00 DA ; il s'agit donc d'un bénéfice qui sera donc porté au crédit du compte « Résultat ». Si nous supposons que toutes les charges ont été payées par chèque et toutes les recettes résultant des produits ont été encaissées, le bilan donné plus haut devient

| Bilan               |              |                     |              |  |
|---------------------|--------------|---------------------|--------------|--|
| Act                 | tif          |                     | Passif       |  |
| Actifs non courants |              | Capitaux propres    |              |  |
| Immobilisations     | 2 850 000,00 | Capital             | 3 000 000,00 |  |
| Actifs courants     |              | Résultat            | 455 758,00   |  |
| Stock               | 800 000,00   | Passifs non courant | S            |  |
| Banque              | 880 758,00   | Fournisseurs        | 1 127 000,00 |  |
| Caisse              | 52 000,00    |                     |              |  |
|                     | 4 582 758,00 |                     | 4 582 758,00 |  |

#### III. De la balance au bilan

Rappelons que la balance reprend le solde de tous les comptes de l'organisation. Soit la balance suivante :

|        | Balance                        |              |              |  |  |  |
|--------|--------------------------------|--------------|--------------|--|--|--|
| Compte | Intitulé                       | Débit        | Crédit       |  |  |  |
| 10000  | Capital                        |              | 500 000,00   |  |  |  |
| 16100  | Emprunt                        |              | 526 000,00   |  |  |  |
| 21500  | Matériel médical               | 2 137 500,00 |              |  |  |  |
| 21810  | Mobilier et outillage          | 912 560,00   |              |  |  |  |
| 31100  | Stock de médicaments           | 475 200,00   |              |  |  |  |
| 31110  | Fournitures de bureau          | 136 890,00   |              |  |  |  |
| 41100  | Clients conventionnée          | 312 560,00   |              |  |  |  |
| 40100  | Fournisseurs de stocks         |              | 745 200,00   |  |  |  |
| 40200  | Fournisseurs d'immobilisations |              | 1 201 000,00 |  |  |  |
| 42100  | Salaires à payer               |              | 443 000,00   |  |  |  |
| 44100  | Impôts à payer                 |              | 165 200,00   |  |  |  |
| 60110  | Consommation de médicaments    | 365 800,00   |              |  |  |  |
| 62600  | Frais de communication         | 74 625,00    |              |  |  |  |
| 63100  | Salaires                       | 590 085,00   |              |  |  |  |
| 70100  | Vente de marchandises          |              | 684 520,00   |  |  |  |
| 70600  | Consultations                  |              | 415 300,00   |  |  |  |
| 70610  | Prestations médicales          |              | 325 000,00   |  |  |  |
|        |                                | 5 005 220.00 | 5 005 220.00 |  |  |  |

Que nous pouvons présenter autrement, en séparant comptes de bilan et comptes de gestion :

Balance

Système de triple comptabilité hospitalière 3COH, MANUEL DE L'USAGER Page 433

| Compte  | Intitulé                       | Débit        | Crédit       |
|---------|--------------------------------|--------------|--------------|
| Bilan   | _                              |              |              |
| 10000   | Capital                        |              | 500 000,00   |
| 16100   | Emprunt                        |              | 526 000,00   |
| 21500   | Matériel médical               | 2 137 500,00 |              |
| 21810   | Mobilier et outillage          | 912 560,00   |              |
| 31100   | Stock de médicaments           | 475 200,00   |              |
| 31110   | Fournitures de bureau          | 136 890,00   |              |
| 41100   | Clients conventionnée          | 312 560,00   |              |
| 40100   | Fournisseurs de stocks         |              | 745 200,00   |
| 40200   | Fournisseurs d'immobilisations |              | 1 201 000,00 |
| 42100   | Salaires à payer               |              | 443 000,00   |
| 44100   | Impôts à payer                 |              | 165 200,00   |
|         |                                | 3 974 710,00 | 3 580 400,00 |
|         | Débits – Crédits               | 394 310,00   |              |
| Gestion |                                |              |              |
| 60110   | Consommation de médicaments    | 365 800,00   |              |
| 626000  | Frais de communication         | 74 625,00    |              |
| 63100   | Salaires                       | 590 085,00   |              |
| 70100   | Vente de marchandises          |              | 684 520,00   |
| 70600   | Consultations                  |              | 415 300,00   |
| 70610   | Prestations médicales          |              | 325 000,00   |
|         |                                | 1 030 510,00 | 1 424 820,00 |
|         | Crédits – Débits               |              | 394 310,00   |

Cette présentation nous montre que le résultat peut être obtenu de deux manières différentes

Résultat =  $\Sigma$ Produits -  $\Sigma$ charges = 1 424 820,00 - 1 030 210.00 = 394 310.00

Résultat = Actif - Passif = 3 974 710.00 - 3 580 400.00 = 394 310.00

Page 434. Système 3COH, PRÉSENCES International SARL

### **IV. Exercices**

1. M. Bouflous, épicier, veut dresser le bilan de son affaire en date du 01 janvier. Il a noté les éléments suivants :

| Valeur des immobilisations | 945 000 DA    |
|----------------------------|---------------|
| Dû par les clients :       | 212 560,00 DA |
| Avoir en banque            | 632 500 DA    |
| Avoir dans le compte CCP   | 445 800 DA    |
| Caisee                     | 212500 DA     |
| Emprunt                    | 825 000 DA    |
| Dû aux fournisseurs        | 365 000 DA    |
| Traites à payer            | 245 000 DA    |
| Établissez le bilan.       |               |

- 2. A la fin du mois de janvier, M. Bouflous dresse la liste des opérations qu'il a réalisées pendant le mois :
  - a. Opérations de caisse : vente 86 200DA ; achat de marchandises 26 500 DA ; frais de communication 17 500 DA.
  - b. Opérations de banque : salaires 175 400 DA ; règlement de fournisseurs 178 620 DA ;
  - c. Opérations par CCP : fournisseurs : 32 600 DA ;

Dressez la balance et le bilan du commerce de M.Bouflous au 31.01

Page 436. Système 3COH, PRÉSENCES International SARL

#### Annexe D : de la comptabilité budgétaire à la comptabilité de gestion

#### I. Une "triple" comptabilité

Le système de comptabilité de gestion qui va être mis en place au sein des établissements hospitaliers vise à instaurer de nouveaux modes de fonctionnement en matière de comptabilité d'un établissement public, avec pour objectifs la contribution à la **valorisation du patrimoine**, une meilleure appréhension de la réalité de l'**activité annuelle en termes de recettes et de dépenses** et une connaissance des **coûts des activités**.

Actuellement, il n'existe au sein des établissements hospitaliers qu'une seule comptabilité : la comptabilité budgétaire dite "de caisse" qui retrace l'exécution des dépenses budgétaires, au moment où elles sont payées et l'exécution des recettes, au moment où elles sont encaissées.

Le système de comptabilité "de gestion" qui va être mis en place permettra de conjuguer comptabilité budgétaire, comptabilité générale et comptabilité d'analyse des coûts.

- **1.1. La comptabilité budgétaire** qui retrace l'exécution des dépenses budgétaires, au moment où elles sont payées et l'exécution des recettes, au moment où elles sont encaissées.
- 1.2. La comptabilité générale respectant les règles d'une comptabilité d'exercice : elle vise à décrire la situation patrimoniale de l'établissement, c'est-à-dire l'ensemble de ce qu'il possède (terrains, immeubles, stocks, créances) et de ce qu'il doit (emprunts, dettes). La synthèse des informations contenues dans la comptabilité générale figure dans les états financiers, dont les deux principaux sont le bilan et le compte de résultat.
- **1.3. La comptabilité d'analyse du coût des activités** qui permet de produire des indicateurs de mesure de la performance des activités à différents niveaux au sein de l'établissement.

Nous savons cependant qu'il existe ça et là d'autres outils de gestion que certains établissements ont confectionnés : les dettes sont parfois recensées, des registres des immobilisations sont tenus, des démarches de détermination et d'analyse des coûts sont mises en œuvre (Le Ministère de la Santé a élaboré un modèle de **comptabilité analytique** utilisé dans plusieurs établissements). Mais, il s'agit là, semble-t-il, d'éléments isolés résultant le plus souvent d'initiatives locales.

#### 2. Les apports de la comptabilité générale

La comptabilité générale, cadre d'analyse économique permet la production de trois états financiers de base : le **bilan**, le **compte de résultat** et le tableau des **flux de trésorerie.** Elle fournit une représentation économique beaucoup plus riche que le simple modèle budgétaire :

- Le bilan mesure le patrimoine d'un établissement à un moment donné : c'est une photographie instantanée de ce qu'il a (actif) et de ce qu'il doit (passif).
- Le **compte de résultat** mesure les ressources (produits) et les moyens consommés (charges) pendant une période; il mesure la variation du patrimoine.

L'essentiel des différences entre système budgétaire et patrimonial se concrétise dans la définition des événements que l'on rattache à la période comptable.

Dans le système de trésorerie (comptabilité publique)

- Les recettes sont prises en compte au titre du budget de l'année au cours de laquelle elles sont encaissées;
- Les dépenses sont prises en compte au titre du budget de l'année au cours de laquelle les mandats sont visés par les comptables.

La comptabilité budgétaire ne distingue pas un **achat** d'une **consommation**. Elle ne mesure que les flux financiers. Une fois payé, un bien est réputé être consommé. L'utilisation qui en est faite n'a aucun impact sur le budget.

La comptabilité générale distingue plusieurs étapes dans le flux économique.

Les opérations sont rattachées à un exercice selon leur date de naissance (livraison d'un bien, service fait), selon la réalité de la consommation (charge, amortissement), selon la date d'identification du risque (provision). Les charges et produits dépendent directement des événements de l'année. Seuls sont imputés au compte de résultat les éléments dont le fait générateur est intervenu au cours de l'exercice.

Les états financiers décrivent une situation économique et pas seulement financière.

#### 3. La nécessite d'une comptabilité des coûts

Le passage à une logique de gestion des établissements basée sur l'atteinte de résultats (MSB), conduira nécessairement à la mise en place un système de **comptabilité des coûts.** Celui-ci qui amènera à découper l'établissement en centres de responsabilité.

Cette comptabilité des coûts mettra en place un dispositif de mesure des « performances » de chaque centre permettant de s'assurer de l'atteinte des objectifs fixés. Les indicateurs produits peuvent porter sur des éléments financiers (coûts, actifs utilisés,...) et non financiers (volume d'activité réalisé, qualité du service, satisfaction des usagers, ...)

#### 4. L'intégration des trois comptabilités

La mise en place d'un système de comptabilité de gestion à « triple » comptabilité au sein des établissements financiers est certes un défi de taille, mais elle devient une nécessité pour une saine gestion : maîtrise des budgets, suivi du patrimoine et gestion des coûts

La mise en place d'un tel système ne peut être envisagée sans le recours à l'outil informatique au moyen d'un SIG (système intégré de gestion) qui permet, à partir d'une saisie unique, d'alimenter les trois sous-systèmes de comptabilité

#### Annexe E : qu'est ce qu'un système intégré de gestion?

Un système intégré de gestion (SIG) est un système cohérent de procédures, de règles de gestion, d'outils, notamment informatiques, et de **comportements humains** qui permettent à l'ensemble des acteurs d'un établissement d'alimenter – en temps réel -, d'exploiter et de faire évoluer une base de données unique.

Le SIG s'appuie sur un logiciel (ERP – Enterprise Resource Planning –) unique qui prend en charge l'ensemble des fonctions de gestion de l'établissement.

Un système intégré d'information de gestion constitue pour les responsables de l'établissement, à tous les niveaux, un outil d'aide à la décision. Cela signifie donc que ce système fournit des informations fiables, intelligibles, pertinentes et comparables.

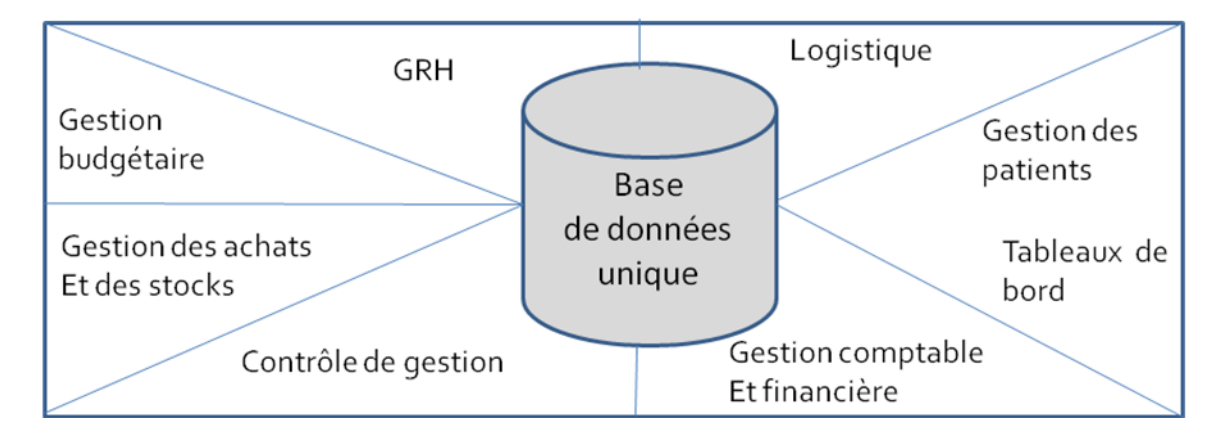

Page 440. Système 3COH, PRÉSENCES International SARL

#### Annexe F : environnement informatique requis

Centre de traitement des données autonome et totalement dédié au projet.

Salle aménagée en centre de traitement des données totalement sécurisée, à l'accès contrôlé

Configuration de matériel informatique : Réseau local câblé de micro-ordinateurs (5 à 20 postes selon l'envergure de l'établissement et du volume de données à traiter)

- Serveur de données, sous Windows Server
- Postes de travail (micro-ordinateurs)
- Imprimante laser réseau (20 ppm ou plus)
- Onduleur

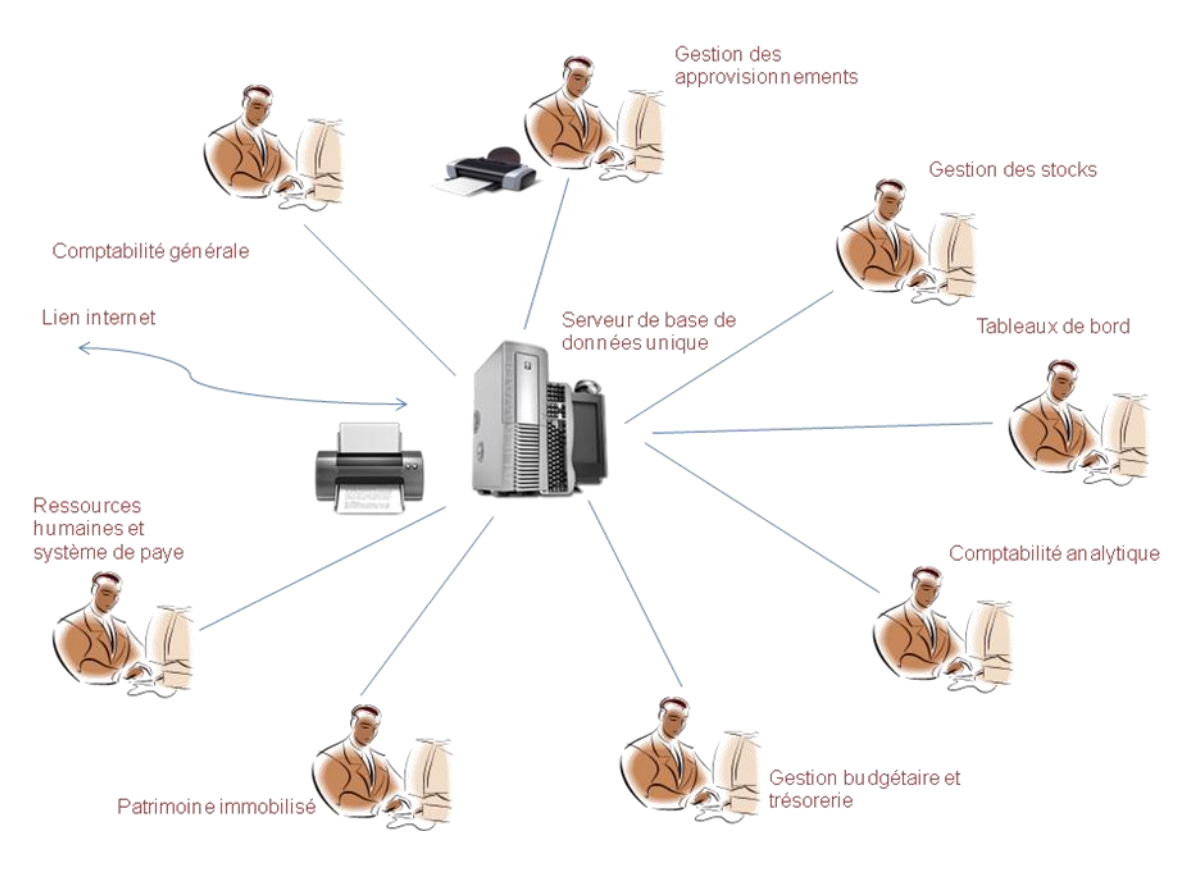

Page 442. Système 3COH, PRÉSENCES International SARL

### Annexe H Liste des établissements

## H.I. Etablissements hospitaliers pilote (12)

| No | Wilaya         | Établissement hospitalier                           |
|----|----------------|-----------------------------------------------------|
| I  | Oran           | Établissement hospitalier universitaire d'Oran      |
| 2  | Alger          | Centre hospitalo-universitaire de Beni-Messous      |
| 3  | Alger          | Centre hospitalo-universitaire de Bab-El-Oued       |
| 4  | Blida          | Centre hospitalo-universitaire de Blida             |
| 5  | Skikda         | Établissement hospitalier de Skikda                 |
| 6  | Alger          | Centre hospitalo-universitaire de Mustapha          |
| 7  | Sidi Bel Abbès | Centre hospitalo-universitaire de Sidi Bel Abbès    |
| 8  | Alger          | Centre national de médecine du sport Dr Maouche     |
| 9  | Alger          | Établissement hospitalier spécialisé Drid Hocine    |
| 10 | Alger          | Établissement public hospitalier de Bologhine       |
| 11 | Blida          | Établissement hospitalier de Koléa                  |
| 12 | Sétif          | Établissement public de Santé de proximité de Sétif |

### H.2. Centres hospitaliers universitaires (CHU) : 9

- No Établissement hospitalier
- I CHU Hussein Dey
- 2 CHU Tizi-Ouzou
- 3 CHU Tlemcen
- 4 CHU Sétif
- 5 CHU Annaba
- 6 CHU Constantine
- 7 CHU Oran
- 8 CHU Bejaia
- 9 CHU Batna

Page 444. Système 3COH, PRÉSENCES International SARL

# H.3. Établissements publics hospitaliers (EPH) : 186

| Νο | Wilaya            | Éta | blissement hospitalier           |
|----|-------------------|-----|----------------------------------|
| I  | I. Adrar          | ١.  | Adrar                            |
| 2  |                   | 2.  | Timimoun                         |
| 3  |                   | 3.  | Reggane                          |
| 4  | 2. Chlef          | ١.  | Chlef (Ouled Mohamed)            |
| 5  |                   | 2.  | Chlef (Chorfa)                   |
| 6  |                   | 3.  | Ténes (Zighout Youcef)           |
| 7  |                   | 4.  | Ténès (Ancien Hôpital)           |
| 8  |                   | 5.  | Sobha                            |
| 9  |                   | 6.  | Chettia                          |
| 10 | 3. Laghouat       | ١.  | Laghouat                         |
| 11 |                   | 2.  | Aflou                            |
| 12 | 4. Oum El Bouaghi | ١.  | Oum El Bouaghi (Mohamed Boudiaf) |
| 13 |                   | 2.  | Oum El Bouaghi (Ancien Hôpital)  |
| 14 |                   | 3.  | Aïn Beida (Zerdani Salah)        |
| 15 |                   | 4.  | Meskiana                         |
| 16 |                   | 5.  | Ain M'Lila                       |
| 17 |                   | 6.  | Ain Fekroun                      |
| 18 | 5. Batna          | ١.  | Batna                            |
| 19 |                   | 2.  | Arris I                          |
| 20 |                   | 3.  | Arris 3                          |
| 21 |                   | 4.  | Barika (Mohamed Boudiaf)         |
| 22 |                   | 5.  | Barika (Slimane Amirat)          |
| 23 |                   | 6.  | Ain Touta                        |
| 24 |                   | 7.  | Merouana (Ziza Massik)           |
| 25 |                   | 9.  | N'Gaous                          |
| 26 | 6. Bejaia         | ١.  | Aokas                            |
| 27 |                   | 2.  | Akbou                            |
| 28 |                   | 3.  | Sidi Aich                        |
| 29 |                   | 4.  | Kherrata                         |
| 30 |                   | 5.  | Amizour                          |
| 31 | 7. Biskra         | ١.  | Biskra (Bachir Bennacer)         |
| 32 |                   | 2.  | Biskra (Dr Saâdane)              |
| 33 |                   | 3.  | Ouled Djellal                    |
| 34 |                   | 4.  | Tolga                            |
| 35 | 8. Béchar         | ١.  | Béchar (Nouvel Hôpital)          |
| 36 |                   | 2.  | Béchar (Ancien Hôpital)          |
| 37 |                   | 3.  | Abadla                           |
| 38 |                   | 4.  | Beni Abbès                       |
| 39 | 9. Blida          | ١.  | Blida                            |
| 40 |                   | 2.  | Meftah                           |
|    |                   |     |                                  |

| 42       10. Bouira       1. Bouira         43       2. M'Chedellah         44       3. Lakhdaria         45       4. Sour El Ghozlane         46       11. Tamanrasset       1. Tamanrasset         47       2. In Salah         48       12. Tébessa       1. Tébessa (Alia Salah)         49       2. Tébessa (Bouguerra Boulares)         50       3. Morsot         51       4. El Aouinet         52       5. Bir El Ater         53       0. Chéria         54       7. Ouenza         55       13. Tlemcen       1. Ghazaouet         56       2. Sebdou         57       3. Maghnia         58       4. Nedroma         59       14. Tiaret       1. Tiaret         60       2. Sougueur         61       3. Mahdia         62       4. Frenda         63       5. Ksar Chellala         64       15. Tizi-Ouzou       1. Larbaä Nath Irathen         65       2. Tigzirt         66       3. Draa El Mizan         67       4. Boghni         68       5. Azzaga         69       6. Azeffoun         70 <th>41</th> <th></th> <th>3.</th> <th>El Affroun</th>             | 41 |                 | 3. | El Affroun                     |
|----------------------------------------------------------------------------------------------------|----|-----------------|----|--------------------------------|
| 43       2.       M'Chedellah         44       3.       Lakhdaria         45       4.       Sour El Ghozlane         46       11. Tamanrasset       1.       Tamanrasset         47       2.       In Salah         48       12. Tébessa       1.       Tébessa (Alia Salah)         49       2.       Tébessa (Bouguerra Boulares)         50       3.       Morsot         51       4.       El Aouinet         52       5.       Bir El Ater         53       6.       Chéria         54       7.       Ouenza         55       13. Tlemcen       1.       Ghazaouet         56       2.       Sebdou       Sougueur         61       3.       Maghnia       Maghnia         58       4.       Nedroma       Sougueur         61       3.       Mashdia       Madia         62       4.       Frenda       Sougueur         63       5.       Ksar Chellala         64       15. Tizi-Ouzou       1.       Larbaà Nath Irathen         65       2.       Tigzirt         66       3.       Draa El Mizan      <                                                                   | 42 | 10. Bouira      | ١. | Bouira                         |
| 44       3.       Lakhdaria         45       4.       Sour El Ghozlane         46       I1. Tamanrasset       1.       Tamanrasset         47       2.       In Salah         48       I2. Tébessa       I.       Tébessa (Alia Salah)         49       2.       Tébessa (Bouguerra Boulares)         50       3.       Morsot         51       4.       El Aouinet         52       5.       Bir El Ater         53       6.       Chéria         54       7.       Ouenza         55       I3. Tlemcen       I.         56       2.       Sebdou         57       3.       Maghnia         58       4.       Nedroma         59       I4. Tiaret       I.         60       2.       Sougueur         61       3.       Mahdia         62       4.       Frenda         63       5.       Ksar Chellala         64       I5. Tizi-Ouzou       I.       Larbaä Nath Irathen         65       2.       Tigzirt         66       3.       Draa El Mizan         67       4.       Boghni                                                                                               | 43 |                 | 2. | M'Chedellah                    |
| 45       4.       Sour El Ghozlane         46       11. Tamanrasset       1.       Tamanrasset         47       2.       In Salah         48       12. Tébessa       1.       Tébessa (Alia Salah)         49       2.       Tébessa (Bouguerra Boulares)         50       3.       Morsot         51       4.       El Aouinet         52       5.       Bir El Ater         53       6.       Chéria         54       7.       Ouenza         55       13. Tlemcen       1.       Ghazaouet         56       2.       Sebdou         57       3.       Maghnia         58       4.       Nedroma         59       14. Tiaret       1.       Tiaret         60       2.       Sougueur         61       3.       Mahdia         62       4.       Frenda         63       5.       Ksar Chellala         64       15. Tizi-Ouzou       1.       Larbaä Nath Irathen         65       2.       Tigzirt         66       3.       Draa El Mizan         67       4.       Boghni         68 <td>44</td> <td></td> <td>3.</td> <td>Lakhdaria</td>                                      | 44 |                 | 3. | Lakhdaria                      |
| 46       11. Tamanrasset       1.       Tamanrasset         47       2.       In Salah         48       12. Tébessa       1.       Tébessa (Alia Salah)         49       2.       Tébessa (Bouguerra Boulares)         50       3.       Morsot         51       4.       El Aouinet         52       5.       Bir El Ater         53       6.       Chéria         54       7.       Ouenza         55       13. Tlemcen       1.       Ghazaouet         56       2.       Sebdou       Sebdou         57       3.       Maghnia       Maghnia         58       4.       Nedroma       Sebdou         57       3.       Maghnia       Sebdou         58       4.       Nedroma       Sebdou         59       14. Tiaret       1.       Tiaret         60       2.       Sougueur       Sebdou         61       3.       Mahdia       Sebdou         62       4.       Frenda       Sebdou         63       5.       Ksar Chellala       Sebdou         64       15. Tizi-Ouzou       1.       Larbaä Nath Irathen </td <td>45</td> <td></td> <td>4.</td> <td>Sour El Ghozlane</td> | 45 |                 | 4. | Sour El Ghozlane               |
| 47       2.       In Salah         48       I2. Tébessa       I.       Tébessa (Alia Salah)         49       2.       Tébessa (Bouguerra Boulares)         50       3.       Morsot         51       4.       El Aouinet         52       5.       Bir El Ater         53       6.       Chéria         54       7.       Ouenza         55       I3. Tlemcen       I.         54       7.       Ouenza         55       I3. Tlemcen       I.         54       7.       Ouenza         55       I3. Tlemcen       I.         56       2.       Sebdou         57       3.       Maghnia         58       4.       Nedroma         59       I4. Tiaret       I.       Tiaret         60       2.       Sougueur         61       3.       Mahdia         62       4.       Frenda         63       5.       Ksar Chellala         64       I5. Tizi-Ouzou       I.       Larbaä Nath Irathen         65       2.       Jigzint       G         66       Azetfoun       Ain El Hammam </td <td>46</td> <td>II. Tamanrasset</td> <td>١.</td> <td>Tamanrasset</td>                       | 46 | II. Tamanrasset | ١. | Tamanrasset                    |
| 48       12. Tébessa       1. Tébessa (Alia Salah)         49       2. Tébessa (Bouguerra Boulares)         50       3. Morsot         51       4. El Aouinet         52       5. Bir El Ater         53       6. Chéria         54       7. Ouenza         55       13. Tlemcen       1. Ghazaouet         56       2. Sebdou         57       3. Maghnia         58       4. Nedroma         59       14. Tiaret       1. Tiaret         60       2. Sougueur         61       3. Maghnia         62       4. Frenda         63       5. Ksar Chellala         64       15. Tizi-Ouzou       1. Larbaä Nath Irathen         65       2. Tigzirt         66       3. Draa El Mizan         67       4. Boghni         68       5. Azzazga         69       6. Azeffoun         70       7. Ain El Hammam         71       16. Alger       1. Rouiba         72       2. Ain Taya         73       3. Zeralda (Boukacemi Tayeb)         74       Kouba (Bachir Mentouri)         75       5. El Biar (Djillali Belkhenchir)                                                          | 47 |                 | 2. | In Salah                       |
| 49       2.       Tébessa (Bouguerra Boulares)         50       3.       Morsot         51       4.       El Aouinet         52       5.       Bir El Ater         53       6.       Chéria         54       7.       Ouenza         55       13. Tlemcen       1.       Ghazaouet         56       2.       Sebdou         57       3.       Maghnia         58       4.       Nedroma         59       14. Tiaret       1.       Tiaret         60       2.       Sougueur         61       3.       Mahdia         62       4.       Frenda         63       5.       Ksar Chellala         64       15. Tizi-Ouzou       1.       Larbaä Nath Irathen         65       2.       Tigzirt         66       3.       Draa El Mizan         67       4.       Boghni         68       5.       Azzazga         69       6.       Azeffoun         70       7.       Ain Taya         73       3.       Zeralda (Boukacemi Tayeb)         74       Kouba (Bachir Mentouri)                                                                                                    | 48 | 12. Tébessa     | ١. | Tébessa (Alia Salah)           |
| 50       3.       Morsot         51       4.       El Aouinet         52       5.       Bir El Ater         53       6.       Chéria         54       7.       Ouenza         55       13. Tlemcen       1.       Ghazaouet         56       2.       Sebdou         57       3.       Maghnia         58       4.       Nedroma         59       14. Tiaret       1.       Tiaret         60       2.       Sougueur         61       3.       Mahdia         62       4.       Frenda         63       5.       Ksar Chellala         64       15. Tizi-Ouzou       1.       Larbaä Nath Irathen         65       2.       Tigzirt         66       3.       Draa El Mizan         67       4.       Boghni         68       5.       Azzerga         69       6.       Azzerga         69       7.       Ain El Hammam         71       16. Alger       1.       Rouba         72       2.       Ain Taya         73       3.       Zeralda (Boukacemi Tayeb)      <                                                                                                    | 49 |                 | 2. | Tébessa (Bouguerra Boulares)   |
| 51       4.       El Aouinet         52       5.       Bir El Ater         53       6.       Chéria         54       7.       Ouenza         55       13. Tlemcen       1.       Ghazaouet         56       2.       Sebdou         57       3.       Maghnia         58       4.       Nedroma         59       14. Tiaret       1.       Tiaret         60       2.       Sougueur         61       3.       Mahdia         62       4.       Frenda         63       5.       Ksar Chellala         64       15. Tizi-Ouzou       1.       Larbaä Nath Irathen         65       2.       Tigzirt         66       3.       Draa El Mizan         67       4.       Boghni         68       5.       Azzerga         69       6.       Azerfoun         70       7.       Ain El Hammam         71       16. Alger       1.       Rouiba         72       2.       Ain Taya         73       5.       El Bair (Djillali Belkhenchir)         75       5.       El Bair (Djillali Be                                                                                                | 50 |                 | 3. | Morsot                         |
| 52       5.       Bir El Ater         53       6.       Chéria         54       7.       Ouenza         55       13. Tlemcen       1.       Ghazaouet         56       2.       Sebdou         57       3.       Maghnia         58       4.       Nedroma         59       14. Tiaret       1.       Tiaret         60       2.       Sougueur         61       3.       Mahdia         62       4.       Frenda         63       5.       Ksar Chellala         64       15. Tizi-Ouzou       1.       Larbaä Nath Irathen         65       2.       Tigzirt         66       3.       Draa El Mizan         67       4.       Boghni         68       5.       Azzazga         69       6.       Azeffoun         70       7.       Ain El Hammam         71       16. Alger       1.       Rouiba         72       2.       Ain Taya         73       3.       Zeralda (Boukacemi Tayeb)         74       4.       Kouba (Bachir Mentouri)         75       5.       El Biar (Dji                                                                                                | 51 |                 | 4. | El Aouinet                     |
| 53       6.       Chéria         54       7.       Ouenza         55       13. Tlemcen       1.       Ghazaouet         56       2.       Sebdou         57       3.       Maghnia         58       4.       Nedroma         59       14. Tiaret       1.       Tiaret         60       2.       Sougueur         61       3.       Mahdia         62       4.       Frenda         63       5.       Ksar Chellala         64       15. Tizi-Ouzou       1.       Larbaä Nath Irathen         65       2.       Tigzirt         66       3.       Draa El Mizan         67       4.       Boghni         68       5.       Azzazga         69       6.       Azeffoun         70       7.       Ain El Hammam         71       16. Alger       1.       Rouiba         72       2.       Ain Taya         73       3.       Zeralda (Boukacemi Tayeb)         74       4.       Kouba (Bachir Mentouri)         75       5.       El Biar (Djilali Belkhenchir)         76       17. Djelfa </td <td>52</td> <td></td> <td>5.</td> <td>Bir El Ater</td>                             | 52 |                 | 5. | Bir El Ater                    |
| 54       7.       Ouenza         55       13. Tlemcen       1.       Ghazaouet         56       2.       Sebdou         57       3.       Maghnia         58       4.       Nedroma         59       14. Tiaret       1.       Tiaret         60       2.       Sougueur         61       3.       Mahdia         62       4.       Frenda         63       5.       Ksar Chellala         64       15. Tizi-Ouzou       1.       Larbaä Nath Irathen         65       2.       Tigzirt         66       3.       Draa El Mizan         67       4.       Boghni         68       5.       Azzazga         69       6.       Azeffoun         70       7.       Ain El Hammam         71       16. Alger       1.       Rouiba         72       2.       Ain Taya         73       5.       El Biar (Djillali Belkhenchir)         75       5.       El Biar (Djillali Belkhenchir)         76       17. Djelfa       1.       Djelfa         77       2.       Ain Oussara         78                                                                                               | 53 |                 | 6. | Chéria                         |
| 55       13. Tlemcen       1.       Ghazaouet         56       2.       Sebdou         57       3.       Maghnia         58       4.       Nedroma         59       14. Tiaret       1.       Tiaret         60       2.       Sougueur         61       3.       Mahdia         62       4.       Frenda         63       5.       Ksar Chellala         64       15. Tizi-Ouzou       1.       Larbaä Nath Irathen         65       2.       Tigzirt         66       3.       Draa El Mizan         67       4.       Boghni         68       5.       Azzazga         69       6.       Azeffoun         70       7.       Ain El Hammam         71       16. Alger       1.       Rouiba         72       2.       Ain Taya         73       3.       Zeralda (Boukacemi Tayeb)         74       4.       Kouba (Bachir Mentouri)         75       5.       El Biar (Djillali Belkhenchir)         76       17. Djelfa       1.       Djelfa         77       2.       Ain Oussara <t< td=""><td>54</td><td></td><td>7.</td><td>Ouenza</td></t<>                                | 54 |                 | 7. | Ouenza                         |
| 56       2.       Sebdou         57       3.       Maghnia         58       4.       Nedroma         59       14. Tiaret       1.       Tiaret         60       2.       Sougueur         61       3.       Mahdia         62       4.       Frenda         63       5.       Ksar Chellala         64       15. Tizi-Ouzou       1.       Larbaä Nath Irathen         65       2.       Tigzirt         66       3.       Draa El Mizan         67       4.       Boghni         68       5.       Azzazga         69       6.       Azeffoun         70       7.       Ain El Hammam         71       16. Alger       1.       Rouiba         72       2.       Ain Taya         73       3.       Zeralda (Boukacemi Tayeb)         74       4.       Kouba (Bachir Mentouri)         75       5.       El Biar (Djillali Belkhenchir)         76       17. Djelfa       1.       Djelfa         77       2.       Ain Oussara         78       3.       Messaad         79       4.                                                                                              | 55 | 13. Tlemcen     | ١. | Ghazaouet                      |
| 57       3.       Maghnia         58       4.       Nedroma         59       14. Tiaret       1.       Tiaret         60       2.       Sougueur         61       3.       Mahdia         62       4.       Frenda         63       5.       Ksar Chellala         64       15. Tizi-Ouzou       1.       Larbaä Nath Irathen         65       2.       Tigzirt         66       3.       Draa El Mizan         67       4.       Boghni         68       5.       Azzazga         69       6.       Azeffoun         70       7.       Ain El Hammam         71       16. Alger       1.       Rouiba         72       2.       Ain Taya         73       3.       Zeralda (Boukacemi Tayeb)         74       4.       Kouba (Bachir Mentouri)         75       5.       El Biar (Djillali Belkhenchir)         76       17. Djelfa       1.       Djelfa         77       2.       Ain Oussara         78       3.       Messaad         79       4.       Hassi Bahbah         80       18.                                                                                       | 56 |                 | 2. | Sebdou                         |
| 58       4.       Nedroma         59       I4. Tiaret       I.       Tiaret         60       2.       Sougueur         61       3.       Mahdia         62       4.       Frenda         63       5.       Ksar Chellala         64       I5. Tizi-Ouzou       I.       Larbaä Nath Irathen         65       2.       Tigzirt         66       3.       Draa El Mizan         67       4.       Boghni         68       5.       Azzazga         69       6.       Azeffoun         70       7.       Ain El Hammam         71       I 6. Alger       I.       Rouiba         72       2.       Ain Taya         73       3.       Zeralda (Boukacemi Tayeb)         74       4.       Kouba (Bachir Mentouri)         75       5.       El Biar (Djillali Belkhenchir)         76       17. Djelfa       I.       Djelfa         77       2.       Ain Oussara         78       3.       Messaad         79       4.       Hassi Bahbah         80       I8. Jijel       I.       Jijel         <                                                                                   | 57 |                 | 3. | Maghnia                        |
| 59       14. Tiaret       1.       Tiaret         60       2.       Sougueur         61       3.       Mahdia         62       4.       Frenda         63       5.       Ksar Chellala         64       15. Tizi-Ouzou       1.       Larbaä Nath Irathen         65       2.       Tigzirt         66       3.       Draa El Mizan         67       4.       Boghni         68       5.       Azzazga         69       6.       Azeffoun         70       7.       Ain El Hammam         71       16. Alger       1.       Rouiba         72       2.       Ain Taya         73       3.       Zeralda (Boukacemi Tayeb)         74       4.       Kouba (Bachir Mentouri)         75       5.       El Biar (Djillali Belkhenchir)         76       17. Djelfa       1.       Djelfa         77       2.       Ain Oussara         78       4.       Hassi Bahbah         80       18. Jijel       1.       Jijel         81       2.       Taher         82       3.       El-Milia <td< td=""><td>58</td><td></td><td>4.</td><td>Nedroma</td></td<>                              | 58 |                 | 4. | Nedroma                        |
| 60       2.       Sougueur         61       3.       Mahdia         62       4.       Frenda         63       5.       Ksar Chellala         64       15. Tizi-Ouzou       1.       Larbaä Nath Irathen         65       2.       Tigzirt         66       3.       Draa El Mizan         67       4.       Boghni         68       5.       Azzazga         69       6.       Azeffoun         70       7.       Ain El Hammam         71       16. Alger       1.       Rouiba         72       2.       Ain Taya         73       3.       Zeralda (Boukacemi Tayeb)         74       4.       Kouba (Bachir Mentouri)         75       5.       El Biar (Djillali Belkhenchir)         76       17. Djelfa       1.       Djelfa         77       2.       Ain Oussara         78       3.       Messaad         79       4.       Hassi Bahbah         80       18. Jijel       1.       Jijel         81       2.       Taher       3.         82       3.       El-Milia       3. <tr< td=""><td>59</td><td>14. Tiaret</td><td>١.</td><td>Tiaret</td></tr<>                   | 59 | 14. Tiaret      | ١. | Tiaret                         |
| 61       3.       Mahdia         62       4.       Frenda         63       5.       Ksar Chellala         64       15. Tizi-Ouzou       1.       Larbaä Nath Irathen         65       2.       Tigzirt         66       3.       Draa El Mizan         67       4.       Boghni         68       5.       Azzazga         69       6.       Azeffoun         70       7.       Ain El Hammam         71       16. Alger       1.       Rouiba         72       2.       Ain Taya         73       3.       Zeralda (Boukacemi Tayeb)         74       4.       Kouba (Bachir Mentouri)         75       5.       El Biar (Djillali Belkhenchir)         76       17. Djelfa       1.       Djelfa         77       2.       Ain Oussara         78       3.       Messaad         79       4.       Hassi Bahbah         80       18. Jijel       1.         81       2.       Taher         82       3.       El-Milia         83       19. Sétif       I.       El-Eulma <td>60</td> <td></td> <td>2.</td> <td>Sougueur</td>                                                       | 60 |                 | 2. | Sougueur                       |
| 62       4.       Frenda         63       5.       Ksar Chellala         64       15. Tizi-Ouzou       1.       Larbaä Nath Irathen         65       2.       Tigzirt         66       3.       Draa El Mizan         67       4.       Boghni         68       5.       Azzazga         69       6.       Azeffoun         70       7.       Ain El Hammam         71       16. Alger       1.       Rouiba         72       2.       Ain Taya         73       3.       Zeralda (Boukacemi Tayeb)         74       4.       Kouba (Bachir Mentouri)         75       5.       El Biar (Djillali Belkhenchir)         76       17. Djelfa       1.       Djelfa         77       2.       Ain Oussara         78       3.       Messaad         79       4.       Hassi Bahbah         80       18. Jijel       1.       Jijel         81       2.       Taher         82       3.       El-Milia         83       19. Sétif       1.       El-Eulma                                                                                                    | 61 |                 | 3. | Mahdia                         |
| 63       5.       Ksar Chellala         64       15. Tizi-Ouzou       1.       Larbaä Nath Irathen         65       2.       Tigzirt         66       3.       Draa El Mizan         67       4.       Boghni         68       5.       Azzazga         69       6.       Azeffoun         70       7.       Ain El Hammam         71       16. Alger       1.       Rouiba         72       2.       Ain Taya         73       3.       Zeralda (Boukacemi Tayeb)         74       4.       Kouba (Bachir Mentouri)         75       5.       El Biar (Djillali Belkhenchir)         76       17. Djelfa       1.       Djelfa         77       2.       Ain Oussara         78       3.       Messaad         79       4.       Hassi Bahbah         80       18. Jijel       1.       Jijel         81       2.       Taher         82       3.       El-Milia         83       19. Sétif       1.       El-Eulma                                                                                                    | 62 |                 | 4. | Frenda                         |
| 64I5. Tizi-OuzouI.Larbaä Nath Irathen652.Tigzirt663.Draa El Mizan674.Boghni685.Azzazga696.Azeffoun707.Ain El Hammam71I6. AlgerI.Rouiba722.Ain Taya733.Zeralda (Boukacemi Tayeb)744.Kouba (Bachir Mentouri)755.El Biar (Djillali Belkhenchir)76I7. DjelfaI.Djelfa772.Ain Oussara783.Messaad794.Hassi Bahbah80I8. JijelI.Jijel812.Taher823.El-Milia83I9. SétifI.El-Eulma                                                                                                    | 63 |                 | 5. | Ksar Chellala                  |
| 65       2.       Tigzirt         66       3.       Draa El Mizan         67       4.       Boghni         68       5.       Azzazga         69       6.       Azeffoun         70       7.       Ain El Hammam         71       I 6. Alger       1.       Rouiba         72       2.       Ain Taya         73       3.       Zeralda (Boukacemi Tayeb)         74       4.       Kouba (Bachir Mentouri)         75       5.       El Biar (Djillali Belkhenchir)         76       I 7. Djelfa       I.       Djelfa         77       2.       Ain Oussara         78       3.       Messaad         79       4.       Hassi Bahbah         80       I 8. Jijel       I.         81       2.       Taher         82       3.       El-Milia         83       I 9. Sétif       I.       El-Eulma                                                                                                    | 64 | 15. Tizi-Ouzou  | ١. | Larbaä Nath Irathen            |
| 663.Draa El Mizan674.Boghni685.Azzazga696.Azeffoun707.Ain El Hammam7116. Alger1.Rouiba722.Ain Taya733.Zeralda (Boukacemi Tayeb)744.Kouba (Bachir Mentouri)755.El Biar (Djillali Belkhenchir)7617. Djelfa1.Djelfa772.Ain Oussara783.Messaad794.Hassi Bahbah8018. Jijel1.Jijel812.Taher823.El-Milia8319. Sétif1.El-Eulma                                                                                                    | 65 |                 | 2. | Tigzirt                        |
| 67       4.       Boghni         68       5.       Azzazga         69       6.       Azeffoun         70       7.       Ain El Hammam         71       16. Alger       1.       Rouiba         72       2.       Ain Taya         73       3.       Zeralda (Boukacemi Tayeb)         74       4.       Kouba (Bachir Mentouri)         75       5.       El Biar (Djillali Belkhenchir)         76       17. Djelfa       1.       Djelfa         77       2.       Ain Oussara         78       3.       Messaad         79       4.       Hassi Bahbah         80       18. Jijel       1.       Jijel         81       2.       Taher         82       3.       El-Milia         83       19. Sétif       1.       El-Eulma                                                                                                    | 66 |                 | 3. | Draa El Mizan                  |
| 685.Azzazga696.Azeffoun707.Ain El Hammam7116. Alger1.Rouiba722.Ain Taya733.Zeralda (Boukacemi Tayeb)744.Kouba (Bachir Mentouri)755.El Biar (Djillali Belkhenchir)7617. Djelfa1.772.Ain Oussara783.Messaad794.Hassi Bahbah8018. Jijel1.812.Taher823.El-Milia8319. Sétif1.8319. Sétif1.841.El-Eulma                                                                                                    | 67 |                 | 4. | Boghni                         |
| 696.Azeffoun707.Ain El Hammam71I 6. AlgerI.Rouiba722.Ain Taya733.Zeralda (Boukacemi Tayeb)744.Kouba (Bachir Mentouri)755.El Biar (Djillali Belkhenchir)76I 7. DjelfaI.772.Ain Oussara783.Messaad794.Hassi Bahbah80I 8. JijelI.812.Taher823.El-Milia83I 9. SétifI.83I 9. SétifI.                                                                                                    | 68 |                 | 5. | Azzazga                        |
| 707.Ain El Hammam7116. Alger1.Rouiba722.Ain Taya733.Zeralda (Boukacemi Tayeb)744.Kouba (Bachir Mentouri)755.El Biar (Djillali Belkhenchir)7617. Djelfa1.Djelfa772.Ain Oussara783.Messaad794.Hassi Bahbah8018. Jijel1.Jijel812.Taher823.El-Milia8319. Sétif1.El-Eulma                                                                                                    | 69 |                 | 6. | Azeffoun                       |
| 7116. Alger1.Rouiba722.Ain Taya733.Zeralda (Boukacemi Tayeb)744.Kouba (Bachir Mentouri)755.El Biar (Djillali Belkhenchir)7617. Djelfa1.Djelfa772.Ain Oussara783.Messaad794.Hassi Bahbah8018. Jijel1.Jijel812.Taher823.El-Milia8319. Sétif1.El-Eulma                                                                                                    | 70 |                 | 7. | Ain El Hammam                  |
| 722.Ain Taya733.Zeralda (Boukacemi Tayeb)744.Kouba (Bachir Mentouri)755.El Biar (Djillali Belkhenchir)76I7. Djelfa1.Djelfa772.Ain Oussara783.Messaad794.Hassi Bahbah80I8. Jijel1.Jijel812.Taher823.El-Milia83I9. SétifI.El-Eulma                                                                                                    | 71 | 16. Alger       | ١. | Rouiba                         |
| 733.Zeralda (Boukacemi Tayeb)744.Kouba (Bachir Mentouri)755.El Biar (Djillali Belkhenchir)7617. Djelfa1.Djelfa772.Ain Oussara783.Messaad794.Hassi Bahbah8018. Jijel1.Jijel812.Taher823.El-Milia8319. Sétif1.El-Eulma                                                                                                    | 72 |                 | 2. | Ain Taya                       |
| 744.Kouba (Bachir Mentouri)755.El Biar (Djillali Belkhenchir)76I7. DjelfaI.Djelfa772.Ain Oussara783.Messaad794.Hassi Bahbah80I8. JijelI.Jijel812.Taher823.El-Milia83I9. SétifI.El-Eulma                                                                                                    | 73 |                 | 3. | Zeralda (Boukacemi Tayeb)      |
| 755.El Biar (Djillali Belkhenchir)76I 7. DjelfaI.Djelfa772.Ain Oussara783.Messaad794.Hassi Bahbah80I 8. JijelI.Jijel812.Taher823.El-Milia83I 9. SétifI.El-Eulma                                                                                                    | 74 |                 | 4. | Kouba (Bachir Mentouri)        |
| 76I 7. DjelfaI.Djelfa772.Ain Oussara783.Messaad794.Hassi Bahbah80I 8. JijelI.812.Taher823.EI-Milia83I 9. SétifI.                                                                                                    | 75 |                 | 5. | El Biar (Djillali Belkhenchir) |
| 772.Ain Oussara783.Messaad794.Hassi Bahbah8018. Jijel1.Jijel812.Taher823.El-Milia8319. Sétif1.El-Eulma                                                                                                    | 76 | 17. Djelfa      | ١. | Djelfa                         |
| 783.Messaad794.Hassi Bahbah8018. Jijel1.812.Taher823.El-Milia8319. Sétif1.El-Eulma                                                                                                    | 77 |                 | 2. | Ain Oussara                    |
| 794.Hassi Bahbah8018. Jijel1.Jijel812.Taher823.El-Milia8319. Sétif1.El-Eulma                                                                                                    | 78 |                 | 3. | Messaad                        |
| 80       18. Jijel       1.       Jijel         81       2.       Taher         82       3.       El-Milia         83       19. Sétif       1.       El-Eulma                                                                                                    | 79 |                 | 4. | Hassi Bahbah                   |
| 81       2.       Taher         82       3.       El-Milia         83       19. Sétif       1.       El-Eulma                                                                                                    | 80 | 18. Jijel       | ١. | Jijel                          |
| 82         3.         El-Milia           83         19. Sétif         1.         El-Eulma                                                                                                    | 81 |                 | 2. | Taher                          |
| 83 I 9. Sétif I. El-Eulma                                                                                                    | 82 |                 | 3. | El-Milia                       |
|                                                                                                    | 83 | 19. Sétif       | ١. | El-Eulma                       |

| 84  |                    | 2. | Ain El Kebira               |
|-----|--------------------|----|-----------------------------|
| 85  |                    | 3. | Bougaa                      |
| 86  |                    | 4. | Ain Oulmene                 |
| 87  |                    | 5. | Beni Ourtilene              |
| 88  | 20. Saïda          | ١. | Saïda                       |
| 89  | 21. Skikda         | ١. | Skikda (Ancien Hôpital)     |
| 90  |                    | 2. | El Harrouch                 |
| 91  |                    | 3. | Collo                       |
| 92  |                    | 4. | Azzaba                      |
| 93  |                    | 5. | Tamalous                    |
| 94  | 22. Sidi Bel Abbès | ١. | Ben Badis                   |
| 95  |                    | 2. | Sfisef                      |
| 96  |                    | 3. | Telagh                      |
| 97  | 23. Annaba         | ١. | El Berda                    |
| 98  |                    | 2. | El Hadjar                   |
| 99  |                    | 3. | Chetaîbi                    |
| 100 | 24. Guelma         | ١. | Guelma (Hakim El Okbi)      |
| 101 |                    | 2. | Guelma (Ibn Zohour)         |
| 102 |                    | 3. | Ain Larbi                   |
| 103 |                    | 4. | Oued Zenati                 |
| 104 |                    | 5. | Bouchegouf                  |
| 105 | 25. Constantine    | ١. | Constantine (El Bir)        |
| 106 |                    | 2. | El Khroub (Mohamed Boudiaf) |
| 107 |                    | 3. | El Khroub (Ali Mendjeli)    |
| 108 |                    | 4. | Zighout Youcef              |
| 109 | 26. Médéa          | ١. | Médéa                       |
| 110 |                    | 2. | Berrouaghia                 |
|     |                    | 3. | Tablat                      |
| 112 |                    | 4. | Ain Boucif                  |
| 113 |                    | 5. | Ksar El Boukhari            |
| 114 |                    | 6. | Beni Slimane                |
| 115 | 27. Mostaganem     | ١. | Mostaganem                  |
| 116 |                    | 2. | Sidi Ali                    |
| 117 |                    | 3. | Ain Tedlès                  |
| 118 | 28. M'Sila         | ١. | M'Sila                      |
| 119 |                    | 2. | Boussaada                   |
| 120 |                    | 3. | Sidi Aissa                  |
| 121 |                    | 4. | Ain El Melh                 |
| 122 | 29. Mascara        | ١. | Mascara (Meslem Tayeb)      |
| 123 |                    | 2. | Mascara(Issad Khaled)       |
| 124 |                    | 3. | Mohammedia                  |
| 125 |                    | 4. | Sig                         |
| 126 |                    | 5. | Ghriss                      |

| 127 |                     | 6.   | Tighennif                               |
|-----|---------------------|------|-----------------------------------------|
| 128 | 30. Ouargla         | ١.   | Ouargla                                 |
| 129 |                     | 2.   | Touggourt                               |
| 130 |                     | 3.   | Hassi Messaoud                          |
| 131 |                     | 4.   | Taïbet                                  |
| 132 | 31. Oran            | ١.   | Ain El Turk (Akid Othma)                |
| 133 |                     | 2.   | Arzew (El Moughoun)                     |
| 134 | 32. El Bayadh       | ١.   | El Bayadh                               |
| 135 |                     | 2.   | El Abiodh Sidi Cheikh                   |
| 136 |                     | 3.   | Bougtob                                 |
| 137 | 33. Illizi          | ١.   | Illizi                                  |
| 138 |                     | 2.   | Djanet                                  |
| 139 | 34. Bordj Bou Arrei | ridj | I. Bordj Bou Arréridj                   |
| 140 |                     | 2.   | Medjana                                 |
| 141 |                     | 3.   | Ras El Oued                             |
| 142 | 35. Boumerdès       | ١.   | Thénia                                  |
| 143 |                     | 2.   | Bordj Menaiel                           |
| 144 |                     | 3.   | Dellys                                  |
| 145 | 36. El Tarf         | ١.   | El Tarf                                 |
| 146 |                     | 2.   | El Kala                                 |
| 147 |                     | 3.   | Bouhadjar                               |
| 148 | 37. Tindouf         | ١.   | Tindouf                                 |
| 149 | 38. Tissemsilt      | ١.   | Tissemsilt                              |
| 150 |                     | 2.   | Theniet El Had                          |
| 151 |                     | 3.   | Bordj Bou Naâma                         |
| 152 | 39. El Oued         | ١.   | El Oued                                 |
| 153 |                     | 2.   | El Meghaier                             |
| 154 |                     | 3.   | Djamaâ                                  |
| 155 | 40. Khenchela       | ١.   | Khenchela (Nouvel Hôpital)              |
| 156 |                     | 2.   | Khenchela (Ali Boushaba)                |
| 157 |                     | 3.   | Chechar                                 |
| 158 |                     | 4.   | Kaïs                                    |
| 159 | 41.Souk Ahras       | ١.   | Souk Ahras (Ibn Rochd)                  |
| 160 |                     | 2.   | Souk Ahras (Ancien Hôpital)             |
| 161 |                     | 3.   | Sedrata                                 |
| 162 | 42. Tipaza          | ١.   | Hadjout                                 |
| 163 |                     | 2.   | Gouraya                                 |
| 164 |                     | 3.   | Sidi Ghilès                             |
| 165 | 43. Mila            | ١.   | Mila (Frères Maghlaoui)                 |
| 166 |                     | 2.   | Mila (Ancien Hôpital des frères Tobbal) |
| 167 |                     | 3.   | Chelghoum Laïd                          |
| 168 |                     | 4.   | Ferdjioua                               |
| 169 |                     | 5.   | Oued Athmania                           |

| 170 | 44. Ain Defla   | Ι.      | Ain Defla        |
|-----|-----------------|---------|------------------|
| 171 |                 | 2.      | Miliana          |
| 172 |                 | 3.      | Khemis Miliana   |
| 173 |                 | 4.      | Ell Attaf        |
| 174 | 45. Naâma       | ١.      | Naâma            |
| 175 |                 | 2.      | Mecheria         |
| 176 |                 | 3.      | Ain Sefra        |
| 177 | 46. Ain Temouch | nent I. | Ain Temouchent   |
| 178 |                 | 2.      | Hammam Bouhadjar |
| 179 |                 | 3.      | Beni Saf         |
| 180 | 47. Ghardaia    | ١.      | Ghardaia         |
| 181 |                 | 2.      | Metlili          |
| 182 |                 | 3.      | El Ménéa         |
| 183 |                 | 4.      | Guerrara         |
| 184 | 48. Rélizane    | ١.      | Relizane         |
| 185 |                 | 2.      | Oued R'Hiou      |
| 186 |                 | 3.      | Mazouna          |

## H.4.. Établissements publics de santé de proximité (EPSP) : 15

| Νο | Wilaya            | Éta | blissement hospitalier    |
|----|-------------------|-----|---------------------------|
| Ι  | I. Adrar          | ١.  | Adrar                     |
| 2  | 3. Laghouat       | ١.  | Laghouat                  |
| 3  | 4. Oum El Bouaghi | ١.  | Oum El Bouaghi            |
| 4  | 5. Batna          | ١.  | Batna                     |
| 5  | 7. Biskra         | ١.  | Biskra                    |
| 6  | 8. Béchar         | ١.  | Béchar                    |
| 7  | 9. Blida          | ١.  | Ouled Aich                |
| 8  | 10. Bouira        | ١.  | Bouira                    |
| 9  | II. Tamanrasset   | ١.  | Tamanrasset               |
| 10 | 12.Tébessa        | ١.  | Tébessa                   |
| 11 | 13. Tlemcen       | ١.  | Tlemcen                   |
| 12 | 14. Tiaret        | ١.  | Tiaret                    |
| 13 | 15.Tizi-Ouzou     | ١.  | Draâ Ben Khedda           |
| 14 | 16. Alger         | ١.  | Sidi M'Hamed (Bouchenafa) |
| 15 | 17. Djelfa        | ١.  | Djelfa                    |

Page 450. Système 3COH, PRÉSENCES International SARL

# H.5. Établissement Hospitaliers Spécialisés (EHS) : 57

| No | Wilaya            | Etabliss | sement hospitalier      |
|----|-------------------|----------|-------------------------|
| I  | 4. Oum El Bouaghi | ١.       | Ain Beida               |
| 2  | 5. Batna          | Ι.       | Batna                   |
| 3  |                   | 2.       | El Madher               |
| 4  | 6. Bejaia         | ١.       | Fenaia Limaten          |
| 5  | 7. Biskra         | ١.       | Biskra (Mère et enfant) |
| 6  |                   | 2.       | Biskra (ophtalmologie)  |
| 7  | 8. Béchar         | ١.       | Béchar                  |
| 8  | 9. Blida          | ١.       | Blida (Psy)             |
| 9  | 12. Tébessa       | ١.       | Tébessa                 |
| 10 | 13. Tlemcen       | Ι.       | Tlemcen                 |
| П  | 14. Tiaret        | Ι.       | Tiaret (Mère et enfant) |
| 12 |                   | 2.       | Tiaret (Psychiatrie)    |
| 13 | 15. Tizi-Ouzou    | Ι.       | Tizi-Ouzou              |
| 14 |                   | 2.       | Oued Aissi              |
| 15 | 16. Alger         | ١.       | CPMC                    |
| 16 |                   | 2.       | Ali Aït Iddir           |
| 17 |                   | 3.       | Z'Mirli                 |
| 18 |                   | 4.       | Les brûlés              |
| 19 |                   | 5.       | Chéraga                 |
| 20 |                   | 6.       | Azur Plage              |
| 21 |                   | 7.       | Tixéraine               |
| 22 |                   | 8.       | Douéra                  |
| 23 |                   | 9.       | M.A/Rahmani             |
| 24 | Jijel             | ١.       | Jijel                   |
| 25 | Sétif             | ١.       | Ain Abesss              |
| 26 |                   | 2.       | Ras El Ma               |
| 27 |                   | 3.       | El Eulma                |
| 28 | Saïda             | ١.       | Saïda                   |
| 29 | Skikda            | ١.       | El Harrouch             |
| 30 | Sidi Bel Abbès    | Ι.       | Sidi Bedl Abbès         |
| 31 |                   | 2.       | Sidi Bel Abbès (Psy)    |
| 32 | Annaba            | Ι.       | El Bouni                |
| 33 |                   | 2.       | Seraïdi                 |
| 34 |                   | 3.       | Er Razi                 |
| 35 | Constantine       | Ι.       | El Riadh                |
| 36 |                   | 2.       | Daksi                   |
| 37 |                   | 3.       | Djebel Ouahch           |

| 38 |                    | 4. | Sidi Mabrouk         |
|----|--------------------|----|----------------------|
| 39 | Mostaganem         | I. | Mostaganem           |
| 40 |                    | 2. | Mostaganem (Psy)     |
| 41 | M'Sila             | I. | M'Sila               |
| 42 | Mascara            | Ι. | Bou Hanifia          |
| 43 | Ouargla            | Ι. | Touggourt            |
| 44 | Oran               | Ι. | Canastel             |
| 45 |                    | 2. | Sidi Chami           |
| 46 |                    | 3. | Oran (CAC)           |
| 47 |                    | 4. | Oran (ophtalmologie) |
| 48 |                    | 5. | Les Pins (Oran)      |
| 49 |                    | 6. | Les Amendiers        |
| 50 |                    | 7. | Point du jour        |
| 51 |                    | 8. | Oran (Nouar Fadila)  |
| 52 | Bordj Bou Arréridj | Ι. | Bordj Bou Arréridj   |
| 53 | El Oued            | Ι. | El Oued              |
| 54 | Khenchela          | Ι. | Khenchela            |
| 55 | Mila               | Ι. | Oued Athmania        |
| 56 | Ghardaia           | Ι. | Ghardaia             |
| 57 | Relizane           | Ι. | Yellel               |
|    |                    |    |                      |

Page 452. Système 3COH, PRÉSENCES International SARL

## H.6. Liste des établissements hospitaliers (3)

| No | Wilaya | Établissement hospitalier |  |
|----|--------|---------------------------|--|
| I  | Sétif  | I. Ain Azel               |  |
| 2  | Oran   | I. Ain El Turk            |  |

3 Ain Temouchent I. Ain Temouchent